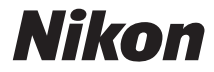

# DIGITALNI FOTOAPARAT

# D**750**

# Navodila za uporabo

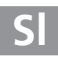

Da bi kar najbolje uporabljali svoj fotoaparat, pred uporabo temeljito preberite vsa navodila in jih nato shranite na mesto, kjer jih bodo lahko prebrali vsi uporabniki fotoaparata.

# Simboli in dogovori

Za lažje iskanje informacij smo uporabili naslednje simbole in dogovore:

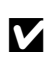

Ta ikona označuje previdnostne ukrepe; informacije, ki jih morate prebrati pred uporabo, da preprečite poškodbe fotoaparata.

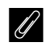

Ta ikona označuje opombe; informacije, ki jih morate prebrati pred uporabo fotoaparata.

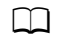

Ta ikona označuje sklice na druge strani v tem priročniku.

Elementi menijev, možnosti in sporočila na zaslonu fotoaparata so prikazani **krepko**.

# Nastavitve fotoaparata

Razlage v tem priročniku veljajo ob privzetih nastavitvah.

# 🗥 Za vašo varnost

Preden fotoaparat prvič uporabite, preberite varnostna navodila v poglavju »Za vašo varnost« (🖽 xiii-xvi).

# Vsebina kompleta

Prepričajte se, da so fotoaparatu priloženi vsi navedeni deli.

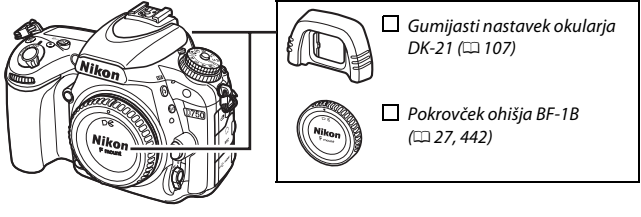

Fotoaparat D750 (CD 1)

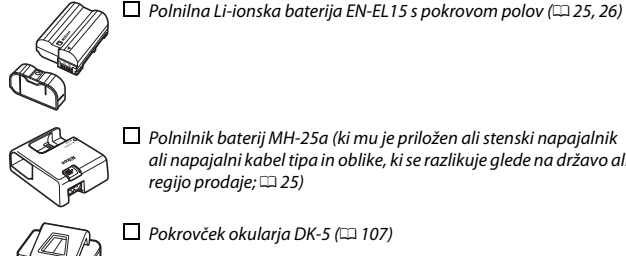

Polnilnik baterij MH-25a (ki mu je priložen ali stenski napajalnik ali napaialni kabel tipa in oblike, ki se razlikuje alede na državo ali regijo prodaje; 🕮 25)

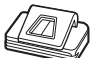

Pokrovček okularja DK-5 (🕮 107)

□ Kabel USB UC-E17 (□ 266, 271)

□ Pas AN-DC14 (□ 24) 🗌 Garancija

Navodila za uporabo (ta priročnik) □ Namestitveni CD za ViewNX 2 (□ 262)

Pomnilniške kartice so v prodaji posebej. V fotoaparatih, kupljenih na Japonskem, so meniji in sporočila prikazani samo v angleščini in japonščini. Drugi jeziki niso podprti. Opravičujemo se za morebitne nevšečnosti.

# Kazalo vsebine

| Vsebina kompleta                             | i    |
|----------------------------------------------|------|
| Za vašo varnost                              | xiii |
| Opombe                                       | xvii |
| Brezžično                                    |      |
| Uvod                                         | 1    |
| Spoznavanje fotoaparata                      |      |
| Ohišje fotoaparata                           | 1    |
| (Vrtljivi) gumb za izbiro načina             |      |
| (Vrtljivi) gumb za izbiro načina proženja    | 7    |
| Nadzorna plošča                              | 8    |
| Iskalo                                       |      |
| Prikaz informacij                            |      |
| Gumb $m{i}$                                  |      |
| Uporaba nagibnega zaslona                    |      |
| Večnamenski izbirnik                         |      |
| Meniji fotoaparata                           | 20   |
| Uporaba menijev fotoaparata                  |      |
| Prvi koraki                                  | 24   |
| Osnovno fotografiranje in predvajanje        | 34   |
| Osnovno fotografiranje (načina 🛱 in 🕄)       | 34   |
| Osnovno predvajanje                          |      |
| Brisanje neželenih fotografij                |      |
| Prilagajanje nastavitev motivu ali situaciji |      |
| (scenski način delovanja)                    | 41   |
| Ź Portrait (Portret)                         |      |
| Landscape (Pokrajina)                        |      |
| Child (Otrok)                                |      |
| 💐 Sports (Šport)                             |      |
| 🕏 Close Up (Bližnji posnetek)                |      |
| 🖪 Night Portrait (Nočni portret)             |      |
| 🖬 Night Landscape (Nočna pokrajina)          |      |

| 隊 Party/Indoor (Zabava/v hiši)<br>훩 Beach/Snow (Plaža/sneg)<br>當 Sunset (Sončni zahod)                                                                                                    | 43<br>44<br>44                                                                                                   |
|----------------------------------------------------------------------------------------------------|----------------------------------------------------------------------------------------------------|
| <ul> <li>         iii Dusk/Dawn (Mrak/zora)          iii Pet Portrait (Portret živali)        </li></ul>                                                                                                    |                                                                                                    |
|                                                                                                    |                                                                                                    |
| <ul> <li>Autumn Colors (Jesenske barve)</li> <li>Food (Hrana)</li> </ul>                                                                                                    |                                                                                                    |
| Posebni učinki                                                                                                    | 46                                                                                                    |
| 🗹 Night Vision (Nočni vid)                                                                                                    | . 47                                                                                                    |
| Solor Sketch (Barvna skica)                                                                                                    | 47                                                                                                    |
| 🕼 Miniature Effect (Učinek pomanjšanja)                                                                                                    | 48                                                                                                    |
| Selective Color (Izbirna barva)                                                                                                    | 48                                                                                                    |
| 🛋 Silhouette (Silhueta)                                                                                                    | 48                                                                                                    |
| 🛅 High Key (Visoka osvetljenost)                                                                                                    | . 49                                                                                                    |
| 🜆 Low Key (Nizka osvetljenost)                                                                                                    | 49                                                                                                    |
| Možnosti, ki so na voljo v pogledu v živo                                                                                                    | 50                                                                                                    |
| Factor and Characteria and a data at Xina                                                                                                    |                                                                                                    |
| rotografiranje v pogledu v zivo                                                                                                    | 54                                                                                                    |
| rotografiranje v pogledu v zivo<br>Izostritev                                                                                                    | <b>54</b>                                                                                                    |
| rotografiranje v pogledu v zivo<br>Izostritev<br>Ročno ostrenje                                                                                                    | <b>54</b><br>57<br>60                                                                                            |
| rotografiranje v pogledu v zivo<br>Izostritev<br>Ročno ostrenje<br>Uporaba gumba <b>i</b>                                                                                                    | <b>54</b><br>57<br>60<br>61                                                                                      |
| rotografiranje v pogledu v zivo<br>Izostritev<br>Ročno ostrenje<br>Uporaba gumba <i>i</i><br>Prikaz pogleda v živo: fotografiranje v pogledu v živo                                                                                                    | 54<br>57<br>60<br>61<br>63                                                                                       |
| rotografiranje v pogledu v zivo<br>lzostritev<br>Ročno ostrenje<br>Uporaba gumba i<br>Prikaz pogleda v živo: fotografiranje v pogledu v živo<br>Prikaz informacij: fotografiranje v pogledu v živo                                                                                                    | 54<br>57<br>60<br>61<br>63<br>64                                                                                 |
| rotografiranje v pogledu v zivo<br>Izostritev<br>Ročno ostrenje<br>Uporaba gumba i<br>Prikaz pogleda v živo: fotografiranje v pogledu v živo<br>Prikaz informacij: fotografiranje v pogledu v živo<br>Videoposnetki v pogledu v živo                                                                                        | 54<br>57<br>60<br>61<br>63<br>64<br>66                                                                           |
| rotografiranje v pogledu v zivo<br>Izostritev<br>Ročno ostrenje<br>Uporaba gumba i<br>Prikaz pogleda v živo: fotografiranje v pogledu v živo<br>Prikaz informacij: fotografiranje v pogledu v živo<br>Videoposnetki v pogledu v živo<br>Indeksi                                                                             | <b>54</b><br>. 57<br>. 60<br>. 61<br>. 63<br>. 64<br><b>66</b><br>. 70                                           |
| rotografiranje v pogledu v zivo<br>Izostritev<br>Ročno ostrenje<br>Uporaba gumba i<br>Prikaz pogleda v živo: fotografiranje v pogledu v živo<br>Prikaz informacij: fotografiranje v pogledu v živo<br>Videoposnetki v pogledu v živo<br>Indeksi<br>Uporaba gumba i                                                          | 57<br>60<br>61<br>63<br>64<br>64<br>66<br>70<br>71                                                               |
| rotografiranje v pogledu v zivo<br>Izostritev<br>Ročno ostrenje<br>Uporaba gumba i<br>Prikaz pogleda v živo: fotografiranje v pogledu v živo<br>Prikaz informacij: fotografiranje v pogledu v živo<br>Videoposnetki v pogledu v živo<br>Indeksi<br>Uporaba gumba i<br>Prikaz pogleda v živo: videoposnetki v pogledu v živo | 54<br>. 57<br>. 60<br>. 61<br>. 63<br>. 64<br>66<br>. 70<br>. 71<br>. 74                                         |
| rotografiranje v pogledu v zivo          Izostritev                                                                                                    | 54<br>. 57<br>. 60<br>. 61<br>. 63<br>. 64<br>66<br>. 70<br>. 71<br>. 74<br>. 75                                 |
| rotografiranje v pogledu v zivo          Izostritev                                                                                                    | 54<br>57<br>60<br>61<br>63<br>64<br>66<br>70<br>71<br>74<br>75<br>76                                             |
| rotografiranje v pogledu v zivo          Izostritev                                                                                                    | 54<br>57<br>60<br>61<br>63<br>64<br>64<br>64<br>64<br>64<br>64<br>71<br>74<br>75<br>76<br>77                     |
| rotografiranje v pogledu v zivo          Izostritev                                                                                                    | 57<br>60<br>61<br>63<br>64<br>64<br>64<br>. 70<br>. 71<br>. 74<br>. 75<br>. 76<br>. 77<br>. 79                   |
| rotografiranje v pogledu v zivo<br>Izostritev                                                                                                    | 54<br>. 57<br>. 60<br>. 61<br>. 63<br>. 64<br>66<br>. 70<br>. 71<br>. 74<br>. 75<br>. 76<br>. 77<br>. 79<br>. 81 |
| rotografiranje v pogledu v zivo          Izostritev                                                                                                    | 54<br>. 57<br>. 60<br>. 61<br>. 63<br>. 64<br>66<br>. 70<br>. 71<br>. 74<br>. 75<br>. 76<br>. 77<br>. 79<br>. 81 |

| P: Programski samodejni način           | 89  |
|-----------------------------------------|-----|
| S: Prioriteta zaklopa                   | 90  |
| A: Prioriteta zaslonke                  |     |
| M: Roční načín                          |     |
| Doige osvetlitve (samo nacin M)         |     |
| Uporabniške nastavitve: načina U1 in U2 | 99  |
| Shranjevanje uporabniških nastavitev    |     |
| Priklic uporabniških nastavitev         | 101 |
| Ponastavljanje uporabniških nastavitev  | 101 |
| Način proženja                          | 103 |
| Izbira načina proženja                  | 103 |
| Način samosprožilca (හ්)                | 106 |
| Način dviga zrcala (Mup)                | 109 |
| Možnosti snemanja slik                  | 110 |
| Območje slike                           | 110 |
| Kakovost in velikost slike              | 115 |
| Kakovost slike                          | 115 |
| Velikost slike                          | 118 |
| Uporaba dveh pomnilniških kartic        | 119 |
| Izostritev                              | 120 |
| Samodeino ostrenie                      | 120 |
| Način delovanja s samodejnim ostrenjem  | 121 |
| Način delovanja z območjem AF           | 123 |
| Izbira točke ostrenja                   | 127 |
| Zaklepanje izostritve                   | 129 |
| Ročno ostrenje                          | 132 |
| Občutljivost ISO                        | 134 |
| Samodejno upravljanje občutljivosti ISO | 136 |

| Merjenje                                                   | 139 |
|------------------------------------------------------------|-----|
| Zaklepanje samodejne osvetlitve<br>Kompenzacija osvetlitve | 141 |
|                                                            | 143 |
| Nastavitev beline                                          | 145 |
| Natančna nastavitev beline                                 | 149 |
| Izbira barvne temperature                                  | 152 |
| Ročna prednastavitev                                       | 155 |
| Fotografiranje z iskalom                                   | 155 |
| Pogled v živo (točkovna nastavitev beline)                 | 159 |
| Upravljanje prednastavitev                                 | 162 |
| Izboljšava slike                                           | 165 |
| Funkcije Picture Control                                   | 165 |
| Izbiranje funkcije Picture Control                         | 165 |
| Spreminjanje funkcij Picture Control                       | 167 |
| Ustvarjanje funkcij Picture Control po meri                | 170 |
| Skupna raba funkcij Picture Control po meri                | 173 |
| Ohranjanje podrobnosti na zasenčenih in svetlih delih      | 175 |
| Aktivna osvetlitev D-Lighting                              | 175 |
| HDR (Visok dinamični razpon)                               | 177 |
| Fotografiranje z bliskavico                                | 180 |
| Uporaba vgrajene bliskavice                                | 180 |
| Načini s samodejnim dvigom bliskavice                      | 180 |
| Načini z ročnim dvigom bliskavice                          | 182 |
| Kompenzacija bliskavice                                    | 188 |
| Zaklepanje FV                                              | 190 |
| Fotografiranje z daljinskim upravljalnikom                 | 193 |
| Uporaba dodatnega daljinskega upravljalnika ML-L3          | 193 |
| Brezžični daljinski upravljalniki                          | 197 |
| Brezžični daljinski upravljalniki WR-1                     | 197 |
| Brezžični daljinski upravljalniki WR-R10/WR-T10            | 197 |

| Fotografiranje z iskalom: gumb $m{i}$                           | 198   |
|-----------------------------------------------------------------|-------|
| Ponastavitev z dvema gumboma: obnovitev privzetih               |       |
| nastavitev                                                      | 199   |
| Več zaporednih posnetkov z različnimi nastavitvami              | 202   |
| Večkratna osvetlitev                                            | 216   |
| Intervalno fotografiranje                                       | 222   |
| Fotografiranje v časovnih presledkih                            | 229   |
| Objektivi brez CPE                                              | 235   |
| Lokacijski podatki                                              | 239   |
| Več o predvajanju                                               | 241   |
| Ogled slik                                                      | 241   |
| Čelozaslonsko predvajanje                                       | . 241 |
| Predvajanje sličic                                              | . 243 |
| Predvajanje po koledarju                                        | . 244 |
| Gumb <i>i</i>                                                   | 245   |
| Informacije o fotografiji                                       | 246   |
| Podrobneje: povečava med predvajanjem                           | 255   |
| Zaščita fotografij pred brisanjem                               | 257   |
| Brisanje fotografij                                             | 258   |
| Celozaslonsko predvajanje, predvajanje sličic in predvajanje po |       |
| koledarju                                                       | 258   |
| Meni za predvajanje                                             | 200   |
| Povezave                                                        | 262   |
| Namestitev programa ViewNX 2                                    | 262   |
| Uporaba programa ViewNX 2                                       | 266   |
| Kopiranje slik v računalnik                                     | 266   |
| Ethernetna in brezžična omrežja                                 | 269   |
| Tiskanje fotografij                                             | 271   |
| Priklop tiskalnika                                              | 271   |
| I iskanje posameznih slik                                       | 2/2   |
| liskanje vec SIIK                                               | 2/4   |
| Ustvarjanje naročna za uskanje DPOF. nastavitve tiškanja        | 213   |

| Ogled fotografij na televizorju                            | . <b>277</b> |
|------------------------------------------------------------|--------------|
| Wi-Fi                                                      | <b>281</b>   |
|                                                            |              |
| Kaj lahko Wi-Fi stori za vas                               | . 281        |
| Dostop do fotoaparata                                      | . 282        |
| WPS (samo Android)                                         | . 284        |
| Vnos kode PIN (samo Android)                               | . 285        |
| SSID (Android in iOS)                                      | . 286        |
| Izbiranje slik za prenos                                   | . 289        |
| Izbiranje posameznih slik za prenos                        | . 289        |
| Izbiranje več slik za prenos                               | . 291        |
| Vodnik po menijih                                          | 292          |
| Privzete nastavitve                                        | . 292        |
| 🕒 Meni za predvajanje: upravljanje slik                    | . 300        |
| Možnosti menija za predvajanje                             | . 300        |
| Playback Folder (Mapa za predvajanje)                      | . 300        |
| Hide Image (Skrij sliko)                                   | . 301        |
| Playback Display Options (Možnosti prikaza predvajanja)    | . 302        |
| Copy image(s) (Kopiranje slik/-e)                          | . 303        |
| Image Review (Pregled slike)                               | . 307        |
| After Delete (Po brisanju)                                 | . 307        |
| Rotate Tall (Obrni pokonci)                                | . 308        |
| Slide Show (Diaprojekcija)                                 | . 308        |
| 🗅 Meni za fotografiranje: možnosti fotografiranja          | . 310        |
| Možnosti menija za fotografiranje                          | . 310        |
| Reset Photo Shooting Menu (Ponastavitev menija za          |              |
| fotografiranje)                                            | . 311        |
| Storage Folder (Mapa za shranjevanje)                      | . 311        |
| File Naming (Poimenovanje datotek)                         | . 313        |
| Color Space (Barvni prostor)                               | . 314        |
| Vignette Control (Nadzor vinjetiranja)                     | . 315        |
| Auto Distortion Control (Samodejno upravljanje             |              |
| popačenja)                                                 | . 316        |
| Long Exposure NR (Zmanjšanje šuma pri dolgi osvetlitvi)    |              |
| (Zmanjšanje šuma pri dolgi osvetlitvi)                     | . 317        |
| High ISO NR (Zmanjšanje šuma pri visoki občutljivosti ISO) | . 317        |

| Meni za snemanje videoposnetkov: možnosti snemanja<br>videoposnetkov: | 210        |
|-----------------------------------------------------------------------|------------|
| Videoposnetkov                                                        | 318<br>210 |
| Reset Mayia Chapting Many (Deposite vite)                             | 318        |
| Reset Movie Shooling Menu (Ponastavitev menija za                     | 210        |
| Destination (Cili)                                                    | 310        |
| Frame Size/Frame Bate (Velikost okviria/hitrost spemania)             | 319        |
| Movie Quality (Kakovost videonosnetka)                                | 320        |
| Microphone Sensitivity (Občutlijvost mikrofona)                       | 320        |
| Frequency Response (Frekvenčni odziv)                                 | 320        |
| Wind Noise Reduction (Zmanišanie šuma vetra)                          | 321        |
| White Balance (Nastavitev beline)                                     | 321        |
| Set Picture Control (Nastavitev funkcii Picture Control)              | 321        |
| Movie ISO Sensitivity Settings (Nastavitye občutlivosti               |            |
| ISO za videoposnetek)                                                 | 322        |
| Nastavitve po meri: natančna nastavitev fotoaparata                   | 323        |
| Nastavitve po meri                                                    | 324        |
| Reset Custom Settings (Ponastavitev nastavitev po meri)               | 326        |
| a: Autofocus (Samodejno ostrenje)                                     | 326        |
| a1: AF-C Priority Selection (Izbira prednosti AF-C)                   | 326        |
| a2: AF-S Priority Selection (Izbira prednosti AF-S)                   | 327        |
| a3: Focus Tracking with Lock-On (Sledenje ostrenja z                  |            |
| zaklepanjem)                                                          | 328        |
| a4: Focus Point Illumination (Osvetlitev točke ostrenja)              | 329        |
| a5: AF Point Illumination (Osvetlitev točke AF)                       | 329        |
| a6: Focus Point Wrap-Around (Preskok točke ostrenja)                  | 330        |
| a7: Number of Focus Points (Število točk ostrenja)                    | 330        |
| a8: Store Points by Orientation (Shrani točke glede na                |            |
| usmerjenost)                                                          | 331        |
| a9: Built-in AF-assist Illuminator (Vgrajena pomožna                  |            |
| osvetlitev za AF)                                                     | 332        |
| b: Metering/Exposure (Merjenje/osvetlitev)                            | 333        |
| b1: ISO Sensitivity Step Value (Koraki občutljivosti ISO)             | 333        |
| b2: EV Steps for Exposure Cntrl (Koraki EV za upravljanje             |            |
| osvetlitve)                                                           | 333        |
| b3: Easy Exposure Compensation (Preprosta kompenzacija                |            |
| osvetlitve)                                                           | 334        |

| b4: Matrix Metering (Matrično merjenje)                       | 335 |
|---------------------------------------------------------------|-----|
| b5: Center-Weighted Area (Sredinsko uteženo območje)          | 335 |
| b6: Fine-tune Optimal Exposure (Natančno prilagajanje         |     |
| optimalne osvetlitve)                                         | 336 |
| c: Timers/AE Lock (Časovniki/zaklepanje AE)                   | 336 |
| c1: Shutter-Release Button AE-L (Sprožilec AE-L)              | 336 |
| c2: Standby timer (Časovnik stanja pripravljenosti)           | 336 |
| c3: Self-Timer (Samosprožilec)                                | 337 |
| c4: Monitor off Delay (Čas zakasnitve izklopa zaslona)        | 337 |
| c5: Remote on Duration (Trajanje daljinskega upravljanja)     |     |
| (ML-L3)                                                       | 337 |
| d: Shooting/Display (Fotografiranje/prikaz)                   | 338 |
| d1: Beep (Pisk)                                               | 338 |
| d2: Continuous Low-Speed (Neprekinjeno fotografiranje z       |     |
| majhno hitrostjo)                                             | 338 |
| d3: Max. Continuous Release (Maks. št. zaporednih             |     |
| posnetkov)                                                    | 339 |
| d4: Exposure Delay Mode (Način zakasnjene osvetlitve)         | 339 |
| d5: Flash Warning (Opozorilo bliskavice)                      | 339 |
| d6: File Number Sequence (Nadaljevanje številčenja            |     |
| datotek)                                                      | 340 |
| d7: Viewfinder Grid Display (Prikaz mreže v iskalu)           | 341 |
| d8: Easy ISO (Preprosti ISO)                                  | 341 |
| d9: Information Display (Prikaz informacij)                   | 341 |
| d10: LCD Illumination (Osvetlitev LCD)                        | 342 |
| d11: MB-D16 Battery Type (Vrsta baterije v MB-D16)            | 343 |
| d12: Battery Order (Vrstni red baterij)                       | 344 |
| e: Bracketing/Flash (Več zaporednih posnetkov z različnimi    |     |
| nastavitvami/bliskavica)                                      | 345 |
| e1: Flash Sync Speed (Hitrost sinhronizacije bliskavice)      | 345 |
| e2: Flash Shutter Speed (Čas zaklopa z bliskavico)            | 346 |
| e3: Flash Cntrl for Built-in Flash (Upravljanje bliskavice za |     |
| vgrajeno bliskavico)                                          | 347 |
| e4: Exposure Comp. for Flash (Kompenzacija osvetlitve za      |     |
| bliskavico)                                                   | 353 |
| e5: Modeling Flash (Predogled osvetlitve bliskavice)          | 353 |

| e6: Auto Bracketing Set (Samodejna nastavitev več                                                                                                    |                                                                                         |
|----------------------------------------------------------------------------------------------------|-----------------------------------------------------------------------------------------|
| zaporednih posnetkov z različnimi nastavitvami)                                                                                                    | 353                                                                                     |
| e7: Bracketing Order (Vrstni red funkcije več zaporednih                                                                                                    |                                                                                         |
| posnetkov z različnimi nastavitvami)                                                                                                    | 354                                                                                     |
| f: Controls (Upravljalni elementi)                                                                                                    | 354                                                                                     |
| f1: OK Button (Gumb V redu)                                                                                                    | 354                                                                                     |
| f2: Assign Fn Button (Funkcija gumba Fn)                                                                                                    | 356                                                                                     |
| f3: Assign Preview Button (Funkcija gumba za predogled)                                                                                                    | 361                                                                                     |
| f4: Assign AE-L/AF-L Button (Funkcija gumba AE-L/AF-L)                                                                                                    | 361                                                                                     |
| f5: Customize Command Dials (Nastavitev (vrtljivih)                                                                                                    |                                                                                         |
| gumbov za upravljanje po meri)                                                                                                    | 363                                                                                     |
| f6: Release Button to Use Dial (Sprostitev gumba za uporabo                                                                                                    |                                                                                         |
| (vrtljivega) gumba)                                                                                                    | 365                                                                                     |
| f7: Slot Empty Release Lock (Zaklepanje proženja pri prazni                                                                                                    |                                                                                         |
| reži)                                                                                                    | 365                                                                                     |
| f8: Reverse Indicators (Obrnjeni kazalniki)                                                                                                    | 366                                                                                     |
| f9: Assign Movie Record Button (Funkcija gumba za snemanj                                                                                                    | e                                                                                       |
| videoposnetka)                                                                                                    | 366                                                                                     |
| · · · • • · · · · · · · · · · · · · · ·                                                                                                    |                                                                                         |
| f10: Assign MB-D16 🕮 Button (Funkcija gumba 🕮 na                                                                                                    |                                                                                         |
| f10: Assign MB-D16 日 Button (Funkcija gumba 日 na<br>MB-D16)                                                                                                    | 367                                                                                     |
| f10: Assign MB-D16 🕮 Button (Funkcija gumba 🕮 na<br>MB-D16)<br>f11: Assign Remote (WR) Fn Button (Funkcija oddaljenega                                                                                                    | 367                                                                                     |
| f10: Assign MB-D16 🕮 Button (Funkcija gumba 🕮 na<br>MB-D16)<br>f11: Assign Remote (WR) Fn Button (Funkcija oddaljenega<br>(WR) gumba Fn)                                                                                                    | 367<br>368                                                                              |
| f10: Assign MB-D16 日 日日 日本 (Funkcija gumba 日本 の子)<br>MB-D16)<br>f11: Assign Remote (WR) Fn Button (Funkcija oddaljenega<br>(WR) gumba Fn)<br>g: Movie (Videoposnetek)                                                                                                    | 367<br>368<br>370                                                                       |
| f10: Assign MB-D16 🔀 Button (Funkcija gumba 🔀 na<br>MB-D16)<br>f11: Assign Remote (WR) Fn Button (Funkcija oddaljenega<br>(WR) gumba Fn)<br>g: Movie (Videoposnetek)<br>g1: Assign Fn Button (Funkcija gumba Fn)                                                                                                    | 367<br>368<br>370<br>370                                                                |
| <ul> <li>f10: Assign MB-D16 @ Button (Funkcija gumba @ na<br/>MB-D16)</li> <li>f11: Assign Remote (WR) Fn Button (Funkcija oddaljenega<br/>(WR) gumba Fn)</li> <li>g: Movie (Videoposnetek)</li> <li>g1: Assign Fn Button (Funkcija gumba Fn)</li> <li>g2: Assign Preview Button (Funkcija gumba za predogled)</li> </ul>                                                                                                    | 367<br>368<br>370<br>370<br>372                                                         |
| <ul> <li>f10: Assign MB-D16 @ Button (Funkcija gumba @ na<br/>MB-D16)</li> <li>f11: Assign Remote (WR) Fn Button (Funkcija oddaljenega<br/>(WR) gumba Fn)</li> <li>g: Movie (Videoposnetek)</li> <li>g1: Assign Fn Button (Funkcija gumba Fn)</li> <li>g2: Assign Preview Button (Funkcija gumba za predogled)</li> <li>g3: Assign AE-L/AF-L Button (Funkcija gumba AE-L/AF-L)</li> </ul>                                                                                                    | 367<br>368<br>370<br>370<br>372<br>373                                                  |
| <ul> <li>f10: Assign MB-D16 B Button (Funkcija gumba B na<br/>MB-D16)</li> <li>f11: Assign Remote (WR) Fn Button (Funkcija oddaljenega<br/>(WR) gumba Fn)</li> <li>g: Movie (Videoposnetek)</li> <li>g1: Assign Fn Button (Funkcija gumba Fn)</li> <li>g2: Assign Preview Button (Funkcija gumba za predogled)</li> <li>g3: Assign AE-L/AF-L Button (Funkcija gumba AE-L/AF-L)</li> <li>g4: Assign Shutter Button (Funkcija sprožilca)</li> </ul>                                                                                                    | 367<br>368<br>370<br>370<br>372<br>373<br>373                                           |
| <ul> <li>f10: Assign MB-D16 B Button (Funkcija gumba B na MB-D16)</li> <li>f11: Assign Remote (WR) Fn Button (Funkcija oddaljenega (WR) gumba Fn)</li> <li>g: Movie (Videoposnetek)</li> <li>g1: Assign Fn Button (Funkcija gumba Fn)</li> <li>g2: Assign Preview Button (Funkcija gumba za predogled)</li> <li>g3: Assign AE-L/AF-L Button (Funkcija gumba AE-L/AF-L)</li> <li>g4: Assign Shutter Button (Funkcija sprožilca)</li> <li>Y Nastavitveni meni: nastavitve fotoaparata</li> </ul>                                                                                                    | 367<br>368<br>370<br>370<br>372<br>373<br>373<br><b>373</b><br><b>374</b>               |
| <ul> <li>f10: Assign MB-D16 B Button (Funkcija gumba B na MB-D16)</li> <li>f11: Assign Remote (WR) Fn Button (Funkcija oddaljenega (WR) gumba Fn)</li> <li>g: Movie (Videoposnetek)</li></ul>                                                                                                    | 367<br>368<br>370<br>370<br>372<br>373<br>373<br><b>373</b><br><b>374</b>               |
| <ul> <li>f10: Assign MB-D16 B Button (Funkcija gumba a MB-D16)</li> <li>f11: Assign Remote (WR) Fn Button (Funkcija oddaljenega (WR) gumba Fn)</li> <li>g: Movie (Videoposnetek)</li> <li>g1: Assign Fn Button (Funkcija gumba Fn)</li> <li>g2: Assign Preview Button (Funkcija gumba za predogled)</li> <li>g3: Assign AE-L/AF-L Button (Funkcija gumba AE-L/AF-L)</li> <li>g4: Assign Shutter Button (Funkcija sprožilca)</li> <li>Y Nastavitveni meni: nastavitve fotoaparata</li> <li>Možnosti nastavitvenega menija</li> <li>Format Memory Card (Formatiranje pomnilniške kartice)</li> </ul>                                                                                                    | 367<br>368<br>370<br>372<br>373<br>373<br>373<br><b>374</b><br>374<br>375               |
| <ul> <li>f10: Assign MB-D16 Button (Funkcija gumba an MB-D16)</li> <li>f11: Assign Remote (WR) Fn Button (Funkcija oddaljenega (WR) gumba Fn)</li> <li>g: Movie (Videoposnetek)</li> <li>g1: Assign Fn Button (Funkcija gumba Fn)</li> <li>g2: Assign Preview Button (Funkcija gumba za predogled)</li> <li>g3: Assign AE-L/AF-L Button (Funkcija gumba AE-L/AF-L)</li> <li>g4: Assign Shutter Button (Funkcija sprožilca)</li> <li>Y Nastavitveni meni: nastavitve fotoaparata</li> <li>Možnosti nastavitvenega menija</li> <li>Format Memory Card (Formatiranje pomnilniške kartice)</li> <li>Monitor Brightness (Svetlost zaslona)</li> </ul>                                                                                                    | 367<br>368<br>370<br>372<br>373<br>373<br>373<br><b>374</b><br>374<br>375<br>376        |
| <ul> <li>f10: Assign MB-D16 Button (Funkcija gumba an MB-D16)</li></ul>                                                                                                    | 367<br>368<br>370<br>372<br>373<br>373<br>373<br>374<br>374<br>375<br>376<br>377        |
| <ul> <li>f10: Assign MB-D16 Button (Funkcija gumba an MB-D16)</li> <li>f11: Assign Remote (WR) Fn Button (Funkcija oddaljenega (WR) gumba Fn)</li> <li>g: Movie (Videoposnetek)</li> <li>g1: Assign Fn Button (Funkcija gumba Fn)</li> <li>g2: Assign Preview Button (Funkcija gumba za predogled)</li> <li>g3: Assign AE-L/AF-L Button (Funkcija gumba AE-L/AF-L)</li> <li>g4: Assign Shutter Button (Funkcija sprožilca)</li> <li>Y Nastavitveni meni: nastavitve fotoaparata</li> <li>Možnosti nastavitvenega menija</li> <li>Format Memory Card (Formatiranje pomnilniške kartice)</li> <li>Monitor Brightness (Svetlost zaslona)</li> <li>Monitor Color Balance (Ravnotežje barv prikazovalnika)</li> <li>Image Dust Off Ref Photo (Referenčna fotografija za</li> </ul> | 367<br>368<br>370<br>370<br>373<br>373<br>373<br>374<br>374<br>375<br>376<br>377        |
| <ul> <li>f10: Assign MB-D16 Button (Funkcija gumba an MB-D16)</li></ul>                                                                                                    | 367<br>368<br>370<br>372<br>373<br>373<br><b>374</b><br>374<br>375<br>376<br>377<br>378 |
| <ul> <li>f10: Assign MB-D16 Button (Funkcija gumba an MB-D16)</li></ul>                                                                                                    | 367<br>368<br>370<br>372<br>373<br>373<br>374<br>374<br>374<br>376<br>377<br>378<br>380 |

| Language (Jezik)                                         | 381 |
|----------------------------------------------------------|-----|
| Auto Image Rotation (Samodejni zasuk slike)              | 382 |
| Battery Info (Informacije o bateriji)                    | 383 |
| Image Comment (Opomba k sliki)                           | 384 |
| Copyright Information (Informacije o avtorskih pravicah) | 385 |
| Save/Load settings (Shrani/naloži nastavitve)            | 386 |
| Virtual Horizon (Navidezni horizont)                     | 388 |
| AF Fine-tune (Natančno nastavljanje AF)                  | 389 |
| Eye-Fi Upload (Pošiljanje s kartico Eye-Fi)              | 391 |
| Conformity Marking (Označevanje ustreznosti)             | 392 |
| Firmware Version (Različica strojne programske opreme)   | 392 |
| 🖪 Meni za retuširanje: ustvarjanje retuširanih kopij     | 393 |
| Možnosti menija za retuširanje                           | 393 |
| Ustvarjanje retuširanih kopij                            | 395 |
| D-Lighting                                               | 397 |
| Red-Eye Correction (Popravek učinka rdečih oči)          | 398 |
| Trim (Obrezovanje)                                       | 399 |
| Monochrome (Monokromatsko)                               | 400 |
| Filter Effects (Učinki filtra)                           | 401 |
| Color Balance (Ravnotežje barv)                          | 402 |
| Image Overlay (Prekrivanje slik)                         | 403 |
| NEF (RAW) Processing (Obdelava NEF (RAW))                | 406 |
| Resize (Sprememba velikosti)                             | 408 |
| Quick Retouch (Hitro retuširanje)                        | 411 |
| Straighten (Poravnava)                                   | 411 |
| Distortion Control (Upravljanje popačenja)               | 412 |
| Fisheye ((Objektiv) ribje oko)                           | 413 |
| Color Outline (Barvni obris)                             | 413 |
| Color Sketch (Barvna skica)                              | 414 |
| Perspective Control (Nadzor perspektive)                 | 415 |
| Miniature Effect (Učinek pomanjšanja)                    | 416 |
| Selective Color (Izbirna barva)                          | 417 |
| Side-by-side Comparison (Vzporedna primerjava)           | 419 |
| 🗄 Moj meni/🗐 Nedavne nastavitve                          | 421 |
| Nedavne nastavitve                                       | 425 |

# Tehnične opombe

| Združljivi objektivi                                         | 426 |
|--------------------------------------------------------------|-----|
| Dodatne bliskavice (bliskavica Speedlight)                   | 433 |
| Sistem osvetljevanja Nikon Creative Lighting System (CLS)    | 433 |
| Druga dodatna oprema                                         | 441 |
| Priklop električnega priključka in napajalnika               | 445 |
| Skrb za fotoaparat                                           | 447 |
| Shranjevanje                                                 | 447 |
| Čiščenje                                                     | 447 |
| Nizkoprehodni filter                                         | 448 |
| Skrb za fotoaparat in baterijo: previdnostni ukrepi          | 455 |
| Razpoložljive nastavitve                                     | 460 |
| Program osvetlitve (način P)                                 | 462 |
| Odpravljanje težav                                           | 463 |
| Baterija/prikaz                                              | 463 |
| Fotografiranje (vsi načini)                                  | 464 |
| Fotografiranje ( <b>P, S, A, M</b> )                         | 467 |
| Predvajanje                                                  | 468 |
| Wi-Fi (brezžična omrežja)                                    | 469 |
| Razno                                                        | 469 |
| Sporočila o napakah                                          | 470 |
| Tehnični podatki                                             | 477 |
| Odobrene pomnilniške kartice                                 | 491 |
| Kapaciteta pomnilniških kartic                               | 492 |
| Trajanje baterije                                            | 494 |
| Objektivi, ki lahko blokirajo vgrajeno bliskavico in pomožno |     |
| osvetlitev za AF                                             | 496 |
| Indeks                                                       | 501 |
| Garancijski pogoji - Nikonova evropska garancija             | 509 |

# Za vašo varnost

Da ne bi poškodovali Nikonovih izdelkov, sebe ali drugih, pred uporabo opreme v celoti preberite naslednje varnostne ukrepe. Shranite jih na mestu, kjer bodo na voljo vsem, ki uporabljajo izdelek.

Posledice, do katerih lahko pride zaradi neupoštevanja varnostnih ukrepov, navedenih v tem poglavju, so označene z naslednjim simbolom:

Ta ikona označuje opozorila. Da bi se izognili morebitnim poškodbam, pred uporabo Nikonovega izdelka preberite vsa opozorila.

# II OPOZORILA

### 🗥 Ne uokvirjajte sonca.

Kadar fotografirate motive v protisvetlobi, pazite, da v okvirju ni sončne svetlobe. Če v okvir zajamete sonce in izostrite sliko, se lahko fotoaparat vžge.

# 🗥 Ne glejte v sonce skozi iskalo.

Če gledate v sonce ali drugo vrsto močne svetlobe skozi iskalo, si lahko trajno poškodujete vid.

### 🗥 Uporaba gumba za prilagajanje dioptrije iskala.

Če premikate gumb za prilagajanje dioptrije iskala in imate oko prislonjeno na iskalo, pazite, da se po nesreči s prstom ne dregnete v oko.

### 🗥 V primeru okvare opremo takoj izklopite.

Če se začne iz opreme ali vmesnika (na voljo posebej) kaditi ali če zavohate nenavaden vonj, izklopite električni vmesnik in nemudoma odstranite baterijo ter pri tem pazite, da se ne opečete. Če napravo uporabljate naprej, se lahko poškodujete. Ko odstranite baterijo, opremo odnesite na pregled na pooblaščeni Nikonov servisni center.

Ne uporabljajte v bližini vnetljivih plinov. Ne uporabljajte elektronske opreme v bližini vnetljivih plinov, ker lahko pride do eksplozije ali požara.

### 🗥 Hranite nedosegljivo otrokom.

Če ne boste upoštevali tega varnostnega ukrepa, lahko pride do poškodb. Poleg tega se je z majhnimi delčki mogoče zadušiti. Če bi otrok pogoltnil kateri koli del te opreme, takoj pokličite zdravnika.

# 🗥 Ne razstavljajte.

Ne dotikajte se notranjih delov izdelka, saj se lahko poškodujete. Če pride do okvare, sme izdelek popraviti samo kvalificiran strokovnjak. Če se izdelek odpre zaradi padca ali kakšne druge nesreče, odstranite baterijo oziroma električni vmesnik in nesite izdelek na pregled na pooblaščeni servisni center Nikon.

### Ne nameščajte pasu okrog vratu dojenčkov ali otrok.

Nameščanje pasu fotoaparata okrog vratu dojenčka ali otroka lahko povzroči zadušitev.

### ⚠️ Ko je naprava vklopljena ali v uporabi, ne ostajajte dlje časa v stiku s fotoaparatom, baterijo ali polnilnikom.

Deli naprave postanejo vroči. Če napravo dlje časa pustite v neposrednem stiku s kožo, lahko pride do nizkotemperaturnih opeklin.

### Izdelka ne puščajte na krajih, kjer bo izpostavljen zelo visokim temperaturam, na primer v zaprtem avtomobilu ali na neposredni sončni svetlobi.

Če ne upoštevate tega varnostnega ukrepa, lahko pride do poškodbe ali požara.

# Bliskavice ne usmerjajte v voznika motornega vozila.

Če ne boste upoštevali tega varnostnega ukrepa, lahko pride do nesreč.

# 🗥 Pri uporabi bliskavice bodite previdni.

- Če je bliskavica fotoaparata med uporabo v tesnem stiku s kožo ali drugimi predmeti, lahko povzroči opekline.
- Uporaba bliskavice blizu oči lahko povzroči začasno poškodbo vida.
   Bliskavica mora biti od motiva oddaljena vsaj en meter. Svetujemo posebno previdnost pri fotografiranju dojenčkov.

### 🗥 Izogibajte se stiku s tekočimi kristali.

Če prikazovalnik poči, pazite, da se ne poškodujete z razbitim steklom in da tekoči kristali iz prikazovalnika ne pridejo v stik s kožo, očmi ali usti.

### Ne nosite stativov z nameščenim objektivom ali fotoaparatom.

Lahko se spotaknete ali nehote udarite druge osebe, pri čemer lahko pride do poškodb.

# Upoštevajte ustrezne ukrepe pri uporabi baterij.

Pri neustrezni uporabi lahko začne baterija puščati ali eksplodira. Pri uporabi baterij s tem izdelkom upoštevajte naslednje varnostne ukrepe:

- Uporabljajte le baterije, odobrene za uporabo s to opremo.
- Preprečujte kratke stike in ne razstavljajte baterije.
- Preden zamenjate baterijo, morate izdelek vedno izklopiti. Če uporabljate električni vmesnik, ga odklopite.
- Pazite, da je baterija pri vstavljanju pravilno obrnjena.
- Baterije ne izpostavljajte ognju ali preveliki vročini.
- Baterije ne potapljajte oziroma je ne izpostavljajte vodi.
- Pri menjavi baterije vrnite pokrov priključka na prvotno mesto. Ne prenašajte in ne shranjujte baterije skupaj s kovinskimi predmeti, kot so na primer ogrlice ali lasne sponke.
- Popolnoma izpraznjene baterije rade puščajo. Da preprečite poškodbo izdelka, odstranite baterijo, ko se izprazni.

- Kadar baterije ne uporabljate, priključke pokrijte s pokrovčkom in baterijo shranite v hladnem, suhem prostoru.
- Takoj po uporabi baterije oziroma izdelka, ki jo je dalj časa uporabljal za napajanje, utegne biti baterija vroča. Preden odstranite baterijo iz fotoaparata, ga izklopite in počakajte, da se baterija ohladi.
- Če opazite kakršne koli spremembe na bateriji, na primer razbarvanje ali deformacijo, jo takoj prenehajte uporabljati.

### Pri uporabi polnilnika upoštevajte ustrezne ukrepe.

- Skrbite, da bo naprava suha. Če ne upoštevate tega varnostnega ukrepa, lahko pride do poškodb ali okvare izdelka zaradi požara ali električnega udara.
- Ne povzročite kratkega stika na priključkih za polnilnik. Če ne upoštevate tega varnostnega ukrepa, lahko pride do pregrevanja in poškodb polnilnika.
- Prah na kovinskih delih vtikača ali okoli njih odstranite s suho krpo. Če tega ne upoštevate, lahko pride do požara.

- Med nevihtami z grmenjem ne uporabljajte napajalnega kabla in se ne približujte polnilniku. Če ne boste upoštevali tega varnostnega ukrepa, lahko pride do električnega udara.
- Napajalnega kabla ne poškodujte, preoblikujte, navijajte in na silo vlecite.
   Ne postavljajte ga pod težke predmete in ga ne izpostavljajte vročini ali ognju. Če se izolacija poškoduje in so žice nezaščitene, nesite napajalni kabel na pregled pooblaščenemu zastopniku družbe
   Nikon. Če ne boste upoštevali tega varnostnega ukrepa, lahko pride do požara ali električnega udara.
- Vtiča ali polnilnika se ne dotikajte z mokrimi rokami. Če ne upoštevate tega varnostnega ukrepa, lahko pride do požara ali električnega udara.
- Za polnjenje naprave ne uporabljajte potovalnih pretvornikov ali vmesnikov z možnostjo pretvarjanja napetosti ali enosmernega toka v izmenični. Neupoštevanje tega varnostnega ukrepa lahko povzroči poškodbo izdelka oziroma privede do pregrevanja ali požara.

# ⚠ Uporabite ustrezne kable.

Za povezovanje z vhodnimi in izhodnimi priključki upoštevajte predpise o izdelkih in uporabljajte le kable, ki jih proizvaja oziroma prodaja podjetje Nikon.

# **∕∆CD-j**i

CD-jev s programsko opremo ali z navodili za uporabo ne predvajajte na predvajalnikih za glasbene CD-je. Predvajanje CD-jev na takšnih predvajalnikih lahko povzroči izgubo sluha ali poškoduje predvajalnik.

# Upoštevajte navodila letalskega ali bolnišničnega osebja.

Ta fotoaparat oddaja radijske frekvence, ki lahko vplivajo na medicinsko opremo ali letalsko navigacijo. Onemogočite funkcijo brezžičnega omrežja in odstranite vso dodatno brezžično opremo iz fotoaparata, preden se vkrcate na letalo. Med vzletom in pristankom izklopite fotoaparat. V zdravstvenih objektih upoštevajte navodila osebja o uporabi brezžičnih naprav.

# Opombe

- Brez predhodnega pisnega dovoljenja podjetja Nikon ne smete nobenega dela navodil, priloženih temu izdelku, na noben način razmnoževati, prenašati, kopirati, shranjevati v sistem za shranjevanje ali prevajati v kateri koli jezik.
- Nikon si pridržuje pravico do spremembe specifikacij strojne in programske opreme, opisane v teh navodilih, kadar koli in brez predhodnega obvestila.
- Nikon ne prevzema odgovornosti za morebitne poškodbe, nastale pri uporabi tega izdelka.
- Čeprav smo se izredno potrudili, da bi bile informacije v navodilih za uporabo pravilne in celovite, bi vam bili hvaležni, če bi morebitne napake ali pomanjkljivosti sporočili lokalnemu Nikonovemu zastopniku (naslov naveden ločeno).

PREVIDNO: ČE BATERIJO ZAMENJATE Z NADOMESTNO BATERIJO NAPAČNEGA TIPA, OBSTAJA NEVARNOST EKSPLOZIJE. ODSLUŽENE BATERIJE ODSTRANITE V SKLADU Z NAVODILI.

Simbol označuje, da je treba električno in elektronsko opremo zbirati ločeno.

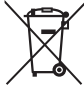

Spodnje zahteve veljajo le za uporabnike v Evropi:

- Izdelek je določen za ločeno zbiranje na ustreznem zbirališču. Ne zavrzite ga kot gospodinjski odpadek.
- Ločeno zbiranje in recikliranje pomagata ohranjati naravne vire in preprečevati negativne posledice na človeško zdravje in okolje, ki bi lahko nastale zaradi nepravilnega odstranjevanja.
- Več informacij dobite pri prodajalcu ali lokalnih oblasteh, zadolženih za ravnanje z odpadki.

Ta simbol na bateriji pomeni, da je treba baterijo zbirati ločeno.

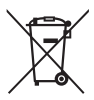

Spodnje zahteve veljajo le za uporabnike v Evropi:

- Vse baterije, ne glede na to, ali so označene s simbolom ali ne, so določene za ločeno zbiranje na ustreznem zbirališču. Ne zavrzite jih kot gospodinjski odpadek.
- Več informacij dobite pri prodajalcu ali lokalnih oblasteh, zadolženih za ravnanje z odpadki.

# Obvestilo glede prepovedi kopiranja ali reprodukcije

Pomnite, da je že samo posedovanje materiala, ki je bil digitalno kopiran ali reproduciran s pomočjo optičnega bralnika, digitalnega fotoaparata ali druge naprave, lahko kaznivo dejanje.

 Elementi, ki jih je z zakonom prepovedano kopirati ali razmnoževati.

Ne kopirajte ali razmnožujte bankovcev, kovancev, vrednostnih papirjev, vladnih obveznic, četudi so take kopije ali reprodukcije označene z napisom »Vzorec«.

Kopiranje ali razmnoževanje bankovcev, kovancev ali vrednostnih papirjev, ki so v obtoku v tujih državah, je prepovedano.

Brez predhodnega dovoljenja vlade je prepovedano kopiranje ali razmnoževanje nerabljenih poštnih znamk in kartic, ki jih je izdala vlada.

Kopiranje ali razmnoževanje znamk, ki jih je izdala vlada ter overjenih dokumentov, ki so določeni v zakonu, je prepovedano.

# Opozorila glede nekaterih vrst kopiranja in razmnoževanja.

Vlada je izdala opozorila glede kopiranja in razmnoževanja vrednostnih papirjev zasebnih podjetij (delnice, menice, čeki, darilni boni itd.), kart za potniški promet ali kuponskih kart, razen če podjetje potrebuje minimalno število kopij za poslovno rabo. Prepovedano je tudi kopiranje ali razmnoževanje potnih listov, ki jih izda vlada, dovoljenj, ki jih izdajo javne agencije in zasebne skupine, osebnih izkaznic ter kart, kot so prepustnice in boni za hrano.

• Upoštevajte avtorske pravice.

Kopiranje ali razmnoževanje avtorsko zaščitenih ustvarjalnih del, kot so knjige, glasba, slike, lesorezi, grafike, zemljevidi, risbe, filmi in fotografije, urejajo narodni in mednarodni zakoni o avtorskih pravicah. Izdelka ne uporabljajte za izdelovanje nezakonitih kopij ali za kršenje zakonov o avtorskih pravicah.

# Odstranjevanje naprav za shranjevanje podatkov

Upoštevajte, da brisanje slik ali formatiranje pomnilniških kartic ali drugih naprav za shranjevanje podatkov ne izbriše dokončno originalnih slikovnih podatkov. Izbrisane datoteke je včasih mogoče pridobiti iz zavrženih naprav za shranjevanje s pomočjo komercialne programske opreme, pridobljeni osebni podatki pa se lahko uporabijo zlonamerno. Uporabnik je sam odgovoren, da poskrbi za zasebnost takih podatkov.

Preden zavržete napravo za shranjevanje podatkov ali prenesete lastništvo na drugo osebo, izbrište vse podatke s komercialno programsko opremo za brisanje oziroma formatirajte napravo in jo nato popolnoma napolnite s slikami, ki ne vsebujejo zasebnih informacij (na primer s slikami neba). Poskrbite tudi, da zamenjate vse slike, izbrane za prednastavljen ročni način ( $\square$  162). Preden zavržete fotoaparat ali prenesete lastništvo na drugo osebo, uporabite tudi možnosti **Wi-Fi > Network settings (Omrežne nastavitve) > Reset network settings (Ponastavitev omrežnih nastavitev)** ( $\square$  288) in **Network (Omrežje) > Network settings (Omrežne nastavitve)** v nastavitvenem meniju fotoaparata, da izbrišete vse osebne informacije o omrežju. Dodatne informacije o meniju **Network (Omrežje)** najdete v dokumentaciji, ki je priložena dodatni komunikacijski enoti. Pazite, da se pri fizičnem uničevanju naprav za shranjevanje podatkov ne poškodujete.

# **AVC Patent Portfolio License**

TA IZDELAK IMA AVC PATENT PORTFOLIO LICENSE ZA OSEBNO IN NEKOMERCIALNO UPORABO S STRANI UPORABNIKA ZA (I) KODIRANJE VIDEO POSNETKOV V SKLADU S STANDARDOM AVC (»VIDEO AVC«) IN/ALI (II) DEKODIRANJE VIDEO POSNETKOV AVC, KI JIH JE UPORABNIK ZAKODIRAL ZA OSEBNO IN NEKOMERCIALNO UPORABO IN/ALI JIH JE PRIDOBIL PRI PONUDNIKU VIDEO POSNETKOV, KI IMA LICENCO ZA POSREDOVANJE VIDEO POSNETKOV AVC. NOBENA LICENCA SE NE PODELI ALI VELIA ZA NOBENEGA DRUGEGA UPORABNIKA. DODATNE INFORMACIJE LAHKO DOBITE PRI MPEG LA, L.L.C. GLEJTE http://www.mpegla.com

# Uporabljajte samo elektronsko dodatno opremo znamke Nikon

Nikonovi fotoaparati so narejeni po najvišjih standardih in vsebujejo kompleksna elektronska vezja. Samo dodatna elektronska oprema znamke Nikon (vključno s polnilniki, baterijami, električnimi vmesniki in dodatnimi bliskavicami), ki ima certifikat podjetja Nikon posebej za uporabo z Nikonovim digitalnim fotoaparatom, je zasnovana tako, da deluje v skladu z zahtevami za delovanje in varnost.

Če uporabljate elektronske dodatke, ki niso znamke Nikon, lahko fotoaparat poškodujete in razveljavite Nikonovo garancijo. Uporaba polnilnih Li-ionskih baterij, ki so izdelki drugih proizvajalcev in nimajo Nikonove holografske nalepke (prikazana na desni), lahko povzroči nepravilno delovanje fotoaparata ali pa se baterije začnejo pregrevati, se vžgejo, počijo ali začnejo puščati.

kon Nikon Nik bajin uoajin uo kon Nikon Nik

Več informacij o Nikonovi dodatni opremi dobite pri pooblaščenem lokalnem prodajalcu Nikonovih izdelkov.

# 🔽 Uporabljajte samo Nikonovo dodatno opremo

Samo dodatna oprema znamke Nikon, ki jo je Nikon posebej certificiral za uporabo z Nikonovim digitalnim fotoaparatom, je zasnovana tako, da deluje v skladu z zahtevami delovanja in varnosti. Z UPORABO DODATNE OPREME DRUGIH PROIZVAJALCEV LAHKO FOTOAPARAT POŠKODUJETE, PA TUDI NIKONOVA GARANCIJA POSTANE NEVELJAVNA.

# Pred fotografiranjem pomembnih dogodkov

Pred fotografiranjem pomembnih dogodkov (kot so poroke ali izleti) naredite poskusni posnetek, da se prepričate, ali fotoaparat pravilno deluje. Nikon ne odgovarja za poškodbe ali izgubo dobička zaradi okvare fotoaparata.

# 🖉 Vseživljenjsko izobraževanje

Nikon je v sklopu »vseživljenjskega izobraževanja« obvezan k podpori in izobraževanju za izdelke. Stalno posodobljene informacije najdete na naslednjih spletnih mestih:

• Za uporabnike v ZDA: http://www.nikonusa.com/

• Za uporabnike v Evropi in Afriki: http://www.europe-nikon.com/support/

• Za uporabnike v Aziji, Oceaniji in na Bližnjem vzhodu: http://www.nikon-asia.com/ Na teh spletnih straneh najdete posodobljene informacije o izdelkih, namige, odgovore na pogosta vprašanja in splošna navodila o digitalni obdelavi fotografij in digitalni fotografiji. Dodatne informacije so morda na voljo tudi pri predstavniku podjetja Nikon na vašem območju. Kontaktne naslove najdete na naslednji spletni strani: http://imaging.nikon.com/

# Brezžično

Za ta izdelek, ki vsebuje programsko opremo za šifriranje, razvito v Združenih državah Amerike, veljajo predpisi izvozne administracije v ZDA in ga morda ni dovoljeno izvoziti ali ponovno izvoziti v katero koli državo, za katero so Združene države uvedle prepoved trgovanja. Prepoved trgovanja trenutno velja za naslednje države: Kubo, Iran, Severno Korejo, Sudan in Sirijo.

V nekaterih državah ali regijah je lahko uporaba brezžičnih naprav prepovedana. Preden brezžične funkcije tega izdelka uporabite zunaj države nakupa, se posvetujte s pooblaščenim servisnim zastopnikom družbe Nikon.

# Obvestila za stranke v Evropi

Nikon Corporation izjavlja, da je fotoaparat D750 v skladu z bistvenimi zahtevami in drugimi določili Direktive 1999/5/ES. Izjavo o skladnosti lahko najdete na http://imaging.nikon.com/support/pdf/DoC\_D750.pdf

# Varnost

Čeprav je ena izmed prednosti te naprave, da omogoča prosto povezovanje za brezžično izmenjavo podatkov kjer koli v svojem dosegu, lahko zaradi nezagotavljanja varnosti pride do:

- kraje podatkov: zlonamerne tretje osebe lahko prestrežejo brezžične prenose in ukradejo uporabniška imena, gesla in druge osebne podatke.
- nepooblaščenega dostopa: nepooblaščeni uporabniki lahko dostopajo do omrežja in spremenijo podatke ali izvedejo druga zlonamerna dejanja. Upoštevajte, da lahko zaradi same zasnove brezžičnih omrežjih specializirani napadi omogočijo nepooblaščen dostop, tudi ko je zagotovljena varnost.

# Uvod

2

# Spoznavanje fotoaparata

Vzemite si nekaj trenutkov in spoznajte gumbe in prikaze fotoaparata. Priporočamo vam, da to poglavje označite, da ga lahko vedno uporabite med branjem priročnika.

# <u>Ohišje fotoaparata</u>

|                                                                   | 789                                            |
|-------------------------------------------------------------------|------------------------------------------------|
|                                                                   |                                                |
|                                                                   |                                                |
| Nastavek za dodatno opremo<br>(za dodatno bliskavico) 433         | 8 Gumb za snemanje videoposnetka 68            |
| (Vrtliivi) gumb za pačin                                          | 9 (Vrtijivi) pomozni gumb za                   |
| proženja7, 103                                                    | 10 Stikalo za vklon/izklon 5.28                |
| Sprostitev zapore (vrtljivega)                                    | 11 Sprožilec 36,373                            |
| gumba za način proženja7, 103                                     | 12 Gumb 🗹                                      |
| Ušesce za pas fotoaparata                                         | Kompenzacija osvetlitve                        |
| Sprostitev zaklepanja (vrtljivega)<br>gumba za izbiro načina6, 34 | Ponastavitev z dvema<br>gumboma                |
| (Vrtljivi) gumb za izbiro načina 6, 34                            | 13 Oznaka goriščne ravnine ( <del>- 0-</del> ) |
| Gumb 😂 /                                                          | 14 (Vrtljivi) glavni gumb za                   |
| Merjenje 140                                                      | upravljanje                                    |
| Formatiranje pomnilniških<br>kartic 375                           | 15 Nadzorna plošča8                            |

# Ohišje fotoaparata (nadaljevanje)

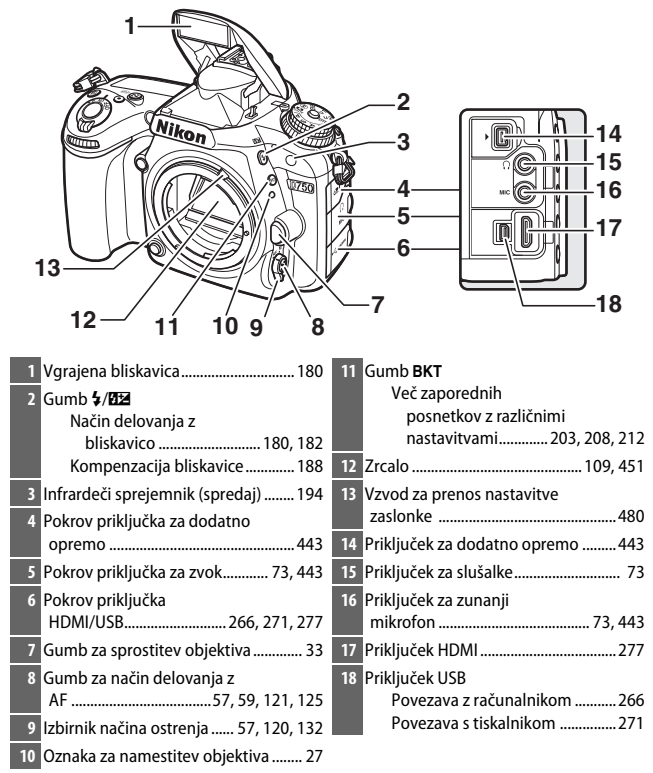

# Zaprite pokrov priključka

Kadar priključki niso v uporabi, zaprite pokrov priključka. Tujki v priključkih bi lahko povzročili motnje pri prenosu podatkov.

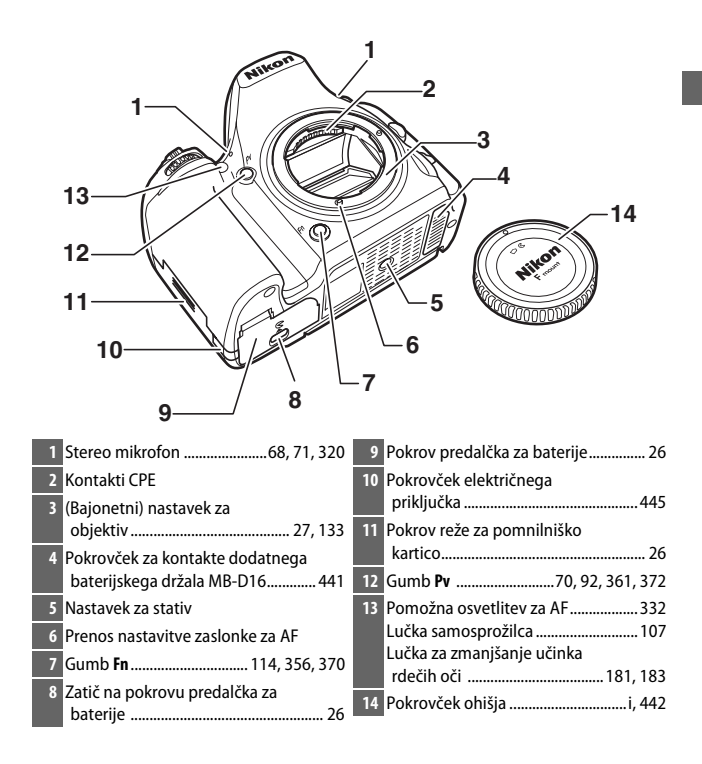

# Ohišje fotoaparata (nadaljevanje)

| $ \begin{array}{c} 1 & 2 \\ 21 \\ 20 \\ 19 \\ 19 \\ 18 \\ 17 \\ 16 \\ 15 \\ 14 \\ 14 \\ 14 \\ 1 \end{array} $ | 3 4 5<br>6<br>7<br>9<br>10<br>11<br>12 |
|----------------------------------------------------------------------------------------------------|----------------------------------------|
| 1       Okular iskala                                                                                         | <ul> <li>14 Nagibni zaslon</li></ul>   |

| 17 Gumb <sup>@</sup> / <b>QUAL</b><br>Povečava med predvajanjem 255 | 19 Gumb MENU<br>Meni 20, 300 |
|---------------------------------------------------------------------|------------------------------|
| Kakovost/velikost slike 116, 118                                    | 20 Gumb 🕨                    |
| 18 Gumb <b>?/~</b> /WB                                              | Predvajanje 37, 241          |
| Pomoč 21                                                            | 21 Gumb 面/                   |
| Zaščita257                                                          | Brisanje                     |
| Nastavitev                                                          | Formatiranje pomnilniških    |
| beline 146, 149, 154, 156                                           | kartic                       |

# 🖉 Osvetlitve LCD

Če zavrtite stikalo za vklop/izklop v smeri \*, se vklopita časovnik stanja pripravljenosti in osvetlitev nadzorne plošče od zadaj (osvetlitev LCD), tako boste prikaz lažje brali v temi. Ko sprostite stikalo za vklop/ izklop in se vrne v položaj ON (Vklop), se osvetlitev ohrani šest sekund, dokler je časovnik stanja pripravljenosti aktiven, dokler ne

Stikalo za vklop/izklop

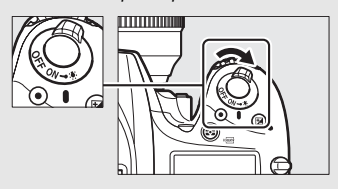

sprožite zaklopa ali dokler znova ne zavrtite stikala za vklop/izklop v smeri 🔅.

# 🖉 Zvočnik

Zvočnika ne postavljajte v bližino magnetnih naprav. Če tega previdnostnega ukrepa ne boste upoštevali, lahko to vpliva na podatke, posnete na magnetnih napravah.

# (Vrtljivi) gumb za izbiro načina

Fotoaparat omogoča spodaj navedene načine. Za izbiro načina pritisnite sprostitev zaklepanja (vrtljivega) gumba za izbiro načina in obrnite (vrtljivi) gumb za izbiro načina.

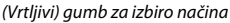

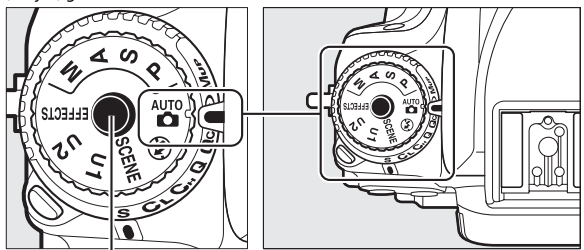

Sprostitev zaklepanja (vrtljivega) gumba za izbiro načina

# Načini P, S, A in M:

- P Programski samodejni način (🗆 89)
- S Prioriteta zaklopa (🗆 90)
- A Prioriteta zaslonke (🕮 91)
- M Ročni način (🕮 93)

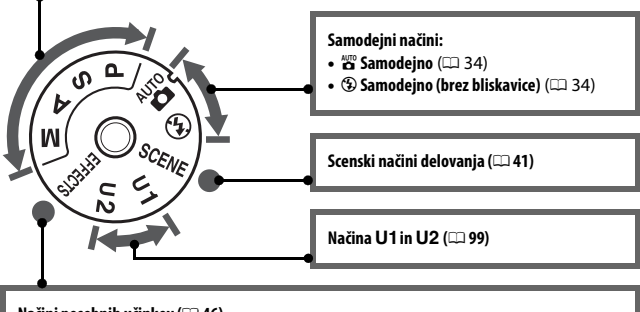

Načini posebnih učinkov (🕮 46)

# 🖉 Objektivi brez CPE

Objektive brez CPE (C1 427) lahko uporabljate samo v načinih **A** in **M**. Če izberete drug način, ko je nameščen objektiv brez CPE, se proženje zaklopa onemogoči.

# (Vrtljivi) gumb za izbiro načina proženja

Za izbiro načina proženja pritisnite sprostitev zapore (vrtljivega) gumba za način proženja in obrnite (vrtljivi) gumb za način proženja v želeni položaj (
103).

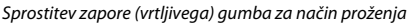

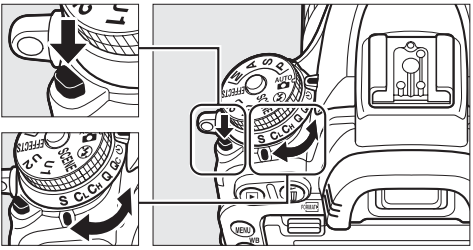

(Vrtljivi) gumb za način proženja

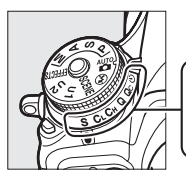

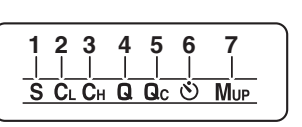

 

 1
 S Ena slika
 103

 2
 CL Neprekinjeno fotografiranje z majhno hitrostjo.
 103

 3
 CH Neprekinjeno fotografiranje z veliko hitrostjo
 103

 4
 Q Tiho proženje zaklopa
 103

| 5 <b>G</b> c Qc (tiho neprekinjeno) |          |
|-------------------------------------|----------|
| proženje zaklopa                    |          |
| 6 🖄 Samosprožilec                   | 103, 106 |
| 7 Mup Dvig zrcala                   | 104, 109 |

# Nadzorna plošča

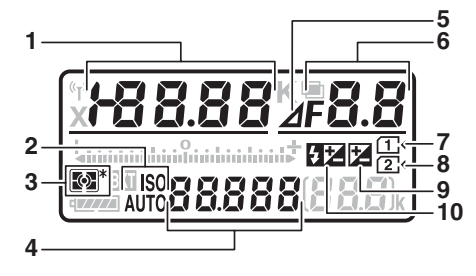

| 1 | Cas zaklopa90, 93                  |
|---|------------------------------------|
|   | Vrednost kompenzacije              |
|   | osvetlitve143                      |
|   | Vrednost kompenzacije              |
|   | bliskavice188                      |
|   | Natančna nastavitev beline150      |
|   | Barvna temperatura 145, 154        |
|   | Številka prednastavitve beline 155 |
|   | Število posnetkov v nizu več       |
|   | zaporednih posnetkov z različnimi  |
|   | nastavitvami za osvetlitev in      |
|   | bliskavico203                      |
|   | Stevilo posnetkov v nizu več       |
|   | zaporednih posnetkov z različnimi  |
|   | nastavitvami za belino 208         |
|   | Stevilo intervalov za intervalno   |
|   | fotografiranje                     |
|   | Goriščna razdalja (objektivi brez  |
|   | СРЕ)                               |
| 2 | Kazalnik občutljivosti ISO 134     |
|   | Kazalnik samodejne občutljivosti   |
|   | ISO 137                            |
| 3 | Merjenje 140                       |
| 4 | Občutljivost ISO134                |
|   | Način delovanja s samodejnim       |
|   | ostreniem 121                      |

| 5  | Kazalnik korakov zaslonke                                                                                                    |
|----|----------------------------------------------------------------------------------------------------|
| 6  | Zaslonka (število f)91, 93<br>Zaslonka (število korakov)92, 431<br>Korak funkcije več zaporednih<br>posnetkov z različnimi<br>nastavitvami |
|    | zaporednih posnetkov v nizu vec<br>zaporednih posnetkov z različnimi<br>nastavitvami za aktivno osvetlitev<br>D-Lighting                   |
| 7  | Kazalnik pomnilniške kartice<br>(reža 1) 31, 376                                                                                           |
| 8  | Kazalnik pomnilniške kartice<br>(reža 2)31, 376                                                                                            |
| 9  | Kazalnik kompenzacije osvetlitve 144                                                                                                    |
| 10 | Kazalnik kompenzacije bliskavice 189                                                                                                    |
| 11<br>12 | -16<br>-17 |
|----------|------------|
| 13_      | 18         |
| 14<br>15 | -19        |

| 11 | Kazalnik Wi-Fi 288                                                                         | 15       | Kazalnik stanja baterije                 |
|----|--------------------------------------------------------------------------------------------|----------|------------------------------------------|
| 12 | Kazalnik sinhronizacije bliskavice 345                                                     | 16       | Kazalnik večkratne osvetlitve217         |
| 13 | Kazalnik več zaporednih posnetkov z<br>različnimi nastavitvami/osvetlitev<br>Osvetlitev    | 17<br>18 | Kazalnik barvne temperature              |
| 14 | Kazalnik več zaporednih posnetkov<br>z različnimi nastavitvami za<br>osvetlitev/bliskavico |          | prostora za več kot 1.000<br>osvetlitev) |

Opomba: Zaslon je za ponazoritev prikazan z vsemi kazalniki.

#### 🖉 Prikaz ugasnjenega fotoaparata

Če je fotoaparat ugasnjen in sta baterija in pomnilniška kartica vstavljeni, sta prikazana ikona pomnilniške kartice in število preostalih posnetkov (nekatere pomnilniške kartice v redkih primerih te informacije prikazujejo, samo če je fotoaparat vklopljen).

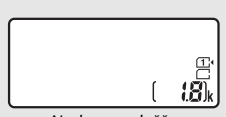

Nadzorna plošča

# <u>Iskalo</u>

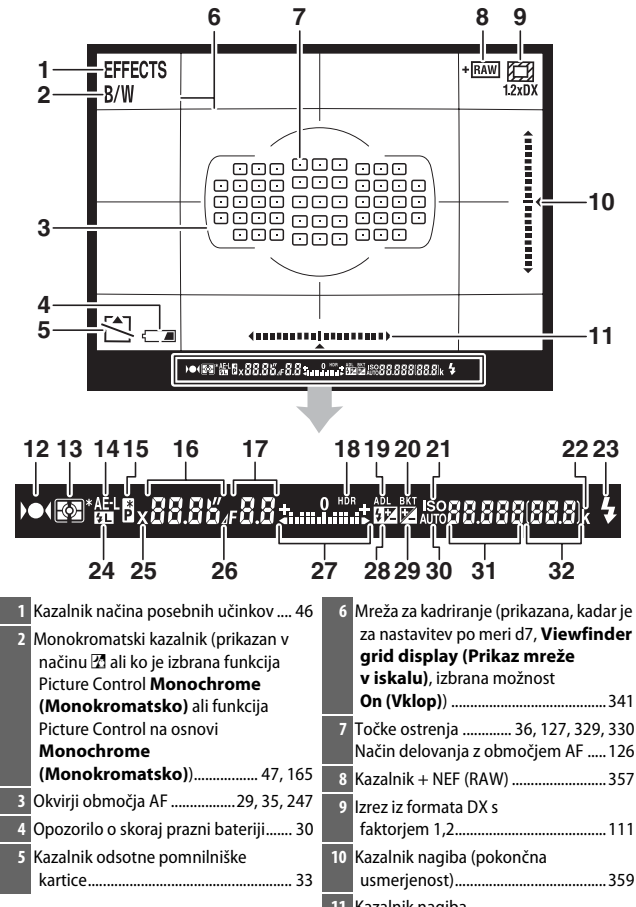

| 1 | Kazalnik nagiba      |  |
|---|----------------------|--|
|   | (ležeča usmerjenost) |  |

| 12       Kazalnik izostritve       36         13       Merjenje       36         14       Zaklepanje samodejne osveti (AE)       36         15       Kazalnik prilagodljivega prog       36         16       Čas zaklopa       Način delovanja s samodejni | 5, 129, 133 23<br>139, 140<br>litve 24<br>               | Kazalnik pripravljenosti<br>bliskavice40, 339<br>Kazalnik zaklepanja FV      |
|----------------------------------------------------------------------------------------------------|----------------------------------------------------------|------------------------------------------------------------------------------|
| ostrenjem<br>17 Zaslonka (število f)<br>Zaslonka (število korakov)                                                                                                    | 120, 121 28<br>91, 93 29<br>92, 431 22                   | Kazalnik kompenzacije bliskavice 188<br>Kazalnik kompenzacije osvetlitve 144 |
| 18       Kazalnik HDR         19       Kazalnik ADL                                                                                                    |                                                          | Kazalnik samodejne občutljivosti<br>ISO137<br>Občutljivost ISO134            |
| <ul> <li>20 Kazalnik več zaporednih posr<br/>z različnimi nastavitvami za<br/>osvetlitev/bliskavico</li></ul>                                                                                                    | 203 32<br>netkov z<br>elino 208<br>netkov<br>aktivno<br> | Način delovanja z območjem<br>AF                                             |
| 22 »K« (se pojavi, ko je v pomnilu<br>prostora za več kot 1.000<br>osvetlitev)                                                                                                    | niku                                                     | Vrednost kompenzacije<br>bliskavice188                                       |

Opomba: Zaslon je za ponazoritev prikazan z vsemi kazalniki.

### 🔽 Ni baterije

Ko je baterija popolnoma prazna ali ni vstavljena, prikaz v iskalu potemni. To je povsem običajno in ne pomeni okvare. Ko boste vstavili napolnjeno baterijo, bo prikaz v iskalu ponovno deloval normalno.

#### V Prikaz nadzorne plošče in prikaz v iskalu

Svetlost prikaza nadzorne plošče in svetlost prikaza v iskalu se razlikujeta glede na temperaturo in odzivni čas prikazov je lahko pri nižji temperaturi daljši. To je povsem običajno in ne pomeni okvare.

# Prikaz informacij

Pritisnite gumb 📾 za prikaz časa zaklopa, zaslonke, števila preostalih posnetkov, načina delovanja z območjem AF in drugih informacij o fotografiranju na prikazovalniku.

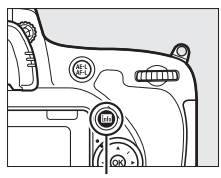

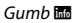

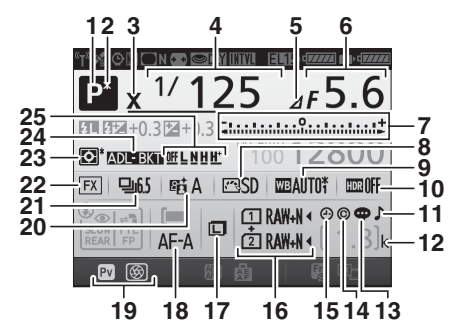

| 1 | Način delovanja za                     |
|---|----------------------------------------|
|   | fotografiranje 6, 34, 41, 46, 88       |
| 2 | Kazalnik prilagodljivega programa 89   |
| 3 | Kazalnik sinhronizacije bliskavice 345 |
| 4 | Čas zaklopa90, 93                      |
|   | Število posnetkov v nizu več           |
|   | zaporednih posnetkov z različnimi      |
|   | nastavitvami za osvetlitev in          |
|   | bliskavico203                          |
|   | Število posnetkov v nizu več           |
|   | zaporednih posnetkov z različnimi      |
|   | nastavitvami za belino                 |
|   | Goriščna razdalja (objektivi brez      |
|   | CPE)                                   |
|   |                                        |

| 5 | Kazalnik korakov zaslonke          | 131         |
|---|------------------------------------|-------------|
| 6 | Zaslonka (število f)91,            | 93          |
|   | Zaslonka (število korakov) 92, 4   | <b>1</b> 31 |
|   | Korak funkcije več zaporednih      |             |
|   | posnetkov z različnimi             |             |
|   | nastavitvami 204, 2                | 209         |
|   | Število posnetkov v nizu več       |             |
|   | zaporednih posnetkov z različnimi  |             |
|   | nastavitvami za aktivno osvetlitev |             |
|   | D-Lighting2                        | 212         |
|   | Najbolj odprta zaslonka (objektivi |             |
|   | brez CPE)                          | 238         |

| 7        | Kazalnik osvetljenosti                                                         | 16<br>17<br>18<br>19<br>20 | Kakovost slike       116         Vloga kartice v reži 2       119         Velikost slike       118         Način delovanja s samodejnim       121         Funkcija gumba <b>Pv</b> 361         Kazalnik aktivne osvetlitve       D-Lighting       176 |
|----------|--------------------------------------------------------------------------------|----------------------------|----------------------------------------------------------------------------------------------------|
| 8        | Kazalnik funkcij Picture Control 166                                           | 21                         | Način proženja7, 103<br>Hitrost neprekinjenega                                                                                                    |
| 9        | Nastavitev beline                                                              | 22<br>23                   | fotografiranja                                                                                                    |
| 10       | Kazalnik HDR 178<br>Moč HDR                                                    | 24                         | Kazalnik več zaporednih posnetkov z<br>različnimi nastavitvami za<br>osvetlitev in bliskavico                                                                                                    |
| 11       | Kazalnik »pisk«                                                                |                            | Kazalnik več zaporednih posnetkov z                                                                                                    |
| 12<br>13 | »K« (se pojavi, ko je v pomnilniku<br>prostora za več kot 1.000<br>osvetlitev) |                            | različnimi nastavitvami za<br>belino                                                                                                    |
| 14       | Informacije o avtorskih pravicah 385                                           |                            | osvetlitev D-Lighting                                                                                                    |
| 15       | Kazalnik »Ura ni nastavljena« 15, 381                                          | 25                         | Količina več zaporednih posnetkov z<br>različnimi nastavitvami za ADL 213                                                                                                    |

#### 🖉 Izklop prikazovalnika

Če želite s prikazovalnika zbrisati informacije o fotografiranju, še enkrat pritisnite gumb i ali do polovice pritisnite sprožilec. Prikazovalnik se samodejno izklopi, če približno 10 sekund ne izvedete nobenega dejanja.

#### Prikaz informacij (nadaljevanje)

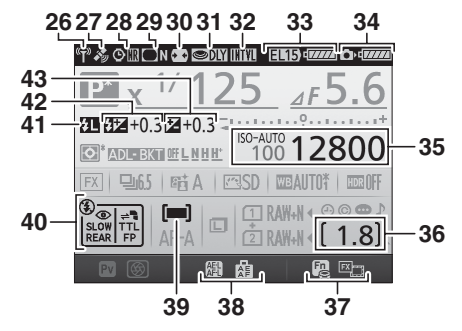

| 26 Kazalnik povezave Wi-Fi                          | 36 Število preostalih posnetkov          |
|-----------------------------------------------------|------------------------------------------|
| 27 Kazalnik satelitskega signala                    | presledkih                               |
| 28 Kazalnik zmanjšanja šuma pri dolgih              | 37 Funkcija gumba <b>Fn</b> 356          |
| osvetlitvah                                         | 38 Funkcija gumba AE-L/AF-L              |
| 29 Kazalnik nadzora vinjetiranja                    | 39 Kazalnik načina delovanja z           |
| 30 Samodejno upravljanje                            | obmocjem AF 126                          |
| popačenja                                           | 40 Način delovanja z bliskavico 180, 182 |
| 31 Način zakasnjene osvetlitve                      | 41 Kazalnik zaklepanja FV 191            |
| 32 Kazalnik intervalnega<br>fotografiranja          | 42 Kazalnik kompenzacije<br>bliskavice   |
| Kazalnik fotografiranja v časovnih<br>presledkih229 | Vrednost kompenzacije<br>bliskavice      |
| Način daljinskega upravljanja                       | 43 Kazalnik kompenzacije                 |
| (ML-L3)                                             | osvetlitve144                            |
| 33 Prikaz vrste baterije v MB-D16                   | Vrednost kompenzacije                    |
| Kazalnik stanja baterije MB-D16 343                 | osvetlitve 143                           |
| 34 Kazalnik stanja baterije<br>fotoaparata          |                                          |
| 35 Kazalnik občutljivosti ISO                       |                                          |

ISO ...... 137 Opomba: Zaslon je za ponazoritev prikazan z vsemi kazalniki.

#### 🖉 Glejte tudi

Informacije o določanju, kako dolgo naj bo prikazovalnik vklopljen, poiščite v nastavitvi po meri c4 (**Monitor off delay (Čas zakasnitve izklopa zaslona**), I 337). Informacije o spreminjanju barve črk v prikazu informacij najdete v nastavitvi po meri d9 (**Information display (Prikaz informacij**), I 341).

#### 🖉 Kazalnik 🕑 (»Ura ni nastavljena«)

Uro fotoaparata napaja ločen, obnovljiv vir energije, ki se po potrebi polni, ko namestite glavno baterijo ali ko fotoaparat napajate z dodatnim električnim priključkom in napajalnikom (□ 441). V dveh dneh polnjenja se ura napolni za približno tri mesece delovanja. Če fotoaparat prikazuje opozorilo, da je bila ura ponastavljena, in v prikazu informacij utripa ikona ④, je bila ura ponastavljena, tako da datum in čas, posneta z vsemi novimi fotografijami, ne bosta pravilna. Uporabite možnost **Time zone and date (Časovni pas in datum) > Date and time (Datum in čas)** v nastavitvenem meniju, da nastavite uro na pravilni čas in datum (□ 28, 381).

Ura fotoaparata je manj natančna od večine običajnih ur. Redno jo primerjajte s točnejšimi viri časa in jo po potrebi ponastavite.

# <u>Gumb i</u>

Uporabite gumb *i* za hitri dostop do pogosto uporabljenih nastavitev v načinu za predvajanje ( $\Box$  245), med fotografiranjem z iskalom ( $\Box$  198), fotografiranjem v pogledu v živo ( $\Box$  61) in videoposnetkih v pogledu v živo ( $\Box$  71).

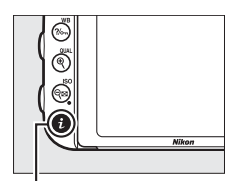

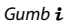

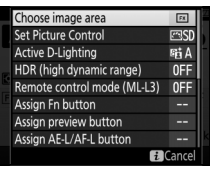

Fotografiranje z iskalom

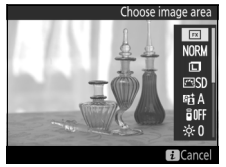

Fotografiranje v pogledu v živo

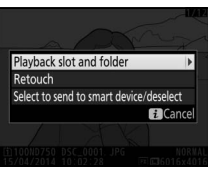

Predvajanje

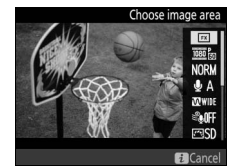

Videoposnetki v pogledu v živo

# Uporaba nagibnega zaslona

Prikazovalnik lahko nagibate in obračate, kot je prikazano spodaj.

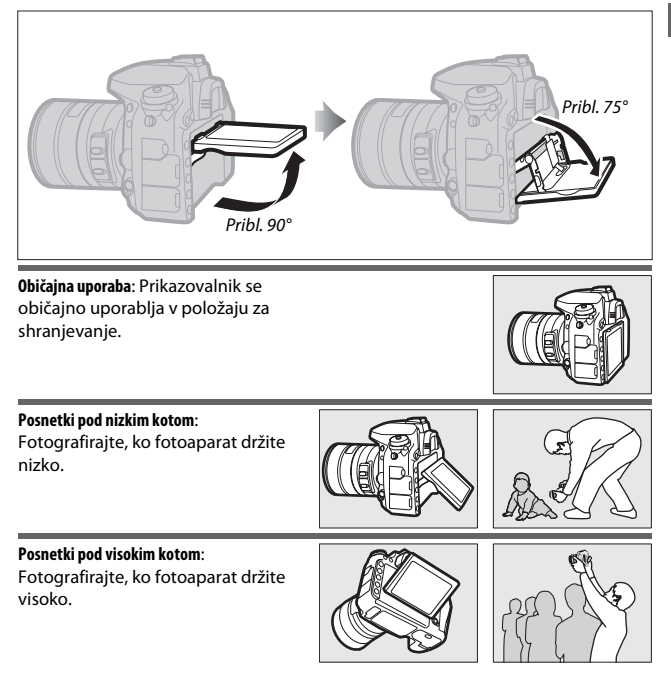

#### V Uporaba prikazovalnika

Prikazovalnik nežno obrnite znotraj omejitev, prikazanih na strani 17. Ne uporabljajte sile. Če ne upoštevate teh previdnostnih ukrepov, lahko poškodujete fotoaparat ali prikazovalnik. Če je fotoaparat nameščen na stativ, pazite, da prikazovalnik ni v stiku s stativom.

Fotoaparata ne dvigajte ali nosite, tako da držite prikazovalnik. Če ne upoštevate tega previdnostnega ukrepa, lahko pride do poškodbe fotoaparata. Če prikazovalnika ne uporabljate za snemanje fotografij, ga vrnite v položaj za shranjevanje.

Ne dotikajte se območja na hrbtni strani prikazovalnika in ne dovolite, da pride notranja površina v stik s tekočino. Če ne upoštevate tega previdnostnega ukrepa, lahko povzročite okvaro izdelka.

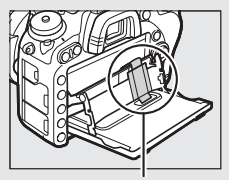

Še posebej pazite, da se ne dotaknete tega območja.

# Večnamenski izbirnik

V tem priročniku so postopki z večnamenskim izbirnikom predstavljeni z ikonami ⊕, ⊕, €) in ⊕.

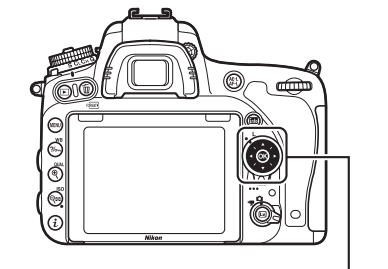

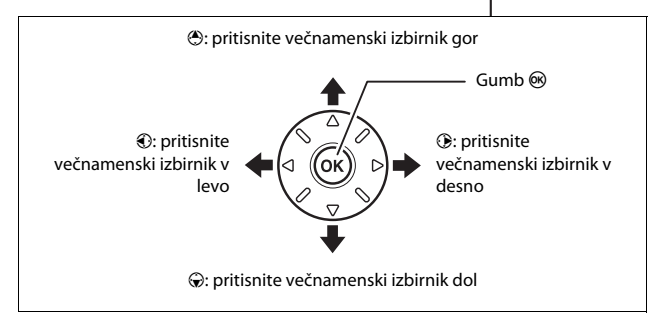

# Meniji fotoaparata

Do večine možnosti za fotografiranje, predvajanje in nastavitve lahko dostopate iz menijev fotoaparata. Za ogled menijev pritisnite gumb **MENU**.

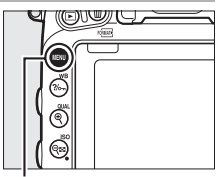

Gumb MENU

#### Zavihki Izberite med naslednjimi meniji: • E: Predvajanje ( 300) Y: Nastavitev (□ 374) • 🗅: Snemanje fotografij (🕮 310) • A: Retuširanje (22 393) • 🐙: Snemanje videoposnetkov (🕮 318) • []/[]: MY MENU (MOJ MENI) ali RECENT • A: Nastavitve po meri (🕮 323) SETTINGS (NEDAVNE NASTAVITVE) (privzeto MY MENU (MOJ MENI); D 421) Drsnik prikazuje položaj v trenutnem SETUP MENU meniiu. ormat memory card Save user settings eset user settings Monitor brightness 0 Trenutne nastavitve so prikazane z Monitor color balance Clean image sensor ikonami. Lock mirror up for cleaning ? Image Dust Off ref photo Možnosti menija – Možnosti v trenutnem meniju.

Ikona pomoči (🕮 21)

# Uporaba menijev fotoaparata

### 💵 Upravljalni elementi menijev

Po menijih fotoaparata se lahko pomikate z večnamenskim izbirnikom in gumbom ®.

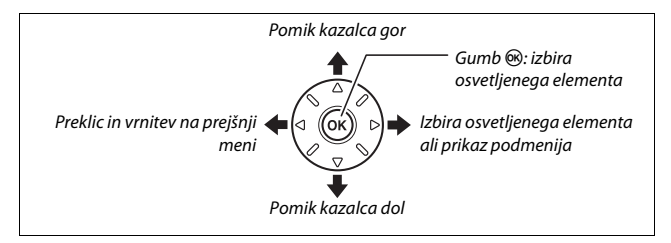

#### 🖉 Ikona 🕐 (za pomoč)

Če se v spodnjem levem kotu prikazovalnika prikaže ikona ③, lahko prikažete pomoč, tako da pritisnete gumb ‰, (WB).

Ko je gumb pritisnjen, bo prikazan opis trenutno izbrane možnosti ali menija. Za premikanje po prikazu pritisnite 🟵 ali 分.

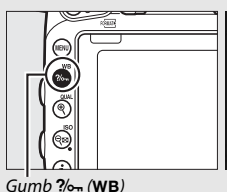

#### ? Multiple exposure

Record the specified number of shots as a single image. The standby timer is extended by 30 s. If the timer expires, shooting will end and a multiple exposure will be created from any shots that have been taken.

### 💵 Pomikanje po menijih

Za pomikanje po menijih upoštevajte naslednja navodila.

# 1 Prikažite menije.

Za prikaz menijev pritisnite gumb MENU.

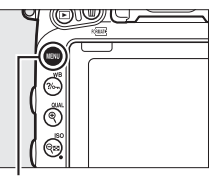

Gumb MENU

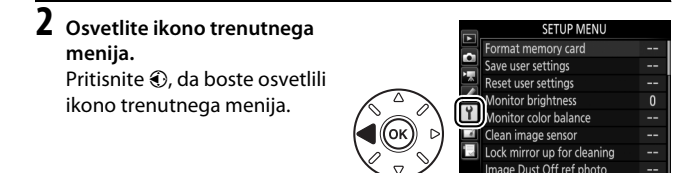

# 3 Izberite meni.

Za izbiro želenega menija pritisnite 🖱 ali 😱.

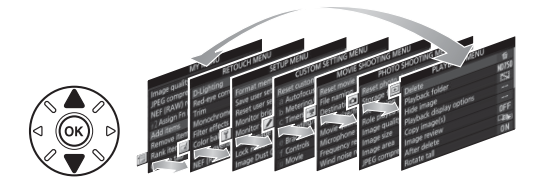

# 4 Premaknite kazalec na izbrani meni.

Pritisnite ③, da boste kazalec premaknili na izbrani meni.

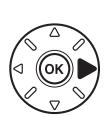

| 5        | PLAYBACK MENU            |            |
|----------|--------------------------|------------|
|          | Delete                   | 1<br>1     |
| 4        | Playback folder          | ND750      |
| <u> </u> | Hide image               | 2          |
|          | Playback display options |            |
| Y.       | Copy image(s)            |            |
| 4        | Image review             | <b>OFF</b> |
|          | After delete             |            |
| ?        | Rotate tall              | ON         |

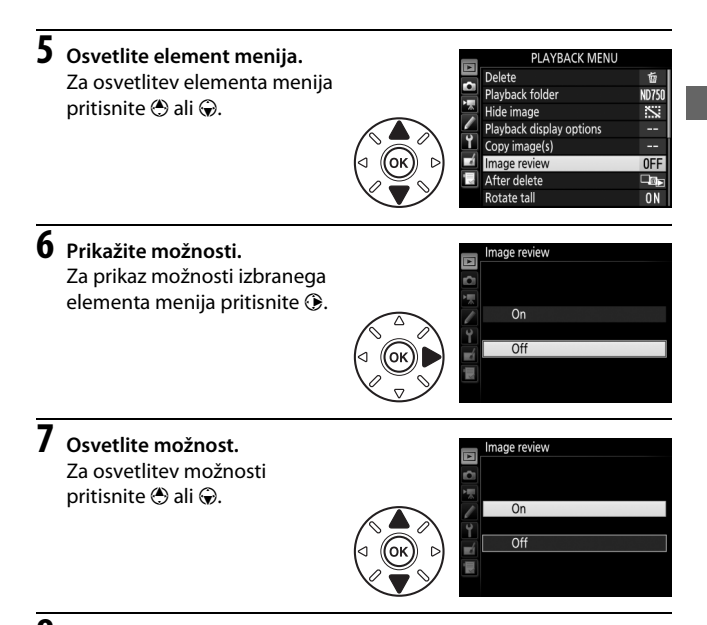

# 8 Izberite osvetljeni element.

Za izbiro osvetljenega elementa pritisnite ®. Če elementa ne želite izbrati, za izhod pritisnite gumb MENU.

Opombe:

- Elementi menija, ki so prikazani sivo, trenutno niso na voljo.
- Pritisk () ima na splošno isti učinek kot pritisk (), vendar je v nekaterih primerih izbira mogoča samo s pritiskom ().
- Za izhod iz menijev in vrnitev v način delovanja za fotografiranje pritisnite sprožilec do polovice.

# Prvi koraki

Po spodaj opisanem postopku sedmih korakov pripravite fotoaparat za uporabo.

# **1** Namestite pas.

Namestite pas, kot je prikazano. Ponovite še za drugo ušesce.

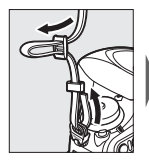

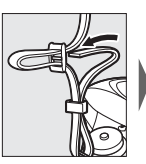

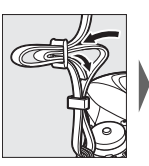

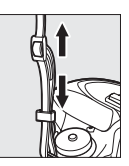

# **2** Napolnite baterijo.

Vstavite baterijo in priklopite polnilnik (glede na državo ali regijo polnilnika mu je priložen ali stenski napajalnik ali napajalni kabel). Izpraznjena baterija se povsem napolni v približno dveh urah in 35 minutah.

Stenski napajalnik: stenski napajalnik vstavite v vtičnico za napajalni kabel polnilnika (1). Zatič stenskega napajalnika pomaknite, kot je prikazano (2), in napajalnik zavrtite za 90°, da ga trdno pritrdite (3). Vstavite baterijo in priklopite polnilnik.

Zatič stenskega napajalnika

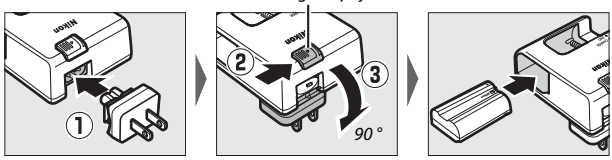

• Napajalni kabel: Ko napajalni kabel povežete z vtičem, obrnjenim, kot je prikazano, vstavite baterijo in priklopite kabel.

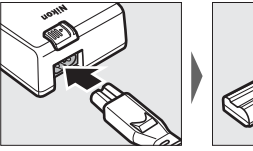

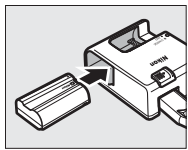

Lučka CHARGE (Polnjenje) med polnjenjem baterije utripa.

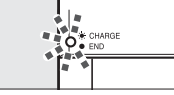

Polnjenje baterije

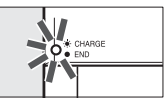

Polnjenje končano

# **3** Vstavite baterijo in pomnilniško kartico.

Preden vstavite ali odstranite baterijo ali pomnilniško kartico, se prepričajte, da je stikalo za vklop/izklop v položaju **OFF (Izklop)**. Vstavite baterijo, obrnjeno, kot je prikazano, in z baterijo držite oranžni zatič baterije potisnjen na stran. Zatič zaklene baterijo na mestu, ko je popolnoma vstavljena.

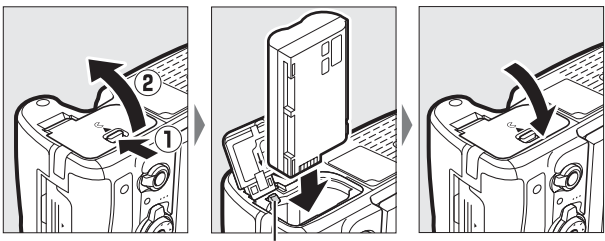

. Zatič baterije

Če uporabljate samo eno pomnilniško kartico, jo vstavite v režo 1 (<sup>[]]</sup> 31). Pomikajte pomnilniško kartico, dokler se ne zaskoči na mesto.

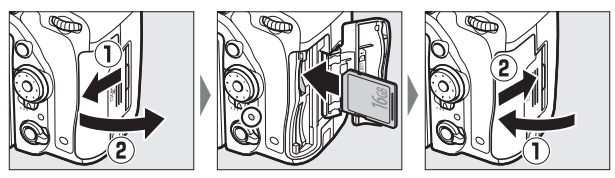

#### 🖉 Baterija in polnilnik

Preberite in upoštevajte opozorila ter previdnostne ukrepe na straneh xiii–xvi in 457– 459 tega priročnika.

# 4 Pritrdite objektiv.

Ko je objektiv ali pokrovček ohišja odstranjen, pazite, da v fotoaparat ne pride prah. Na splošno je v tem priročniku za ilustracijo uporabljen objektiv AF-S NIKKOR 24–85 mm f/3,5–4,5 G ED VR.

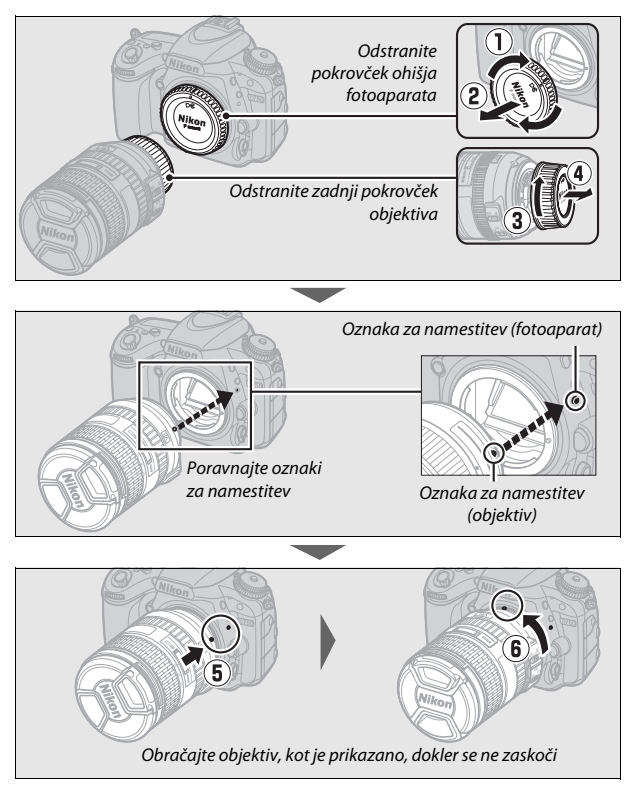

Pred fotografiranjem morate odstraniti pokrovček objektiva.

# **5** Vklopite fotoaparat.

Nadzorna plošča se bo osvetlila. Če zdaj prvič vklapljate fotoaparat, se prikaže pogovorno okno za izbiro jezika.

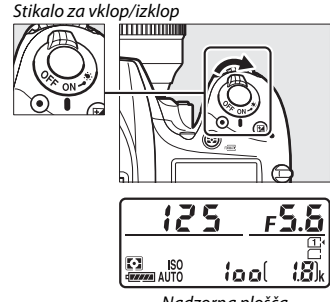

Nadzorna plošča

#### 🖉 Čiščenje slikovnega tipala

Ob vklopu ali izklopu fotoaparat zatrese nizkoprehodni filter, ki pokriva slikovno tipalo, da odstrani prah (12 448).

# **6** Izberite jezik in nastavite uro fotoaparata.

Z večnamenskim izbirnikom in gumbom <sup>®</sup> izberite jezik in nastavite uro fotoaparata. Ko nastavljate uro fotoaparata, vas ta pozove, da nastavite časovni pas, obliko datuma ter možnost za poletni čas, preden nastavite čas in

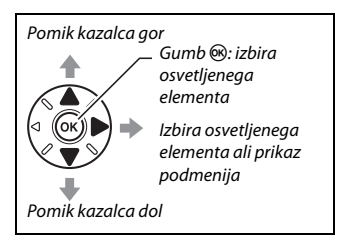

datum. Upoštevajte, da fotoaparat uporablja 24-urni zapis časa. Nastavitve jezika in datuma/časa lahko kadar koli spremenite z možnostma Language (Jezik) (© 381) in Time zone and date (Časovni pas in datum) (© 381) v nastavitvenem meniju.

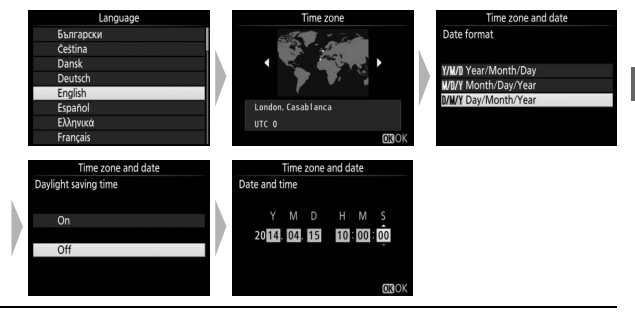

# 7 Izostrite iskalo.

Vrtite gumb za nastavljanje dioptrije, dokler okvirji območja AF niso dobro izostreni. Če premikate upravljalni element in imate oko prislonjeno na iskalo, pazite, da se s prstom ali nohtom ne dregnete v oko.

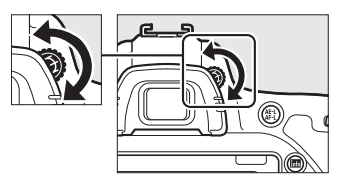

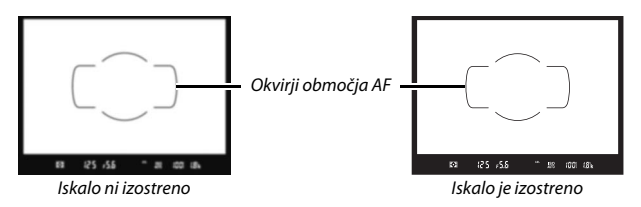

Fotoaparat je sedaj pripravljen za uporabo. Nadaljujte na strani 34 za informacije o fotografiranju.

## Stanje baterije

Stanje baterije je prikazano na nadzorni plošči in v iskalu.

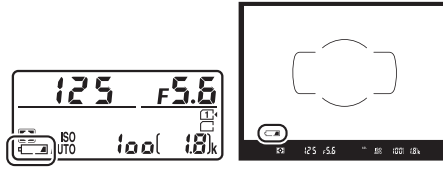

Nadzorna plošča

Iskalo

| Nadzorna plošča | Iskalo                  | Opis                                                                   |  |  |
|-----------------|-------------------------|------------------------------------------------------------------------|--|--|
| 4               | —                       | Baterija je povsem napolnjena.                                         |  |  |
| e <b>/////</b>  | —                       |                                                                        |  |  |
|                 |                         | Baterija je delno izpraznjena.                                         |  |  |
| ۹ <b>۲۸</b>     | —                       |                                                                        |  |  |
| 44              | -                       | Baterija je skoraj prazna. Napolnite baterijo ali pripravite rezervno. |  |  |
| د<br>(utripa)   | د <b>تھ</b><br>(utripa) | Proženje zaklopa je onemogočeno. Napolnite ali zamenjajte baterijo.    |  |  |

# II Število preostalih posnetkov

Fotoaparat ima dve reži za pomnilniško kartico: režo 1 in režo 2. Reža 1 je glavna kartica, kartica v reži 2 pa ima rezervno ali pomožno vlogo. Če je izbrana privzeta nastavitev **Overflow (Presežek)** za možnost **Role played by card in Slot 2 (Vloga kartice v reži 2)** ( $\square$  119), ko sta vstavljeni dve

pomnilniški kartici, bo kartica v reži 2 uporabljena, samo ko bo kartica v reži 1 polna.

Nadzorna plošča prikazuje režo ali reži, v katerih je trenutno pomnilniška kartica (primer na desni prikazuje ikoni, ki sta vidni, ko je kartica v vsaki reži). Če je pomnilniška kartica polna ali zaklenjena ali je prišlo do napake, bo ikona zadevne kartice utripala ( $\Box$  473).

Nadzorna plošča in iskalo prikazujeta število fotografij, ki jih je mogoče posneti pri trenutnih nastavitvah (vrednosti nad 1.000 so zaokrožene navzdol do najbližje stotice; npr. vrednosti med 1.800 in 1.899 so prikazane kot 1,8 k). Če sta vstavljeni dve pomnilniški kartici, je v prikazih viden prostor, ki je na voljo na kartici v reži 1.

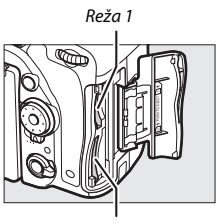

Reža 2

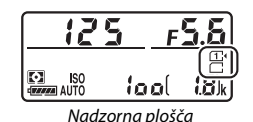

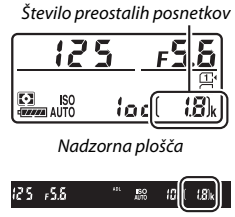

Iskalo

# Odstranjevanje baterije in pomnilniških kartic Odstranjevanje baterije

Izklopite fotoaparat in odprite pokrov predalčka za baterije. Potisnite zatič baterije v smeri, ki jo kaže puščica, da sprostite baterijo, nato jo ročno vzemite ven.

#### Odstranjevanje pomnilniških kartic

Ko se prepričate, da je lučka za dostop do pomnilniške kartice ugasnjena, izklopite fotoaparat, odprite pokrov reže za pomnilniško kartico in pritisnite kartico noter, da jo sprostite (①). Nato lahko kartico ročno odstranite (②).

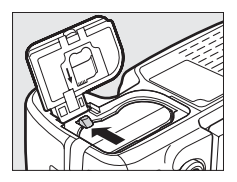

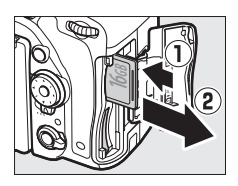

#### V Pomnilniške kartice

- Po uporabi so lahko pomnilniške kartice vroče. Ko pomnilniške kartice odstranjujete iz fotoaparata, bodite zelo previdni.
- Preden vstavite ali odstranite pomnilniško kartico, fotoaparat izklopite. Med formatiranjem, snemanjem, brisanjem ali kopiranjem podatkov v računalnik iz fotoaparata ne smete odstraniti pomnilniških kartic, fotoaparata ne smete izklopiti, prav tako pa ne smete odstraniti ali odklopiti vira napajanja. Če teh varnostnih ukrepov ne boste upoštevali, lahko izgubite podatke ali poškodujete fotoaparat ali kartico.
- Polov kartice se ne dotikajte s prsti ali kovinskimi predmeti.
- Kartic ne upogibajte, mečite na tla ali izpostavljajte fizični sili.
- Na ohišju kartice ne uporabljate sile. Če ne upoštevate tega varnostnega ukrepa, lahko pride do poškodbe kartice.
- Ne izpostavljajte vodi, vročini, visoki vlagi ali neposredni sončni svetlobi.
- Ne formatirajte pomnilniških kartic v računalniku.

#### 🖉 Ni pomnilniške kartice

Če pomnilniška kartica ni vstavljena, bo na nadzorni plošči in v iskalu prikazano (- $\xi$  -). Če je fotoaparat izklopljen z napolnjeno baterijo in brez vstavljene pomnilniške kartice, bo na nadzorni plošči prikazano (- $\xi$  -).

#### 🖉 Stikalo za zaščito pred pisanjem

Pomnilniške kartice SD so opremljene s stikalom za zaščito pred pisanjem, ki preprečuje neželeno izgubo podatkov. Ko je stikalo v zaklenjenem položaju, pomnilniške kartice ne morete formatirati in fotografij ne morete brisati ali snemati (če poskušate sprožiti zaklop,

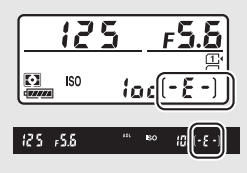

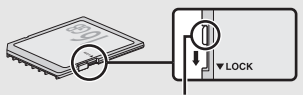

Stikalo za zaščito pred pisanjem

se na prikazovalniku pokaže opozorilo). Če želite odkleniti pomnilniško kartico, prestavite stikalo v položaj za pisanje.

#### II Odstranjevanje objektiva

Preden odstranite ali zamenjate objektiv, izklopite fotoaparat. Objektiv odstranite, tako da pritisnete in zadržite gumb za sprostitev objektiva (①) ter zavrtite objektiv v smeri urinega kazalca (②). Ko objektiv odstranite, ponovno namestite pokrovček objektiva in pokrovček ohišja fotoaparata.

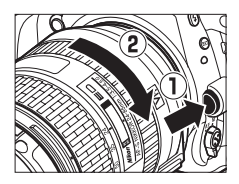

#### Objektivi CPE z obroči za nastavljanje zaslonke

Če ima objektiv CPE obroč za nastavljanje zaslonke (
429), zaklenite zaslonko na najmanjši nastavitvi (največje število f).

# Osnovno fotografiranje in predvajanje

# Osnovno fotografiranje (načina 🛱 in 🟵)

V tem razdelku je opisano, kako fotografirati v načinih "in ③. "in ③ sta samodejna osnovna načina, v katerih večino nastavitev nadzira fotoaparat glede na pogoje fotografiranja.

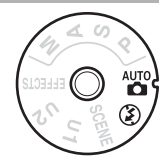

Preden nadaljujete, vklopite fotoaparat in izberite želeni način, tako da pritisnete sprostitev zaklepanja (vrtljivega) gumba za izbiro načina in obrnete (vrtljivi) gumb za izbiro načina na 🛱 ali 🏵 (ta načina se razlikujeta samo v tem, da se bliskavica ne sproži v načinu 🏵).

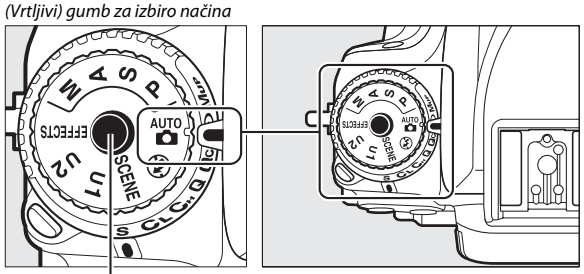

Sprostitev zaklepanja (vrtljivega) gumba za izbiro načina

# Pripravite fotoaparat.

Ko fotografije kadrirate v iskalu, primite z desno roko ročaj, z levo pa ohišje fotoaparata ali objektiv.

Ko kadrirate fotografije v pokončni usmerjenosti (portret), držite fotoaparat, kot je prikazano na desni.

**2** Kadrirajte fotografijo.

Kadrirajte fotografijo v iskalu, tako da bo glavni motiv v okvirjih območja AF.

### 🖉 Uporaba objektiva za zoom

Z obročem za zoom optično povečajte motiv, tako da zapolni večji del kadra, ali pa ga pomanjšajte, da povečate območje, ki bo vidno na končni fotografiji (izberite daljšo goriščno razdaljo na lestvici goriščne razdalje objektiva, da predmet povečate, in krajšo goriščno razdaljo, da ga pomanjšate).

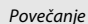

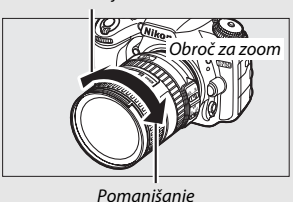

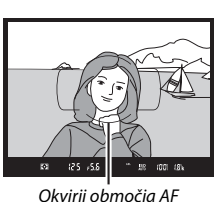

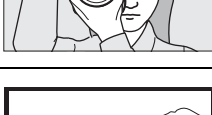

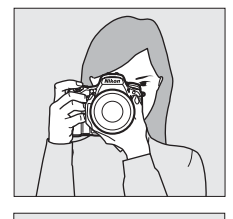

# **3** Pritisnite sprožilec do polovice.

Za izostritev pritisnite sprožilec do polovice (če je motiv slabo osvetljen, se lahko aktivira bliskavica in zasveti pomožna osvetlitev za AF). Ko je operacija izostritve končana, se v iskalu pojavita aktivna točka ostrenja in kazalnik izostritve (
).

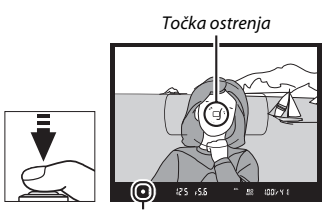

Kazalnik izostritve

| Kazalnik<br>izostritve | Opis                                                              |
|------------------------|-------------------------------------------------------------------|
| •                      | Motiv je izostren.                                                |
| •                      | Točka ostrenja je med fotoaparatom in motivom.                    |
| ◀                      | Točka ostrenja je za motivom.                                     |
| ▶ ◀                    | Fotoaparat ne more izostriti slike s samodejnim ostrenjem. Glejte |
| (utripa)               | stran 131.                                                        |

# 4 Fotografirajte.

Mirno pritisnite sprožilec do konca, da posnamete fotografijo. Lučka za dostop do pomnilniške kartice zasveti in fotografija se za nekaj sekund prikaže na prikazovalniku. Dokler lučka ne preneha svetiti in dokler snemanje ni zaključeno, ne izvrzite pomnilniške kartice iz

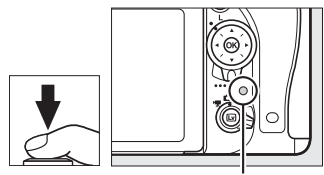

Lučka za dostop do pomnilniške kartice

fotoaparata, niti ne odstranite in ne prekinite vira napajanja.

# Osnovno predvajanje

# 1 Pritisnite gumb **▶**.

Na prikazovalniku se prikaže fotografija. Ikona prikazuje pomnilniško kartico, ki vsebuje sliko, ki je trenutno prikazana.

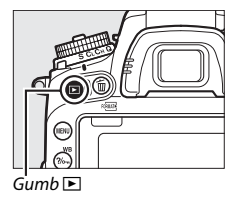

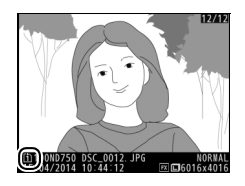

**2** Poglejte druge slike. Druge slike lahko prikažete, tako da pritisnete 🕄 ali 🕃.

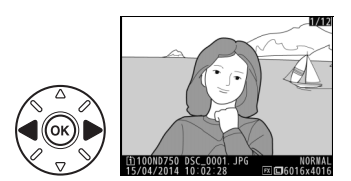

Če želite končati predvajanje in se vrniti v način delovanja za fotografiranje, pritisnite sprožilec do polovice.

#### Pregled slike

Če izberete **On (Vklop)** za možnost **Image review (Pregled slike)** v meniju za predvajanje (<sup>IIII</sup> 307), se fotografije samodejno prikažejo na prikazovalniku za nekaj sekund, potem ko jih posnamete.

# Brisanje neželenih fotografij

Če želite izbrisati fotografijo, ki je trenutno osvetljena na prikazovalniku, pritisnite gumb 🛍 (). Ko fotografije izbrišete, jih ni več mogoče obnoviti.

# **1** Prikažite fotografijo.

Prikažite fotografijo, ki jo želite zbrisati, kot je opisano na prejšnji strani. Lokacija trenutne slike je prikazana z ikono v spodnjem levem kotu prikaza.

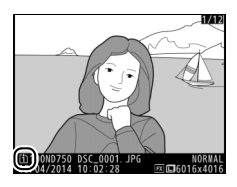

# **2** Izbrišite fotografijo.

Pritisnite gumb f (). Prikaže se potrditveno pogovorno okno. Za izbris slike in vrnitev na predvajanje ponovno pritisnite gumb f (). Če želite zapustiti okno, ne da bi izbrisali sliko, pritisnite **)**.

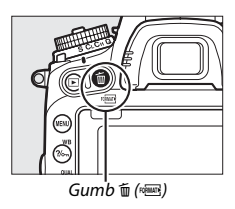

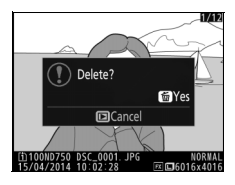

### 🖉 Brisanje

Če želite izbrisati izbrane slike (III 260), vse slike, posnete na določen datum (III 261), ali vse slike na izbrani lokaciji na izbrani pomnilniški kartici (III 260), uporabite možnost **Delete (Brisanje)** v meniju za predvajanje.

#### 🖉 Časovnik stanja pripravljenosti (fotografiranje z iskalom)

Če približno šest sekund ne izvedete nobenega dejanja, se prikaz kazalnika v iskalu in prikaza časa zaklopa in zaslonke na nadzorni plošči ugasnejo. S tem se zmanjša poraba baterije. Pritisnite sprožilec do polovice, da znova aktivirate zaslon. Čas, preden se časovnik stanja pripravljenosti samodejno izklopi, lahko

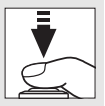

prilagodite z nastavitvijo po meri c2 (**Standby timer (Časovnik stanja** pripravljenosti), 🖽 336).

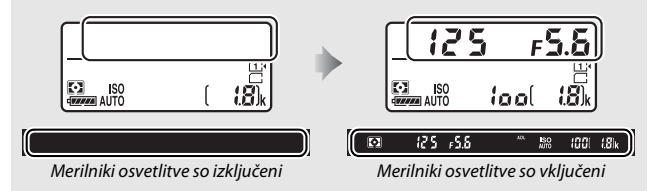

#### 🖉 Vgrajena bliskavica

Če je potrebna dodatna svetloba za pravilno osvetlitev v načinu 📽, se bo ob pritisku sprožilca do polovice samodejno dvignila vgrajena bliskavica. Če je bliskavica dvignjena, lahko fotografirate, šele ko se prikaže kazalnik pripravljenosti bliskavice (\$). Če se kazalnik pripravljenosti bliskavice ne prikaže, to pomeni, da se bliskavica trenutno polni; za trenutek sprostite sprožilec in poskusite znova.

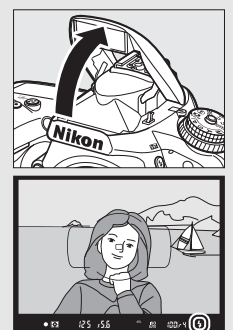

Da prihranite energijo, ko bliskavice ne uporabljate, jo nežno potisnite navzdol, dokler se zatič ne zaskoči na mesto.

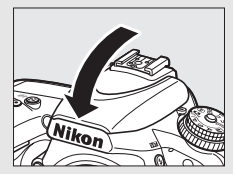

# Prilagajanje nastavitev motivu ali situaciji (scenski način delovanja)

Fotoaparat omogoča izbiro scenskih načinov delovanja. Izbira scenskega načina delovanja samodejno nastavi najboljše nastavitve za izbrano sceno, da boste lahko ustvarjalno fotografirali že samo tako, da izberete način, kadrirate sliko in fotografirate, kot je opisano na straneh 34–36.

Naslednje scene lahko izberete, tako da zavrtite (vrtljivi) gumb za izbiro načina na **SCENE** in vrtite (vrtljivi) gumb za upravljanje, dokler se na prikazovalniku ne pojavi želena scena. Za ogled trenutno izbrane scene pritisnite **m**.

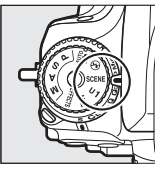

(Vrtljivi) gumb za izbiro načina

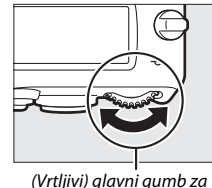

upravlianie

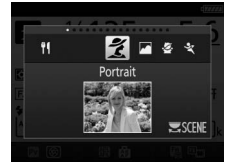

Prikazovalnik

| ĩ          | Portrait (Portret)             | <b>]/8</b> | Beach/snow (Plaža/sneg)        |
|------------|--------------------------------|------------|--------------------------------|
|            | Landscape (Pokrajina)          | ÷          | Sunset (Sončni zahod)          |
| .S.        | Child (Otrok)                  | · <b>.</b> | Dusk/dawn (Mrak/zora)          |
| Ŷ          | Sports (Šport)                 | **         | Pet portrait (Portret živali)  |
| ٣          | Close up (Bližnji posnetek)    | 4          | Candlelight (Svetloba sveč)    |
| <b>.</b> * | Night portrait (Nočni portret) | Ģ          | Blossom (Cvetje)               |
| <b></b>    | Night landscape (Nočna         | Ģ          | Autumn colors (Jesenske barve) |
|            | pokrajina)                     | Ψſ         | Food (Hrana)                   |
| *          | Party/indoor (Zabava/v hiši)   |            |                                |

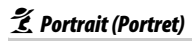

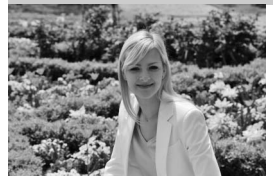

Uporabite za fotografiranje portretov z mehkimi, naravnimi toni kože. Če je motiv daleč od ozadja ali če uporabljate teleobjektiv, se podrobnosti v ozadju omehčajo, da v kompoziciji ustvarijo občutek globine.

💼 Landscape (Pokrajina)

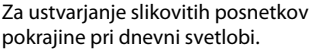

ygrajena bliskavica ir AF se ugasneta.

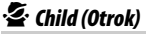

**Opomba** Vgrajena bliskavica in pomožna osvetlitev za AF se ugasneta.

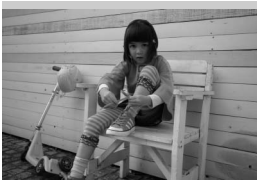

Uporabite za spontane slike otrok. Obleka in podrobnosti ozadja so upodobljene živo, kožni toni pa so mehki in naravni.

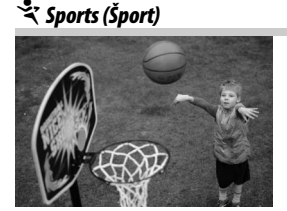

Kratki časi zaklopa zamrznejo premikanje in tako ustvarijo dinamične športne posnetke, na katerih glavni motiv jasno izstopa.

#### 🖉 Opomba

Vgrajena bliskavica in pomožna osvetlitev za AF se ugasneta.

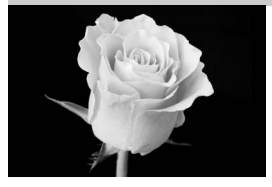

Za bližnje posnetke cvetlic, žuželk in majhnih predmetov (za izostritev bližinskih posnetkov lahko uporabite makro objektiv).

# 점 Night Portrait (Nočni portret)

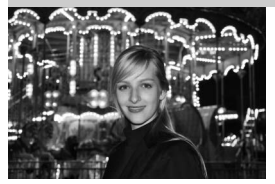

Za naravno razmerje med glavnim motivom in ozadjem pri portretih, posnetih pri slabi osvetlitvi.

# 🔜 Night Landscape (Nočna pokrajina)

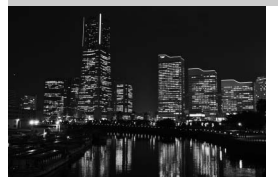

Zmanjšajte šum in nenaravne barve, ko fotografirate nočne pokrajine, vključno s cestno razsvetljavo in neonskimi napisi.

#### 🖉 Opomba

Vgrajena bliskavica in pomožna osvetlitev za AF se ugasneta.

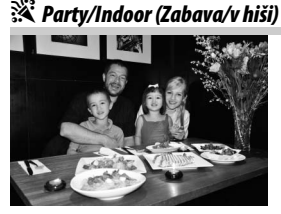

Zajemite učinke razsvetljave ozadja v zaprtih prostorih. Uporabite za zabave in druge scene v zaprtih prostorih.

# **#8** Beach/Snow (Plaža/sneg)

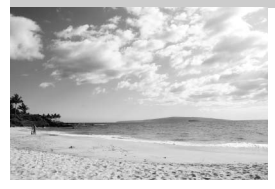

Zajemite svetlost sončnih vodnih površin, snega ali mivke.

#### 🖉 Opomba

Vgrajena bliskavica in pomožna osvetlitev za AF se ugasneta.

🚔 Sunset (Sončni zahod)

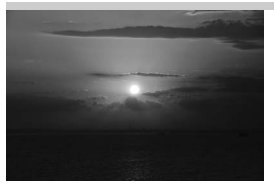

🚔 Dusk/Dawn (Mrak/zora)

Ohrani globoke barvne odtenke sončnega vzhoda in zahoda.

**Opomba** Vgrajena bliskavica in pomožna osvetlitev za AF se ugasneta.

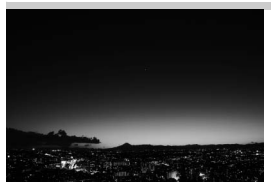

Ohrani barve pri šibki naravni svetlobi pred zoro ali po sončnem zahodu.

**Opomba** Vgrajena bliskavica in pomožna osvetlitev za AF se ugasneta.

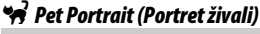

Uporabite za portrete aktivnih živali.

**Opomba** Pomožna osvetlitev za AF se ugasne.

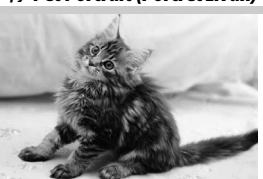
# Candlelight (Svetloba sveč)

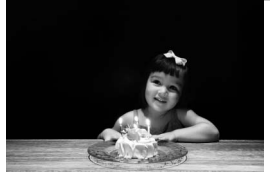

Za fotografije, posnete pri svetlobi sveč.

🖉 Opomba Vgrajena bliskavica se ugasne.

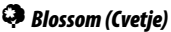

Uporabite za polja rož, cvetoče sadovnjake in druge pokrajine, kjer so velike površine cvetov.

🖉 Opomba Vgrajena bliskavica se ugasne.

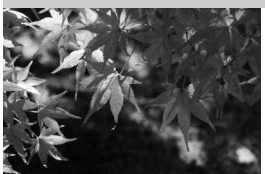

🖗 Autumn Colors (Jesenske barve)

Zajame sijoče rdeče in rumene odtenke jesenskih listov.

🖉 Opomba Vgrajena bliskavica se ugasne.

# Food (Hrana)

Uporabite za slikovite fotografije hrane.

#### 🖉 Opomba

Če želite fotografirati z bliskavico, pritisnite gumb 🕻 (🖾), da jo boste dvignili (🕮 182).

#### Preprečevanje zameglitve

Če želite preprečiti zameglitev, ki jo povzroča tresenje fotoaparata pri dolgih časih zaklopa, uporabite stativ.

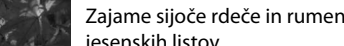

# Posebni učinki

Pri snemanju fotografij in videoposnetkov lahko uporabljate posebne učinke.

Naslednje scene lahko izberete, tako da zavrtite (vrtljivi) gumb za izbiro načina na EFFECTS in vrtite (vrtljivi) gumb za upravljanje, dokler se na prikazovalniku ne pojavi želena scena. Za ogled trenutno izbranega učinka pritisnite 📾.

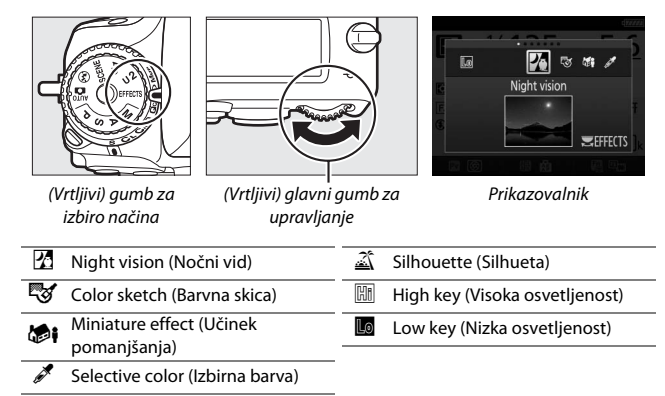

# 🔀 Night Vision (Nočni vid)

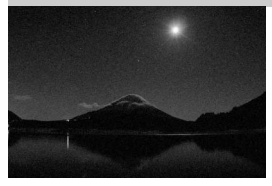

Uporabite v temnih pogojih za snemanje monokromatskih slik pri visoki občutljivosti ISO.

#### 🖉 Opomba

Na slikah se lahko pojavi šum v obliki naključno razporejenih svetlih slikovnih točk, meglice ali črt. Če fotoaparat ne more izostriti, uporabite ročno ostrenje. Vgrajena bliskavica se ugasne.

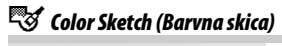

Fotoaparat zazna in obarva obrise za učinek barvne skice. Učinek lahko prilagodite med pogledom v živo (<sup>[[]]</sup> 50).

#### 🖉 Opomba

Videoposnetki, posneti v tem načinu, se predvajajo kot diaprojekcija iz niza posameznih slik.

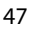

# 🕼 🕯 Miniature Effect (Učinek pomanjšanja)

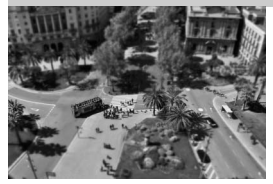

Ustvarite fotografije, ki so videti kot slike dioram. Učinek daje najboljše rezultate pri fotografiranju z visoke točke. Videoposnetki z učinkom pomanjšanja se predvajajo z visoko hitrostjo in stisnejo približno 45 minut posnetka pri 1.920 × 1.080/30p v videoposnetek, ki se predvaja v približno treh minutah. Učinek lahko prilagodite med pogledom v živo ( $\Box$  51).

#### 🖉 Opomba

Med snemanjem videoposnetka se ne zabeleži zvok. Vgrajena bliskavica in pomožna osvetlitev za AF se ugasneta.

# 🖋 Selective Color (Izbirna barva)

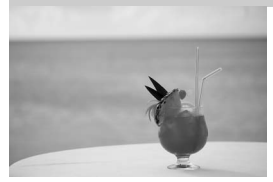

Vse barve razen izbranih se posnamejo v črno-beli tehniki. Učinek lahko prilagodite med pogledom v živo (<sup>[[]]</sup> 52).

**Opomba** Vgrajena bliskavica se ugasne.

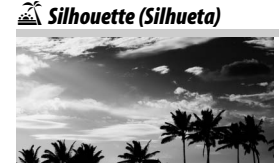

Silhuetni motivi na svetlem ozadju.

**Opomba** Vgrajena bliskavica se ugasne.

# 🖽 High Key (Visoka osvetljenost)

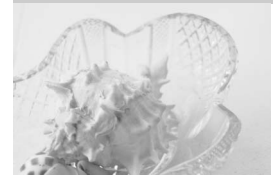

To možnost uporabite, da pri snemanju svetlih prizorov ustvarite svetle slike, ki se zdijo polne svetlobe.

**Opomba** Vgrajena bliskavica se ugasne.

Low Key (Nizka osvetljenost)

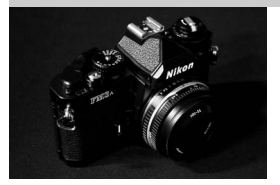

Uporabite pri snemanju temnih scen, da ustvarite temačne slike z nizko osvetljenostjo in poudarjenimi svetlimi deli (posnetka).

**Opomba** Vgrajena bliskavica se ugasne.

#### 🖉 Preprečevanje zameglitve

Če želite preprečiti zameglitev, ki jo povzroča tresenje fotoaparata pri dolgih časih zaklopa, uporabite stativ.

#### NEF (RAW)

Snemanje NEF (RAW) ni na voljo v načinih 🕅, 🐯 , 🍽 in 🦨 Slike, ki ste jih naredili, ko je bila v teh načinih izbrana možnost NEF (RAW) ali NEF (RAW) + JPEG, bodo posnete kot slike JPEG. Slike JPEG, ustvarjene z nastavitvijo NEF (RAW) + JPEG, bodo posnete z izbrano kakovostjo JPEG, medtem ko bodo slike, ustvarjene z nastavitvijo NEF (RAW), posnete kot slike natančne kakovosti.

#### 🖉 Načina 😼 in 🕼

Med snemanjem videoposnetkov samodejno ostrenje ni na voljo. Hitrost osveževanja v pogledu v živo se bo zmanjšala, kot tudi hitrost snemanja pri neprekinjenem načinu proženja; če med fotografiranjem v pogledu v živo uporabite samodejno ostrenje, boste prekinili predogled.

# Možnosti, ki so na voljo v pogledu v živo

Nastavitve za izbrani učinek se prilagodijo v pogledu v živo, uveljavijo pa se med pogledom v živo ter fotografiranjem z iskalom in snemanjem videoposnetkov.

## 💵 😼 Color Sketch (Barvna skica)

#### lzberite pogled v živo.

Pritisnite gumb 🖾. Pogled skozi objektiv je prikazan na prikazovalniku.

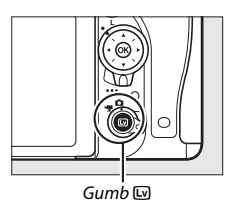

# 2 Nastavite možnosti.

Pritisnite (1), da prikažete možnosti, ki jih vidite na desni. Pritisnite (2) ali (2), da osvetlite možnost **Vividness (Živahnost)** ali **Outlines (Obrisi)**, in pritisnite (2) ali (2), da vrednost spremenite. Živahnost lahko povečate, da bodo barve bolj nasičene, ali pa jo zmanjšate za bolj izpran in

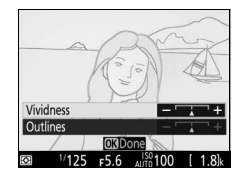

monokromatski učinek. Obrise lahko naredite debelejše ali tanjše. S tem, ko povečate debelino črt, postanejo barve tudi bolj nasičene.

# **3** Pritisnite <sup>™</sup>.

Ko končate z nastavitvami, pritisnite 🛞 za izhod. Za nadaljevanje fotografiranja z iskalom pritisnite gumb 교. Izbrane nastavitve bodo ostale veljavne in bodo veljale za fotografije in videoposnetke, posnete v pogledu v živo ali z iskalom.

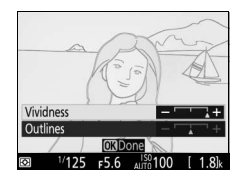

## 💵 🏷 Miniature Effect (Učinek pomanjšanja)

# lzberite pogled v živo.

Pritisnite gumb 🖾. Pogled skozi objektiv je prikazan na prikazovalniku.

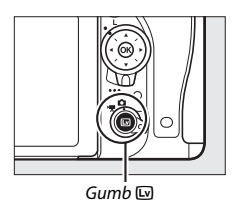

# 2 Umestite točko ostrenja.

Uporabite večnamenski izbirnik, da umestite točko ostrenja na območju, ki bo izostreno, nato pritisnite sprožilec do polovice in preverite izostritev. Če želite začasno umakniti možnosti učinka pomanjšanja s prikaza in povečati prikaz na zaslonu, da boste lahko bolje ostrili,

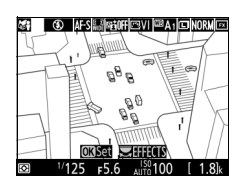

pritisnite <sup>@</sup> (QUAL). Za obnovitev učinka pomanjšanja pritisnite ସ≅ (ISO).

# **3** Prikažite možnosti.

Za prikaz možnosti učinka pomanjšanja pritisnite ®.

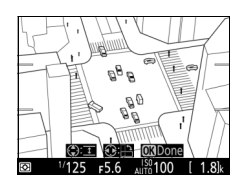

# 4 Nastavite možnosti.

Pritisnite ③ ali ④, da izberete usmerjenost območja, ki bo ostreno, in pritisnite ④ ali ④, da prilagodite njegovo širino.

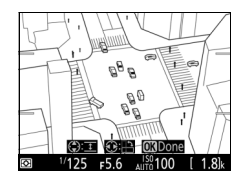

# 5 Pritisnite .

Ko končate z nastavitvami, pritisnite 🛞 za izhod. Za nadaljevanje fotografiranja z iskalom pritisnite gumb 🖾. Izbrane nastavitve bodo ostale veljavne in bodo veljale za fotografije in videoposnetke, posnete v pogledu v živo ali z iskalom.

## 💵 🖋 Selective Color (Izbirna barva)

## Izberite pogled v živo.

Pritisnite gumb 🖾. Pogled skozi objektiv je prikazan na prikazovalniku.

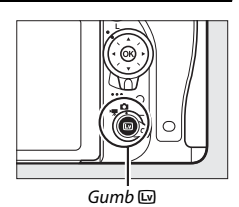

# 2 Prikažite možnosti.

Za prikaz možnosti izbirne barve pritisnite ®.

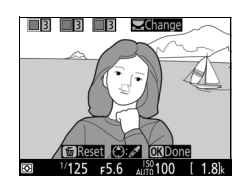

# 3 Izberite barvo.

Kadrirajte predmet v belem kvadratu na sredini prikaza in pritisnite (3), da izberete barvo predmeta kot tisto, ki bo ostala na končni sliki (fotoaparat bo imel morda težave z zaznavanjem nenasičenih barv; izberite nasičeno barvo). Če želite povečati sredino prikaza za natančnejšo izbiro barve, pritisnite (9 (QUAL). Pritisnite 9 (ISO), da sliko pomanjšate. Izbrana barva

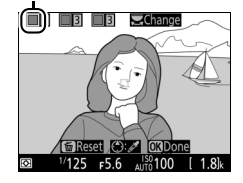

# 4 Izberite razpon barv.

Pritisnite 🖱 ali 💭 da povečate ali zmanišate razpon podobnih barvnih odtenkov, ki bodo vključeni v končno sliko. Izberite izmed vrednosti od 1 do 7. Upoštevajte, da višje vrednosti lahko vključujejo

barvne odtenke drugih barv.

# 5 Izberite dodatne barve.

Dodatne barve izberete, tako da zavrtite (vrtljivi) glavni gumb za upravljanje in osvetlite še eno od treh barvnih polj na vrhu prikaza, nato pa ponovite 3.-4. korak, da izberete dodatno barvo. Po

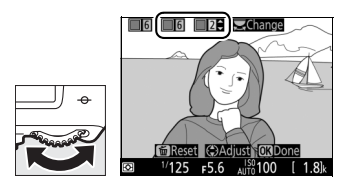

TReset (C)Adjust OKDor

<sup>150</sup>100

Razpon barv

68 33 3 Change

želji postopek ponovite še za tretjo barvo. Če želite preklicati izbor osvetljene barve, pritisnite fi (@). Če želite odstraniti vse barve, pridržite 🛍 (). Prikaže se potrditveno pogovorno okno. Izberite Yes (Da).

# 6 Pritisnite ®.

Ko končate z nastavitvami, pritisnite 🛞 za izhod. Med fotografiraniem bodo samo predmeti izbranih barvnih odtenkov posneti v barvi, vsi drugi bodo posneti črno-belo. Za nadalievanie fotografiranja z iskalom pritisnite gumb 🖾. Izbrane nastavitve bodo ostale veljavne in bodo veljale za fotografije in videoposnetke, posnete v pogledu v živo ali z iskalom.

# Fotografiranje v pogledu v živo

Za fotografiranje v načinu pogleda v živo sledite spodnjim korakom.

Zavrtite izbirnik pogleda v živo na (fotografiranje v pogledu v živo).

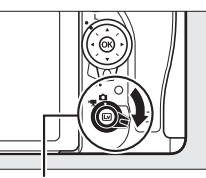

Izbirnik pogleda v živo

#### V Pokrijte iskalo

Če želite preprečiti vstop svetlobe skozi iskalo in s tem vplivanje na pogoje osvetlitve fotografij, odstranite gumijasti nastavek okularja in pred fotografiranjem pokrijte iskalo s priloženim pokrovčkom okularja (🎞 107).

# 2 Pritisnite gumb 🗔

Zrcalo se bo dvignilo in pogled skozi objektiv bo viden na prikazovalniku fotoaparata. Motiv ne bo več viden v iskalu.

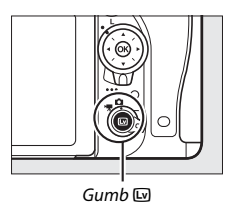

# **3** Umestite točko ostrenja.

Umestite točko ostrenja nad motiv, kot je opisano na strani 57.

# 4 Ostrite.

Pritisnite sprožilec do polovice za izostritev.

Točka ostrenja utripa v zeleni barvi, medtem ko fotoaparat ostri. Če fotoaparat lahko ostri, se bo točka ostrenja prikazala v zeleni barvi; če fotoaparat ne more ostriti, bo točka ostrenja utripala v rdeči barvi (fotografirate lahko tudi, ko točka ostrenja utripa rdeče; pred fotografiraniem preverite izostritev na prikazovalniku).

Osvetlitev lahko zaklenete, tako da pritisnete gumb 能 AE-L/AF-L (C 141); izostritev se zaklene, medtem ko je sprožilec pritisnjen do polovice.

Če je omogočen predogled osvetlitve, si lahko učinke časa zaklopa, zaslonke, občutljivosti ISO in kompenzacije osvetlitve (CI 143) predogledate na prikazovalniku, kot je prikazano na desni (upoštevajte, da osvetlitev sicer lahko prilagodite za ±5 EV, toda v prikazu predogleda bodo vidne samo vrednosti

med –3 EV in +3 EV). Če želite omogočiti predogled osvetlitve, pritisnite gumb *i* in izberite možnost **On (Vklop)** za **Exposure** preview (Predogled osvetlitve) (2 62).

# 5 Posnemite sliko.

Za fotografiranie pritisnite sprožilec do konca. Prikazovalnik se bo ugasnil.

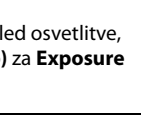

AF-S 🔛 📾 A 🖾 SD 🕮 A 1 🗖 NORM 🖸

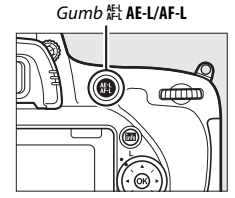

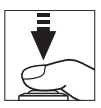

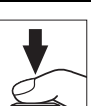

# **6** Zapustite način pogleda v živo.

Za izhod iz načina pogleda v živo pritisnite gumb 🖾.

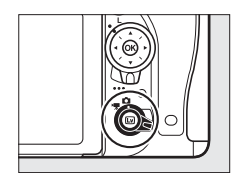

#### 🖉 Predogled zooma v pogledu v živo

Pritisnite gumb <sup>⊕</sup> (**QUAL**), da povečate pogled na prikazovalniku za največ 19krat. V sivem okvirju v spodnjem desnem vogalu prikaza se pokaže navigacijsko okno. Z večnamenskim izbirnikom se pomikajte po območjih kadra, ki niso vidna na prikazovalniku, ali pa pritisnite <sup>Q</sup>≊ (**ISO**) za pomanjšanje.

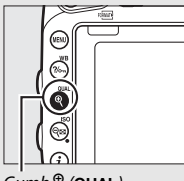

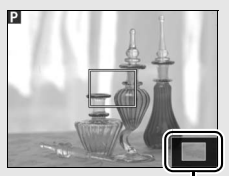

Gumb ♥ (QUAL)

Navigacijsko okno

#### 🖉 Časovnik stanja pripravljenosti

Ne glede na nastavitev, izbrano za nastavitev po meri c2 (**Standby timer** (**Časovnik stanja pripravljenosti**), □ 336), časovnik stanja pripravljenosti ne poteče med fotografiranjem v pogledu v živo.

#### Predogled izostritve med fotografiranjem v pogledu v živo (samo načini P, S, A in M)

Če želite začasno izbrati najbolj odprto zaslonko za izboljšan predogled izostritve med fotografiranjem v pogledu v živo, pritisnite gumb **Pv**. Če želite povrniti izvirno vrednost zaslonke, ponovno pritisnite gumb in izostrite s samodejnim ostrenjem. Če pritisnete sprožilec do konca, da posnamete sliko med predogledom izostritve, se bo zaslonka povrnila na izvirno vrednost, preden posnamete fotografijo.

# Izostritev

Za izostritev s samodejnim ostrenjem zavrtite izbirnik načina ostrenja na **AF** in sledite spodnjim korakom, da izberete način samodejnega ostrenja in način delovanja z območjem AF. Za informacije o ročnem ostrenju glejte stran 60.

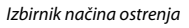

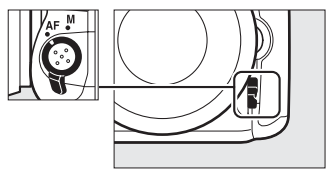

## 💵 Izbira načina delovanja z izostritvijo

Med fotografiranjem v pogledu v živo in videoposnetki v pogledu v živo so na voljo naslednji načini delovanja s samodejnim ostrenjem:

| Način | Opis                                                                                                    |
|-------|----------------------------------------------------------------------------------------------------|
| AF-S  | Enkratni servo AF: Za mirujoče motive. Izostritev se zaklene, ko pritisnete sprožilec do polovice.                                                                 |
| AF-F  | Stalni servo AF: Za premikajoče se motive. Medtem ko držite sprožilec,<br>fotoaparat ves čas ostri. Izostritev se zaklene, ko pritisnete sprožilec do<br>polovice. |

Če želite izbrati način delovanja s samodejnim ostrenjem, pritisnite gumb za način delovanja z AF in vrtite (vrtljivi) glavni gumb za upravljanje, dokler na prikazovalniku ni izbran želeni način.

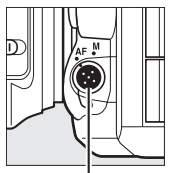

Gumb za način delovanja z AF

(Vrtljivi) glavni gumb za upravljanje

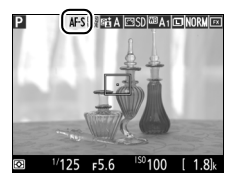

Prikazovalnik

## 💵 Izbira načina delovanja z območjem AF

Med fotografiranjem v pogledu v živo in videoposnetki v pogledu v živo lahko izberete naslednje načine delovanja z območjem AF:

|   | Način        | Opis                                                                                                    |  |  |
|---|--------------|----------------------------------------------------------------------------------------------------|--|--|
| - | ( <u>@</u> ) | <b>AF s prioriteto obrazov</b> : Primerno za portrete. Fotoaparat samodejno zazna<br>in izostri portretne motive; izbrani motiv je označen z dvojno rumeno<br>obrobo (če zazna več obrazov, fotoaparat izostri najbližji motiv; drug<br>motiv izberete z večnamenskim izbirnikom). Če fotoaparat motiva ne<br>zaznava več (ker je na primer pogledal stran), obroba ni več prikazana.                                                                                                    |  |  |
|   | E J<br>WIDE  | AF s širokim območjem: Uporabite za ročno fotografiranje pokrajine in<br>drugih neportretnih motivov. Z večnamenskim izbirnikom premaknite<br>točko ostrenja kamorkoli v kadru ali pa pritisnite , da umestite točko<br>ostrenja v sredino kadra.                                                                                                    |  |  |
|   | [c]<br>Norm  | AF z običajnim območjem: Uporabite za natančno izostritev izbrane točke v kadru. Z večnamenskim izbirnikom premaknite točko ostrenja kamorkoli v kadru ali pa pritisnite ⊛, da umestite točko ostrenja v sredino kadra. Priporočljiv je stativ.                                                                                                    |  |  |
|   | Ð            | AF s sledenjem motivu: Uporabite večnamenski izbirnik, da umestite točko ostrenja na motiv, in pritisnite ®, da zaženete sledenje. Točka ostrenja sledi izbranemu motivu, ki se premika skozi kader. Če želite končati sledenje, znova pritisnite ®. Upoštevajte, da fotoaparat morda ne bo mogel slediti motivom, če se premikajo hitro, zapustijo kader, jih prekrivajo drugi predmeti, če vidno spreminjajo velikost, barvo ali svetlost, če so premajhni, preveliki, presvetli, pretemni ali po barvi ali svetlosti podobni ozadju. |  |  |

Če želite izbrati način delovanja z območjem AF, pritisnite gumb za način delovanja z AF in vrtite (vrtljivi) pomožni gumb za upravljanje, dokler na prikazovalniku ni prikazan želeni način.

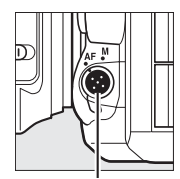

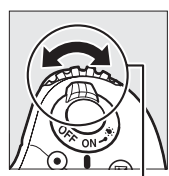

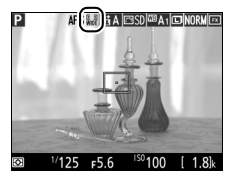

Gumb za način delovanja z AF

(Vrtljivi) pomožni gumb za upravljanje

Prikazovalnik

#### Uporaba samodejnega ostrenja med fotografiranjem v pogledu v živo in pri videoposnetkih v pogledu v živo

Uporabite objektiv AF-S. Z drugimi objektivi ali telekonverterji morda ne boste dosegli želenih rezultatov. Upoštevajte, da je samodejno ostrenje v načinu pogleda v živo počasnejše, prikazovalnik pa lahko med ostrenjem fotoaparata posvetli ali potemni. Točka ostrenja je občasno lahko prikazana v zeleni barvi, kadar fotoaparat slike ne more izostriti. Fotoaparat morda ne bo mogel izostriti v naslednjih primerih:

- Motiv vsebuje črte, vzporedne z daljšo stranico kadra.
- Motiv ni kontrasten.
- Motiv ima v točki ostrenja območja z zelo kontrastno osvetlitvijo ali pa je osvetljen z reflektorjem, neonsko lučjo ali drugim virom svetlobe, ki spreminja svetlost.
- Pod fluorescenčnimi, živosrebrnimi, natrijevimi in podobnimi svetilkami prihaja do utripanja ali trakov.
- Uporabljate zvezdni filter ali kak drug poseben filter.
- Motiv je manjši od točke ostrenja.
- Motiv je v večji meri sestavljen iz pravilnih geometrijskih vzorcev (npr. žaluzije ali okna na nebotičniku).
- Motiv se premika.

# Ročno ostrenje

Če želite ostriti sliko v načinu delovanja z ročnim ostrenjem (
132), vrtite obroč za ostrenje na objektivu, dokler motiv ni izostren.

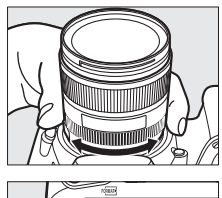

Za povečanje prikaza na prikazovalniku, kar omogoča natančnejšo izostritev, pritisnite gumb थ् (QUAL).

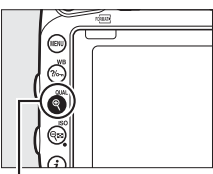

Gumb ♥ (QUAL)

# <u>Uporaba gumba i</u>

Do spodnjih možnosti lahko dostopate, tako da pritisnete gumb  $\mathbf{i}$  med fotografiranjem v pogledu v živo. Z večnamenskim izbirnikom osvetlite elemente in pritisnite za ogled možnosti osvetljenega elementa. Potem ko ste izbrali želeno možnost, pritisnite , da se vrnete v meni gumba  $\mathbf{i}$ . Pritisnite gumb  $\mathbf{i}$ , da se vrnete v prikaz za fotografiranje.

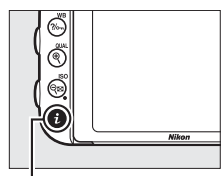

Gumb i

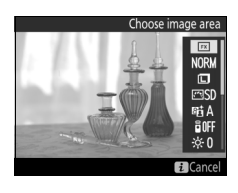

| Možnost                                                                      | Opis                                                      |  |  |
|------------------------------------------------------------------------------|-----------------------------------------------------------|--|--|
| Choose image area                                                            | Izberite območje slike za fotografiranje v pogledu v živo |  |  |
| (Izbira območja slike)                                                       | (🕮 111).                                                  |  |  |
| lmage quality<br>(Kakovost slike)                                            | lzberite kakovost slike (🕮 115).                          |  |  |
| lmage size<br>(Velikost slike)                                               | Izberite velikost slike (🕮 118).                          |  |  |
| Set Picture Control<br>(Nastavitev funkcij<br>Picture Control)               | Izberite funkcijo Picture Control (🕮 165).                |  |  |
| Active D-Lighting           (Aktivna osvetlitev           D-Lighting)        |                                                           |  |  |
| Remote control mode<br>(ML-L3)<br>(Način daljinskega<br>upravljanja (ML-L3)) | lzberite način daljinskega upravljanja (🕮 193).           |  |  |

| Možnost                                       | Opis                                                                                                    |                    |  |
|-----------------------------------------------|----------------------------------------------------------------------------------------------------|--------------------|--|
| Monitor brightness<br>(Svetlost zaslona)      | Pritisnite (*) ali (*), da<br>prilagodite svetlost zaslona za<br>fotografiranje v pogledu v živo<br>(upoštevajte, da to vpliva<br>samo na pogled v živo in nima<br>učinka na fotografije in<br>videoposnetke ali na svetlost<br>zaslona za menije ali<br>predvajanje; za prilagoditev<br>svetlosti zaslona za menije in pred<br>fotografiranje v pogledu v živo ali<br>živo, uporabite možnost <b>Monitor<br/>zaslona</b> ) v nastavitvenem meniju<br>376). | Monitor brightness |  |
| Exposure preview<br>(Predogled<br>osvetlitve) | Omogočite ali onemogočite predogled osvetlitve. Če je<br>predogled osvetlitve omogočen, si lahko med<br>fotografiranjem v pogledu v živo predogledate učinke časa<br>zaklopa, zaslonke in občutljivosti ISO na osvetlitev.                                                                                                    |                    |  |

#### Predogled osvetlitve

Ko je omogočen predogled osvetlitve, lahko osvetlitev prilagajate v korakih po  $\pm 5$  EV ( $\square$  143), vendar se samo vrednosti med -3 EV in +3 EV odražajo v prikazu predogleda. Upoštevajte, da predogled morda ne bo natančno odražal končnih rezultatov, če uporabljate osvetlitev z bliskavico, aktivno osvetlitev D-Lighting ( $\square$  175), visok dinamični razpon (HDR;  $\square$  177) ali več

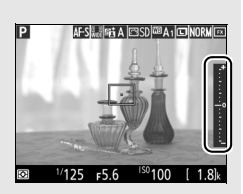

zaporednih posnetkov z različnimi nastavitvami, če je izbrano **A** (samodejno) za parameter **Contrast (Kontrast)** funkcije Picture Control ( $\square$  168), če je vrednost, ki ni **0**, izbrana za **Clarity (Jasnost)** ( $\square$  168) ali če je za čas zaklopa izbrano x **2** o o. Če je motiv zelo svetel ali zelo temen, bodo kazalniki osvetljenosti utripali in opozarjali, da morda predogled osvetlitve ne odraža natančno. Predogled osvetlitve ni na voljo v načinih posebnih učinkov ali če je za čas zaklopa izbrano **b**u **k b** ali - -.

# Prikaz pogleda v živo: fotografiranje v pogledu v živo

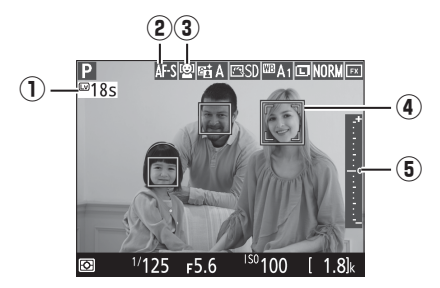

|   | Element                                   | Opis                                                                                                    |    |
|---|-------------------------------------------|----------------------------------------------------------------------------------------------------|----|
| 1 | Preostali čas                             | Čas do samodejnega izklopa pogleda v živo.<br>Prikaže se, če se bo fotografiranje končalo čez<br>manj kot 30 s.                                                                                                    | 65 |
| 2 | Način delovanja s<br>samodejnim ostrenjem | Trenutno izbrani način delovanja s samodejnim ostrenjem.                                                                                                    | 57 |
| 3 | Način delovanja z<br>območjem AF          | Trenutni način delovanja z območjem AF.                                                                                                    | 58 |
| 4 | Točka ostrenja                            | Trenutna točka ostrenja. Prikaz se razlikuje<br>glede na možnost, izbrano za način delovanja z<br>območjem AF.                                                                                                    | 54 |
| 5 | Kazalnik osvetljenosti                    | Ko je izbrana možnost <b>On (Vklop)</b> za <b>Exposure</b><br><b>preview (Predogled osvetlitve)</b> , kazalnik<br>osvetljenosti kaže razliko med izmerjeno<br>osvetlitvijo in osvetlitvijo, ki bo dosežena pri<br>trenutnih nastavitvah. | 94 |

# Prikaz informacij: fotografiranje v pogledu v živo

Če želite skriti ali prikazati kazalnike na prikazovalniku pri fotografiranju v pogledu v živo, pritisnite gumb 📾.

Navidezni horizont (🖽 388)

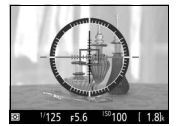

Vklopljene informacije

Izklopljene informacije

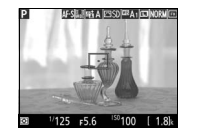

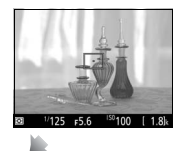

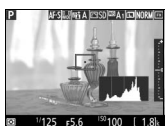

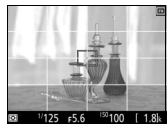

Vodila za kadriranje

#### 🗹 Fotografiranje v načinu pogleda v živo

Čeprav to ne bo vidno na končni sliki, se lahko na prikazovalniku pojavijo neenakomerni robovi, nepravilne barve, učinek moiré in svetle pege oziroma svetli pasovi na nekaterih območjih, kjer so utripajoči znaki ali drugi neenakomerni viri svetlobe, ali če je motiv na kratko osvetljen s stroboskopom ali kakim drugim svetlim in hipnim virom svetlobe. Poleg tega lahko pride do popačenja, če fotoaparat premikate vodoravno ali se v kadru z visoko hitrostjo premika predmet. Utripanje in trakove, vidne na prikazovalniku pri fotografiranju pod fluorescenčnimi, živosrebrnimi ali natrijevimi svetilkami, lahko zmanjšate z možnostjo **Flicker reduction (Zmanjšanje utripanja)** ( $\square$  380), čeprav bodo pri nekaterih časih zaklopa lahko še vedno vidni na končni fotografiji. Kadar fotografirate v načinu pogleda v živo, fotoaparata ne usmerjajte proti soncu ali drugim močnim virom svetlobe. Če ne upoštevate tega opozorila, lahko poškodujete notranje vezje fotoaparata.

Med fotografiranjem v pogledu v živo snemanje videoposnetkov ni na voljo in pritisk gumba za snemanje videoposnetka nima učinka. Izberite videoposnetke v pogledu v živo (<sup>[]]</sup> 66) za snemanje videoposnetkov.

#### V Odštevalnik časa

Odštevalnik bo prikazan 30 s, preden se pogled v živo samodejno konča ( $\square$  63; časovnik se obarva rdeče, če se bo pogled v živo vsak hip končal, da zaščiti notranja vezja, ali če je izbrana možnost, ki ni **No limit (Brez omejitve)**, za nastavitev po meri c4 – **Monitor off delay (Čas zakasnitve izklopa zaslona)** > **Live view (Pogled v živo)**;  $\square$  337 – 5 s preden naj bi se prikazovalnik samodejno izklopil). Časovnik se lahko prikaže tudi takoj po izboru pogleda v živo, kar je odvisno od pogojev fotografiranja.

#### 🖉 HDMI

Če je fotoaparat priključen na videonapravo HDMI pri fotografiranju v pogledu v živo, prikazovalnik fotoaparata ostane vklopljen in videonaprava prikazuje pogled skozi objektiv.

# Videoposnetki v pogledu v živo

Med pogledom v živo lahko snemate videoposnetke.

1 Zavrtite izbirnik pogleda v živo na 🐙 (videoposnetki v pogledu v živo).

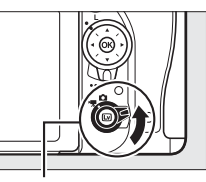

Izbirnik pogleda v živo

# 2 Pritisnite gumb 🖾.

Zrcalo se bo dvignilo in pogled skozi objektiv bo viden na prikazovalniku fotoaparata, kot bi bil viden na samem videoposnetku, prilagojen za učinke osvetlitve. Motiv ne bo več viden v iskalu.

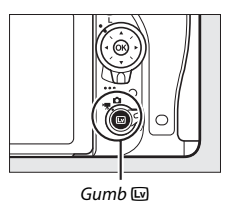

#### 🖉 Ikona 🕅

Ikona 📷 (🕮 74) kaže, da ni možno snemati videoposnetkov.

## **3** Izberite način delovanja z izostritvijo (00 57).

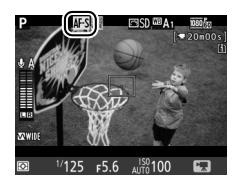

## 4 Izberite način delovanja z območjem AF (<sup>[]</sup> 58).

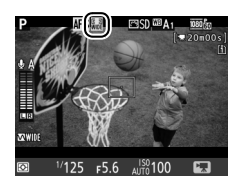

# **5** Ostrite.

Kadrirajte začetni posnetek in izostrite, kot je opisano v 3. in 4. koraku na straneh 54 in 55 (za več informacij o izostritvi v pogledu videoposnetkov v živo glejte stran 59). Pri

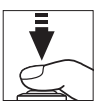

snemanju videoposnetkov se zmanjša število motivov, ki jih je mogoče zaznati pri AF s prioriteto obrazov.

#### Ø Osvetlitev

Pri videoposnetkih v pogledu v živo lahko spreminjate naslednje nastavitve:

|                                                 | Zaslonka              | Čas zaklopa | Občutljivost<br>ISO (🗆 322) | Kompenzacija<br>osvetlitve | Merjenje |
|-------------------------------------------------|-----------------------|-------------|-----------------------------|----------------------------|----------|
| P, S                                            | —                     | —           | —                           | ~                          | ~        |
| A                                               | ~                     | —           | —                           | ~                          | ~        |
| М                                               | <ul> <li>✓</li> </ul> | <b>v</b>    | ~                           | —                          | ~        |
| SCENE, 🗹                                        | —                     | —           | —                           | ~                          | —        |
| Ostali načini<br>delovanja za<br>fotografiranje | _                     | _           | _                           | _                          | _        |

V načinu osvetlitve **M** lahko čas zaklopa nastavite na vrednosti med <sup>1</sup>/zs s in <sup>1</sup>/4.000 s (najdaljši čas zaklopa je odvisen od hitrosti snemanja;  $\square$  319). Točkovno merjenje med videoposnetkom v pogledu v živo ni na voljo. Če je rezultat preveč ali premalo osvetljen, zapustite pogled videoposnetka v živo in ga znova zaženite.

#### 🖉 Nastavitev beline

V načinih P, S, A in M lahko nastavitev beline določite kadar koli, tako da pritisnete gumb ‰ (WB) in zavrtite (vrtljivi) glavni gumb za upravljanje (□ 145).

# 6 Začnite snemati.

Za začetek snemanja pritisnite gumb za snemanje videoposnetka. Razpoložljivi snemalni čas in kazalnik snemanja sta prikazana na prikazovalniku. Osvetlitev lahko zaklenete, tako da pritisnete gumb 壯 AE-L/AF-L (□ 141), ali jo spremenite za do ±3 EV v korakih po ⅓ EV s kompenzacijo osvetlitve (□ 143). V načinu delovanja s samodejnim ostrenjem lahko fotoaparatu spremenite izostritev, tako da pritisnete sprožilec do polovice.

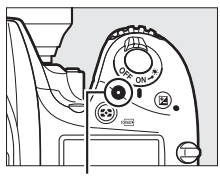

Gumb za snemanje videoposnetka

Kazalnik snemanja

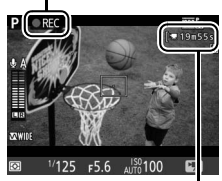

Preostali čas

## 🖉 Zvok

Fotoaparat lahko snema tako video kot zvok. Med snemanjem videoposnetka ne pokrivajte mikrofona na sprednjem delu fotoaparata (12). Upoštevajte, da lahko vgrajeni mikrofon posname zvoke, ki jih oddaja fotoaparat ali objektiv med samodejnim ostrenjem, zmanjšanjem tresljajev ali spreminjanjem zaslonke.

# **7** Končajte snemanje.

Znova pritisnite gumb za snemanje videoposnetka, da končate snemanje. Snemanje se bo sicer samodejno zaključilo, ko boste dosegli največjo dolžino ali ko bo pomnilniška kartica polna.

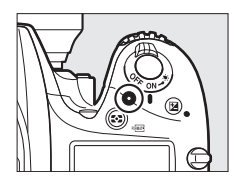

#### 🖉 Največja dolžina

Največja dolžina za posamezne videoposnetke je 4 GB (za najdaljši čas snemanja glejte stran 319); upoštevajte, da se glede na hitrost zapisovanja na pomnilniško kartico lahko snemanje konča, še preden je dosežena ta dolžina (<sup>11</sup> 491).

#### V Prikaz odštevalnika časa

Na zaslonu se 30 sekund pred samodejnim zaključkom snemanja videoposnetka pojavi odštevalnik časa ( $\square$  63). Časovnik se lahko prikaže tudi takoj po začetku snemanja videoposnetka, kar je odvisno od pogojev fotografiranja. Upoštevajte, da se bo pogled v živo po preteku časovnika samodejno končal, ne glede na to, koliko snemalnega časa je še na voljo. Preden nadaljujete s snemanjem videoposnetka, počakajte, da se notranja vezja ohladijo.

# 8 Zapustite videoposnetke v pogledu v živo.

Za izhod iz načina videoposnetkov v pogledu v živo pritisnite gumb 🖾.

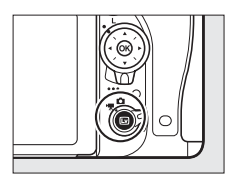

# Indeksi

Če je kot možnost za pritisk izbrana možnost Index marking (Označevanje indeksa) za nastavitev po meri g1 (Assign Fn button (Funkcija gumba Fn); D 370), g2 (Assign preview button (Funkcija gumba za predogled); D 372) ali g3 (Assign AE-L/AF-L button (Funkcija gumba AE-L/AF-L); D 373),

lahko med snemanjem pritisnete izbrani gumb, da dodate indekse, ki jih lahko med urejanjem in predvajanjem uporabite za iskanje sličic (III 80; upoštevajte, da indeksov ni mogoče dodajati v načinu (2011). Vsakemu videoposnetku lahko dodate do 20 indeksov.

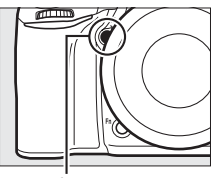

Gumb Pv

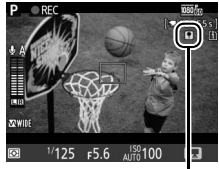

Indeks

#### 🖉 Glejte tudi

Možnosti velikosti okvirja, hitrosti snemanja, občutljivosti mikrofona, reže za kartico in občutljivosti ISO so na voljo v meniju za snemanje videoposnetkov (□ 318). Izostritev lahko prilagodite ročno, kot je opisano na strani 60. Vloge, ki jih igrajo gumbi , **P**, **P** in ﷺ **AE-L/AF-L**, lahko izberete z nastavitvijo po meri f1 (**OK button (Gumb V redu**); □ 354), g1 (**Assign Fn button (Funkcija gumba Fn**); □ 370), g2 (**Assign preview button (Funkcija gumba Za predogled**); □ 372) oziroma g3 (**Assign AE-L/AF-L button (Funkcija gumba AE-L/AF-L**), □ 373); (zadnje tri možnosti prav tako omogočajo, da se osvetlitev zaklene, ne da bi držali pritisnjen gumb). Nastavitev po meri g4 (**Assign shutter button (Funkcija sprožilca**); □ 373) določa, ali lahko sprožilec uporabljate za začetek videoposnetka v pogledu v živo ali za začetek in konec snemanja videoposnetka.

# Uporaba gumba *i*

Do spodaj navedenih možnosti lahko dostopate, tako da pritisnete gumb *i* v pogledu videoposnetka v živo (možnosti Microphone sensitivity (Občutliivost mikrofona), Frequency response (Frekvenčni odziv), Wind noise reduction (Zmanjšanje šuma vetra), Multi-selector power aperture (Električno spreminjanje vrednosti zaslonke z večnamenskim izbirnikom) in Highlight display (Osvetlitev prikaza) lahko prilagajate med snemanjem). Z večnamenskim izbirnikom osvetlite elemente in pritisnite () za ogled možnosti osvetlienega elementa. Potem ko ste izbrali želeno možnost, pritisnite 🙉, da se vrnete v meni gumba *i*. Pritisnite gumb *i*, da se vrnete v prikaz za fotografiranie.

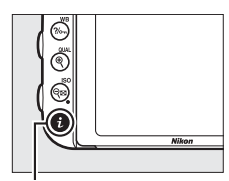

Gumb **i** 

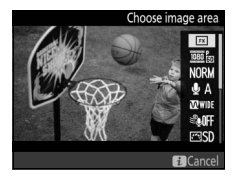

| Možnost                                                  | Opis                                                                                                    |  |  |
|----------------------------------------------------------|----------------------------------------------------------------------------------------------------|--|--|
| Choose image area                                        | Izberite območje slike za videoposnetek v pogledu v živo                                                  |  |  |
| (Izbira območja slike)                                   | (🖽 76).                                                                                                   |  |  |
| Frame size/frame                                         |                                                                                                    |  |  |
| rate (Velikost okvirja/                                  | Izberite velikost okvirja in hitrost snemanja (🞞 319).                                                    |  |  |
| hitrost snemanja)                                        |                                                                                                    |  |  |
| Movie quality                                            |                                                                                                    |  |  |
| (Kakovost                                                | Izberite kakovost videoposnetka (🞞 320).                                                                  |  |  |
| videoposnetka)                                           |                                                                                                    |  |  |
| Microphone<br>sensitivity<br>(Občutljivost<br>mikrofona) | Pritisnite (*) ali (*), da<br>prilagodite občutljivost<br>mikrofona (************************************ |  |  |
| Frequency response<br>(Frekvenčni odziv)                 | Nadzirajte frekvenčni odziv za vgrajeni mikrofon ali dodatne stereo mikrofone (III 320).                  |  |  |

| Možnost                                                                                                    | Opis                                                                                                    |                  |  |
|----------------------------------------------------------------------------------------------------|----------------------------------------------------------------------------------------------------|------------------|--|
| Wind noise reduction<br>(Zmanjšanje šuma<br>vetra)                                                                  | Omogočite ali onemogočite zmanjšanje šuma vetra z<br>visokoprehodnim filtrom vgrajenega mikrofona (🕮 321).                                                                                                    |                  |  |
| Set Picture Control<br>(Nastavitev funkcij<br>Picture Control)                                                      | Izberite funkcijo Picture Control (🕮 321). Parameter <b>Clarity</b><br>(Jasnost) ne velja za videoposnetke.                                                                                                    |                  |  |
| Destination (Cilj)                                                                                                  | Če sta vstavljeni dve pomnilniški kartici, lahko izberete<br>kartico, na katero naj se snemajo videoposnetki (🕮 319).                                                                                                    |                  |  |
| Monitor brightness<br>(Svetlost zaslona)                                                                            | Pritisnite (*) ali (*), da<br>prilagodite svetlost zaslona za<br>videoposnetek v pogledu v<br>živo (upoštevajte, da to vpliva<br>samo na pogled v živo in nima<br>učinka na fotografije in<br>videoposnetke ali na svetlost<br>zaslona za menije ali<br>predvajanje; (*) (*). |                  |  |
| Multi-selector power<br>aperture (Električno<br>spreminjanje<br>vrednosti zaslonke z<br>večnamenskim<br>izbirnikom) | Izberite <b>Enable (Omogoči)</b> , da omogočite električno<br>spreminjanje vrednosti zaslonke (samo načini <b>P</b> , <b>S</b> , <b>A</b> in <b>M</b> ).<br>Pritisnite ⊕, da zožite zaslonko, ⊕ pa, da jo razširite.                                                          |                  |  |
| Highlight display<br>(Prikaz svetlih delov)                                                                         | Tu lahko določite, ali naj bodo<br>najsvetlejša območja kadra<br>(svetli deli (posnetka))<br>prikazana s poševnimi črtami<br>med videoposnetkom v<br>pogledu v živo. Za dostop do<br>te možnosti izberite način P, S,<br>A ali M.                                             |                  |  |
| Headphone volume<br>(Glasnost v slušalkah)                                                                          | Pritisnite 🕀 ali 🗭, da<br>prilagodite glasnost v<br>slušalkah (🎞 73).                                                                                                    | Headphone volume |  |

#### Električno spreminjanje vrednosti zaslonke

Električno spreminjanje vrednosti zaslonke z nekaterimi objektivi ni na voljo. Električno spreminjanje vrednosti zaslonke je na voljo samo v načinih osvetlitve A in M in ga ne morete uporabljati med prikazom informacij o fotografiranju (ikona 🏵 pomeni, da električnega spreminjanja vrednosti zaslonke ni mogoče uporabiti). Izklop fotoaparata ali izhod iz videoposnetka v pogledu v živo onemogoči električno spreminjanje vrednosti zaslonke (upoštevajte, da bo v drugem primeru električno spreminjanje vrednosti zaslonke ostalo na voljo, dokler ne poteče časovnik stanja pripravljenosti).

#### 🖉 Uporaba zunanjega mikrofona

Dodatni stereo mikrofon lahko uporabite za snemanje zvoka v stereo tehniki ali da preprečite snemanje šuma izostritve in drugih zvokov objektiva (🖽 443).

#### 🖉 Slušalke

Uporabite lahko slušalke drugih proizvajalcev. Upoštevajte, da lahko visoka raven zvoka povzroči močno glasnost. Bodite še posebej pozorni pri uporabi slušalk.

#### 🖉 Glejte tudi

Za informacije o dodeljevanju električnega spreminjanja vrednosti zaslonke gumboma **Fn** in **Pv** glejte nastavitvi po meri g1 (**Assign Fn button (Funkcija gumba Fn)**,  $\square$  370) in g2 (**Assign preview button (Funkcija gumba za predogled**),  $\square$  372). Gumb **Fn** lahko uporabite za razširitev zaslonke, gumb **Pv** pa za zožanje zaslonke.

# Prikaz pogleda v živo: videoposnetki v pogledu v živo

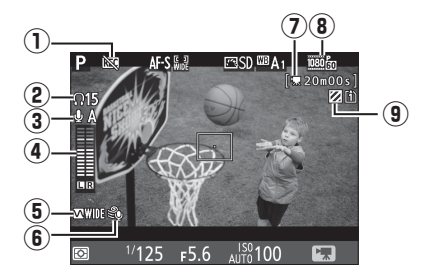

| Element |                                                      | Opis                                                                                                    |            |
|---------|------------------------------------------------------|----------------------------------------------------------------------------------------------------|------------|
| 1       | lkona »brez<br>videoposnetka«                        | Pokaže, da ni možno snemati videoposnetkov.                                                                          |            |
| 2       | Glasnost v slušalkah                                 | Glasnost izhoda zvoka v slušalkah. Prikazano, ko<br>so priključene slušalke drugih proizvajalcev.                    | 72         |
| 3       | Občutljivost mikrofona                               | Občutljivost mikrofona.                                                                                              | 71,<br>320 |
| 4       | Jakost zvoka                                         | Jakost zvoka za snemanje zvoka. Prikazana rdeče,<br>če je previsoka. Ustrezno prilagodite občutljivost<br>mikrofona. | 71         |
| 5       | Frekvenčni odziv                                     | Trenutni frekvenčni odziv.                                                                                           | 71,<br>320 |
| 6       | Zmanjšanje šuma<br>vetra                             | Prikazano, ko je vklopljeno zmanjšanje šuma<br>vetra.                                                                | 72,<br>321 |
| 0       | Preostali čas<br>(videoposnetki v<br>pogledu v živo) | Čas snemanja, ki je na voljo za videoposnetke.                                                                       | 68         |
| 8       | Velikost okvirja<br>videoposnetka                    | Velikost okvirja za snemanje videoposnetka.                                                                          | 71,<br>319 |
| 9       | Kazalnik prikaza<br>svetlih delov                    | Prikazano, ko je omogočen prikaz svetlih delov.                                                                      | 72         |

# Prikaz informacij: videoposnetki v pogledu v živo

Če želite skriti ali prikazati kazalnike na prikazovalniku pri videoposnetku v pogledu v živo, pritisnite gumb 📾.

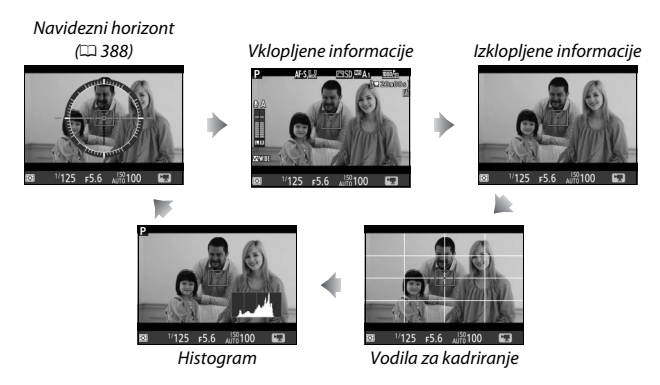

# Območje slike

Videoposnetki in fotografije, posneti med videoposnetkom v pogledu v živo (<sup>[]]</sup> 66), imajo razmerje pogleda 16 : 9.

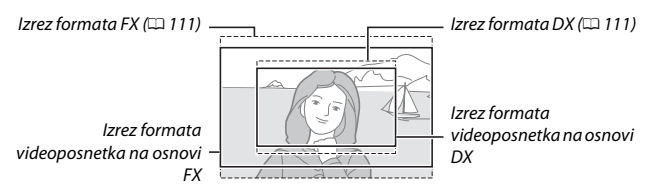

Slike, ki so posnete, ko je izbrano **On (Vklop)** za **Image area (Območje slike)** > **Auto DX crop (Samodejni izrez formata DX)** v meniju za snemanje videoposnetkov ( $\square$  318) in je nameščen objektiv DX, uporabljajo format videoposnetka DX, kar velja tudi za slike, posnete, ko je izbrano **DX (24×16)** za **Image area (Območje slike)** > **Choose image area (Izbira območja slike)**. Druge

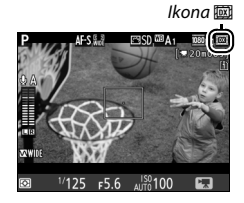

slike uporabljajo zapis videoposnetka na osnovi FX. Ikona je prikazana, kadar je izbran format videoposnetka na osnovi DX. Približna velikost območja na sredini slikovnega tipala, ki se uporablja za snemanje fotografij med videoposnetkom v pogledu v živo, je 35,9 mm × 20,2 mm, ko je izbran format videoposnetka na osnovi FX, in 23,5 mm × 13,2 mm, ko je izbran format videoposnetka na osnovi DX.

# Fotografiranje med videoposnetki v pogledu v živo

Če za nastavitev po meri g4 (**Assign shutter button** (**Funkcija sprožilca**), (1) 373) izberete **Take photos** (**Fotografiranje**), lahko posnamete fotografije kadar koli med videoposnetkom v pogledu v živo, tako da pritisnete

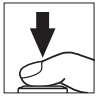

sprožilec do konca. Če poteka snemanje videoposnetkov, se bo to končalo in posnetek, posnet do tistega trenutka, se bo shranil. Fotografija bo posneta pri trenutni nastavitvi območja slike z izrezom z razmerjem pogleda 16 : 9. Kakovost slike določite z možnostjo, izbrano za **Image quality (Kakovost slike)** v meniju za fotografiranje ( $\square$  115). Upoštevajte, da si med videoposnetkom v pogledu v živo ni mogoče predogledati osvetlitve za fotografije. Če želite doseči natančne rezultate med fotografiranjem v načinu **M**, prilagodite osvetlitev med fotografiranjem v pogledu v živo ( $\square$  93), nato zaženite videoposnetek v pogledu v živo in pred začetkom snemanja preverite območje slike.

#### 🖉 Velikost slike

V spodnji tabeli so prikazane velikosti fotografij, posnetih med videoposnetkom v pogledu v živo:

| Območje slike | Možnost | Velikost (v slikovnih točkah) | Velikost za tiskanje (cm)* |
|---------------|---------|-------------------------------|----------------------------|
| Format        | Velika  | 6.016 × 3.376                 | 50,9 × 28,6                |
| videoposnetka | Srednja | 4.512 × 2.528                 | 38,2 × 21,4                |
| na osnovi FX  | Majhna  | 3.008 × 1.688                 | 25,5 × 14,3                |
| Format        | Velika  | 3.936 × 2.224                 | 33,3 × 18,8                |
| videoposnetka | Srednja | 2.944 × 1.664                 | 24,9 × 14,1                |
| na osnovi DX  | Majhna  | 1.968 × 1.112                 | 16,7 × 9,4                 |

\* Približna velikost slike, natisnjene z ločljivostjo 300 dpi. Velikost za tiskanje v palcih je enaka velikosti slike v slikovnih točkah deljeno z ločljivostjo tiskalnika v dots per inch (dpi = točke na palec; 1 palec = približno 2,54 cm).

#### 🖉 HDMI

Če je fotoaparat priključen na napravo HDMI ( $\square$  277), bo pogled skozi objektiv viden tako na prikazovalniku fotoaparata kot na napravi HDMI. Če želite uporabiti pogled v živo, ko je fotoaparat povezan z napravo HDMI-CEC, izberite **Off (Izklop)** za **HDMI > Device control (Nadzor naprav)** v nastavitvenem meniju ( $\square$  278).

#### 🖉 Brezžični daljinski upravljalniki in kabelski sprožilci

Če je izbrano **Record movies (Snemanje videoposnetka)** za nastavitev po meri g4 (**Assign shutter button (Funkcija sprožilca**)), <sup>[22]</sup> 373), lahko uporabite sprožilce na dodatnih brezžičnih daljinskih upravljalnikih (<sup>22]</sup> 197, 444) in kabelske sprožilce (<sup>22]</sup> 443), da zaženete videoposnetek v pogledu v živo ter da začnete in končate snemanje videoposnetka.

#### Snemanje videoposnetkov

Videoposnetki se snemajo v barvnem prostoru sRGB. Na prikazovalniku in na končnem videoposnetku se lahko pojavi utripanje, trakovi ali popačenje, če se fotoaparat nahaja pod fluorescenčnimi, živosrebrnimi ali natrijevimi svetilkami oziroma če fotoaparat premikate vodoravno ali se predmet v kadru premika z visoko hitrostio (za informacije o tem, kako zmanišate utripanje in trakove, glejte Flicker reduction (Odpravljanje utripanja); III 380). Utripanje se lahko pojavi, tudi ko uporabljate električno spreminjanje vrednosti zaslonke. Pojavijo se lahko tudi neenakomerni robovi, nepravilne barve, učinek moiré in svetle pege. V okoliu utripajočih znakov ali drugih neenakomernih virov svetlobe se v določenih delih kadra lahko pokažejo svetli pasovi, ki se lahko pojavijo tudi takrat, ko je motiv na kratko osvetljen s stroboskopom ali kakim drugim svetlim in hipnim virom svetlobe. Kadar snemate videoposnetke, fotoaparata ne usmerjajte proti soncu ali drugim močnim virom svetlobe. Če ne upoštevate tega opozorila, lahko poškodujete notranje vezie fotoaparata. Upoštevajte, da se lahko pojavijo šum (naključno razporejene svetle slikovne točke, meglica ali črte) in nepričakovane barve, če povečate sliko skozi objektiv (🕮 56) med videoposnetkom v pogledu v živo.

Med videoposnetkom v pogledu v živo ne morete uporabiti osvetlitve z bliskavico.

Snemanje se samodejno konča, če zavrtite (vrtljivi) gumb za izbiro načina.

# **Ogled videoposnetkov**

Videoposnetki so označeni z ikono 陳 v celozaslonskem predvajanju (□ 241). Pritisnite za začetek predvajanja; vaš trenutni položaj bo prikazan v vrstici napredka videoposnetka.

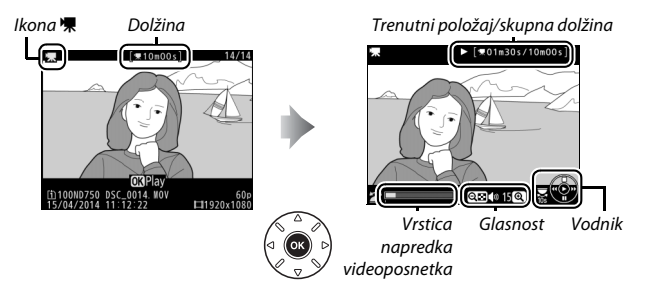

Izvedete lahko naslednja dejanja:

| Za           | Uporabite | Opis                                                                                                    |
|--------------|-----------|----------------------------------------------------------------------------------------------------|
| Premor       |           | Zaustavite predvajanje.                                                                                                    |
| Predvajanje  | 68        | Nadaljujete predvajanje po zaustavitvi<br>videoposnetka ali med previjanjem naprej/<br>nazaj.                                                                                                    |
| Nazaj/naprej |           | Hitrost se<br>poveča z vsakim<br>pritiskom z 2×<br>na 4× na 8× na 16×; držite pritisnjeno, da<br>preskočite na začetek ali konec<br>videoposnetka (prvi kader je prikazan z ikono<br>IP v zgornjem desnem kotu prikazovalnika,<br>zadnji pa z 🗐). Če je predvajanje zaustavljeno,<br>se videoposnetek previja nazaj ali naprej po<br>en kader naenkrat; držite pritisnjeno za<br>neprekinjeno previjanje nazaj ali naprej. |

| Za                                                | Uporabite              | Opis                                                                                                    |
|---------------------------------------------------|------------------------|----------------------------------------------------------------------------------------------------|
| Preskoči 10 s                                     | *                      | Zavrtite (vrtljivi) glavni gumb za upravljanje,<br>da preskočite 10 s naprej ali nazaj.                                                                                                 |
| Preskok naprej/<br>nazaj                          |                        | Zavrtite (vrtljivi) pomožni gumb za<br>upravljanje, da preskočite na naslednji ali<br>prejšnji indeks ali pa da preskočite na zadnji<br>ali prvi kader, če v videoposnetku ni indeksov. |
| Prilagajanje<br>glasnosti                         | ି (QUAL)/<br>ବ୍≌ (ISO) | Pritisnite <sup>@</sup> ( <b>QUAL</b> ), če želite povišati glasnost,<br>ali ལ ( <b>ISO</b> ), če jo želite znižati.                                                                    |
| Obrez<br>videoposnetka                            | i                      | Za več informacij glejte stran 81.                                                                                                    |
| Izhod                                             |                        | Izhod v celozaslonsko predvajanje.                                                                                                    |
| Vrnitev v način<br>delovanja za<br>fotografiranje |                        | V način delovanja za fotografiranje se vrnete,<br>tako da pritisnete sprožilec do polovice.                                                                                             |

# 🖉 Ikona 😱

Videoposnetki z indeksi (🕮 70) so označeni z ikono 🖬 v celozaslonskem predvajanju.

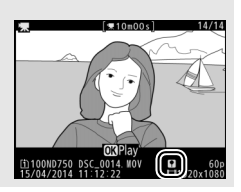
# Urejanje videoposnetkov

Obrežite posnetke, da ustvarite urejene kopije videoposnetkov, ali shranite izbrane kadre kot slike JPEG.

|    | Možnost                                                 | Opis                                                                         |
|----|---------------------------------------------------------|------------------------------------------------------------------------------|
| Ľ. | Choose start/end point (Izbira<br>začetne/končne točke) | Ustvarite kopijo, iz katere je bil odstranjen<br>začetek ali konec posnetka. |
|    | Save selected frame<br>(Shranjevanje izbranega kadra)   | Shranite izbran kader kot sliko JPEG.                                        |

# Obrezovanje videoposnetkov

Če želite ustvariti obrezane kopije videoposnetkov:

1 Prikažite videoposnetek v celozaslonskem načinu (🕮 241).

2 Zaustavite videoposnetek na novem začetnem ali končnem kadru.

Predvajajte videoposnetek, kot je opisano na strani 79, pritisnite 🛞 za začetek in nadaljevanje predvajanja ter 🐨 za začasno zaustavitev; pritisnite 🕄 oziroma 🕃 ali zavrtite (vrtljivi) glavni gumb za upravljanje ali (vrtljivi) pomožni gumb za upravljanje, da najdete želeni kader. Približen položaj znotraj videoposnetka

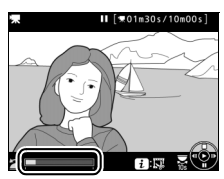

Vrstica napredka videoposnetka

lahko razberete iz vrstice napredka videoposnetka. Zaustavite predvajanje, ko pridete do novega začetnega ali končnega kadra.

3 Izberite Choose start/end point (Izbira začetne/končne točke).

Pritisnite gumb *i*, nato osvetlite **Choose** start/end point (Izbira začetne/končne točke) in pritisnite ®.

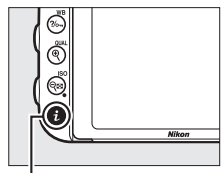

Gumb i

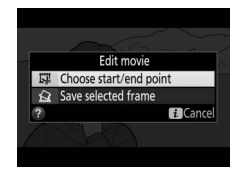

# 4 Izberite trenutni kader kot novo začetno ali končno točko.

Da ustvarite kopijo, ki se prične s trenutnim kadrom,, osvetlite **Start point** (**Začetna točka**) in pritisnite ®. Kadri pred trenutno bodo odstranjeni, ko boste shranili kopijo.

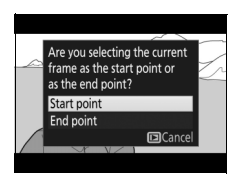

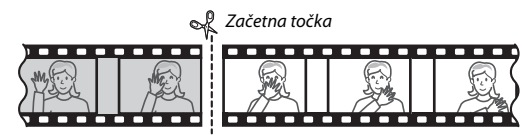

Da ustvarite kopijo, ki se konča s trenutnim kadrom, osvetlite **End point (Končna točka)** in pritisnite **(B)**. Kadri po trenutni bodo odstranjeni, ko boste shranili kopijo.

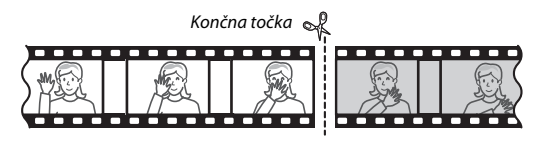

5 Potrdite novo začetno ali končno točko. Če želeni kader trenutno ni prikazan, pritisnite € ali ⊕ za previjanje naprej ali nazaj (za preskok 10 s naprej ali nazaj zavrtite (vrtljivi) glavni gumb za upravljanje, za preskok na indeks ali na prvi ali zadnji kader, če v videoposnetku ni indeksov, zavrtite (vrtljivi) pomožni gumb za upravljanje).

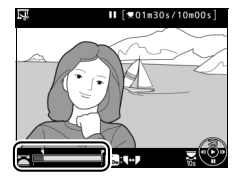

# 6 Ustvarite kopijo.

Ko je želeni kader prikazan, pritisnite 🖲.

# **7** Predoglejte si videoposnetek.

Za predogled kopije osvetlite **Preview** (**Predogled**) in pritisnite (a) (za prekinitev predogleda in vrnitev v meni za shranjevanje možnosti pritisnite (b). Če hočete zavreči trenutno kopijo in se vrniti na 5. korak, osvetlite **Cancel (Preklic)** in pritisnite (c). Če želite shraniti kopijo, nadaljujte z 8. korakom.

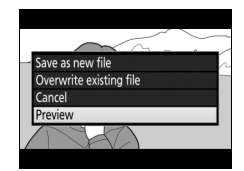

# **8** Shranite kopijo.

Osvetlite Save as new file (Shrani kot novo datoteko) in pritisnite ®, da shranite kopijo kot novo datoteko. Če želite izvirni videoposnetek zamenjati z urejeno kopijo, osvetlite Overwrite existing file (Prepis obstoječe datoteke) in pritisnite ®.

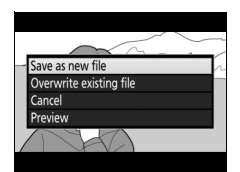

### 🖉 Obrezovanje videoposnetkov

Videoposnetek mora biti dolg vsaj dve sekundi. Kopija ne bo shranjena, če na pomnilniški kartici ni dovolj prostora.

Kopije imajo isti čas in datum nastanka kot izvirnik.

#### 🖉 Določitev vloge trenutnega kadra

Če želite kader, prikazan v 5. koraku, izbrati kot novo končno točko (**P**) namesto nove začetne točke (**R**) ali obratno, pritisnite gumb **%** (**WB**).

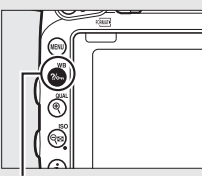

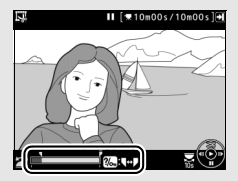

Gumb ?/~ (WB)

### 🖉 Meni za retuširanje

Videoposnetke lahko urejate tudi z možnostjo **Edit movie (Urejanje videoposnetka)** v meniju za retuširanje (C 393).

# Shranjevanje izbranih kadrov

Če želite shraniti kopijo izbranega kadra kot sliko JPEG:

# 1 Zaustavite videoposnetek na izbranem kadru.

Predvajajte videoposnetek, kot je opisano na strani 79, in pritisnite ®, da začnete in nadaljujete predvajanje, ter 🐨, da ga začasno zaustavite. Videoposnetek zaustavite na kadru, ki ga nameravate kopirati.

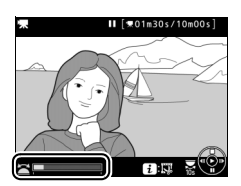

2 Izberite Save selected frame (Shranjevanje izbranega kadra). Pritisnite gumb *i*, nato osvetlite Save selected frame (Shranjevanje izbranega kadra) in pritisnite @.

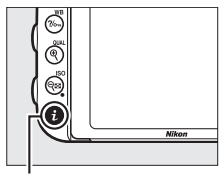

Gumb i

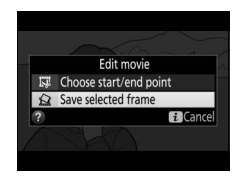

# **3** Ustvarite kopijo slike.

Pritisnite 🖲, da ustvarite kopijo slike trenutnega kadra.

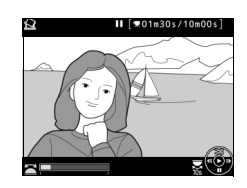

# 4 Shranite kopijo.

Za izdelavo natančne (CD 115) kopije JPEG izbranega kadra osvetlite **Yes (Da)** in pritisnite ®.

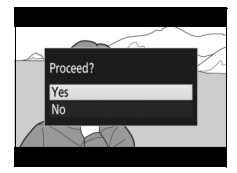

### 🖉 Shranjevanje izbranega kadra

Posameznih fotografij JPEG iz videoposnetkov, ustvarjenih z možnostjo **Save** selected frame (Shranjevanje izbranega kadra), ni mogoče retuširati. Slike JPEG iz videoposnetkov nimajo nekaterih kategorij informacij o fotografiji (<sup>[III]</sup> 246).

# Načini P, S, A in M

Načini **P**, **S**, **A** in **M** omogočajo različne stopnje nadzora časa zaklopa in zaslonke.

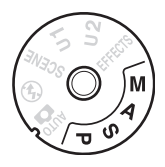

| Način | Opis                                                                                                    |
|-------|----------------------------------------------------------------------------------------------------|
| P     | <b>Programski samodejni način</b> (🕮 89): Fotoaparat nastavi čas zaklopa in zaslonko za doseganje najboljše osvetlitve. Priporočamo pri spontanih slikah in v okoliščinah, kjer nimate dovolj časa za prilagajanje nastavitev fotoaparata. |
| S     | Prioriteta zaklopa (\$\$\overline\$ 90): Uporabnik izbere čas zaklopa, fotoaparat izbere zaslonko za najboljši rezultat. Za zamrznitev ali zameglitev gibanja.                                                                             |
| A     | <b>Prioriteta zaslonke</b> (III 91): Uporabnik izbere zaslonko, fotoaparat izbere<br>čas zaklopa za najboljši rezultat. Uporabite za zameglitev ozadja ali pa<br>izostrite tako ospredje in ozadje.                                        |
| М     | Ročni način (□ 93): Uporabnik nastavi tako čas zaklopa kot zaslonko. Za<br>dolgo osvetlitev nastavite čas zaklopa na ročno zapiranje zaklopa (bulb)<br>(bu L b) ali čas ().                                                                |

### 🖉 Vrste objektivov

Ko uporabljate objektiv CPE, ki je opremljen z obročem za nastavljanje zaslonke (12 429), zaklenite obroč na najbolj zaprto zaslonko (največje število f). Objektivi tipa G in E nimajo obroča za nastavljanje zaslonke.

Objektive brez CPE lahko uporabite samo v načinih osvetlitve **A** (prioriteta zaslonke) in **M** (ročni način), pri čemer zaslonko nastavite z obročem zaslonke na objektivu. Če izberete katerikoli drugi način, onemogočite proženje zaklopa. Za več informacij glejte »Združljivi objektivi« na strani (C 426).

# P: Programski samodejni način

V tem načinu fotoaparat samodejno naravna čas zaklopa in zaslonko po vgrajenem programu, da zagotovi optimalno osvetlitev v večini okoliščin.

### 🖉 Prilagodljiv program

V načinu P lahko izberete različne kombinacije časa zaklopa in zaslonke, tako da obrnete (vrtliivi) glavni gumb za upravljanje, medtem ko so merilniki osvetlitve vklopljeni (»prilagodljiv program«). Vrtljivi gumb obrnite v desno za odprte zaslonke (majhna števila f), ki zameglijo podrobnosti ozadja, ali kratke čase zaklopa, ki »zamrznejo« gibanie. Vrtljivi gumb obrnite v levo za zaprte zaslonke (velika števila f), ki povečajo globinsko ostrino, ali dolge čase zaklopa, ki zameglijo gibanje. Vse kombinacije ustvarijo enako osvetlitev. Ko je vkliučen prilagodlijv program, je v iskalu prikazan kazalnik (B). Za ponovno nastavitev privzetega časa zaklopa in zaslonke (vrtljivi) glavni gumb za upravljanje obračajte tako dolgo, da kazalnik izgine, izberite drug način ali izklopite fotoaparat.

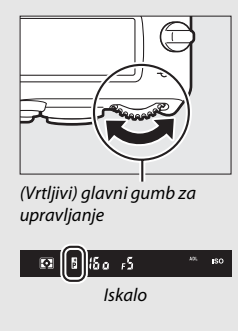

### 🖉 Glejte tudi

Glejte stran 462 za informacije o vgrajenem programu osvetlitve. Za informacije o aktiviranju merilnikov osvetlitve glejte »Časovnik stanja pripravljenosti (Fotografiranje z iskalom)« na strani 39.

# S: Prioriteta zaklopa

Pri prioriteti zaklopa izberete čas zaklopa, fotoaparat pa samodejno izbere zaslonko za optimalno osvetlitev.

Čas zaklopa izberete, tako da zavrtite (vrtljivi) glavni gumb za upravljanje, medtem ko so merilniki osvetlitve vklopljeni. Čas zaklopa lahko nastavite na »x Zoo« ali na vrednosti med 30 s in ¼.000 s.

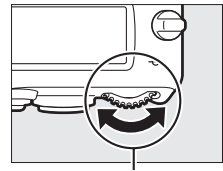

(Vrtljivi) glavni gumb za upravljanje

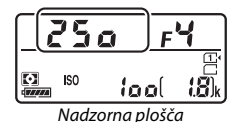

### 🖉 Glejte tudi

Za informacije o tem, kaj storiti, če se v prikazu časa zaklopa pokaže utripajoč kazalnik »bu L b« ali »- -«, glejte stran 472.

# A: Prioriteta zaslonke

Pri prioriteti zaslonke izberete zaslonko, medtem ko fotoaparat samodejno izbere čas zaklopa za optimalno osvetlitev.

Za izbiro zaslonke med najmanjšo in največjo vrednostjo za določen objektiv zavrtite (vrtljivi) pomožni gumb za upravljanje, ko so merilniki osvetlitve vklopljeni.

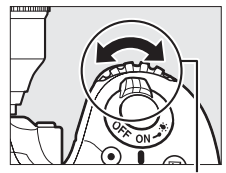

(Vrtljivi) pomožni gumb za upravljanje

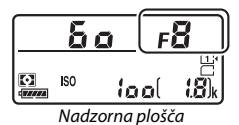

### 🖉 Objektivi brez CPE (🕮 427)

Zaslonko prilagodite z obročem zaslonke na objektivu. Če je najbolj odprta zaslonka objektiva določena z elementom **Non-CPU lens data (Podatki objektiva brez CPE)** v nastavitvenem meniju (<sup>CD</sup> 235), ko je namešćen objektiv brez CPE, bo v iskalu in na

nameščen objektiv brez CPE, bo v iskalu in na nadzorni plošči prikazano trenutno število f, zaokroženo do najbližjega celega števila. Sicer bodo prikazi zaslonke prikazovali samo število

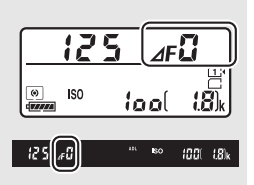

korakov (*A***F**, pri čemer bo najbolj odprta zaslonka prikazana kot *A***F(**) in bo število f treba prebrati z obroča zaslonke na objektivu.

### Predogled globinske ostrine

Če si želite predogledati učinke zaslonke, pridržite gumb Pv. Objektiv bo nastavljen na vrednost zaslonke, ki jo izbere fotoaparat (načina P in S), ali na vrednost, ki jo izbere uporabnik (načina A in M), kar omogoča predogled globinske ostrine v iskalu.

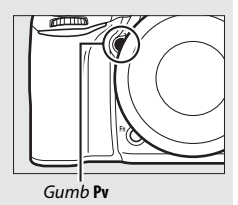

#### Nastavitev po meri e5 – Modeling Flash (Predogled osvetlitve bliskavice)

Ta nastavitev določa, ali vgrajena bliskavica in dodatne bliskavice, ki podpirajo sistem osvetljevanja Nikon Creative Lighting System (CLS; III 433), oddajo predogled osvetlitve bliskavice, ko pritisnete gumb **Pv**. Za več informacij glejte stran 353.

# M: Ročni način

V ročnem načinu osvetlitve imate nadzor tako nad časom zaklopa kot nad nastavitvijo zaslonke. Ko so merilniki osvetlitve vklopljeni, obrnite (vrtljivi) glavni gumb za upravljanje, da izberete čas zaklopa, in (vrtljivi) pomožni gumb za upravljanje, da določite zaslonko. Čas zaklopa lahko nastavite na »x Zoo« ali na vrednosti med 30 s in ¼.000 s, ali pa lahko zaklop držite odprt nedoločen čas za dolgo osvetlitev (bu ¿ bali - -, 10 95). Zaslonko lahko nastavite na vrednosti med najmanjšo in največjo za objektiv. Osvetlitev preverite s kazalniki osvetljenosti.

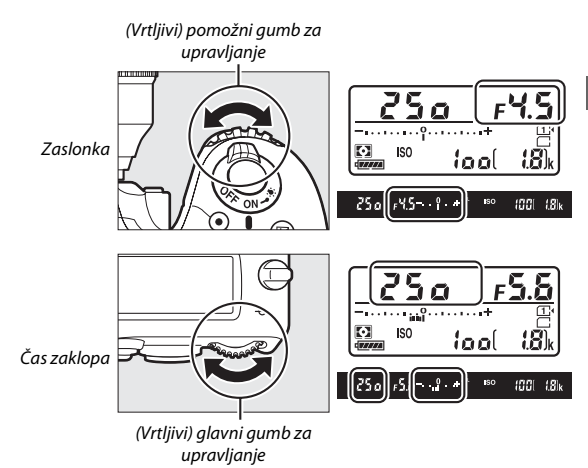

### **Ø** Objektivi AF Micro NIKKOR

Če uporabljate zunanji merilnik osvetlitve, je treba upoštevati razmerje osvetlitve, samo če zaslonko določate z obročem zaslonke na objektivu.

### 🖉 Kazalniki osvetljenosti

Če izberete čas zaklopa, ki ni »ročno zapiranje zaklopa (bulb)« ali »čas«, bodo kazalniki osvetljenosti v iskalu in na nadzorni plošči prikazovali, ali bi bila fotografija pri trenutnih nastavitvah premalo ali preveč osvetljena. Glede na možnost, ki ste jo izbrali za nastavitev po meri b2 (**EV steps for exposure cntrl** (**Koraki EV za upravljanje osvetlitve**), □ 333), je količina podosvetlitve ali preosvetlitve prikazana v korakih po <sup>1</sup>/<sub>2</sub> EV ali <sup>1</sup>/<sub>2</sub> EV. Če so omejitve sistema merjenja osvetlitve presežene, prikazi utripajo.

|                 | Nastavitev po meri b2 je nastavljena na ¼ koraka |                       |                       |  |
|-----------------|--------------------------------------------------|-----------------------|-----------------------|--|
|                 | Optimalna osvetlitev                             | Podosvetljeno za ⅓ EV | Preosvetljeno za 2 EV |  |
| Nadzorna plošča | –                                                | +                     | -•                    |  |
| Iskalo          | <sup>0</sup> +                                   | +                     | 0 +                   |  |

### 🖉 Glejte tudi

Za informacije o obračanju kazalnikov osvetljenosti, tako da so negativne vrednosti prikazane na desni in pozitivne na levi, glejte nastavitev po meri f8 (**Reverse indicators (Obrnjeni kazalniki**), 🖽 366).

# Dolge osvetlitve (samo način M)

Izberite naslednje čase zaklopa za fotografije z dolgo osvetlitvijo premikajočih se luči, zvezd, nočnih prizorov ali ognjemeta.

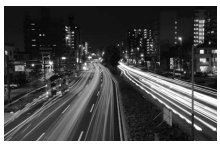

Čas osvetlitve: 35 s Zaslonka: f/25

 Čas (- -): Zaženite osvetlitev s sprožilcem na fotoaparatu, dodatnem daljinskem upravljalniku, kabelskem sprožilcu ali brezžičnem daljinskem upravljalniku. Zaklop ostane odprt 30 minut oziroma dokler sprožilca ne pritisnete še drugič.

Preden nadaljujete, fotoaparat namestite na stativ ali na stabilno, ravno površino. Če želite preprečiti vstop svetlobe skozi iskalo, ki bi se pojavila na fotografiji ali vplivala na pogoje osvetlitve, odstranite gumijasti nastavek okularja in pred fotografiranjem pokrijte iskalo s priloženim pokrovčkom okularja ( $\Box$  107). Nikon priporoča, da uporabite popolnoma napolnjeno baterijo ali dodatni napajalnik ter električni priključek, da preprečite izpad napajanja, ko je zaklop odprt. Upoštevajte, da je lahko pri dolgih osvetlitvah prisoten šum (svetle pege, naključno razporejene svetle slikovne točke ali meglica); pred fotografiranjem izberite **On (Vklop)** za možnost **Long exposure NR** (**Zmanjšanje šuma pri dolgi osvetlitvi)** v meniju za fotografiranje ( $\Box$  317). 1 (Vrtljivi) gumb za izbiro načina obrnite na M.

(Vrtljivi) gumb za izbiro načina

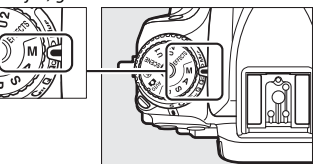

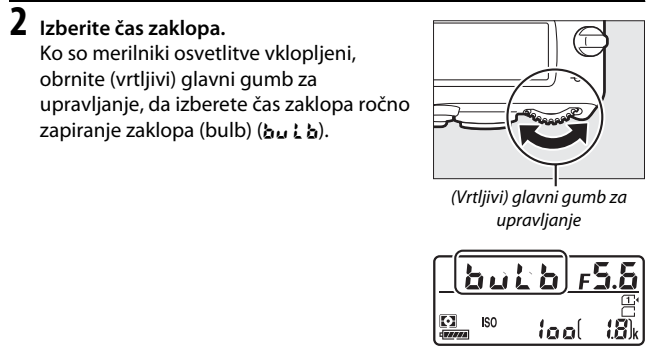

Nadzorna plošča

# **3** Fotografirajte.

Po izostritvi do konca pritisnite sprožilec na fotoaparatu, dodatnem brezžičnem daljinskem upravljalniku ali kabelskem sprožilcu. Ko je osvetlitev končana, umaknite prst s sprožilca.

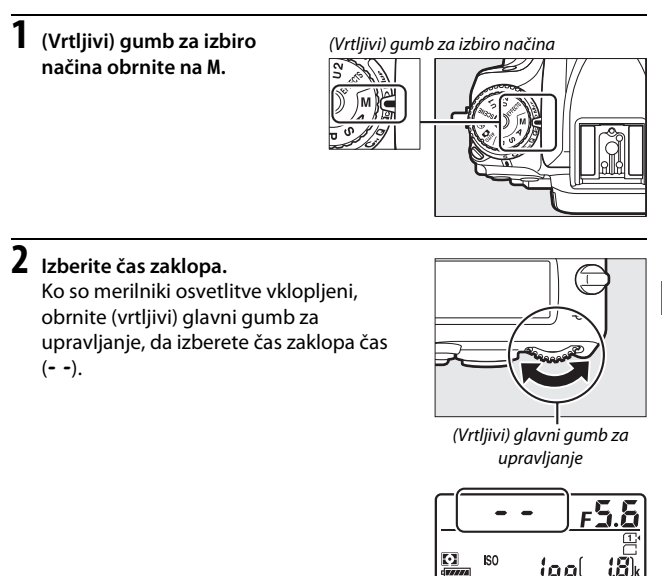

# **3** Odprite zaklop.

Po izostritvi do konca pritisnite sprožilec na fotoaparatu ali dodatnem daljinskem upravljalniku, kabelskem sprožilcu ali brezžičnem daljinskem upravljalniku.

# 4 Zaprite zaklop.

Ponovite postopek iz 3. koraka (fotografiranje se samodejno konča, če sprožilca ne pritisnete po preteku 30 minut).

Nadzorna plošča

#### 🖉 Daljinski upravljalniki ML-L3

Če nameravate uporabljati daljinski upravljalnik ML-L3, izberite način daljinskega upravljanja (Delayed remote (Zakasnjeni odziv na daljinski upravljalnik), Quick-response remote (Hitri odziv na daljinski upravljalnik) ali Remote mirror-up (Dvig zrcala na daljavo)) z uporabo možnosti Remote control mode (Način daljinskega upravljanja) (ML-L3) v meniju za fotografiranje ( $\Box$  193). Če uporabljate daljinski upravljalnik ML-L3, bodo slike posnete v načinu »čas«, čeprav ste za čas zaklopa izbrali »ročno zapiranje zaklopa (bulb« / bu. 2 b.

# Uporabniške nastavitve: načina U1 in U2

Pogosto uporabljene nastavitve dodelite položajema **U1** in **U2** na (vrtljivem) gumbu za izbiro načina.

# Shranjevanje uporabniških nastavitev

- Izberite način. Obrnite (vrtljivi) gumb za izbiro načina na želeni način.
- (Vrtljivi) gumb za izbiro načina

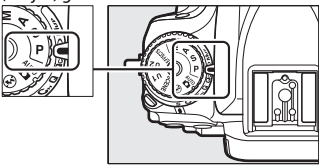

# **2** Prilagodite nastavitve.

Po želji prilagodite prilagodljivi program (način **P**), čas zaklopa (načina **S** in **M**), zaslonko (načina **A** in **M**), kompenzacijo osvetlitve in bliskavice, način delovanja z bliskavico, točko ostrenja, merjenje, način delovanja s samodejnim ostrenjem in način delovanja z območjem AF, več zaporednih posnetkov z različnimi nastavitvami ter nastavitve v meniju za fotografiranje (<sup>CL</sup> 310, 318) in meniju nastavitev po meri (<sup>CL</sup> 323).

### 3 Izberite Save user settings (Shranjevanje uporabniških nastavitev).

Za prikaz menijev pritisnite gumb MENU. V nastavitvenem meniju osvetlite Save user settings (Shranjevanje uporabniških nastavitev) in pritisnite ().

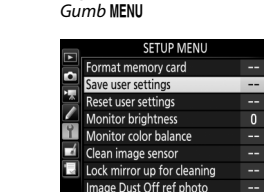

4 Izberite Save to U1 (Shrani na U1) ali Save to U2 (Shrani na U2). Osvetlite Save to U1 (Shrani na U1) ali Save to U2 (Shrani na U2) in pritisnite <sup>(</sup>).

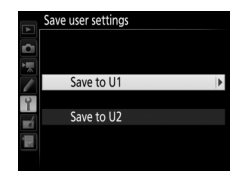

5 Shranite uporabniške nastavitve. Osvetlite Save settings (Shrani nastavitve) in pritisnite (20), da dodelite nastavitve, izbrane v 1. in 2. koraku, položaju (vrtljivega) gumba za izbiro načina, izbranega v 4. koraku.

# Save user settings Save to U1 Save settings Cancel

### Shranjene nastavitve

Nekatere nastavitve menija za fotografiranje in snemanje videoposnetkov se ne shranijo. Dodatne informacije poiščite na straneh 310 in 318.

# Priklic uporabniških nastavitev

Preprosto zavrtite (vrtljivi) gumb za izbiro načina na U1, da prikličete nastavitve, dodeljene možnosti Save to U1 (Shrani na U1), oziroma U2, da prikličete nastavitve, dodeljene možnosti Save to U2 (Shrani na U2).

(Vrtljivi) gumb za izbiro načina

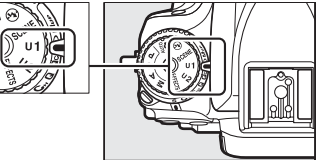

# Ponastavljanje uporabniških nastavitev

Če želite ponastaviti nastavitve za U1 ali U2 na privzete nastavitve:

1 Izberite Reset user settings (Ponastavitev uporabniških nastavitev). Za prikaz menijev pritisnite gumb MENU. V nastavitvenem meniju osvetlite Reset user settings (Ponastavitev uporabniških nastavitev) in pritisnite ③.

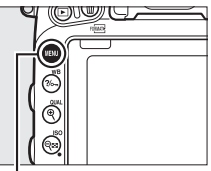

Gumb MENU

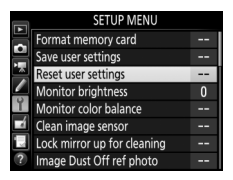

2 Izberite Reset U1 (Ponastavi U1) ali Reset U2 (Ponastavi U2). Osvetlite Reset U1 (Ponastavi U1) ali Reset U2 (Ponastavi U2) in pritisnite ().

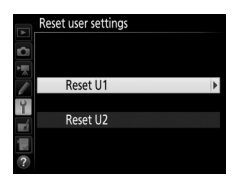

# **B** Ponastavite uporabniške nastavitve. Osvetlite **Reset (Ponastavi)** in pritisnite ®.

# Način proženja

# Izbira načina proženja

Za izbiro načina proženja pritisnite sprostitev zapore (vrtljivega) gumba za način proženja in obrnite (vrtljivi) gumb za način proženja v želeni položaj.

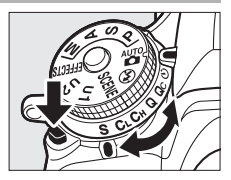

| Način | Opis                                                                                                    |
|-------|----------------------------------------------------------------------------------------------------|
| S     | Ena slika: Fotoaparat ob vsakem pritisku sprožilca posname eno fotografijo.                                                                                                    |
| C∟    | Neprekinjeno fotografiranje z majhno hitrostjo: Dokler je sprožilec pridržan,<br>fotoaparat snema 1–6 kadrov na sekundo. <sup>*</sup> Hitrost snemanja lahko<br>izberete z nastavitvijo po meri d2 (Continuous low-speed<br>(Neprekinjeno fotografiranje z majhno hitrostjo), □ 338).<br>Upoštevajte, da se bo ob sproženju bliskavice posnela samo ena slika. |
| Сн    | Neprekinjeno fotografiranje z veliko hitrostjo: Dokler je sprožilec pridržan,<br>fotoaparat snema do 6,5 kadra na sekundo. <sup>*</sup> Uporabite za aktivne<br>motive. Upoštevajte, da se bo ob sproženju bliskavice posnela samo ena<br>slika.                                                                                                    |
| Q     | <b>Tiho proženje zaklopa</b> : Kot za eno sliko, le da zrcalo ne klikne nazaj na svoj položaj, ko sprožilec pritisnete do konca, tako da lahko nadzirate čas klika zrcala. Zrcalo je tudi tišje kot v načinu ene slike. Poleg tega ne zazveni pisk, ne glede na nastavitev, ki je izbrana za nastavitev po meri d1 ( <b>Beep (Pisk)</b> ; <sup>[]</sup> 338).  |
| Qc    | <b>Qc (Tiho neprekinjeno proženje zaklopa</b> ): Dokler je sprožilec pridržan,<br>fotoaparat snema do 3 kadre na sekundo. <sup>*</sup> Šum fotoaparata je zmanjšan.<br>Upoštevajte, da se bo ob sproženju bliskavice posnela samo ena slika.                                                                                                    |
| હ     | Samosprožilec: Fotografirajte s samosprožilcem (🕮 106).                                                                                                    |

| Način | Opis                                                                                                    |  |  |
|-------|----------------------------------------------------------------------------------------------------|--|--|
| Mup   | <b>Dvig zrcala</b> : Izberite ta način, da zmanjšate tresenje fotoaparata pri<br>telefotografiranju ali fotografiranju od blizu oziroma v drugih<br>okoliščinah, v katerih lahko najmanjši premik fotoaparata povzroči<br>zamegljene fotografije (🎞 109). |  |  |
|       |                                                                                                    |  |  |

\* Povprečna hitrost snemanja z baterijo EN-EL15, pri neprekinjenem servo AF, ročni osvetlitvi ali osvetlitvi samodejnega programa s prednostjo zaklopa, pri času zaklopa ½200 s ali krajšem, pri ostalih nastavitvah na privzetih vrednostih (oziroma za CL, pri ostalih nastavitvah, ki niso nastavitev po meri d2), in pri čemer v predpomnilniku ostaja nekaj prostora. Navedene hitrosti morda v določenih pogojih ne bodo na voljo. Hitrosti snemanja se lahko znižajo pri zelo zaprtih zaslonkah (visoko število f) ali dolgih časih zaklopa, ko je vklopljeno zmanjšanje tresljajev (na voljo z objektivi VR) ali samodejno upravljanje občutljivosti ISO (□□ 136), ko je baterija skoraj prazna, ko je nameščen objektiv brez CPE ali ko je izbrano Aperture ring (Obroč za nastavitev (vrtljivih) gumbov za upravljanje po meri)) > Aperture setting (Nastavitev zaslonke) (□□ 364).

### 🖉 Predpomnilnik

Fotoaparat ima predpomnilnik za začasno shranjevanje, ki omogoča, da nadaljujete s fotografiranjem, medtem ko se fotografije shranjujejo na pomnilniško kartico. Posnamete lahko do 100 zaporednih fotografij. Hitrost snemanja bo padla, ko bo predpomnilnik poln (**r D**).

Približno število slik, ki jih lahko shranite v predpomnilnik pri trenutnih nastavitvah, je vidno na prikazu števca preostalih posnetkov v iskalu ter na nadzorni plošči, ko je sprožilec pritisnjen. Slika na desni prikazuje prikaz, ko je v predpomnilniku dovolj prostora za okoli 41 slik.

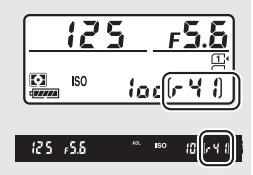

Medtem ko se fotografije snemajo na pomnilniško kartico, sveti lučka za dostop do

pomnilniške kartice. Snemanje lahko traja od nekaj sekund do nekaj minut, kar je odvisno od pogojev fotografiranja in zmogljivosti pomnilniške kartice. *Dokler lučka za dostop sveti, ne odstranjujte pomnilniške kartice in ne prekinite ali odstranite vira napajanja.* Če fotoaparat izklopite, ko so podatki še v predpomnilniku, se napajanje ne izklopi, dokler se ne posnamejo vse slike iz predpomnilnika. Če se baterija izprazni, medtem ko so v predpomnilniku še slike, se proženje zaklopa onemogoči in slike se prenesejo na pomnilniško kartico.

# 🖉 Pogled v živo

Če uporabljate neprekinjeni način proženja med fotografiranju v pogledu v živo (
 54) ali videoposnetku v pogledu v živo (
 66), bodo ob pritisku sprožilca prikazane fotografije namesto pogleda skozi objektiv.

### 🖉 Glejte tudi

Za informacije o izbiri največjega števila fotografij, ki jih je mogoče posneti v enem rafalu, glejte nastavitev po meri d3 (**Max. continuous release (Maks. št. zaporednih posnetkov**), 🖽 339). Za podrobnosti o številu slik, ki jih je mogoče posneti v enem rafalu, glejte stran 492.

# Način samosprožilca (ර්)

Samosprožilec lahko uporabite za zmanjšanje tresenja fotoaparata ali za avtoportrete.

# **1** Namestite fotoaparat na stativ.

Namestite fotoaparat na stativ ali na stabilno, ravno površino.

2 Izberite način samosprožilca. Pritisnite sprostitev zapore (vrtljivega) gumba za način proženja ter zavrtite (vrtljivi) gumb za način proženja na 🏷.

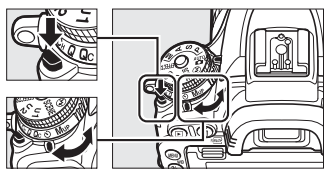

(Vrtljivi) gumb za način proženja

# **3** Kadrirajte fotografijo in jo izostrite.

V načinu enkratnega servo AF ( $\square$  121) lahko posnamete fotografije, samo če je v iskalu prikazan kazalnik izostritve ( $\bigcirc$ ).

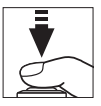

### 🖉 Pokrijte iskalo

Ko fotografirate, ne da bi imeli oko prislonjeno na iskalo, odstranite gumijasti nastavek okularja (①) in vstavite priloženi pokrovček okularja, kot je prikazano (②). Tako preprečite, da bi se svetloba, ki vstopi skozi iskalo, prikazala na fotografijah ali zmotila osvetlitev. Ko odstranjujete gumijasti nastavek okularja, trdno držite fotoaparat.

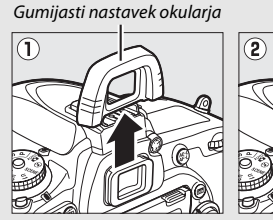

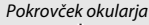

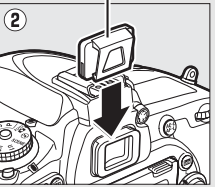

# 4 Vklopite časovnik.

Pritisnite sprožilec do konca, da se vklopi časovnik. Lučka samosprožilca začne utripati. Dve sekundi preden se

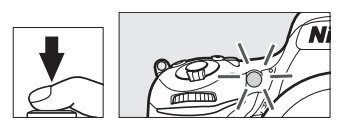

posname fotografija, lučka samosprožilca neha utripati. Zaklop se sproži približno deset sekund po sprožitvi časovnika.

Če želite samosprožilec izklopiti, preden se posname fotografija, obrnite (vrtljivi) gumb za način proženja na drugo nastavitev.

### V Uporaba vgrajene bliskavice

Pred fotografiranjem z bliskavico v načinih, v katerih morate bliskavico dvigniti ročno, pritisnite gumb **4** (**1**22) za dvig bliskavice in počakajte, da se kazalnik **4** pokaže v iskalu ( $\square$  182). Fotografiranje se bo prekinilo, če dvignete bliskavico, potem ko se je že aktiviral samosprožilec. Upoštevajte, da se bo posnela samo ena fotografija, ko se bliskavica sproži, ne glede na število posnetkov, izbranih v nastavitvi po meri c3 (**Self-timer (Samosprožilec**);  $\square$  337).

### 🖉 Glejte tudi

Za informacije o določanju trajanja samosprožilca, številu posnetih slik in intervalih med posnetki glejte nastavitev po meri c3 (**Self-timer** (**Samosprožilec**), III 337). Za informacije o nadziranju piskov, ki zazvenijo, ko uporabljate samosprožilec, glejte nastavitev po meri d1 (**Beep (Pisk**), III 338).

# Način dviga zrcala (Mup)

Ta način izberite, da kar najbolj zmanjšate zameglitev, ki jo povzroča gibanje fotoaparata, ko je zrcalo dvignjeno. Za uporabo načina z dvigom zrcala pritisnite sprostitev zapore (vrtljivega) gumba za način proženja in zavrtite (vrtljivi) gumb za način proženja na **M**up (dvig zrcala).

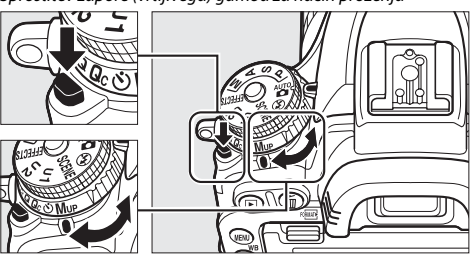

Sprostitev zapore (vrtljivega) gumba za način proženja

(Vrtljivi) gumb za način proženja

Potem ko pritisnete sprožilec do polovice, da nastavite izostritev in osvetlitev, pritisnite sprožilec do konca, da dvignete zrcalo, nato ga znova pritisnite do konca, da posnamete sliko. Ko se fotografiranje konča, se zrcalo spusti.

### Dvig zrcala

Ko je zrcalo dvignjeno, fotografij ne morete kadrirati v iskalu, samodejno ostrenje in merjenje pa se ne izvajata.

### 🖉 Način dviga zrcala

Slika se posname samodejno, če v približno 30 sekundah, ko je zrcalo dvignjeno, ne izvedete nobenega dejanja.

### Preprečevanje zameglitve

Da preprečite zameglitev, ki jo povzroča gibanje fotoaparata, mirno pritisnite sprožilec ali uporabite dodatni kabelski sprožilec (
443). Za informacije o uporabi dodatnega daljinskega upravljalnika ML-L3 za fotografiranje z dvigom zrcala glejte stran 193. Priporočljiva je uporaba stativa.

# Možnosti snemanja slik

# Območje slike

Izbirate lahko med območji slike **FX (36 × 24) 1.0×** (format FX), **DX (24 × 16) 1.5×** (format DX) in **1.2× (30 × 20) 1.2×**. Za informacije o številu slik, ki jih lahko shranite pri različnih nastavitvah območja slike, glejte stran 492.

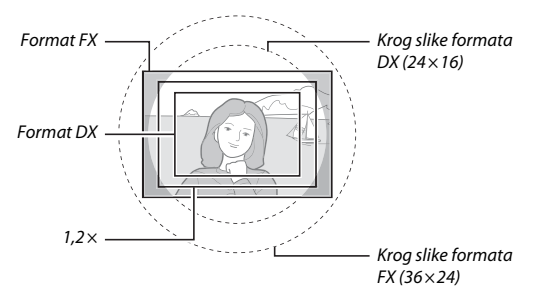

### II Možnosti območja slike

Fotoaparat omogoča izbiro naslednjih območij slike:

|    | Možnost                                | Opis                                                                                                    |
|----|----------------------------------------|----------------------------------------------------------------------------------------------------|
| FX | <b>FX (36×24) 1.0×</b><br>(format FX)  | Slike se posnamejo v formatu FX ob uporabi celega<br>območja slikovnega tipala (35,9 mm × 24,0 mm), kar<br>ustvari kot zajema, enakovreden objektivu NIKKOR na<br>fotoaparatu s 35-milimetrskim formatom.                                                                  |
| 12 | 1.2× (30×20) 1.2×                      | Za snemanje fotografij se uporablja območje 29,9 mm ×<br>19,9 mm na sredini slikovnega tipala. Če želite<br>izračunati približno goriščno razdaljo objektiva v<br>35-milimetrskem formatu, pomnožite z 1,2. Ta možnost<br>ni na voljo v meniju za snemanje videoposnetkov. |
|    | <b>DX (24×16) 1.5</b> ×<br>(format DX) | Za snemanje slik v formatu DX se uporablja območje v<br>sredini slikovnega tipala velikosti 23,5 mm × 15,7 mm.<br>Če želite izračunati približno goriščno razdaljo objektiva<br>v 35-milimetrskem formatu, pomnožite z 1,5.                                                |

### II Samodejna izbira izreza

Za samodejni izbor izreza formata DX, ko je nameščen objektiv DX, izberite za **Image area (Območje slike)** > **Auto DX crop (Samodejni izrez formata DX)** v menijih za fotografiranje in snemanje ( $\square$  310, 318) možnost **On (Vklop)**. Območje slike, izbrano v menijih za fotografiranje in snemanje ali z upravljalnimi elementi fotoaparata, bo uporabljeno samo v primeru, ko je nameščen objektiv, ki ni DX. Izberite **Off (Izklop)**, da uporabite trenutno izbrano območje slike z vsemi objektivi.

### 🔽 Samodejni izrez formata DX

Upravljalnih elementov na strani 114 ne morete uporabljati za izbiro območja slike, ko je nameščen objektiv DX in je vklopljena možnost **Auto DX crop** (Samodejni izrez formata DX).

### 🖉 Območje slike

Izbrana možnost je prikazana v prikazu informacij.

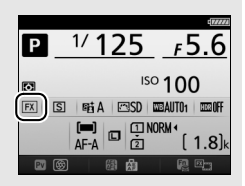

### 🖉 Objektivi DX

Objektivi DX so narejeni za uporabo s fotoaparati formata DX in imajo manjši kot zajema kot objektivi za fotoaparate s 35-milimetrskim formatom. Če je možnost **Auto DX crop (Samodejni izrez formata DX)** izklopljena in je izbrana možnost, ki ni **DX (24×16)** (format DX), za **Choose image area (Izbira območja slike)**, ko je nameščen objektiv DX, so lahko robovi slike zatemnjeni. To morda v iskalu ni očitno, toda ko slike predvajate, lahko opazite zmanjšano ločljivost ali pa počrnitev robov slike.

### 🖉 Prikaz v iskalu

Spodaj sta prikazana izrez s faktorjem 1,2 in izrez formata DX.

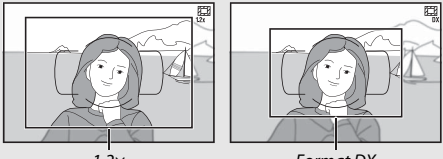

1,2×

Format DX

### 🖉 Glejte tudi

Za informacije o izrezih, ki so na voljo med videoposnetkom v pogledu v živo, glejte stran 76.

Območje slike lahko izberete z možnostjo **Image area (Območje slike)** > **Choose image area (Izbira območja slike)** v menijih za fotografiranje in snemanje ali pa s pritiskom upravljalnega elementa in vrtenjem (vrtljivega) gumba za upravljanje.

### 💵 Meni območja slike

1 Izberite Image area (Območje slike). Osvetlite Image area (Območje slike) v meniju za fotografiranje ali snemanje ter pritisnite <sup>(\*)</sup>.

|    | PHOTO SHOOTING MENU           |      |
|----|-------------------------------|------|
|    | Reset photo shooting menu     |      |
|    | Storage folder                | 100  |
|    | File naming                   | DSC  |
|    | Role played by card in Slot 2 | Ü۲Ü  |
| ۲. | Image quality                 | NORM |
|    | Image size                    |      |
| 1  | Image area                    |      |
|    | JPEG compression              | -    |
|    |                               |      |

# 2 Izberite Choose image area (Izbira območja slike). Osvetlite Choose image area (Izbira območja slike) in pritisnite <sup>®</sup>.

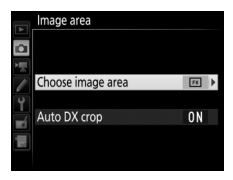

# **3** Prilagodite nastavitve.

Izberite možnost in pritisnite ®. Izbrani izrez je prikazan v iskalu (□ 112).

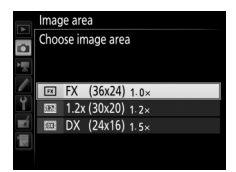

# Velikost slike

Velikost slike se razlikuje glede na možnost, izbrano za območje slike (🕮 118).

# **1** Dodelite izbiro območja slike upravljalnemu elementu fotoaparata.

Izberite **Choose image area (Izbira območja slike)** kot možnost »pritisk + (vrtljiva) gumba za upravljanje« za upravljalni element fotoaparata v meniju nastavitev po meri (□ 323). Izbiro območja slike lahko dodelite gumbu **Fn** (nastavitev po meri f2, **Assign Fn button (Funkcija gumba Fn)**, □ 356), gumbu **Pv** (nastavitev po meri f3, **Assign preview button (Funkcija gumba za predogled)**, □ 361) ali gumbu 指 AE-L/AF-L (nastavitev po meri f4, **Assign AE-L/AF-L button (Funkcija gumba AE-L/AF-L)**, □ 361).

# 2 Izberite območje slike z gumbom, ki ste ga določili.

Območje slike lahko izberete, tako da pritisnete izbrani gumb in vrtite (vrtljivi) glavni gumb za upravljanje ali (vrtljivi) pomožni gumb za upravljanje, dokler se v iskalu ne pokaže želeni izrez (
112).

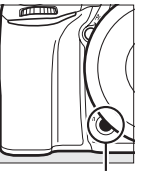

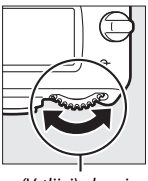

Gumb **Fn** 

(Vrtljivi) glavni gumb za upravljanje

Možnost, ki je trenutno izbrana za območje slike, si lahko ogledate na nadzorni plošči, v iskalu ali na prikazu informacij, tako da pritisnete gumb za prikaz območja slike. Format FX je

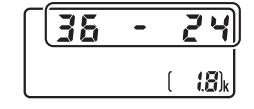

prikazan kot »36 - 24«, 1,2 × kot »30 - 20«, format DX kot »24 - 16«.

# Kakovost in velikost slike

Kakovost in velikost slike določata, koliko prostora zavzame posamezna fotografija na pomnilniški kartici. Večje in bolj kakovostne slike lahko natisnete v večjih velikostih, vendar zahtevajo tudi več pomnilnika, kar pomeni, da lahko na pomnilniško kartico shranite manj takšnih slik ( $\Box$  492).

# Kakovost slike

Izberite format datoteke in razmerje stiskanja (kakovost slike).

|               | Vrsta    |                                                                                                    |
|---------------|----------|----------------------------------------------------------------------------------------------------|
| Možnost       | datoteke | Opis                                                                                                    |
| NEF (RAW)     | NEF      | Podatki RAW s slikovnega tipala se shranijo brez<br>dodatne obdelave. Nastavitve, kot sta na primer<br>belina in kontrast, lahko po fotografiranju<br>prilagodite. |
| Natančni JPEG |          | Posnemite slike JPEG z razmerjem stiskanja približno 1 : 4 (natančna kakovost).*                                                                                   |
| Običajni JPEG | JPEG     | Posnemite slike JPEG z razmerjem stiskanja približno 1 : 8 (običajna kakovost).*                                                                                   |
| Osnovni JPEG  |          | Posnemite slike JPEG z razmerjem stiskanja približno 1 : 16 (osnovna kakovost).*                                                                                   |
| NEF (RAW) +   |          | Posnameta se dve sliki, ena v zapisu NEF (RAW) in                                                                                                    |
| natančni JPEG |          | ena v zapisu natančnega JPEG.                                                                                                    |
| NEF (RAW) +   | NEF/     | Posnameta se dve sliki, ena v zapisu NEF (RAW) in                                                                                                    |
| običajni JPEG | JPEG     | ena v zapisu običajnega JPEG.                                                                                                    |
| NEF (RAW) +   |          | Posnameta se dve sliki, ena v zapisu NEF (RAW) in                                                                                                    |
| osnovni JPEG  |          | ena v zapisu osnovnega JPEG.                                                                                                    |

\* Size priority (Prednost velikosti), izbrana za JPEG compression (Stiskanje JPEG). Razmerje stiskanja je samo približno: dejansko razmerje je odvisno od občutljivosti ISO in posnete scene.

Nastavite kakovost slike, tako da pritisnete gumb <sup>@</sup> (QUAL) in vrtite (vrtljivi) glavni gumb za upravljanje, dokler se na prikazu informacij ne pokaže želena nastavitev.

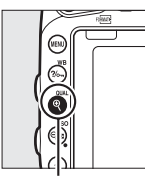

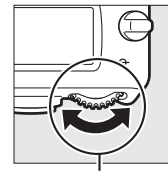

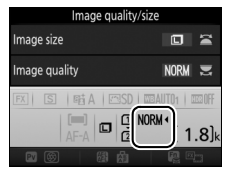

Prikaz informacij

Gumb♥(QUAL)

(Vrtljivi) glavni gumb za upravljanje

## Slike NEF (RAW)

Slike NEF (RAW) si lahko ogledate v fotoaparatu ali pa s programsko opremo, kot je program ViewNX 2 ali Capture NX-D (ViewNX 2 lahko namestite s priloženega namestitvenega CD-ja, medtem ko lahko Capture NX-D prenesete prek povezave na namestitvenem CD-ju za ViewNX 2; CD 262, 268). Upoštevajte, da možnost, ki jo izberete za velikost slike, ne vpliva na velikost slik NEF (RAW). Pri ogledu v računalniku imajo slike NEF (RAW) dimenzije, ki so navedene za velike slike (velikost C) v tabeli na strani 118. Kopije JPEG slik NEF (RAW) lahko naredite s pomočjo možnosti **NEF (RAW) processing (Obdelava NEF (RAW))** v meniju za retuširanje (CD 406).

### 🖉 NEF + JPEG

Ko si fotografije, posnete pri nastavitvi NEF (RAW) + JPEG, ogledujete v fotoaparatu in je vstavljena samo ena pomnilniška kartica, je prikazana samo slika JPEG. Če sta obe kopiji posneti na isto pomnilniško kartico, se obe kopiji ob izbrisu fotografije izbrišeta. Če je kopija JPEG posneta na drugo pomnilniško kartico z možnostjo **Role played by card in Slot 2 (Vloga kartice v reži 2)** > **RAW Slot 1 – JPEG Slot 2 (Reža 1 RAW – Reža 2 JPEG)**, se slika NEF (RAW) ne zbriše, če zbrišete kopijo JPEG.

### Meni za fotografiranje

Kakovost slike je mogoče prilagoditi tudi z možnostjo **Image quality (Kakovost slike)** v meniju za fotografiranje (III 310).
### **II** JPEG Compression (Stiskanje JPEG)

Izberite vrsto stiskanja za slike JPEG, osvetlite **JPEG compression** (Stiskanje JPEG) v meniju za fotografiranje in pritisnite **(b)**.

| Možnost                                                                                      |  | Opis                                                                              |  |
|----------------------------------------------------------------------------------------------|--|-----------------------------------------------------------------------------------|--|
| Size priority Slike se stisnejo na relativno enakomerno velik (Prednost velikosti) datoteke. |  | Slike se stisnejo na relativno enakomerno velikost<br>datoteke.                   |  |
| Optimal quality     Optimalna kakovost)     glede                                            |  | Optimalna kakovost slike. Velikost datotek je različna<br>glede na posneto sceno. |  |

### 💵 Type (Vrsta)

Izberite vrsto stiskanja za slike NEF (RAW), osvetlite **NEF (RAW)** recording (Snemanje NEF (RAW)) > Type (Vrsta) v meniju za fotografiranje in pritisnite **③**.

| Možnost |                     | Opis                                                                                             |  |
|---------|---------------------|--------------------------------------------------------------------------------------------------|--|
|         | Lossless compressed | Slike NEF se stisnejo z obrnljivim algoritmom, kar                                               |  |
| ONI     | (Brezizgubno        | zmanjša velikost datoteke za približno 20–40 %, ne da                                            |  |
|         | stisnjeno)          | bi to vplivalo na kakovost slike.                                                                |  |
| ONቿ     | Compressed          | Slike NEF se stisnejo z neobrnljivim algoritmom, kar                                             |  |
|         | (Stisnjeno)         | zmanjša velikost datoteke za približno 35–55 %, ne da<br>bi to dosti vplivalo na kakovost slike. |  |

### II NEF (RAW) Bit Depth (Bitna globina NEF (RAW))

Za izbiro bitne globine za slike NEF (RAW) osvetlite **NEF (RAW)** recording (Snemanje NEF (RAW)) > NEF (RAW) bit depth (Bitna globina NEF (RAW)) v meniju za fotografiranje in pritisnite ③.

| Možnost                  | Opis                                                                                                    |  |
|--------------------------|----------------------------------------------------------------------------------------------------|--|
| 12-bit 12-bit (12-bitno) | Slike NEF (RAW) se posnamejo z 12-bitno globino.                                                                                                    |  |
| 14-bit 14-bit (14-bitno) | Slike NEF (RAW) se posnamejo s 14-bitno globino,<br>zaradi česar so datoteke večje kot tiste z 12-bitno<br>globino, a je posnetih več barvnih podatkov. |  |

## Velikost slike

Velikost slike se meri v slikovnih točkah. Izbirate lahko med **□** Large (Velika), **I** Medium (Srednja) ali **□** Small (Majhna) (velikost slike je odvisna od možnosti, izbrane za **Image area (Območje slike**), □ 110):

| Območje slike | Možnost          | Velikost (v slikovnih točkah) | Velikost za tiskanje (cm)* |
|---------------|------------------|-------------------------------|----------------------------|
| FV (26 x 24)  | Large (Velika)   | 6.016 × 4.016                 | 50,9 × 34,0                |
| (format FX)   | Medium (Srednja) | 4.512 × 3.008                 | 38,2 × 25,5                |
| (Ionnactiv)   | Small (Majhna)   | 3.008 × 2.008                 | 25,5 × 17,0                |
|               | Large (Velika)   | 5.008 × 3.336                 | 42,4 × 28,2                |
| 1,2× (30×20)  | Medium (Srednja) | 3.752 × 2.504                 | 31,8 × 21,2                |
|               | Small (Majhna)   | 2.504 × 1.664                 | 21,2 × 14,1                |
| DV (24×16)    | Large (Velika)   | 3.936 × 2.624                 | 33,3 × 22,2                |
| (format DX)   | Medium (Srednja) | 2.944 × 1.968                 | 24,9 × 16,7                |
| (ioiiiat DA)  | Small (Majhna)   | 1.968 × 1.312                 | 16,7 × 11,1                |

\* Približna velikost slike, natisnjene z ločljivostjo 300 dpi. Velikost za tiskanje v palcih je enaka velikosti slike v slikovnih točkah deljeno z ločljivostjo tiskalnika v dots per inch (dpi = točke na palec; 1 palec = približno 2,54 cm).

Nastavite kakovost slike, tako da pritisnete gumb  $\mathfrak{P}(QUAL)$  in vrtite (vrtljivi) pomožni gumb za upravljanje, dokler se na prikazu informacij ne pokaže želena nastavitev.

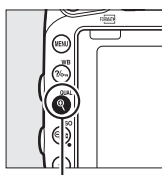

Gumb ♥ (QUAL)

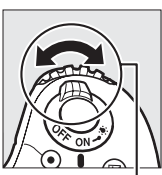

(Vrtljivi) pomožni gumb za upravljanje

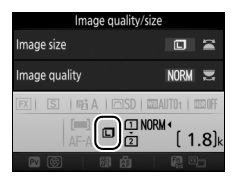

Prikaz informacij

### Meni za fotografiranje

Velikost slike je mogoče prilagoditi tudi z možnostjo **Image size (Velikost slike)** v meniju za fotografiranje (<sup>[[1]</sup> 310).

# Uporaba dveh pomnilniških kartic

Ko v fotoaparat vstavite dve pomnilniški kartici, lahko uporabite element **Role played by card in Slot 2 (Vloga kartice v reži 2)** v meniju za fotografiranje in izberete vlogo, ki jo igra kartica v reži 2. Izberite izmed možnosti **Overflow (Presežek)** (kartica v reži 2 se uporablja, samo če je kartica v reži 1 polna), **Backup (Varnostna kopija)** (vsaka slika se posname dvakrat, na kartico v reži 1 in še na kartico v reži 2) ter **RAW Slot 1 – JPEG Slot 2 (RAW reža 1 – JPEG reža 2)** (kot pri **Backup (Varnostna kopija**), le da se kopije NEF/RAW fotografij, posnetih pri nastavitvah NEF/RAW + JPEG, posnamejo samo na kartico v reži 1, kopije JPEG pa samo na kartico v reži 2).

»Backup (Varnostna kopija)« in »RAW Slot 1 – JPEG Slot 2 (RAW reža 1 – JPEG reža 2)« Fotoaparat prikazuje število preostalih posnetkov na kartici z najmanjšo količino pomnilnika. Proženje zaklopa se onemogoči, ko se katera od kartic napolni.

### Snemanje videoposnetkov

Ko sta v fotoaparat vstavljeni dve pomnilniški kartici, lahko izberete režo za snemanje videoposnetkov, tako da uporabite možnost **Destination (Cilj)** v meniju za snemanje videoposnetka (<sup>CC</sup> 319).

# lzostritev

V tem razdelku so opisane možnosti izostritve, ki so na voljo, ko v iskalu kadrirate fotografije. Izostritev je mogoče prilagoditi samodejno (glejte spodaj) ali ročno (
132). Izberete lahko tudi točko ostrenja za samodejno ali ročno ostrenje (
127) ali funkcijo zaklepanja izostritve za spreminjanje kompozicije fotografije po ostrenju (
129).

# Samodejno ostrenje

Če želite uporabiti samodejno ostrenje, obrnite izbirnik načina ostrenja na **AF**.

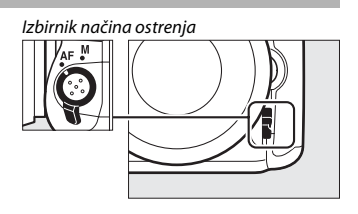

### Način delovanja s samodejnim ostrenjem

Spodnje načine delovanja s samodejnim ostrenjem je mogoče izbrati pri fotografiranju z iskalom:

| Način | Opis                                                                                                    |
|-------|----------------------------------------------------------------------------------------------------|
| AF-A  | Samodejni servo AF: Fotoaparat samodejno izbere enkratno servo samodejno izostritev, če motiv miruje, ali neprekinjeno servo samodejno ostrenje, če se motiv premika.                                                                                                    |
| AF-S  | Enkratni servo AF: Za mirujoče motive. Izostritev se zaklene, ko pritisnete sprožilec do polovice. Pri privzetih nastavitvah je mogoče zaklop sprožiti, samo ko je prikazan kazalnik izostritve (●) (prednost izostritve; □ 327).                                                                                                    |
| AF-C  | Neprekinjeni servo AF: Za premikajoče se motive. Fotoaparat neprekinjeno<br>ostri, ko je sprožilec pritisnjen do polovice. Če se motiv premakne,<br>fotoaparat vklopi <i>sledenje izostritve s predvidevanjem</i> ( <sup>III</sup> 122), da predvidi<br>končno razdaljo do motiva in po potrebi prilagodi izostritev. Pri privzetih<br>nastavitvah je mogoče zaklop sprožiti ne glede na to, ali je motiv izostren<br>ali ne ( <i>prednost proženja</i> ; <sup>III</sup> 326). |

Če želite izbrati način delovanja s samodejnim ostrenjem, pritisnite gumb za način delovanja z AF in vrtite (vrtljivi) glavni gumb za upravljanje, dokler se želena nastavitev ne prikaže v iskalu ali na nadzorni plošči.

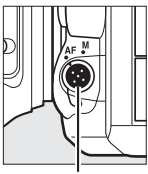

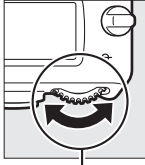

Gumb za način delovanja z AF

(Vrtljivi) glavni gumb za upravljanje

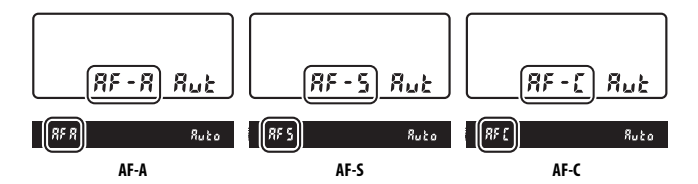

#### Sledenje izostritve s predvidevanjem

V načinu AF-C ali ko je izbrano neprekinjeno servo samodejno ostrenje v načinu AF-A, fotoaparat zažene sledenje izostritve s predvidevanjem, če se motiv premika proti fotoaparatu ali stran od njega, medtem ko je sprožilec pritisnjen do polovice. Tako fotoaparat lahko sledi izostritvi, medtem ko poskuša predvideti, kje bo motiv, ko se bo zaklop sprožil.

### 🖉 Glejte tudi

Za informacije o uporabi prednosti izostritve pri neprekinjenem servo AF glejte nastavitev po meri a1 (AF-C priority selection (Izbira prednosti AF-C), Za informacije o uporabi prednosti proženja pri enkratnem servo AF glejte nastavitev po meri a2 (AF-S priority selection (Izbira prednosti AF-S), Glejte nastavitev po meri f5 (Customize command dials (Nastavitev (vrtljivih) gumbov za upravljanje po meri)) > Change main/sub (Zamenjava funkcij (vrtljivega) glavnega gumba za upravljanje in (vrtljivega) pomožnega gumba za upravljanje) ( 363) za informacije o uporabi (vrtljivega) pomožnega gumba za upravljanje, da izberete način delovanja z izostritvijo. Glejte stran 57 za informacije o možnostih samodejnega ostrenja, ki so na voljo med pogledom v živo ali med snemanjem videoposnetkov.

### Način delovanja z območjem AF

Določite, kako naj bo izbrana točka ostrenja med fotografiranjem z iskalom.

- AF z eno točko: Izberite točko ostrenja, kot je opisano na strani 127; fotoaparat izostri motiv samo v izbrani točki ostrenja. Za uporabo z mirujočimi motivi.
- AF z dinamičnim območjem: Izberite točko ostrenja, kot je opisano na strani 127. V načinih delovanja z izostritvijo AF-A in AF-C fotoaparat ostri glede na informacije okoliških točk ostrenja, če motiv za trenutek zapusti izbrano točko. Število točk ostrenja se razlikuje glede na izbrani način:
  - 9-točkovni AF z dinamičnim območjem: To možnost izberite, kadar imate dovolj časa za kadriranje fotografije ali kadar je premikanje motivov predvidljivo (npr. tekači ali dirkalni avtomobili na dirkalni stezi).
  - 21-točkovni AF z dinamičnim območjem: To možnost izberite pri fotografiranju motivov, ki se premikajo nepričakovano (npr. igralci nogometa).
  - 51-točkovni AF z dinamičnim območjem: To možnost izberite pri fotografiranju motivov, ki se premikajo hitro in jih ni mogoče preprosto kadrirati v iskalu (npr. ptice).

 3D-sledenje: Izberite točko ostrenja, kot je opisano na strani 127. V načinih delovanja z izostritvijo AF-A in AF-C fotoaparat sledi motivom, ki zapustijo izbrano točko ostrenja, in po potrebi izbere nove točke ostrenja. Uporabite za hitro kadriranje slik z motivi, ki se naključno premikajo z ene strani na drugo (npr. teniški igralci). Če motiv zapusti iskalo, spustite sprožilec in ponovno kadrirajte fotografijo z motivom v izbrani točki ostrenja.

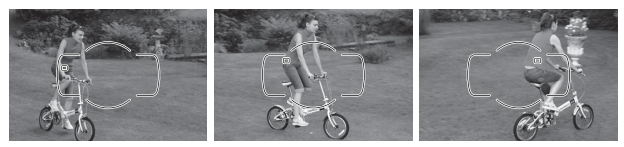

- AF s skupino točk: Fotoaparat ostri s pomočjo skupine točk ostrenja, ki jih je izbral uporabnik. Tako se zmanjša tveganje, da bi fotoaparat ostril ozadje namesto glavnega motiva. Izberite za motive, ki jih je težko fotografirati z eno točko ostrenja. Če so v načinu delovanja z izostritvijo AF-S zaznani obrazi, bo fotoaparat dal prednost portretnim motivom.
- AF s samodejno izbiro območja: Fotoaparat samodejno zazna motiv in izbere točko ostrenja. Če zazna obraz, da prednost portretnemu motivu. Aktivne točke ostrenja so na kratko osvetljene, potem ko fotoaparat izostri sliko. V načinu AF-C ali ko je izbrano neprekinjeno servo samodejno

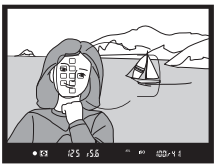

ostrenje v načinu **AF-A**, glavna točka ostrenja ostane osvetljena, potem ko se druge točke ostrenja ugasnejo.

Če želite izbrati način delovanja z območjem AF, pritisnite gumb za način delovanja z AF in vrtite (vrtljivi) pomožni gumb za upravljanje, dokler se želena nastavitev ne prikaže v iskalu ali na nadzorni plošči.

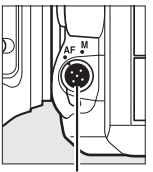

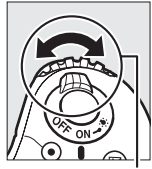

Gumb za način delovanja z AF

(Vrtljivi) pomožni gumb za upravljanje

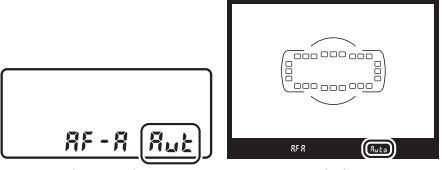

Nadzorna plošča

Iskalo

### 🖉 3D-sledenje

Ko je sprožilec pritisnjen do polovice, se barve okoli točke ostrenja shranijo v fotoaparatu. Zato 3D-sledenje morda ne bo dalo želenih rezultatov pri motivih, ki so podobne barve kot ozadje oziroma zasedejo le zelo majhen del kadra.

### 🖉 Način delovanja z območjem AF

| Način delovanja z območjem AF                     | Nadzorna plošča | Iskalo |
|---------------------------------------------------|-----------------|--------|
| AF z eno točko                                    | 5               | S      |
| 9-točkovni AF z dinamičnim območjem *             | d 9             | d 9    |
| 21-točkovni AF z dinamičnim območjem <sup>*</sup> | 1 56            | d2 (   |
| 51-točkovni AF z dinamičnim območjem <sup>*</sup> | d5 (            | d5 l   |
| 3D-sledenje                                       | 36              | 36     |
| AF s skupino točk                                 | Gr P            | Gr P   |
| AF s samodejno izbiro območja                     | Rut             | Ruto   |

Način delovanja z območjem AF je prikazan na nadzorni plošči in v iskalu.

\* V iskalu je prikazana samo aktivna točka ostrenja. Ostale točke ostrenja prispevajo podatke, ki pomagajo pri izostritvi.

#### 🖉 Ročno ostrenje

Ko uporabljate ročno ostrenje, se samodejno izbere AF z eno točko.

### 🖉 Glejte tudi

Za informacije o določanju, koliko časa naj fotoaparat čaka, preden znova izostri sliko, ko se pred fotoaparatom premakne predmet, glejte nastavitev po meri a3 (Focus tracking with lock-on (Sledenje ostrenja z zaklepanjem),  $\square$  328). Glejte nastavitev po meri a4 (Focus point illumination (Osvetlitev točke ostrenja),  $\square$  329) za informacije o tem, kako določite, kako naj bo točka ostrenja prikazana v AF z dinamičnim območjem in AF s skupino točk. Glejte nastavitev po meri 15 (Customize command dials (Nastavitev (vrtljivih) gumbov za upravljanje po meri)) > Change main/sub (Zamenjava funkcij (vrtljivega) glavnega gumba za upravljanje in (vrtljivega) pomožnega gumba za upravljanje, da izberete način delovanja z območjem AF. Glejte stran 58 za informacije o možnostih samodejnega ostrenja, ki so na voljo med pogledom v živo ali med snemanjem videoposnetkov.

## Izbira točke ostrenja

Fotoaparat nudi izbiro 51 točk ostrenja, ki jih lahko uporabljate za kadriranje fotografij, pri katerih je glavni motiv skoraj kjer koli v kadru. Sledite spodnjim korakom, da izberete točko ostrenja (pri AF s skupino točk lahko sledite tem korakom za izbiro skupine točk ostrenja).

### 1 Obrnite zaporo izbirnika točk ostrenja na ●.

Tako lahko z večnamenskim izbirnikom izberete točko ostrenja.

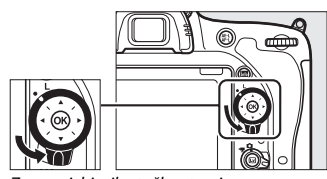

Zapora izbirnika točk ostrenja

# 2 Izberite točko ostrenja.

Z večnamenskim izbirnikom izberite točko ostrenja v iskalu, medtem ko so vklopljeni merilniki osvetlitve. Pritisnite **®** za izbiro središčne točke ostrenja.

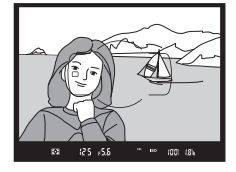

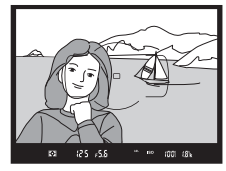

Zaporo izbirnika točk ostrenja lahko po izbiri obrnete v zaklenjeni položaj (L), da preprečite, da bi se izbrana točka ostrenja spremenila, ko pritisnete večnamenski izbirnik.

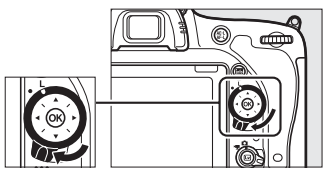

#### 🖉 AF s samodejno izbiro območja

Točka ostrenja za AF s samodejno izbiro območja se izbere samodejno. Ročna izbira točke ostrenja ni na voljo.

### 🖉 Glejte tudi

Za informacije o določanju, kdaj bo točka ostrenja osvetljena, glejte nastavitev po meri a5 (**AF point illumination (Osvetlitev točke AF**),  $\square$  329). Za informacije o določanju, kdaj naj izbira točke ostrenja »preskoči«, glejte nastavitev po meri a6 (**Focus point wrap-around (Preskok točke ostrenja**),  $\square$  330). Za informacije o izbiranju števila točk ostrenja, ki jih je mogoče izbrati z večnamenskim izbirnikom, glejte nastavitev po meri a7 (**Number of focus points (Število točk ostrenja**),  $\square$  330). Za informacije o izbiranju, 330). Za informacije o izbirniju števila točk ostrenja, izbirnikom, glejte nastavitev po meri a7 (**Number of focus points (Število točk ostrenja**),  $\square$  330). Za informacije o izbiri ločenih točk ostrenja za pokončno in vodoravno usmerjenost glejte nastavitev po meri a8 (**Store by orientation** (**Shrani glede na usmerjenost**),  $\square$  331). Za informacije o izbiri vloge gumba **@** glejte nastavitev po meri f1 (**OK button (Gumb V redu**),  $\square$  354).

### Zaklepanje izostritve

Z zaklepanjem izostritve lahko spremenite kompozicijo po izostritvi. Tako omogočite izostritev motiva, ki ne bo v točki ostrenja v končni kompoziciji. Če fotoaparat ne more ostriti s samodejnim ostrenjem ( $\Box$  131), lahko z zaklepanjem izostritve ponovno kadrirate fotografijo, potem ko ste sliko izostrili na drugem predmetu, ki je enako oddaljen kot prvotni motiv. Zaklepanje izostritve je najbolj učinkovito, če za način delovanja z območjem AF izberete možnost, ki ni AF s samodejno izbiro območja ( $\Box$  123).

**1** Ostrite.

Postavite motiv v izbrano točko ostrenja in s pritiskom sprožilca do polovice začnite ostriti. Preverite, ali se v iskalu prikaže kazalnik izostritve (•).

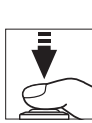

25 /55 \*\*\* \$20/11

# **2** Zaklenite izostritev.

Načina delovanja z izostritvijo AF-A in AF-C: S

sprožilcem, pritisnjenim do polovice (①), pritisnite gumb 能 AE-L/AF-L (②), da zaklenete izostritev in osvetlitev (v iskalu se pokaže ikona AE-L). Izostritev ostane zaklenjena, dokler je pritisnjen gumb 結 AE-L/AF-L, tudi če kasneje umaknete prst s sprožilca.

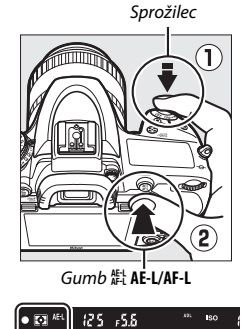

Način delovanja z izostritvijo AF-S: Izostritev se samodejno zaklene, ko se prikaže kazalnik izostritve (●), in ostane zaklenjena, dokler ne umaknete prsta s sprožilca. Izostritev je mogoče zakleniti tudi s pritiskom gumba ﷺ AE-L/AF-L (glejte zgoraj).

**3** Ponovno kadrirajte sliko in fotografirajte.

Izostritev ostane med posnetki zaklenjena, če držite sprožilec pritisnjen do polovice (AF-S) ali držite gumb 結 AE-L/AF-L pritisnjen, kar omogoča, da pri

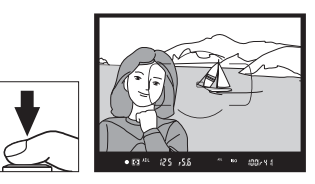

isti nastavitvi izostritve posnamete več fotografij zaporedoma.

Ko je izostritev zaklenjena, ne spreminjajte razdalje med fotoaparatom in motivom. Če se motiv premakne, morate zaradi spremenjene razdalje sliko ponovno izostriti.

### 🖉 Glejte tudi

Glejte nastavitev po meri c1 (Shutter-release button AE-L (Sprožilec AE-L), 四 336) za informacije o uporabi sprožilca za zaklepanje osvetlitve, nastavitev po meri f4 (Assign AE-L/AF-L button (Funkcija gumba AE-L/AF-L), 四 361) pa za informacije o izbiri vloge, ki jo igra gumb 指 AE-L/AF-L.

### 🖉 Dobri rezultati s samodejnim ostrenjem

Samodejno ostrenje ne deluje dobro v spodaj navedenih pogojih. Če fotoaparat v teh pogojih ne more ostriti, proženje zaklopa morda ne bo delovalo, lahko pa se prikaže kazalnik izostritve (**●**) in fotoaparat zapiska ter s tem dovoli proženje zaklopa, tudi če motiv ni izostren. V takšnih primerih uporabite ročno izostritev (**□** 132) ali funkcijo zaklepanja izostritve (**□** 129) in izostrite drug motiv na isti razdalji, nato pa spremenite kompozicijo fotografije.

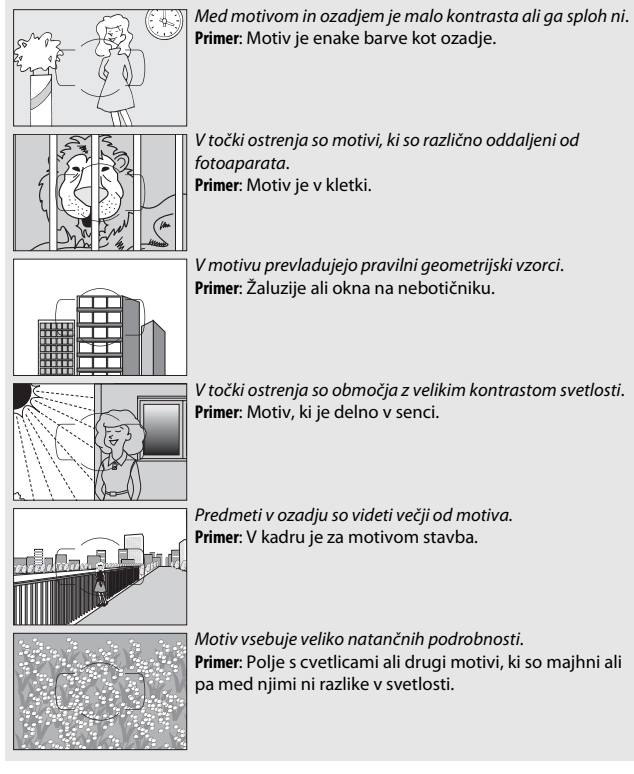

## Ročno ostrenje

Za objektive, ki ne podpirajo samodejnega ostrenja (objektivi NIKKOR brez AF), ali ko samodejno ostrenje ne da želenih rezultatov, je na voljo ročno ostrenje (
131).

 Objektivi AF: Nastavite stikalo načina ostrenja objektiva (če je prisotno) in izbirnik načina ostrenja na fotoaparatu na M.

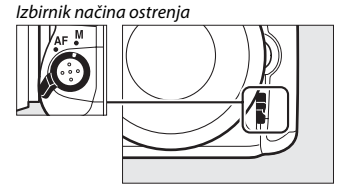

### 🔽 Objektivi AF

Ne uporabljajte objektivov AF, če je stikalo načina ostrenja objektiva nastavljeno na M in je izbirnik načina ostrenja za fotoaparat nastavljen na AF. Če ne upoštevate tega previdnostnega ukrepa, lahko poškodujete fotoaparat ali objektiv. To ne velja za objektive AF-S, ki jih lahko uporabljate v načinu M, ne da bi nastavili izbirnik načina ostrenja fotoaparata na M.

• Objektivi za ročno ostrenje: Izostrite ročno.

Za ročno izostritev obračajte obroč za ostrenje na objektivu, dokler slika na polju v iskalu ni izostrena. Fotografirate lahko kadar koli, tudi če slika ni izostrena.

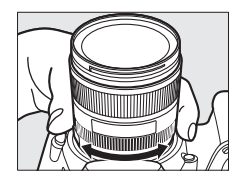

### Elektronski daljinomer

S kazalnikom izostritve v iskalu lahko preverite, ali je motiv v izbrani točki ostrenja izostren (za točko ostrenja lahko izberete katero koli izmed 51 točk ostrenja). Ko je motiv v izbrani točki ostrenja, pritisnite sprožilec do polovice in obračajte obroč za ostrenje na objektivu, dokler se ne prikaže

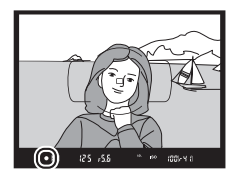

kazalnik izostritve (●). Kadar slikate motive, podobne tistim na strani 131, se lahko, če motiv ni izostren, občasno prikaže kazalnik izostritve. Pred fotografiranjem potrdite izostritev v iskalu. Informacije o uporabi elektronskega daljinomera z dodatnimi telekonverterji AF-S/AF-I najdete na strani 430.

#### 🖉 Položaj goriščne ravnine

Če želite določiti razdaljo med motivom in fotoaparatom, jo izmerite od oznake goriščne ravnine (~) na ohišju fotoaparata. Razdalja med prirobnico za namestitev objektiva in goriščno ravnino je 46,5 mm.

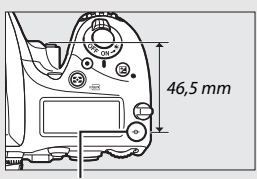

Oznaka goriščne ravnine

# Občutljivost ISO

Občutljivost fotoaparata na svetlobo lahko prilagodite glede na količino razpoložljive svetlobe. Izberite med nastavitvami, ki segajo od ISO 100 do ISO 12800 v korakih, ki so enakovredni <sup>1</sup>/<sub>3</sub> EV. V posebnih okoliščinah so na voljo tudi nastavitve od približno 0,3 EV do 1 EV pod ISO 100 in 0,3 EV do 2 EV nad ISO 12800. Samodejni načini, scenski načini in načini posebnih učinkov nudijo tudi možnost **AUTO (Samodejno)**, ki fotoaparatu omogoča, da nastavi občutljivost ISO samodejno kot odziv na pogoje osvetlitve. Višja kot je občutljivost ISO, manj svetlobe potrebujete za posnetek, kar omogoča krajše čase zaklopa oziroma bolj zaprte zaslonke.

| Načini                                          | Možnosti                                                            |  |
|-------------------------------------------------|---------------------------------------------------------------------|--|
| P, S, A, M                                      | 1–Lo 0,3; 100–12800 v korakih po <sup>1</sup> ⁄3 EV; Hi 0,3–Hi 2    |  |
| 2                                               | Samodejno                                                           |  |
| Ostali načini<br>delovanja za<br>fotografiranje | Samodejno; Lo 1–Lo 0,3; 100–12800 v korakih po ⅓ EV; Hi<br>0,3–Hi 2 |  |

Občutljivost ISO prilagodite, tako da pritisnete gumb २ (ISO) in obračate (vrtljivi) glavni gumb za upravljanje, dokler se na nadzorni plošči, v iskalu ali na prikazu informacij ne pokaže želena nastavitev.

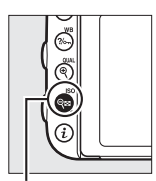

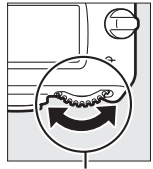

Gumb 🖓 (ISO)

(Vrtljivi) glavni gumb za upravljanje

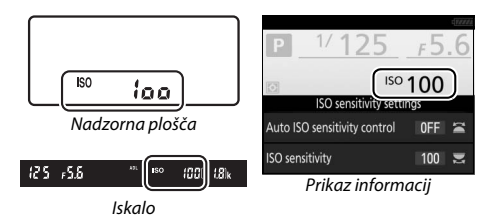

### 🖉 Občutljivost ISO

Večja kot je občutljivost ISO, manj svetlobe je potrebno za osvetlitev, zato lahko uporabite krajše čase zaklopa ali bolj zaprte zaslonke. Vendar pa obstaja večja verjetnost pojava šuma na sliki (naključno razporejenih svetlih slikovnih točk, meglice ali črt). Verjetnost pojava šuma je še posebej velika pri nastavitvah med **Hi 0.3 (Hi 0,3)** in **Hi 2**.

### 🖉 AUTO

Če (vrtljivi) gumb za izbiro načina zavrtite na P, S, A ali M, potem ko ste izbrali možnost AUTO za občutljivost ISO v nekem drugem načinu, se obnovi občutljivost ISO, ki je bila nazadnje izbrana v načinu P, S, A ali M.

### 🖉 Hi 0,3–Hi 2

Nastavitve **Hi 0.3 (Hi 0,3)** do **Hi 2** ustrezajo občutljivostim ISO 0,3–2 EV nad ISO 12800 (enakovredno ISO 16000–51200).

### 🖉 Lo 0,3–Lo 1

Nastavitve od **Lo 0.3 (Lo 0,3)** do **Lo 1** ustrezajo občutljivostim ISO 0,3–1 EV pod ISO 100 (enakovredno ISO 80–50). Uporabite za bolj odprte zaslonke pri močni osvetlitvi. Kontrast je nekoliko večji kot običajno; v večini primerov je priporočljiva občutljivost ISO 100 ali višja.

### 🖉 Menija za fotografiranje in snemanje

Občutljivost ISO je mogoče prilagoditi tudi v menijih za fotografiranje in snemanje videoposnetkov. V meniju za fotografiranje izberite **ISO sensitivity settings (Nastavitve občutljivosti ISO)**, da spremenite nastavitve za fotografiranje z iskalom in v pogledu v živo ( $\square$  310), ter **Movie ISO sensitivity settings (Nastavitve občutljivosti ISO za videoposnetek)** v meniju za snemanje videoposnetkov, da spremenite nastavitve za snemanje videoposnetkov v pogledu v živo ( $\square$  322).

### 🖉 Glejte tudi

Za informacije o izbiri velikosti koraka občutljivosti ISO glejte nastavitev po meri b1 (**ISO sensitivity step value (Vrednost koraka občutljivosti ISO)**; 
<sup>[]</sup> 333). Za informacije o prilagoditvi občutljivosti ISO, ne da bi pritisnili gumb **R** (**ISO**), glejte nastavitev po meri d8 (**Easy ISO (Preprosti ISO)**, <sup>[]</sup> 341). Za informacije o uporabi možnosti **High ISO NR (Zmanjšanje šuma pri visoki občutljivosti ISO)** v menijih za fotografiranje in snemanje za zmanjšanje šuma pri visokih občutljivostih ISO glejte stran 317.

### Samodejno upravljanje občutljivosti ISO (samo načini P, S, A in M)

Če izberete On (Vklop) za ISO sensitivity settings (Nastavitve občutljivosti ISO) > Auto ISO sensitivity control (Samodejno upravljanje občutljivosti ISO) v meniju za fotografiranje, se bo občutljivosti ISO samodejno prilagodila, če pri nastavitvi, ki ste jo izbrali, ni mogoče doseči optimalne osvetlitve (občutljivost ISO se ustrezno prilagodi ob uporabi bliskavice).

### Izberite Auto ISO sensitivity control (Samodejno upravljanje občutljivosti ISO).

V meniju za fotografiranje izberite ISO sensitivity settings (Nastavitve občutljivosti ISO), nato osvetlite Auto ISO sensitivity control (Samodejno upravljanje občutljivosti ISO) in pritisnite ().

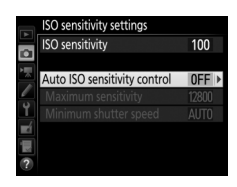

2 Izberite On (Vklop).

Osvetlite **On (Vklop)** in pritisnite **(k)** (če je izbrano **Off (Izklop)**, ostane občutljivost ISO fiksna pri vrednosti, ki ste jo določili).

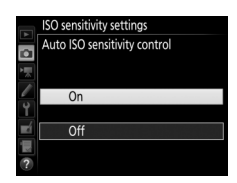

# **3** Prilagodite nastavitve.

Najvišjo vrednost za samodejno občutljivost ISO lahko izberete z možnostjo **Maximum sensitivity** (Največja občutljivost) (upoštevajte, če je občutljivost ISO, ki ste jo izbrali, višja od vrednosti, izbrane za **Maximum** 

sensitivity (Največja občutljivost), bo uporabljena vrednost, ki ste jo določili sami). V načinih P in A se občutljivost prilagodi, samo če bi pri času zaklopa, izbranem za Minimum shutter speed (Najmanjši čas zaklopa), prišlo do podosvetlitve (1/2.000–30 s ali Auto (Samodejno); v načinih S in M se občutljivost ISO prilagodi za optimalno osvetlitev pri času zaklopa, ki ga izbere uporabnik). Če izberete Auto (Samodejno), bo fotoaparat izbral najmanjši čas zaklopa glede na goriščno razdaljo objektiva. Ko končate z nastavitvami, pritisnite @ za izhod.

Ko je izbrana možnost **On (Vklop)**, je v iskalu in na nadzorni plošči prikazano **ISO AUTO**. Če občutljivost spremenite z vrednosti, ki jo je izbral uporabnik, ti kazalniki utripajo, v iskalu pa je prikazana spremenjena vrednost.

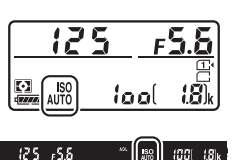

|           | ISO sensitivity settings<br>ISO sensitivity                                  | 100                  |  |
|-----------|------------------------------------------------------------------------------|----------------------|--|
| R - c 🔪 🕍 | Auto ISO sensitivity control<br>Maximum sensitivity<br>Minimum shutter speed | 0 N<br>12800<br>AUTO |  |
| ?         |                                                                              |                      |  |

#### 🖉 Najmanjši čas zaklopa

Samodejno izbiro časa zaklopa lahko natančno nastavite, tako da osvetlite **Auto** (Samodejno) in pritisnete ③: vrednosti, ki so hitrejše od tistih, ki se običajno izberejo samodejno, lahko uporabite s teleobjektivi, da zmanjšate zameglitev. Upoštevajte, da možnost **Auto (Samodejno)** deluje samo z objektivi CPE; če objektiv brez CPE uporabljate brez podatkov o objektivu, je najmanjši čas zaklopa fiksen pri <sup>1</sup>/30 s. Čas zaklopa lahko pade pod izbrani najmanjši čas, če optimalne osvetlitve ni mogoče doseči pri občutljivosti ISO, ki jo izberete za **Maximum sensitivity (Največja občutljivost**).

### 🖉 Samodejno upravljanje občutljivosti ISO

Pri večjih občutljivostih je verjetnejši šum (naključno razporejene svetle slikovne točke, meglica ali črte). Uporabite **High ISO NR (Zmanjšanje šuma pri visoki občutljivosti ISO)** v menijih za fotografiranje in snemanje, da zmanjšate šum (glejte stran 317). Če uporabljate bliskavico, bo najmanjši čas zaklopa nastavljen na vrednost, ki je izbrana za **Minimum shutter speed (Najmanjši čas zaklopa**), razen če je ta vrednost večja od nastavitve po meri el (**Flash sync speed (Hitrost sinhronizacije bliskavice**),  $\square$  345) ali manjša od nastavitve po meri e2 (**Flash shutter speed (Čas zaklopa z bliskavico**),  $\square$  346). V tem primeru bo uporabljena vrednost, ki je izbrana za nastavitev po meri e2. Upoštevajte, da se bo občutljivost ISO morda zvišala samodejno, če v kombinaciji z načini počasne sinhronizacije bliskavice (na voljo z vgrajeno bliskavico in dodatnimi bliskavicami, navedenimi na strani 433) uporabljate samodejno upravljanje občutljivost ISO, kar bo fotoaparatu morda preprečilo izbiro dolgih časov zaklopa.

### 🖉 Omogočanje in onemogočanje samodejnega upravljanja občutljivosti ISO

Samodejno upravljanje občutljivosti ISO lahko vklopite in izklopite s pritiskom gumba <a>Q</a> (ISO) in vrtenjem (vrtljivega) pomožnega gumba za upravljanje. ISO AUTO je prikazano, ko je vklopljeno samodejno upravljanje občutljivosti ISO.

# Osvetlitev

# Merjenje

### (samo načini P, S, A in M)

Določite, kako bo fotoaparat nastavljal osvetlitev v načinih P, S, A in M (v drugih načinih fotoaparat izbere način merjenja samodejno).

| Možnost | Opis                                                                                                    |
|---------|----------------------------------------------------------------------------------------------------|
|         | Matrično: V večini primerov daje naravne rezultate. Fotoaparat meri širše območje kadra in nastavlja osvetlitev glede na porazdelitev tonov, barvo, kompozicijo, ter pri objektivih tipa G, E ali D ( $\square$ 429), glede na informacije o razdalji (merjenje svetlobe s 3D-barvno matriko III; z drugimi objektivi CPE fotoaparat uporablja merjenje svetlobe z barvno matriko III, ki ne vključuje 3D-informacij o razdalji).                                        |
| ۲       | Sredinsko uteženo: Fotoaparat meri celoten kader, največjo težo pa dodeli<br>sredinskemu območju (če je nameščen objektiv CPE, lahko velikost<br>območja izberete z nastavitvijo po meri b5, <b>Center-weighted area</b><br>(Sredinsko uteženo območje), 🖽 335; če je nameščen objektiv brez<br>CPE, to območje ustreza krogu s premerom 12 mm). Klasično merjenje<br>za portrete; priporočljivo, ko uporabljate filtre s faktorjem osvetlitve<br>(faktor filtra) nad 1. |
| ·       | Točkovno: Fotoaparat meri krog s premerom 4 mm (približno 1,5 % kadra).<br>Krog je osredinjen okoli trenutne točke ostrenja, zato je mogoče meriti<br>motive, ki niso v središču (če uporabljate objektiv brez CPE ali če je<br>aktiven AF s samodejno izbiro območja, fotoaparat meri središčno točko<br>ostrenja). Zagotavlja, da bo motiv pravilno osvetljen, tudi če bo ozadje<br>precej svetlejše ali temnejše.                                                     |
| •*      | Po svetlih delih uteženo: Fotoaparat dodeli največjo težo svetlim delom. To<br>lahko uporabite za zmanjšanje izgube podrobnosti na svetlih delih, na<br>primer pri fotografiranju ljudi na odru pod žarometi.                                                                                                    |

Če želite izbrati način merjenja, pritisnite gumb (🔤) in vrtite (vrtliivi) glavni gumb za upravlianie, dokler se želena nastavitev ne prikaže v iskalu in na nadzorni plošči.

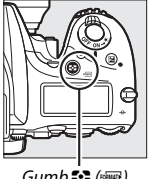

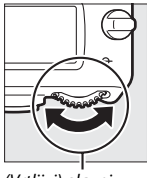

Gumb 😒 (📟)

(Vrtljivi) glavni aumb za upravljanje

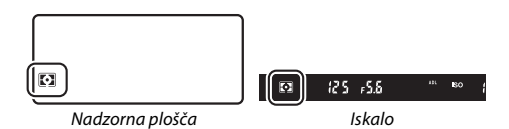

### Podatki obiektiva brez CPE

Če z možnostjo Non-CPU lens data (Podatki objektivov brez CPE) v nastavitvenem meniju (236) navedete tako goriščno razdaljo kot najbolj odprto zaslonko objektivov brez CPE, omogočite fotoaparatu, da uporabi barvno matrično merjenje, ko je izbrano matrično merjenje, s tem pa izboljšate natančnost sredinsko uteženega in točkovnega merjenja. Sredinsko uteženo merjenje se uporablja, če je z objektivi brez CPE izbrano po svetlih delih uteženo merjenje ali če je izbrano matrično merjenje z objektivi brez CPE, za katere nimate podatkov objektiva. Upoštevajte, da lahko sredinsko uteženo merjenje uporabljate tudi v primeru, če je po svetlih delih uteženo merjenje izbrano z določenimi objektivi CPE (objektivi AI-P NIKKOR in AF, ki niso tipa G, E ali D).

### 🖉 Glejte tudi

Glejte nastavitev po meri b4 (Matrix metering (Matrično merjenje), 🕮 335) za določanie, ali nai matrično merienie uporablia zaznavanie obrazov. Za informacije o ločenih nastavitvah optimalne osvetlitve za vsak način merjenja posebej glejte nastavitev po meri b6 (Fine-tune optimal exposure (Natančno prilagajanje optimalne osvetlitve), 🕮 336).

# Zaklepanje samodejne osvetlitve

Potem ko ste uporabili sredinsko uteženo merjenje in točkovno merjenje osvetlitve (D 139), uporabite zaklepanje samodejne osvetlitve, da spremenite kompozicijo fotografij.

# **1** Zaklenite osvetlitev.

Postavite motiv v izbrano točko ostrenia in pritisnite sprožilec do polovice. Ko je sprožilec pritisnjen do polovice in motiv umeščen v točko ostrenja, pritisnite gumb 結 AE-L/AF-L, da zaklenete izostritev in osvetlitev (če uporabljate samodejno ostrenje, se prepričajte, da je kazalnik izostritve (
) prikazan v iskalu).

Ko je osvetlitev zaklenjena, se v iskalu prikaže kazalnik AE-L.

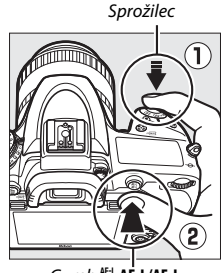

Gumb 結 AE-L/AF-L

ISC

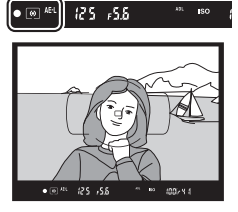

**2** Spremenite kompozicijo fotografije. Držite gumb 鮓 AE-L/AF-L pritisnjen, spremenite kompozicijo fotografije in fotografirajte.

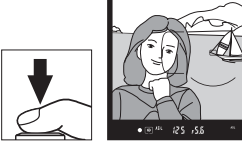

### 🖉 Območje merjenja svetlobe

Pri točkovnem merjenju bo osvetlitev zaklenjena pri vrednosti, izmerjeni v 4-milimetrskem krogu s sredino v izbrani točki ostrenja. Pri sredinsko uteženem merjenju bo osvetlitev zaklenjena pri vrednosti, izmerjeni v 12-milimetrskem krogu v sredini iskala.

### 🖉 Nastavitev časa zaklopa in zaslonke

Ko je aktivno zaklepanje osvetlitve, lahko naslednje nastavitve prilagodite brez spreminjanja izmerjene vrednosti osvetlitve:

| Način | Nastavitev                                           |  |
|-------|------------------------------------------------------|--|
| Р     | Čas zaklopa in zaslonka (prilagodljiv program; 🕮 89) |  |
| S     | Čas zaklopa                                          |  |
| A     | Zaslonka                                             |  |

Nove vrednosti lahko potrdite v iskalu in na nadzorni plošči. Upoštevajte, da načina merjenja ne morete spremeniti, dokler je vklopljeno zaklepanje osvetlitve.

### 🖉 Glejte tudi

Če je za nastavitev po meri c1 (Shutter-release button AE-L (Sprožilec AE-L), □ 336) izbrana možnost On (Vklop), se bo osvetlitev zaklenila, če boste sprožilec pritisnili do polovice. Za informacije o spreminjanju vloge gumba ∰ AE-L/AF-L glejte nastavitev po meri f4 (Assign AE-L/AF-L button (Funkcija gumba AE-L/ AF-L), □ 361).

### Kompenzacija osvetlitve (samo načini P, S, A, M, SCENE in 🖄)

Kompenzacija osvetlitve je namenjena spreminjanju vrednosti osvetlitve, ki jo predlaga fotoaparat, in sicer za posvetlitev ali potemnitev slik. Najbolj učinkovita je, ko jo uporabljate skupaj s sredinsko uteženim ali točkovnim merjenjem ( $\Box$  139). Izberite med vrednostmi od –5 EV (podosvetlitev) do +5 EV (preosvetlitev) v korakih po <sup>1</sup>/<sub>3</sub> EV. Če izberete pozitivne vrednosti, je motiv bolj osvetljen, če izberete negativne vrednosti, pa manj.

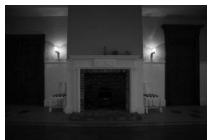

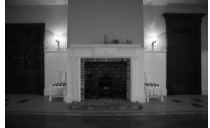

-1 EV

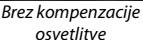

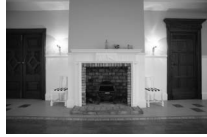

+1 EV

Če želite izbrati vrednost za kompenzacijo osvetlitve, pritisnite gumb 🗹 in vrtite (vrtljivi) glavni gumb za upravljanje, dokler se želena vrednost ne prikaže v iskalu ali na nadzorni plošči.

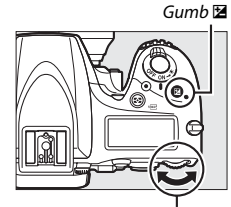

(Vrtljivi) glavni gumb za upravljanje

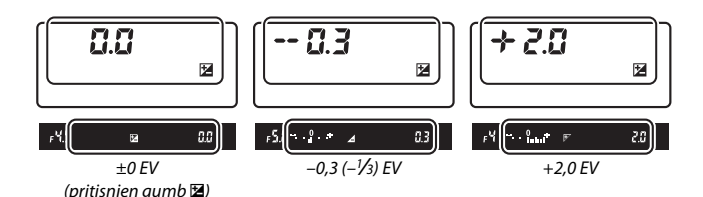

143

Pri vrednostih, ki se razlikujejo od ±0,0, na sredini kazalnikov osvetljenosti utripa 0 (samo načini P, S, A, SCENE in 🖄) in ikona 🔀 je prikazana v iskalu in na nadzorni plošči, potem ko spustite gumb 🔁. Trenutno vrednost za kompenzacijo osvetlitve lahko potrdite s kazalnikom osvetljenosti, tako da pritisnete gumb 🖻.

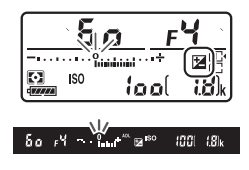

#### 🖉 Način M

V načinu **M** kompenzacija osvetlitve vpliva samo na kazalnik osvetljenosti, čas zaklopa in zaslonka se ne spremenita.

#### 🖉 Glejte tudi

Za informacije glede izbire velikosti korakov za kompenzacijo osvetlitve glejte nastavitev po meri b2 (EV steps for exposure cntrl (Koraki EV za upravljanje osvetlitve),  $\square$  333). Za informacije o prilagoditvi kompenzacije osvetlitve, ne da bi pritisnili gumb 🖾, glejte nastavitev po meri b3 (Easy exposure compensation (Preprosta kompenzacija osvetlitve),  $\square$  334). Za informacije o tem, kako pri uporabi bliskavice za osvetlitev ospredja omejite učinek kompenzacija osvetlitve na ozadje, glejte nastavitev po meri e4 (Exposure comp. for flash (Kompenzacija osvetlitve za bliskavico),  $\square$  353). Za informacije o samodejnem prilagajanju osvetlitve, moči bliskavice, nastavitve beline ali aktivne osvetlitve D-Lighting glejte stran 202.

# **Nastavitev beline**

Nastavitev beline zagotavlja, da barva vira svetlobe ne vpliva na barve. V načinih, ki niso **P**, **S**, **A** in **M**, fotoaparat samodejno nastavi belino. Za večino virov svetlobe je v načinih **P**, **S**, **A** in **M** priporočena samodejna nastavitev beline. Po potrebi pa lahko izberete druge vrednosti glede na vrsto vira:

|               | Možnost                                                                 | Barvna temperatura * |
|---------------|-------------------------------------------------------------------------|----------------------|
| AUTO          | Auto (Samodejno)                                                        |                      |
|               | Normal (Običajno)                                                       | 3 500-8 000 K        |
|               | Keep warm lighting colors (Ohrani tople barve                           | 5.500-0.000 K        |
|               | osvetlitve)                                                             |                      |
| *             | Incandescent (Žareča)                                                   | 3.000 K              |
|               | Fluorescent (Fluorescenčna)                                             |                      |
|               | Sodium-vapor lamps (Natrijeve svetilke)                                 | 2.700 K              |
|               | Warm-white fluorescent (Topla bela fluorescenčna)                       | 3.000 K              |
|               | White fluorescent (Bela fluorescenčna)                                  | 3.700 K              |
|               | Cool-white fluorescent (Hladna bela fluorescenčna)                      | 4.200 K              |
|               | Day white fluorescent (Dnevna bela fluorescenčna)                       | 5.000 K              |
|               | Daylight fluorescent (Dnevna fluorescenčna)                             | 6.500 K              |
|               | High temp. mercury-vapor (Visoka temperatura —<br>živosrebrna svetilka) | 7.200 K              |
| ☀             | Direct sunlight (Neposredna sončna svetloba)                            | 5.200 K              |
| 4             | Flash (Bliskavica)                                                      | 5.400 K              |
| 2             | Cloudy (Oblačno)                                                        | 6.000 K              |
| <b>\$</b> 77. | Shade (Senca)                                                           | 8.000 K              |
| Κ             | Choose color temp. (Izbira barvne temperature)<br>(🕮 152)               | 2.500–10.000 K       |
| PRE           | Preset manual (Ročna prednastavitev) (🕮 155)                            | _                    |

\* Vse vrednosti so približne in ne odražajo natančne nastavitve (če velja).

Belino nastavite, tako da pritisnete gumb **%** (**WB**) in vrtite (vrtljivi) glavni gumb za upravljanje, dokler se na prikazu informacij ne pokaže želena nastavitev.

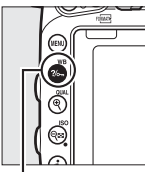

Gumb ?/~ (WB)

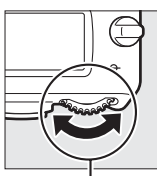

(Vrtljivi) glavni gumb za upravljanje

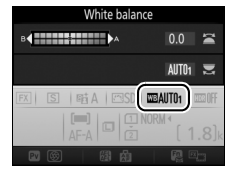

Prikaz informacij

### 🖉 Menija za fotografiranje in snemanje

Nastavitev beline lahko prilagodite tudi z možnostjo **White balance (Nastavitev beline)** v meniju za fotografiranje ali snemanje ( $\Box$  310, 321), ki jo lahko uporabite tudi za natančno nastavitev beline ( $\Box$  149) ali merjenje vrednosti za prednastavitev beline ( $\Box$  155). Možnost **Auto (Samodejno)** v meniju **White balance (Nastavitev beline)** nudi izbiro med možnostma **Normal (Običajno)** in **Keep warm lighting colors (Ohrani tople barve osvetlitve)**, ki ohrani tople barve osvetlitve z volframovimi žarnicami, medtem ko lahko možnost **# Fluorescent (Fluorescenčna)** uporabite za izbiro vira svetlobe med vrstami žarnic. Element v meniju za snemanje videoposnetkov nudi možnost **Same as photo settings (Enako kot nastavitve za fotografije)**, ki določi belino za videoposnetke kot enako belini za fotografije.

#### 🖉 Osvetlitev s studijskimi bliskavicami

Samodejna nastavitev beline pri velikih studijskih bliskavicah morda ne bo dala želenih rezultatov. Uporabite prednastavitev beline ali pa uporabite nastavitev beline **Flash (Bliskavica)** in nato prilagodite nastavitev beline z natančno nastavitvijo.

### 🖉 Barvna temperatura

Zaznavanje barve svetlobnega vira se razlikuje glede na opazovalca in druge pogoje. Barvna temperatura je objektiven način merjenja barve svetlobnega vira, ki se določi glede na temperaturo, na katero bi bilo treba segreti predmet, da bi izžareval svetlobo z enako valovno dolžino. Medtem ko so viri svetlobe z barvno temperaturo, vo bmočju 5.000–5.500 K beli, so viri svetlobe z nižjo barvno temperaturo, kot so volframove žarnice, rahlo rumenkasti ali rdeči. Svetlobni viri z višjo barvno temperaturo se zdijo modrikasti.

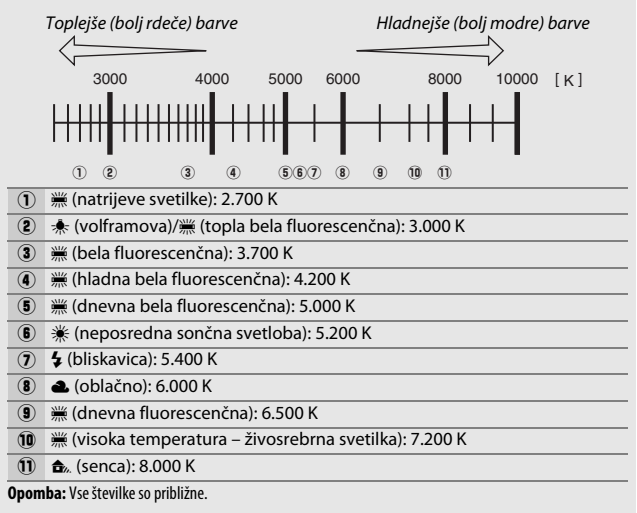

### 🖉 Glejte tudi

Ko je izbrano WB bracketing (Več zaporednih posnetkov z različnimi nastavitvami za belino) pri nastavitvi po meri e6 (Auto bracketing set (Samodejna nastavitev več zaporednih posnetkov z različnimi nastavitvami),  $\square$  353), fotoaparat ustvari več slik, vsakič ko sprožite zaklop. Nastavitev beline bo pri vsakem posnetku drugačna, s čimer se »kadrira« trenutno izbrana vrednost nastavitve beline ( $\square$  208).

# učinek, ki nastane zaradi razlik v barvi svetlobnega vira, ali sliki dodate

### Meni za nastavitev beline

nov barvni odtenek.

Za natančno nastavitev beline v meniju za fotografiranje ali snemanje izberite White balance (Nastavitev beline) in upoštevajte spodnje korake.

Pri nastavitvah, ki niso 🔣 (Choose color temp. (Izbira barvne temperature)), lahko z natančno nastavitvijo beline kompenzirate

#### 1 Prikažite možnosti natančne nastavitve.

Natančna nastavitev beline

Osvetlite možnost nastavitve beline in pritisnite () (če se pokaže podmeni, izberite želeno možnost in znova pritisnite (), da prikažete možnosti natančne nastavitve; za informacije o natančni ročni prednastavitvi beline glejte stran 164).

# 2 Natančno nastavite belino.

7 večnamenskim izbirnikom natančno nastavite belino. Belino lahko natančno nastavljate po osi jantarna (A)-modra (B) v korakih po 0,5 in po osi zelena (G)-vijolična (M) v korakih po 0,25. Vodoravna os (iantarno-modra) predstavlia barvno temperaturo, medtem ko ima navpična os (zeleno-vijolična) podobne učinke kot ustrezni filtri CC za kompenzacijo barv

(color compensation). Vodoravno os lahko nastavljate v korakih, ki ustrezajo približno 5 miredom, navpično os pa v korakih, ki ustrezajo približno 0,05 enote difuzne gostote.

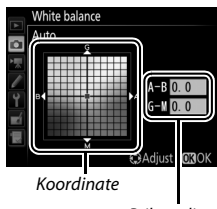

Prilagoditev

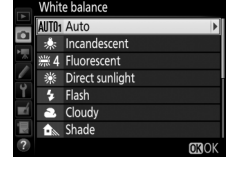

# **3** Pritisnite <sup>™</sup>.

Pritisnite 🛞, da shranite nastavitve in se vrnete v meni za fotografiranje ali snemanje.

### 📕 Gumb ?//--- (WB)

Pri nastavitvah, ki nista 🖾 (Choose color temp. (Izbira barvne temperature)) in PRE (Preset manual (Ročna prednastavitev)), lahko gumb ‰ (WB) uporabite za natančno nastavitev beline na jantarno (A)modri (B) osi (□ 149; za natančno nastavitev beline, ko je izbrana možnost PRE, uporabite meni za fotografiranje ali snemanje, kot je opisano na strani 164). Pritisnite gumb ‰ (WB) in vrtite (vrtljivi) pomožni gumb za upravljanje, da natančno nastavite belino v korakih po 0,5 (vsak polni korak je enak približno 5 miredom), ko se želena vrednost prikaže na nadzorni plošči in v prikazu informacij, se ustavite. Z vrtenjem (vrtljivega) pomožnega gumba za upravljanje v levo se poveča količina jantarne (A). Z vrtenjem (vrtljivega) pomožnega gumba za upravljanje v desno se poveča količina modre (B).

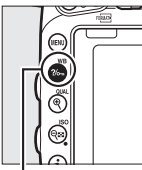

Gumb **?/~** (WB)

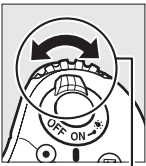

(Vrtljivi) pomožni gumb za upravljanje

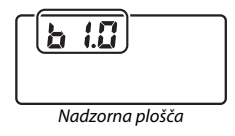

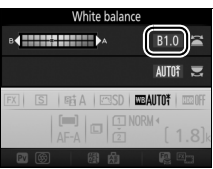

Prikaz informacij

### 🖉 Natančna nastavitev beline

Če je bila belina natančno nastavljena, bo v prikazu informacij prikazana zvezdica (»**\***«). Barve na oseh za natančno nastavitev beline so relativne, ne absolutne. Če npr. kazalec pomaknete na **B** (modra), ko je za nastavitev beline izbrana »topla« vrednost, npr. <del>\*</del> (volframova), bodo fotografije nekoliko bolj »hladne«, ne pa dejansko modre.

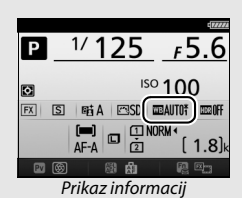

### 🖉 »Mired«

Vsaka sprememba barvne temperature povzroči večjo razliko v barvi pri nižjih barvnih temperaturah, kot bi jo pri vižjih barvnih temperaturah. Tako na primer sprememba za 1.000 K ustvari večjo razliko v barvi pri 3.000 K kot pri 6.000 K. Mired, ki se izračuna kot zmnožek obratne vrednosti barvne temperature z 10<sup>6</sup>, je merilo za barvno temperaturo, ki upošteva takšne spremembe, in se zato uporablja kot merska enota pri filtrih za kompenzacijo barvne temperature. Npr.:

- 4.000 K-3.000 K (razlika 1.000 K) = 83 miredov
- 7.000 K–6.000 K (razlika 1.000 K) = 24 miredov

# Izbira barvne temperature

Upoštevajte spodnje korake za izbiro barvne temperature, ko je možnost (Choose color temp. (Izbira barvne temperature)) izbrana za nastavitev beline.

### 🗹 Izbira barvne temperature

Pri uporabi bliskavic ali fluorescenčne osvetlitve ne boste dosegli želenih rezultatov. Za te vire izberite **4** (Flash (Bliskavica)) ali **#** (Fluorescent (Fluorescenčna)). Pri ostalih virih svetlobe naredite preskusni posnetek in se prepričajte, da je izbrana vrednost ustrezna.

### Meni za nastavitev beline

Barvno temperaturo je mogoče izbrati z možnostmi **White balance** (**Nastavitev beline**) v meniju za fotografiranje ali snemanje. Vnesite vrednosti za jantarno-modro in zeleno-vijolično os (<sup>[]</sup> 149), kot je opisano spodaj.

Izberite Choose color temp. (Izbira barvne temperature).

V meniju za fotografiranje ali snemanje izberite White balance (Nastavitev beline), nato osvetlite možnost Choose color temp. (Izbira barvne temperature) in pritisnite ③.

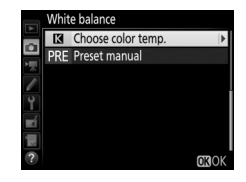

2 Izberite vrednost za jantarno-modro. Pritisnite € ali €, da osvetlite številke, in nato pritisnite € ali ⊕, da jih spremenite.

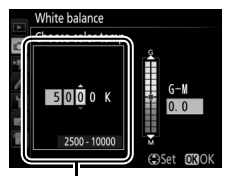

Vrednost za jantarno (A)modro (B) os
#### 3 Izberite vrednost za zeleno-vijolično. Pritisnite € ali ⊕, da osvetlite G (zeleno) ali M (vijolično) os, in pritisnite € ali ⊕, da izberete vrednost.

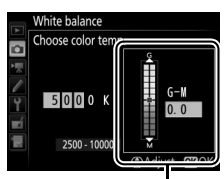

Vrednost za zeleno (G)vijolično (M) os

### **4** Pritisnite <sup>™</sup>.

Pritisnite (18), da shranite spremembe in se vrnete v meni za fotografiranje ali snemanje. Če izberete vrednost, ki ni 0, za zeleno (G)-vijolično (M) os, bo na prikazu informacij prikazana zvezdica (»**X**«).

|              |   |                     |    |     |      |          | 77777   |
|--------------|---|---------------------|----|-----|------|----------|---------|
| Ρ            | _ | 1/ •                | 12 | 25  |      | F        | 5.6     |
| $\mathbf{O}$ |   |                     |    | 15  | 60 · | 10       | 2       |
| FX           | S | 10日/                | A  | ⊐SC | ms   | ⊠*       | DEC OFF |
|              |   | [ <b>—]</b><br>AF-A |    | 1   | NOR  | <b>۱</b> | 1.8]k   |
| PV           |   |                     |    | ស៊ា |      |          |         |

### 💵 Gumb ?//--- (WB)

Ko je izbrana možnost 🖾 (Choose color temp. (Izbira barvne temperature)), lahko gumb ‰ (WB) uporabite za izbiro barvne temperature, vendar samo za jantarno (A)–modro (B) os. Pritisnite gumb ‰ (WB) in vrtite (vrtljivi) pomožni gumb za upravljanje, dokler se na nadzorni plošči in prikazu informacij ne pokaže želena vrednost (spremembe so v miredih; □ 151). Če želite vnesti barvno temperaturo neposredno, pritisnite gumb ‰ (WB) in pritisnite € ali ⊕, da osvetlite številko, nato pritisnite 🟵 ali ⊕ za spremembo.

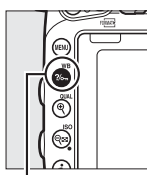

Gumb ?/~ (WB)

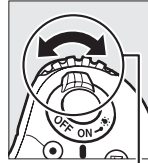

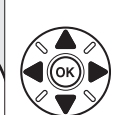

(Vrtljivi) pomožni gumb za upravljanje

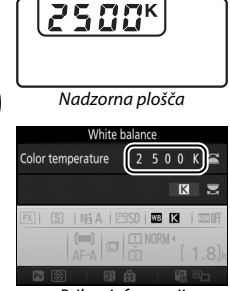

Prikaz informacij

### Ročna prednastavitev

Z ročno prednastavitvijo lahko posnamete in dostopate do nastavitev beline po meri za fotografiranje pri mešani svetlobi ali za kompenzacijo učinka, ki nastane pri svetlobnih virih z močnimi barvnimi odtenki. Fotoaparat lahko shrani do šest vrednosti za ročno prednastavitev beline v prednastavitve d-1 do d-6. Ročno prednastavitev beline lahko izberete na dva načina:

| Način                             | Opis                                                                                                    |
|-----------------------------------|----------------------------------------------------------------------------------------------------|
| Neposredno merjenje               | Nevtralno siv ali bel predmet postavite pod<br>svetlobo, ki bo uporabljena pri končni fotografiji,<br>nastavitev beline pa meri fotoaparat (🖽 155). Pri<br>fotografiranju v pogledu v živo in pri<br>videoposnetkih v pogledu v živo (🖽 54, 66) lahko<br>nastavitev beline merite v izbranem območju kadra<br>(točkovna nastavitev beline, 🖽 159). |
| Kopiranje z obstoječe fotografije | Nastavitev beline kopirate s fotografije na<br>pomnilniški kartici (🎞 162).                                                                                                    |

### Fotografiranje z iskalom

## **1** Osvetlite referenčni predmet.

Nevtralno siv ali bel predmet postavite na svetlobo, ki jo nameravate uporabiti na končni fotografiji. V studiu lahko kot referenčni predmet uporabite standardno sivo kartico. Upoštevajte, da se osvetlitev samodejno poveča za 1 EV, ko merite nastavitev beline. Ko fotografirate v načinu **M**, prilagodite osvetlitev, tako da kazalnik osvetljenosti kaže  $\pm 0$  ( $\square$  94). 2 Nastavite belino na PRE (Preset manual (Ročna prednastavitev)). Pritisnite gumb ‰ (WB) in vrtite (vrtljivi) glavni gumb za upravljanje, dokler se na prikazu informacij ne pokaže PRE.

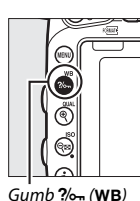

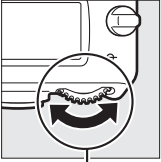

(Vrtljivi) glavni gumb za upravljanje

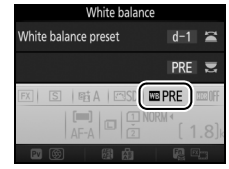

Prikaz informacij

### **3** Izberite prednastavitev.

Pritisnite gumb ‰ (WB) in vrtite (vrtljivi) pomožni gumb za upravljanje, dokler se na prikazu informacij ne pokaže želena prednastavitev beline (d-1 do d-6).

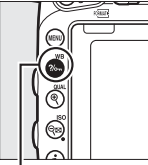

Gumb ?/~ (WB)

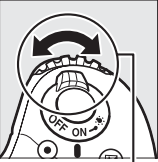

(Vrtljivi) pomožni gumb za upravljanje

| White | e bala | White ba<br>ance preset | alance<br>d-<br>PR                       |       |
|-------|--------|-------------------------|------------------------------------------|-------|
| FX    | S      | 畦A   四<br>(冊)   日       | SD   <b>100 PRE</b><br>11 Norm 4<br>22 ( | 1.8]k |
| EV    | 6      | en e                    | 1 Q                                      | 12 mg |

Prikaz informacij

#### Merjenje ročne prednastavitve beline (Fotografiranje z iskalom)

Ročno prednastavljene beline ne morete meriti, medtem ko snemate fotografijo HDR (III 177), pri večkratni osvetlitvi (IIII 216) ali ko je izbrano **Record movies** (Snemanje videoposnetkov) za nastavitev po meri g4 (Assign shutter button (Funkcija sprožilca), IIII 373) in je izbirnik pogleda v živo obrnjen na **R**. 4 Izberite način neposrednega merjenja. Na kratko spustite gumb <sup>2</sup>/m (WB), nato pa ga pritiskajte, dokler ne začne utripati ikona *Pr E* na nadzorni plošči in v iskalu. Prikazi utripajo približno šest sekund.

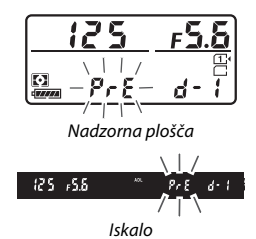

### 5 Izmerite nastavitev beline. Preden kazalniki nehajo utripati,

kadrirajte referenčni predmet, tako da zapolni iskalo, in pritisnite sprožilec do konca. Fotoaparat izmeri vrednost

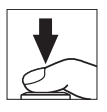

nastavitve beline in jo shrani v prednastavitev, izbrano v 3. koraku. Fotoaparat pri tem ne posname fotografije in nastavitev beline lahko natančno izmeri, čeprav ni izostren.

#### Zaščitene prednastavitve

Če je trenutna prednastavitev zaščitena (🕮 164), na nadzorni plošči, v iskalu in na prikazu informacij utripa Prt i ali **Prt**, če poskušate izmeriti novo vrednost.

### **6** Preverite rezultate.

Če fotoaparat uspe izmeriti vrednost nastavitve beline, na nadzorni plošči približno šest sekund utripa napis Good, v iskalu pa se pokaže utripajoč Gd.

Če je svetloba premočna ali prešibka, fotoaparat morda ne bo uspel izmeriti nastavitve beline. Na nadzorni plošči in v iskalu se za približno šest sekund pokaže utripajoč znak **na ū d**. Pritisnite sprožilec do polovice, da se vrnete na 5. korak, in ponovno izmerite nastavitev beline.

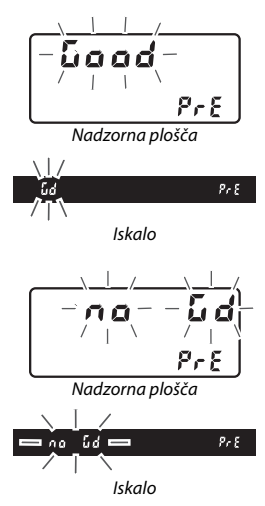

#### 🔽 Način neposrednega merjenja

Če med fotografiranjem z iskalom ne izvedete nobenega dejanja, medtem ko utripajo prikazi, se način neposrednega merjenja konča v času, izbranem za nastavitev po meri c2 (**Standby timer (Časovnik stanja pripravljenosti**), III 336).

#### 🖉 Izbira prednastavitve

## Če izberete Preset manual (Ročna prednastavitev) za možnost White balance

(Nastavitev beline) v meniju za fotografiranje ali snemanje, se prikaže pogovorno okno, ki ga vidite na desni. Osvetlite prednastavljeno vrednost in pritisnite ®. Če za izbrano prednastavitev vrednost trenutno ne obstaja, bo belina nastavljena na 5.200 K, enako kot za možnost Direct sunlight (Neposredna sončna svetloba).

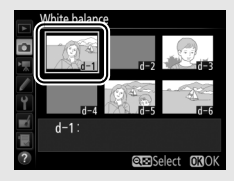

### Pogled v živo (točkovna nastavitev beline)

Med fotografiranjem v pogledu v živo in pri videoposnetkih v pogledu v živo (D 54, 66) je nastavitev beline mogoče meriti znotraj izbranega območja kadra, tako da ni treba pripraviti referenčnega predmeta ali menjavati objektivov med fotografiranjem s teleobjektivi.

### 

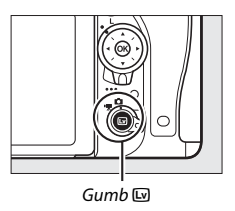

2 Nastavite belino na PRE (Preset manual (Ročna prednastavitev)). Pritisnite gumb <sup>9</sup>/<sub>m</sub> (WB) in vrtite (vrtljivi) glavni gumb za upravljanje, dokler se na prikazovalniku ne pokaže PRE.

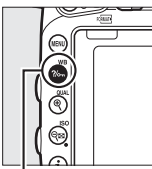

Gumb ?/~ (WB)

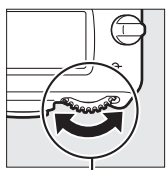

(Vrtljivi) glavni gumb za upravljanje

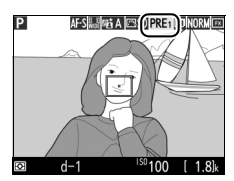

Prikazovalnik

### 3 Izberite prednastavitev.

Pritisnite gumb %- (WB) in vrtite (vrtljivi) pomožni gumb za upravljanje, dokler se na prikazovalniku ne pokaže želena prednastavitev beline (d-1 do d-6).

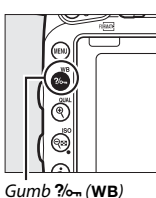

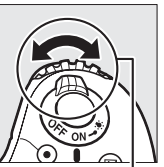

(Vrtljivi) pomožni gumb za upravljanje

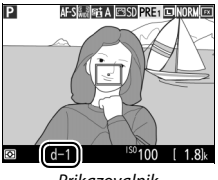

Prikazovalnik

4 Izberite način neposrednega merjenja. Na kratko spustite gumb ‰ (WB), nato pa ga pritiskajte, dokler ne začne utripati ikona PRE na prikazovalniku. Cilj točkovne nastavitve beline (□) bo prikazan kot izbrana točka ostrenja.

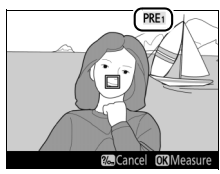

Prikazovalnik

5 Postavite cilj nad belo ali sivo območje. Medtem ko v prikazu utripa PRE, z večnamenskim izbirnikom umestite □ nad belo ali sivo območje motiva. Če želite povečati območje okoli cilja za natančnejšo umestitev, pritisnite gumb <sup>®</sup> (QUAL).

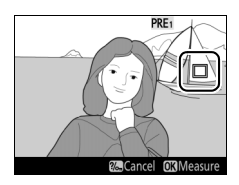

### **6** Izmerite nastavitev beline.

Pritisnite @ ali pritisnite sprožilec do konca, da izmerite belino. Čas, ki je na voljo za merjenje nastavitve beline, je enak kot pri nastavitvi po meri c4 (Monitor off delay (Čas zakasnitve izklopa zaslona)) > Live view (Pogled v živo) (🕮 337).

Če fotoaparat ne more izmeriti nastavitve beline, bo prikazano sporočilo na desni. Izberite drug ciljni predmet za nastavitev beline in ponovite postopek iz 5. koraka.

#### 7 Zapustite način neposrednega merjenja.

Za izhod iz načina neposrednega merjenja pritisnite gumb 2/m (WB).

Ko je v meniju za fotografiranje ali snemanje za White balance (Nastavitev beline) izbrano Preset manual (Ročna prednastavitev), bo položaj cilia, ki ga uporabliate za merienie prednastavitve beline, prikazan v prednastavitvah, posnetih med fotografiranjem v pogledu v živo in videoposnetkom v pogledu v živo.

#### Merjenje ročne prednastavitve beline (pogled v živo)

Ročne prednastavitve beline ni mogoče izmeriti, če je za nastavitev po meri g4 (Assign shutter button (Funkcija sprožilca), 🕮 373) izbrana možnost Record movies (Snemanje videoposnetkov) in je izbirnik pogleda v živo obrnjen na 🐙. Prednastavliene ročne nastavitve beline ne morete nastaviti, dokler poteka osvetlitev HDR (🕮 177).

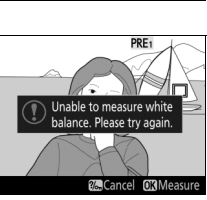

ancel **OX** Measure

DDE

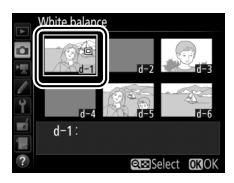

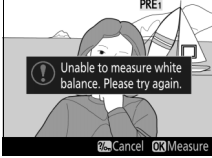

Data acquired

### Upravljanje prednastavitev

### II Kopiranje nastavitve beline s fotografije

Sledite spodnjim korakom, da kopirate vrednost nastavitve beline z obstoječe fotografije v izbrano prednastavitev.

# 1 Izberite Preset manual (Ročna prednastavitev).

V meniju za fotografiranje ali snemanje izberite White balance (Nastavitev beline), nato osvetlite možnost Preset manual (Ročna prednastavitev) in pritisnite ③.

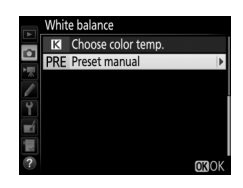

### 2 Izberite cilj.

Osvetlite ciljno prednastavitev (d-1 do d-6) in pritisnite ९ඏ (ISO).

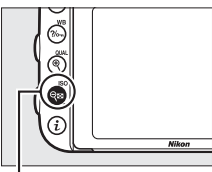

Gumb 🖓 (ISO)

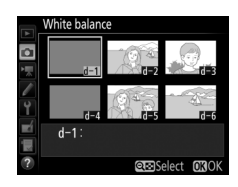

3 Izberite Select image (Izberi sliko). Osvetlite Select image (Izberi sliko) in pritisnite ③.

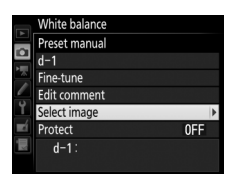

### **4** Osvetlite izvirnik.

Osvetlite izvirnik.

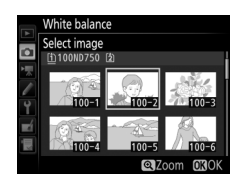

## 5 Kopirajte nastavitev beline.

Pritisnite (18) in kopirajte vrednost nastavitve beline za osvetljeno fotografijo v izbrano prednastavitev. Če ima osvetljena fotografija opombo (12) 384), se bo opomba prekopirala v opombo za izbrano prednastavitev.

#### 🖉 Izbira izvirnika

Za celozaslonski ogled v 4. koraku osvetljene fotografije pritisnite in držite gumb  $^{\mathfrak{S}}$  (QUAL).

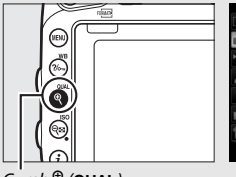

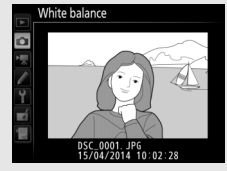

Gumb ♥ (QUAL)

Pritisnite (), da osvetlite trenutno prednastavitev beline (d-1-d-6), in pritisnite (), da izberete drugo prednastavitev.

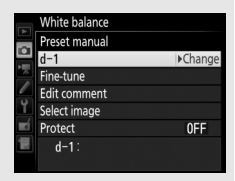

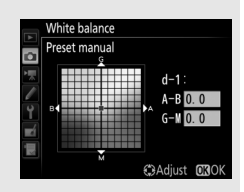

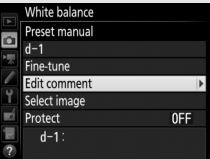

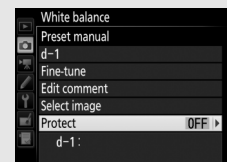

#### 🖉 Natančna ročna prednastavitev beline

Izbrano prednastavitev lahko natančno nastavite, tako da izberete Fine-tune (Natančna nastavitev) in prilagodite nastavitev beline, kot ie opisano na strani 149.

#### 🖉 Urejanje opombe

Če želite vnesti opisno opombo v dolžini največ 36 znakov za trenutno prednastavitev beline, izberite Edit comment (Ureianie opombe) v meniju za ročno prednastavitev beline in vnesite opombo. kot je opisano na strani 171.

#### 🖉 Zaščita

Če želite zaščititi trenutne prednastavitve beline, izberite Protect (Zaščita) v meniju za ročno prednastavitev beline, nato osvetlite On (Vklop) in pritisnite @. Zaščitenih prednastavitev ni mogoče spremeniti, možnosti Fine-tune (Natančna nastavitev) in Edit comment (Urejanje opombe) pa ni mogoče uporabljati.

# Izboljšava slike

### **Funkcije Picture Control**

### (samo načini P, S, A in M)

V načinih **P**, **S**, **A** in **M** vaša izbira funkcije Picture Control določa, kako bodo slike obdelane (v drugih načinih fotoaparat samodejno izbere funkcijo Picture Control).

### Izbiranje funkcije Picture Control

Izberite funkcijo Picture Control glede na motiv ali vrsto scene.

|                                                                 | Možnost                  | Opis                                                                                                    |  |
|-----------------------------------------------------------------|--------------------------|----------------------------------------------------------------------------------------------------|--|
| ⊡SD                                                             | Standard<br>(Standardno) | Standarden način obdelave za uravnotežene rezultate.<br>Priporočljivo za večino primerov.                                                                                  |  |
| ßNL                                                             | Neutral<br>(Nevtralno)   | Minimalna obdelava za posnetke naravnega videza.<br>Izberite pri fotografijah, ki jih nameravate pozneje<br>obdelati ali retuširati.                                       |  |
| ⊡VI                                                             | Vivid (Živahno)          | Za slike bolj poudarjenih, živahnih barv z učinkom<br>natisnjene fotografije. Izberite pri fotografijah s<br>poudarjenimi osnovnimi barvami.                               |  |
| Monochrome (Monokromatsko) Posnemite monokromatske fotografije. |                          | Posnemite monokromatske fotografije.                                                                                                    |  |
| Protrait (Portret) Obdelajte portrete zaokrožen občutel         |                          | Obdelajte portrete, da bo imela koža naravno teksturo in zaokrožen občutek.                                                                                                |  |
| ۳LS                                                             | Landscape<br>(Pokrajina) | Prikaže živahne pokrajine in mesta.                                                                                                    |  |
| ßFL                                                             | Flat (Izprano)           | Podrobnosti se ohranijo za širok razpon tonov, od<br>osvetljenih delov do senc. Izberite pri fotografijah, ki jih<br>nameravate pozneje temeljito obdelati ali retuširati. |  |

#### Meni za snemanje videoposnetkov

Možnost Set Picture Control (Nastavitev funkcij Picture Control) v meniju za snemanje videoposnetkov nudi možnost Same as photo settings (Enako kot nastavitve za fotografije), ki določi funkcijo Picture Control za videoposnetke kot enako funkciji Picture Control za fotografije.

| 1 Izberite Set Picture Control (Nastavitev                                                                                                    | PHOTO SHOOTING MENU                                                                                                    | _                           |
|----------------------------------------------------------------------------------------------------|----------------------------------------------------------------------------------------------------|-----------------------------|
| funkcij Picture Control).<br>V meniju za fotografiranje ali snemanje<br>osvetlite Set Picture Control (Nastavitev<br>funkcij Picture Control) in pritisnite (). | KFF (RAW) recording  White balance  Set Picture Control  Got space  Active Control  Active Control  Active Control  Active Control  Active Control  Active Control  HDR (high dynamic range)  Vignette control | <br>駅GB<br>町A<br>OFF<br>OFF |
| 2 Izberite funkcijo Picture Control.                                                                                                    | Set Picture Control                                                                                                    |                             |

Osvetlite funkcijo Picture Control in pritisnite  $\mathfrak{B}$ .

| Set Picture Control |                     |                                                                                                    |
|---------------------|---------------------|----------------------------------------------------------------------------------------------------|
| SD Standard         |                     |                                                                                                    |
| 🖾 NL Neutral        |                     |                                                                                                    |
| 🖾 VI Vivid          |                     |                                                                                                    |
| MC Monochrome       |                     |                                                                                                    |
| PT Portrait         |                     |                                                                                                    |
| LS Landscape        |                     |                                                                                                    |
| 🖾 FL Flat           |                     |                                                                                                    |
|                     | Adjust              | OKOK                                                                                                    |
|                     | Set Picture Control | Set Picture Control<br>IPSID Standard<br>IPSIL Neutral<br>IPSIL Vorid<br>IPSIL Portrait<br>IPSIL Landscape<br>IPSIL Flat<br>(3Adjust |

#### Funkcije Picture Control po meri

Funkcije Picture Control po meri ustvarite s spremembo obstoječih funkcij Picture Control z možnostjo **Manage Picture Control (Upravljanje funkcij Picture Control)** v meniju za fotografiranje ali snemanje (III 170). Funkcije Picture Control po meri lahko shranite na pomnilniško kartico za skupno rabo v drugih fotoaparatih istega modela in v združljivi programski opremi (III 173).

#### Kazalnik funkcije Picture Control

Trenutna funkcija Picture Control se pokaže na prikazu informacij, ko pritisnete gumb **m**.

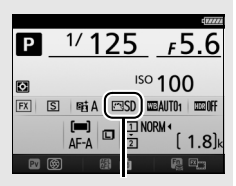

Kazalnik funkcije Picture Control

### Spreminjanje funkcij Picture Control

Obstoječe prednastavljene funkcije Picture Control ali funkcije Picture Control po meri (<sup>CD</sup> 170) lahko spreminjate glede na sceno ali svoje želje. Izberite uravnoteženo kombinacijo nastavitev z možnostjo **Quick adjust (Hitra prilagoditev)** ali pa ročno spremenite posamezne nastavitve.

| 1 | Izberite funkcijo Picture Control.        |
|---|-------------------------------------------|
|   | Osvetlite želeno funkcijo Picture Control |
|   | na seznamu funkcij Picture Control        |
|   | (🕮 165) in pritisnite 🕃.                  |

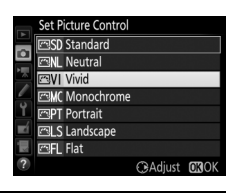

### **2** Prilagodite nastavitve.

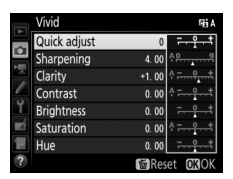

prilagodite vseh nastavitev, ali pa izberite prednastavljeno kombinacijo nastavitev z večnamenskim izbirnikom, da izberete **Quick adjust (Hitra prilagoditev)**. Privzete nastavitve lahko obnovite, tako da pritisnete gumb **(**()).

### **3** Pritisnite <sup>™</sup>.

#### Spreminjanje prvotnih funkcij Picture Control

Funkcije Picture Control, ki so drugačne od privzetih nastavitev, so označene z zvezdico (»**\***«).

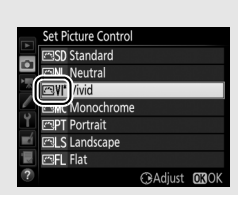

### **II** Nastavitve funkcij Picture Control

|                                           | Možnost                           | Opis                                                                                                    |
|-------------------------------------------|-----------------------------------|----------------------------------------------------------------------------------------------------|
| Quick adjust<br>(Hitra prilagoditev)      |                                   | Zmanjšate ali povečajte učinek izbrane funkcije Picture<br>Control (upoštevajte, da s tem ponastavite vse ročne<br>spremembe). Ni na voljo za <b>Neutral (Nevtralno)</b> ,<br><b>Monochrome (Monokromatsko), Flat (Izprano)</b> in<br>funkcije Picture Control po meri ( <sup>[III]</sup> 170). |
| ~                                         | Sharpening<br>(Ostrenje)          | Nadzorujte ostrino obrisov. Izberite <b>A</b> za samodejno prilagoditev ostrenja glede na vrsto scene.                                                                                                    |
| vse funkcije Pictu                        |                                   | Jasnost nastavite ročno ali pa izberite <b>A</b> , da fotoaparat<br>samodejno prilagodi jasnost. Glede na sceno se lahko pri<br>nekaterih nastavitvah okoli svetlih predmetov pojavijo<br>sence, okoli temnih pa siji. Jasnost ne velja za<br>videoposnetke.                                    |
| ditve<br>e Contro                         | Contrast<br>(Kontrast)            | Ročno prilagodite kontrast ali pa izberite <b>A</b> , če želite, da<br>ga fotoaparat samodejno prilagodi.                                                                                                    |
| 5                                         | Brightness<br>(Svetlost)          | Povečajte ali zmanjšajte svetlost brez izgube podrobnosti<br>na svetlih delih ali sencah.                                                                                                    |
| Roči<br>(samo za nem                      | Saturation<br>(Nasičenost)        | Nadzorujte živahnost barv. Izberite <b>A</b> za samodejno<br>prilagoditev nasičenosti glede na vrsto scene.                                                                                                    |
| ne prilagoditve<br>onokromatske posnetke) | Hue<br>(Barvni odtenek)           | Prilagodite barvni odtenek.                                                                                                    |
| Ročne<br>(samo za mo                      | Filter effects<br>(Učinki filtra) | Ustvarite učinek barvnih filtrov na monokromatskih<br>fotografijah (🕮 169).                                                                                                    |
| prilagoditve<br>nokromatske slike)        | Toning<br>(Toniranje)             | lzberite barvni odtenek na monokromatskih fotografijah<br>(🕮 170).                                                                                                    |

### 🔽 »A« (Samodejno)

Rezultati samodejne nastavitve ostrenja, jasnosti, kontrasta in nasičenosti se lahko razlikujejo glede na osvetlitev ter položaj motiva v kadru. Za najboljše rezultate uporabite objektive tipa G, E ali D.

#### Preklop med ročnim in samodejnim načinom

Pritisnite gumb za <sup>(2)</sup> (**QUAL**) za preklapljanje med ročnimi in samodejnimi (**A**) nastavitvami za ostrenje, jasnost, kontrast in nasičenost.

#### Funkcije Picture Control po meri

Za funkcije Picture Control po meri so na voljo enake možnosti kot tiste, ki so bile uporabljene kot osnova za funkcije Picture Control po meri.

#### Predhodne nastavitve

Kazalnik  $\Delta$  pod prikazom vrednosti v nastavitvenem meniju funkcij Picture Control označuje predhodno vrednost določene nastavitve. Po tem se lahko ravnate pri prilagajanju nastavitev.

#### 🖉 Učinki filtra (samo za monokromatsko)

Z možnostmi v tem meniju lahko ustvarite učinek barvnih filtrov na monokromatskih fotografijah. Na voljo so naslednji učinki filtrov:

| Možnost |         | Opis                                                         |
|---------|---------|--------------------------------------------------------------|
| Y       | Rumena  | Poveča kontrast. Z njim je mogoče ublažiti svetlost neba pri |
| 0       | Oranžna | fotografiranju pokrajin. Oranžna ustvari večji kontrast kot  |
| R       | Rdeča   | rumena, rdeča pa večji kontrast kot oranžna.                 |
| G       | Zelena  | Zmehča tone kože. Primerno za portrete.                      |

Učinki funkcije **Filter effects (Učinki filtrov)** so bolj izraziti kot učinki, ki jih ustvarijo fizični stekleni filtri.

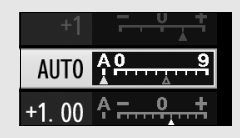

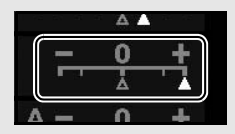

Če pritisnete 🏵, ko je izbrana možnost **Toning** (**Toniranje**), se prikažejo možnosti nasičenosti. Pritisnite 🏵 ali 🔅, da prilagodite nasičenost v korakih po 1, ali pa zavrtite (vrtljivi) pomožni gumb za upravljanje, da izberete vrednost v korakih po 0,25. Nadzor nasičenosti ni na voljo, če izberete možnost **B&W** (črno-bela).

|   | Monochrome     | FE A               |
|---|----------------|--------------------|
|   | Sharpening     | 3. 00 <sup>A</sup> |
| • | Clarity        | +1. 00 ^ =         |
|   | Contrast       | 0.00               |
|   | Brightness     | 0.00               |
| ľ | Filter effects | OFFYORG            |
| Ľ | Toning         |                    |
|   |                | Sepia, 4.00        |
| ? |                | 窗Reset OKOK        |

### Ustvarjanje funkcij Picture Control po meri

Funkcije Picture Control, ki so priložene fotoaparatu, je mogoče spremeniti in jih shraniti kot funkcije Picture Control po meri.

 Izberite možnost Manage Picture Control (Upravljanje funkcij Picture Control).

V meniju za fotografiranje ali snemanje osvetlite **Manage Picture Control** (**Upravljanje funkcij Picture Control**) in pritisnite **(**.

2 Izberite Save/edit (Shrani/uredi). Osvetlite Save/edit (Shrani/uredi) in pritisnite <sup>(</sup>).

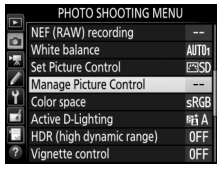

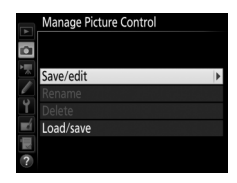

### **3** Izberite funkcijo Picture Control.

Osvetlite obstoječo funkcijo Picture Control in pritisnite () ali pa pritisnite (), da nadaljujete s 5. korakom in shranite kopijo osvetljene funkcije Picture Control brez nadaljnjih sprememb.

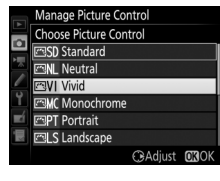

#### 4 Uredite izbrano funkcijo Picture Control. Za več informacij glejte stran 168. Če želite opustiti vse spremembe in začeti znova s privzetimi nastavitvami, pritisnite gumb to (will). Ko končate z nastavitvami, pritisnite @.

### 5 Izberite cilj.

Izberite cilj za funkcijo Picture Control po meri (od C-1 do C-9) in pritisnite ().

6 Poimenujte funkcijo Picture Control. Prikaže se pogovorno okno za vnos besedila, ki ga vidite na desni. Nove funkcije Picture Control so poimenovane privzeto, tako da se dvomestno število (ki se določi samodejno) doda imenu obstoječe funkcije Picture Control. Če želite uporabiti privzeto ime, nadaljujte s 7. korakom. Premaknite kazalec v polje z imenom, tako da pridržite gumb ལズ (ISO)

in nato pritisnete ④ ali ④. Če želite vnesti novo črko na trenutnem položaju kazalca, uporabite večnamenski izbirnik, da osvetlite želeni znak na tipkovnici, in pritisnite . Če želite izbrisati znak na trenutnem položaju kazalca, pritisnite gumb 甸 ().

Imena funkcij Picture Control po meri so lahko dolga do 19 znakov. Vsi nadaljnji znaki po devetnajstem bodo izbrisani.

| R        | name                                       |
|----------|--------------------------------------------|
| <b>D</b> | 0 1 2 3 4 5 6 7 8 9 <mark>A</mark> B C D E |
| •        | FGHIJKLMNOPQRST                            |
|          | UVWXYZabcdefghi                            |
| Ŷ        | jklmnopqrstuvwx                            |
| -        |                                            |
|          | <u>VIVID-02</u>                            |
| ?        | CURVE Manut M                              |
| w.       |                                            |

Polje z imenom

| Tinkovnica |
|------------|

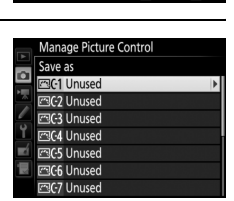

|         | Vivid        |              | RE A                      |
|---------|--------------|--------------|---------------------------|
| 1 N - N | Quick adjust | +1           | <del>- <u>-</u> +</del> + |
|         | Sharpening   | 5. 00        | 4 <u>9</u> 9              |
|         | Clarity      | +1. 00       | <del>۲ ۹ +</del>          |
|         | Contrast     | +0. 50       | A+                        |
|         | Brightness   | 0. 00        | <del> +</del>             |
|         | Saturation   | +1. 00       | A <u>−_0</u> +            |
| μų.     | Hue          | 0.00         | <u>+</u>                  |
|         |              | <b>囫</b> Res | et OBOK                   |

### 7 Pritisnite 🖲 (QUAL).

Pritisnite  $\mathfrak{P}(\mathbf{QUAL})$ , da shranite spremembe in zapustite okno. Nova funkcija Picture Control bo prikazana na seznamu Picture Control.

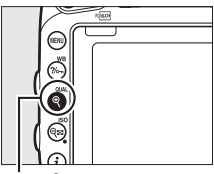

Gumb ♥ (QUAL)

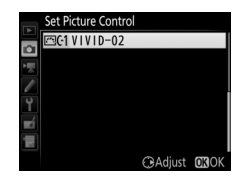

#### Manage Picture Control (Upravljanje funkcij Picture Control) > Rename (Preimenuj)

Funkcije Picture Control po meri lahko preimenujete kadar koli z možnostjo **Rename** (Preimenuj) v meniju Manage Picture Control (Upravljanje funkcij Picture Control).

#### Manage Picture Control (Upravljanje funkcij Picture Control) > Delete (Brisanje)

Možnost Delete (Brisanje) v meniju Manage Picture Control (Upravljanje funkcij Picture

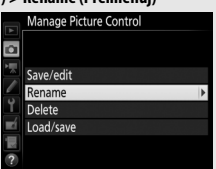

**Control**) lahko uporabite za brisanje izbranih funkcij Picture Control po meri, ko jih ne potrebujete več.

#### 🖉 Ikona prvotne funkcije Picture Control

Prvotna prednastavljena funkcija Picture Control, na kateri je osnovana funkcija Picture Control po meri, je označena z ikono v zgornjem desnem kotu prikaza za urejanje.

#### Ikona za prvotno funkcijo Picture Control

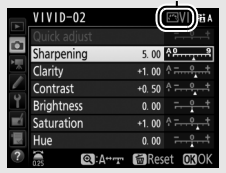

### Skupna raba funkcij Picture Control po meri

Z možnostjo Load/Save (Naloži/shrani) v meniju Manage Picture Control (Upravljanje funkcij Picture Control) kopirajte funkcije Picture Control po meri s pomnilniških kartic in nanje. Funkcije Picture Control po meri lahko ustvarite v računalniku s pripomočkom Picture Control Utility 2, ki ga zaženete v programu ViewNX 2 (priložen) ali Capture NX-D (C 268), nato jih shranite na pomnilniško kartico in jih kopirajte v fotoaparat. Funkcije Picture Control po meri, ki ste jih ustvarili s fotoaparatom, lahko kopirate na pomnilniško kartico in uporabite v drugih fotoaparatih D750. Kopije, ki jih ne potrebujete več, je mogoče izbrisati z možnostjo Delete from card (Izbriši s kartice).

Če želite kopirati funkcije Picture Control po meri s pomnilniške kartice ali nanjo ali če želite s pomnilniške kartice izbrisati funkcije Picture Control po meri, osvetlite Load/save (Naloži/ shrani) v meniju Manage Picture Control (Upravljanje funkcij Picture Control) in pritisnite (). Prikazale se bodo naslednje možnosti:

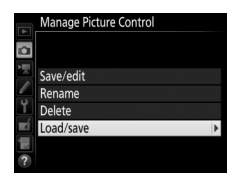

- Copy to camera (Kopiranje v fotoaparat): Kopirajte funkcije Picture Control po meri s pomnilniške kartice na mesta funkcij Picture Control po meri od C-1 do C-9 v fotoaparatu in jih poimenujte po želji.
- Delete from card (Brisanje s kartice): Izbrišite izbrane funkcije Picture Control po meri s pomnilniške kartice. Preden izbrišete funkcijo Picture Control, se prikaže potrditveno pogovorno okno na desni; za brisanje izbrane funkcije Picture Control osvetlite Yes (Da) in pritisnite .

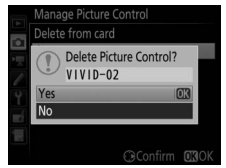

• **Copy to card (Kopiranje na kartico**): Kopirajte funkcijo Picture Control po meri (C-1 do C-9) iz fotoaparata na izbrani cilj (1 do 99) na pomnilniški kartici.

#### Shranjevanje funkcij Picture Control po meri

Hkrati lahko na pomnilniško kartico shranite do 99 funkcij Picture Control po meri. Pomnilniško kartico lahko uporabljate samo za shranjevanje funkcij Picture Control po meri, ki jih je ustvaril uporabnik. Prednastavljenih funkcij Picture Control, ki jih dobite s fotoaparatom (D 165), ne morete kopirati na pomnilniško kartico, preimenovati ali izbrisati.

Možnosti v meniju **Manage Picture Control (Upravljanje funkcij Picture Control)** veljajo samo za pomnilniško kartico v reži 1. Funkcij Picture Control po meri ni mogoče izbrisati s kartice v reži 2 ali jih nanjo kopirati.

# Ohranjanje podrobnosti na zasenčenih in svetlih delih

### **Aktivna osvetlitev D-Lighting**

### (samo načini P, S, A in M)

Aktivna osvetlitev D-Lighting ohrani podrobnosti svetlih delov (posnetka) in senc za doseganje naravnega kontrasta fotografij. Uporabite pri fotografiranju prizorov z močnim kontrastom, npr. pri fotografiranju močno osvetljenega zunanjega prizora skozi vrata ali okno oziroma pri fotografiranju zasenčenih motivov ob sončnih dneh. Najbolj učinkovito je, ko ga uporabljate skupaj z matričnim merjenjem ( $\Box$  139).

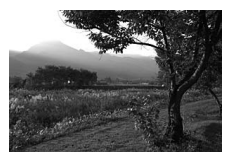

Izklopljena aktivna osvetlitev D-Lighting

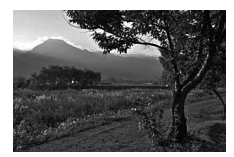

Aktivna osvetlitev D-Lighting: 暗 A Samodejno

▶ aktivna osvetlitev D-Lighting« v primerjavi z »D-Lighting« Funkcija Active D-Lighting (Aktivna osvetlitev D-Lighting) v meniju za fotografiranje prilagodi osvetlitev pred fotografiranjem in tako ustvari najboljši dinamični razpon, medtem ko funkcija D-Lighting v meniju za retuširanje (□ 397) osvetli sence na slikah po fotografiranju. Za uporabo aktivne osvetlitve D-Lighting:

# Izberite Active D-Lighting (Aktivna osvetlitev D-Lighting). V meniju za fotografiranje osvetlite Active

D-Lighting (Aktivna osvetlitev

D-Lighting) in pritisnite ().

| PHOTO SHOOTING MENU |      |
|---------------------|------|
| NEF (RAW) recording |      |
| White balance       | AUTO |
| Set Picture Control | ۳S   |

Manage Picture Control - Color space sRGB
 Active D-Lighting OFF
 HDR (high dynamic range) OFF

? Vignette control 0FF

### 2 Izberite možnost.

Osvetlite želeno možnost in pritisnite <sup>(</sup>). Če je izbrano 暗 A **Auto (Samodejno)**, fotoaparat samodejno prilagaja aktivno osvetlitev D-Lighting glede na pogoje fotografiranja (v načinu **M** pa je 暗 A **Auto (Samodejno)** enakovredno 暗 N **Normal (Običajno)**).

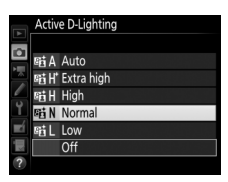

#### Aktivna osvetlitev D-Lighting

Na fotografijah, posnetih z aktivno osvetlitvijo D-Lighting, se lahko pojavi šum (naključno razporejene svetle slikovne točke, meglica ali črte). Pri nekaterih motivih lahko opazite neenakomerno senčenje, sence okoli svetlih predmetov ali sije okoli temnih predmetov. Aktivne osvetlitve D-Lighting ne morete uporabiti pri občutljivostih ISO Hi 0,3 ali večjih.

#### 🖉 Glejte tudi

Ko je izbrano ADL bracketing (Več zaporednih posnetkov z različnimi nastavitvami za aktivno osvetlitev D-Lighting) za nastavitev po meri e6 (Auto bracketing set (Samodejna nastavitev več zaporednih posnetkov z različnimi nastavitvami), □ 353), fotoaparat spreminja aktivno osvetlitev D-Lighting v nizu posnetkov (□ 212). Za informacije o uporabi gumba Fn in (vrtljivega) glavnega gumba za upravljanje, da izberete možnost aktivne osvetlitve D-Lighting, glejte stran 360.

### HDR (Visok dinamični razpon)

Če uporabite visok dinamični razpon (High Dynamic Range) (HDR) z zelo kontrastnimi motivi, se ohranijo podrobnosti in svetli deli ter sence, tako da se združita dva posnetka, posneta pri različnih osvetlitvah. HDR je najbolj učinkovit v kombinaciji z matričnim merjenjem ( $\Box$  139; pri točkovnem ali sredinsko uteženem merjenju in objektivu brez CPE je moč **Auto (Samodejno)** enakovredna **Normal (Običajno)**). Ne morete ga uporabljati za snemanje slik NEF (RAW). Osvetlitve z bliskavico, več zaporednih posnetkov z različnimi nastavitvami ( $\Box$  202), večkratne osvetlitve ( $\Box$  216) in fotografiranja v časovnih presledkih ( $\Box$  229) ne morete uporabljati, dokler je HDR aktiven, in časa zaklopa **bu č b** in - nista na voljo.

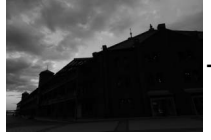

Prva osvetlitev (temneje)

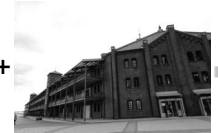

Druga osvetlitev (svetleje)

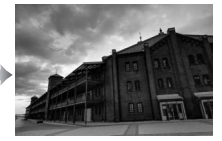

Kombinirana HDR-slika

 Izberite HDR (high dynamic range) (HDR (visok dinamični razpon)).
 Osvetlite HDR (high dynamic range) (HDR (visok dinamični razpon)) v meniju za fotografiranje in pritisnite ⊕.

|    | PHOTO SHOOTING MENU      |       |
|----|--------------------------|-------|
|    | NEF (RAW) recording      |       |
|    | White balance            | AUT01 |
|    | Set Picture Control      | ⊡SD   |
|    | Manage Picture Control   |       |
| Y. | Color space              | sRGB  |
|    | Active D-Lighting        | 暗Α    |
| 1  | HDR (high dynamic range) | OFF   |
| ?  | Vignette control         | 0FF   |

#### 2 Izberite način. Osvetlite HDR mode (Način HDR) in pritisnite ().

Osvetlite eno od naslednjih možnosti in pritisnite ®.

- Če želite posneti niz fotografij HDR, izberite
  M<sup>C</sup> On (series) (Vklop (niz)).
  Fotografiranje HDR se bo nadaljevalo, dokler ne izberete Off (Izklop) za HDR mode (Način HDR).
- Če želite posneti eno fotografijo HDR, izberite On (single photo) (Vklop (ena fotografija)). Ko boste posneli eno fotografijo HDR, se bo normalno fotografiranje samodejno nadaljevalo.
- Če želite zapustiti možnost, ne da bi ustvarili dodatne fotografije HDR, izberite Off (Izklop).

Če je izbrano On (series) (Vklop (niz)) ali On (single photo) (Vklop (ena fotografija)), bo v iskalu prikazana ikona HDR

3 Izberite HDR strength (Moč HDR). Če želite izbrati razliko v osvetlitvi med posnetkoma (moč HDR), osvetlite HDR strength (Moč HDR) in pritisnite <sup>(\*)</sup>.

Osvetlite želeno možnost in pritisnite Če je izbrano **Auto (Samodejno)**, fotoaparat samodejno prilagodi moč HDR, da ustreza sceni.

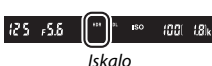

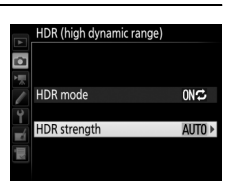

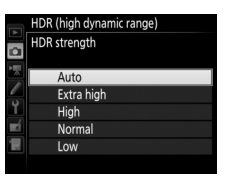

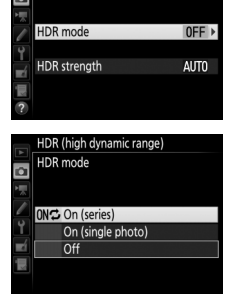

HDR (high dynamic range)

### **4** Kadrirajte fotografijo, izostrite in fotografirajte.

Fotoaparat naredi dve osvetlitvi, ko pritisnete sprožilec do konca. Medtem ko se sliki združujeta, bo na nadzorni plošči utripal Jab Hdr in v iskalu HDR Jab. Dokler se snemanje ne konča, ne morete posneti nobenih dodatnih fotografij. Ne glede na možnost, trenutno izbrano za način proženja, bo ob vsakem pritisku sprožilca posneta samo ena fotografija.

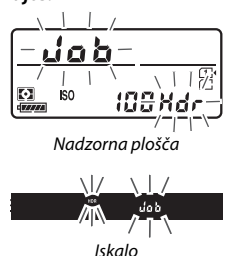

Če je izbrano **On (series) (Vklop (niz))**, se HDR izklopi, šele ko izberete **Off (Izklop)** za **HDR mode (Način HDR)**; če je izbrano **On** (single photo) (Vklop (ena fotografija)), se HDR izklopi samodejno, ko je fotografija posneta. Ko je fotografiranje v načinu HDR končano, ikona **HDR** izgine s prikaza.

#### 🔽 Kadriranje HDR-fotografij

Robovi slike bodo obrezani. Če se fotoaparat ali motiv med fotografiranjem premakne, morda ne boste dosegli želenih rezultatov. Priporočljiva je uporaba stativa. Glede na sceno učinek morda ne bo viden, okoli svetlih predmetov se lahko pojavijo sence ali pa se okoli temnih pojavijo siji. Pri nekaterih motivih je lahko vidna neenakomerna osenčenost.

#### 🖉 Intervalno fotografiranje

Če izberete **On (series) (Vklop (niz))** za **HDR mode (Način HDR)**, preden se začne intervalno fotografiranje, fotoaparat še naprej snema fotografije HDR v izbranem intervalu (če je izbrano **On (single photo) (Vklop (ena fotografija))**, se intervalno fotografiranje konča po enem posnetku).

# Fotografiranje z bliskavico

### Uporaba vgrajene bliskavice

Vgrajeno bliskavico lahko uporabite, kadar je naravna svetloba prešibka, pa tudi za doosvetlitev senc in motivov v protisvetlobi ali za dodajanje iskric v oči motiva.

### Načini s samodejnim dvigom bliskavice

V načinih 🖀, Ź, 샾, ♥, ◘, ℵ, ♥ in 🤝 se vgrajena bliskavica dvigne samodejno in sproži, ko je potrebno.

### lzberite način delovanja z bliskavico.

Držite gumb **\$** (222) pritisnjen in vrtite (vrtljivi) glavni gumb za upravljanje, dokler se na prikazu informacij ne prikaže želen način delovanja z bliskavico.

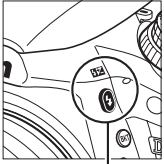

Gumb 🕏 (🖽)

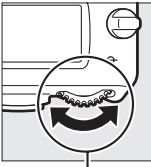

(Vrtljivi) glavni gumb za upravljanje

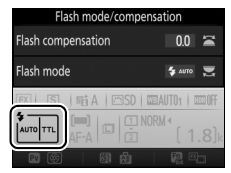

Prikaz informacij

### **2** Fotografirajte.

Bliskavica se dvigne, ko pritisnete sprožilec do polovice, sproži pa se, ko fotografirate. Če se bliskavica ne dvigne samodejno, JE NE poskušajte dvigniti ročno. Če ne upoštevate

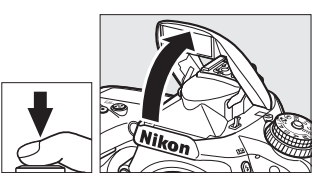

tega varnostnega ukrepa, lahko pride do poškodbe bliskavice.

### II Načini delovanja z bliskavico

Na voljo so naslednji načini delovanja z bliskavico:

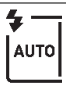

Samodejno delovanje bliskavice: Pri slabo osvetljenih motivih ali motivih v protisvetlobi se bliskavica samodejno dvigne, ko pritisnete sprožilec do polovice, in se sproži, ko je potrebno. Ni na voljo v načinu **B**.

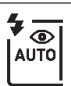

Samodejno z zmanjšanjem učinka rdečih oči: Uporabite pri portretih. Bliskavica se dvigne in sproži, ko je potrebno. Preden pa se sproži, zasveti lučka za zmanjšanje učinka rdečih oči, ki pomaga zmanjšati učinek rdečih oči. Ni na voljo v načinu 🖪.

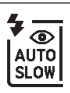

Samodejna počasna sinhronizacija z zmanjšanjem učinka rdečih oči: Kot pri samodejnem z zmanjšanjem učinka rdečih oči, razen da se uporabljajo dolgi časi zaklopa za zajem osvetlitve ozadja. Uporabite za portrete, posnete ponoči ali pri šibki svetlobi. Na voljo v načinu 🖪.

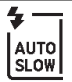

**(F)** 

Samodejna počasna sinhronizacija: Uporabljeni so dolgi časi zaklopa, da se zajame osvetlitev ozadja ponoči ali pri šibki svetlobi. Na voljo v načinu

Izklop: Bliskavica se ne sproži.

### Načini z ročnim dvigom bliskavice

V načinih P, S, A, M in †1 morate bliskavico dvigniti ročno. Bliskavica se ne bo sprožila, če je ne dvignite.

### **1** Dvignite bliskavico.

Pritisnite gumb **\$** (1922), da dvignete bliskavico. Upoštevajte, da se vgrajena bliskavica ne bo dvignila, če je bliskavica izklopljena ali če je nameščena zunanja bliskavica. Nadaljujte z 2. korakom.

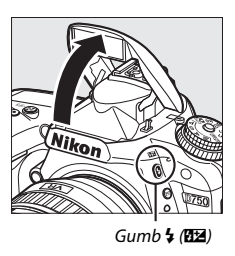

2 Izberite način delovanja z bliskavico (samo načini P, S, A in M). Držite gumb ¼ (四四) pritisnjen in vrtite (vrtljivi) glavni gumb za upravljanje, dokler se na prikazu informacij ne prikaže želen način delovanja z bliskavico.

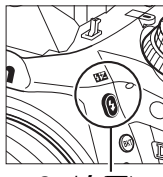

Gumb 🕻 (🖽)

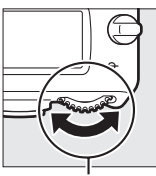

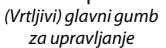

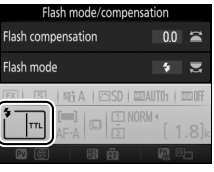

Prikaz informacij

### **3** Fotografirajte.

Če izberete možnost, ki ni ③, se bo bliskavica sprožila, kadar koli posnamete sliko.

### II Načini delovanja z bliskavico

Na voljo so naslednji načini delovanja z bliskavico:

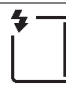

Doosvetlitev (z bliskavico): Bliskavica se sproži z vsakim posnetkom.

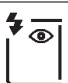

Zmanjšanje učinka rdečih oči: Uporabite pri portretih. Bliskavica se sproži pri vsakem posnetku, Preden pa se sproži, zasveti lučka za zmanjšanje učinka rdečih oči, ki pomaga zmanjšati učinek rdečih oči. Ni na voljo v načinu <sup>†</sup>I.

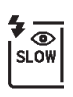

Zmanjšanje učinka rdečih oči s počasno sinhronizacijo: Kot zgoraj pri zmanjšanju učinka rdečih oči, razen da se čas zaklopa samodejno podaljša, da se zajame osvetlitev ozadja ponoči ali pri šibki svetlobi. Uporabite, kadar želite vključiti osvetlitev ozadja v portrete. Ni na voljo v načinih S, M in †l.

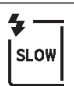

Počasna sinhronizacija: Kot zgoraj pri doosvetlitvi (z bliskavico), razen da se čas zaklopa samodejno podaljša, da omogoči zajem osvetlitve ozadja ponoči ali pri šibki svetlobi. Uporabite, ko želite zajeti tako motiv kot ozadje. Ni na voljo v načinih S, M in <sup>11</sup>.

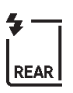

Podaljšana sinhronizacija na zadnjo zaveso: Kot spodaj pri sinhronizaciji na zadnjo zaveso, razen da se čas zaklopa samodejno podaljša, da se zajame osvetlitev ozadja ponoči ali pri šibki svetlobi. Uporabite, ko želite zajeti tako motiv kot ozadje. Ni na voljo v načinih S, M in †1. Ko so nastavitve zaključene, je prikazano SLOW.

Sinhronizacija na zadnjo zaveso: Bliskavica se sproži, tik preden se zapre zaklop, kar ustvari tok svetlobe za gibljivimi viri svetlobe, kot je prikazano spodaj desno. Ni na voljo v načinih **P, A** in †1.

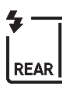

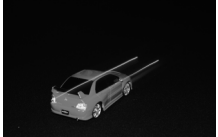

Sinhronizacija na sprednjo zaveso

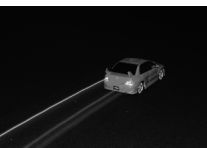

Sinhronizacija na zadnjo zaveso

3

Izklop: Bliskavica se ne sproži. Ni na voljo v načinu 11.

#### 🖉 Merjenje

Izberite matrično, sredinsko uteženo ali po svetlih delih uteženo merjenje, da aktivirate uravnoteženo doosvetlitev i-TTL za digitalne fotoaparate SLR. Standardna bliskavica i-TTL za digitalne fotoaparate SLR se aktivira samodejno, ko izberete točkovno merjenje.

#### Zapiranje vgrajene bliskavice

Da prihranite energijo, ko bliskavice ne uporabljate, jo nežno potisnite navzdol, dokler se zatič ne zaskoči na mesto.

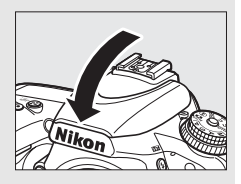

#### Vgrajena bliskavica

Odstranite sončne zaslonke, da preprečite sence. Bliskavica ima minimalni doseg 0,6 m. Ni je mogoče uporabiti v makro območju objektivov za zoom s funkcijo makro. Upravljanje bliskavice i-TTL lahko uporabite pri občutljivostih ISO med 100 in 12800; pri drugih občutljivostih na določenih razdaljah in z nekaterimi nastavitvami zaslonke morda ne boste dosegli želenih rezultatov.

Če se bliskavica sproži v neprekinjenih načinih proženja (🕮 103), se ob vsakem pritisku sprožilca posname samo ena slika.

Če bliskavico uporabite za več zaporednih posnetkov, bo sprožitev zaklopa morda za krajši čas onemogočena zaradi zaščite bliskavice. Po kratkem premoru lahko bliskavico ponovno uporabite.

#### 🖉 Časi zaklopa, na voljo z vgrajeno bliskavico

| Način                   | Čas zaklopa       |
|-------------------------|-------------------|
| 習, 主, 李, 思, 溪, 分, 11, 🐨 | 1/200-1/60 s      |
| 5                       | 1/200-1 s         |
| P*, A*                  | 1/250-1/60 s      |
| S*                      | 1⁄250-30 s        |
| M*                      | 1/250-30 s, buib, |

Naslednji časi zaklopa so na voljo z vgrajeno bliskavico.

\* Visoke hitrosti do ¼4000 s so na voljo z dodatnimi bliskavicami, ki podpirajo samodejni FP s hitro sinhronizacijo (□ 436), ko izberete 1/250 s (Auto FP) (Samodejni FP) ali 1/200 s (Auto FP) (Samodejni FP) za nastavitev po meri e1 (Flash sync speed (Hitrost sinhronizacije bliskavice), □ 345). Ko izberete 1/250 s (Auto FP) (Samodejni FP), so z vgrajeno bliskavico na voljo časi zaklopa s hitrostjo do ½so s.

#### 🖉 Način upravljanja bliskavice

Fotoaparat podpira naslednje načine upravljanja bliskavice i-TTL:

- Uravnotežena doosvetlitev i-TTL za digitalne fotoaparate SLR: Bliskavica tik pred glavnim bliskom odda niz skoraj nevidnih predbliskov (poskusnih predbliskov).
   Poskusne predbliske, ki se odbijejo od predmetov v vseh območjih kadra, izmeri tipalo RGB s približno 91K (91.000) slikovnimi točkami; analizirajo se v kombinaciji z informacijami o dosegu iz sistema matričnega merjenja. Moč bliskavice se prilagodi naravnemu ravnotežju med glavnim motivom in osvetlitvijo okolice. Pri uporabi objektivov tipa G, E in D se pri izračunu moči bliskavice uporabijo tudi informacije o razdalji. Pri objektivih brez CPE je natančnost izračuna mogoče izboljšati z vnosom podatkov o objektivu (goriščna razdalja in najbolj odprta zaslonka, glejte □ 235). Ni na voljo pri uporabi točkovnega merjenja.
- Standardna bliskavica i-TTL za digitalne fotoaparate SLR: Moč bliskavice se prilagaja, tako da osvetlitev v kadru izenači s standardno. Svetlost ozadja se ne upošteva. Priporočljivo za posnetke, pri katerih je glavni motiv poudarjen na račun podrobnosti v ozadju ali kadar je uporabljena kompenzacija osvetlitve. Standardna bliskavica i-TTL za digitalne fotoaparate SLR se aktivira samodejno, ko izberete točkovno merjenje.

Način upravljanja bliskavice za vgrajeno bliskavico je mogoče izbrati v nastavitvi po meri e3 (**Flash cntrl for built-in flash (Upravljanje bliskavice za vgrajeno bliskavico)**,  $\square$  347). Prikaz informacij prikazuje način upravljanja bliskavice za vgrajeno bliskavico, kot sledi:

|                           | Sinhronizacija bliskavice | Samodejni FP (🕮 345) |
|---------------------------|---------------------------|----------------------|
| i-TTL                     | <b>*</b>                  | -                    |
| Ročni način               | <b>Г</b><br>↓ М           | _                    |
| Ponavljajoče se bliskanje | RPT                       | _                    |
| Način upravljalne enote   | СМД                       | CMD<br>FP            |

#### Zaslonka, občutljivost in doseg bliskavice

| Zaslonka pri občutljivosti ISO |     |     |     |      |      |      | Doseg |         |
|--------------------------------|-----|-----|-----|------|------|------|-------|---------|
| 100                            | 200 | 400 | 800 | 1600 | 3200 | 6400 | 12800 | m       |
| 1,4                            | 2   | 2,8 | 4   | 5,6  | 8    | 11   | 16    | 0,7-8,5 |
| 2                              | 2,8 | 4   | 5,6 | 8    | 11   | 16   | 22    | 0,6–6,0 |
| 2,8                            | 4   | 5,6 | 8   | 11   | 16   | 22   | 32    | 0,6-4,2 |
| 4                              | 5,6 | 8   | 11  | 16   | 22   | 32   | —     | 0,6-3,0 |
| 5,6                            | 8   | 11  | 16  | 22   | 32   | —    | —     | 0,6-2,1 |
| 8                              | 11  | 16  | 22  | 32   | —    | —    | —     | 0,6–1,5 |
| 11                             | 16  | 22  | 32  | —    | —    | —    | —     | 0,6-1,1 |
| 16                             | 22  | 32  | —   | —    | —    | —    | —     | 0,6–0,8 |

Doseg bliskavice se spreminja glede na občutljivost (vrednosti ISO) in zaslonko.

Vgrajena bliskavica ima najmanjši doseg 0,6 m.

V načinu **P** je najbolj odprta zaslonka (najmanjše število f) omejena glede na občutljivost ISO, kot je prikazano spodaj:

| Najbolj odprta zaslonka pri vrednosti ISO: |     |     |     |      |      |      |       |
|--------------------------------------------|-----|-----|-----|------|------|------|-------|
| 100                                        | 200 | 400 | 800 | 1600 | 3200 | 6400 | 12800 |
| 2,8                                        | 3,5 | 4   | 5   | 5,6  | 7,1  | 8    | 10    |

Če je najbolj odprta zaslonka objektiva manjša od zgornjih vrednosti, bo največja vrednost zaslonke enaka najbolj odprti zaslonki objektiva.

#### 🖉 Glejte tudi

Glejte stran 190 za informacije o zaklepanju vrednosti bliskavice (FV) za izmerjen motiv, preden ponovno nastavite kompozicijo fotografije.

Za informacije o samodejnem FP s hitro sinhronizacijo in o izbiri hitrosti sinhronizacije bliskavice glejte nastavitev po meri e1 (Flash sync speed (Hitrost sinhronizacije bliskavice), III 345). Za informacije o izbiri najdaljšega časa zaklopa, ki je na voljo pri uporabi bliskavice, glejte nastavitev po meri e2 (Flash shutter speed (Čas zaklopa z bliskavico), III 346). Za informacije o upravljanju bliskavice in uporabi vgrajene bliskavice v načinu upravljalne enote glejte nastavitev po meri e3 (Flash cntrl for built-in flash (Upravljanje bliskavice za vgrajeno bliskavico), III 347).

Glejte stran 433 za informacije o uporabi dodatnih bliskavic.

### Kompenzacija bliskavice

### (samo načini P, S, A, M in SCENE)

Kompenzacija bliskavice se uporablja za spreminjanje moči bliskavice od -3 EV do +1 EV v korakih po ⅓ EV, s čimer se spremeni svetlost glavnega motiva glede na ozadje. Moč bliskavice lahko povečate, da osvetlite glavni motiv, ali zmanjšate, da preprečite neželene svetle dele ali odseve.

Pritisnite gumb **\$** (222) in vrtite (vrtljivi) pomožni gumb za upravljanje, dokler se na nadzorni plošči, v iskalu ali na prikazu informacij ne pokaže želena vrednost. Če izberete pozitivne vrednosti, je glavni motiv bolj osvetljen, če izberete negativne vrednosti, pa manj.

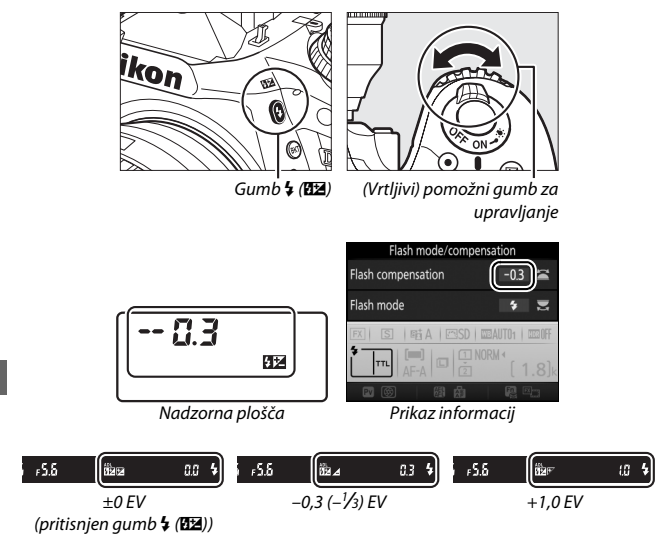
Pri vrednostih, ki niso  $\pm$ 0,0, se na nadzorni plošči in v iskalu pokaže ikona 1924, ko spustite gumb \$ (1922). Trenutno vrednost kompenzacije bliskavice lahko potrdite s pritiskom gumba \$ (1922).

Običajno moč bliskavice lahko obnovite, tako da nastavite kompenzacijo bliskavice na  $\pm$ 0,0. Kompenzacija bliskavice se ne ponastavi, ko fotoaparat izklopite.

### Ø Dodatne bliskavice

Kompenzacija bliskavice, izbrana z dodatno bliskavico, se doda kompenzaciji bliskavice, izbrani na fotoaparatu.

### 🖉 Glejte tudi

Za informacije glede izbire velikosti korakov za kompenzacijo bliskavice glejte nastavitev po meri b2 (**EV steps for exposure cntrl (Koraki EV za upravljanje osvetlitve**),  $\Box$  333). Za informacije o kombiniranju kompenzacije osvetlitve in bliskavice glejte nastavitev po meri e4 (**Exposure comp. for flash** (**Kompenzacija osvetlitve za bliskavice**),  $\Box$  353). Za informacije o samodejnem spreminjanju moči bliskavice v nizu posnetkov glejte stran 202.

# **Zaklepanje FV**

Ta funkcija je namenjena zaklepanju moči bliskavice ter omogoča spremembo kompozicije fotografij brez spremembe moči bliskavice. Zagotavlja tudi, da moč bliskavice ustreza motivu, tudi če se ta ne nahaja v sredini kadra. Moč bliskavice se samodejno prilagaja spremembam občutljivosti ISO in zaslonke.

Za uporabo zaklepanja FV:

1 Dodelite funkcijo zaklepanja FV upravljalnemu elementu fotoaparata. Izberite FV lock (Zaklepanje FV) kot možnost »pritiska« za nastavitev po meri f2 (Assign Fn button (Funkcija gumba Fn), 356), f3 (Assign preview button (Funkcija gumba za predogled), 🕮 361) ali f4 (Assign AE-L/AF-L button (Funkcija gumba AE-L/AF-L), C 361).

# **2** Dvignite bliskavico.

V načinih P, S, A, M in ¶ lahko dvignete bliskavico, tako da pritisnete gumb \$ (22). V načinih 🖀, 💈, 🗳, 🖏, 🖾, 💥, 🦋, in 🐼 se bo bliskavica samodeino dvignila, ko bo to potrebno.

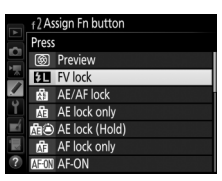

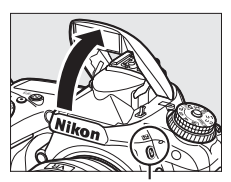

Gumb 🗲 (🖽

# **3** Ostrite.

Postavite motiv v sredino kadra in izostrite s pritiskom sprožilca do polovice.

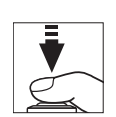

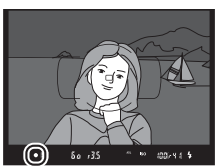

# **4** Zaklenite moč bliskavice.

Ko ste se prepričali, da je v iskalu prikazan kazalnik pripravljenosti bliskavice (**4**), pritisnite gumb, ki ste ga izbrali v 1.

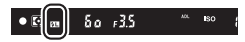

koraku. Bliskavica bo oddala poskusni predblisk, s katerim določi ustrezno moč bliskavice. Moč bliskavice bo zaklenjena na tej ravni, v iskalu pa se bodo pojavile ikone za zaklepanje FV (8).

# **5** Spremenite kompozicijo fotografije.

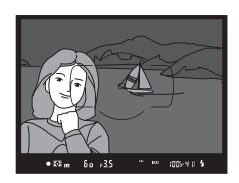

# **6** Fotografirajte.

Za fotografiranje pritisnite sprožilec do konca. Če želite, lahko posnamete več fotografij, ne da bi sprostili zaklepanje FV.

## 7 Sprostite zaklepanje FV.

Pritisnite gumb, ki ste ga izbrali v 1. koraku, da sprostite zaklepanje FV. Prepričajte se, da ikona za zaklepanje FV (81) ni več prikazana v iskalu.

## 🖉 Uporaba zaklepanja FV z vgrajeno bliskavico

Zaklepanje FV je na voljo z vgrajeno bliskavico, samo če ste izbrali možnost TTL za nastavitev po meri e3 (Flash cntrl for built-in flash (Upravljanje bliskavice za vgrajeno bliskavico), © 347).

#### 🖉 Uporaba zaklepanja FV z dodatnimi bliskavicami

Zaklepanje FV je na voljo tudi z dodatnimi bliskavicami v načinu TTL in (kjer je to podprto) v načinih upravljanja bliskavice s poskusnimi predbliski AA in poskusnimi predbliski A. Kadar je način upravljalne enote izbran za nastavitev po meri e3 (Flash cntrl for built-in flash (Upravljanje bliskavice za vgrajeno bliskavico),  $\square$  347), morate nastaviti način upravljanja bliskavice za glavno bliskavico ali za vsaj eno oddaljeno skupino na TTL ali AA.

## 🖉 Merjenje

Območja merjenja svetlobe za zaklepanje FV pri uporabi dodatne bliskavice so:

| Bliskavica               | Način delovanja z bliskavico | Območje merjenja svetlobe                             |
|--------------------------|------------------------------|-------------------------------------------------------|
| Comostoina blickavica    | i-TTL                        | 5-milimetrski krog v sredini<br>kadra                 |
| Samostojna bilskavica    | AA                           | Območje, ki ga meri merilnik<br>osvetlitve bliskavice |
| Uporabljena z drugimi    | i-TTL                        | Celoten kader                                         |
| bliskavicami (napredno   | AA                           | Območje, ki ga meri merilnik                          |
| brezžično osvetljevanje) | A (glavna bliskavica)        | osvetlitve bliskavice                                 |

# Fotografiranje z daljinskim upravljalnikom

# Uporaba dodatnega daljinskega upravljalnika ML-L3

Dodatni daljinski upravljalnik ML-L3 (III 444) lahko uporabite za zmanjšanje tresenja fotoaparata ali za avtoportrete.

## 1 Izberite Remote control mode (Način daljinskega upravljanja) (ML-L3).

V meniju za fotografiranje osvetlite Remote control mode (Način daljinskega upravljanja) (ML-L3) in pritisnite ③.

|      | PHOTO SHOOTING MENU         |             |
|------|-----------------------------|-------------|
|      | Auto distortion control     | 0FF         |
|      | Long exposure NR            | 0FF         |
|      | High ISO NR                 | NORM        |
|      | ISO sensitivity settings    |             |
| ۲.   | Remote control mode (ML-L3) | <b>BOFF</b> |
|      | Multiple exposure           | 0FF         |
| ll y | Interval timer shooting     | 0FF         |
| ?    |                             |             |

# 2 Izberite način daljinskega upravljanja.

Osvetlite eno od naslednjih možnosti in pritisnite @.

|         | Možnost                                      | Opis                                                                                                    |
|---------|----------------------------------------------|----------------------------------------------------------------------------------------------------|
| ā 2s    | Delayed remote (Zakasnjeni                   | Zaklop se sproži 2 s po tem, ko pritisnete                                                                                                    |
| • = = • | odziv na daljinski upravljalnik)             | sprožilec na ML-L3.                                                                                                    |
| 8       | Quick-response remote (Hitri                 | Zaklop se sproži, ko pritisnete sprožilec na                                                                                                    |
| •       | odziv na daljinski upravljalnik)             | ML-L3.                                                                                                    |
| â Mup   | Remote mirror-up (Dvig zrcala<br>na daljavo) | Enkrat pritisnite sprožilec na ML-L3, da<br>dvignete zrcalo, in znova, da sprožite<br>zaklop ter fotografirate. Preprečuje<br>zameglitev, ki jo povzroča gibanje<br>fotoaparata, ko je zrcalo dvignjeno. |
| â OFF   | Off (Izklop)                                 | Zaklopa ne morete sprožiti z ML-L3.                                                                                                    |

# **3** Kadrirajte fotografijo.

Namestite fotoaparat na stativ ali na stabilno, ravno površino.

# 4 Fotografirajte.

Z razdalje 5 metrov ali manj namerite oddajnik na ML-L3 na enega od infrardečih sprejemnikov na fotoaparatu (<sup>[]]</sup> 2, 4) ter pritisnite sprožilec na ML-L3. V načinu fotografiranja z zakasnjenim odzivom na daljinski upravljalnik lučka samosprožilca sveti približno dve sekundi, preden se

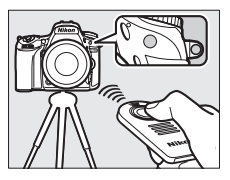

sproži zaklop. V načinu fotografiranja s hitrim odzivom na daljinski upravljalnik lučka samosprožilca utripa po tem, ko je bil zaklop sprožen. V načinu dviga zrcala na daljavo z enim pritiskom sprožilca na ML-L3 dvignete zrcalo. Zaklop se sproži in lučka samosprožilca utripa po 30 s oziroma ko gumb pritisnete še drugič.

### 🖉 Način proženja

Ko uporabljate dodatni daljinski upravljalnik ML-L3, se način proženja, ki ga izberete z (vrtljivim) gumbom za način proženja (<sup>[[1]</sup> 103) prezre in se upošteva možnost, izbrana za **Remote control mode (Način daljinskega upravljanja)** (**ML-L3)** v meniju za fotografiranje.

#### Preden uporabite dodatne daljinske upravljalnike ML-L3

Preden prvič uporabite daljinski upravljalnik, odstranite prozorni plastični listič, ki služi za izolacijo baterije.

### 🖉 Uporaba vgrajene bliskavice

Pred fotografiranjem z bliskavico v načinih z ročnim dvigom bliskavice (III 182) pritisnite gumb **5** (1923), da dvignete bliskavico, in počakajte, da se kazalnik **5** pokaže v iskalu (III 11). Fotografiranje se prekine, če bliskavico dvignete, medtem ko je aktiven način daljinskega upravljanja. Če je potrebna bliskavica, se bo fotoaparat odzval samo na sprožilec na ML-L3, ko bo bliskavica napolnjena. V načinih s samodejnim dvigom bliskavice (III 180) se bo bliskavica začela polniti, ko izberete način daljinskega upravljanja. Ko bo bliskavica napolnjena, se bo samodejno dvignila in se sprožila, ko bo potrebno.

V načinih delovanja z bliskavico, ki podpirajo zmanjšanje učinka rdečih oči, lučka za zmanjšanje učinka rdečih oči zasveti za približno eno sekundo, preden se sproži zaklop. V načinu fotografiranja z zakasnjenim odzivom na daljinski upravljalnik lučka samosprožilca zasveti za približno dve sekundi, nato se za eno sekundo prižge lučka za zmanjšanje učinka rdečih oči, preden se sproži zaklop.

#### 🖉 Izostritev v načinu daljinskega upravljanja

Fotoaparat ne bo neprekinjeno prilagajal izostritve, če je izbrano neprekinjeno servo samodejno ostrenje. Upoštevajte pa, da ne glede na izbrani način samodejnega ostrenja lahko izostrite, tako da pred fotografiranjem pritisnete sprožile na fotoaparatu do polovice. Če je izbran samodejni servo AF ali enkratna servo samodejna izostritev ali če je fotoaparat v pogledu v živo v načinu z zakasnjenim odzivom ali hitrim odzivom na daljinski upravljalnik, bo fotoaparat pred fotografiranjem samodejno prilagajal izostritev. Če fotoaparat med fotografiranjem z iskalom ne more izostriti, se bo vrnil v stanje pripravljenosti, ne da bi sprožil zaklop.

### 🖉 Način dviga zrcala na daljavo

Ko je zrcalo dvignjeno, fotografij ne morete kadrirati v iskalu, samodejno ostrenje in merjenje pa se ne izvajata.

#### 🖉 Izhod iz načina daljinskega upravljanja

Daljinsko upravljanje se prekliče samodejno, če ne posnamete nobene fotografije v času, predvidenem z nastavitvijo po meri c5 (**Remote on duration** (**Trajanje daljinskega upravljanja**) (**ML-L3**),  $\square$  337), če je izbrano **Off (Izklop)** za **Remote control mode (Način daljinskega upravljanja) (ML-L3)**, če opravite ponastavitev z dvema gumboma ( $\square$  199) ali če ponastavite možnosti fotografiranja z možnostjo **Reset photo shooting menu (Ponastavitev menija** za fotografiranje) ( $\square$  311).

## **V** Funkcija sprožilca

Če za nastavitev po meri g4 (Assign shutter button (Funkcija sprožilca), 373) izberete **Record movies (Snemanje videoposnetkov)**, ne morete uporabljati ML-L3, ko je izbirnik za pogled v živo zavrten na **R**.

## 🖉 Pokrijte iskalo

Če želite preprečiti vstop svetlobe skozi iskalo, ki bi se pojavila na fotografiji ali vplivala na pogoje osvetlitve, odstranite gumijasti nastavek okularja in pred fotografiranjem pokrijte iskalo s priloženim pokrovčkom okularja (<sup>[III]</sup> 107).

## 🖉 Glejte tudi

Za informacije o določanju, koliko časa bo fotoaparat ostal v načinu pripravljenosti in čakal na signal daljinskega upravljalnika, glejte nastavitev po meri c5 (**Remote on duration (Trajanje daljinskega upravljanja) (ML-L3)**; III 337). Za informacije o nadziranju piskov, ki zazvenijo, ko uporabljate daljinski upravljalnik, glejte nastavitev po meri d1 (**Beep (Pisk)**, III 338).

# Brezžični daljinski upravljalniki

Ko fotoaparat uporabljate z dodatnimi brezžičnimi daljinskimi upravljalniki WR-1 (<sup>11</sup> 444) in WR-R10/WR-T10 (<sup>11</sup> 444), opravljata sprožilca na WR-1 in WR-T10 enako vlogo kot sprožilec na fotoaparatu, kar omogoča neprekinjeno fotografiranje na daljavo in s samosprožilcem.

## Brezžični daljinski upravljalniki WR-1

WR-1 deluje kot oddajnik ali sprejemnik in se uporablja v kombinaciji ali s še eno napravo WR-1 ali WR-R10 in z brezžičnim daljinskim upravljalnikom WR-T10. Primer: WR-1 lahko povežete s priključkom za dodatno opremo in ga uporabljate kot sprejemnik, kar omogoča spreminjanje nastavitev fotoaparata ali daljinsko proženje zaklopa z drugim WR-1, ki deluje kot oddajnik.

## Brezžični daljinski upravljalniki WR-R10/WR-T10

Ko WR-R10 (oddajnik/sprejemnik) povežete s fotoaparatom, lahko sprožite zaklop z WR-T10 (oddajnik).

# Ostale možnosti fotografiranja

# Fotografiranje z iskalom: gumb i

Pritisnite gumb *i* med fotografiranjem z iskalom, da se prikaže meni z naslednjimi možnostmi:

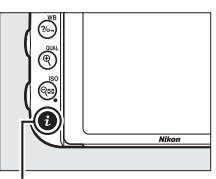

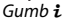

|    | Choose image area           | FX         | 15 |
|----|-----------------------------|------------|----|
|    | Set Picture Control         | ⊡SD        | Ы  |
| ٦  | Active D-Lighting           | 暗Α         |    |
| E. | HDR (high dynamic range)    | <b>OFF</b> |    |
|    | Remote control mode (ML-L3) | <b>OFF</b> |    |
|    | Assign Fn button            |            |    |
|    | Assign preview button       |            |    |
|    | Assign AE-L/AF-L button     |            |    |
|    | i                           | Cancel     |    |

| Možnost                                                                |     |
|------------------------------------------------------------------------|-----|
| Choose image area (Izbira območja<br>slike)                            | 110 |
| Set Picture Control (Nastavitev funkcij<br>Picture Control)            | 165 |
| Active D-Lighting (Aktivna osvetlitev<br>D-Lighting)                   | 175 |
| HDR (high dynamic range) (HDR (visok<br>dinamični razpon))             | 177 |
| Remote control mode (ML-L3) (Način<br>daljinskega upravljanja (ML-L3)) | 193 |

| Možnost                                                       |     |
|---------------------------------------------------------------|-----|
| Assign Fn button (Funkcija gumba Fn)                          | 356 |
| Assign preview button (Funkcija gumba<br>za predogled)        | 361 |
| Assign AE-L/AF-L button (Funkcija<br>gumba AE-L/AF-L)         | 361 |
| Long exposure NR (Zmanjšanje šuma<br>pri dolgi osvetlitvi)    | 317 |
| High ISO NR (Zmanjšanje šuma pri<br>visoki občutljivosti ISO) | 317 |

Za izhod iz menija gumba  $\boldsymbol{i}$  in vrnitev v prikaz za fotografiranje znova pritisnite gumb  $\boldsymbol{i}$ .

# Ponastavitev z dvema gumboma: obnovitev privzetih nastavitev

Spodaj navedene nastavitve fotoaparata lahko ponastavite na privzete vrednosti, tako da hkrati držite pritisnjena gumba २∞ (ISO) ter ⊠ dlje kot dve sekundi (gumba sta označena z zeleno piko). Med ponastavljanjem se nadzorna plošča za trenutek izklopi.

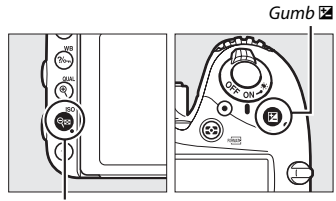

Gumb 🗟 (ISO)

| Možnost                                                                   | Privzeto                    | Ξ   |
|---------------------------------------------------------------------------|-----------------------------|-----|
| Image quality (Kakovost slike)                                            | JPEG normal (Običajni JPEG) | 115 |
| Image size (Velikost slike)                                               | Large (Velika)              | 118 |
| White balance (Nastavitev beline) Auto (Samodejno) > Norm<br>(Običajno)   |                             | 145 |
| Natančna nastavitev                                                       | A-B: 0, G-M: 0              | 149 |
| Nastavitve funkcij Picture Control <sup>1</sup>                           | Nespremenjene               | 165 |
| HDR (high dynamic range) (HDR (visok dinamični razpon))                   | Off (Izklop) <sup>2</sup>   | 177 |
| ISO sensitivity settings (Nastavitve občutljivosti ISO)                   |                             |     |
| ISO sensitivity (Občutljivost ISO)                                        |                             |     |
| P, S, A, M                                                                | 100                         | 124 |
| Drugi načini delovanja                                                    | Auto (Samodejno)            | 134 |
| Auto ISO sensitivity control (Samodejno upravljanje<br>občutljivosti ISO) | Off (Izklop)                | 136 |
| Remote control mode (ML-L3) (Način daljinskega upravljanja<br>(ML-L3))    | Off (Izklop)                | 193 |
| Interval timer shooting (Intervalno fotografiranje)                       | Izklop <sup>3</sup>         | 222 |

| Možnost | Privzeto |  |
|---------|----------|--|
|         |          |  |

Samodejno ostrenje (iskalo)

| ſ | Način delovanja s samodejnim ostrenjem |      |     |
|---|----------------------------------------|------|-----|
|   | 23                                     | AF-S | 121 |
|   | Drugi načini delovanja                 | AF-A | 121 |

Način delovanja z območjem AF

| で, 2, 11, 孟, 師, 🌆                                                                                | AF z eno točko                          |     |
|--------------------------------------------------------------------------------------------------|-----------------------------------------|-----|
| र, <b>भ</b>                                                                                      | 51-točkovni AF z dinamičnim<br>območjem | 123 |
| 智, ③, 爻, <b>二</b> , 奎, 亞, 屬, 淡, 論, 當, 當, <b></b> , <b></b> , <b>,</b> <i>, , ,</i><br>P, S, A, M | AF s samodejno izbiro območja           |     |

Samodejno ostrenje (pogled v živo/videoposnetek)

|                                                                                                    | Način delovanja s samodejnim ostrenjem           | AF-S                    | 57          |
|----------------------------------------------------------------------------------------------------|--------------------------------------------------|-------------------------|-------------|
| ſ                                                                                                    | Način delovanja z območjem AF                    |                         |             |
|                                                                                                    | 💐, 🖬, 🖬, 🖾 , ಶ , 🖾 , 🕅 , 🔟 , P, S, A, M          | AF s širokim območjem   |             |
|                                                                                                    | تق, 11                                           | AF z običajnim območjem | 58          |
|                                                                                                    | 響, ⑤, 之, 圖, 출, 国, 淡, 論, 黨, 黨, \$, \$, ♥, ♥       | AF s prioriteto obrazov |             |
| To                                                                                                   | čka ostrenja <sup>4</sup>                        | Sredinsko               | 127         |
| Ex                                                                                                   | posure preview (Predogled osvetlitve)            | Off (Izklop)            | 62          |
| Multi-selector power aperture (Električno spreminjanje vrednosti zaslonke z večnamenskim izbirnikom) |                                                  | Disable (Onemogoči)     | 72          |
| Highlight display (Prikaz svetlih delov)                                                             |                                                  | Off (Izklop)            | 72          |
| Headphone volume (Glasnost v slušalkah)                                                              |                                                  | 15                      | 72          |
| Merjenje                                                                                             |                                                  | Matrično                | 139         |
| Zaklepanje AE (držanje)                                                                              |                                                  | Izklop                  | 129,<br>141 |
| Ve                                                                                                   | č zaporednih posnetkov z različnimi nastavitvami | Izklop <sup>5</sup>     | 202         |
| Ко                                                                                                   | mpenzacija bliskavice                            | Izklop                  | 188         |
| Ко                                                                                                   | mpenzacija osvetlitve                            | lzklop                  | 143         |
| Na                                                                                                   | čin zakasnjene osvetlitve                        | Izklop                  | 339         |

| Možnost                      | Privzeto |  |
|------------------------------|----------|--|
| Način delovania z bliskavico |          |  |

12 2 2 3 4 1 Samodeino Samodejno + zmanjšanje učinka X rdečih oči 181. 183 Samodeino + počasna D) sinhronizaciia 1. P. S. A. M Doosvetlitev (z bliskavico) FV lock (Zaklepanie FV) Izklop 190 Off (Izklop) 6 Multiple exposure (Večkratna osvetlitev) 216 Prilagodliiv program Izklop 89 + NEF (RAW) Izklop 357

1 Le trenutna funkcija Picture Control.

- 2 Moč HDR ni ponastavljena.
- 3 Če trenutno poteka intervalno fotografiranje, se fotografiranje konča. Začetni čas, interval fotografiranja, število intervalov ter posnetkov in glajenje osvetlitve se ne ponastavijo.
- 4 Točka ostrenja ni prikazana, če je za način delovanja z območjem AF izbrana nastavitev AF s samodejno izbiro območja.
- 5 Število posnetkov se ponastavi na nič. Korak funkcije več zaporednih posnetkov z različnimi nastavitvami se ponastavi na 1 EV (več zaporednih posnetkov z različnimi nastavitvami za osvetlitev/bliskavico) ali 1 (več zaporednih posnetkov z različnimi nastavitvami za belino). Za drugi posnetek programov več zaporednih posnetkov z različnimi nastavitvami za aktivno osvetlitev D-Lighting z dvema posnetkoma je izbrano **Fizi A** Auto (Samodejno).
- 6 Če trenutno poteka večkratna osvetlitev, se fotografiranje konča in večkratna osvetlitev se ustvari iz osvetlitev, posnetih do te točke. Ojačanje in število posnetkov se ne ponastavita.

# Več zaporednih posnetkov z različnimi nastavitvami (samo načini P, S, A in M)

Funkcija več zaporednih posnetkov z različnimi nastavitvami nekoliko samodejno prilagaja osvetlitev, moč bliskavice, Aktivno osvetlitev D-Lighting (ADL) ali nastavitev beline za vsak posnetek posebej in tako »kadrira« trenutno vrednost z različnimi nastavitvami. To izberite v okoliščinah, ko je težko nastaviti osvetlitev, moč bliskavice (i-TTL, in kjer je to podprto, samo načini upravljanja bliskavice s samodejno zaslonko; glejte strani 185, 347 in 435), nastavitev beline ali aktivno osvetlitev D-Lighting in ko ni časa, da bi z vsakim posnetkom preverili rezultate ter prilagodili nastavitve, ali da bi eksperimentirali z različnimi nastavitvami za isti motiv.

■ Več zaporednih posnetkov z različnimi nastavitvami za osvetlitev in bliskavico Za prilagajanje osvetlitve in/ali moči bliskavice v nizu fotografij.

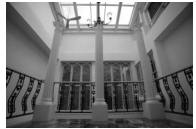

Osvetlitev, prilagojena za: 0 EV

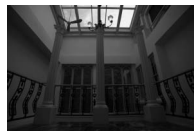

Osvetlitev, prilagojena za: –1 EV

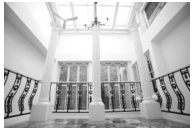

Osvetlitev, prilagojena za: +1 EV

## Izberite več zaporednih posnetkov z različnimi nastavitvami za osvetlitev ali bliskavico.

Izberite nastavitev po meri e6 (Auto bracketing set (Samodejna nastavitev več zaporednih posnetkov z različnimi nastavitvami)) v meniju nastavitev po meri, osvetlite eno od možnosti in pritisnite ®. Izberite AE & flash (AE in bliskavica), če želite spreminjati tako osvetlitev kot moč bliskavice, AE only (Samo AE), če želite spreminjati samo osvetlitev, ali Flash only (Samo bliskavica), če želite spreminjati samo moč bliskavice.

|    | e Bracketing/flash                |       |
|----|-----------------------------------|-------|
| ~  | e1 Flash sync speed               | 1/200 |
|    | e2 Flash shutter speed            | 1/60  |
|    | e3 Flash cntrl for built-in flash | TTL\$ |
|    | e4 Exposure comp. for flash       | 经区    |
| Ĭ. | e5Modeling flash                  | ON    |
| Ľ  | e6 Auto bracketing set            | AE\$  |
|    | e7 Bracketing order               | N     |
|    | f1OK button                       |       |

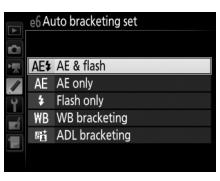

# 2 Izberite število posnetkov.

Pritisnite gumb **BKT** in z vrtenjem (vrtljivega) glavnega gumba za upravljanje izberite število posnetkov v nizu več zaporednih posnetkov z različnimi nastavitvami. Število posnetkov je prikazano na prikazu informacij in nadzorni plošči.

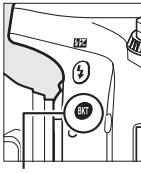

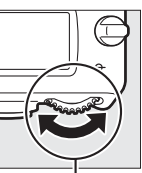

. Gumb BKT

(Vrtljivi) glavni gumb za upravljanje

Stevilo posnetkov

Kazalnik več zaporednih posnetkov z različnimi nastavitvami za osvetlitev in bliskavico

Prikaz informacij

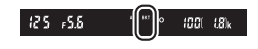

Pri nastavitvah, ki niso 0, je na nadzorni plošči prikazana ikona 🖾 . V iskalu se pojavi **BKT**, medtem ko sta na prikazu

informacij vidna kazalnik več zaporednih posnetkov z različnimi nastavitvami in ikona, ki prikazuje vrsto več zaporednih posnetkov z različnimi nastavitvami: (Več zaporednih posnetkov z različnimi nastavitvami za osvetlitev in bliskavico), (Sessi (več zaporednih posnetkov z različnimi nastavitvami samo za osvetlitev) ali (Sessi (več zaporednih posnetkov z različnimi nastavitvami samo za bliskavico).

# 3 Izberite korak osvetlitve.

Pritisnite gumb **BKT** in zavrtite (vrtljivi) pomožni gumb za upravljanje, da izberete korak osvetlitve.

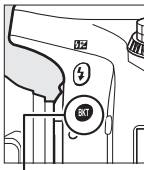

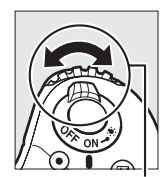

Gumb BKT

(Vrtljivi) pomožni gumb za upravljanje

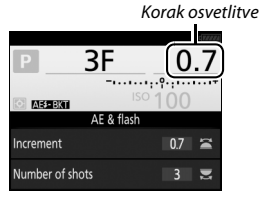

Prikaz informacij

Pri privzetih nastavitvah lahko izbirate med velikostmi koraka 0,3 EV ( $\frac{1}{3}$ ), 0,7 EV ( $\frac{2}{3}$ ), 1 EV, 2 EV in 3 EV. Programi več zaporednih posnetkov z različnimi nastavitvami s korakom 0,3 ( $\frac{1}{3}$ ) EV so navedeni spodaj.

| Prikaz informacij | Št. posnetkov | Vrstni red funkcije več zaporednih<br>posnetkov z različnimi<br>nastavitvami (EV) |
|-------------------|---------------|-----------------------------------------------------------------------------------|
| 0F 0.3            | 0             | 0                                                                                 |
| +3F 0.3           | 3             | 0/+0,3/+0,7                                                                       |
| -3F 0.3+          | 3             | 0/-0,7/-0,3                                                                       |
| +2F 0.3           | 2             | 0/+0,3                                                                            |
| -2F 0.3           | 2             | 0/-0,3                                                                            |
| 3F 0.3+           | 3             | 0/-0,3/+0,3                                                                       |
| 5F 0.3+           | 5             | 0/-0,7/-0,3/+0,3/+0,7                                                             |
| 7F 0.3+           | 7             | 0/-1,0/-0,7/-0,3/+0,3/+0,7/+1,0                                                   |
| 9F 0.3+           | 9             | 0/-1,3/-1,0/-0,7/-0,3/+0,3/+0,7/<br>+1,0/+1,3                                     |

Upoštevajte, da je pri korakih osvetlitve 2 EV ali večjih največje število posnetkov 5; če je bila v 2. koraku izbrana višja vrednost, se število posnetkov samodejno nastavi na 5.

# **4** Kadrirajte fotografijo, izostrite in fotografirajte.

Fotoaparat prilagaja osvetlitev oziroma moč bliskavice pri vsakem posameznem posnetku, glede na to, kateri program funkcije več zaporednih posnetkov z različnimi nastavitvami izberete. Spremembe osvetlitve se

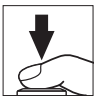

dodajajo tistim, ki so bile narejene s kompenzacijo osvetlitve (glejte stran 143).

Ko je aktivna funkcija več zaporednih posnetkov z različnimi nastavitvami, je prikazan kazalnik napredka več posnetkov z različnimi nastavitvami. Po vsakem posnetku izgine en segment kazalnika.

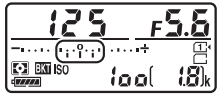

Št. posnetkov: 3; korak: 0,7

| 150       | <u>Э</u> | <u>5.3</u>               |
|-----------|----------|--------------------------|
|           | )+       | Ē                        |
| EN EN ISO | lool     | <b>18</b> ] <sub>k</sub> |

Prikaz po prvem posnetku

## 🖉 Glejte tudi

Za informacije o izbiri velikosti korakov glejte nastavitev po meri b2 (**EV steps for exposure cntrl (Koraki EV za upravljanje osvetlitve)**, 🖽 333). Za informacije o izbiranju vrstnega reda izvajanja funkcije več zaporednih posnetkov z različnimi nastavitvami glejte nastavitev po meri e7 (**Bracketing order (Vrstni red funkcije več zaporednih posnetkov z različnimi nastavitvami)**, 🖽 354).

## II Preklic funkcije več zaporednih posnetkov z različnimi nastavitvami

Za preklic več zaporednih posnetkov z različnimi nastavitvami pritisnite gumb **BKT** in vrtite (vrtljivi) glavni gumb za upravljanje, dokler ni število posnetkov v nizu več zaporednih posnetkov z različnimi nastavitvami nič (**0F/JF**) in kazalniki za več zaporednih posnetkov z različnimi nastavitvami za osvetlitev/bliskavico niso več prikazani. Ob naslednjem vklopu funkcije več zaporednih posnetkov z različnimi nastavitvami bo obnovljen program, ki je bil nazadnje uporabljen. Več zaporednih posnetkov z različnimi nastavitvami lahko prekličete tudi tako, da izvedete ponastavitev z dvema gumboma ( $\Box$  199), čeprav v tem primeru program več zaporednih posnetkov z različnimi nastavitvami ne bo obnovljen, ko naslednjič vklopite to funkcijo.

✓ Več zaporednih posnetkov z različnimi nastavitvami za osvetlitev in bliskavico V načinih neprekinjenega proženja (□ 103) se fotografiranje ustavi, ko je posnetih toliko posnetkov, kot je določeno v programu več zaporednih posnetkov z različnimi nastavitvami. Fotografiranje se nadaljuje, ko naslednjič pritisnete sprožilec. V načinu samosprožilca fotoaparat posname število posnetkov, določenih v 2. koraku na strani 203, ob vsakem pritisku sprožilca, ne glede na možnost, izbrano za nastavitev po meri c3 (Self-timer (Samosprožilec)) > Number of shots (Število posnetkov) (□ 337). Interval med posnetki pa nadzira nastavitev po meri c3 (Self-timer (Samosprožilec)) > Interval med posnetki). V drugih načinih se ob vsakem pritisku sprožilca posname en posnetke.

Če se pomnilniška kartica napolni, preden so posneti vsi posnetki v nizu, boste lahko fotografiranje nadaljevali od naslednjega posnetka v nizu, ko zamenjate pomnilniško kartico ali izbrišete nekaj posnetkov, da na kartici sprostite prostor. Če fotoaparat izklopite, preden posnamete celoten niz posnetkov, se bo funkcija več zaporednih posnetkov z različnimi nastavitvami nadaljevala z naslednjim posnetkom v nizu, ko ponovno vklopite fotoaparat.

#### 🖉 Več zaporednih posnetkov z različnimi nastavitvami za osvetlitev

Fotoaparat prilagaja osvetlitev, tako da spreminja čas zaklopa in zaslonko (način P), zaslonko (način S) ali čas zaklopa (načina A in M). Če izberete On (Vklop) za ISO sensitivity settings (Nastavitve občutljivosti ISO) > Auto ISO sensitivity control (Samodejno upravljanje občutljivosti ISO) (III 136) v načinih P, S in A, bo fotoaparat samodejno spreminjal občutljivosti ISO (III 136) v načinih P, S in A, so presežene omejitve sistema osvetlitve fotoaparat. V načinu M bo fotoaparat najprej uporabil samodejno upravljanje občutljivosti ISO, da osvetlitev čim bolj približa optimalni, nato pa bo za to osvetlitev ustvaril več zaporednih posnetkov z različnimi nastavitvami, in sicer tako, da spreminja čas zaklopa.

## 💵 Več zaporednih posnetkov z različnimi nastavitvami za belino

Fotoaparat ustvari več kopij vsake fotografije, od katerih ima vsaka drugačno nastavitev beline. Podrobnejše informacije o nastavitvi beline najdete na strani 145.

Izberite funkcijo več zaporednih posnetkov z različnimi nastavitvami za belino.

Izberite WB bracketing (Več zaporednih posnetkov z različnimi nastavitvami za belino) za nastavitev po meri e6 Auto bracketing set (Samodejna nastavitev

| A  | e6 Auto bracketing set |                |  |
|----|------------------------|----------------|--|
| ¢  | AE\$                   | AE & flash     |  |
| 1  | AE                     | AE only        |  |
| Ŷ  |                        | Flash only     |  |
| -4 | WB                     | WB bracketing  |  |
| -  | 醋                      | ADL bracketing |  |
|    |                        |                |  |
| ?  |                        |                |  |

več zaporednih posnetkov z različnimi nastavitvami).

2 Izberite število posnetkov.

Pritisnite gumb **BKT** in z vrtenjem (vrtljivega) glavnega gumba za upravljanje izberite število posnetkov v nizu več zaporednih posnetkov z različnimi nastavitvami. Število posnetkov je prikazano na prikazu informacij in nadzorni plošči.

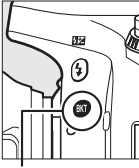

Gumb **BKT** 

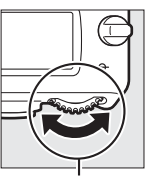

(Vrtljivi) glavni gumb za upravljanje

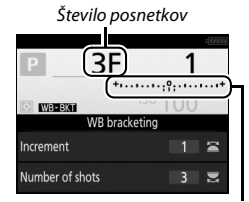

Kazalnik več zaporednih posnetkov z različnimi nastavitvami za belino Prikaz informacij

Pri nastavitvah, ki niso nič, je na nadzorni plošči in v iskalu prikazano 🖾 oziroma **BKT**. Na prikazu informacij sta vidna

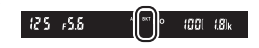

ikona wawa in kazalnik več zaporednih posnetkov z različnimi nastavitvami.

# 3 Izberite korak nastavitve beline.

Pritisnite gumb BKT in vrtite (vrtljivi) pomožni gumb za upravljanje, da izberete med koraki po 1 (5 miredov: 🕮 151), 2 (10 miredov) ali 3 (15 miredov). Vrednost B ustreza količini modre, vrednost A pa količini jantarne (🕮 149).

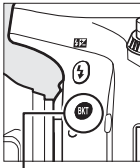

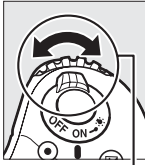

Gumb BKT

(Vrtljivi) pomožni gumb za upravljanje

Korak nastavitve beline

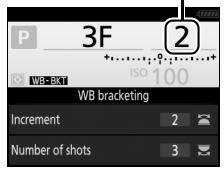

Prikaz informacij

Programi več zaporednih posnetkov z različnimi nastavitvami s korakom 1 so navedeni spodaj.

| Prikaz informacij | Št.<br>posnetkov | Korak<br>nastavitve<br>beline | Vrstni red funkcije več<br>zaporednih posnetkov<br>z različnimi<br>nastavitvami |
|-------------------|------------------|-------------------------------|---------------------------------------------------------------------------------|
| B2F 1 +·······    | 2                | 1 B                           | 0/1B                                                                            |
| A2F 1 *·····•     | 2                | 1 A                           | 0/1A                                                                            |
| 3F 1 +······:     | 3                | 1 A, 1 B                      | 0/1 A/1 B                                                                       |

# 4 Kadrirajte fotografijo, izostrite in fotografirajte.

Vsak posnetek bo obdelan, tako da ustvari število kopij, navedenih v programu več zaporednih posnetkov z različnimi

nastavitvami, in vsaka kopija bo imela drugačno nastavitev beline. Spremembe nastavitve beline se dodajo prilagoditvi nastavitve beline, ki je bila narejena z natančno nastavitvijo beline.

Če je število posnetkov v programu več zaporednih posnetkov z različnimi nastavitvami večje od števila preostalih posnetkov, na nadzorni plošči utripata *F u L L* in ikona ustrezne kartice, v iskalu se pojavi utripajoča ikona *F u L*, kot je prikazano na desni, in proženje zaklopa je onemogočeno. Ponovno lahko fotografirate, potem ko vstavite novo pomnilniško kartico.

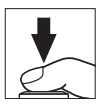

## II Preklic funkcije več zaporednih posnetkov z različnimi nastavitvami

Za preklic več zaporednih posnetkov z različnimi nastavitvami pritisnite gumb **BKT** in vrtite (vrtljivi) glavni gumb za upravljanje, dokler ni število posnetkov v nizu več zaporednih posnetkov z različnimi nastavitvami nič (**0F/JF**) in kazalniki za več zaporednih posnetkov z različnimi nastavitvami za belino niso več prikazani. Ob naslednjem vklopu funkcije več zaporednih posnetkov z različnimi nastavitvami bo obnovljen program, ki je bil nazadnje uporabljen. Več zaporednih posnetkov z različnimi nastavitvami lahko prekličete tudi tako, da izvedete ponastavitev z dvema gumboma ( $\Box$  199), čeprav v tem primeru program več zaporednih posnetkov z različnimi nastavitvami ne bo obnovljen, ko naslednjič vklopite to funkcijo.

#### 🖉 Več zaporednih posnetkov z različnimi nastavitvami za belino

Več zaporednih posnetkov z različnimi nastavitvami za belino ni na voljo pri kakovosti slike NEF (RAW). Če izberete NEF (RAW), NEF (RAW) + JPEG fine (NEF (RAW) + natančni JPEG), NEF (RAW) + JPEG normal (NEF (RAW) + običajni JPEG) ali NEF (RAW) + JPEG basic (NEF (RAW) + osnovni JPEG), se prekliče več zaporednih posnetkov z različnimi nastavitvami za belino.

Funkcija več zaporednih posnetkov z različnimi nastavitvami za belino vpliva samo na barvno temperaturo (jantarno-modra os v prikazu natančne nastavitve beline, 🗆 149). Na zeleno-vijolični osi ne pride do sprememb.

V načinu samosprožilca (III 106) se število kopij, določenih v programu nastavitve beline, ustvari ob vsakem proženju zaklopa, ne glede na možnost, izbrano za nastavitev po meri c3 (Self-timer (Samosprožilec)) > Number of shots (Število posnetkov) (III 337).

Če fotoaparat izklopite, ko sveti lučka za dostop do pomnilniške kartice, se fotoaparat ugasne, šele ko se posnamejo vse fotografije v nizu.

## Več zaporednih posnetkov z različnimi nastavitvami za aktivno osvetlitev D-Lighting

Fotoaparat prilagaja aktivno osvetlitev D-Lighting za niz osvetlitev. Podrobnejše informacije o nastavitvi aktivne osvetlitve D-Lighting najdete na strani 175.

Izberite več zaporednih posnetkov z različnimi nastavitvami za aktivno osvetlitev D-Lighting. Izberite ADL bracketing (Več zaporednih posnetkov z različnimi nastavitvami za aktivno osvetlitev D-Lighting) za nastavitev po meri e6 Auto bracketing set

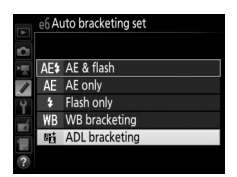

(Samodejna nastavitev več zaporednih posnetkov z različnimi nastavitvami).

## 2 Izberite število posnetkov.

Pritisnite gumb **BKT** in z vrtenjem (vrtljivega) glavnega gumba za upravljanje izberite število posnetkov v nizu več zaporednih posnetkov z različnimi nastavitvami. Število posnetkov je prikazano na prikazu informacij in nadzorni plošči.

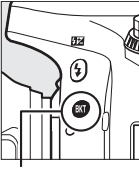

Gumb **BKT** 

(Vrtljivi) glavni gumb za upravljanje

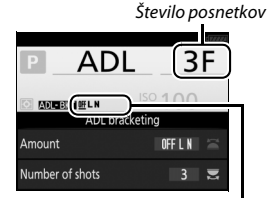

Količina več zaporednih posnetkov z različnimi nastavitvami za ADL Prikaz informacij

Pri nastavitvah, ki niso nič, je na nadzorni plošči in v iskalu prikazano oziroma BKT. Na prikazu informacij sta vidni ikona আৰু in količina več zaporednih posnetkov z različnimi nastavitvami. Izberite dva posnetka, da posnamete eno fotografijo z izklopljeno aktivno osvetlitvijo D-Lighting in drugo z izbrano vrednostjo. Izberite tri do pet posnetkov, da posnamete niz fotografij z aktivno osvetlitvijo D-Lighting, nastavljeno na Off (Izklop), Low (Nizko) in Normal (Običajno) (trije posnetki), Off (Izklop), Low (Nizko), Normal (Običajno) in High (Visoko) (štirje posnetki) oziroma Off (Izklop), Low (Nizko), Normal (Običajno), High (Visoko) in Extra high (Zelo visoko) (pet posnetkov). Če izberete več kot dva posnetka, nadaljujte s 4. korakom.

# **3** Izberite aktivno osvetlitev D-Lighting.

Pritisnite gumb **BKT** in zavrtite (vrtljivi) pomožni gumb za upravljanje, da izberete aktivno osvetlitev D-Lighting.

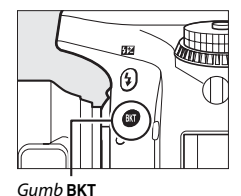

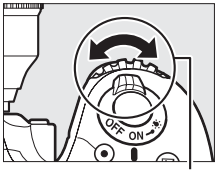

(Vrtljivi) pomožni gumb za upravljanje

Aktivna osvetlitev D-Lighting je prikazana na prikazu informacij in nadzorni plošči.

| Aktivna osvetlitev D-Lighting | Prikaz informacij | Prikaz nadzorne plošče |  |
|-------------------------------|-------------------|------------------------|--|
| 暄古 A Samodejno                | <u>off</u> auto   |                        |  |
| 暄古 L Nizko                    | <u> 0ff</u> L     | <br>EXT                |  |
| r∰ N Običajno                 | <u>off</u> N      |                        |  |
| ≊⊟ H Visoko                   | <u>off</u> H      |                        |  |
| ■語 H <sup>+</sup> Zelo visoko | <u>Off</u> H⁺     |                        |  |

# **4** Kadrirajte fotografijo, izostrite in fotografirajte.

Fotoaparat prilagaja aktivno osvetlitev D-Lighting pri vsakem posameznem posnetku, glede na to, kateri program več zaporednih posnetkov z različnimi nastavitvami izberete. Ko je aktivna funkcija več

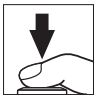

zaporednih posnetkov z različnimi nastavitvami, je prikazan kazalnik napredka več posnetkov z različnimi nastavitvami. Po vsakem posnetku izgine en segment kazalnika.

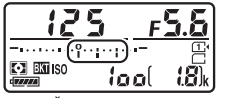

Št. posnetkov: 3

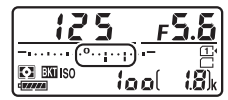

Prikaz po prvem posnetku

## II Preklic funkcije več zaporednih posnetkov z različnimi nastavitvami

Za preklic več zaporednih posnetkov z različnimi nastavitvami pritisnite gumb **BKT** in vrtite (vrtljivi) glavni gumb za upravljanje, dokler ni število posnetkov v nizu več zaporednih posnetkov z različnimi nastavitvami nič (**0F/JF**) in kazalniki za več zaporednih posnetkov z različnimi nastavitvami za ADL niso več prikazani. Ob naslednjem vklopu funkcije več zaporednih posnetkov z različnimi nastavitvami bo obnovljen program, ki je bil nazadnje uporabljen. Več zaporednih posnetkov z različnimi nastavitvami lahko prekličete tudi tako, da izvedete ponastavitev z dvema gumboma ( $\Box$  199), čeprav v tem primeru program več zaporednih posnetkov z različnimi nastavitvami ne bo obnovljen, ko naslednjič vklopite to funkcijo.

✓ Večzaporednih posnetkov z različnimi nastavitvami za aktivno osvetlitev D-Lighting V načinih neprekinjenega proženja (□ 103) se fotografiranje ustavi, ko je posnetih toliko posnetkov, kot je določeno v programu več zaporednih posnetkov z različnimi nastavitvami. Fotografiranje se nadaljuje, ko naslednjič pritisnete sprožilec. V načinu samosprožilca fotoaparat posname število posnetkov, določenih v 2. koraku na strani 212, ob vsakem pritisku sprožilca, ne glede na možnost, izbrano za nastavitev po meri c3 (Self-timer (Samosprožilec)) > Number of shots (Število posnetkov) (□ 337). Interval med posnetki pa nadzira nastavitev po meri c3 (Self-timer (Samosprožilec)) > Number of shots (Število posnetkov) (□ 337). Interval med posnetki pa nadzira nastavitev po meri c3 (Self-timer (Samosprožilec)) > Interval between shots (Interval med posnetki). V drugih načinih se ob vsakem pritisku sprožilca posname en posnetek.

Če se pomnilniška kartica napolni, preden so posneti vsi posnetki v nizu, boste lahko fotografiranje nadaljevali od naslednjega posnetka v nizu, ko zamenjate pomnilniško kartico ali izbrišete nekaj posnetkov, da na kartici sprostite prostor. Če fotoaparat izklopite, preden posnamete celoten niz posnetkov, se bo funkcija več zaporednih posnetkov z različnimi nastavitvami nadaljevala z naslednjim posnetkom v nizu, ko ponovno vklopite fotoaparat.

# Večkratna osvetlitev

(samo načini P, S, A in M)

Če želite posneti niz dveh ali treh osvetlitev za eno samo fotografijo, sledite spodnjim korakom. Večkratna osvetlitev lahko izkoristi podatke RAW iz slikovnega tipala fotoaparata, da ustvari barve, ki so občutno boljše od barv, ustvarjenih pri prekrivanju fotografij s programsko opremo.

## II Ustvarjanje večkratne osvetlitve

Večkratnih osvetlitev ni mogoče posneti v pogledu v živo. Preden nadaljujete, zapustite pogled v živo.

### 🖉 Podaljšani čas snemanja

Če se je prikazovalnik izklopil med predvajanjem ali izvajanjem dejanj v menijih in približno 30 sekund ne izvedete nobenega dejanja, se bo fotografiranje končalo in večkratna osvetlitev bo ustvarjena iz osvetlitev, ki so bile posnete do tega trenutka. Čas, ki je na voljo za snemanje naslednje osvetlitve, lahko podaljšate, tako da izberete daljši čas za nastavitev po meri c2 (**Standby timer** (Časovnik stanja pripravljenosti), 🖽 336).

# 1 Izberite Multiple exposure (Večkratna osvetlitev).

Osvetlite **Multiple exposure (Večkratna osvetlitev)** v meniju za fotografiranje in pritisnite **③**.

| -    | PHOTO SHOOTING MENU         |            |
|------|-----------------------------|------------|
| ~    | Auto distortion control     | 0FF        |
| -    | Long exposure NR            | 0FF        |
| 4    | High ISO NR                 | NORM       |
|      | ISO sensitivity settings    |            |
| ۲.   | Remote control mode (ML-L3) | OFF        |
| 4    | Multiple exposure           | <b>OFF</b> |
| 6 II | Interval timer shooting     | 0FF        |
| ?    |                             |            |

# **2** Izberite način.

Osvetlite **Multiple exposure mode (Način večkratne osvetlitve)** in pritisnite **(b)**.

Osvetlite eno od naslednjih možnosti in pritisnite छि.

 Ce želite posneti niz večkratnih osvetlitev, izberite 0N♀ On (series) (Vklop (niz)). Fotografiranje z večkratno osvetlitvijo se bo nadaljevalo, dokler ne izberete možnosti Off (Izklop) za Multiple exposure mode (Način večkratne osvetlitve).

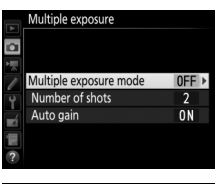

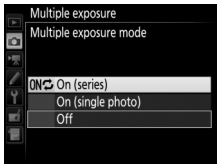

- Če želite posneti eno fotografijo z večkratno osvetlitvijo, izberite On (single photo) (Vklop (ena fotografija)). Ko boste posneli eno fotografijo z večkratno osvetlitvijo, se bo normalno fotografiranje nadaljevalo samodejno.
- Če želite zapustiti možnost, ne da bi ustvarili dodatne fotografije z večkratno osvetlitvijo, izberite Off (Izklop).

Če je izbrano On (series) (Vklop (niz)) ali On (single photo) (Vklop (ena fotografija)), bo na nadzorni plošči prikazana ikona 
.

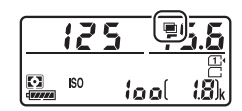

## 3 Izberite število posnetkov. Osvetlite Number of shots (Število posnetkov) in pritisnite ().

Pritisnite 🟵 ali 🐨, da izberete število osvetlitev, ki bodo združene v eno fotografijo, nato pritisnite ®.

4 Izberite količino ojačanja. Osvetlite Auto gain (Samodejno ojačanje) in pritisnite <sup>(\*)</sup>.

Prikazale se bodo naslednje možnosti. Osvetlite možnost in pritisnite ®.

- On (Vklop): Ojačanje se prilagodi glede na dejansko število osvetlitev (ojačanje za vsako osvetlitev se nastavi na ½ za 2 osvetlitvi, na ⅓ za 3 osvetlitve itd.).
- Off (Izklop): Ojačanje se med snemanjem večkratne osvetlitve ne prilagaja. Upoštevajte, da se na fotografijah lahko pojavi šum (naključno razporejene svetle slikovne točke, meglica ali črte).

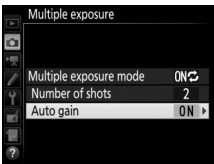

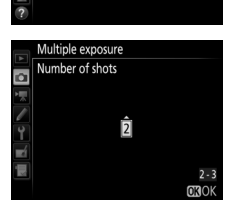

Multiple exposure

Number of shots

Auto gain

Multiple exposure mode

ONC

2

0 N

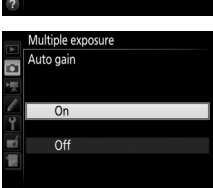

**5** Kadrirajte fotografijo, izostrite in fotografirajte. Fotoaparat v neprekinjenih načinih proženja (<sup>[]]</sup> 103) posname vse osvetlitve v enem rafalu. Če je izbrano **On** (series) (Vklop (niz)), bo fotoaparat še naprej snemal večkratne osvetlitve, dokler je sprožilec pritisnjen; če izberete On (single photo) (Vklop (ena fotografija)), se fotografiranje z večkratno osvetlitvijo konča po prvi fotografiji. V načinu samosprožilca fotoaparat samodeino posname število osvetlitev, določenih v 3. koraku na strani 218, ne glede na možnost, izbrano za nastavitev po meri c3 (Self-timer (Samosprožilec)) > Number of shots (Število posnetkov) (22 337). Interval med posnetki pa nadzira nastavitev po meri c3 (Self-timer (Samosprožilec)) > Interval between shots (Interval med **posnetki**). V ostalih načinih proženja se posname ena fotografija ob vsakem pritisku sprožilca. Nadaljujte s fotografiranjem, dokler niso posnete vse osvetlitve (za informacije o prekinitvi večkratne osvetlitve, še preden so posnete vse fotografije, gleite stran 220).

Ikona 📼 utripa, dokler ni fotografiranje končano. Če je izbrano On (series) (Vklop (niz)), se fotografiranje z večkratno osvetlitvijo konča, šele ko za način večkratne osvetlitve izberete Off (Izklop);

če je izbrano On (single photo) (Vklop (ena fotografija)), se fotografiranie z večkratno osvetlitvijo konča samodejno, ko se

posname večkratna osvetlitev. Ko je fotografiranje v načinu večkratne osvetlitve končano, ikona 📼 izgine s prikazovalnika.

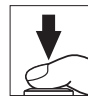

lool

## **II** Prekinjanje večkratnih osvetlitev

Če želite prekiniti večkratno osvetlitev, preden ste posneli izbrano število osvetlitev, izberite **Off (Izklop)** za način večkratne osvetlitve. Če končate s fotografiranjem, še preden ste posneli izbrano število osvetlitev, bo večkratna osvetlitev ustvarjena iz osvetlitev, ki ste jih posneli do tega trenutka. Če je

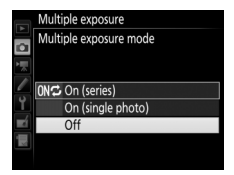

vklopljena možnost **Auto gain (Samodejno ojačanje)**, bo ojačanje prilagojeno dejanskemu številu posnetih osvetlitev. Upoštevajte, da se fotografiranje samodejno konča v naslednjih primerih:

- Izvedena je ponastavitev z dvema gumboma (🕮 199).
- Fotoaparat ugasnete.
- Baterija je prazna.
- Slike so bile izbrisane.

## Večkratne osvetlitve

Med snemanjem večkratne osvetlitve ne odstranite in ne zamenjajte pomnilniške kartice.

Večkratnih osvetlitev ni mogoče ustvariti med pogledom v živo. Če fotografirate v pogledu v živo, se **Multiple exposure mode (Način večkratne osvetlitve)** ponastavi na **Off (Izklop)**.

Informacije o fotografiranju, ki so navedene na prikazu informacij o fotografiji med predvajanjem (vključno z merjenjem, osvetlitvijo, načinom delovanja za fotografiranje, goriščno razdaljo, datumom snemanja in usmerjenostjo fotoaparata), veljajo za prvi posnetek večkratne osvetlitve.

### 🖉 Intervalno fotografiranje

Če aktivirate intervalno fotografiranje, še preden posnamete prvi posnetek, bo fotoaparat snemal osvetlitve v izbranem intervalu, dokler ne posname števila osvetlitev, ki je določeno v meniju za večkratno osvetlitev (število posnetkov v meniju za intervalno fotografiranje ne bo upoštevano). Te osvetlitve bodo posnete kot ena fotografija, način intervalnega fotografiranja pa se bo končal (če ste za način večkratne osvetlitve izbrali **On (single photo) (Vklop (ena fotografija))**, se fotografiranje z večkratno osvetlitvijo prav tako samodejno konča).

## Ø Druge nastavitve

Med fotografiranjem večkratne osvetlitve, ni mogoče formatirati pomnilniških kartic in nekateri elementi menija so posivljeni ter jih ni mogoče spreminjati.

# Intervalno fotografiranje

Fotoaparat lahko samodejno fotografira v prednastavljenih intervalih.

### Pred fotografiranjem

Ko uporabljate intervalno fotografiranje, izberite način proženja, ki ni samosprožilec (S) ali **Mu**P. Preden začnete z intervalnim fotografiranjem, naredite testni posnetek pri trenutnih nastavitvah in si oglejte rezultat na prikazovalniku. Ko so vse nastavitve takšne, kot jih želite, odstranite gumijasti nastavek okularja in pokrijte iskalo s pokrovčkom okularja, da svetloba, ki vstopi skozi iskalo, ne bi motila fotografij in osvetlitve (III 107).

Preden izberete začetni čas, izberite **Time zone and date (Časovni pas in datum)** v nastavitvenem meniju in se prepričajte, da je ura fotoaparata nastavljena na pravi čas in datum (<sup>[]]</sup> 381).

Priporočljiva je uporaba stativa. Namestite fotoaparat na stativ, preden začnete fotografirati. Prepričajte se, da je baterija v fotoaparatu povsem napolnjena, tako da boste zagotovili neprekinjeno fotografiranje. Če ste v dvomih, pred uporabo napolnite baterijo ali uporabite napajalnik in električni priključek (na voljo posebej).

1 Izberite Interval timer shooting (Intervalno fotografiranje). Osvetlite Interval timer shooting (Intervalno fotografiranje) v meniju za fotografiranje in pritisnite (), da prikažete nastavitve intervalnega fotografiranja.

| -        | PHOTO SHOOTING MENU         |            |
|----------|-----------------------------|------------|
|          | Auto distortion control     | <b>OFF</b> |
|          | Long exposure NR            | OFF        |
|          | High ISO NR                 | NORM       |
| <u>_</u> | ISO sensitivity settings    |            |
| ۲.       | Remote control mode (ML-L3) | <b>OFF</b> |
| -        | Multiple exposure           | <b>OFF</b> |
| N N      | Interval timer shooting     | OFF        |
| ?        |                             |            |

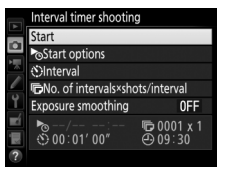

**2** Prilagodite nastavitve intervalnega fotografiranja.

Izberite začetno možnost, interval, število posnetkov na interval in glajenje osvetlitve.

Izberite začetno možnost:

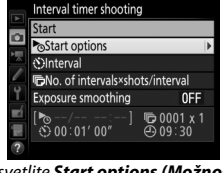

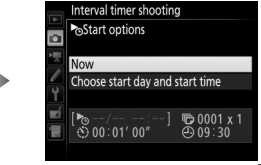

Osvetlite Start options (Možnosti Os začetka) in pritisnite ().

Osvetlite možnost in pritisnite ®.

Če želite takoj začeti fotografiranje, izberite **Now (Zdaj)**. Za začetek fotografiranja na izbrani datum in čas izberite **Choose start day** and start time (Izbira začetnega dneva in začetnega časa), nato izberite datum in čas ter pritisnite **(**...).

Izberite interval med posnetki:

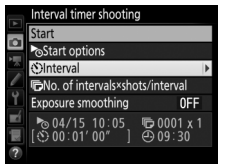

Osvetlite Interval in pritisnite ③.

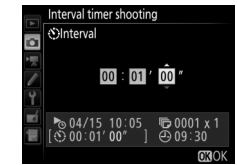

Izberite interval (ure, minute ali sekunde) in pritisnite ⊛.

• Izberite število posnetkov na interval:

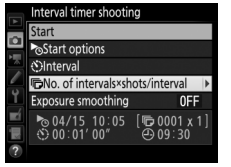

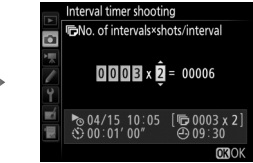

Osvetlite No. of intervals × shots/ interval (Št. intervalov × posnetki/interval) in pritisnite .

Izberite število intervalov in število posnetkov na interval ter pritisnite ⊛.

V načinu **S** (ena slika) bodo fotografije za vsak interval posnete s hitrostjo, izbrano za nastavitev po meri d2 (**Continuous low-speed** (**Neprekinjeno fotografiranje z majhno hitrostjo**),  $\square$  338).

• Omogočite ali onemogočite glajenje osvetlitve:

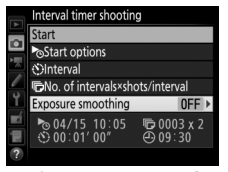

Osvetlite Exposure smoothing (Glajenje osvetlitve) in pritisnite ().

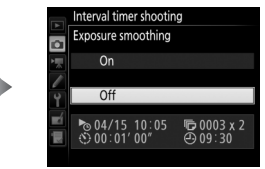

Osvetlite možnost in pritisnite ®.

Z izbiro **On (Vklop)** omogočite, da fotoaparat prilagodi osvetlitev, tako da ustreza prejšnjemu posnetku v načinih, ki niso **M** (upoštevajte, da je v načinu **M** glajenje osvetlitve aktivno samo v primeru, če je vklopljeno samodejno upravljanje občutljivosti ISO).
## **3** Začnite fotografirati.

Osvetlite Start (Začetek) in pritisnite . Prvi niz posnetkov se posname ob določenem začetnem času ali po približno treh sekundah, če ste v 2. koraku izbrali možnost Now (Zdaj) za Start options (Možnosti začetka). Fotografiranje se bo

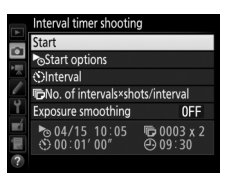

nadaljevalo v izbranih intervalih, dokler ne bodo posnete vse fotografije.

### 🖉 Med fotografiranjem

Med intervalnim fotografiranjem bo utripala lučka za dostop do pomnilniške kartice. Tik preden se začne naslednji interval fotografiranja, se na prikazu časa zaklopa pokaže preostalo število intervalov, prikaz zaslonke pa pokaže število preostalih posnetkov v trenutnem intervalu. Sicer pa si lahko število preostalih intervalov in število posnetkov v vsakem intervalu ogledate s pritiskom sprožilca do polovice (ko gumb spustite, se pokažeta čas zaklopa in zaslonka in ostaneta prikazana, dokler ne poteče časovnik stanja pripravljenosti).

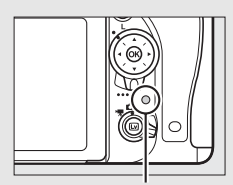

Lučka za dostop do pomnilniške kartice

Med intervalnim fotografiranjem lahko predvajate slike. Prikazovalnik se samodejno izklopi približno štiri sekunde pred vsakim intervalom. Upoštevajte, da lahko prekinete fotografiranje, če spremenite nastavitve fotoaparata, medtem ko je aktivno intervalno fotografiranje.

### II Zaustavitev intervalnega fotografiranja

Intervalno fotografiranje lahko med intervali začasno zaustavite, tako da pritisnete 🛞 ali izberete **Pause (Premor)** v meniju intervalnega fotografiranja.

### II Nadaljevanje intervalnega fotografiranja

Za nadaljevanje fotografiranja:

### Začetek zdaj

|          | Interval timer shooting                             |                              |  |  |
|----------|-----------------------------------------------------|------------------------------|--|--|
| -c 🐂 🛃 - | Restart                                             |                              |  |  |
|          | Off                                                 |                              |  |  |
|          | Start options                                       |                              |  |  |
|          |                                                     | Pause                        |  |  |
|          | Exposure smoothing                                  | OFF                          |  |  |
| 副國       | № 04/15 10:05<br>③ 00:01' 00"                       | © 0003 x 2<br>⊕ 09∶31        |  |  |
| Y<br>∎í∎ | Exposure smoothing<br>№ 04/15 10:05<br>№ 00:01' 00" | 0FF<br>100003 x 2<br>⊕ 09:31 |  |  |

Osvetlite **Restart** (Ponovno začni) in pritisnite ®.

### Določen začetni čas

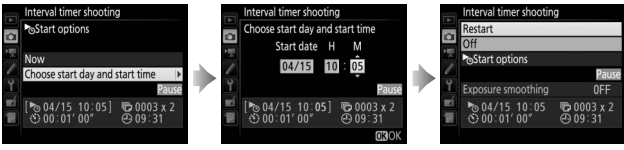

Za Start options (Možnosti začetka) osvetlite Choose start day and start time (Izbira začetnega dneva in začetnega časa) in pritisnite (9.

Izberite začetna datum in čas in pritisnite ®.

Osvetlite **Restart** (Ponovno začni) in pritisnite ®.

### 💵 Konec intervalnega fotografiranja

Če želite intervalno fotografiranje končati in nadaljevati z normalnim fotografiranjem, še preden se vse fotografije posnamejo, izberite **Off** (**Izklop**) v meniju intervalnega fotografiranja.

### 💵 Če ni fotografije

Fotoaparat preskoči trenutni interval, če je katera koli od naslednjih okoliščin prisotna še 8 sekund ali več po predvidenem začetku intervala: fotografija ali fotografije prejšnjega intervala še niso posnete, pomnilniška kartica je polna, fotoaparat ne more izostriti v načinu **AF-S** ali ko je izbran enkratni servo AF v načinu **AF-A** (upoštevajte, da fotoaparat vnovič izostri pred vsakim posnetkom). Fotografiranje se nadaljuje z naslednjim intervalom.

### 🗹 Če zmanjka pomnilnika

Če se pomnilniška kartica napolni, bo intervalno fotografiranje ostalo aktivno, vendar slike ne bodo posnete. Izbrišite nekaj slik in nadaljujte s fotografiranjem (<sup>III</sup> 226) ali pa izključite fotoaparat in vstavite drugo pomnilniško kartico.

### 🖉 Intervalno fotografiranje

Naj bo interval daljši od časa, ki je potreben, da posnamete izbrano število posnetkov. Če je interval prekratek, bo skupno število posnetih fotografij morda manjše od skupnega števila iz 2. koraka (število intervalov, pomnoženo s številom posnetkov na interval). Intervalnega fotografiranja ne morete kombinirati z dolgimi osvetlitvami (ročno zapiranje zaklopa (bulb) ali time (čas), □ 95), pogledom v živo ali fotografiranjem v časovnih presledkih (□ 54, 229) in ni na voljo v videoposnetkih v pogledu v živo (□ 66) ali če ste izbrali možnost **Record movies (Snemanje videoposnetkov)** za nastavitev po meri g4 (**Assign shutter button (Funkcija sprožilca**), □ 373). Ker se čas zaklopa, hitrost snemanja in čas, potreben za snemanje slik, lahko od enega intervala do drugega razlikujejo, se lahko razlikuje tudi čas med koncem enega in začetkom naslednjega intervala. Če se fotografiranje ne more začeti s trenutnimi nastavitvami (če je na primer izbran čas zaklopa **bu t b** ali - v ročnem načinu osvetlitve, če je interval ničali če je začetni čas krajši od ene minute), se bo na prikazovalniku prikazolo opozorilo.

Intervalno fotografiranje se bo začasno ustavilo, ko izberete 𝔅 (samosprožilec) ali način Mu₽ ali če fotoaparat izklopite in znova vklopite (ko je fotoaparat izklopljen, lahko zamenjate baterije in pomnilniške kartice, ne da bi se s tem končalo intervalno fotografiranje). Začasna zaustavitev fotografiranja ne vpliva na nastavitve intervalnega fotografiranja.

### 🖉 Način proženja

Fotoaparat bo ne glede na izbrani način proženja ob vsakem intervalu posnel izbrano število posnetkov.

### 🖉 Več zaporednih posnetkov z različnimi nastavitvami

Pred začetkom intervalnega fotografiranja prilagodite nastavitve funkcije več zaporednih posnetkov z različnimi nastavitvami. Če je aktivna funkcija več zaporednih posnetkov z različnimi nastavitvami za osvetlitev, bliskavico ali aktivno osvetlitev D-Lighting, medtem ko poteka intervalno fotografiranje, fotoaparat ob vsakem intervalu posname število posnetkov v programu več zaporednih posnetkov z različnimi nastavitvami, ne glede na število posnetkov, določeno v meniju za intervalno fotografiranje. Če je med intervalnim fotografiranjem v uporabi funkcija več zaporednih posnetkov z različnimi nastavitvami za belino, fotoaparat naredi en posnetke ob vsakem intervalu in ga obdela, da ustvari število kopij, določeno v programu več zaporednih posnetkov z različnimi nastavitvami.

## Fotografiranje v časovnih presledkih (samo načini ﷺ, ℑ, P, S, A, M in SCENE)

Fotoaparat samodejno fotografira ob izbranih intervalih, da tako ustvari neslišen videoposnetek v časovnih presledkih z velikostjo okvirja in hitrostjo snemanja, ki sta trenutno izbrani za v meniju za snemanje videoposnetkov (CP 318). Za informacije o območju slike za videoposnetek v časovnih presledkih glejte stran 76.

### 🖉 Pred fotografiranjem

Preden začnete fotografirati v časovnih presledkih, naredite testni posnetek pri trenutnih nastavitvah (kadrirajte fotografijo v iskalu, da dobite natančen predogled osvetlitve) in si oglejte rezultate na prikazovalniku. Za dosledno obarvanost izberite nastavitev beline, ki ni samodejna (D 145). Ko so vse nastavitve takšne, kot jih želite, odstranite gumijasti nastavek okularja in pokrijte iskalo s pokrovčkom okularja, da svetloba, ki vstopi skozi iskalo, ne bi motila fotografij in osvetlitve (D 107).

Priporočljiva je uporaba stativa. Namestite fotoaparat na stativ, preden začnete fotografirati. Da ne bi prišlo do prekinitev fotografiranja, uporabite dodatni napajalnik in električni priključek ali povsem napolnjeno baterijo.

1 Izberite Time-lapse photography (Fotografiranje v časovnih presledkih). Osvetlite Time-lapse photography (Fotografiranje v časovnih presledkih) v meniju za snemanje videoposnetkov in pritisnite (), da prikažete nastavitve fotografiranja v časovnih presledkih.

|    | MOVIE SHOOTING MENU            |            |
|----|--------------------------------|------------|
|    | Image area                     |            |
| -  | White balance                  | AUT01      |
| 1  | Set Picture Control            | ⊡SD        |
|    | Manage Picture Control         |            |
| Y. | High ISO NR                    | NORM       |
|    | Movie ISO sensitivity settings |            |
|    | Time-lapse photography         | <b>OFF</b> |
| ?  |                                |            |
| ?  | Thine tupse photography        | 011        |

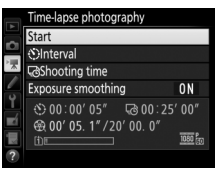

- 2 Prilagodite nastavitve fotografiranja v časovnih presledkih. Izberite interval, skupni čas fotografiranja in možnost glajenja osvetlitve.
  - Izberite interval med kadri:

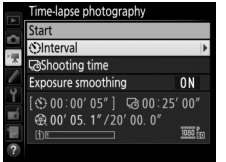

Osvetlite Interval in pritisnite ().

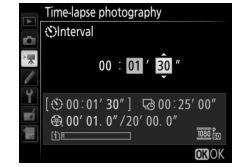

Izberite interval, daljši od najdaljšega pričakovanega časa zaklopa (minute in sekunde), in pritisnite ®.

Izberite skupni čas fotografiranja:

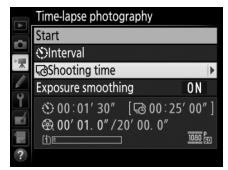

Osvetlite **Shooting time (Čas fotografiranja)** in pritisnite **③**.

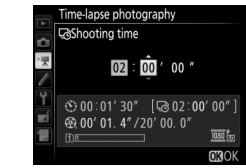

Izberite čas fotografiranja (največ 7 ur in 59 minut) ter pritisnite ®.

• Omogočite ali onemogočite glajenje osvetlitve:

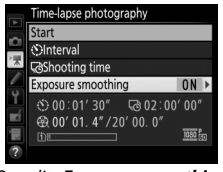

Osvetlite Exposure smoothing (Glajenje osvetlitve) in pritisnite ③.

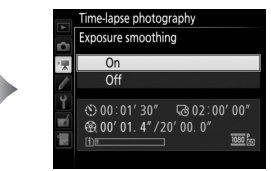

Osvetlite možnost in pritisnite @.

Z izbiro **On (Vklop)** zgladite grobe spremembe osvetlitve v načinih, ki niso **M** (upoštevajte, da je v načinu **M** glajenje osvetlitve aktivno samo v primeru, če je vklopljeno samodejno upravljanje občutljivosti ISO).

## **3** Začnite fotografirati.

Osvetlite **Start (Začetek)** in pritisnite **®**. Fotografiranje v časovnih presledkih se začne po približno 3 sekundah. Fotoaparat fotografira v intervalih toliko časa, kot ste določili. Ko je videoposnetek v časovnih presledkih končan, se posname na

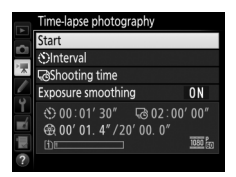

pomnilniško kartico, ki ste jo izbrali za možnost **Destination (Cilj)** v meniju za snemanje videoposnetkov (<sup>CII</sup> 319).

### II Konec fotografiranja v časovnih presledkih

Ko želite fotografiranje v časovnih presledkih končati, še preden se vse fotografije posnamejo, osvetlite **Off (Izklop)** v meniju fotografiranja v časovnih presledkih in pritisnite ® ali pa pritisnite ® med kadri ali takoj po tem, ko je kader posnet. Videoposnetek se ustvari iz kadrov, posnetih do trenutka, ko se je fotografiranje v časovnih presledkih končalo. Upoštevajte, da se bo fotografiranje v časovnih presledkih končalo in videoposnetek ne bo posnet, če odstranite ali odklopite vir napajanja ali če izvržete ciljno pomnilniško kartico.

### 💵 Če ni fotografije

Fotoaparat bo preskočil trenutni kader, če ne more izostriti z enkratno servo samodejno izostritvijo (**AF-S** ali je enkratna servo samodejna izostritev izbrana za **AF-A**; upoštevajte, da fotoaparat pred vsakim posnetkom znova izostri sliko). Fotografiranje se nadaljuje z naslednjim kadrom.

### Fotografiranje v časovnih presledkih

Fotografiranje v časovnih presledkih ni na voljo v pogledu v živo (
 54, 66), pri času zaklopa bu L bali - (
 95), ko je aktivna funkcija več zaporednih posnetkov z različnimi nastavitvami (
 202), visok dinamični razpon (HDR, 177), večkratna osvetlitev (
 216) ali intervalno fotografiranje (
 222). Upoštevajte, da se zaradi spremenljivega časa zaklopa in časa, ki je potreben za zapis slike na pomnilniško kartico, interval med zapisovanjem posnetka in začetkom zajemanja naslednjega posnetka lahko spreminja. Snemanje se ne začne, če videoposnetka v časovnih presledkih ni mogoče posneti pri trenutnih nastavitvah (če je na primer pomnilniška kartica polna, če je interval ali čas snemanja enak nič ali če je interval daljši od časa snemanja).

Fotografiranje v časovnih presledkih se lahko konča, če uporabite upravljalne elemente fotoaparata ali spremenite nastavitve oziroma če priključite kabel HDMI. Videoposnetek se ustvari iz kadrov, posnetih do trenutka, ko se je fotografiranje v časovnih presledkih končalo.

### 🖉 Izračun dolžine končnega videoposnetka

Skupno število kadrov v končnem videoposnetku lahko približno ocenite, tako da čas fotografiranja delite z intervalom in rezultat zaokrožite navzgor. Dolžino končnega videoposnetka lahko nato izračunate, tako da delite število posnetkov s hitrostjo snemanja, izbrano za možnost **Frame** size/frame rate (Velikost okvirja/hitrost snemanja) v meniju za snemanje videoposnetkov (□ 319). Videoposnetk z 48 kadri, posnet z nastavitvijo 1920 × 1080; 24p (1.920 × 1.080; 24p), bo na primer dolg približno dve sekundi. Največja dolžina videoposnetkov, posnetih s fotografiranjem v časovnih presledkih, je 20 minut.

### 🖉 Med fotografiranjem

Med fotografiranjem v časovnih presledkih na nadzorni plošči utripa lučka za dostop do pomilniške kartice in prikazan je kazalnik snemanja v časovnih presledkih. Preostali čas (v urah in minutah) je viden v prikazu časa zaklopa, tik preden se posname vsak kader. Sicer pa si

preostali čas lahko ogledate, tako da sprožilec pritisnete do polovice. Ne glede na možnost, izbrano za nastavitev po meri c2 (**Standby timer (Časovnik stanja pripravljenosti)**, III 336), časovnik stanja pripravljenosti med fotografiranjem ne poteče.

Če si želite ogledati trenutne nastavitve fotografiranja v časovnih presledkih ali končati fotografiranje v časovnih presledkih, med posameznimi posnetki pritisnite gumb MENU. Posneta dolžina/ največja dolžina

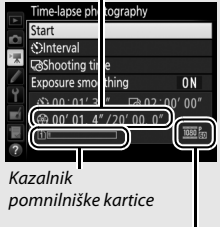

Velikost okvirja/hitrost snemanja

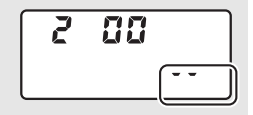

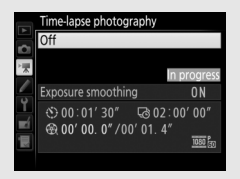

### Pregled slike

Gumba 🗈 ne morete uporabiti za ogled slik, dokler poteka fotografiranje v časovnih presledkih, toda po vsakem posnetku bo za nekaj sekund prikazan trenutni kader, če ste v meniju za predvajanje izbrali **On (Vklop)** za **Image review (Pregled slike)** (🖽 307). Medtem ko je kader prikazan, ni mogoče izvajati drugih dejanj predvajanja.

### Fotografiranje z bliskavico

Če želite med fotografiranjem v časovnih presledkih uporabljati bliskavico, izberite način **P, S, A** ali **M** in pritisnite gumb **\$** (1872), da dvignete bliskavico, preden se začne fotografiranje.

### 🖉 Način proženja

Fotoaparat bo ne glede na izbrani način proženja v vsakem intervalu posnel en posnetek. Samosprožilca ni mogoče uporabiti.

### 🖉 Glejte tudi

Za informacije o nastavljanju piska ob zaključku fotografiranja v časovnih presledkih glejte nastavitev po meri d1 (**Beep (Pisk**), 🖽 338).

## Objektivi brez CPE

Objektive brez CPE lahko uporabite v načinih **A** in **M**, pri čemer zaslonko nastavite z obročem zaslonke na objektivu. Uporabnik lahko z vpisom podatkov o objektivu (goriščna razdalja in najbolj odprta zaslonka objektiva) dobi dostop do naslednjih funkcij za objektive CPE.

Če je znana goriščna razdalja objektiva:

- Goriščna razdalja objektiva je navedena (z zvezdico) na prikazu informacij med predvajanjem fotografij.

Če je znana najbolj odprta zaslonka objektiva:

- Vrednost zaslonke je prikazana na nadzorni plošči in v iskalu.
- Moč bliskavice se prilagodi spremembam zaslonke, če bliskavica podpira način AA (samodejna zaslonka).
- Zaslonka je navedena (z zvezdico) na prikazu informacij med predvajanjem fotografij.

Če navedete tako goriščno razdaljo kot najbolj odprto zaslonko objektiva:

- Omogočeno barvno matrično merjenje (upoštevajte, da je pri nekaterih objektivih za natančne rezultate treba uporabiti sredinsko uteženo ali točkovno merjenje, kar velja tudi za objektive Reflex-NIKKOR).
- Izboljšana natančnost sredinsko uteženega in točkovnega merjenja ter uravnotežena doosvetlitev i-TTL za digitalne fotoaparate SLR.

Fotoaparat lahko hrani podatke za do devet objektivov brez CPE. Če želite vnesti ali urediti podatke za objektiv brez CPE:

| 1 | Izberite Non-CPU lens data (Podatki<br>objektiva brez CPE).<br>Osvetlite Non-CPU lens data (Podatki<br>objektiva brez CPE) v nastavitvenem<br>meniju in pritisnite <sup>(</sup> ).                             | SETUP MENU       Virtual horizon        Mon-CPU lens data     No 1       AF fine-tune        HDMI        Location data        W1-Fi     **       Network     20       Conformity marking |
|---|----------------------------------------------------------------------------------------------------|----------------------------------------------------------------------------------------------------|
| 2 | Izberite številko objektiva.<br>Osvetlite Lens number (Številka<br>objektiva) in pritisnite () ali (), da izberete<br>številko objektiva.                                                                      | Non-CPU lens data                                                                                                    |
| 3 | Vnesite goriščno razdaljo in zaslonko.<br>Osvetlite Focal length (mm) (Goriščna<br>razdalja (mm)) ali Maximum aperture<br>(Najbolj odprta zaslonka) in pritisnite<br>ali () za urejanje osvetljenega elementa. | Non-CPU lens data  Lens number  Lens number  Focal length (mm)  55  Maximum aperture  F28  CERDCancel  GSet  CO3OK                                                                       |

## **4** Shranite nastavitve in zapustite okno.

Pritisnite ®. Vnesena goriščna razdalja in zaslonka se shranita pod izbrano številko objektiva.

### 🖉 Goriščna razdalja ni navedena

Če prava goriščna razdalja ni navedena, izberite najbližjo vrednost, ki je večja od dejanske goriščne razdalje objektiva.

### 🖉 Telekonverterji in objektivi za zoom

Najbolj odprta zaslonka pri telekonverterjih je kombinirana najbolj odprta zaslonka telekonverterja in objektiva. Upoštevajte, da se podatki o objektivu ne prilagodijo, ko približate ali oddaljite zoom pri objektivu brez CPE. Podatke za različne goriščne razdalje lahko vnesete kot ločene številke objektivov ali pa uredite podatke za objektiv, da odražajo nove vrednosti goriščne razdalje in najbolj odprto zaslonko objektiva, vsakič ko prilagodite zoom.

# 1 Dodelite funkcijo izbire številke objektiva brez CPE upravljalnemu elementu fotoaparata.

Izberite Choose non-CPU lens number (Izbira številke objektiva brez CPE) kot možnost »pritisk + (vrtljiva) gumba za upravljanje« za upravljalni element fotoaparata v meniju nastavitev po meri (皿 323). Izbiro številke objektiva brez CPE lahko dodelite gumbu Fn (nastavitev po meri f2, Assign Fn button (Funkcija gumba Fn), 皿 356), gumbu Pv (nastavitev po meri f3, Assign preview button (Funkcija gumba za predogled), 皿 361) ali gumbu 鮓 AE-L/AF-L (nastavitev po meri f4, Assign AE-L/AF-L button (Funkcija gumba AE-L/AF-L), 皿 361).

# 2 Z upravljalnim elementom, ki ste ga določili, izberite številko objektiva.

Pritisnite izbrani gumb in vrtite (vrtljivi) glavni gumb za upravljanje, dokler se na nadzorni plošči ne pokaže želena številka objektiva.

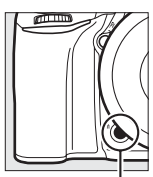

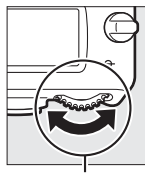

Gumb Fn

(Vrtljivi) glavni gumb za upravljanje

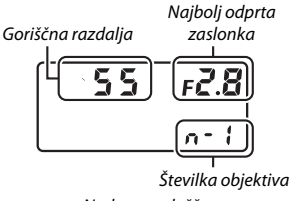

Nadzorna plošča

## Lokacijski podatki

Napravo GPS GP-1/GP-1A (na voljo ločeno) lahko priključite na priključek za dodatno opremo fotoaparata ( $\square$  443) s kablom, priloženim napravi GP-1/GP-1A, kar omogoča, da se informacije o trenutnem položaju fotoaparata posnamejo skupaj s fotografijami. Preden povežete GP-1/GP-1A, izklopite fotoaparat; za več informacij glejte priročnik za GP-1/GP-1A.

### II Možnosti nastavitvenega menija

Element Location data (Lokacijski podatki) v nastavitvenem meniju vsebuje spodaj naštete možnosti.

 Standby timer (Časovnik stanja pripravljenosti): Izberite, ali naj se merilniki osvetlitve samodejno izklopijo, ko priključite napravo GP-1/GP-1A.

| Možnost                | Opis                                                                                                    |
|------------------------|----------------------------------------------------------------------------------------------------|
| Enable<br>(Omogoči)    | Merilniki osvetlitve se samodejno izklopijo, če ne izvedete<br>nobenega dejanja toliko časa, kolikor je določeno za nastavitev<br>po meri c2 ( <b>Standby timer (Časovnik stanja pripravljenosti</b> ),<br>III 336. Da fotoaparatu omogočite čas za pridobivanje<br>lokacijskih podatkov, se zakasnitev podaljša za največ eno<br>minuto po aktiviranju merilnikov osvetlitve ali po vklopu<br>fotoaparata). To omogoča varčevanje z baterijo. |
| Disable<br>(Onemogoči) | Merilniki osvetlitve se ne izklopijo, ko je priključena naprava<br>GP-1/GP-1A.                                                                                                    |

- Position (Položaj): Ta element je na voljo, samo če je naprava GP-1/ GP-1A povezana in ko prikazuje trenutno zemljepisno širino, dolžino, nadmorsko višino in univerzalni koordinirani čas (UTC), kot te podatke sporoča naprava GP-1/GP-1A.
- Set clock from satellite (Nastavitev ure s satelitom): Če želite sinhronizirati uro fotoaparata s časom, ki ga sporoča naprava GPS, izberite Yes (Da).

### 🖉 Univerzalni koordinirani čas (UTC)

Podatek UTC je na voljo prek naprave GPS in je neodvisen od ure fotoaparata.

### 🖉 Ikona 🇞

Stanje povezave prikazuje ikona 🗞:

- Svetti): Fotoaparat je vzpostavil komunikacijo z napravo GP-1/GP-1A. Informacije o fotografijah za slike, posnete, ko je bila prikazana ta ikona, vključujejo dodatno stran z lokacijskimi podatki (CD 253).
- *&* (utripa): GP-1/GP-1A išče signal. Slike, ki jih posnamete med utripanjem ikone, ne bodo vsebovale lokacijskih podatkov.

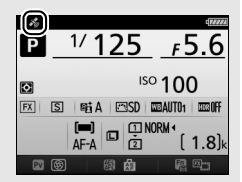

• Ni ikone: Naprava GP-1/GP-1A vsaj dve sekundi ni prejela nobenih novih lokacijskih podatkov. Slike, posnete, medtem ko ikona 🏶 ni prikazana, ne vsebujejo lokacijskih podatkov.

## Več o predvajanju

## **Ogled** slik

## Celozaslonsko predvajanje

Za predvajanje fotografij pritisnite gumb **•**. Na prikazovalniku se prikaže zadnja fotografija.

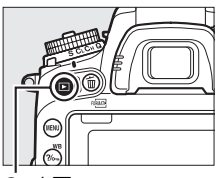

Gumb 🖻

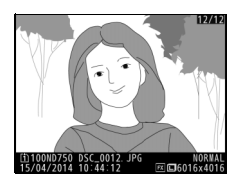

| Za                                                | Uporabite | Opis                                                                                                    |
|---------------------------------------------------|-----------|----------------------------------------------------------------------------------------------------|
| Ogled dodatnih<br>fotografij                      |           | Za ogled fotografij v zaporedju, v katerem<br>ste jih posneli, pritisnite ③, za ogled<br>fotografij v obratnem zaporedju pa<br>pritisnite ⑤. |
| Ogled informacij<br>o fotografiji                 |           | Pritisnite 🖱 ali 🕞, da si ogledate informacije<br>o trenutni fotografiji (🎞 246).                                                            |
| Vrnitev v način<br>delovanja za<br>fotografiranje |           | V način delovanja za fotografiranje se<br>vrnete, tako da pritisnete sprožilec do<br>polovice ali pa pritisnete gumb <b>D</b> .              |
| Predvajanje<br>videoposnetka                      | ©K        | Če je trenutna slika označena z ikono ₩, ki<br>označuje, da je to videoposnetek, ga s<br>pritiskom na ⊛ začnete predvajati (□ 79).           |

### 🖉 Obrni pokonci

Če želite prikazati »pokončne« (portretne) fotografije v pokončni usmerjenosti, izberite **On** (**Vklop**) pri možnosti **Rotate tall (Obrni pokonci)** v meniju za predvajanje (<sup>CLI</sup> 308).

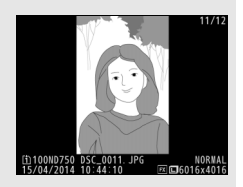

### Pregled slike

Če izberete **On (Vklop)** za **Image review (Pregled slike)** v meniju za predvajanje (© 307), bodo fotografije samodejno prikazane na prikazovalniku po fotografiranju (ker je fotoaparat že pravilno obrnjen, se slike med pregledom slik ne obrnejo samodejno). V neprekinjenih načinih proženja se po zaključku fotografiranja pokaže prva fotografija iz trenutnega niza.

## Predvajanje sličic

Za prikaz slik v kontaktnih kopijah po štiri, devet ali 72 slik pritisnite gumb र ≊ (ISO).

| ्<br>स्राम्स (ISO)<br>२ (QUAL)                    |           |                                                                             |                                                                                                 |
|---------------------------------------------------|-----------|-----------------------------------------------------------------------------|-------------------------------------------------------------------------------------------------|
| Celozaslonsko<br>predvajanje                      | Predvajo  | nje sličic                                                                  | Predvajanje po<br>koledarju                                                                     |
| Za                                                | Uporabite |                                                                             | Opis                                                                                            |
| Osvetlitev slik                                   |           | Z večnamenskir<br>slike za celozasl<br>povečavo med<br>brisanje (🕮 258      | n izbirnikom osvetlite<br>onsko predvajanje,<br>predvajanjem (🕮 255),<br>) ali zaščito (🖽 257). |
| Ogled osvetljenih slik                            | <u>OK</u> | Pritisnite ®, če želite osvetljeno sliko prikazati v celozaslonskem načinu. |                                                                                                 |
| Vrnitev v način<br>delovanja za<br>fotografiranje |           | V način delovan<br>vrnete, tako da<br>polovice ali pa p                     | ija za fotografiranje se<br>pritisnete sprožilec do<br>pritisnete gumb 🗈.                       |

## Predvajanje po koledarju

Za ogled slik, posnetih na izbrani datum, pritisnite gumb 🖓 (ISO), ko je prikazanih 72 slik.

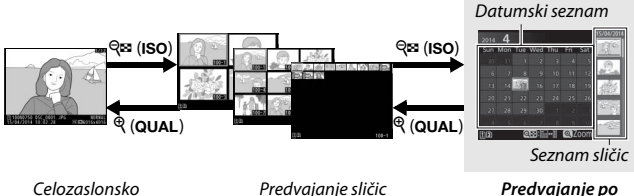

predvajanje

Predvajanje sličic

Predvajanje po koledarju

Izvajanje dejanj je odvisno od tega, ali se kazalec nahaja v datumskem seznamu ali seznamu sličic:

| Za                                                                         | Uporabite   | Opis                                                                                                    |
|----------------------------------------------------------------------------|-------------|----------------------------------------------------------------------------------------------------|
| Preklapljanje med<br>datumskim seznamom<br>in seznamom sličic              | ବ୍≌ (ISO)/⊛ | Pritisnite gumb 🕸 (ISO) ali 🛞 na<br>datumskem seznamu, da kazalec<br>postavite na seznam sličic. Znova<br>pritisnite 🎕 (ISO), da se vrnete na<br>datumski seznam.                |
| lzhod nazaj v<br>predvajanje sličic/<br>povečavo osvetljene<br>fotografije | ି (QUAL)    | <ul> <li>Datumski seznam: Izhod v predvajanje<br/>z 72 sličicami.</li> <li>Seznam sličic: Za povečanje osvetljene<br/>slike pritisnite in držite gumb</li> <li>QUAL).</li> </ul> |
| Osvetlitev datumov/<br>osvetlitev slik                                     |             | <ul> <li>Datumski seznam: Osvetlite datum.</li> <li>Seznam sličic: Osvetlite sliko.</li> </ul>                                                                                   |
| Preklop<br>celozaslonskega<br>predvajanja                                  | ØK          | Seznam sličic: Oglejte si osvetljeno sliko.                                                                                                    |
| Vrnitev v način<br>delovanja za<br>fotografiranje                          |             | V način delovanja za fotografiranje se<br>vrnete, tako da pritisnete sprožilec do<br>polovice ali pa pritisnete gumb <b>•</b> .                                                  |

## Gumb i

Ob pritisku gumba *i* med celozaslonskim predvajanjem ali predvajanjem sličic se prikažejo možnosti, navedene spodaj.

- Playback slot and folder (Reža in mapa za predvajanje): Izberite mapo za predvajanje. Osvetlite želeno režo in pritisnite (), da prikažete mape na izbrani kartici, nato označite mapo in pritisnite (), da si ogledate slike v osvetljeni mapi.
- Edit movie (Urejanje videoposnetka) (samo videoposnetki): Urejanje videoposnetkov z uporabo možnosti v meniju za urejanje

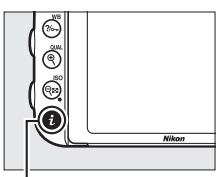

Gumb **i** 

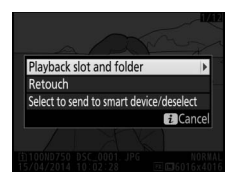

videoposnetka ( $\square$  81). Videoposnetke lahko urejate tudi tako, da pritisnete gumb  $\mathbf{i}$ , ko je predvajanje videoposnetka začasno zaustavljeno.

Za izhod iz menija gumba *i* in vrnitev na predvajanje znova pritisnite gumb *i*.

## Informacije o fotografiji

Informacije o fotografiji prekrivajo slike v celozaslonskem predvajanju. Pritisnite ④ ali ⊕ za krožno pomikanje med informacijami o fotografijah, kot je prikazano spodaj. Upoštevajte, da so »samo slika«, podatki o fotografiranju, histogrami RGB, svetli deli (posnetka) in pregled podatkov prikazani, samo če je izbrana ustrezna možnost za **Playback display options (Možnosti prikaza predvajanja)** (□ 302). Lokacijski podatki so prikazani, samo če je bila med fotografiranjem uporabljena naprava GP-1/GP-1A (□ 239).

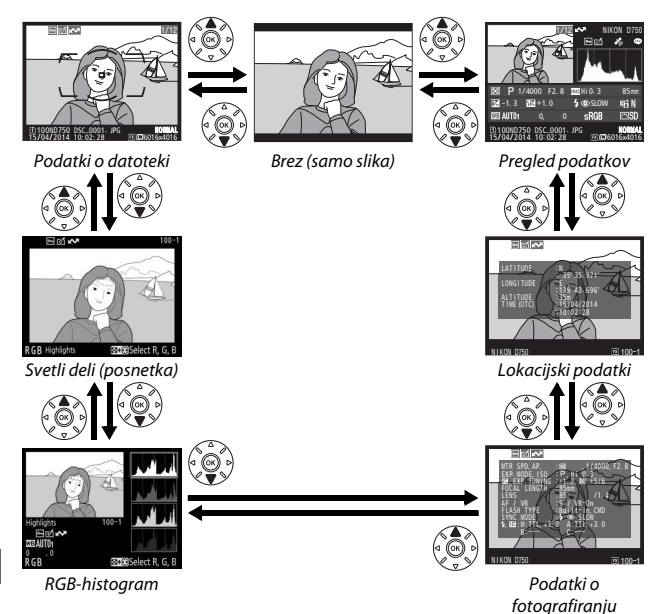

### Podatki o datoteki

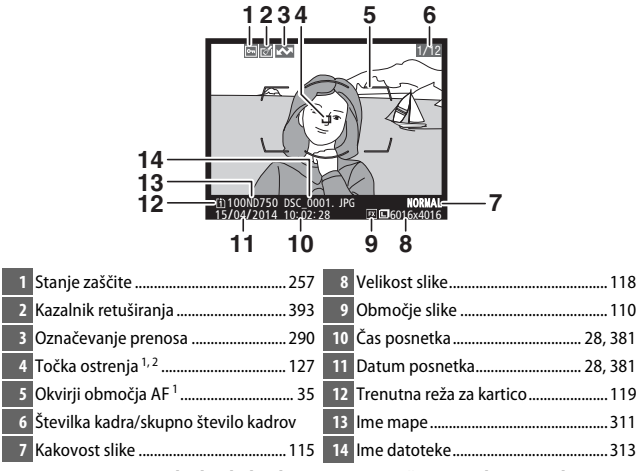

- 1 Prikazano, samo če je za Playback display options (Možnosti prikaza predvajanja) izbrana možnost Focus point (Točka ostrenja) (□ 302).
- 2 Če je bila fotografija posneta z uporabo AF-S ali ko je bila za AF-A izbrana enkratna servo samodejna izostritev, je na prikazu vidna točka, kjer se je izostritev najprej zaklenila. Če je bila fotografija posneta z uporabo AF-C ali ko je bilo za AF-A izbrano neprekinjeno servo samodejno ostrenje, je točka ostrenja prikaznan, samo če je bila za način delovanja z območjem AF izbrana možnost, ki ni AF s samodejno izbrio območja, in če je fotoaparat uspel izostriti sliko.

### II Svetli deli (posnetka)

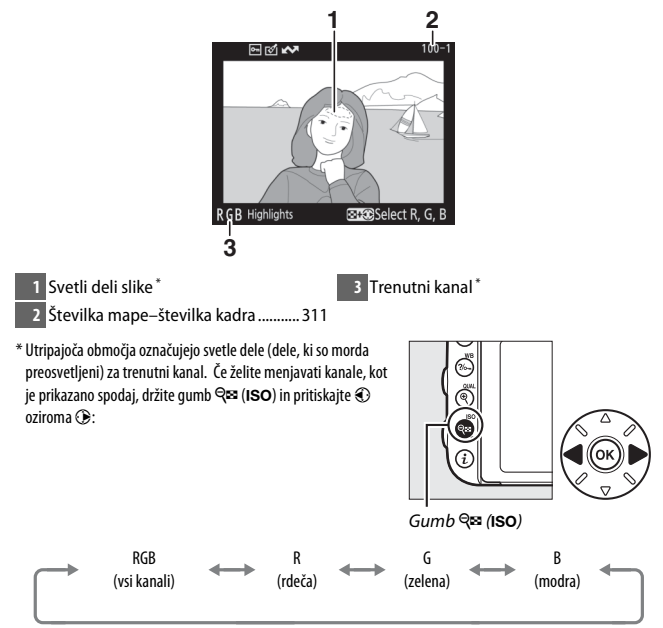

### **II** RGB-histogram

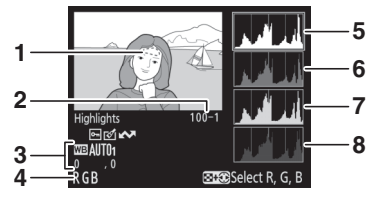

- 1 Svetli deli slike\*
- 3 Nastavitev beline ...... 145

  - Ročna prednastavitev Jenne....... 155
- 4 Trenutni kanal\*

- 5 Histogram (RGB-kanal). Vodoravna os v vseh histogramih prikazuje svetlost slikovnih točk, navpična os pa njihovo število.
- 6 Histogram (rdeči kanal)
- 7 Histogram (zeleni kanal)
- 8 Histogram (modri kanal)
- \* Utripajoča območja označujejo svetle dele (dele, ki so morda preosvetljeni) za trenutni kanal. Če želite menjavati kanale, kot je prikazano spodaj, držite gumb འལ (ISO) in pritiskajte ⑦ oziroma ⑦:

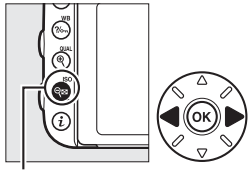

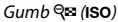

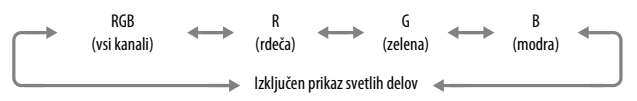

### 🖉 Povečava med predvajanjem

Če želite povečati fotografijo, ko je prikazan histogram, pritisnite  $\mathfrak{R}$  (**QUAL**). Uporabite gumba  $\mathfrak{R}$  (**QUAL**) in  $\mathfrak{R}$  (**ISO**) za povečanje in pomanjšanje goriščnice ter premikanje po sliki z večnamenskim izbirnikom. Histogram se bo obnovil in bo prikazal le podatke za del slike, ki je viden na zaslonu.

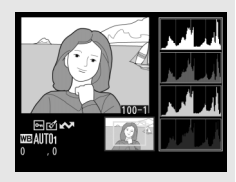

### 🖉 Histogrami

Histogrami v fotoaparatih so namenjeni zgolj za orientacijo in se lahko razlikujejo od histogramov, prikazanih v aplikacijah za delo s slikami. Nekaj primerov histogramov je prikazanih spodaj:

Če so motivi na sliki zelo različno svetli, bo porazdelitev tonov približno enakomerna.

Če je slika temna, bo porazdelitev tonov premaknjena v levo.

Če je slika svetla, bo porazdelitev tonov premaknjena v desno.

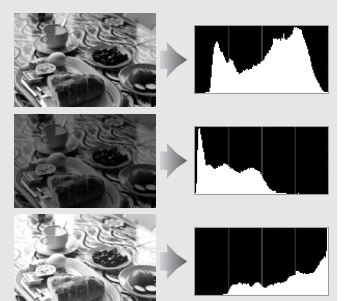

Povečana kompenzacija osvetlitve premakne porazdelitev tonov v desno, zmanjšana pa v levo. Kadar zaradi močne osvetlitve okolice le s težavo vidite fotografije na zaslonu, lahko s histogramov na grobo prepoznate celotno osvetlitev.

### II Podatki o fotografiranju

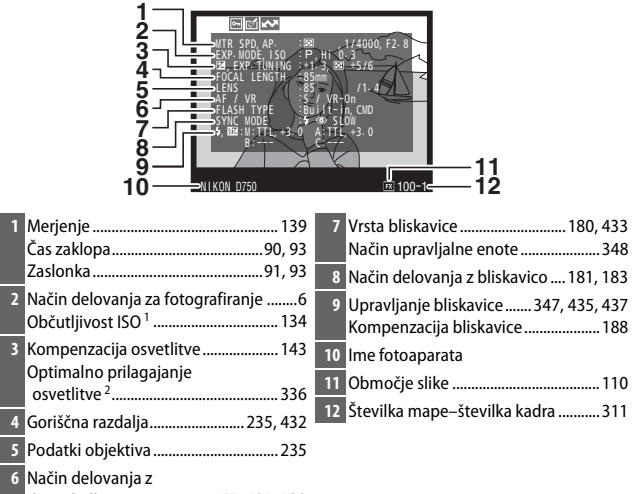

vn (zmanjsanje tresijajev) objektiva

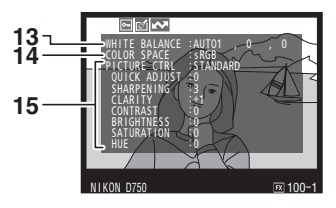

| 13 | Nastavitev beline              | 14 Barvni prostor               |
|----|--------------------------------|---------------------------------|
|    | Barvna temperatura 152         | 15 Picture Control <sup>4</sup> |
|    | Natančna nastavitev beline 149 |                                 |
|    | Ročna prednastavitev 155       |                                 |

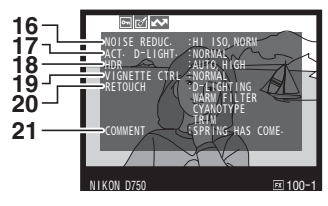

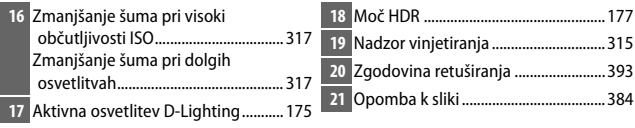

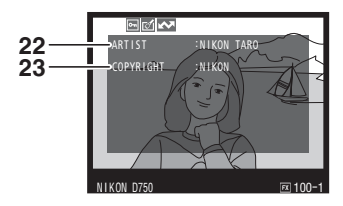

### 

- 1 Podatek je prikazan rdeče, če je bila fotografija posneta, medtem ko je bilo vklopljeno samodejno upravljanje občutljivosti ISO.
- 2 Prikazano, samo če je nastavitev po meri b6 (Fine tune optimal exposure (Natančno prilagajanje optimalne osvetlitve), III 336) pri katerem koli načinu merjenja nastavljena na vrednost, ki ni nič.
- 3 Podatek je prikazan, samo če je priključen objektiv VR.
- 4 Prikazani elementi so odvisni od izbrane funkcije Picture Control.
- 5 Četrta stran prikaza podatkov o fotografiranju je vidna, samo če so bile s fotografijo posnete informacije o avtorskih pravicah, kot je opisano na strani 385.

### 💵 Lokacijski podatki <sup>\*</sup> (🕮 239)

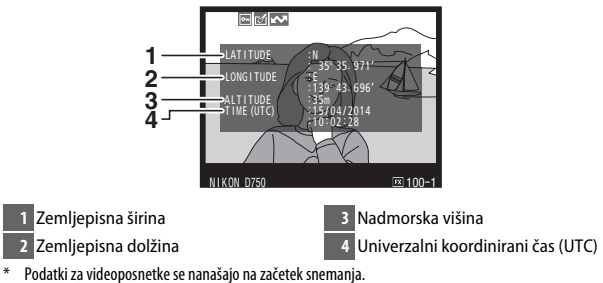

### II Pregled podatkov

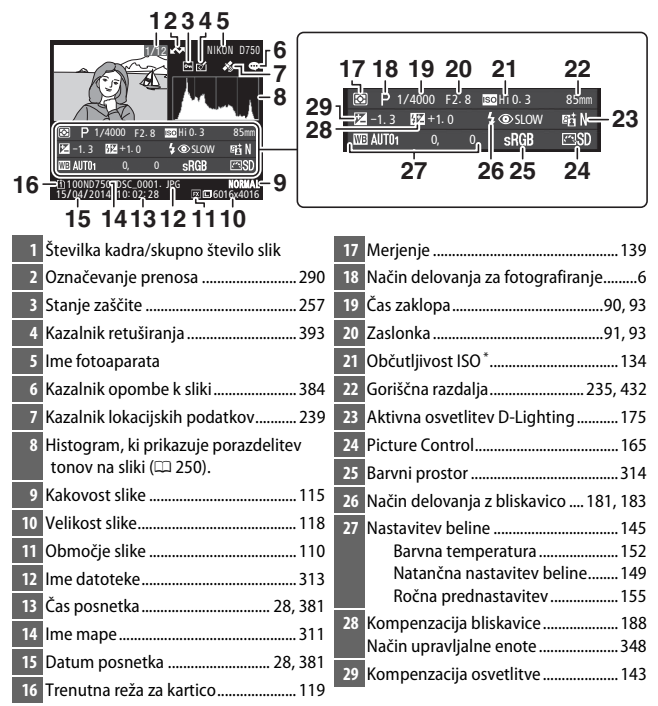

\* Podatek je prikazan rdeče, če je bila fotografija posneta, medtem ko je bilo vklopljeno samodejno upravljanje občutljivosti ISO.

## Podrobneje: povečava med predvajanjem

Pritisnite gumb <sup>(QUAL)</sup>, če želite povečati sliko, ki jo trenutno predvajate v celozaslonskem načinu predvajanja. Med uporabo povečave so na voljo naslednja dejanja:

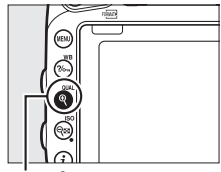

Gumb ♥ (QUAL)

| Za                               | Uporabite                            | Opis                                                                                                    |  |
|----------------------------------|--------------------------------------|----------------------------------------------------------------------------------------------------|--|
| Povečevanje ali<br>pomanjševanje | <sup>ଙ୍</sup> (QUAL)/<br>ିବ୍ ଅ (ISO) | Pritisnite <b>Q</b> ( <b>QUAL</b> )<br>za povečanje slik<br>formata 36 × 24<br>(3 : 2) za največ<br>38-krat (velike<br>slike), 28-krat<br>(srednje slike) ali<br>19-krat (majhne<br>slike). Pritisnite <b>Q (ISO</b> ), da sliko pomanjšate.<br>Ko je fotografija povečana, si lahko njene dele,<br>ki niso vidni na prikazovalniku, ogledate s<br>pomočjo večnamenskega izbirnika. Za hiter<br>premik na druga območja kadra držite<br>večnamenski izbirnik pritisnjen. Ko se spremeni<br>razmerje povečave, se prikaže navigacijsko<br>okno. Območje, ki je trenutno vidno na<br>prikazovalniku, je označeno z rumeno obrobo.<br>Vrstica pod navigacijskim oknom kaže razmerje |  |
| Ogled drugih<br>območij slike    |                                      |                                                                                                    |  |

| Za                                                | Uporabite | Opis                                                                                                    |  |
|---------------------------------------------------|-----------|----------------------------------------------------------------------------------------------------|--|
| lzbor obrazov                                     |           | Obrazi, ki so<br>zaznani med<br>povečavo, so<br>označeni z belimi<br>obrobami v<br>navigacijskem<br>oknu. Če si želite<br>ogledati druge<br>obraze, zavrtite (vrtljivi) pomožni gumb za<br>upravljanje.         |  |
| Ogled drugih<br>slik                              | ×<br>N    | Obračajte (vrtljivi) glavni gumb za upravljanje,<br>da si v trenutnem razmerju zooma ogledate<br>enako mesto na drugih fotografijah. Povečava<br>med predvajanjem se prekliče, ko je prikazan<br>videoposnetek. |  |
| Vrnitev v način<br>delovanja za<br>fotografiranje |           | V način delovanja za fotografiranje se vrnete,<br>tako da pritisnete sprožilec do polovice ali pa<br>pritisnete gumb <b>I</b> .                                                                                 |  |

## Zaščita fotografij pred brisanjem

Pri celozaslonskem predvajanju, pri uporabi zooma, pri predvajanju sličic in predvajanju po koledarju lahko trenutno sliko zaščitite pred neželenim izbrisom z gumbom ‰ (WB). Zaščitene datoteke so označene z ikono in jih ne morete izbrisati z gumbom 🗑 () ali možnostjo **Delete (Brisanje)** v meniju za predvajanje. Upoštevajte, da se zaščitene slike *bodo* izbrisale, če pomnilniško kartico formatirate (□ 375). Če želite zaščito slike razveljaviti, da jo boste lahko izbrisali, jo prikažite ali jo osvetlite in pritisnite gumb ‰ (WB).

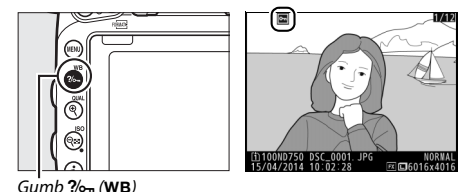

#### 🖉 Odstranitev zaščite z vseh slik

Če želite odstraniti zaščito z vseh slik v mapi ali mapah, ki so trenutno izbrane v meniju **Playback folder (Mapa za predvajanje)**, med predvajanjem hkrati pritisnite gumba **?**~, **(WB)** in **(me)** ter ju držite približno 2 sekundi.

## Brisanje fotografij

Če želite izbrisati fotografijo, prikazano v celozaslonskem predvajanju ali osvetljeno na seznamu sličic, pritisnite gumb 🛍 (). Če želite izbrisati več izbranih fotografij, vse fotografije, posnete na izbrani datum, ali vse fotografije v trenutni mapi za predvajanje, uporabite možnost **Delete** (**Brisanje**) v meniju za predvajanje. Ko fotografije izbrišete, jih ni mogoče več obnoviti. Upoštevajte, da zaščitenih ali skritih slik ne morete izbrisati.

# <u>Celozaslonsko predvajanje, predvajanje sličic in predvajanje po koledarju</u>

Če želite izbrisati trenutno fotografijo, pritisnite gumb 🛍 (📟).

## 1 Pritisnite gumb 🛍 ().

Prikazalo se bo potrditveno pogovorno okno.

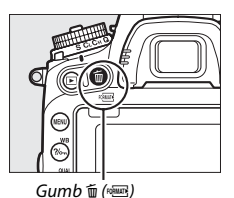

2 Znova pritisnite gumb <sup>™</sup> (<sup>™</sup>). Če želite fotografijo izbrisati, pritisnite gumb <sup>™</sup> (<sup>™</sup>). Če želite zapustiti okno, ne da bi izbrisali fotografijo, pritisnite gumb **▶**.

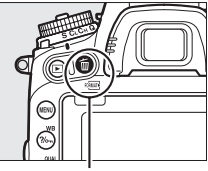

. Gumb 🛍 ()

### 🖉 Predvajanje po koledarju

Med predvajanjem po koledarju lahko izbrišete vse fotografije, posnete na izbrani datum, tako da osvetlite datum na datumskem seznamu in pritisnete gumb 🗑 () (🗆 244).

### 🖉 Glejte tudi

Možnost **After delete (Po brisanju)** v meniju za predvajanje določa, ali naj se po izbrisu slike pokaže naslednja ali prejšnja slika (<sup>[2]</sup> 307).

## <u>Meni za predvajanje</u>

Možnost **Delete (Brisanje)** v meniju za predvajanje vsebuje naslednje možnosti. Upoštevajte, da brisanje lahko traja nekaj časa, glede na število slik.

|      | Možnost                        | Opis                                                                                                    |                                        |  |
|------|--------------------------------|----------------------------------------------------------------------------------------------------|----------------------------------------|--|
|      | Selected<br>(Izbrane)          | Izbriše izbrane slike.                                                                                                    |                                        |  |
| DATE | Select date<br>(Izbira datuma) | Izbriše vse slike, posnete na izbrani datum (🞞 261).                                                                                                    |                                        |  |
| ALL  | All (Vse)                      | Izbriše vse slike v mapi, ki je<br>trenutno izbrana za<br>predvajanje (□ 300). Če sta<br>vstavljeni dve kartici, lahko<br>izberete kartico, s katere želite<br>izbrisati slike. | Delete<br>All<br>Y<br>Slot 1<br>Slot 2 |  |

### II Selected (Izbrane): brisanje izbranih fotografij

## 1 Izberite slike.

Z večnamenskim izbirnikom osvetlite sliko in pritisnite gumb Qea (ISO), da jo izberete ali prekličete izbor. Izbrane slike so označene z ikono De želji ponovite postopek, da izberete dodatne slike.

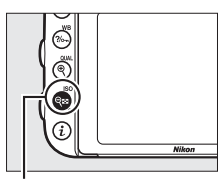

Gumb 🖓 (ISO)

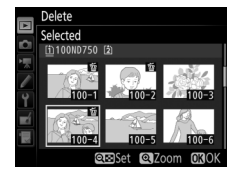
### 2 Izbrišite izbrane slike.

Pritisnite (8). Prikaže se potrditveno pogovorno okno. Osvetlite **Yes (Da)** in pritisnite (8).

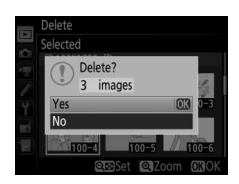

#### II Select Date (Izbira datuma): brisanje fotografij, posnetih na izbrani datum

## 1 Izberite datum.

Če želite izbrati vse slike, posnete na osvetljeni datum, osvetlite datum in pritisnite ⊕. Izbrani datumi so označeni z ikono ☑. Za izbiro dodatnih datumov ponovite po potrebi. Izbiro datuma prekličete, tako da ga osvetlite in pritisnete ④.

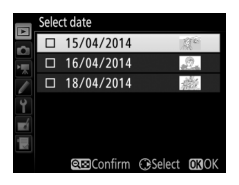

# 2 Izbrišite izbrane slike.

Pritisnite <sup>(1)</sup>. Prikaže se potrditveno pogovorno okno. Osvetlite **Yes (Da)** in pritisnite <sup>(2)</sup>.

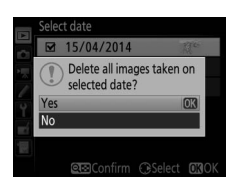

# Povezave

### Namestitev programa ViewNX 2

Namestite priloženo programsko opremo za prikaz in urejanje fotografij in videoposnetkov, ki ste jih kopirali v računalnik. Preden namestite ViewNX 2, se prepričajte, da vaš računalnik izpolnjuje sistemske zahteve na strani 264. Obvezno uporabite najnovejšo različico programa ViewNX 2, ki ga lahko prenesete s spletnih mest, navedenih na strani xxiii, saj prejšnje različice, ki ne podpirajo D750, morda ne bodo mogle pravilno prenašati slik NEF (RAW).

#### Zaženite namestitveni program.

Prižgite računalnik in vstavite namestitveni CD ter zaženite namestitveni program. Prikaže se pogovorno okno za izbiro jezika. Če želeni jezik ni na voljo, kliknite **Region Selection (Izbira regije)**, da izberete drugo regijo (izbira regije ni na voljo v evropski izdaji).

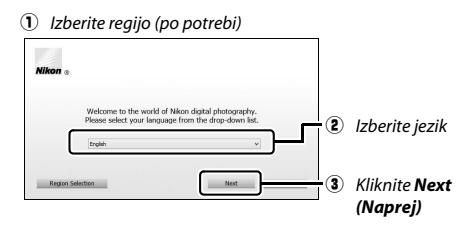

### 2 Zaženite namestitveni program. Kliknite Install (Namesti) in sledite navodilom na zaslonu.

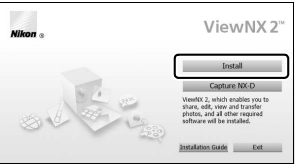

Kliknite Install (Namesti)

# **3** Zapustite namestitveni program.

| Windows                                                        | Мас                                             |  |
|----------------------------------------------------------------|-------------------------------------------------|--|
| Install Center ×                                               | Nikon The installation is complete. Is it OK to |  |
| The installation is complete. Is it OK to exit Install Center? | Nikon e exit install Center?                    |  |
| Yes No                                                         | Capture NX-D                                    |  |
| Kliknite <b>Yes (Da)</b>                                       | Kliknite <b>OK (V redu)</b>                     |  |

**4** Odstranite namestitveni CD iz pogona CD-ROM.

🖉 Ogled Nikonove spletne strani

Če želite obiskati spletno mesto Nikon po namestitvi programa ViewNX 2, izberite **All Programs (Vsi programi)** > **Link to Nikon (Povezava z Nikonom)** v meniju Start sistema Windows (potrebna je internetna povezava).

| 🖉 Sistemske zahteve       |                                                                                                    |  |
|---------------------------|----------------------------------------------------------------------------------------------------|--|
| Windows                   |                                                                                                    |  |
| СРЕ                       | <ul> <li>Fotografije: serija Intel Celeron, Pentium 4 ali Core, 1,6 GHz ali hitrejši</li> <li>Videoposnetki (predvajanje): Pentium D, 3,0 GHz ali hitrejši; Intel Core, 15 ali hitrejši, priporočen za ogled videoposnetkov z velikostjo okvirja 1.280 × 720 ali večjo, pri hitrosti snemanja 30 posnetkov na sekundo ali višji, ali videoposnetkov z velikostjo okvirja 1.920 × 1.080 ali večjo</li> <li>Videoposnetki (urejanje): Intel Core, i5 ali hitrejši</li> </ul> |  |
| OS*                       | Prednameščene različice operacijskih sistemov Windows 8.1,<br>Windows 7 in Windows Vista                                                                                                    |  |
| Pomnilnik<br>(RAM)        | <ul> <li>32-bitni Windows 8.1, Windows 7 ali Windows Vista: 1 GB ali več<br/>(priporočeno 2 GB ali več)</li> <li>64-bitni Windows 8.1, Windows 7 ali Windows Vista: 2 GB ali več<br/>(priporočeno 4 GB ali več)</li> </ul>                                                                                                    |  |
| Prostor na<br>trdem disku | Najmanj 1 GB na voljo na zagonskem disku (priporočeno 3 GB ali več)                                                                                                    |  |
| Grafika                   | <ul> <li>Ločljivost: 1.024 × 768 slikovnih točk (XGA) ali več (priporočamo<br/>1.280 × 1.024 slikovnih točk ali več)</li> <li>Barva: 24-bitna barva (True Color) ali več</li> </ul>                                                                                                    |  |
| Vmesnik                   | Potreben je vgrajen USB-vhod. Programska oprema morda ne<br>bo delovala po pričakovanjih, če je fotoaparat priključen prek<br>razdelilnika USB.                                                                                                    |  |
| * Za najnovejše inf       | ormacije o podprtih operacijskih sistemih glejte spletna mesta, ki so navedena na strani                                                                                                    |  |

xxiii.

| Мас                           |                                                                                                    |  |
|-------------------------------|----------------------------------------------------------------------------------------------------|--|
| CPE                           | <ul> <li>Fotografije: serija Intel Core ali Xeon</li> <li>Videoposnetki (predvajanje): Core Duo, 2 GHz ali hitrejši;<br/>Intel Core, i5 ali hitrejši, priporočen za ogled videoposnetkov z<br/>velikostjo okvirja 1.280 × 720 ali večjo, pri hitrosti snemanja 30<br/>posnetkov na sekundo ali višji, ali za videoposnetke z velikostjo<br/>okvirja 1.920 × 1.080 ali večjo</li> <li>Videoposnetki (urejanje): Intel Core, i5 ali hitrejši</li> </ul> |  |
| OS *                          | OS X, 10.9, 10.8 ali 10.7                                                                                                    |  |
| Pomnilnik<br>(RAM)            | 2 GB ali več (priporočeno 4 GB ali več)                                                                                                    |  |
| Prostor na<br>trdem disku     | Najmanj 1 GB na voljo na zagonskem disku (priporočeno 3 GB ali več)                                                                                                    |  |
| Grafika                       | <ul> <li>Ločijivost: 1.024 × 768 slikovnih točk (XGA) ali več (priporočamo<br/>1.280 × 1.024 slikovnih točk ali več)</li> <li>Barva: 24-bitna barva (milijoni barv) ali več</li> </ul>                                                                                                    |  |
| Vmesnik                       | Potreben je vgrajen USB-vhod. Programska oprema morda ne<br>bo delovala po pričakovanjih, če je fotoaparat priključen prek<br>razdelilnika USB.                                                                                                    |  |
| * Za najnovejše inf<br>xxiii. | ormacije o podprtih operacijskih sistemih glejte spletna mesta, ki so navedena na strani                                                                                                    |  |

### Uporaba programa ViewNX 2

### <u>Kopiranje slik v računalnik</u>

Preden nadaljujete, se prepričajte, da ste namestili programsko opremo s priloženega CD-ja ViewNX 2 (<sup>[21]</sup> 262).

### **1** Priključite kabel USB.

Ko fotoaparat izklopite in se prepričate, da je pomnilniška kartica vstavljena, priključite priloženi kabel USB, kot je prikazano, in nato vklopite fotoaparat.

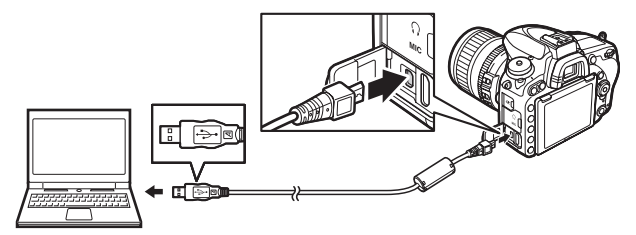

#### 🖉 Uporabite zanesljiv vir napajanja

Prepričajte se, da je baterija v fotoaparatu popolnoma napolnjena, in s tem zagotovite neprekinjen prenos podatkov.

#### 🖉 Priključitev kablov

Preden priključite ali izključite vmesniške kable, izklopite fotoaparat. Kabla ne priklapljajte na silo in priključkov ne vstavljajte pod kotom.

#### Med prenosom

Med prenosom ne smete izklopiti fotoaparata ali izključiti kabla USB.

#### 🔽 Razdelilniki USB

Fotoaparat povežite neposredno z računalnikom, kabla ne priključite prek razdelilnika USB ali tipkovnice.

### **2** Zaženite komponento Nikon Transfer 2 programa ViewNX 2.

Če se pojavi sporočilo, da izberite program, izberite Nikon Transfer 2.

#### Windows 7

Če se pojavi naslednje pogovorno okno, izberite Nikon Transfer 2, kot je opisano spodaj.

1 V možnosti import pictures and videos (Uvoz slik in videoposnetkov) kliknite Change program (Menjava programa). Pokaže se pogovorno okno za izbiro programa. Izberite Import File using Nikon Transfer 2 (Uvoz datoteke s programom Nikon Transfer 2) in kliknite OK (V redu).

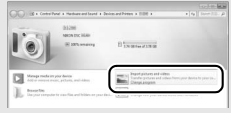

2 Dvokliknite Import File (Uvoz datoteke).

#### Windows 8.1

Windows 8.1 lahko prikaže poziv za samodejno predvajanje, ko je fotoaparat priključen. Tapnite ali kliknite pogovorno okno, nato tapnite ali kliknite Import File/ Nikon Transfer 2 (Uvoz datoteke/ Nikon Transfer 2) in izberite Nikon Transfer 2.

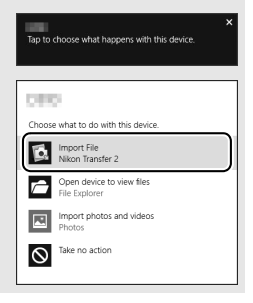

### **3** Kliknite Start Transfer (Začetek prenosa).

Pri privzetih nastavitvah se vse slike s pomnilniške kartice kopirajo v računalnik.

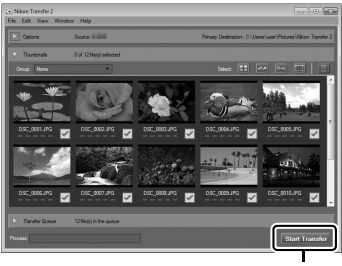

Start Transfer (Začetek prenosa)

### **4** Prekinite povezavo.

Ko je prenos zaključen, izklopite fotoaparat in odklopite kabel USB.

#### 🖉 Ročni zagon programa ViewNX 2

- Windows: Dvokliknite bližnjico ViewNX 2 na namizju.
- Mac: Kliknite ikono ViewNX 2 v zbirki ikon.

#### 🖉 Za več informacij

Za več informacij o uporabi programa ViewNX 2 glejte spletno pomoč.

#### 🖉 Capture NX-D

Uporabite Nikonovo programsko opremo Capture NX-D za retuširanje fotografij ali za spreminjanje nastavitev za slike NEF (RAW), da jih shranite v drugih formatih. Capture NX-D nudi tudi funkcijo odstranjevanja prahu s slike, ki na slikah odstrani artefakte, ki jih povzroča prah v fotoaparatu. Capture NX-D lahko prenesete s povezavo v namestitvenem programu ViewNX 2 (CP 262).

### Ethernetna in brezžična omrežja

Dodatno komunikacijsko enoto UT-1 ( $\Box$  442) lahko uporabite za nalaganje fotografij v računalnik ali FTP-strežnik. Fotoaparat povežet z UT-1 prek kabla USB, ki je priložen fotoaparatu, medtem ko se UT-1 poveže z omrežjem prek ethernetnega kabla ali prek dodatnega brezžičnega oddajnika WT-5 ( $\Box$  442). Dodatne komunikacijske enote in brezžični oddajniki podpirajo naslednje načine:

| Način                                  | Funkcija                                                                                                    |
|----------------------------------------|----------------------------------------------------------------------------------------------------|
| FTP upload<br>(Nalaganje na FTP)       | Naložite obstoječe fotografije in videoposnetke v računalnik<br>- ali v FTP-strežnik ali pa naložite nove fotografije, takoj ko jih<br>posnamete.    |
| lmage transfer<br>(Prenos slik)        |                                                                                                    |
| Camera control<br>(Nadzor fotoaparata) | Upravljajte fotoaparat z dodatno programsko opremo<br>Camera Control Pro 2 in shranite nove fotografije in<br>videoposnetke neposredno v računalnik. |
| HTTP server<br>(HTTP-strežnik)         | Oglejte si slike in fotografirajte na daljavo, in sicer z<br>računalnikom, ki ima brskalnik, ali z napravo iPhone.                                   |

Za informacije o uporabi dodatnih brezžičnih oddajnikov ali komunikacijskih enot glejte priročnike, priložene napravi. Poskrbite, da bosta strojna programska oprema in ustrezna programska oprema naprave posodobljeni na zadnjo različico.

#### 🖌 Nalaganje slik

Ko je povezava z UT-1 vzpostavljena, lahko gumb i uporabite med predvajanjem za izbiro slik, ki jih želite naložiti v načinu ftp in načinu prenosa slik (nalaganje se izvaja le, ko je povezava z UT-1 vzpostavljena). Drugih operacij predvajanja, ki uporabljajo gumb i, kot je na primer **Side-by-side comparison (Vzporedna primerjava)** ( $\square$  419), ni mogoče izvesti. Če se želite vrniti na normalno delovanje fotoaparata, izbrišite omrežni profil, kot je opisano v priročniku za UT-1.

#### Med prenosom

Videoposnetkov ni mogoče snemati ali predvajati, ko je priključen UT-1, in slike ali še čakajo na pošiljanje ali pa se trenutno prenašajo prek ethernetnega ali brezžičnega omrežja.

#### 🖉 Videoposnetki

Videoposnetke lahko v načinu prenosa nalagate v brezžična in ethernetna omrežja. Upoštevajte pa, da videoposnetkov ni mogoče nalagati s funkcijo **Auto** send (Samodejno pošiljanje) ali Send folder (Mapa za pošiljanje) v meniju z možnostmi **Options (Možnosti)**.

#### Način strežnika HTTP

Fotoaparata ne morete uporabiti za snemanje in ogled videoposnetkov v načinu strežnika HTTP.

#### 🖉 Brezžični oddajniki WT-5

Glavna razlika med brezžičnimi oddajniki WT-5 in WT-5A/B/C/D/E je v številu kanalov, ki jih podpirajo. Če ni drugače navedeno, se vsaka omemba WT-5 nanaša tudi na WT-5A/B/C/D/E.

### Tiskanje fotografij

Izbrane JPEG-slike lahko natisnete na tiskalniku PictBridge (
488), ki je priključen neposredno na fotoaparat.

#### Priklop tiskalnika

Fotoaparat povežite s priloženim kablom USB. Kabla ne priklapljajte na silo in priključkov ne vstavljajte pod kotom.

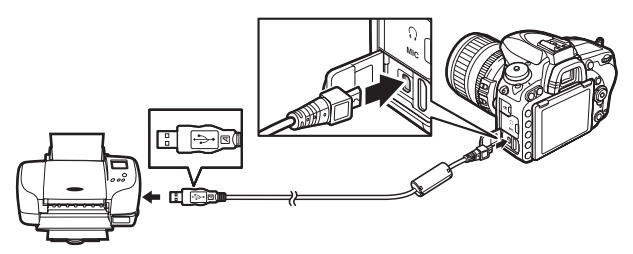

Ko fotoaparat in tiskalnik vklopite, se na prikazovalniku pokaže pozdravni zaslon, za njim pa zaslon za predvajanje PictBridge.

#### 🔽 Razdelilniki USB

Priključite fotoaparat neposredno na tiskalnik; ne priključujte kabla preko razdelilnika USB.

#### 🔽 Izbira fotografij za tiskanje

Za tiskanje ne morete izbrati fotografij NEF (RAW) (CL 115). Kopije JPEG slik NEF (RAW) lahko naredite s pomočjo možnosti **NEF (RAW) processing (Obdelava NEF (RAW))** v meniju za retuširanje (CL 406).

#### Tiskanje prek neposredne povezave USB

Poskrbite, da je baterija povsem polna, ali pa uporabite dodatni napajalnik in električni priključek. Pri fotografiranju za neposredno tiskanje prek povezave USB nastavite **Color space (Barvni prostor)** na **sRGB** (<sup>III</sup> 314).

### <u>Tiskanje posameznih slik</u>

### 1 Prikažite želeno sliko.

### **2** Nastavite možnosti tiskanja.

Pritisnite (1) za prikaz naslednjih elementov, nato pritisnite (2) ali (2), da osvetlite element, in pritisnite (3) za ogled možnosti (navedene so samo možnosti, ki jih podpira trenutni tiskalnik; če želite uporabiti privzeto možnost, izberite **Printer default (Privzeta možnost tiskalnika)**). Potem ko ste izbrali možnost, pritisnite (30), da se vrnete v meni nastavitev tiskalnika.

| Možnost                        | Opis                                                                                                    |
|--------------------------------|----------------------------------------------------------------------------------------------------|
| Page size<br>(Velikost strani) | Izberite velikost slike.                                                                                                    |
| No. of copies<br>(Št. kopij)   | Ta možnost je navedena, samo ko se tiskajo posamezne slike.<br>Pritisnite 🟵 ali 🕞, da izberete število kopij (največ 99).                                                                                                    |
| Border<br>(Obroba)             | S to možnostjo lahko kadrirate fotografije z belo obrobo.                                                                                                    |
| Time stamp<br>(Časovni žig)    | lzberite, ali želite na fotografijah natisniti čas in datum<br>nastanka.                                                                                                    |
| Cropping<br>(Izrezovanje)      | Ta možnost je navedena, samo ko se tiskajo posamezne slike.<br>Če ne želite obrezati slike, za izhod osvetlite možnost <b>No</b><br>cropping (Brez izrezovanja) in pritisnite <sup>(2)</sup> . Če želite izrezati<br>trenutno sliko, osvetlite možnost <b>Crop</b> (Izrezovanje) in<br>pritisnite <sup>(2)</sup> . Prikazana bo izbira možnosti za izrezovanje;<br>pritisnite <sup>(2)</sup> (QUAL), če želite povečati velikost izreza, <sup>(22)</sup> (ISO),<br>da jo zmanjšate, za umestitev izreza pa uporabite večnamenski<br>izbirnik. Kakovost izpisa se lahko poslabša, če manjše izreze<br>tiskate v velikih formatih. |

# **3** Začnite tiskati.

Izberite možnost **Start printing (Začetek tiskanja)** in pritisnite ®, da pričnete tiskati. Če želite tiskanje preklicati, preden se natisnejo vse kopije, pritisnite ®.

Glejte tudi Za informacije o tem, kaj storiti, če med tiskanjem pride do napake, glejte stran 476.

### 1 Odprite meni PictBridge.

Na zaslonu za predvajanje PictBridge pritisnite gumb MENU.

### 2 Izberite možnost.

Osvetlite eno od naslednjih možnosti in pritisnite ().

- Print select (Izbira za tiskanje): Izberite slike, ki jih želite natisniti. Uporabite večnamenski izbirnik, da osvetlite slike (za ogled trenutne slike celozaslonsko pridržite gumb <sup>Q</sup>/QUAL), s pritisnjenim gumbom <sup>Q</sup>≅ (ISO) pritisnite <sup>®</sup> ali <sup>®</sup>, da izberete število izpisov (največ 99). Izbiro slike prekličete, tako da število izpisov nastavite na nič.
- Select date (Izbira datuma): Natisnite eno kopijo vseh slik, posnetih na izbrane datume. Pritisnite ④ ali ④, da osvetlite datume, in ④, da jo izberete ali odznačite. Za ogled slik, posnetih na izbrani datum, pritisnite ལ (ISO). Z večnamenskim izbirnikom se premikajte po slikah ali pa pritisnite in držite gumb ལ (QUAL) in prikažite trenutno sliko celozaslonsko. Znova pritisnite ལ (ISO), da se vrnete v pogovorno okno za izbiro datuma.
- Print (DPOF) (Tiskanje (DPOF)): Natisnite trenutno naročilo za tiskanje DPOF (<sup>[]]</sup> 275). Naročilo si lahko ogledate in ga spremenite pred tiskanjem, tako kot je opisano zgoraj za možnost Print select (Izbira za tiskanje).
- Index print (Izpis kazala): Če želite ustvariti izpis kazala vseh slik JPEG na pomnilniški kartici, nadaljujte s 3. korakom. Upoštevajte, da če pomnilniška kartica vsebuje več kot 256 slik, se jih bo natisnilo samo prvih 256. Če je velikost strani, izbrana v 3. koraku, premajhna za izpis kazala, bo prikazano opozorilo.

### **3** Nastavite možnosti tiskanja.

Prilagodite nastavitve tiskalnika, kot je opisano v 2. koraku na strani 272.

### 4 Začnite tiskati.

Izberite možnost Start printing (Začetek tiskanja) in za začetek tiskanja pritisnite 🛞. Če želite tiskanje preklicati, preden se natisnejo vse kopije, pritisnite 🐵.

### Ustvarjanje naročila za tiskanje DPOF: nastavitve tiskanja

Možnost DPOF print order (Naročilo za tiskanje DPOF) v meniju za predvajanje uporabite za ustvarjanje digitalnih »naročil za tiskanje« na tiskalnikih, združljivih s tehnologijo PictBridge, in napravah, ki podpirajo DPOF (0 488).

#### 1 Izberite DPOF print order (Naročilo za tiskanje DPOF) > Select/set (Izbira/ nastavitev).

Izberite DPOF print order (Naročilo za tiskanie DPOF) v meniju za predvajanje, nato osvetlite Select/set (Izbira/

nastavitev) in pritisnite () (če želite iz

naročila za tiskanje odstraniti vse fotografije, izberite Deselect all (Odznači vse)).

### 2 Izberite slike.

Uporabite večnamenski izbirnik za premikanje po slikah (za ogled trenutne slike celozaslonsko pridržite gumb ♥/QUAL), s pritisnjenim gumbom २ (ISO) pritisnite 🖱 ali 🕞, da izberete število izpisov (naiveč 99). Izbiro slike prekličete,

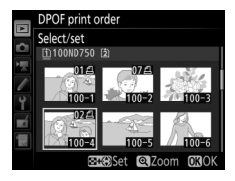

tako da število izpisov nastavite na nič. Ko izberete vse želene slike, pritisnite @.

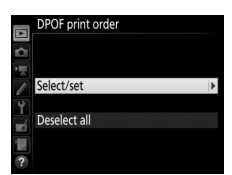

### **3** Izberite možnosti natisa.

Osvetlite eno od naslednjih možnosti in pritisnite ③, če želite osvetljeno možnost vklopiti ali izklopiti.

 Print shooting data (Natis podatkov o fotografiranju): Na vseh slikah v naročilu za tiskanje se natisneta čas zaklopa in nastavitev zaslonke.

|    | DPC  | F print order |         |      |
|----|------|---------------|---------|------|
|    | Sele | ct/set        |         |      |
| 1  |      |               |         |      |
| 1  |      | Print shootin | g data  |      |
| Ŷ  |      |               |         |      |
| -í |      | Print date    |         |      |
|    |      |               |         |      |
| ?  |      |               | @Select | OKOK |

 Print date (Natis datuma): Na vseh slikah v naročilu za tiskanje se natisne datum nastanka posnetka.

### **4** Zaključite naročilo za tiskanje.

Naročilo za tiskanje zaključite, tako da pritisnete @.

#### Naročilo za tiskanje DPOF

Če želite natisniti trenutno naročilo za tiskanje, ko je fotoaparat priključen na tiskalnik PictBridge, izberite **Print (DPOF) (Tiskanje (DPOF))** v meniju PictBridge in sledite korakom v razdelku »Tiskanje več slika, da spremenite in natisnete trenutno naročilo ( $\square$  274). Možnosti natisa datuma in podatkov o fotografiranju DPOF niso podprte pri tiskanju prek neposredne povezave USB. Če želite v trenutnem naročilu za tiskanje natisniti datum nastanka fotografij, uporabite možnost PictBridge **Time stamp (Časovni žig)**.

Možnosti **DPOF print order (Naročilo za tiskanje DPOF)** ni mogoče uporabiti, če na pomnilniški kartici ni dovolj prostora, da bi shranili naročilo za tiskanje.

S to možnostjo ne morete izbrati fotografij NEF (RAW) ( $\Box$  115). Kopije JPEG slik NEF (RAW) lahko naredite s pomočjo možnosti **NEF (RAW) processing (Obdelava NEF (RAW))** v meniju za retuširanje ( $\Box$  406).

Naročila za tiskanje morda ne bodo pravilno izvedena, če boste v računalniku ali drugi napravi po ustvarjenem naročilu izbrisali katero od slik.

### Ogled fotografij na televizorju

Dodatni kabel HDMI (High-Definition Multimedia Interface) (
442) ali kabel HDMI tipa C (na voljo posebej pri drugih proizvajalcih) lahko uporabite za povezavo fotoaparata z videonapravami visoke ločljivosti. Preden priključite ali izključite kabel HDMI, vedno izklopite fotoaparat.

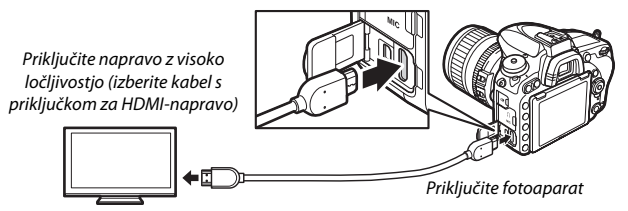

Napravo preklopite na HDMI-kanal, nato vklopite fotoaparat in pritisnite gumb **D**. Med predvajanjem se bodo slike prikazovale na televizijskem zaslonu. Glasnost lahko prilagajate z upravljalnikom televizorja, upravljalnih elementov fotoaparata ne morete uporabljati.

#### 🖉 Predvajanje na televizorju

Pri daljšem predvajanju je priporočljiva uporaba napajalnika in električnega priključka (na voljo posebej). Če robovi fotografij niso vidni na zaslonu televizorja, izberite 95% za HDMI > Advanced (Napredno) > Output display size (Velikost izhodnega prikaza) ( $\square$  279).

### Možnosti HDMI

Možnost **HDMI** v nastavitvenem meniju ( $\square$  374) nadzira izhodno ločljivost in druge napredne možnosti HDMI in jo je mogoče uporabiti, da omogočite daljinsko upravljanje fotoaparata z napravami, ki podpirajo HDMI-CEC (High-Definition Multimedia Interface–Consumer Electronics Control, standard, ki omogoča napravam HDMI, da nadzirajo periferno opremo, s katero so povezane).

#### II Output Resolution (Izhodna ločljivost)

Izberite format slik, ki se pošiljajo v napravo HDMI. Če izberete **Auto (Samodejno)**, bo fotoaparat samodejno izbral ustrezni format.

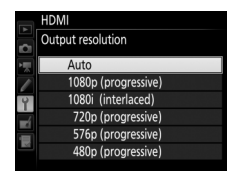

#### **II** Device Control (Upravljanje naprav)

Če izberete možnost On (Vklop) za HDMI >Device control

(Upravljanje naprav), ko je fotoaparat povezan s televizorjem, ki podpira HDMI-CEC, in sta tako fotoaparat kot televizor vklopljena, lahko med celozaslonskim predvajanjem in diaprojekcijami daljinski upravljalnik televizorja uporabite namesto večnamenskega izbirnika fotoaparata in gumba <sup>(3)</sup>. Če izberete Off (Izklop), daljinskega upravljalnika televizorja ni mogoče uporabiti za upravljanje fotoaparata.

#### Advanced (Napredno)

| Možnost                                                             | Opis                                                                                                    |
|---------------------------------------------------------------------|----------------------------------------------------------------------------------------------------|
| Output range<br>(Izhodni doseg)                                     | Za večino okoliščin priporočamo <b>Auto (Samodejno)</b> . Če<br>fotoaparat ne more ugotoviti pravilnega izhodnega dosega<br>videosignala RGB za napravo HDMI, lahko izbirate med<br>naslednjimi možnostmi:<br>• Limited range (Omejen doseg): Za naprave z vhodnim dosegom<br>videosignala RGB od 16 do 235. To možnost izberite, če<br>opazite izgubo podrobnosti na temnih delih.<br>• Full range (Poln doseg): Za naprave z vhodnim dosegom<br>videosignala RGB od 0 do 255. To možnost izberite, če so<br>sence »izprane« ali presvetle. |
| Output display size<br>(Velikost izhodnega<br>prikaza)              | Izberite vodoravno in navpično pokritost kadra za izhod HDMI<br>med 95 % in 100 %.                                                                                                    |
| Live view on-screen<br>display (Zaslonski<br>prikaz pogleda v živo) | Če izberete <b>Off (Izklop</b> ), ko je fotoaparat priključen na<br>napravo HDMI, informacije o fotografiranju med<br>fotografiranjem v pogledu v živo ne bodo prikazane na<br>prikazovalniku.                                                                                                    |
| Dual monitor (Dvojni<br>prikazovalnik)                              | Izberite <b>On (Vklop)</b> , če želite na prikazovalniku fotoaparata<br>zrcaliti zaslon HDMI, <b>Off (Izklop)</b> pa, če želite izklopiti<br>prikazovalnik fotoaparata za varčevanje z energijo. <b>Dual</b><br><b>monitor (Dvojni prikazovalnik)</b> se vključi samodejno, kadar<br>je za <b>Live view on-screen display (Zaslonski prikaz</b><br><b>pogleda v živo)</b> izbrana možnost <b>Off (Izklop)</b> .                                                                                                    |

#### HDMI in pogled v živo

Ko fotoaparat priključite prek kabla HDMI, lahko prikaze HDMI uporabite za fotografijo v pogledu v živo in videoposnetek v pogledu v živo (□ 65, 78). Če je za Frame size/frame rate (Velikost okvirja/hitrost snemanja) v meniju za snemanje videoposnetkov (□ 319) izbrana možnost 1920 × 1080; 60p (1.920 × 1.080; 60p), bo izbrana nastavitev vplivala na izhodne podatke HDMI med snemanjem videoposnetka, samo če so izpolnjeni vsi naslednji pogoji: možnost Auto (Samodejno) ali 1080p (progressive) (1.080p (progressivo)) je izbrana za HDMI > Output resolution (Izhodna ločljivost), možnost 100% je izbrana za HDMI > Advanced (Napredno) > Output display size (Velikost izhodnega prikaza) in možnost Off (Izklop) je izbrana za HDMI > Advanced (Napredno) > Live view on-screen display (Zaslonski prikaz pogleda v živo) (□ 279). Pri drugih nastavitvah se lahko izhodna ločljivost, velikost prikaza ali hitrost snemanja razlikuje od tiste, ki ste jo izbrali v menijih fotoaparata.

#### Naprave HDMI-CEC

Ko je fotoaparat povezan z napravo HDMI-CEC, bo na nadzorni plošči prikazano [ £ ] namesto števila preostalih posnetkov.

#### 🖉 Upravljanje naprav

Za podrobnosti si oglejte priročnik za uporabo televizorja.

# Wi-Fi

### Kaj lahko Wi-Fi stori za vas

Fotoaparat se lahko prek brezžičnih omrežij Wi-Fi poveže s pametno napravo, na kateri se izvaja Nikonov namenski pripomoček Wireless Mobile Utility. Pametno napravo lahko uporabite za upravljanje fotoaparata in fotografiranje na daljavo. Slike lahko tudi prenesete iz fotoaparata v pametno napravo in jih daste v skupno rabo z drugimi v internetu. Slike lahko iz fotoaparata tudi naložite v pametno napravo ( $\Box$  289).

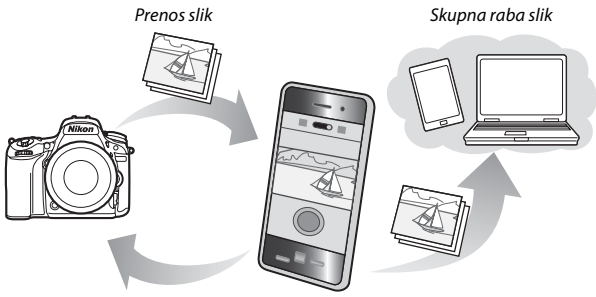

Daljinski upravljalnik

Za podrobnosti si oglejte priročnik aplikacije Wireless Mobile Utility (© 283).

### Dostop do fotoaparata

Preden se povežete prek Wi-Fi (brezžične povezave LAN), namestite aplikacijo Wireless Mobile Utility v svojo pametno napravo s sistemom Android ali iOS. Navodila za dostopanje do fotoaparata se razlikujejo glede na vrsto povezave, ki jo uporablja pametna naprava.

#### Android

- PIN-entry WPS (WPS z vnosom PIN): Če pametna naprava podpira WPS, lahko uporabite fotoaparat za vzpostavitev povezave, tako da vnesete kodo PIN, ki jo prikaže pametna naprava (<sup>[]</sup> 285).
- View SSID (Ogled SSID): Če pametna naprava ne podpira WPS, se lahko povežete, tako da izberete SSID fotoaparata v pametni napravi (<sup>[]]</sup> 286).

#### iOS

 View SSID (Ogled SSID): Povežite se, tako da izberete SSID fotoaparata v pametni napravi (<sup>CD</sup> 286).

#### Varnost

Če ne uporabite WPS, ko se povežete prvič, povezava ne bo zaščitena z geslom ali kakšno drugo obliko varnosti. Nastavitve varnosti lahko spremenite v aplikaciji Wireless Mobile Utility, ko je povezava že vzpostavljena. Več informacij lahko najdete v priročniku za aplikacijo Wireless Mobile Utility, ki je na voljo v obliki pdf in ga lahko prenesete z naslednjih spletnih naslovov:

- Android: http://nikonimglib.com/ManDL/WMAU/
- i0S: http://nikonimglib.com/ManDL/WMAU-ios/

#### Namestitev aplikacije Wireless Mobile Utility

1 Poiščite aplikacijo.

V pametni napravi se povežite s storitvijo Google Play, App Store ali katero drugo spletno trgovino z aplikacijami in poiščite aplikacijo »Wireless Mobile Utility«. Dodatne informacije najdete v navodilih, ki so priložena pametni napravi.

2 Namestite aplikacijo.

Preberite opis aplikacije in jo namestite. Priročnik v zapisu pdf za aplikacijo Wireless Mobile Utility si lahko prenesete z naslednjih spletnih naslovov:

Android: http://nikonimglib.com/ManDL/WMAU/

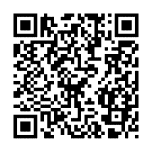

• i0S: http://nikonimglib.com/ManDL/WMAU-ios/

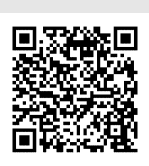

### WPS (samo Android)

Omogočite vgrajeni Wi-Fi v fotoaparatu. V nastavitvenem meniju osvetlite Wi-Fi in pritisnite (). Osvetlite Network connection (Omrežna povezava) in pritisnite (), nato osvetlite Enable (Omogoči) in pritisnite (). Počakajte nekaj sekund, da se Wi-Fi aktivira.

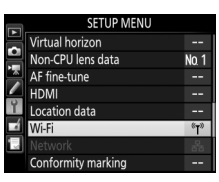

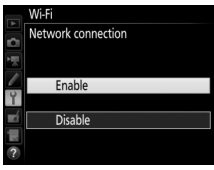

### **2** Povežite se.

Omogočite povezavo WPS na gumb v fotoaparatu in pametni napravi:

 Fotoaparat: Osvetlite Network settings (Omrežne nastavitve) in pritisnite ().

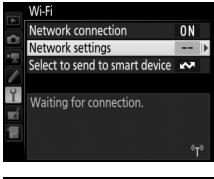

Osvetlite Push-button WPS (WPS na gumb) in pritisnite (), da pripravite fotoaparat na povezavo WPS. Fotoaparat bo približno dve minuti čakal na zahtevo pametne naprave za povezavo WPS. Če želite podaljšati čakalni čas, pritisnite (). • Pametna naprava: Izberite Wi-Fi settings

| Network settings                                       |   |
|--------------------------------------------------------|---|
| Configure the camera for connection to a smart device. |   |
| Push-button WPS                                        | • |
| PIN-entry WPS                                          |   |
| View SSID                                              |   |
| Reset network settings                                 |   |
| -                                                      |   |

(Nastavitve Wi-Fi) > WPS button connection (Povezava WPS na gumb).

Zaženite aplikacijo Wireless Mobile Utility.
 Zaženite aplikacijo Wireless Mobile Utility v pametni napravi.
 Prikazalo se bo glavno pogovorno okno.

### Vnos kode PIN (samo Android)

1 Omogočite vgrajeni Wi-Fi v fotoaparatu. V nastavitvenem meniju osvetlite Wi-Fi in pritisnite ③. Osvetlite Network connection (Omrežna povezava) in pritisnite ④, nato osvetlite Enable (Omogoči) in pritisnite ③. Počakajte nekaj sekund, da se Wi-Fi aktivira.

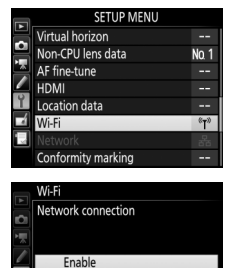

Disable

2 Izberite Network settings (Omrežne nastavitve) > PIN-entry WPS (WPS z vnosom PIN).

Osvetlite Network settings (Omrežne nastavitve) in pritisnite ().

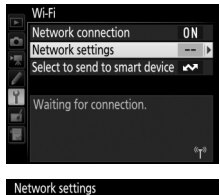

Osvetlite **PIN-entry WPS (WPS z vnosom PIN)** in pritisnite **()**.

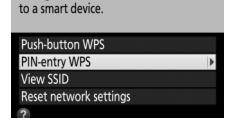

Configure the camera for connection

### **3** Vnesite kodo PIN.

Vnesite kodo PIN, ki jo prikaže pametna naprava. Pritisnite O ali O, da osvetlite številke, in nato pritisnite O ali O, da jih spremenite. Ko je vnos končan, pritisnite O.

### **4** Zaženite aplikacijo Wireless Mobile Utility.

Zaženite aplikacijo Wireless Mobile Utility v pametni napravi. Prikazalo se bo glavno pogovorno okno.

### SSID (Android in iOS)

 Omogočite vgrajeni Wi-Fi v fotoaparatu. V nastavitvenem meniju osvetlite Wi-Fi in pritisnite . Osvetlite Network connection (Omrežna povezava) in pritisnite . nato osvetlite Enable (Omogoči) in pritisnite . Počakajte nekaj sekund, da se Wi-Fi aktivira.

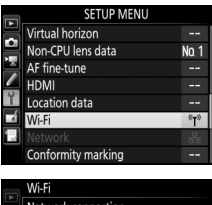

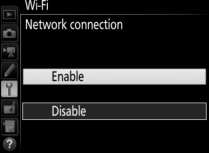

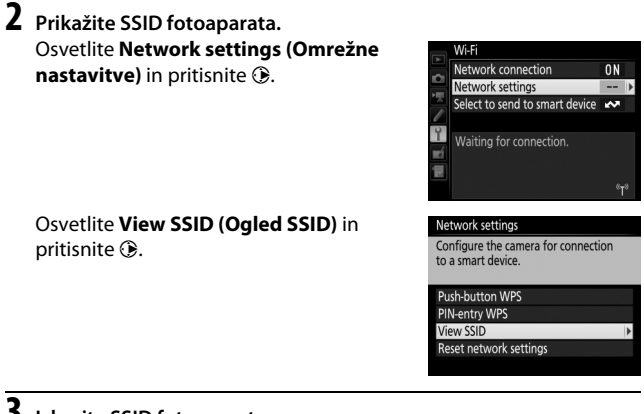

# **3** Izberite SSID fotoaparata.

Izberite SSID fotoaparata s seznama omrežij, ki jih prikazuje pametna naprava.

#### **4** Zaženite aplikacijo Wireless Mobile Utility. Zaženite aplikacijo Wireless Mobile Utility v pametni napravi. Prikazalo se bo glavno pogovorno okno.

#### Prekinitev povezave

Wi-Fi lahko onemogočite z:

- izbiro Wi-Fi > Network connection (Omrežna povezava > Disable (Onemogoči) v nastavitvenem meniju fotoaparata;
- pričetkom snemanja videoposnetka;
- priključitvijo dodatne komunikacijske enote UT-1;
- izklopom fotoaparata.

#### II Obnovitev privzetih nastavitev

Če želite obnoviti privzete nastavitve omrežja, izberite **Wi-Fi** > **Network** settings (Nastavitve omrežja) > **Reset network settings** (Ponastavitev nastavitev omrežja). Prikaže se potrditveno pogovorno

okno. Osvetlite **Yes (Da)** in pritisnite **(B)**, da obnovite privzete nastavitve omrežja.

#### 🖉 Prikaz Wi-Fi

Ko je omogočen Wi-Fi, bo na nadzorni plošči utripala ikona <sup>(†)</sup>. Ikona preneha utripati, ko je povezava vzpostavljena in fotoaparat izmenjuje podatke s pametno napravo.

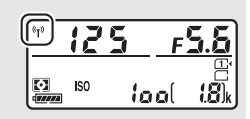

#### Wi-Fi

Preberite opozorila na straneh xxiv do xxv pred uporabo funkcije Wi-Fi. Če želite Wi-Fi onemogočiti tam, kjer njegova uporaba ni dovoljena, izberite **Wi-Fi** > **Network connection (Omrežna povezava)** > **Disable (Onemogoči)** v nastavitvenem meniju fotoaparata. Kartic Eye-Fi ni mogoče uporabljati, medtem ko je omogočen Wi-Fi, in časovnik stanja pripravljenosti se ne bo izklopil, ko aplikacija Wireless Mobile Utility v pametni napravi komunicira s fotoaparatom. Če se približno pet minut ne izmenjajo nobeni podatki, se bo časovnik stanja pripravljenosti izklopil. Funkcija Wi-Fi fotoaparata je na voljo, samo če je vstavljena pomnilniška kartica, in ni je mogoče uporabljati, kadar je priključen kabel USB ali HDMI. Da preprečite izpad napajanja, medtem ko je fotoaparat povezan, napolnite baterijo, preden omogočite omrežno povezavo.

### Izbiranje slik za prenos

Sledite spodnjim korakom, da izberete fotografije za prenos v pametno napravo. Za prenos ne morete izbrati videoposnetkov.

### Izbiranje posameznih slik za prenos

### 1 Izberite sliko.

Prikažite sliko ali jo osvetlite na seznamu sličic v načinu predvajanja sličic ali predvajanja po koledarju.

#### **2** Prikažite možnosti predvajanja. Pritisnite gumb *i*.

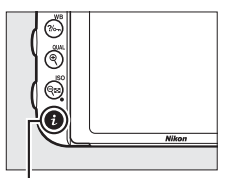

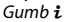

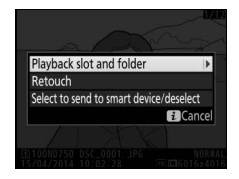

3 Izberite Select to send to smart device/ deselect (Izbira za prenos v pametno napravo/preklic).

Osvetlite Select to send to smart device/ deselect (Izbira za prenos v pametno napravo/preklic izbire) in pritisnite @. Slike, izbrane za prenos, bodo označene z ikono 🐼; za preklic izbire prikažite ali osvetlite sliko in ponovite 2. in 3. korak.

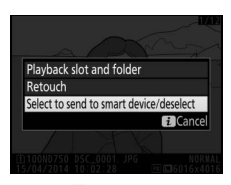

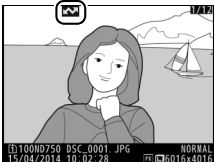

### Izbiranje več slik za prenos

Če želite spremeniti status prenosa več slik, uporabite možnost **Wi-Fi** > **Select to send to smart device (Izbira za prenos v pametno napravo)** v nastavitvenem meniju.

1 Izberite Select to send to smart device (Izbira za prenos v pametno napravo). V nastavitvenem meniju izberite Wi-Fi, nato osvetlite Select to send to smart device (Izbira za prenos v pametno napravo) in pritisnite ().

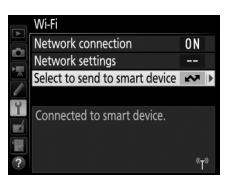

### 2 Izberite slike.

Osvetlite slike z večnamenskim izbirnikom in pritisnite འོལ (ISO), da izberete oziroma prekličete izbor (za celozaslonski ogled osvetljene slike pritisnite in držite gumb འོ/QUAL). Izbrane slike so označene z ikono ☑.

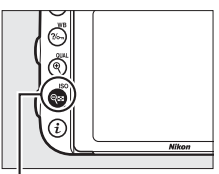

Gumb 🕬 (ISO)

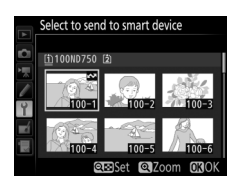

### **3** Pritisnite **(B)**.

Postopek končate, tako da pritisnete ®.

# Vodnik po menijih

### **Privzete nastavitve**

Privzete nastavitve možnosti v menijih fotoaparata so navedene spodaj. Za informacije o ponastavitvah z dvema gumboma glejte stran 199.

#### II Privzete nastavitve menija za predvajanje

| Možnost                                       | Privzeto                                               |  |
|-----------------------------------------------|--------------------------------------------------------|--|
| Playback folder (Mapa za predvajanje) (🞞 300) | ND750                                                  |  |
| Image review (Pregled slike) (🗔 307)          | Off (Izklop)                                           |  |
| After delete (Po brisanju) (🞞 307)            | Show next (Prikaži naslednjo)                          |  |
| Rotate tall (Obrni pokonci) (🕮 308)           | On (Vklop)                                             |  |
| Slide show (Diaprojekcija) (🕮 308)            |                                                        |  |
| Image type (Vrsta slike) (🕮 308)              | Still images and movies (Fotografije in videoposnetki) |  |
| Frame interval (Interval slike) (🕮 308)       | 2 s                                                    |  |

#### II Privzete nastavitve menija za fotografiranje<sup>1</sup>

| Možnost                                               | Privzeto                                    |
|-------------------------------------------------------|---------------------------------------------|
| File naming (Poimenovanje datotek) (🞞 313)            | DSC                                         |
| Vloga kartice v reži 2 (🕮 119)                        | Overflow (Presežek)                         |
| Image quality (Kakovost slike) (🕮 115)                | JPEG normal (Običajni JPEG)                 |
| Image size (Velikost slike) (🕮 118)                   | Large (Velika)                              |
| lmage area (Območje slike) (🕮 110)                    |                                             |
| Choose image area (Izbira območja slike) (🞞 111)      | FX (36×24)                                  |
| Auto DX crop (Samodejni izrez formata DX) (🕮 111)     | On (Vklop)                                  |
| JPEG compression (Stiskanje JPEG) (🕮 117)             | Size priority (Prednost velikosti)          |
| NEF (RAW) recording (Snemanje NEF (RAW)) (🕮 117)      |                                             |
| Type (Vrsta) (🕮 117)                                  | Lossless compressed (Brezizgubno stisnjeno) |
| NEF (RAW) bit depth (Bitna globina NEF (RAW)) (🕮 117) | 14-bit (14-bitno)                           |

| Možnost                                                                    | Privzeto                             |
|----------------------------------------------------------------------------|--------------------------------------|
| White balance (Nastavitev beline) (🖵 145)                                  | Auto (Samodejno) > Normal (Običajno) |
| Natančna nastavitev (🕮 149)                                                | A-B: 0, G-M: 0                       |
| Choose color temp. (Izbira barvne temperatu                                | ıre) (🕮 152) 5.000 K                 |
| Preset manual (Ročna prednastavitev) (🕮 1                                  | 55) d-1                              |
| Set Picture Control (Nastavitev funkcij Picture Co<br>(CC 165)             | ontrol) Standard (Standardno)        |
| Color space (Barvni prostor) (🕮 314)                                       | sRGB                                 |
| Active D-Lighting (Aktivna osvetlitev D-Lighting                           | g) (🖽 175)                           |
| P, S, A, M, 🖄, 🤝 , 🍽 , 🖋 , 🛣 🕅, 💵                                          | Off (Izklop)                         |
| Drugi načini delovanja                                                     | Auto (Samodejno)                     |
| HDR (high dynamic range) (HDR (visok dinamiči                              | ni razpon)) (🖵 177)                  |
| HDR mode (Način HDR) (🕮 178)                                               | Off (Izklop)                         |
| HDR strength (Moč HDR) (🕮 178)                                             | Auto (Samodejno)                     |
| Vignette control (Nadzor vinjetiranja) (🕮 315)                             | Normal (Običajno)                    |
| Auto distortion control (Samodejno upravljanje (CLI 316)                   | popačenja) Off (Izklop)              |
| Long exposure NR (Zmanjšanje šuma pri dolgi o (CLI 317)                    | osvetlitvi) Off (Izklop)             |
| High ISO NR (Zmanjšanje šuma pri visoki občutlj<br>(🕮 317)                 | jivosti ISO) Normal (Običajno)       |
| ISO sensitivity settings (Nastavitve občutljivosti                         | ISO) (🕮 134)                         |
| ISO sensitivity (Občutljivost ISO) (🕮 134)                                 |                                      |
| P, S, A, M                                                                 | 100                                  |
| Drugi načini delovanja                                                     | Auto (Samodejno)                     |
| Auto ISO sensitivity control (Samodejno upra<br>občutljivosti ISO) (🕮 136) | vljanje Off (Izklop)                 |
| Remote control mode (Način daljinskega upravlj<br>(🖽 193)                  | janja) (ML-L3) Off (Izklop)          |
| Multiple exposure (Večkratna osvetlitev) <sup>2</sup> (                    | 216)                                 |
| Multiple exposure mode (Način večkratne osv<br>(CIII 217)                  | vetlitve) Off (lzklop)               |
| Number of shots (Število posnetkov) (🕮 218                                 | 3) 2                                 |
| Auto gain (Samodejno ojačanje) (🞞 218)                                     | On (Vklop)                           |

| Možnost                                                                                | Privzeto     |
|----------------------------------------------------------------------------------------|--------------|
| Interval timer shooting (Intervalno fotografiranje) (🕮 222)                            |              |
| Start options (Začetne možnosti) (🕮 223)                                               | Now (Zdaj)   |
| Interval (🕮 223)                                                                       | 1 min        |
| No. of intervals×shots/interval (Število intervalov × posnetki/interval) ( $\Box$ 224) | 0001×1       |
| Exposure smoothing (Glajenje osvetlitve) (🗆 224)                                       | Off (Izklop) |

1 Privzete nastavitve lahko obnovite z možnostjo Reset photo shooting menu (Ponastavitev menija za fotografiranje) (

2 Možnost Reset photo shooting menu (Ponastavitev menija za fotografiranje) med fotografiranjem ni na voljo.

#### II Privzete nastavitve menija za snemanje videoposnetkov\*

| Možnost                                                                                  | Privzeto                                     |  |  |  |
|------------------------------------------------------------------------------------------|----------------------------------------------|--|--|--|
| File naming (Poimenovanje datotek) (🕮 313)                                               | DSC                                          |  |  |  |
| Destination (Cilj) (🕮 319)                                                               | Slot 1 (Reža 1)                              |  |  |  |
| Frame size/frame rate (Velikost okvirja/hitrost snemanja)<br>(□ 319)                     | 1920×1080; 60p (1.920 × 1.080; 60p)          |  |  |  |
| Movie quality (Kakovost videoposnetka) (🗔 320)                                           | Normal (Običajno)                            |  |  |  |
| Microphone sensitivity (Občutljivost mikrofona) (🞞 320)                                  | Auto sensitivity (Samodejna občutljivost)    |  |  |  |
| Frequency response (Frekvenčni odziv) (🕮 320)                                            | Wide range (Širok razpon)                    |  |  |  |
| Wind noise reduction (Zmanjšanje šuma vetra) (🕮 321)                                     | Off (Izklop)                                 |  |  |  |
| Image area (Območje slike) (🕮 76)                                                        |                                              |  |  |  |
| Choose image area (Izbira območja slike) (🞞 111)                                         | FX (36×24)                                   |  |  |  |
| Auto DX crop (Samodejni izrez formata DX) (🕮 111)                                        | On (Vklop)                                   |  |  |  |
| White halance (Nastavitev heline) / [] 321)                                              | Same as photo settings (Enako kot nastavitve |  |  |  |
|                                                                                          | za fotografije)                              |  |  |  |
| Natančna nastavitev (🕮 149)                                                              | A-B: 0, G-M: 0                               |  |  |  |
| Choose color temp. (Izbira barvne temperature) (🕮 152)                                   | 5.000 K                                      |  |  |  |
| Preset manual (Ročna prednastavitev) (🞞 155)                                             | d-1                                          |  |  |  |
| Set Picture Control (Nastavitev funkcij Picture Control)                                 | Same as photo settings (Enako kot nastavitve |  |  |  |
| (🖽 321)                                                                                  | za fotografije)                              |  |  |  |
| High ISO NR (Zmanjšanje šuma pri visoki občutljivosti ISO)<br>(🖵 317)                    | Normal (Običajno)                            |  |  |  |
| Movie ISO sensitivity settings (Nastavitve občutljivosti ISO za videoposnetek) (🕮 322)   |                                              |  |  |  |
| ISO sensitivity (mode M) (Občutljivost ISO (način M))<br>(口 322)                         | 100                                          |  |  |  |
| Auto ISO control (mode M) (Samodejno upravljanje<br>občutljivosti ISO (način M)) (🗔 322) | Off (lzklop)                                 |  |  |  |
| Maximum sensitivity (Največja občutljivost) (🕮 322)                                      | 12800                                        |  |  |  |

|                                                                       | Možnost                                          | Privzeto   |  |  |
|-----------------------------------------------------------------------|--------------------------------------------------|------------|--|--|
| Time-lapse photography (Fotografiranje v časovnih presledkih) (🞞 229) |                                                  |            |  |  |
|                                                                       | Interval (🕮 230)                                 | 5 s        |  |  |
|                                                                       | Shooting time (Čas fotografiranja) (🞞 230)       | 25 minut   |  |  |
|                                                                       | Exposure smoothing (Glajenje osvetlitve) (🕮 231) | On (Vklop) |  |  |

\* Privzete nastavitve lahko obnovite z možnostjo Reset movie shooting menu (Ponastavitev menija za snemanje videoposnetkov) (<sup>[]]</sup> 318).

### Privzete nastavitve menija nastavitev po meri\*

|    | Možnost                                                                           | Privzeto                                             |
|----|-----------------------------------------------------------------------------------|------------------------------------------------------|
| a1 | AF-C priority selection (Izbira prednosti AF-C) (CC 326)                          | Release (Proženje)                                   |
| a2 | AF-S priority selection (Izbira prednosti AF-S) (🕮 327)                           | Focus (Izostritev)                                   |
| a3 | Focus tracking with lock-on (Sledenje ostrenja z zaklepanjem)<br>(口 328)          | 3 (Normal) (Običajno)                                |
| a4 | Focus point illumination (Osvetlitev točke ostrenja) (🞞 329)                      |                                                      |
|    | Manual focus mode (Način delovanja z ročnim ostrenjem)                            | On (Vklop)                                           |
|    | Dynamic-area AF display (Prikaz AF z dinamičnim območjem)                         | Off (Izklop)                                         |
|    | Group-area AF illumination (Osvetlitev AF s skupino točk)                         | 📲 (Kvadrati)                                         |
| a5 | AF point illumination (Osvetlitev točke AF) (🕮 329)                               | Auto (Samodejno)                                     |
| a6 | Focus point wrap-around (Preskok točke ostrenja) (🞞 330)                          | No wrap (Brez preskoka)                              |
| a7 | Number of focus points (Število točk ostrenja) (🞞 330)                            | 51 points (51 točk)                                  |
| a8 | Store points by orientation (Shrani točke glede na usmerjenost)<br>(口 331)        | No (Ne)                                              |
| a9 | Built-in AF-assist illuminator (Vgrajena pomožna osvetlitev za AF) (🗔 332)        | On (Vklop)                                           |
| b1 | ISO sensitivity step value (Koraki občutljivosti ISO) (🕮 333)                     | 1/3 step (1/3 koraka)                                |
| b2 | EV steps for exposure cntrl (Koraki EV za upravljanje osvetlitve) (口 333)         | 1/3 step (1/3 koraka)                                |
| b3 | Easy exposure compensation (Preprosta kompenzacija osvetlitve) (🗔 334)            | Off (Izklop)                                         |
| b4 | Matrix metering (Matrično merjenje) (🖙 335)                                       | Face detection on (Vklopljeno<br>zaznavanje obrazov) |
| b5 | Center-weighted area (Sredinsko uteženo območje) (🕮 335)                          | ø 12 mm                                              |
| b6 | 6 Fine-tune optimal exposure (Natančno prilagajanje optimalne osvetlitve) (🖽 336) |                                                      |
|    | Matrix metering (Matrično merjenje)                                               | 0                                                    |
|    | Center-weighted metering (Sredinsko uteženo merjenje)                             | 0                                                    |
|    | Spot metering (Točkovno merjenje)                                                 | 0                                                    |
|    | Highlight-weighted metering (Po svetlih delih uteženo merjenje)                   | 0                                                    |

|      | Možnost                                                                           | Privzeto                            |  |  |
|------|-----------------------------------------------------------------------------------|-------------------------------------|--|--|
| c1   | Shutter-release button AE-L (Sprožilec AE-L) (🕮 336)                              | Off (Izklop)                        |  |  |
| c2   | Standby timer (Časovnik stanja pripravljenosti) (🞞 336)                           | 6 s                                 |  |  |
| G    | Self-timer (Samosprožilec) (🕮 337)                                                |                                     |  |  |
|      | Self-timer delay (Zakasnitev samosprožilca)                                       | 10 s                                |  |  |
|      | Number of shots (Število posnetkov)                                               | 1                                   |  |  |
|      | Interval between shots (Interval med posnetki)                                    | 0.5 s (0,5 s)                       |  |  |
| c4   | c4 Monitor off delay (Čas zakasnitve izklopa zaslona) (🕮 337)                     |                                     |  |  |
|      | Playback (Predvajanje)                                                            | 10 s                                |  |  |
|      | Menus (Meniji)                                                                    | 1 min                               |  |  |
|      | Information display (Prikaz informacij)                                           | 10 s                                |  |  |
|      | Image review (Pregled slike)                                                      | 4 s                                 |  |  |
|      | Live view (Pogled v živo)                                                         | 10 min                              |  |  |
| c5   | Remote on duration (Trajanje daljinskega upravljanja) (ML-L3)                     | 1 min                               |  |  |
|      | (□ 337)                                                                           |                                     |  |  |
| d1   | Beep (Pisk) (🕮 338)                                                               |                                     |  |  |
|      | Volume (Glasnost)                                                                 | Off (Izklop)                        |  |  |
|      | Pitch (Naklon)                                                                    | Low (Nizko)                         |  |  |
| d2   | Continuous low-speed (Neprekinjeno fotografiranje z majhno<br>hitroctio) (CC 328) | 3 fps (3 posnetki na sekundo)       |  |  |
| - d3 | Max continuous release (Maks št. zaporednih posnetkov)                            |                                     |  |  |
| us   | (III) 339)                                                                        | 100                                 |  |  |
| d4   | Exposure delay mode (Način zakasnjene osvetlitve) (🕮 339)                         | Off (Izklop)                        |  |  |
| d5   | Flash warning (Opozorilo bliskavice) (🗔 339)                                      | On (Vklop)                          |  |  |
| d6   | File number sequence (Nadaljevanje številčenja datotek)                           | On (Vklon)                          |  |  |
|      | (🖽 340)                                                                           |                                     |  |  |
| d7   | Viewfinder grid display (Prikaz mreže v iskalu) (🕮 341)                           | Off (Izklop)                        |  |  |
| d8   | Easy ISO (Preprosti ISO) (🕮 341)                                                  | Off (Izklop)                        |  |  |
| d9   | Information display (Prikaz informacij) (🞞 341)                                   | Auto (Samodejno)                    |  |  |
| d10  | LCD illumination (Osvetlitev LCD) (🕮 342)                                         | Off (Izklop)                        |  |  |
| d11  | MB-D16 battery type (Vrsta baterije v MB-D16) (🞞 343)                             | LR6 (AA alkaline) (alkalne AA)      |  |  |
| d12  | Battery order (Vrstni red baterij) (🞞 344)                                        | Use MB-D16 batteries first (Najprej |  |  |
|      |                                                                                   | uporabi baterije MB-D16)            |  |  |
|    | Možnost                                                                                                    | Privzeto                                                                                                    |  |
|----|----------------------------------------------------------------------------------------------------|----------------------------------------------------------------------------------------------------|--|
| e1 | Flash sync speed (Hitrost sinhronizacije bliskavice) (🕮 345)                                                                                | 1/200 s                                                                                                    |  |
| e2 | Flash shutter speed (Čas zaklopa z bliskavico) (🞞 346)                                                                                      | 1/60 s                                                                                                    |  |
| e3 | Flash cntrl for built-in flash/Optional flash (Upravljanje<br>bliskavice za vgrajeno bliskavico/dodatna bliskavica) (🕮 347)                 | ΠL                                                                                                    |  |
| e4 | Exposure comp. for flash (Kompenzacija osvetlitve za bliskavico)<br>(CII 353)                                                               | Entire frame (Celotni kader)                                                                                                    |  |
| e5 | Modeling flash (Predogled osvetlitve bliskavice) (🞞 353)                                                                                    | On (Vklop)                                                                                                    |  |
| еб | Auto bracketing set (Samodejna nastavitev več zaporednih posnetkov z različnimi nastavitvami) (🕮 353)                                       | AE & flash (AE in bliskavica)                                                                                                    |  |
| e7 | Bracketing order (Vrstni red funkcije več zaporednih posnetkov z različnimi nastavitvami) (🕮 354)                                           | MTR > under (pod) > over (nad)                                                                                                    |  |
| f1 | OK button (Gumb V redu) (🕮 354)                                                                                                    |                                                                                                    |  |
|    | Shooting mode (Način delovanja za fotografiranje) (🞞 354)                                                                                   | Select center focus point (Izbira<br>središčne točke ostrenja)                                                                    |  |
|    | Playback mode (Način za predvajanje) (🕮 355)                                                                                                | Thumbnail on/off (Vklop/izklop sličic)                                                                                            |  |
|    | Live view (Pogled v živo) (🕮 355)                                                                                                    | Select center focus point (Izbira<br>središčne točke ostrenja)                                                                    |  |
| f2 | Assign Fn button (Funkcija gumba Fn) (🞞 356)                                                                                                |                                                                                                    |  |
|    | Press (Pritisk) (🕮 356)                                                                                                    | None (Brez)                                                                                                    |  |
|    | Press + command dials (Pritisk + (vrtljiva) gumba za<br>upravljanje) (🖽 360)                                                                | Choose image area (Izbira območja<br>slike)                                                                                       |  |
| f3 | Assign preview button (Funkcija gumba za predogled) ( $\Box$ 361)                                                                           |                                                                                                    |  |
|    | Press (Pritisk) (🕮 361)                                                                                                    | Preview (Predogled)                                                                                                    |  |
|    | Press + command dials (Pritisk + (vrtljiva) gumba za upravljanje) (🖽 361)                                                                   | None (Brez)                                                                                                    |  |
| f4 | Assign AE-L/AF-L button (Funkcija gumba AE-L/AF-L) (🕮 361)                                                                                  |                                                                                                    |  |
|    | Press (Pritisk) (🕮 361)                                                                                                    | AE/AF lock (Zaklepanje AE/AF)                                                                                                    |  |
|    | Press + command dials (Pritisk + (vrtljiva) gumba za upravljanje) (🖽 362)                                                                   | None (Brez)                                                                                                    |  |
| f5 | f5 Customize command dials (Nastavitev (vrtljivih) gumbov za upravljanje po meri) (🕮 363)                                                   |                                                                                                    |  |
|    | Reverse rotation (Obratno vrtenje) (🕮 363)                                                                                                  | Exposure compensation<br>(Kompenzacija osvetlitve):<br>Shutter speed/aperture (Čas zaklopa/<br>zaslonka):                         |  |
|    | Change main/sub (Zamenjava funkcij (vrtljivega) glavnega<br>gumba za upravljanje in (vrtljivega) pomožnega gumba za<br>upravljanje) (따 363) | Exposure setting (Nastavitev<br>osvetlitve): Off (Izklop)<br>Autofocus setting (Nastavitev<br>samodejnega ostrenja): Off (Izklop) |  |
|    | Aperture setting (Nastavitev zaslonke) (🕮 364)                                                                                              | Sub-command dial ((Vrtljivi)<br>pomožni gumb za upravljanje)                                                                      |  |
|    | Menus and playback (Meniji in predvajanje) (🕮 364)                                                                                          | Off (Izklop)                                                                                                    |  |
|    | Sub-dial frame advance (Menjavanje kadrov z (vrtljivim) pomožnim gumbom za upravljanje) (口 364)                                             | 10 frames (10 kadrov)                                                                                                    |  |

|                                                                                        | Možnost                                     | Privzeto                               |
|----------------------------------------------------------------------------------------|---------------------------------------------|----------------------------------------|
| f6 Release button to use dial (Sprostitev gumba za uporabo (vrtljivega) gumba) (🖵 365) |                                             | No (Ne)                                |
| f7 Slot empty release lock (Zapora proženja pri prazni reži)<br>(□ 365)                |                                             | Enable release (Omogoči proženje)      |
| f8 Reverse indicators (                                                                | Obrnjeni kazalniki) (🞞 366)                 | <b>-</b> •!!!!!                        |
| f9 Assign movie record                                                                 | l button (Funkcija gumba za snemanje videoj | oosnetka) (🕮 366)                      |
| Press + comman<br>upravljanje)                                                         | d dials (Pritisk + (vrtljiva) gumba za      | None (Brez)                            |
| f10 Assign MB-D16 🕮 1<br>(🖽 367)                                                       | outton (Funkcija gumba 🍘 na MB-D16)         | AE/AF lock (Zaklepanje AE/AF)          |
| f11 Assign remote (WR)<br>gumba Fn) (🕮 368                                             | Fn button (Funkcija oddaljenega (WR)<br>)   | None (Brez)                            |
| g1 Assign Fn button (F                                                                 | unkcija gumba Fn) (🞞 370)                   |                                        |
| Press (Pritisk)                                                                        |                                             | None (Brez)                            |
| g2 Assign preview butt                                                                 | on (Funkcija gumba za predogled) (🕮 372)    |                                        |
| Press (Pritisk)                                                                        |                                             | Index marking (Označevanje<br>indeksa) |
| g3 Assign AE-L/AF-L bu                                                                 | ıtton (Funkcija gumba AE-L/AF-L) (🕮 373)    |                                        |
| Press (Pritisk)                                                                        |                                             | AE/AF lock (Zaklepanje AE/AF)          |
| g4 Assign shutter butte                                                                | on (Funkcija sprožilca) (🕮 373)             | Take photos (Fotografiranje)           |
| * 6 *                                                                                  |                                             | ( <b>D</b> , 1, 1)                     |

\* Privzete nastavitve lahko obnovite z možnostjo Reset custom menu (Ponastavitev menija po meri) (© 326).

## II Privzete nastavitve nastavitvenega menija

| Možnost                                                          | Privzeto                                               |  |
|------------------------------------------------------------------|--------------------------------------------------------|--|
| Save user settings (Shranjevanje uporabniških nastavitev) (🕮 99) |                                                        |  |
| Save to U1 (Shrani na U1)                                        | Način delovanja za fotografiranje je privzete <b>P</b> |  |
| Save to U2 (Shrani na U2)                                        | nacin delovanja za lotografilanje je privžeto <b>r</b> |  |
| Monitor brightness (Svetlost zaslona) (🕮 376)                    | 0                                                      |  |
| Monitor color balance (Ravnotežje barv zaslona) (🕮 377)          | A-B: 0, G-M: 0                                         |  |
| Clean image sensor (Čiščenje slikovnega tipala) (🞞 448)          |                                                        |  |
| Clean at startup/shutdown (Očisti ob vklopu/izklopu)             | Clean at startup & shutdown (Očisti ob vklopu          |  |
| Elicker reduction (Odpravlianie utrinania) (                     | Auto (Samodeino)                                       |  |
| Time zone and date (Časovni nas in datum) ( $\Box$ 381)          |                                                        |  |
| Daylight saving time (Poletni čas)                               | Off (Izklop)                                           |  |
| Auto image rotation (Camodoini zacuk cliko) (CC 202)             |                                                        |  |
|                                                                  |                                                        |  |
| Output resolution (Izbodna Jočliivost) ( 278)                    | Auto (Samodeino)                                       |  |
| Device control (Inravianie paprav) (CD 278)                      | On (Vklon)                                             |  |
| Advanced (Nancedno)(CD 270)                                      |                                                        |  |
|                                                                  | Auto (Samodoino)                                       |  |
| Output lange (izhouni dosey)                                     | 1004                                                   |  |
| Live view on screen display (Zaslanski prikaza)                  | 100%                                                   |  |
| živo)                                                            | On (Vklop)                                             |  |
| Dual monitor (Dvojni prikazovalnik)                              | On (Vklop)                                             |  |
| Location data (Lokacijski podatki) (🕮 239)                       |                                                        |  |
| Standby timer (Časovnik stanja pripravljenosti)                  | Enable (Omogoči)                                       |  |
| Set clock from satellite (Nastavitev ure s satelitom)            | Yes (Da)                                               |  |
| Wi-Fi (🕮 282)                                                    |                                                        |  |
| Network connection (Omrežna povezava)                            | Disable (Onemogoči)                                    |  |
| Eye-Fi upload (Pošiljanje s kartico Eye-Fi) (🕮 391)              | Enable (Omogoči)                                       |  |

# ▶ Meni za predvajanje: upravljanje slik

Za prikaz menija za predvajanje pritisnite MENU in izberite zavihek 🕨 (meni za predvajanje). AYBACK MENU

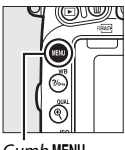

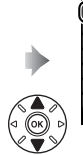

Gumb MENU

ON

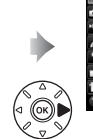

| PLATBACK MENU            |       |
|--------------------------|-------|
| Delete                   | Ť     |
| Playback folder          | ND75  |
| Hide image               | >     |
| Playback display options |       |
| Copy image(s)            |       |
| Image review             | OFF   |
| After delete             | - Day |
| Rotate tall              | 0 N   |

# Možnosti menija za predvajanje

Meni za predvajanje vsebuje naslednje možnosti:

| Možnost                               |     | Možnost                                |     |
|---------------------------------------|-----|----------------------------------------|-----|
| Delete (Brisanje)                     | 260 | Image review (Pregled slike)           | 307 |
| Playback folder (Mapa za predvajanje) | 300 | After delete (Po brisanju)             | 307 |
| Hide image (Skrij sliko)              | 301 | Rotate tall (Obrni pokonci)            | 308 |
| Playback display options (Možnosti    | 302 | Slide show (Diaprojekcija)             | 308 |
| prikaza predvajanja)                  | 502 | DPOF print order (Naročilo za tiskanje | 275 |
| Copy image(s) (Kopiranje slik/-e)     | 303 | DPOF)                                  |     |

### 🖉 Glejte tudi

Privzete nastavitve menijev so navedene na strani 292.

## Playback Folder (Mapa za predvajanje)

Gumb MENU → ▶ meni za predvajanje

Izberite mapo za predvajanje (C 241):

| Možnost               | Opis                                                                               |  |
|-----------------------|------------------------------------------------------------------------------------|--|
| ND750                 | Med predvajanjem bodo vidne slike v vseh mapah, ki so posnete s fotoaparatom D750. |  |
| All (Vse)             | Med predvajanjem bodo vidne slike v vseh mapah.                                    |  |
| Current<br>(Trenutna) | Med predvajanjem bodo vidne samo slike v trenutni mapi.                            |  |

Skrije ali razkrije slike. Skrite slike lahko vidite samo v meniju **Hide image** (**Skrij sliko**), izbrišete pa jih lahko samo s formatiranjem pomnilniške kartice.

| Možnost                                  | Opis                                                                                                    |                                                                                                    |
|------------------------------------------|----------------------------------------------------------------------------------------------------|----------------------------------------------------------------------------------------------------|
| Select/set (Izbira/<br>nastavitev)       | Skrije ali razkrije izbrane slike.                                                                                                    |                                                                                                    |
| Select date (Izbira<br>datuma)           | Če izberete to možnost, se pokaže<br>seznam datumov. Če želite skriti<br>slike, posnete na določen datum,<br>osvetlite ta datum in pritisnite <b>(F)</b> .<br>Izbrani datumi so označeni z <b>v</b> ; če<br>želite razkriti vse slike, ki so bile<br>posnete na določen datum, ga<br>osvetlite in pritisnite <b>(F)</b> . Postopek<br>končate, tako da pritisnete <b>(S)</b> . | Select date           Select date           15/04/2014           16/04/2014           18/04/2014           18/04/2014           Select data           Select data           Select data           Select data           Select data           Select data           Select data           Select data           Select data           Select data |
| Deselect all<br>(Prekliči izbor<br>vseh) | Razkrije vse slike.                                                                                                    |                                                                                                    |

### Zaščitene in skrite slike

Če razkrijete zaščiteno sliko, ne bo več zaščitena.

Sledite spodnjim korakom, če želite skriti ali razkriti izbrane slike.

| 1 | lzberite Select/set (Izbira/nastavitev).    |
|---|---------------------------------------------|
|   | Osvetlite Select/set (Izbira/nastavitev) in |
|   | pritisnite 🕃.                               |

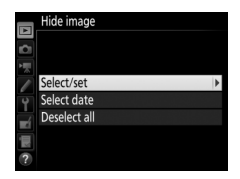

# 2 Izberite slike.

Za premikanje po slikah na pomnilniški kartici uporabite večnamenski izbirnik (za celozaslonski ogled osvetljene slike pridržite gumb <sup>Q</sup>/QUAL) in pritisnite Q (ISO), da izberete trenutno sliko. Izbrane slike so označene z ikono S.Če želite preklicati izbor slike, jo osvetlite in znova pritisnite S (ISO). Nadaljujte, dokler ne izberete vseh želenih slik.

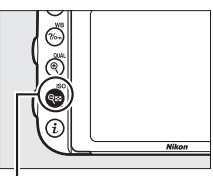

Gumb 🖓 🖬 (ISO)

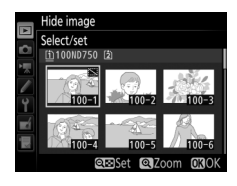

# **3** Pritisnite ∞.

Postopek končate, tako da pritisnete ®.

## Playback Display Options (Možnosti prikaza predvajanja)

Gumb MENU → ▶ meni za predvajanje

Izberite informacije, ki so na voljo v prikazu informacij o fotografiji med predvajanjem (□ 246). Pritisnite () ali (), da osvetlite možnost, in nato pritisnite (), da izberete to možnost za prikaz informacij o fotografiji. Poleg izbranih elementov se prikaže ✓. Če želite preklicati izbiro, osvetlite element in pritisnite (). Če se želite vrniti v meni za predvajanje, pritisnite ().

Gumb MENU → ▶ meni za predvajanje

Kopirajte slike z ene pomnilniške kartice na drugo. Ta možnost je na voljo, samo če sta v fotoaparat vstavljeni dve pomnilniški kartici.

| Možnost                                        | Opis                                               |
|------------------------------------------------|----------------------------------------------------|
| Select source (Izbira vira)                    | Izberite kartico, s katere bodo prekopirane slike. |
| Select image(s) (Izbira slik/-e)               | Izberite slike za kopiranje.                       |
| Select destination folder (Izbira ciljne mape) | Izberite ciljno mapo na preostali kartici.         |
| Copy image(s)? (Kopiranje slik/-e?)            | Kopirajte izbrane slike na navedeni cilj.          |

### Izberite Select source (Izbira vira). Osvetlite Select source (Izbira vira) in pritisnite ③.

1

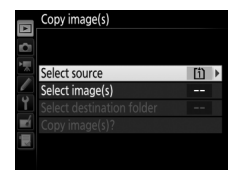

2 Izberite izvorno kartico. Osvetlite režo s kartico, s katere želite prekopirati slike, in pritisnite ⊛.

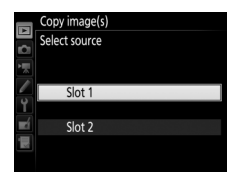

3 Izberite Select image(s) (Izbira slik/-e). Osvetlite Select image(s) (Izbira slik/-e) in pritisnite ③.

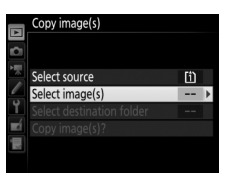

## 4 Izberite izvorno mapo.

Osvetlite mapo s slikami, ki jih želite prekopirati, in pritisnite **(b**.

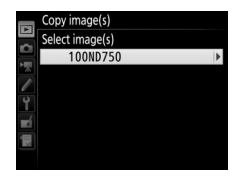

# **5** Opravite začetno izbiro.

Preden se lotite izbire oz. preklica izbire posameznih slik, lahko označite vse slike ali vse zaščitene slike v mapi, ki jih želite prekopirati, z izbiro **Select all images** (Izbira vseh slik) ali **Select protected images** (Izbira zaščitenih slik). Da

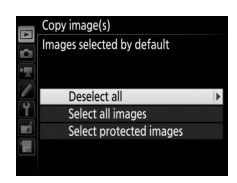

označite za kopiranje le posamezne izbrane slike, pred nadaljevanjem izberite **Deselect all (Odznači vse)**.

# **6** Izberite dodatne slike.

Osvetlite slike in pritisnite २ः (ISO), da izberete oziroma prekličete izbor (za celozaslonski ogled osvetljene slike pritisnite in držite gumb ♥/QUAL). Izbrane slike so označene z ✓. Pritisnite za nadaljevanje s 7. korakom, ko dokončate izbiro.

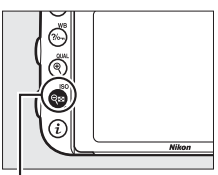

Gumb 🖓 🖾 (ISO)

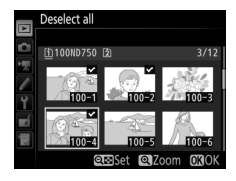

Osvetlite Select destination folder (Izbira ciljne mape) in pritisnite ③.

#### Copy image(s)

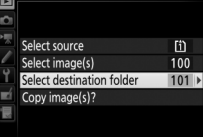

# 8 Izberite ciljno mapo.

Če želite vnesti številko mape, izberite Select folder by number (Izbira mape po številki), vnesite številko ( $\square$  311) in pritisnite B. Če mapa z izbrano številko še ne obstaja, bo ustvarjena nova mapa.

Če želite izbirati s seznama obstoječih map, izberite **Select folder from list** (Izbira mape s seznama), osvetlite mapo in pritisnite <sup>(3)</sup>.

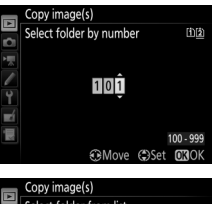

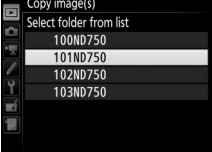

306

**9** Kopirajte slike. Osvetlite Copy image(s)? (Kopiranje slik/-e?) in pritisnite @.

Prikaže se potrditveno pogovorno okno. Osvetlite Yes (Da) in pritisnite @. Znova pritisnite @ za izhod, ko končate kopiranie.

### Kopiranie slik

Za kopiranje slik mora biti na ciljni kartici dovolj prostora. Pred kopiranjem videoposnetkov se prepričajte, da je baterija napolnjena.

Če je v cilini mapi slika z enakim imenom, kot ga ima ena od kopiranih slik, se prikaže potrditveno pogovorno okno. Izberite Replace existing image (Zamenjaj obstoječo sliko), če želite sliko zamenjati s sliko, ki jo kopirate, ali pa izberite Replace all (Zamenjaj vse), da zamenjate vse obstoječe slike z enakimi imeni brez vnovičnih potrditev. Za nadaljevanje brez zamenjave slike

izberite Skip (Preskoči) ali pa izberite Cancel (Preklic) za prekinitev kopiranja slik in izhod. Skrite ali zaščitene datoteke v ciljni mapi ne bodo zamenjane.

Stanje zaščite se prekopira skupaj s slikami, označbe za tiskanje (🕮 275) pa se ne kopirajo. Skritih slik ni mogoče kopirati.

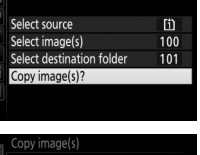

Copy image(s)

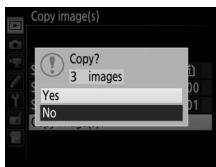

File with same name

already exists

Replace al

Cance

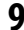

Če želite, da se slike takoj po fotografiranju samodejno prikažejo na prikazovalniku, izberite to možnost. Če izberete možnost **Off (Izklop)**, boste morali za prikaz slik pritisniti gumb **E**.

## After Delete (Po brisanju)

Gumb MENU → ▶ meni za predvajanje

|     | Možnost                                   | Opis                                                                                                    |
|-----|-------------------------------------------|----------------------------------------------------------------------------------------------------|
| L∰⊳ | Show next (Prikaži<br>naslednjo)          | Prikaže se naslednja slika. Če je izbrisana slika zadnja,<br>se prikaže prejšnja slika.                                                                                                    |
|     | Show previous (Prikaži<br>prejšnjo)       | Prikaže se prejšnja slika. Če je izbrisana slika prva, se prikaže naslednja slika.                                                                                                    |
|     | Continue as before<br>(Nadaljuj kot prej) | Če se uporabnik premika med slikami v vrstnem redu<br>snemanja, se bo prikazala naslednja slika, kot je<br>opisano za možnost <b>Show next (Prikaži naslednjo)</b> .<br>Če se uporabnik premika med slikami v obrnjenem<br>vrstnem redu, se bo prikazala prejšnja slika, kot je<br>opisano za možnost <b>Show previous (Prikaži</b><br><b>prejšnjo)</b> . |

Izberite sliko, ki se prikaže po brisanju slike.

Gumb MENU → ▶ meni za predvajanje

Določite, ali naj bodo pokončne slike (v »portretni« usmerjenosti) za prikaz med predvajanjem obrnjene. Upoštevajte, da je fotoaparat že med fotografiranjem v ustreznem položaju, zato se slike med pregledom slik ne obrnejo samodejno.

| Možnost      | Opis                                                                                                    |
|--------------|----------------------------------------------------------------------------------------------------|
| On (Vklop)   | »Pokončne« (portretne) slike se za prikaz na prikazovalniku<br>fotoaparata samodejno obrnejo. Slike, ki imajo izbrano <b>Off (Izklop)</b><br>za <b>Auto image rotation (Samodejni zasuk slike)</b> (口 382), bodo<br>prikazane v »ležeči« (pokrajinski) usmerjenosti. |
| Off (Izklop) | »Pokončne« (portretne) slike so prikazane v »ležeči« (pokrajinski)<br>usmerjenosti.                                                                                                    |

## Slide Show (Diaprojekcija)

Gumb MENU → ▶ meni za predvajanje

V trenutno izbrani mapi za predvajanje lahko ustvarite diaprojekcijo slik (© 300). Skrite slike (© 301) niso prikazane.

| Možnost                         | Opis                                                                                                    |
|---------------------------------|----------------------------------------------------------------------------------------------------|
| Start (Začetek)                 | Začnite predvajati diaprojekcijo.                                                                                                    |
| lmage type (Vrsta slike)        | Izberite vrsto prikazanih slik izmed možnosti Still images<br>and movies (Fotografije in videoposnetki), Still<br>images only (Samo fotografije) in Movies only (Samo<br>videoposnetki). |
| Frame interval (Interval slike) | lzberite, kako dolgo naj bo prikazana vsaka slika.                                                                                                    |

Za začetek diaprojekcije osvetlite **Start** (**Začetek**) in pritisnite <sup>(1)</sup>. Naslednja dejanja lahko izvedete med predvajanjem:

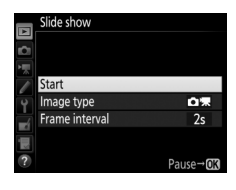

| Za                                              | Pritisk                           | Opis                                                                                                    |
|-------------------------------------------------|-----------------------------------|----------------------------------------------------------------------------------------------------|
| Pomik nazaj/naprej                              |                                   | Če se želite vrniti na prejšnji kader, pritisnite<br>(), če se želite pomakniti na naslednjega, pa<br>pritisnite (). |
| Ogled dodatnih<br>informacij o<br>fotografiji   |                                   | Spremenite ali skrijte prikazane informacije<br>o fotografiji (samo fotografije; 🎞 246).                             |
| Premor                                          | œ                                 | Zaustavite diaprojekcijo. Za nadaljevanje izberite <b>Restart (Ponovno začni)</b> .                                  |
| Zvišanje/znižanje<br>glasnosti                  | <sup>⊕</sup> (QUAL)/<br>ঀ্≌ (ISO) | Med predvajanjem videoposnetka pritisnite<br>♥ (QUAL), da zvišate glasnost, in ♥≅ (ISO), da<br>jo znižate.           |
| lzhod v meni za<br>predvajanje                  | MENU                              | Končate diaprojekcijo in se vrnete v meni za predvajanje.                                                            |
| Izhod v način za<br>predvajanje                 | Þ                                 | Končate diaprojekcijo in se vrnete v način za predvajanje.                                                           |
| lzhod v način<br>delovanja za<br>fotografiranje |                                   | V način delovanja za fotografiranje se<br>vrnete, tako da pritisnete sprožilec do<br>polovice.                       |

Ob koncu diaprojekcije se pokaže pogovorno okno na desni. Izberite **Restart (Začni znova)** za ponovitev diaprojekcije ali **Exit (Izhod)** za vrnitev v meni za predvajanje.

| - 19 - I | <u>È</u> n     | A                                  | 127412              |
|----------|----------------|------------------------------------|---------------------|
|          | ⊳              | Restart                            |                     |
|          | 2s             | Frame interval                     |                     |
|          |                | Exit                               |                     |
|          |                |                                    |                     |
| 1        | 1100N<br>5/04/ | D750_DSC_0012.JPG<br>2014_10:44:12 | NORNAL<br>6016x4016 |

# 🗅 Meni za fotografiranje: možnosti fotografiranja

Za prikaz menija za fotografiranje pritisnite MENU in izberite zavihek (meni za fotografiranje).

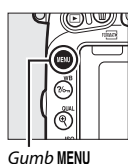

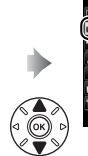

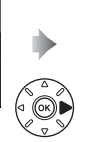

| Reset photo shooting menu     |      |
|-------------------------------|------|
| Storage folder                | 100  |
| File naming                   | DSC  |
| Role played by card in Slot 2 | 0.0  |
| Image quality                 | NORM |
| Image size                    |      |
| Image area                    |      |
| JPEG compression              | 10   |

# Možnosti menija za fotografiranje

Meni za fotografiranje vsebuje naslednje možnosti:

| Možnost                                                          |     | Možnost                                                                 |     |
|------------------------------------------------------------------|-----|-------------------------------------------------------------------------|-----|
| Reset photo shooting menu<br>(Ponastavitev menija za             | 311 | Active D-Lighting (Aktivna osvetlitev<br>D-Lighting)                    | 175 |
| fotografiranje)*                                                 | 211 | HDR (high dynamic range) (HDR (visok                                    | 177 |
| Storage folder (Mapa za shranjevanje)                            | 311 | dinamicni razpon))                                                      |     |
| File naming (Poimenovanje datotek)                               | 313 | Vignette control (Nadzor vinjetiranja)                                  | 315 |
| Role played by card in Slot 2 (Vloga<br>kartice v reži 2)        | 119 | Auto distortion control (Samodejno<br>upravljanje popačenja)            | 316 |
| lmage quality (Kakovost slike)                                   | 115 | Long exposure NR (Zmanjšanje šuma                                       | 217 |
| Image size (Velikost slike)                                      | 118 | pri dolgi osvetlitvi)                                                   | 517 |
| lmage area (Območje slike) <sup>*</sup>                          | 110 | High ISO NR (Zmanjšanje šuma pri                                        | 317 |
| JPEG compression (Stiskanje JPEG)                                | 117 | visoki obcutljivosti ISO)                                               |     |
| NEF (RAW) recording (Snemanje NEF<br>(RAW))                      | 117 | ISO sensitivity settings (Nastavitve<br>občutljivosti ISO)              | 134 |
| White balance (Nastavitev beline)                                | 145 | Remote control mode (ML-L3) (Način<br>dalijnskega upravljanja (ML-L3))* | 193 |
| Set Picture Control (Nastavitev funkcij<br>Picture Control)      | 165 | Multiple exposure (Večkratna                                            | 216 |
| Manage Picture Control (Upravljanje<br>funkcij Picture Control)* | 170 | Interval timer shooting (Intervalno                                     | 222 |
| Color space (Barvni prostor)                                     | 314 | iotogramanje,                                                           |     |

\* Ni vključeno v nastavitve, shranjene na **U1** ali **U2** (🕮 99).

**Opomba**: Glede na nastavitve fotoaparata so nekateri elementi lahko posivljeni in niso na voljo.

# Reset Photo Shooting Menu (Ponastavitev menija za fotografiranje)

Gumb MENU → ☎ meni za fotografiranje

Izberite **Yes (Da)**, da obnovite možnosti menija za fotografiranje na njihove privzete vrednosti (C 292).

# Storage Folder (Mapa za shranjevanje) Gumb MENU → ☎ meni za fotografiranje

Izberite mapo, v katero bodo shranjene vse naslednje slike.

### II Izbira mape po številki mape

1

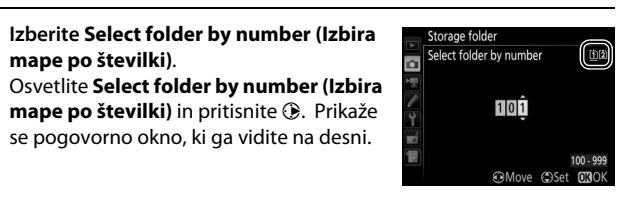

# 2 Izberite številko mape.

Pritisnite O ali O, da osvetlite številko, in nato pritisnite O ali O, da jo spremenite. Če mapa s to številko že obstaja, se levo ob številki mape prikaže ikona  $\Box$ ,  $\sqsubseteq$  ali O:

- 🗀: Mapa je prazna.
- 🖃: Mapa je delno polna.
- E: Mapa vsebuje 999 slik ali sliko s št. 9999. V mapo ni mogoče shraniti novih slik.

Kartica, na kateri je shranjena mapa, je prikazana ob ikoni reže kartice v zgornjem desnem kotu pogovornega okna »lzbira mape po številki«. Kartica, ki bo uporabljena za nove mape, je odvisna od možnosti, ki je trenutno izbrana za **Role played by card in slot 2 (Vloga kartice v reži 2)** ( $\square$  119).

# **3** Shranite spremembe in zapustite okno.

Pritisnite ®, da dokončate postopek in se vrnete v glavni meni (če želite zapustiti okno, ne da bi izbrali mapo za shranjevanje, pritisnite gumb MENU). Če mapa s to številko še ne obstaja, se bo ustvarila nova mapa. V izbrano mapo se bodo shranjevale vse naslednje fotografije, razen če je že polna.

II Izbira map s seznama

### Izberite Select folder from list (Izbira mape s seznama). Osvetlite Select folder from list (Izbira mape s seznama) in pritisnite ().

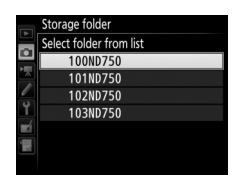

# **2** Osvetlite mapo.

Za osvetlitev mape pritisnite 🖱 ali 💭.

# **3** Izberite osvetljeno mapo.

Pritisnite ®, da izberete osvetljeno mapo in se vrnete v glavni meni. V izbrano mapo bodo shranjene vse nadaljnje fotografije.

### X Številke map in datotek

Če je številka trenutne mape 999 in vsebuje 999 slik ali sliko št. 9999, bo proženje zaklopa onemogočeno in nadaljnje fotografiranje ni mogoče. Če želite nadaljevati s fotografiranjem, ustvarite mapo s številko, manjšo od 999, ali izberite obstoječo mapo s številko, manjšo od 999, ki vsebuje manj kot 999 slik.

### 🖉 Čas zagona

Če je na pomnilniški kartici shranjenih veliko map ali datotek, bo fotoaparat za vklop potreboval dodaten čas.

### File Naming (Poimenovanje datotek)

Gumb MENU → 🗅 meni za fotografiranje/🦷 meni za snemanje videoposnetkov

Imena shranjenih fotografij so sestavljena iz dela »DSC\_« oziroma »\_DSC« (za slike, ki uporabljajo barvni prostor Adobe RGB), ki mu sledita štirimestno število in tričrkovna končnica (na primer »DSC\_0001.JPG«). Uporabite možnost **File naming (Poimenovanje datotek**), če želite izbrati tri črke, s katerimi boste v imenu datoteke zamenjali del »DSC«. Za informacije o urejanju imen datotek glejte stran 171.

### 🖉 Končnice

V uporabi so naslednje končnice: ».NEF« za slike NEF (RAW), ».JPG« za slike JPEG, ».MOV« za videoposnetke in ».NDF« za referenčne podatke funkcije odstranjevanja prahu. Pri vsakem paru fotografij, posnetih pri nastavitvi kakovosti slike NEF (RAW) + JPEG, imata sliki NEF in JPEG enaki imeni in različni končnici.

### **Color Space (Barvni prostor)**

Gumb MENU → 🗅 meni za fotografiranje

Barvni prostor določa lestvico barv, ki so na voljo za reprodukcijo barv. **sRGB** priporočamo za splošno tiskanje ter prikaz, **Adobe RGB** z obsežnejšo barvno lestvico pa za profesionalne publikacije in komercialno tiskanje.

#### 🖉 Adobe RGB

Za natančno reprodukcijo barv zahtevajo slike Adobe RGB aplikacije, monitorje in tiskalnike, ki podpirajo upravljanje barv.

#### Barvni prostor

Programska oprema ViewNX 2 (priložena) in Nikonova programska oprema Capture NX-D (III 268) pri odpiranju fotografij, ki ste jih posneli s fotoaparatom, samodejno izbereta pravilen barvni prostor. Teh rezultatov ne jamčimo s programsko opremo drugih proizvajalcev.

### Vignette Control (Nadzor vinjetiranja)

Gumb MENU → 🗅 meni za fotografiranje

»Vinjetiranje« je upad svetlosti ob robovih fotografije. Vignette control (Nadzor vinjetiranja) zmanjša vinjetiranje za objektive tipa G, E in D (ne velja za objektive PC). Učinki nadzora se od objektiva do objektiva razlikujejo in so najbolj opazni pri najbolj odprti zaslonki. Izberite med možnostmi High (Visoko), Normal (Običajno), Low (Nizko) in Off (Izklop).

#### 🖉 Nadzor vinjetiranja

Glede na sceno, pogoje fotografiranja in vrsto objektiva lahko na slikah JPEG nastane šum (meglica) ali različice obrobne svetlobe, medtem ko funkcije Picture Control po meri in prednastavljene funkcije Picture Control, ki so bile spremenjene iz privzetih nastavitev, morda ne bodo dale želenih učinkov. Posnemite poskusne posnetke in si na prikazovalniku oglejte rezultate. Nadzor vinjetiranja ne velja za videoposnetke ( $\square$  66), večkratne osvetlitve ( $\square$  216) ali slike, posnete z objektivi FX in možnostjo **DX (24 × 16)**, izbrano za **Image area (Območje slike) > Choose image area (Izbira območja slike)** ( $\square$  111), ali z objektivi DX in možnostjo, ki ni **DX (24 × 16)**, izbrano za **Image area (Izbira območja slike)**, in možnostjo **Off (Izklop)**, izbrano za **Image area (Območje slike) > Auto DX crop (Samodejni izrez formata DX)** ( $\square$  111).

# Auto Distortion Control (Samodejno upravljanje popačenja)

Gumb MENU → △ meni za fotografiranje

Izberite **On (Vklop)** za zmanjšanje sodčkastega popačenja pri fotografiranju s širokokotnimi objektivi in za zmanjšanje popačenja v obliki blazine pri fotografiranju z dolgimi objektivi (upoštevajte, da bodo robovi območja, ki ga vidite v iskalu, pri končni fotografiji morda obrezani in da se čas, ki je potreben za obdelavo fotografij pred snemanjem, lahko podaljša). Ta možnost ne velja za videoposnetke in je na voljo samo za objektive vrste G, E in D (PC, objektiv ribje oko in določene druge vrste objektivov so izključeni), pri ostalih objektivih rezultati niso zagotovljeni. Preden uporabite samodejno upravljanje popačenja z objektivi DX, izberite **On (Vklop)** za možnost **Auto DX crop (Samodejni izrez formata DX)** ali pa izberite območje slike **DX (24 × 16)**, kot je opisano na strani 110; če izberete druge možnosti, lahko nastanejo močno izrezane fotografije ali fotografije, ki so ob robovih močno popačene.

### 🖉 Retuširanje: upravljanje popačenja

Za informacije o ustvarjanju kopij obstoječih fotografij z zmanjšanim sodčkastim popačenjem in popačenjem v obliki blazine glejte stran 412.

## Long Exposure NR (Zmanjšanje šuma pri dolgi osvetlitvi) (Zmanjšanje šuma pri dolgi osvetlitvi)

Gumb MENU → ☎ meni za fotografiranje

Če izberete **On (Vklop)**, bodo fotografije, posnete pri času zaklopa, daljšem od 1 s, obdelane za zmanjšanje šuma (svetlih peg, naključno razporejenih svetlih slikovnih točk ali meglice). Čas, potreben za obdelavo, se približno podvoji. Med obdelavo v prikazu časa zaklopa/zaslonke utripa »Jab nr« in fotografiranje ni mogoče (če fotoaparat izklopite, preden je obdelava končana, se

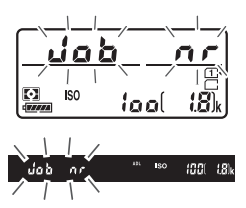

slika sicer shrani, zmanjšanje šuma pa ne bo uveljavljeno). V neprekinjenem načinu proženja se hitrost snemanja upočasni in med obdelavo fotografij se kapaciteta predpomnilnika zniža.

## High ISO NR (Zmanjšanje šuma pri visoki občutljivosti ISO)

Gumb MENU → 🗅 meni za fotografiranje/🐙 meni za snemanje videoposnetkov

Fotografije in videoposnetke, posnete pri visoki občutljivosti ISO, je mogoče obdelati za zmanjšanje šuma.

| Možnost              | Opis                                                                                                    |  |  |
|----------------------|----------------------------------------------------------------------------------------------------|--|--|
| High (Visoko)        | Zmanjšajte šum (naključno razporejene svetle slikovne točke), zlasti                                                                                |  |  |
| Normal<br>(Običajno) | pri fotografijah in videoposnetkih, posnetih pri visokih občutljivostih<br>ISO. Izberite količino zmanjšanja šuma med <b>High (Visoko), Normal</b>  |  |  |
| Low (Nizko)          | (Običajno) in Low (Nizko).                                                                                                    |  |  |
| Off (Izklop)         | Zmanjšanje šuma se izvaja, samo ko je to potrebno, količina<br>zmanjšanja pa ni nikoli višja od tiste, ko je izbrana možnost <b>Low</b><br>(Nizko). |  |  |

317

# **Meni za snemanje videoposnetkov:** *možnosti snemanja videoposnetkov*

Za prikaz menija za snemanje videoposnetkov pritisnite MENU in izberite zavihek 🐺 (meni za snemanje videoposnetkov).

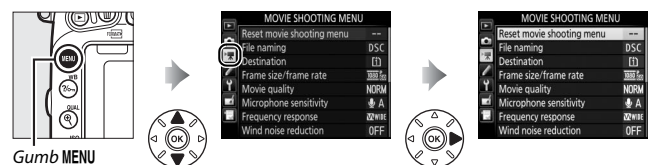

# Možnosti menija za snemanje videoposnetkov

Meni za snemanje videoposnetkov vsebuje naslednje možnosti:

| Možnost                                            |     | Možnost                                                            | -   |
|----------------------------------------------------|-----|--------------------------------------------------------------------|-----|
| Reset movie shooting menu                          |     | lmage area (Območje slike)*                                        | 76  |
| (Ponastavitev menija za snemanje                   | 318 | White balance (Nastavitev beline)                                  | 321 |
| videoposnetkov)                                    |     | Set Picture Control (Nastavitev funkcij                            |     |
| File naming (Poimenovanje datotek)                 | 313 | Picture Control)                                                   | 321 |
| Destination (Cilj)                                 | 319 | Manage Picture Control (Upravljanje                                | 170 |
| Frame size/frame rate (Velikost okvirja/           | 310 | funkcij Picture Control)*                                          | 170 |
| hitrost snemanja)                                  | 515 | High ISO NR (Zmanjšanje šuma pri visoki                            |     |
| Movie quality (Kakovost videoposnetka)             | 320 | občutljivosti ISO)                                                 | 517 |
| Microphone sensitivity (Občutljivost<br>mikrofona) | 320 | Movie ISO sensitivity settings<br>(Nastavitye občutlijyosti ISO za | 322 |
| Frequency response (Frekvenčni odziv)              | 320 | videoposnetek)                                                     | 522 |
| Wind noise reduction (Zmanjšanje šuma vetra)       | 321 | Time-lapse photography<br>(Fotografiranje v časovnih presledkih) * | 229 |

\* Ni vključeno v nastavitve, shranjene na U1 ali U2 (🕮 99).

**Opomba**: Glede na nastavitve fotoaparata so nekateri elementi lahko posivljeni in niso na voljo.

# Reset Movie Shooting Menu (Ponastavitev menija za snemanje videoposnetkov)

Gumb MENU → ♥ meni za snemanje videoposnetkov

Izberite **Yes (Da)**, da obnovite možnosti menija za snemanje videoposnetkov na njihove privzete vrednosti ( $\square$  294).

### **Destination (Cilj)**

Gumb MENU → ♥ meni za snemanje videoposnetkov

Izberite režo, na katero naj se snemajo videoposnetki. V meniju je prikazan čas, ki ostaja na vsaki kartici. Snemanje se po preteku časa samodejno zaključi.

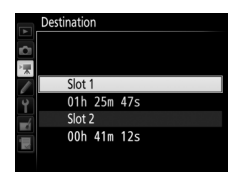

## Frame Size/Frame Rate (Velikost okvirja/hitrost snemanja)

Gumb MENU → ♥ meni za snemanje videoposnetkov

Izbirate lahko med spodnjimi možnostmi:

| м                 | ožnost <sup>1</sup>                  | Največja bitna hitrost (Mb/s)<br>(★ visoka kakovost/<br>običajno) <sup>2</sup> ) | Najdaljša dolžina (★ visoka<br>kakovost/običajno) <sup>2</sup> ) |  |
|-------------------|--------------------------------------|----------------------------------------------------------------------------------|------------------------------------------------------------------|--|
| 1080 P* / 1080 P  | 1920×1080; 60p<br>(1.920×1.080; 60p) | 42/24                                                                            | 10 min/20 min                                                    |  |
| 1080 P* / 1080 P  | 1920×1080; 50p<br>(1.920×1.080; 50p) | 72/27                                                                            | 101111/2011111                                                   |  |
| 1080 Pt / 1080 P  | 1920×1080; 30p<br>(1.920×1.080; 30p) |                                                                                  |                                                                  |  |
| 1080 pt / 1080 p  | 1920×1080; 25p<br>(1.920×1.080; 25p) |                                                                                  |                                                                  |  |
| 1080 Pt / 1080 Pt | 1920×1080; 24p<br>(1.920×1.080; 24p) | 24/12                                                                            | 20 min/29 min 59 s                                               |  |
| 720 mt / 720 m    | 1280×720; 60p<br>(1.280 × 720; 60p)  |                                                                                  |                                                                  |  |
| 720 m / 720 m     | 1280×720; 50p<br>(1.280 × 720; 50p)  |                                                                                  |                                                                  |  |

1 Nazivne vrednosti. Dejanske hitrosti snemanja za 60p, 50p, 30p, 25p in 24p so 59,94, 50, 29,97, 25 oziroma 23,976 posnetka na sekundo.

2 Glejte stran 320.

#### 🖉 Velikost okvirja in hitrost snemanja

Velikost okvirja in hitrost snemanja vplivata na razporeditev in količino šuma (naključno razporejene svetle slikovne točke, meglico ali svetle pege).

### Movie Quality (Kakovost videoposnetka)

Gumb MENU → ♥ meni za snemanje videoposnetkov

Skupaj z možnostjo Frame size/frame rate (Velikost okvirja/hitrost snemanja) (© 319) tudi Movie quality (Kakovost videoposnetka) določa bitno hitrost in največjo dolžino pri snemanju videoposnetka. Izberite med High quality (Visoka kakovost) in Normal (Običajno).

### Microphone Sensitivity (Občutljivost mikrofona)

Gumb MENU → 🦷 meni za snemanje videoposnetkov

Vklopite ali izklopite vgrajene ali dodatne stereo mikrofone oziroma prilagodite občutljivost mikrofona. Izberite **Auto sensitivity** (Samodejna občutljivost), če želite občutljivost prilagajati samodejno, Microphone off (Izklop mikrofona), če želite izklopiti snemanje zvoka; če želite ročno določiti občutljivost mikrofona, izberite Manual sensitivity (Ročna občutljivost) in izberite občutljivost.

### 🖉 Ikona 🕅

划 je prikazano pri celozaslonskem predvajanju in med predvajanjem videoposnetka, če je bil posnet brez zvoka.

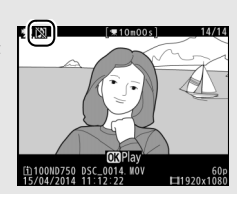

### Frequency Response (Frekvenčni odziv)

Gumb MENU → 🦷 meni za snemanje videoposnetkov

Če je izbrana možnost **WWE Wide range (Širok razpon)**, se bodo vgrajeni mikrofon in dodatni stereo mikrofoni (C 73) odzivali na širok razpon frekvenc, od glasbe pa vse do živahnega hrupa ceste v mestu. Izberite **WWE Vocal range (Vokalni razpon)**, da boste izpostavili človeške glasove.

### Wind Noise Reduction (Zmanjšanje šuma vetra)

Gumb MENU → 🐙 meni za snemanje videoposnetkov

Izberite **On (Vklop)**, da omogočite visokoprehodni filter za vgrajeni mikrofon (na dodatne stereo mikrofone to ne vpliva), tako boste zmanjšali šum, ki ga ustvarja veter, ko piha čez mikrofon (upoštevajte, da to lahko vpliva tudi na druge zvoke). Zmanjšanje šuma vetra za dodatne stereo mikrofone lahko omogočite ali onemogočite z upravljalnimi elementi mikrofona.

### White Balance (Nastavitev beline)

Gumb MENU → 🐙 meni za snemanje videoposnetkov

Izberite nastavitev beline za videoposnetke (© 145). Izberite Same as photo settings (Enako kot nastavitve za fotografije), da uporabite možnost, ki je trenutno izbrana za fotografije.

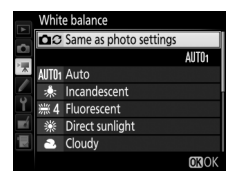

Set Picture Control (Nastavitev funkcij Picture Control)

Gumb MENU → 🦷 meni za snemanje videoposnetkov

Izberite funkcijo Picture Control za videoposnetke (<sup>[2]</sup> 165). Izberite **Same as photo settings (Enako kot nastavitve za fotografije)**, da uporabite možnost, ki je trenutno izbrana za fotografije.

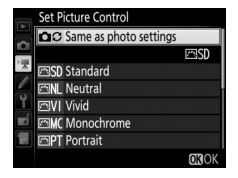

# Movie ISO Sensitivity Settings (Nastavitve občutljivosti ISO za videoposnetek)

Gumb MENU → 🦷 meni za snemanje videoposnetkov

Prilagodite naslednje nastavitve občutljivosti ISO:

- ISO sensitivity (mode M) (Občutljivost ISO (način M)): Izberite občutljivost ISO za način M, izbirate lahko med vrednostmi od ISO 100 do Hi 2. V drugih načinih delovanja za fotografiranje se uporablja samodejno upravljanje občutljivosti ISO.
- Auto ISO control (mode M) (Samodejno upravljanje občutljivosti ISO (način M)): Izberite možnost On (Vklop) za samodejno upravljanje občutljivosti ISO v načinu M. Če želite uporabiti vrednost, izbrano za ISO sensitivity (mode M) (Občutljivost ISO (način M)), izberite možnost Off (Izklop).
- Maximum sensitivity (Največja občutljivost): Izberite zgornjo mejo za samodejno upravljanje občutljivosti ISO med vrednostmi od ISO 200 do Hi 2. Samodejno upravljanje občutljivosti ISO se uporablja v načinih P, S in A in kadar je za Auto ISO control (mode M) (Samodejno upravljanje občutljivosti ISO (način M)) v načinu osvetlitve M izbrana možnost On (Vklop).

### 🖉 Samodejno upravljanje občutljivosti ISO

Pri visoki občutljivosti ISO ima fotoaparat lahko težave z izostritvijo, prav tako pa se lahko poveča šum (naključno razporejene svetle slikovne točke, meglica ali črte). To lahko preprečite, tako da za **Movie ISO sensitivity settings (Nastavitve občutljivosti ISO za videoposnetek) > Maximum sensitivity (Največja občutljivost)** izberete nižjo vrednost.

# Nastavitve po meri: natančna nastavitev fotoaparata

Za prikaz menija z nastavitvami po meri pritisnite MENU in izberite zavihek 🗶 (nastavitve po meri).

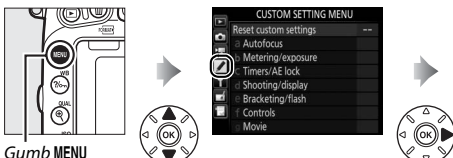

| Reset custom settings |  |
|-----------------------|--|
| a Autofocus           |  |
| b Metering/exposure   |  |
| C Timers/AE lock      |  |
| d Shooting/display    |  |
| e Bracketing/flash    |  |
| f Controls            |  |
| g Movie               |  |

Gumb MENU

Nastavitve po meri se uporabljajo za prilagajanje nastavitev fotoaparata

#### Skupine nastavitev po meri

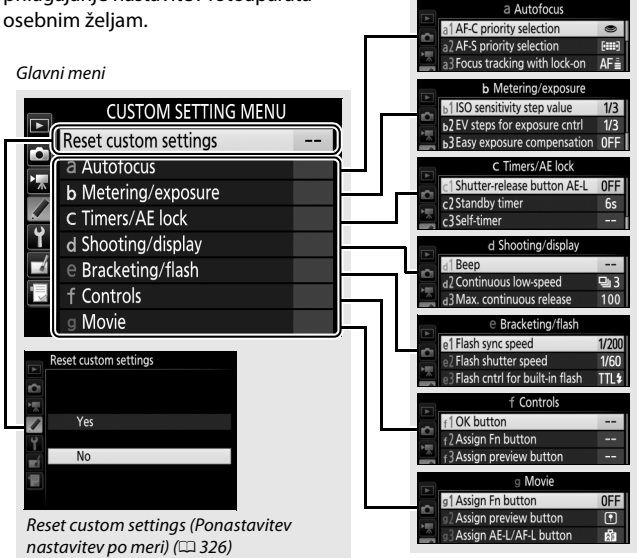

## Nastavitve po meri

Na voljo so naslednje nastavitve po meri:

|    | Nastavitev po meri                                                 | m   |
|----|--------------------------------------------------------------------|-----|
|    | Reset custom settings (Ponastavitev nastavitev po meri)            | 326 |
| а  | Autofocus (Samodejno ostrenje)                                     |     |
| a1 | AF-C priority selection (Izbira prednosti AF-C)                    | 326 |
| a2 | AF-S priority selection (Izbira prednosti AF-S)                    | 327 |
| a3 | Focus tracking with lock-on (Sledenje ostrenja z zaklepanjem)      | 328 |
| a4 | Focus point illumination (Osvetlitev točke ostrenja)               | 329 |
| a5 | AF point illumination (Osvetlitev točke AF)                        | 329 |
| аб | Focus point wrap-around (Preskok točke ostrenja)                   | 330 |
| a7 | Number of focus points (Število točk ostrenja)                     | 330 |
| a8 | Store points by orientation (Shrani točke glede na usmerjenost)    | 331 |
| a9 | Built-in AF-assist illuminator (Vgrajena pomožna osvetlitev za AF) | 332 |
| b  | Metering/exposure (Merjenje/osvetlitev)                            |     |
| b1 | ISO sensitivity step value (Koraki občutljivosti ISO)              | 333 |
| b2 | EV steps for exposure cntrl (Koraki EV za upravljanje osvetlitve)  | 333 |
| b3 | Easy exposure compensation (Preprosta kompenzacija osvetlitve)     | 334 |
| b4 | Matrix metering (Matrično merjenje)                                | 335 |
| b5 | Center-weighted area (Sredinsko uteženo območje)                   | 335 |
| b6 | Fine-tune optimal exposure (Natančno prilagajanje optimalne        | 336 |
|    | osvetlitve)                                                        |     |
| C  | Timers/AE lock (Časovniki/zaklepanje AE)                           |     |
| ٢1 | Shutter-release button AE-L (Sprožilec AE-L)                       | 336 |
| c2 | Standby timer (Časovnik stanja pripravljenosti)                    | 336 |
| З  | Self-timer (Samosprožilec)                                         | 337 |
| c4 | Monitor off delay (Čas zakasnitve izklopa zaslona)                 | 337 |
| c5 | Remote on duration (Trajanje daljinskega upravljanja) (ML-L3)      | 337 |
| d  | Shooting/display (Fotografiranje/prikaz)                           |     |
| d1 | Beep (Pisk)                                                        | 338 |
| d2 | Continuous low-speed (Neprekinjeno fotografiranje z majhno         | 338 |
|    | hitrostjo)                                                         |     |
| d3 | Max. continuous release (Maks. št. zaporednih posnetkov)           | 339 |
| d4 | Exposure delay mode (Način zakasnjene osvetlitve)                  | 339 |
| d5 | Flash warning (Opozorilo bliskavice)                               | 339 |
| d6 | File number sequence (Nadaljevanje številčenja datotek)            | 340 |
| d7 | Viewfinder grid display (Prikaz mreže v iskalu)                    | 341 |
| d8 | Easy ISO (Preprosti ISO)                                           | 341 |

|     | Nastavitev po meri                                                                               | m   |
|-----|--------------------------------------------------------------------------------------------------|-----|
| d   | Shooting/display (Fotografiranje/prikaz)                                                         |     |
| d9  | Information display (Prikaz informacij)                                                          | 341 |
| d10 | LCD illumination (Osvetlitev LCD)                                                                | 342 |
| d11 | MB-D16 battery type (Vrsta baterije v MB-D16)                                                    | 343 |
| d12 | Battery order (Vrstni red baterij)                                                               | 344 |
| е   | Bracketing/flash (Več zaporednih posnetkov z različnimi nastavitvami/bliskavica)                 |     |
| e1  | Flash sync speed (Hitrost sinhronizacije bliskavice)                                             | 345 |
| e2  | Flash shutter speed (Čas zaklopa z bliskavico)                                                   | 346 |
| e3  | Flash cntrl for built-in flash (Upravljanje bliskavice za vgrajeno<br>bliskavico)                | 347 |
| e4  | Exposure comp. for flash (Kompenzacija osvetlitve za bliskavico)                                 | 353 |
| e5  | Modeling flash (Predogled osvetlitve bliskavice)                                                 | 353 |
| еб  | Auto bracketing set (Samodejna nastavitev več zaporednih<br>posnetkov z različnimi nastavitvami) | 353 |
| e7  | Bracketing order (Vrstni red funkcije več zaporednih posnetkov z<br>različnimi nastavitvami)     | 354 |
| f   | Controls (Ilpravlialni elementi)                                                                 |     |
| f1  | OK button (Gumb V redu)                                                                          | 354 |
| f2  | Assign En button (Funkcija gumba En)                                                             | 356 |
| f3  | Assign preview button (Funkcija gumba za predogled)                                              | 361 |
| f4  | Assign AF-L/AF-L button (Funkcija gumba AF-L/AF-L)                                               | 361 |
| f5  | Customize command dials (Nastavitev (vrtliivih) gumbov za                                        | 363 |
|     | upravljanje po meri)                                                                             |     |
| f6  | Release button to use dial (Sprostitev gumba za uporabo (vrtljivega)                             | 365 |
|     | gumba)                                                                                           |     |
| f7  | Slot empty release lock (Zaklepanje proženja pri prazni reži)                                    | 365 |
| f8  | Reverse indicators (Obrnjeni kazalniki)                                                          | 366 |
| f9  | Assign movie record button (Funkcija gumba za snemanje                                           | 366 |
|     | videoposnetka)                                                                                   |     |
| f10 | Assign MB-D16 🔀 button (Funkcija gumba 🔀 na MB-D16)                                              | 367 |
| f11 | Assign remote (WR) Fn button (Funkcija oddaljenega (WR) gumba Fn)                                | 368 |
| g   | Movie (Videoposnetek)                                                                            |     |
| g1  | Assign Fn button (Funkcija gumba Fn)                                                             | 370 |
| g2  | Assign preview button (Funkcija gumba za predogled)                                              | 372 |
| g3  | Assign AE-L/AF-L button (Funkcija gumba AE-L/AF-L)                                               | 373 |
| g4  | Assign shutter button (Funkcija sprožilca)                                                       | 373 |

**Opomba**: Glede na nastavitve fotoaparata so nekateri elementi lahko posivljeni in niso na voljo. Če so bile nastavitve v trenutnem pomnilniku spremenjene s privzetih vrednosti ( $\square$  295), je ob spremenjenih nastavitvah na drugi ravni menija nastavitev po meri prikazana zvezdica.

Gumb MENU → 🖋 meni nastavitev po meri

Izberite **Yes (Da)**, da obnovite nastavitve po meri na njihove privzete vrednosti (© 295).

## a: Autofocus (Samodejno ostrenje)

## a1: AF-C Priority Selection (Izbira prednosti AF-C)

Gumb MENU → 🖋 meni nastavitev po meri

Ko je za fotografiranje z iskalom izbrano **AF-C** ( $\Box$  121), ta možnost določa, ali boste lahko snemali fotografije ob vsakem pritisku sprožilca (*prednost proženja*) ali pa le, ko je fotoaparat izostril sliko (*prednost izostritve*).

|        | Možnost               | Opis                                                                    |  |
|--------|-----------------------|-------------------------------------------------------------------------|--|
| ۲      | Release<br>(Proženje) | Fotografije lahko posnamete ob vsakem pritisku sprožilca.               |  |
| [::::] | Focus<br>(Izostritev) | Fotografija se posname, samo če je prikazan kazalnik<br>izostritve (●). |  |

Ne glede na izbrano možnost se izostritev ne zaklene, če ste za način delovanja s samodejnim ostrenjem izbrali **AF-C**. Fotoaparat bo nadaljeval s prilagajanjem izostritve, dokler ne sprožite zaklopa.

## a2: AF-S Priority Selection (Izbira prednosti AF-S)

Gumb MENU → 🖋 meni nastavitev po meri

Ko izberete **AF-S** za fotografiranje z iskalom ( $\Box$  121), ta možnost določa, ali boste posneli fotografijo, samo ko je fotoaparat izostril (*prednost izostritve*) ali pa ob vsakem pritisku sprožilca (*prednost proženja*).

|        | Možnost               | Opis                                                                    |  |  |
|--------|-----------------------|-------------------------------------------------------------------------|--|--|
| ۲      | Release<br>(Proženje) | Fotografije lahko posnamete ob vsakem pritisku sprožilca.               |  |  |
| [::::] | Focus<br>(Izostritev) | Fotografija se posname, samo če je prikazan kazalnik<br>izostritve (●). |  |  |

Ne glede na izbrano možnost velja, da prikazan kazalnik izostritve (•) pri izbiri **AF-S** za način delovanja s samodejnim ostrenjem pomeni, da se bo izostritev zaklenila ob pritisku sprožilca do polovice. Izostritev ostane zaklenjena, dokler ne sprožite zaklopa.

# a3: Focus Tracking with Lock-On (Sledenje ostrenja z zaklepanjem)

Ta možnost nadzira prilagajanje samodejnega ostrenja nenadnim velikim spremembam v oddaljenosti motiva, če izberete **AF-C** ali če je izbrano neprekinjeno servo samodejno ostrenje, ko je fotoaparat v načinu **AF-A** za fotografiranje z iskalom (<sup>[]</sup> 121).

| Možnost                    | Opis                                                                                                    |  |
|----------------------------|----------------------------------------------------------------------------------------------------|--|
| AF≣ 5 (Long) (Dolgo)       | Ko se oddaljenost motiva hitro spremeni, fotoaparat<br>določen čas počaka, preden prilagodi oddaljenost                                                                                                    |  |
| AF≣ 4                      | motiva. To prepreči ponovno ostrenje, kadar motiv na<br>kratko prekrijejo predmeti, ki se premikajo po kadru<br>med motivom in fotoaparatom. Upoštevajte, da so<br>možnosti <b>2, 1 (Short) (Kratko) in Off (Izklop)</b><br>enakovredne možnosti <b>3 (Normal) (Običajno)</b> , ko je<br>za način delovanja z območjem AF izbrano 3D-<br>sledenje ali AF s samodejno izbiro območja. |  |
| AF 🚊 3 (Normal) (Običajno) |                                                                                                    |  |
| AF≞ 2                      |                                                                                                    |  |
| AF≞ 1 (Short) (Kratko)     |                                                                                                    |  |
| Off (Izklop)               | Fotoaparat takoj nastavi izostritev, ko se oddaljenost<br>motiva spremeni. Uporabite, kadar zaporedno<br>fotografirate več motivov na različnih oddaljenostih.                                                                                                    |  |

## a4: Focus Point Illumination (Osvetlitev točke ostrenja)

| Možnost                                                            | Opis                                                                                                    |         |                       |
|--------------------------------------------------------------------|----------------------------------------------------------------------------------------------------|---------|-----------------------|
| Manual focus mode<br>(Način delovanja z<br>ročnim ostrenjem)       | Izberite <b>On (Vklop</b> ), da prikažete aktivno točko ostrenja v<br>načinu delovanja z ročnim ostrenjem, <b>Off (Izklop)</b> pa za prikaz<br>točke ostrenja samo med izbiro točke ostrenja.                                                                                                    |         |                       |
| Dynamic-area AF<br>display (Prikaz AF z<br>dinamičnim<br>območjem) | Izberite <b>On (Vklop)</b> , da prikažete tako izbrano točko ostrenja<br>kot okoliške točke ostrenja v načinu AF z dinamičnim<br>območjem ( <sup>[]</sup> 123). Ko uporabljate 3D-sledenje, bo v sredini<br>točke ostrenja prikazana pika ( <sup>[]</sup> ). Izberite <b>Off (Izklop)</b> , da<br>prikažete samo izbrano točko ostrenja. |         |                       |
| Group-area AF<br>illumination<br>(Osvetlitev AF s<br>skupino točk) | Izberite, kako so prikazane                                                                                                    | Možnost | Prikaz točke ostrenja |
|                                                                    | s skupino točk (🕮 124).                                                                                                    | \$      |                       |
|                                                                    |                                                                                                    | ÷       |                       |

## a5: AF Point Illumination (Osvetlitev točke AF)

Gumb MENU → 🖋 meni nastavitev po meri

Tu lahko nastavite, ali bo aktivna točka ostrenja v iskalu osvetljena z rdečo.

| Možnost             | Opis                                                                                                    |
|---------------------|----------------------------------------------------------------------------------------------------|
| Auto<br>(Samodejno) | Izbrana točka ostrenja se po potrebi samodejno osvetli, ko je treba vzpostaviti kontrast z ozadjem.                                                   |
| On (Vklop)          | Izbrana točka ostrenja je vedno osvetljena, ne glede na svetlost<br>ozadja. Glede na svetlost ozadja je izbrana točka ostrenja včasih<br>težko vidna. |
| Off (Izklop)        | Izbrana točka ostrenja ni osvetljena.                                                                                                    |

a6: Focus Point Wrap-Around (Preskok točke ostrenja)

Gumb MENU → 🖋 meni nastavitev po meri

Tu določite, ali lahko izbrana točka ostrenja »preskoči« z enega roba iskala na drugega.

| Možnost                    | Opis                                                                                                    |  |
|----------------------------|----------------------------------------------------------------------------------------------------|--|
| Wrap (Preskok)             | Izbrana točka ostrenja »preskoči« od<br>zgoraj dol, od spodaj gor, z leve na<br>desno in z desne na levo. Ko je na<br>primer osvetljena točka ostrenja na<br>desnem robu prikaza (1), lahko s<br>pritiskom 🏵 izberete ustrezno točko ostrenja na levem robu<br>prikaza (2). |  |
| No wrap (Brez<br>preskoka) | Prikaz točke ostrenja je omejen z najbolj zunanjimi točkami<br>ostrenja. Pritisk ⊕, ko je izbrana točka ostrenja na desnem robu<br>zaslona, tako ne bo imel učinka.                                                                                                    |  |

## a7: Number of Focus Points (Število točk ostrenja)

Izberite število točk ostrenja, ki bodo na voljo za ročno izbiro točk ostrenja.

| Možnost                  | Opis                                                                                                    |  |
|--------------------------|----------------------------------------------------------------------------------------------------|--|
| AF51 51 points (51 točk) | Izbirajte med 51 točkami ostrenja, ki so<br>prikazane na desni.                                                 |  |
| AF11 11 points (11 točk) | Izbirajte med 11 točkami ostrenja, ki so<br>prikazane na desni. Uporabite za hitro<br>izbiranje točke ostrenja. |  |

# a8: Store Points by Orientation (Shrani točke glede na usmerjenost)

Gumb MENU → 🖋 meni nastavitev po meri

Določite, ali lahko izberete ločene točke ostrenja za »ležečo« (pokrajinsko) usmerjenost fotografije, za »pokončno« (portretno) usmerjenost fotografije, ko je fotoaparat obrnjen za 90° v desno, ter za »pokončno« usmerjenost fotografije, ko je fotoaparat obrnjen za 90° v levo.

Izberite **No (Ne)**, če želite uporabiti isto točko ostrenja ne glede na usmerjenost fotoaparata.

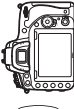

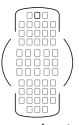

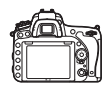

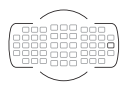

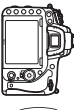

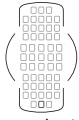

Fotoaparat, obrnjen za 90° v levo

Ležeča usmerjenost (pokrajina)

Fotoaparat, obrnjen za 90° v desno

Izberite Yes (Da), da omogočite ločeno izbiro točke ostrenja.

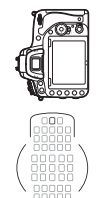

Fotoaparat, obrnjen za 90° v levo

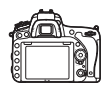

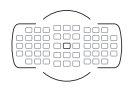

Ležeča usmerjenost (pokrajina)

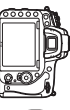

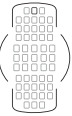

Fotoaparat, obrnjen za 90° v desno

# a9: Built-in AF-assist Illuminator (Vgrajena pomožna osvetlitev za AF)

Gumb MENU → 🖋 meni nastavitev po meri

Tu lahko določite, ali naj vam vgrajena pomožna osvetlitev za AF pomaga pri ostrenju, kadar je premalo svetlobe.

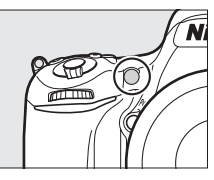

| Možnost      | Opis                                                                                                    |
|--------------|----------------------------------------------------------------------------------------------------|
| On (Vklop)   | <ul> <li>Pomožna osvetlitev za AF sveti, kadar je svetlobe premalo (samo pri fotografiranju z iskalom). Pomožna osvetlitev za AF je na voljo, samo če sta izpolnjena oba naslednja pogoja:</li> <li><b>1.</b> AF-5 je izbrano za način delovanja s samodejnim ostrenjem (</li></ul> |
| Off (Izklop) | Pomožna osvetlitev za AF ne zasveti in ne pomaga pri ostrenju.<br>Fotoaparat morda ne bo mogel samodejno ostriti, če je svetlobe<br>premalo.                                                                                                    |

### 🖉 Pomožna osvetlitev za AF

Pomožna osvetlitev za AF ima doseg približno 0,5–3,0 m. Ko uporabljate osvetlitev, odstranite sončno zaslonko.
# b: Metering/Exposure (Merjenje/osvetlitev)

### b1: ISO Sensitivity Step Value (Koraki občutljivosti ISO)

Gumb MENU → 🖋 meni nastavitev po meri

Izberite korake pri prilagajanju občutljivosti ISO (III 134). Če je možno, se pri spremembi vrednosti koraka ohrani trenutna nastavitev občutljivosti ISO. Če trenutna nastavitev ni na voljo pri novi vrednosti koraka, se občutljivost ISO zaokroži na najbližjo nastavitev, ki je na voljo.

# b2: EV Steps for Exposure Cntrl (Koraki EV za upravljanje osvetlitve)

Gumb MENU -> 🖋 meni nastavitev po meri

Izberite korak za prilagajanje časa zaklopa, zaslonke, kompenzacije osvetlitve in bliskavice ter več zaporednih posnetkov z različnimi nastavitvami.

# b3: Easy Exposure Compensation (Preprosta kompenzacija osvetlitve)

Gumb MENU 🔿 🖋 meni nastavitev po meri

Tu lahko nastavite, ali je potreben gumb 🖬 za nastavljanje kompenzacije osvetlitve (□ 143). Če izberete On (Auto reset) (Vklop (Samodejna ponastavitev)) ali On (Vklop), utripa 0 na sredini prikaza osvetlitve, tudi če je kompenzacija osvetlitve nastavljena na ±0.

| Možnost                                                | Opis                                                                                                    |
|--------------------------------------------------------|----------------------------------------------------------------------------------------------------|
| On (Auto reset)<br>(Vklop (Samodejna<br>ponastavitev)) | Kompenzacijo osvetlitve nastavite z vrtenjem enega od<br>(vrtljivih) gumbov za upravljanje (glejte spodnjo opombo).<br>Nastavitev, ki ste jo izbrali z (vrtljivim) gumbom za upravljanje,<br>se ponastavi, ko se fotoaparat izklopi ali ko poteče časovnik<br>stanja pripravljenosti (nastavitve kompenzacije osvetlitve,<br>izbrane z gumbom 🔀, se ne ponastavijo). |
| On (Vklop)                                             | Velja enako kot opisano zgoraj, le da se vrednost kompenzacije<br>osvetlitve, ki ste jo nastavili z (vrtljivim) gumbom za upravljanje,<br>ob izklopu fotoaparata ali poteku časovnika stanja<br>pripravljenosti, ne ponastavi.                                                                                                    |
| Off (Izklop)                                           | Kompenzacijo osvetlitve nastavite s pritiskom gumba 🔁 in<br>vrtenjem (vrtljivega) glavnega gumba za upravljanje.                                                                                                    |

Zamenjava funkcij (vrtljivega) glavnega gumba za upravljanje in (vrtljivega) pomožnega gumba za upravljanje

Vrtljivi gumb, ki se uporablja za nastavitve kompenzacije osvetlitve, kadar je za nastavitev po meri b3 (Easy exposure compensation (Preprosta kompenzacija osvetlitve)) izbrano On (Auto reset) (Vklop (Samodejna ponastavitev)) ali On (Vklop), je odvisen od možnosti, izbrane za nastavitev po meri f5 (Customize command dials (Nastavitve (vrtljivih) gumbov za upravljanje po meri)) > Change main/sub (Zamenjava funkcij (vrtljivega) glavnega gumba za upravljanje in (vrtljivega) pomožnega gumba za upravljanje) (C 363).

| Customize command dials (Nastavitve (vrtljivih) gumbov za upravljanje po meri) > |
|----------------------------------------------------------------------------------|
| Change main/sub (Zamenjava funkcij (vrtljivega) glavnega gumba za upravljanje in |
| (vrtljivega) pomožnega gumba za upravljanje)                                     |

| Izklop |   |                                        | Vklop                                  |  |  |  |
|--------|---|----------------------------------------|----------------------------------------|--|--|--|
|        | Р | (Vrtljivi) pomožni gumb za upravljanje | (Vrtljivi) pomožni gumb za upravljanje |  |  |  |
| Na     | S | (Vrtljivi) pomožni gumb za upravljanje | (Vrtljivi) glavni gumb za upravljanje  |  |  |  |
| Ĩ      | A | (Vrtljivi) glavni gumb za upravljanje  | (Vrtljivi) pomožni gumb za upravljanje |  |  |  |
|        | М | Ni na voljo                            |                                        |  |  |  |

## 🖉 Preprosti ISO

Nastavitve po meri b3 (Easy exposure compensation (Preprosta kompenzacija osvetlitve)) ni mogoče uporabljati z nastavitvijo po meri d8 (Easy ISO (Preprosti ISO), III 341). Spremembe katerega koli od teh elementov ponastavijo preostali element. Ko se element ponastavi, se prikaže sporočilo.

## b4: Matrix Metering (Matrično merjenje)

Gumb MENU → 🖋 meni nastavitev po meri

Izberite **(20)N Face detection on (Vklop prepoznavanja obrazov)**, da omogočite prepoznavanje obrazov med fotografiranjem portretov z matričnim merjenjem med fotografiranjem z iskalom (CD 139).

### b5: Center-Weighted Area (Sredinsko uteženo območje)

Gumb MENU -> 🖋 meni nastavitev po meri

Sredinsko uteženo merjenje pri računanju osvetlitve največjo težo dodeli krogu v središču kadra. Premer ( $\phi$ ) tega kroga lahko nastavite na 8 mm, 12 mm, 15 mm ali 20 mm ali na povprečje celotnega kadra.

Upoštevajte, da je ob uporabi objektiva brez CPE območje, kateremu je dodeljena največja teža pri sredinsko uteženem merjenju, enako krogu s premerom 12 mm, ne glede na nastavitev, ki ste jo v nastavitvenem meniju ( $\square$  235) izbrali za **Non-CPU lens data (Podatki objektivov brez CPE)**.

# b6: Fine-tune Optimal Exposure (Natančno prilagajanje optimalne osvetlitve)

Gumb MENU -> 🖋 meni nastavitev po meri

To možnost uporabite za natančno prilagajanje vrednosti osvetlitve, ki jo je izbral fotoaparat. Osvetlitev lahko za vsak način merjenja natančno nastavite med +1 EV do –1 EV v korakih po ½ EV.

#### V Natančno prilagajanje osvetlitve

Ponastavitev z dvema gumboma ne vpliva na natančno prilagajanje osvetlitve. Ker ikona kompenzacije osvetlitve (2) ni prikazana, si morate za spremembe osvetlitve ogledati vrednosti v meniju natančnih nastavitev. Kompenzacija osvetlitve (C) 143) je priporočena v večini situacij.

# c: Timers/AE Lock (Časovniki/zaklepanje AE)

## c1: Shutter-Release Button AE-L (Sprožilec AE-L)

Gumb MENU → 🖋 meni nastavitev po meri

Če izberete **On (Vklop)**, se osvetlitev zaklene, ko sprožilec pritisnete do polovice.

### c2: Standby timer (Časovnik stanja pripravljenosti)

Gumb MENU → 🖋 meni nastavitev po meri

Določite, kako dolgo naj fotoaparat ob nedejavnosti še izvaja merjenje osvetlitve. Prikaza časa zaklopa in zaslonke na nadzorni plošči in v iskalu se samodejno ugasneta, ko poteče časovnik stanja pripravljenosti.

Z izbiro krajše zakasnitve časovnika stanja pripravljenosti se podaljša trajanje baterije.

Določite trajanje zakasnitve sprožilca, število posnetkov in interval med posnetki v načinu samosprožilca (<sup>[]]</sup> 106).

- Self-timer delay (Zakasnitev sprožilca): Izberite trajanje zakasnitve sprožilca.
- Number of shots (Število posnetkov): Pritisnite ④ in ⊕, da izberete število posnetkov, ki se posnamejo ob vsakem pritisku sprožilca.
- Interval between shots (Interval med posnetki): Izberite interval med posnetki, ko je Number of shots (Število posnetkov) večje od 1.

# c4: Monitor off Delay (Čas zakasnitve izklopa zaslona)

Gumb MENU -> 🖋 meni nastavitev po meri

Izberite, kako dolgo naj prikazovalnik ostane vključen, če fotoaparata ne uporabljate med predvajanjem (**Playback (Predvajanje**); privzeto 10 s) in pregledom slik (**Image review (Pregled slik**); privzeto 4 s), ko so prikazani meniji (**Menus (Meniji**); privzeto 1 minuta) ali podatki (**Information display (Prikaz informacij**); privzeto 10 s) ali med pogledom v živo in snemanjem videoposnetkov (**Live view (Pogled v živo**); privzeto 10 minut). Z izbiro krajšega časa zakasnitve izklopa zaslona se podaljša trajanje baterije.

# c5: Remote on Duration (Trajanje daljinskega upravljanja) (ML-L3)

Gumb MENU → 🖋 meni nastavitev po meri

Določite, kako dolgo bo fotoaparat ostal v stanju pripravljenosti v načinu proženja na daljavo (D 193). Če v določenem obdobju ne izvedete nobenega dejanja, se fotografiranje na daljavo konča in **Off (Izklop)** se samodejno izbere za **Remote control mode (Način daljinskega upravljanja) (ML-L3)** v meniju za fotografiranje. Za daljše trajanje baterije izberite krajše čase.

# d: Shooting/Display (Fotografiranje/prikaz)

# d1: Beep (Pisk)

Gumb MENU -> 🖋 meni nastavitev po meri

Izberite frekvenco in glasnost piska, ki se zasliši ob izostritvi fotoaparata pri enkratnem servo AF (**AF-S** ali ko je izbran enkratni servo AF za možnost **AF-A**; I 121), ko se zaklene izostritev v načinu fotografiranja v pogledu v živo, ko časovnik proženja odšteva v načinu samosprožilca in načina fotografiranja z zakasnjenim odzivom na daljinski upravljalnik (II 193), ko posnamete fotografijo v načinu hitrega odziva na daljinski upravljalnik ali dviga zrcala na daljavo (III 193), ob koncu fotografiranja v časovnih presledkih (III 229) ali če poskušate posneti fotografijo, ko je pomnilniška kartica zaklenjena (III 33).

- Glasnost: Izberite 3 (visoka), 2 (srednja), 1 (nizka) ali Off (Izklop) (nemo). Ko je izbrana katera druga možnost kot Off (Izklop), se na prikazu informacij pokaže ♪.
- Pitch (Frekvenca): Izberite High (Visoka) ali Low (Nizka).

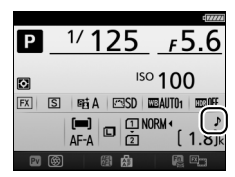

#### Pisk

Upoštevajte, da se ne glede na izbrano možnost pisk ne oglasi, ko fotoaparat ostri med videoposnetkom v pogledu v živo (<sup>[1]</sup> 66), in med načini tihega proženja zaklopa (načina **Q** in **Q**; <sup>[1]</sup> 103).

# d2: Continuous Low-Speed (Neprekinjeno fotografiranje z majhno hitrostjo)

Gumb MENU -> 🖋 meni nastavitev po meri

Določite največjo hitrost menjavanja sličic za način **C**L (neprekinjeno fotografiranje z majhno hitrostjo) ( $\Box$  103).

# d3: Max. Continuous Release (Maks. št. zaporednih posnetkov)

Gumb MENU → 🖋 meni nastavitev po meri

Največje število posnetkov, ki jih je mogoče narediti v enem rafalu v neprekinjenem načinu, lahko nastavite na katero koli vrednost med 1 in 100. Upoštevajte, da ta nastavitev nima učinka pri časih zaklopa, ki so daljši od 4 s.

#### Predpomnilnik

Ne glede na izbrano možnost za nastavitev po meri d3 se bo fotografiranje upočasnilo, ko bo predpomnilnik poln (**~** III). Za več podatkov o kapaciteti predpomnilnika glejte stran 492.

# d4: Exposure Delay Mode (Način zakasnjene osvetlitve)

Gumb MENU -> 🖋 meni nastavitev po meri

V okoliščinah, kjer že najmanjši premik fotoaparata povzroči zamegljenost slike, lahko izberete možnost **1 s, 2 s** ali **3 s** in tako zakasnite proženje zaklopa za eno, dve ali tri sekunde po dvigu zrcala.

# d5: Flash Warning (Opozorilo bliskavice) Gumb MENU → ∮ meni nastavitev po meri

Če izberete **On (Vklop)**, v iskalu utripa kazalnik pripravljenosti bliskavice (**\$**), če je potrebna bliskavica, da bi zagotovili optimalno osvetlitev.

# d6: File Number Sequence (Nadaljevanje številčenja datotek)

Gumb MENU → 🖋 meni nastavitev po meri

Fotoaparat vsako novo fotografijo poimenuje z zaporedno številko, ki sledi prejšnji uporabljeni številki. Tu lahko nastavite, ali naj se številčenje datotek nadaljuje od zadnje uporabljene številke dalje, ko ustvarite novo mapo, formatirate pomnilniško kartico ali vstavite novo pomnilniško kartico.

| Možnost                 | Opis                                                                                                    |  |  |
|-------------------------|----------------------------------------------------------------------------------------------------|--|--|
| On (Vklop)              | Ko ustvarite novo mapo, formatirate pomnilniško kartico ali<br>vstavite novo pomnilniško kartico v fotoaparat, se številčenje<br>datotek nadaljuje od zadnje uporabljene številke dalje ali od<br>najvišje številke datoteke v trenutni mapi, odvisno od tega, katera<br>je višja. Če je fotografija posneta, ko trenutna mapa vsebuje<br>fotografijo s številko 9999, se samodejno ustvari nova mapa,<br>številčenje datotek pa se ponovno začne pri 0001. |  |  |
| Off (Izklop)            | Ko ustvarite novo mapo, formatirate pomnilniško kartico ali<br>vstavite novo pomnilniško kartico, se številčenje datotek ponastavi<br>na 0001. Če ima trenutna mapa 999 fotografij, se ob naslednji<br>fotografiji samodejno ustvari nova mapa.                                                                                                    |  |  |
| Reset<br>(Ponastavitev) | Enako kot pri <b>On (Vklop)</b> , le da je novi fotografiji dodeljena<br>naslednja zaporedna številka za najvišjo številko datoteke v<br>trenutni mapi. Če je mapa prazna, se številčenje ponastavi na 0001.                                                                                                    |  |  |

#### 🚺 Nadaljevanje številčenja datotek

Če je številka trenutne mape 999 in vsebuje 999 fotografij ali fotografijo št. 9999, bo sprožilec onemogočen in nadaljnje fotografiranje ne bo mogoče. Pri nastavitvi po meri d6 (**File number sequence (Nadaljevanje številčenja datotek**)) izberite **Reset (Ponastavi)** in nato formatirajte trenutno pomnilniško kartico ali vstavite novo.

## d7: Viewfinder Grid Display (Prikaz mreže v iskalu)

Gumb MENU → / meni nastavitev po meri

Izberite **On (Vklop)** za prikaz mrežnih črt na zahtevo v iskalu kot pomoč pri določanju kadriranja fotografije (🕮 10).

## d8: Easy ISO (Preprosti ISO)

Gumb MENU → ≠ meni nastavitev po meri

Če je izbrano On (Vklop), je v načinih P in S mogoče nastavljati občutljivost ISO z vrtenjem (vrtljivega) pomožnega gumba za upravljanje oziroma v načinu A z vrtenjem (vrtljivega) glavnega gumba za upravljanje. Izberite Off (Izklop), da občutljivost ISO nastavite s pritiskom gumba 🖓 (ISO) in vrtenjem (vrtljivega) glavnega gumba za upravljanje.

#### d9: Information Display (Prikaz informacij)

Gumb MENU -> 🖋 meni nastavitev po meri

Barva besedila v prikazu informacij (C 12) je pri nastavitvi Auto (Samodejno) (AUT0) nastavljena, tako da se glede na ozadje samodejno spremeni iz črne v belo ali obratno, da ohrani kontrast z ozadjem. Če želite uporabliati vedno enako barvo besedila, izberite Manual (Ročno) in izberite Dark on light (Temno na svetlem) (B; črno besedilo) ali Light on dark (Svetlo na temnem) (W; belo besedilo).

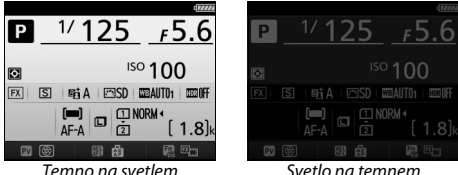

Svetlo na temnem

# d10: LCD Illumination (Osvetlitev LCD)

Gumb MENU → 🖋 meni nastavitev po meri

Osvetlitev nadzorne plošče (osvetlitev LCD) se bo pri nastavitvi Off (lzklop) vključila, samo ko bo stikalo za vklop/izklop v položaju . Če je izbrano On (Vklop), je nadzorna plošča osvetljena, dokler je aktiven časovnik stanja pripravljenosti (□ 39). Za daljše trajanje baterije izberite Off (lzklop).

## d11: MB-D16 Battery Type (Vrsta baterije v MB-D16)

Gumb MENU → 🖋 meni nastavitev po meri

Da bo fotoaparat pravilno deloval, tudi ko so v dodatnem baterijskem držalu MB-D16 baterije AA, morate v tem meniju izbrati vrsto baterij, ki so vstavljene v držalo. Te možnosti ni treba nastavljati, če uporabljate baterije EN-EL15b/EN-EL15a/EN-EL15.

| Možnost |                                | Opis                                                            |
|---------|--------------------------------|-----------------------------------------------------------------|
| ₿LR6    | LR6 (AA alkaline) (alkalne AA) | To možnost izberite, če uporabljate alkalne<br>baterije AA LR6. |
| ₿Ni•MH  | HR6 (AA Ni-MH)                 | To možnost izberite, če uporabljate baterije<br>HR6 Ni-MH AA.   |
| ₿FR6    | FR6 (AA lithium) (litijeve AA) | To možnost izberite, če uporabljate litijeve baterije AA FR6.   |

#### 🖉 Uporaba baterij AA

Kapaciteta baterij AA se močno zmanjša pri temperaturi, nižji od 20 °C, odvisna pa je tudi od znamke in pogojev shranjevanja. Včasih baterije prenehajo delovati, še preden jim poteče rok uporabe. Nekaterih baterij AA ni mogoče uporabiti zaradi njihovih lastnosti delovanja in omejene kapacitete. Alkalne baterije imajo manjšo kapaciteto kot nekatere druge vrste baterij, zato jih uporabite, samo če nimate druge možnosti, in še takrat le pri višjih temperaturah. Fotoaparat prikaže napolnjenost baterij AA tako:

| Nadzorna plošča | Iskalo                  | Opis                                                     |  |
|-----------------|-------------------------|----------------------------------------------------------|--|
| 4               | —                       | Baterije so povsem napolnjene.                           |  |
| 44              | -                       | Baterija je skoraj prazna. Pripravite rezervne baterije. |  |
| د<br>(utripa)   | ج <b>تے</b><br>(utripa) | Proženje zaklopa je onemogočeno.<br>Zamenjajte baterije. |  |

## d12: Battery Order (Vrstni red baterij)

Gumb MENU → ≠ meni nastavitev po meri

1/ 125

AF-A

ISO 100 nata ⊡SD weauto1 weauff INORM •

[1.8]

Р

Tu lahko določite, ali naj se najprej uporabijo baterije v fotoaparatu ali baterije v baterijskem držalu, če je priključeno dodatno baterijsko držalo MB-D16. Upoštevajte, da bo ne glede na izbrano možnost uporabljen napajalnik, če MB-D16 napajata dodatni napajalnik in električni priključek.

#### Ø Bateriisko držalo MB-D16

MB-D16 sprejme eno polnilno Li-ionsko baterijo EN-EL15b/EN-EL15a/EN-EL15 ali šest alkalnih AA, Ni-MH ali litijevih baterij (baterija EN-EL15 je priložena fotoaparatu, baterije AA so na voljo posebej).

Prikaz informacij prikazuje vrsto baterij, ki so vstavliene v MB-D16, kot sledi:

| Vrsta baterije                                           | EX FX                                                                                                    |
|----------------------------------------------------------|----------------------------------------------------------------------------------------------------|
| Polnilna Li-ionska baterija<br>EN-EL15b/EN-EL15a/EN-EL15 |                                                                                                    |
| Alkalne baterije LR6 AA                                  | 20 (                                                                                                    |
| Baterije HR6 Ni-MH AA                                    |                                                                                                    |
| Litijeve baterije FR6 AA                                 |                                                                                                    |
|                                                          | Vrsta baterije<br>Polnilna Li-ionska baterija<br>EN-EL15b/EN-EL15a/EN-EL15<br>Alkalne baterije LR6 AA<br>Baterije HR6 Ni-MH AA<br>Litijeve baterije FR6 AA |

# e: Bracketing/Flash (Več zaporednih posnetkov z različnimi nastavitvami/bliskavica)

## e1: Flash Sync Speed (Hitrost sinhronizacije bliskavice)

Gumb MENU -> 🖋 meni nastavitev po meri

Tu lahko nastavite hitrost sinhronizacije bliskavice.

| Možnost                                          | Opis                                                                                                    |
|--------------------------------------------------|----------------------------------------------------------------------------------------------------|
| 1/250 s (Auto FP)<br>(1/250 s<br>(Samodejni FP)) | Samodejni FP s hitro sinhronizacijo se uporablja, če je nameščena združljiva bliskavica ( $\Box$ 435). Če uporabljate vgrajeno bliskavico ali druge bliskavice, se čas zaklopa nastavi na <sup>1</sup> /250 s. Ko fotoaparat prikazuje čas zaklopa <sup>1</sup> /250 s v načinu <b>P</b> ali <b>A</b> , se aktivira samodejni FP s hitro sinhronizacijo, če je dejanski čas zaklopa krajši od <sup>1</sup> /250 s. |
| 1/200 s (Auto FP)<br>(1/200 s<br>(Samodejni FP)) | Samodejni FP s hitro sinhronizacijo se uporablja, če je nameščena združljiva bliskavica ( $\Box$ 435). Če uporabljate vgrajeno bliskavico ali druge bliskavice, se čas zaklopa nastavi na <sup>1</sup> /200 s. Ko fotoaparat prikazuje čas zaklopa <sup>1</sup> /200 s v načinu <b>P</b> ali <b>A</b> , se aktivira samodejni FP s hitro sinhronizacijo, če je dejanski čas zaklopa krajši od <sup>1</sup> /200 s. |
| 1/200 s-1/60 s                                   | Hitrost sinhronizacije bliskavice je nastavljena na izbrano vrednost.                                                                                                    |

#### 🖉 Fiksiranje časa zaklopa na omejitev hitrosti sinhronizacije bliskavice

Če želite fiksirati čas zaklopa na omejitev hitrosti sinhronizacije v načinu **S** ali **M**, izberite naslednji čas zaklopa takoj za najdaljšim možnim časom zaklopa (30 s ali - -). Na nadzorni plošči in v iskalu se bo prikazal X (kazalnik sinhronizacije bliskavice).

#### 🖉 Samodejni FP s hitro sinhronizacijo

Ta možnost omogoča uporabo bliskavice pri najkrajših časih zaklopa, ki jih fotoaparat podpira, zato je mogoče za zmanjšano globinsko ostrino izbrati najbolj odprto zaslonko, tudi če je motiv v močni sončni protisvetlobi. Kazalnik načina bliskavice v prikazu informacij prikazuje »FP«, ko je aktiven samodejni FP s hitro sinhronizacijo (III 440).

# Samodejni FP s hitro sinhronizacijo

Ko izberete 1/250 s (Auto FP) (1/250 s (Samodejni FP)) ali 1/200 s (Auto FP) (1/200 s (Samodejni FP)) za nastavitev po meri e1 (Flash sync speed (Hitrost sinhronizacije bliskavice),  $\square$  345), lahko vgrajeno bliskavico uporabljate pri časih zaklopa do ½50 s ali ½00 s, medtem ko lahko združljive dodatne bliskavice ( $\square$  435) uporabite pri poljubnih časih zaklopa (Samodejni FP s hitro sinhronizacijo).

| Hitrost sinhronizacije<br>bliskavice | 1/250 s (Samodejni<br>FP)     |                 | 1/200 s (Samodejni<br>FP) |                 | 1/200 s    |            |
|--------------------------------------|-------------------------------|-----------------|---------------------------|-----------------|------------|------------|
|                                      | Vgrajena                      | Dodatna         | Vgrajena                  | Dodatna         | Vgrajena   | Dodatna    |
| Cas zaklopa                          | bliskavica                    | bliskavica      | bliskavica                | bliskavica      | bliskavica | bliskavica |
| Od ¼.000 do izključno ½50 s          | _                             | Samodejni<br>FP | _                         | Samodejni<br>FP | _          | _          |
| Od ½50 do izključno ½00 s            | Sinhronizacija<br>bliskavice* |                 | _                         | Samodejni<br>FP | _          | _          |
| 1⁄200-30 s                           |                               |                 | Sinhronizacija bliskavice |                 |            |            |

\* Doseg bliskavice pada s krajšanjem časa zaklopa. Doseg bliskavice bo v vsakem primeru večji kot pri enakih hitrostih s samodejnim FP.

# e2: Flash Shutter Speed (Čas zaklopa z bliskavico)

Gumb MENU -> 🖋 meni nastavitev po meri

Ta možnost določa najdaljši možen čas zaklopa pri uporabi sinhronizacije zavese na sprednjo oziroma na zadnjo zaveso ali zmanjšanja učinka rdečih oči v načinu P ali A (ne glede na izbrano nastavitev je najdaljši čas zaklopa lahko 30 s v načinih S in M ali pri nastavitvah bliskavice: počasna sinhronizacija, počasna sinhronizacija na zadnjo zaveso ali zmanjšanje učinka rdečih oči s počasno sinhronizacijo).

# e3: Flash Cntrl for Built-in Flash (Upravljanje bliskavice za vgrajeno bliskavico)

Gumb MENU → 🖋 meni nastavitev po meri

Izberite način delovanja z bliskavico za vgrajeno bliskavico.

|       | Možnost                                        | Opis                                                                                                    |
|-------|------------------------------------------------|----------------------------------------------------------------------------------------------------|
| TTL\$ | ΠL                                             | Izhodna moč bliskavice se samodejno prilagodi pogojem fotografiranja.                                                                   |
| M\$   | Manual (Ročni način)                           | Izberite moč bliskavice (🕮 347). Fotoaparat ne<br>odda poskusnih predbliskov.                                                           |
| RPT\$ | Repeating flash<br>(Ponavljajoče se bliskanje) | Medtem ko je zaklop odprt, se bliskavica večkrat<br>sproži in ustvari učinek stroboskopa (🕮 347).                                       |
| CMD\$ | Commander mode (Način<br>upravljalne enote)    | Vgrajeno bliskavico lahko uporabite kot glavno<br>enoto za upravljanje dodatnih oddaljenih bliskavic<br>v eni ali več skupinah (🕮 348). |

#### II Manual (Ročni način)

Izberite moč bliskavice. Moč bliskavice je navedena v ulomkih polne moči: če je nastavljena polna moč, ima vgrajena bliskavica vodilno število 12 (m, ISO 100, 20 °C).

### II Repeating Flash (Ponavljajoče se bliskanje)

Medtem ko je zaklop odprt, se bliskavica večkrat sproži in ustvari učinek stroboskopa. Pritisnite ④ ali ④, da osvetlite naslednje možnosti, pritisnite ④ ali ④, da jih spremenite.

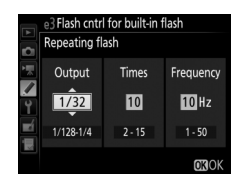

| Možnost                  | Opis                                                                                                    |
|--------------------------|----------------------------------------------------------------------------------------------------|
| Output<br>(Izhodna moč)  | Izberite izhodno moč bliskavice (izražena kot ulomek polne moči).                                                                                                    |
| Times<br>(Ponovitve)     | Izberite, kolikokrat naj se bliskavica sproži z izbrano močjo.<br>Odvisno od časa zaklopa in možnosti, ki ste jo izbrali za <b>Frequency</b><br>(Frekvenca), je lahko dejansko število oddanih bliskov manjše od<br>izbranega. |
| Frequency<br>(Frekvenca) | Izberite, kolikokrat naj se bliskavica sproži na sekundo.                                                                                                    |

#### 🖉 Način upravljanja bliskavice

Način upravljanja bliskavice za vgrajeno bliskavico je prikazan na prikazu informacij (
185).

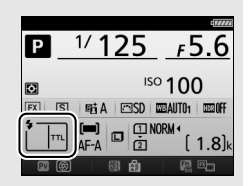

#### Manual« (Ročni način) in »Repeating Flash« (Ponavljajoče se bliskanje)

Ko sta izbrani ti možnosti, na nadzorni plošči in v iskalu utripata ikoni 1924.

#### SB-500, SB-400 in SB-300

Če je dodatna bliskavica SB-500, SB-400 ali SB-300 nameščena in vključena, se nastavitev po meri e3 spremeni v **Optional flash (Dodatna bliskavica)**, kar omogoča, da način upravljanja bliskavice za dodatno bliskavico izberete izmed **TL** in **Manual (Ročni način)** (SB-500 nudi tudi možnost **Commander mode (Način upravljalne enote**)).

#### »Times« (Ponovitve)

Možnosti, ki so na voljo za **Repeating Flash (Ponavljajoče se bliskanje)** > **Times (Ponovitve)**, so odvisne od izhodne moči bliskavice.

| Output<br>(Izhodna moč) | Možnosti, ki so na voljo za<br>»Times« (Ponovitve) | Output<br>(Izhodna moč) | Možnosti, ki so na voljo za<br>»Times« (Ponovitve) |
|-------------------------|----------------------------------------------------|-------------------------|----------------------------------------------------|
| 1/4                     | 2                                                  | 1/32                    | 2–10, 15                                           |
| 1/8                     | 2–5                                                | 1/64                    | 2–10, 15, 20, 25                                   |
| 1/16                    | 2–10                                               | 1/128                   | 2–10, 15, 20, 25, 30, 35                           |

#### 💵 Način upravljalne enote

Če izberete to možnost, se odpre meni, ki je prikazan desno. Pritisnite € ali ⊕, da osvetlite naslednje možnosti, pritisnite € ali ⊕, da jih spremenite.

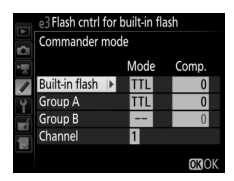

| Možnost |                                            | Opis                                                                                                    |
|---------|--------------------------------------------|----------------------------------------------------------------------------------------------------|
| 1       | Built-in flash<br>(Vgrajena<br>bliskavica) | Izberite način delovanja z bliskavico za vgrajeno bliskavico<br>(upravljalna bliskavica). Ko priključite dodatno bliskavico SB-500, se<br>ta možnost spremeni v <b>Optional flash (Dodatna bliskavica)</b> in se<br>uporablja za izbiro načina bliskavice za SB-500. Sicer je ta možnost<br>identična možnosti <b>Built-in flash (Vgrajena bliskavica)</b> . |
|         | TTL                                        | Način i-TTL. Izberite kompenzacijo bliskavice med vrednostmi od<br>+3,0 EV do –3,0 EV v korakih po <sup>1</sup> /3 EV.                                                                                                    |
|         | М                                          | Izberite moč bliskavice.                                                                                                    |
|         |                                            | Vgrajena bliskavica se ne sproži, oddaljene bliskavice pa se sprožijo.<br>Vgrajena bliskavica mora biti dvignjena, da lahko odda poskusne<br>predbliske.                                                                                                    |
|         | Group A<br>(Skupina A)                     | Izberite način delovanja z bliskavico za vse bliskavice v skupini A.                                                                                                    |
|         | ΠL                                         | Način i-TTL. Izberite kompenzacijo bliskavice med vrednostmi od $+3,0$ EV do $-3,0$ EV v korakih po $\frac{1}{3}$ EV.                                                                                                    |
|         | AA                                         | Samodejna zaslonka (na voljo le pri združljivih bliskavicah; □ 435).<br>Izberite kompenzacijo bliskavice med vrednostmi od +3,0 EV do<br>-3,0 EV v korakih po ⅓ EV.                                                                                                    |
|         | М                                          | Izberite moč bliskavice.                                                                                                    |
|         |                                            | Bliskavice v tej skupini se ne sprožijo.                                                                                                    |
|         | Group B<br>(Skupina B)                     | Izberite način delovanja z bliskavico za vse bliskavice v skupini B.<br>Možnosti, ki so na voljo, so enake kot tiste, navedene za <b>Group A</b><br>(Skupina A) zgoraj.                                                                                                    |
|         | Channel<br>(Kanal)                         | Izberite med kanali 1–4. Vse bliskavice v obeh skupinah morajo biti nastavljene na isti kanal.                                                                                                    |

Sledite spodnjim korakom, če želite fotografirati v načinu upravljalne enote.

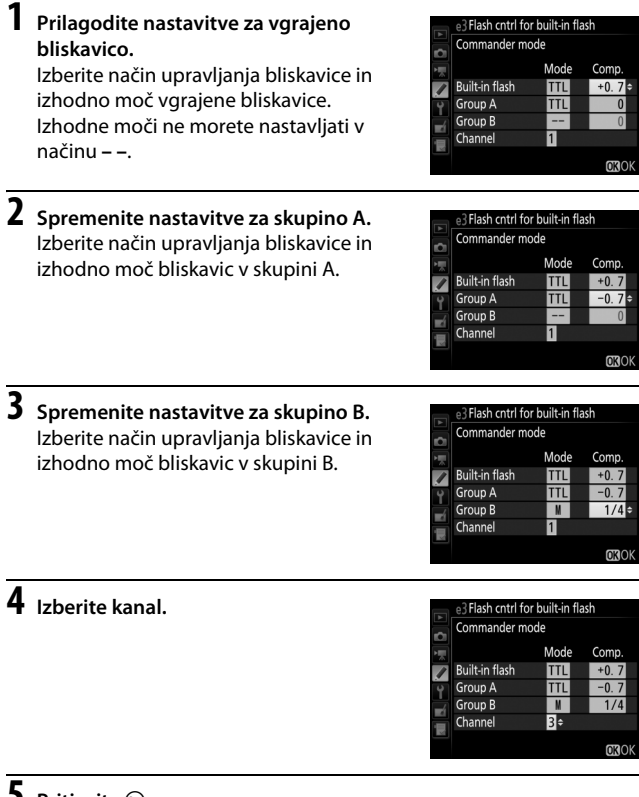

# 5 Pritisnite .

# **6** Kadrirajte posnetek.

Kadrirajte posnetek in namestite bliskavice, kot je prikazano spodaj. Upoštevajte, da je največja razdalja, na kateri lahko postavite oddaljene bliskavice, odvisna od pogojev fotografiranja.

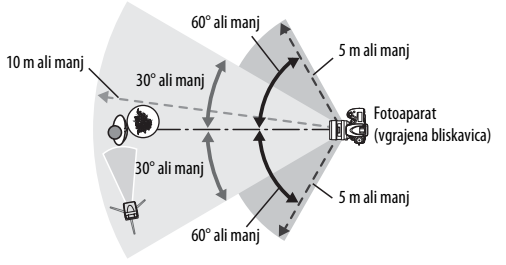

Senzorji brezžičnih oddaljenih bliskavic morajo biti usmerjeni proti fotoaparatu.

# 7 Konfigurirajte oddaljene bliskavice.

Vklopite vse oddaljene bliskavice, po želji prilagodite nastavitve skupin in jih nastavite na kanal, izbran v 4. koraku. Za podrobnosti si oglejte priročnike za uporabo bliskavic.

# 8 Dvignite vgrajeno bliskavico.

Pritisnite gumb \$ (1922), da dvignete vgrajeno bliskavico. Upoštevajte, da morate vgrajeno bliskavico dvigniti, da se lahko oddajo poskusni predbliski, čeprav je za Built-in flash (Vgrajena bliskavica) > Mode (Način) izbrano – –.

# **9** Kadrirajte fotografijo, izostrite in fotografirajte.

Ko se prepričate, da svetijo lučka pripravljenosti bliskavice na fotoaparatu in lučke pripravljenosti vseh drugih bliskavic, kadrirajte fotografijo, izostrite in fotografirajte. Lahko uporabite tudi zaklepanje FV (🗆 190), če želite.

#### 🖉 Prikaz načina sinhronizacije bliskavice

\$ se ne prikaže na prikazu informacij, če je za možnost Built-in flash (Vgrajena bliskavica) > Mode (Način) izbrano – –.

#### 🖉 Kompenzacija bliskavice

Vrednost kompenzacije bliskavice, ki jo izberete z gumbom **\$** (**12**) in (vrtljivim) pomožnim gumbom za upravljanje, se doda vrednostim kompenzacije bliskavice, izbranim za vgrajeno bliskavico, skupino A in skupino B v meniju **Commander mode (Način upravljalne enote)**. Če je za možnost vgrajene bliskavice ali oddaljenih bliskavic izbrana vrednost kompenzacije bliskavice, ki ni ±0, bo na nadzorni plošči in v iskalu prikazana ikona **12**. Ko je vgrajena bliskavica v načinu **M**, utripa ikona **12**.

#### 🔽 Način upravljalne enote

Umestite okenca senzorjev na oddaljenih bliskavicah, tako da zaznajo svetlobo iz vgrajene bliskavice (na to bodite še posebej pozorni, če fotoaparat ni na stativu). Pazite, da neposredna svetloba ali močan odsev oddaljenih bliskavic ne bo usmerjen neposredno v objektiv fotoaparat (v načinu TTL) oziroma v fotocelice oddaljenih bliskavic (način AA), saj lahko to vpliva na osvetlitev. Da na fotografijah, posnetih na majhni razdalji, ne bi bili vidni bliski za uskladitev bliskavic z vgrajene bliskavice, izberite nizko občutljivost ISO ali bolj zaprto zaslonko (veliko število f) ali pa uporabite dodatno infrardečo ploščo SG-3IR za vgrajeno bliskavico. Plošća SG-3IR je potrebna za doseganje najboljših rezultatov s sinhronizacijo na zadnjo zaveso, ki ustvarja svetlejše bliske za uskladitev bliskavic. Po namestitvi oddaljenih bliskavic naredite testni posnetek in si oglejte rezultate na prikazovalniku fotoaparat.

Čeprav ni omejitve, koliko oddaljenih bliskavic lahko uporabite, je za praktične namene največje število tri. Če jih uporabite več, bo svetloba, ki jo oddajo oddaljene bliskavice, motila delovanje.

# e4: Exposure Comp. for Flash (Kompenzacija osvetlitve za bliskavico)

Gumb MENU → 🖋 meni nastavitev po meri

Izberite, kako naj fotoaparat nastavlja moč bliskavice ob uporabi kompenzacije osvetlitve.

| Možnost |                                  | Opis                                                                                               |
|---------|----------------------------------|----------------------------------------------------------------------------------------------------|
| 42 Z    | Entire frame<br>(Celotni kader)  | Moč bliskavice in kompenzacija osvetlitve se prilagodita in spremenita osvetlitev celotnega kadra. |
| Ż       | Background only<br>(Samo ozadje) | Kompenzacija osvetlitve velja samo za ozadje.                                                      |

# e5: Modeling Flash (Predogled osvetlitve bliskavice)

Gumb MENU → 🖋 meni nastavitev po meri

Če izberete **On (Vklop)**, ko fotoaparat uporablja vgrajeno bliskavico ali dodatno bliskavico, ki podpira sistem osvetljevanja Nikon Creative Lighting System ( $\square$  435), bliskavica odda predogled osvetlitve bliskavice, ko pritisnete gumb **Pv** ( $\square$  92). Predogled osvetlitve bliskavice se ne sproži, če je izbrana nastavitev **Off (Izklop)**.

## e6: Auto Bracketing Set (Samodejna nastavitev več zaporednih posnetkov z različnimi nastavitvami)

Gumb MENU → 🖋 meni nastavitev po meri

Izberite nastavitve, ki bodo uporabljene za več zaporednih posnetkov z različnimi nastavitvami, če je aktivna samodejna nastavitev več zaporednih posnetkov z različnimi nastavitvami (□ 202). Izberite AE & flash (AE in bliskavica) (級), da izvedete več zaporednih posnetkov z različnimi nastavitvami za osvetlitev in moč bliskavice, AE only (Samo AE) (AE) za več zaporednih posnetkov z različnimi nastavitvami samo za osvetlitev, Flash only (Samo bliskavica (‡) za več zaporednih posnetkov z različnimi nastavitvami samo za moč bliskavice, WB bracketing (Več zaporednih posnetkov z različnimi nastavitvami za belino) (WB) za več zaporednih posnetkov z različnimi nastavitvami za belino) (WB) za več zaporednih posnetkov z različnimi nastavitvami za belino) (WB) za več zaporednih posnetkov z različnimi nastavitvami za belino) (WB) za več zaporednih posnetkov z različnimi nastavitvami za belino (□ 208) ali ADL bracketing (Več zaporednih posnetkov z različnimi nastavitvami za aktivno osvetlitev D-Lighting) () za več zaporednih posnetkov z različnimi nastavitvami za belino ni na voljo pri nastavitvi kakovosti slike NEF (RAW) ali NEF (RAW) + JPEG.

# e7: Bracketing Order (Vrstni red funkcije več zaporednih posnetkov z različnimi nastavitvami)

Gumb MENU -> 🖋 meni nastavitev po meri

Pri privzeti nastavitvi **MTR** > **under** (**pod**) > **over** (**nad**) (**N**) se več zaporednih posnetkov z različnimi nastavitvami za osvetlitev, bliskavico in belino izvaja po vrstnem redu, ki je opisan na straneh 204 in 209. Če izberete **Under** (**pod**) > **MTR** > **over** (**nad**) ( $\rightarrow$ +), se bo fotografiranje izvajalo v vrstnem redu od najnižje do najvišje vrednosti. Ta nastavitev ne vpliva na več zaporednih posnetkov z različnimi nastavitvami za aktivno osvetlitev D-Lighting.

# f: Controls (Upravljalni elementi)

### f1: OK Button (Gumb V redu)

Gumb MENU -> 🖋 meni nastavitev po meri

Ta možnost določa vlogo, ki jo igra gumb 🛞 med fotografiranjem z iskalom, med predvajanjem in pogledom v živo (ne glede na izbrano možnost se začne predvajanje videoposnetka, če pritisnete 🛞, ko je videoposnetek prikazan celozaslonsko).

#### II Način delovanja za fotografiranje

|                | Možnost                                                              | Funkcija gumba 🐵                                                                      |
|----------------|----------------------------------------------------------------------|---------------------------------------------------------------------------------------|
| RESET          | Select center focus<br>point (Izbira<br>središčne točke<br>ostrenja) | lzberite središčno točko ostrenja.                                                    |
| <u>-</u> [en]; | Highlight active focus<br>point (Osvetli aktivno<br>točko ostrenja)  | Osvetlite aktivno točko ostrenja.                                                     |
|                | None (Brez)                                                          | Če pritisnete gumb 🛞 pri fotografiranju skozi iskalo, to ne bo imelo nobenega učinka. |

# II Playback Mode (Način za predvajanje)

|    | Možnost                                           | Funkcija gumba 🐵                                                                                                    |
|----|---------------------------------------------------|----------------------------------------------------------------------------------------------------|
| 83 | Thumbnail on/off<br>(Vklop/izklop sličic)         | Preklapljajte med celozaslonskim predvajanjem in<br>predvajanjem sličic.                                                                                                    |
|    | View histograms<br>(Ogled histogramov)            | Ko pritisnete gumb ⊛, se tako v celozaslonskem<br>predvajanju kot v predvajanju sličic pokaže histogram<br>(□ 250).                                                                                                    |
| Q  | Zoom on/off<br>(Vključena/izključena<br>povečava) | Preklapljajte med celozaslonskim predvajanjem ali<br>predvajanjem sličic in povečavo med predvajanjem.<br>Izberite začetno nastavitev povečave med Low<br>magnification (50%) (Majhna povečava (50%)),<br>1 : 1 (100%) in High magnification (200%) (Velika<br>povečava (200%)). Prikaz povečave se osredini na<br>aktivno točko ostrenja. |
|    | Choose slot and folder<br>(Izbira reže in mape)   | Prikažite pogovorno okno za izbiro reže in mape<br>(🞞 245).                                                                                                    |

# Live View (Pogled v živo)

| Možnost |                                                                      | Funkcija gumba 🛞                                                                                                    |
|---------|----------------------------------------------------------------------|----------------------------------------------------------------------------------------------------|
| RESET   | Select center focus<br>point (Izbira<br>središčne točke<br>ostrenja) | Če pritisnete gumb 🛞 v pogledu v živo, boste izbrali<br>središčno točko ostrenja.                                                                                                    |
| Q       | Zoom on/off<br>(Vključena/izključena<br>povečava)                    | Pritisnite gumb <sup>®</sup> , da vklopite ali izklopite povečavo.<br>Izberite začetno nastavitev povečave med <b>Low</b><br>magnification (50%) (Majhna povečava (50%)),<br>1 : 1 (100%) in High magnification (200%) (Velika<br>povečava (200%)). Prikaz povečave se osredini na<br>aktivno točko ostrenja. |
|         | None (Brez)                                                          | Če pritisnete gumb ⊛, to ne bo imelo nobenega<br>učinka v pogledu v živo.                                                                                                    |

# f2: Assign Fn Button (Funkcija gumba Fn)

Gumb MENU → 🖋 meni nastavitev po meri

Izberite vlogo gumba Fn, ali samostojno (Press (Pritisk)) ali v povezavi z (vrtljivima) gumboma za upravljanje (Press + command dials (Pritisk + (vrtljiva) gumba za upravljanje)).

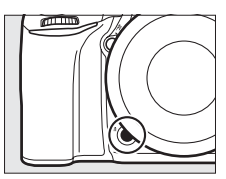

# Press (Pritisk)

Če izberete Press (Pritisk), se prikažejo naslednje možnosti:

|      | Možnost                                        | Opis                                                                                                    |
|------|------------------------------------------------|----------------------------------------------------------------------------------------------------|
| 8    | Preview (Predogled)                            | Ko je pritisnjen gumb <b>Fn</b> , si lahko med fotografiranjem<br>z iskalom predogledate globinsko ostrino (□ 92). Med<br>fotografiranjem v pogledu v živo lahko enkrat<br>pritisnete gumb, da nastavite objektiv na najbolj<br>odprto zaslonko, zato da boste lahko lažje preverili<br>izostritev. Ko boste še enkrat pritisnili gumb, boste<br>obnovili zaslonko na njeno izvirno vrednost (□ 56). |
| Ð    | FV lock (Zaklepanje<br>FV)                     | Gumb <b>Fn</b> pritisnite, da zaklenete vrednost bliskavice<br>(samo vgrajena bliskavica in podprte dodatne<br>bliskavice, 🕮 190, 435). S ponovnim pritiskom<br>prekličete zaklepanje FV.                                                                                                    |
| ÂĒ   | AE/AF lock<br>(Zaklepanje AE/AF)               | Ko je pritisnjen gumb <b>Fn</b> , sta izostritev in osvetlitev zaklenjeni.                                                                                                    |
| Æ    | AE lock only (Samo<br>zaklepanje AE)           | Ko je pritisnjen gumb <b>Fn</b> , se osvetlitev zaklene.                                                                                                    |
| ¢.   | AE lock (Hold)<br>(Zaklepanje AE<br>(Držanje)) | Ko pritisnete gumb <b>Fn</b> , se osvetlitev zaklene in ostane<br>zaklenjena, dokler gumba ne pritisnete še drugič<br>oziroma dokler ne poteče časovnik stanja<br>pripravljenosti.                                                                                                    |
| ĀF   | AF lock only (Samo<br>zaklepanje AF)           | Ko je pritisnjen gumb <b>Fn</b> , se izostritev zaklene.                                                                                                    |
| AFON | AF-ON                                          | Če pritisnete gumb <b>Fn</b> , se vklopi samodejno ostrenje.<br>Sprožilca ne morete uporabiti za izostritev.                                                                                                    |
| ٤    | Flash off (Brez<br>bliskavice)                 | Bliskavica se ne sproži pri fotografijah, ko je pritisnjen<br>gumb <b>Fn</b> .                                                                                                    |

|                | Možnost                                                                                 | Opis                                                                                                    |
|----------------|-----------------------------------------------------------------------------------------|----------------------------------------------------------------------------------------------------|
| BKT모           | Bracketing burst<br>(Rafal več zaporednih<br>posnetkov z<br>različnimi<br>nastavitvami) | Če je gumb <b>Fn</b> pritisnjen med funkcijo več zaporednih<br>posnetkov z različnimi nastavitvami za osvetlitev,<br>bliskavico ali aktivno osvetlitev D-Lighting v načinu<br>fotografiranja ene slike ali načinu tihega proženja<br>zaklopa, bodo vsi posnetki v trenutnem programu več<br>zaporednih posnetkov z različnimi nastavitvami<br>posneti ob vsakem pritisku sprožilca. Če je vključena<br>funkcija več zaporednih posnetkov z različnimi<br>naštavitvami za belino ali pa je izbran neprekinjeni<br>način proženja (način CH, CL ali QC), bo fotoaparat<br>ponovil rafal več zaporednih posnetkov z različnimi<br>nastavitvami med držanjem sprožilca. |
| +[ <u>RAW]</u> | + NEF (RAW)                                                                             | Če je kakovost slike nastavljena na JPEG fine<br>(Natančni JPEG), JPEG normal (Običajni JPEG) ali<br>JPEG basic (Osnovni JPEG), bo v iskalu prikazano 4<br>in po pritisku gumba Fn se bo ob zajemu naslednje<br>slike posnela tudi kopija NEF (RAW) (nastavitev<br>prvotne kakovosti slike bo obnovljena, ko boste s<br>sprožilca umaknili prst). Za izhod brez ustvarjanja<br>kopije NEF (RAW) ponovno pritisnite gumb Fn.                                                                                                    |
| Ø              | Matrix metering<br>(Matrično merjenje)                                                  | Ko je pritisnjen gumb <b>Fn</b> , je vključeno matrično<br>merjenje.                                                                                                    |
| 0              | Center-weighted<br>metering (Sredinsko<br>uteženo merjenje)                             | Ko je pritisnjen gumb <b>Fn</b> , je vključeno sredinsko<br>uteženo merjenje.                                                                                                    |
| ·              | Spot metering<br>(Točkovno merjenje)                                                    | Ko je pritisnjen gumb <b>Fn</b> , je vključeno točkovno<br>merjenje.                                                                                                    |
| •*             | Highlight-weighted<br>metering (Po svetlih<br>delih uteženo<br>merjenje)                | Ko je pritisnjen gumb <b>Fn</b> , je vključeno po svetlih delih<br>uteženo merjenje.                                                                                                    |
| ▦              | Viewfinder grid<br>display (Prikaz mreže<br>v iskalu)                                   | Pritisnite gumb <b>Fn</b> , da se v iskalu pokaže ali skrije mreža<br>za kadriranje (🎞 10).                                                                                                    |
| ÷              | Viewfinder virtual<br>horizon (Navidezni<br>horizont v iskalu)                          | Pritisnite gumb <b>Fn</b> , da se v iskalu pokaže navidezni<br>horizont (🕮 359).                                                                                                    |
| ₿              | MY MENU (MOJ MENI)                                                                      | Če pritisnete gumb <b>Fn</b> , se prikaže »MY MENU (MOJ<br>MENI)« (口 421).                                                                                                    |

| Možnost |                                                                                   | Opis                                                                                                    |
|---------|-----------------------------------------------------------------------------------|----------------------------------------------------------------------------------------------------|
| ſ₿      | Access top item in MY<br>MENU (Dostop do<br>zgornjega elementa v<br>MOJEM MENIJU) | Pritisnite gumb <b>Fn</b> , če želite skočiti na zgornji element v<br>»MY MENU (MOJ MENI)«. To možnost izberite za hiter<br>dostop do pogosto uporabljenega elementa menija.        |
| ►       | Playback<br>(Predvajanje)                                                         | Gumb <b>Fn</b> opravlja isto funkcijo kot gumb <b>D</b> . Možnost<br>izberite pri delu s teleobjektivom ali v drugih<br>okoliščinah, ko težko upravljate gumb <b>D</b> z levo roko. |
|         | None (Brez)                                                                       | Pritisk gumba nima učinka.                                                                                                    |

#### Nezdružljive možnosti

Če izbrane možnosti za Press (Pritisk) ni mogoče uporabiti v kombinaciji z možnostjo, izbrano za Press + command dials (Pritisk + (vrtljiva) gumba za upravljanje), bo tista od možnosti Press (Pritisk) ali Press + command dials (Pritisk + (vrtljiva) gumba za upravljanje), ki je bila izbrana prva, nastavljena na None (Brez).

#### Viewfinder Virtual Horizon (Navidezni horizont v iskalu)

Ko je za nastavitev po meri f2 (**Assign Fn button (Funkcija gumba Fn**)) > **Press** (**Pritisk**) izbrana možnost **Viewfinder virtual horizon (Navidezni horizont v iskalu**), s pritiskom gumba **Fn** v iskalu prikažete kazalnik nagiba. Ko še drugič pritisnete gumb, kazalnik izgine s prikaza.

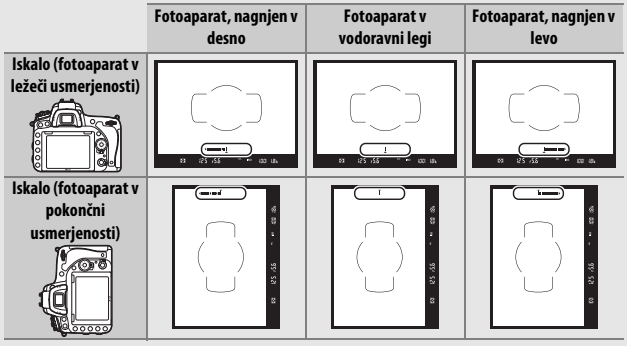

Prikaz morda ne bo točen, če je fotoaparat pod ostrim kotom nagnjen naprej ali nazaj. Če želite na prikazu videti tako naklon kot nagib, uporabite možnost **Virtual horizon (Navidezni horizont)** v nastavitvenem meniju (<sup>[III]</sup> 388).

### ■ Press + Command Dials (Pritisk + (vrtljiva) gumba za upravljanje) Če izberete Press + command dials (Pritisk + (vrtljiva) gumba za upravljanje), se prikažejo naslednje možnosti:

| Možnost      |                                                                          | Opis                                                                                                    |
|--------------|--------------------------------------------------------------------------|----------------------------------------------------------------------------------------------------|
| EX           | Choose image area<br>(Izbira območja slike)                              | Držite gumb <b>Fn</b> pritisnjen in zavrtite (vrtljivi) gumb za upravljanje, da izberete območje slike (🎞 114).                                                                                                    |
| \$ <b>\$</b> | 1 step spd/aperture<br>(1 korak časa/<br>zaslonke)                       | Ob pritisku gumba <b>Fn</b> med vrtenjem (vrtljivih)<br>gumbov za upravljanje se čas zaklopa (načina <b>S</b> in <b>M</b> )<br>in zaslonka (načina <b>A</b> in <b>M</b> ) spreminjata v korakih po<br>1 EV, ne glede na izbrano možnost nastavitve po meri<br>b2 ( <b>EV steps for exposure cntrl (Koraki EV za</b><br><b>upravljanje osvetlitve)</b> , 🖽 333). |
| Non-CPU      | Choose non-CPU lens<br>number (Izbira<br>številke objektiva<br>brez CPE) | Pritisnite gumb <b>Fn</b> in zavrtite (vrtljivi) gumb za<br>upravljanje ter tako izberite številko objektiva, ki ste<br>ga določili v možnosti <b>Non-CPU lens data (Podatki</b><br><b>objektiva brez CPE)</b> (C 238).                                                                                                    |
| Вţ           | Active D-Lighting<br>(Aktivna osvetlitev<br>D-Lighting)                  | Pritisnite gumb <b>Fn</b> in vrtite (vrtljivi) gumb za<br>upravljanje, da nastavite aktivno osvetlitev<br>D-Lighting (🎞 175).                                                                                                    |
| HDR          | HDR (high dynamic<br>range) (HDR (visok<br>dinamični razpon))            | Držite gumb <b>Fn</b> pritisnjen in zavrtite (vrtljivi) glavni<br>gumb za upravljanje, da izberete <b>HDR mode (Način</b><br><b>HDR)</b> , (vrtljivi) pomožni gumb za upravljanje pa, da<br>izberete <b>HDR strength (Moč HDR)</b> ( <sup>CL</sup> 178).                                                                                                    |
| ©DLY         | Exposure delay mode<br>(Način zakasnjene<br>osvetlitve)                  | Pritisnite gumb za <b>Fn</b> in zavrtite (vrtljivi) gumb za upravljanje, da izberete način zakasnjene osvetlitve (🖽 339).                                                                                                    |
|              | None (Brez)                                                              | Dokler je gumb <b>Fn</b> pritisnjen, se med vrtenjem<br>(vrtljivih) gumbov za upravljanje ne izvede nobeno<br>dejanje.                                                                                                    |

# f3: Assign Preview Button (Funkcija gumba za predogled)

Izberite vlogo gumba Pv, ali samostojno (Press (Pritisk)) ali v povezavi z (vrtljivima) gumboma za upravljanje (Press + command dials (Pritisk + (vrtljiva) gumba za upravljanje)). Razpoložljive možnosti so enake kot za Assign Fn button (Funkcija gumba Fn) (C 356). Privzeti možnosti za

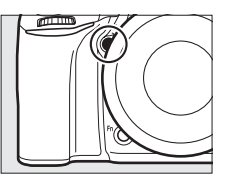

Press (Pritisk) in Press + command dials (Pritisk + (vrtljiva) gumba za upravljanje) sta Preview (Predogled) oziroma None (Brez).

f4: Assign AE-L/AF-L Button (Funkcija gumba AE-L/AF-L)

Gumb MENU -> 🖋 meni nastavitev po meri

Izberite vlogo gumba 結 AE-L/AF-L, ali samostojno (Press (Pritisk)) ali v povezavi z (vrtljivima) gumboma za upravljanje (Press + command dials (Pritisk + (vrtljiva) gumba za upravljanje)).

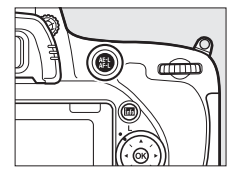

# Press (Pritisk)

Če izberete Press (Pritisk), se prikažejo naslednje možnosti:

|            | Možnost                                        | Opis                                                                                                    |
|------------|------------------------------------------------|----------------------------------------------------------------------------------------------------|
| AF.        | AE/AF lock<br>(Zaklepanje AE/AF)               | Ko je pritisnjen gumb 鼪 <b>AE-L/AF-L</b> , sta izostritev in<br>osvetlitev zaklenjeni.                                                                                               |
| Ā          | AE lock only (Samo<br>zaklepanje AE)           | Ko je pritisnjen gumb 鼪 <b>AE-L/AF-L</b> , je osvetlitev<br>zaklenjena.                                                                                                    |
| <b>A</b> ® | AE lock (Hold)<br>(Zaklepanje AE<br>(Držanje)) | Osvetlitev se zaklene, ko pritisnete gumb 結 AE-L/AF-L,<br>in ostane zaklenjena, dokler še drugič ne pritisnete<br>gumba oziroma dokler ne poteče časovnik stanja<br>pripravljenosti. |

| Možnost |                                      | Opis                                                                                                    |
|---------|--------------------------------------|----------------------------------------------------------------------------------------------------|
| ĀF      | AF lock only (Samo<br>zaklepanje AF) | Ko je pritisnjen gumb 鼪 <b>AE-L/AF-L</b> , je izostritev<br>zaklenjena.                                                                                                    |
| AF-ON   | AF-ON                                | Če pritisnete gumb 結 <b>AE-L/AF-L</b> , se vklopi samodejno ostrenje. Sprožilca ne morete uporabiti za izostritev.                                                                                 |
| ŧ       | FV lock (Zaklepanje<br>FV)           | Gumb 群 <b>AE-L/AF-L</b> pritisnite, da zaklenete vrednost<br>bliskavice (samo vgrajena bliskavica in podprte<br>dodatne bliskavice, 口 190, 435). S ponovnim<br>pritiskom prekličete zaklepanje FV. |
|         | None (Brez)                          | Pritisk gumba nima učinka.                                                                                                    |

#### ■ Press + Command Dials (Pritisk + (vrtljiva) gumba za upravljanje) Če izberete Press + command dials (Pritisk + (vrtljiva) gumba za upravljanje), se prikažejo naslednje možnosti:

| Možnost |                                                                          | Opis                                                                                                    |
|---------|--------------------------------------------------------------------------|----------------------------------------------------------------------------------------------------|
| Ø,      | Choose image area<br>(Izbira območja slike)                              | Držite gumb 結 <b>AE-L/AF-L</b> pritisnjen in zavrtite (vrtljivi)<br>gumb za upravljanje, da izberete območje slike<br>(皿 114).                                                                                                   |
| Non-CPU | Choose non-CPU lens<br>number (Izbira<br>številke objektiva<br>brez CPE) | Pritisnite gumb 鼪 <b>AE-I/AF-L</b> in zavrtite (vrtljivi) gumb<br>za upravljanje ter tako izberite številko objektiva, ki<br>ste ga določili v možnosti <b>Non-CPU lens data</b><br><b>(Podatki objektiva brez CPE)</b> (皿 238). |
|         | None (Brez)                                                              | Dokler je gumb 鼪 <b>AE-L/AF-L</b> pritisnjen, se med<br>vrtenjem (vrtljivih) gumbov za upravljanje ne izvede<br>nobeno dejanje.                                                                                                  |

# f5: Customize Command Dials (Nastavitev (vrtljivih) gumbov za upravljanje po meri)

Gumb MENU → 🖋 meni nastavitev po meri

Tu lahko nastavite funkcije (vrtljivega) glavnega in pomožnega gumba za upravljanje.

| Možnost                                                                                                    | Opis                                                                                                    |
|----------------------------------------------------------------------------------------------------|----------------------------------------------------------------------------------------------------|
| Reverse rotation<br>(Obratno vrtenje)                                                                                                    | Obrnite smer vrtenja (vrtljivih)<br>gumbov za upravljanje, ko ju<br>uporabljate za spreminjanje<br>nastavitve Exposure<br>compensation (Kompenzacija<br>osvetlitve) in/ali Shutter<br>speed/aperture (Čas zaklopa/<br>zaslonka). Osvetlite možnosti<br>in pritisnite (), da izberete ali odznačite izbiro, nato pritisnite<br>(). Ta nastavitev velja tudi za (vrtljiva) gumba za upravljanje<br>za dodatno baterijsko držalo z možnostjo uporabe različnih<br>baterij MB-D16.                                                                                                    |
| Change main/sub<br>(Zamenjava funkcij<br>(vrtljivega) glavnega<br>gumba za<br>upravljanje in<br>(vrtljivega)<br>pomožnega gumba<br>za upravljanje) | Nastavitev osvetlitve: Če je izbrana možnost Off (Izklop), (vrtljivi)<br>glavni gumb za upravljanje nadzoruje čas zaklopa, (vrtljivi)<br>pomožni gumb za upravljanje pa zaslonko. Če je izbrana<br>možnost On (Vklop), (vrtljivi) glavni gumb za upravljanje<br>nadzoruje zaslonko, (vrtljivi) pomožni gumb za upravljanje pa<br>čas zaklopa. Če je izbrano On (Mode A) (Vklop (Način A)), z<br>(vrtljivim) glavnim gumbom za upravljanje nastavljate<br>zaslonko samo v načinu delovanja za fotografiranje A.<br>Nastavitev samodejnega ostrenja: Če je izbrana možnost On<br>(Vklop), lahko izberete način delovanja s samodejnim<br>ostrenjem, tako da pridržite gumb za upravljanje, način delovanja z AF in<br>vrtite (vrtljivi) pomožni gumb za upravljanje, način delovanja z<br>območjem AF pa izberete, tako da pridržite gumb za način<br>delovanja z AF in vrtite (vrtljivi) glavni gumb za upravljanje.<br>Te nastavitve vplivajo tudi na (vrtljiva) gumba za upravljanje<br>na MB-D16. |

| Možnost                                                                                             | Opis                                                                                                    |
|----------------------------------------------------------------------------------------------------|----------------------------------------------------------------------------------------------------|
| Možnost<br>Aperture setting<br>(Nastavitev<br>zaslonke)                                             | Opis<br>Pri izbiri Sub-command dial ((Vrtljivi) pomožni gumb za<br>upravljanje) je zaslonko mogoče nastaviti le z (vrtljivim)<br>pomožnim gumbom za upravljanje (ali z (vrtljivim) glavnim<br>gumbom za upravljanje, če je izbrana možnost On (Vklop) za<br>Change main/sub (Zamenjava funkcij (vrtljivega)<br>glavnega gumba za upravljanje in (vrtljivega) pomožnega<br>gumba za upravljanje)> Exposure setting (Nastavitev<br>osvetlitve)). Če je izbrana možnost Aperture ring (Obroč za<br>nastavljanje zaslonke), lahko zaslonko nastavljate le z<br>obročem zaslonke na objektivu, prikaz zaslonke na<br>fotoaparatu pa bo prikazoval zaslonko v korakih po 1 EV<br>(zaslonka za objektive tipa G in E se še vedno nastavlja z<br>(vrtljivim) pomožnim gumbom za upravljanje). Ne glede na<br>izbrano nastavitev pa morate za prilagajanje zaslonke<br>uporabljati obroč za nastavljanje zaslonke, če je nameščen<br>objektiv brez CPE.<br>Če je izbrana možnost Off (Izklop), lahko z večnamenskim                                                                                                    |
| Menus and playback<br>(Meniji in<br>predvajanje)                                                    | Le je izbrana moznost <b>Utt (Izkiop</b> ), lahko z vecnamenskim<br>izbirnikom izberete sliko, ki bo prikazana med celozaslonskim<br>predvajanjem, osvetlite sličice in se pomikate po menijih. Če je<br>izbrana možnost <b>On (Vklop)</b> ali <b>On (image review excluded)</b><br>( <b>Vklop (izključen pregled slike</b> )), lahko z (vrtljivim) glavnim<br>gumbom za upravljanje izberete sliko, ki je prikazana med<br>celozaslonskim predvajanjem, premikate kazalec levo ali<br>desno med predvajanjem, premikate kazalec levo ali<br>desno med predvajanjem sličic in v meniju premikate vrstico<br>za osvetljevanje gor ali dol. (Vrtljivi) pomožni gumb za<br>upravljanje lahko uporabljate v celozaslonskem predvajanju<br>za premik naprej ali nazaj, odvisno od možnosti, izbrane za<br><b>Sub-dial frame advance (Menjavanje kadrov z (vrtljivim)</b><br><b>pomožnim gumbom za upravljanje</b> ), in v predvajanju sličic<br>za premik strani gor ali dol. Če (vrtljivi) pomožni gumb za<br>upravljanje v prikazu menijev zavrtite v desno, se bo prikazal<br>podmeni za izbrano možnost, če pa ga zavrtite v levo, se bo<br>prikazal prejšnji meni. Za izbiro pritisnite @ ali @. Izberite <b>On</b><br>( <b>image review excluded) (Vklog (izključen pregled slike</b> )),<br>da preprečite uporabo (vrtljivih) gumbov za upravljanje za<br>predvajanje med pregledom slike. |
| Sub-dial frame<br>advance (Menjavanje<br>kadrov z (vrtljivim)<br>pomožnim gumbom<br>za upravljanje) | Ko za <b>Menus and playback (Meniji in predvajanje)</b> izberete<br><b>On (Vklop)</b> ali <b>On (image review excluded) (Vklop</b><br><b>(izključen pregled slike)</b> ), lahko med celozaslonskim<br>predvajanjem vrtite (vrtljivi) pomožni gumb za upravljanje, da<br>izberete mapo ali preskočite naprej ali nazaj 10 ali 50 kadrov<br>naenkrat.                                                                                                    |

# f6: Release Button to Use Dial (Sprostitev gumba za uporabo (vrtljivega) gumba)

Z izbiro možnosti **Yes (Da)** lahko prilagoditve, ki jih običajno opravite z držanjem gumba in vrtenjem (vrtljivega) gumba za upravljanje, izvedete, tako da zavrtite (vrtljivi) gumb za upravljanje, potem ko izpustite gumb. Nastavljanje se konča ob ponovnem pritisku gumba, ob pritisku sprožilca do polovice ali ob poteku časovnika stanja pripravljenosti. Ta možnost je na voljo z naslednjimi gumbi:

| Gumb                      |                            | Gumb                       |     |  |
|---------------------------|----------------------------|----------------------------|-----|--|
|                           | 143                        | (ROBILLE)                  | 140 |  |
| 4 ( <b>21</b> 4)          | 180, 182                   | BKT                        | 202 |  |
| ବ୍≊ (ISO)                 | 134                        | Fn <sup>1</sup>            | 360 |  |
| ♥ (QUAL)                  | 116, 118                   | <b>Pv</b> <sup>2</sup>     | 361 |  |
| 2/ (WB)                   | 146, 150, 154,<br>156, 159 | AFL AE-L/AF-L <sup>3</sup> | 362 |  |
|                           |                            | Gumb za snemanje           | 266 |  |
| Gumb za način 57 59 121 1 |                            | videoposnetka <sup>4</sup> | 500 |  |
| delovanja z AF            |                            |                            |     |  |

1 Ko je z nastavitvijo po meri f2 dodeljena možnost: izbira številke objektiva brez CPE, aktivna osvetlitev D-Lighting, HDR ali način zakasnjene osvetlitve.

2 Ko je z nastavitvijo po meri f3 dodeljena možnost: izbira številke objektiva brez CPE, aktivna osvetlitev D-Lighting, HDR ali način zakasnjene osvetlitve.

3 Ko je z nastavitvijo po meri f4 dodeljena možnost izbire številke objektiva brez CPE.

4 Ko je z nastavitvijo po meri f9 dodeljena nastavitev beline ali občutljivost ISO.

# f7: Slot Empty Release Lock (Zaklepanje proženja pri prazni reži)

Gumb MENU → 🖋 meni nastavitev po meri

Nastavitev **Enable release (Omogoči proženje)** dovoljuje proženje zaklopa, tudi če pomnilniška kartica ni vstavljena, vendar se fotografije ne bodo shranile (se pa bodo prikazale na zaslonu v demonstracijskem načinu). Če izberete **Release locked (Zaklenjeno proženje)**, bo sprožilec deloval, šele ko vstavite pomnilniško kartico v fotoaparat.

## f8: Reverse Indicators (Obrnjeni kazalniki)

Gumb MENU → 🖋 meni nastavitev po meri

# f9: Assign Movie Record Button (Funkcija gumba za snemanje videoposnetka)

Izberite vlogo, ki naj jo ima pritisk gumba za snemanje videoposnetka med fotografiranjem z iskalom in v pogledu v živo.

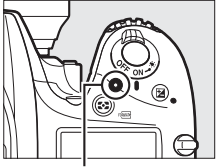

Gumb za snemanje videoposnetka

#### Press + Command Dials (Pritisk + (vrtljiva) gumba za upravljanje)

| Možnost |                                                | Opis                                                                                                    |
|---------|------------------------------------------------|----------------------------------------------------------------------------------------------------|
| WB      | White balance<br>(Nastavitev beline)           | Pritisnite gumb in zavrtite (vrtljivi) gumb za upravljanje,<br>da izberete možnost nastavitve beline (🞞 145). |
| ISO     | ISO sensitivity<br>(Občutljivost ISO)          | Pritisnite gumb in zavrtite (vrtljivi) gumb za upravljanje,<br>da izberete občutljivost ISO (🞞 134).          |
| D)      | Choose image area<br>(Izbira območja<br>slike) | Pritisnite gumb in zavrtite (vrtljivi) gumb za upravljanje,<br>da izberete območje slike (🎞 114).             |
|         | None (Brez)                                    | Ko je pritisnjen gumb, se ne izvede nobeno dejanje, ko<br>vrtite (vrtljiva) gumba za upravljanje.             |

# f10: Assign MB-D16 錮 Button (Funkcija gumba 闥 na MB-D16)

Izberite funkcijo, ki naj bo dodeljena gumbu 結 **AE-L/AF-L** na dodatnem baterijskem držalu MB-D16.

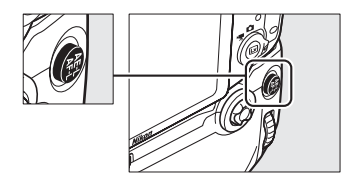

| Možnost |                                                       | Opis                                                                                                    |
|---------|-------------------------------------------------------|----------------------------------------------------------------------------------------------------|
| Å       | AE/AF lock<br>(Zaklepanje AE/AF)                      | Ko je pritisnjen gumb na MB-D16 鼪 <b>AE-L/AF-L</b> , sta<br>izostritev in osvetlitev zaklenjeni.                                                                                                    |
| Ā       | AE lock only (Samo<br>zaklepanje AE)                  | Ko je pritisnjen gumb 鼪 <b>AE-L/AF-L</b> na MB-D16, je<br>osvetlitev zaklenjena.                                                                                                    |
| Å®      | AE lock (Hold)<br>(Zaklepanje AE<br>(Držanje))        | Osvetlitev se zaklene, ko pritisnete gumb ﷺ <b>AF-I/AF-L</b> na<br>MB-D16, in ostane zaklenjena, dokler še drugič ne<br>pritisnete gumba oziroma dokler ne poteče časovnik<br>stanja pripravljenosti.           |
| ĀF      | AF lock only (Samo<br>zaklepanje AF)                  | Ko je pritisnjen gumb 結 <b>AE-L/AF-L</b> na MB-D16, je<br>izostritev zaklenjena.                                                                                                    |
| AF-ON   | AF-ON                                                 | Če pritisnete gumb 樹 <b>AF-L/AF-L</b> na MB-D16, se vklopi<br>samodejno ostrenje. Sprožilca ne morete uporabiti za<br>izostritev.                                                                               |
| ŧL      | FV lock (Zaklepanje<br>FV)                            | Gumb 鼪 <b>AE-L/AF-L</b> na MB-D16 pritisnite, da zaklenete<br>vrednost bliskavice (samo vgrajena bliskavica in<br>združljive dodatne bliskavice, ロ 190, 435). S ponovnim<br>pritiskom prekličete zaklepanje FV. |
| En      | Same as Fn button<br>(Enako kot funkcija<br>gumba Fn) | Gumb MB-D16                                                                                                    |

# f11: Assign Remote (WR) Fn Button (Funkcija oddaljenega (WR) gumba Fn)

Gumb MENU → 🖋 meni nastavitev po meri

Izberite vlogo gumba **Fn** na brezžičnem daljinskem upravljalniku.

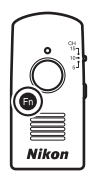

| Možnost    |                                                | Opis                                                                                                    |
|------------|------------------------------------------------|----------------------------------------------------------------------------------------------------|
| 6          | Preview<br>(Predogled)                         | Ko je pritisnjen gumb <b>Fn</b> , si lahko med fotografiranjem z<br>iskalom predogledate globinsko ostrino ( $\Box$ 92). Med<br>fotografiranjem v pogledu v živo lahko enkrat pritisnete<br>gumb, da nastavite objektiv na najbolj odprto zaslonko,<br>zato da boste lahko lažje preverili izostritev. Ko boste še<br>enkrat pritisnili gumb, boste obnovili zaslonko na njeno<br>izvirno vrednost ( $\Box$ 56). |
| ŧL         | FV lock (Zaklepanje<br>FV)                     | Gumb <b>Fn</b> pritisnite, da zaklenete vrednost bliskavice<br>(samo vgrajena bliskavica in združljive dodatne<br>bliskavice, III 190, 435). S ponovnim pritiskom<br>prekličete zaklepanje FV.                                                                                                    |
| AF.        | AE/AF lock<br>(Zaklepanje AE/AF)               | Ko je pritisnjen gumb <b>Fn</b> , sta izostritev in osvetlitev zaklenjeni.                                                                                                    |
| Æ          | AE lock only (Samo<br>zaklepanje AE)           | Ko je pritisnjen gumb <b>Fn</b> , se osvetlitev zaklene.                                                                                                    |
| <b>A</b> ® | AE lock (Hold)<br>(Zaklepanje AE<br>(Držanje)) | Ko pritisnete gumb <b>Fn</b> , se osvetlitev zaklene in ostane<br>zaklenjena, dokler gumba ne pritisnete še drugič<br>oziroma dokler ne poteče časovnik stanja<br>pripravljenosti.                                                                                                    |
| ĀF         | AF lock only (Samo<br>zaklepanje AF)           | Ko je pritisnjen gumb <b>Fn</b> , se izostritev zaklene.                                                                                                    |
| ٤          | Flash off (Brez<br>bliskavice)                 | Bliskavica se ne sproži pri fotografijah, ko je pritisnjen<br>gumb <b>Fn</b> .                                                                                                    |
| Možnost                                                            |                                                                      | Opis                                                                                                    |  |  |
|--------------------------------------------------------------------|----------------------------------------------------------------------|----------------------------------------------------------------------------------------------------|--|--|
| + <mark>RAW]</mark> + NEF (RAW)                                    |                                                                      | Ce je kakovost sinke hastavnjena na JPEG fine (Natanchi<br>JPEG), JPEG normal (Običajni JPEG) ali JPEG basic<br>(Osnovni JPEG), bo v iskalu prikazano + in po<br>pritisku gumba Fn se bo ob zajemu naslednje slike<br>posnela tudi kopija NEF (RAW) (nastavitev prvotne<br>kakovosti slike bo obnovljena, ko boste s sprožilca<br>umaknili prst). Za izhod brez ustvarjanja kopije NEF<br>(RAW) ponovno pritisnite gumb Fn. |  |  |
| Lv                                                                 | Live view (Pogled v<br>živo)                                         | Pritisk gumba <b>Fn</b> zažene in konča pogled v živo.                                                                                                    |  |  |
| - 🖬                                                                | Same as camera Fn<br>button (Enako kot<br>gumb Fn na<br>fotoaparatu) | Gumb <b>Fn</b> na brezžičnem daljinskem upravljalniku<br>opravlja isto funkcijo kot gumb <b>Fn</b> na fotoaparatu<br>(🎞 356).                                                                                                    |  |  |
| =PV                                                                | Same as camera Pv<br>button (Enako kot<br>gumb Pv na<br>fotoaparatu) | Gumb <b>Fn</b> na brezžičnem daljinskem upravljalniku<br>opravlja isto funkcijo kot gumb <b>Pv</b> na fotoaparatu<br>(따 361).                                                                                                    |  |  |
| Same as camera 똃<br>button (Enako kot<br>gumb 鷗 na<br>fotoaparatu) |                                                                      | Gumb <b>Fn</b> na brezžičnem daljinskem upravljalniku<br>opravlja isto funkcijo kot gumb 咎 <b>AE-L/AF-L</b> na<br>fotoaparatu (吅 361).                                                                                                    |  |  |
|                                                                    | None (Brez)                                                          | Pritisk gumba nima učinka.                                                                                                    |  |  |

## g1: Assign Fn Button (Funkcija gumba Fn)

Izberite vlogo gumba **Fn** med videoposnetkom v pogledu v živo (privzeta vrednost je **None (Brez**)).

### Press (Pritisk)

| Možnost                                                                                 |                                                                       | Opis                                                                                                    |  |  |
|-----------------------------------------------------------------------------------------|-----------------------------------------------------------------------|----------------------------------------------------------------------------------------------------|--|--|
| Power aperture<br>(open) (Električno<br>spreminjanje<br>vrednosti zaslonke<br>(odprta)) |                                                                       | Ko pritisnete gumb, se zaslonka razširi. Uporabite v<br>kombinaciji z nastavitvijo po meri g2 (Assign preview<br>button (Funkcija gumba za predogled)) > Power<br>aperture (close) (Električno spreminjanje vrednosti<br>zaslonke (zaprta)) za nastavljanje zaslonke z gumbom<br>(© 372). |  |  |
| •                                                                                       | Index marking<br>(Označevanje<br>indeksa)                             | Med snemanjem videoposnetka pritisnite ta gumb, da<br>na trenutnem položaju dodate indeks ( <sup>[III]</sup> 70). Indekse<br>lahko uporabljate pri ogledu in urejanju<br>videoposnetkov.                                                                                                  |  |  |
| ۵Ð                                                                                      | View photo<br>shooting info<br>(Ogled informacij o<br>fotografiranju) | Pritisnite gumb, da prikažete informacije o času<br>zaklopa, zaslonki in drugih nastavitvah fotografije<br>namesto informacij o snemanju videoposnetka. Znova<br>pritisnite, da se vrnete v prikaz snemanja<br>videoposnetka.                                                             |  |  |
| Æ                                                                                       | AE/AF lock<br>(Zaklepanje AE/AF)                                      | Ko je pritisnjen ta gumb, sta izostritev in osvetlitev zaklenjeni.                                                                                                    |  |  |
| Æ                                                                                       | AE lock only (Samo<br>zaklepanje AE)                                  | Ko je pritisnjen ta gumb, je osvetlitev zaklenjena.                                                                                                    |  |  |
| Å.                                                                                      | AE lock (Hold)<br>(Zaklepanje AE<br>(Držanje))                        | Osvetlitev se zaklene, ko je pritisnjen ta gumb, in se<br>odklene, šele ko ponovno pritisnete gumb.                                                                                                    |  |  |
| ĀF                                                                                      | AF lock only (Samo<br>zaklepanje AF)                                  | Ko je pritisnjen ta gumb, je izostritev zaklenjena.                                                                                                    |  |  |
| AF-ON                                                                                   | AF-ON                                                                 | Če pritisnete gumb, se vklopi samodejno ostrenje.<br>Sprožilca ne morete uporabiti za izostritev.                                                                                                    |  |  |
|                                                                                         | None (Brez)                                                           | Pritisk gumba nima učinka.                                                                                                    |  |  |

#### Električno spreminjanje vrednosti zaslonke

Električno spreminjanje vrednosti zaslonke z nekaterimi objektivi ni na voljo. Električno spreminjanje vrednosti zaslonke je na voljo samo v načinih osvetlitve A in M in ga ne morete uporabljati med prikazom informacij o fotografiranju (ikona 🏶 pomeni, da električnega spreminjanja vrednosti zaslonke ni mogoče uporabiti). Izklop fotoaparata ali izhod iz videoposnetka v pogledu v živo onemogoči električno spreminjanje vrednosti zaslonke (upoštevajte, da bo v drugem primeru električno spreminjanje vrednosti zaslonke ostalo na voljo, dokler ne poteče časovnik stanja pripravljenosti).

## g2: Assign Preview Button (Funkcija gumba za predogled)

Gumb MENU -> 🖋 meni nastavitev po meri

Izberite vlogo gumba **Pv** med videoposnetkom v pogledu v živo (privzeta vrednost je **Index marking (Označevanje indeksa**)).

## Press (Pritisk)

| Možnost                                                                                  |                                                | Opis                                                                                                    |  |
|------------------------------------------------------------------------------------------|------------------------------------------------|----------------------------------------------------------------------------------------------------|--|
| Power aperture<br>(close) (Električno<br>spreminjanje<br>vrednosti zaslonke<br>(zaprta)) |                                                | Ko pritisnete gumb, se zaslonka zoži. Uporabite v<br>kombinaciji z nastavitvijo po meri g1 (Assign Fn button<br>(Funkcija gumba Fn)) > Power aperture (open)<br>(Električno spreminjanje vrednosti zaslonke<br>(odprta)) za nastavljanje zaslonke z gumbom (🗆 370). |  |
| Index marking<br>(Označevanje<br>indeksa)                                                |                                                | Med snemanjem videoposnetka pritisnite ta gumb, da<br>na trenutnem položaju dodate indeks ( <sup>[]]</sup> 70). Indekse<br>lahko uporabljate pri ogledu in urejanju<br>videoposnetkov.                                                                              |  |
| View photo<br>shooting info<br>(Ogled informacij o<br>fotografiranju)                    |                                                | Pritisnite gumb, da prikažete informacije o času<br>zaklopa, zaslonki in drugih nastavitvah fotografije<br>namesto informacij o snemanju videoposnetka. Znova<br>pritisnite, da se vrnete v prikaz snemanja<br>videoposnetka.                                       |  |
| A                                                                                        | AE/AF lock<br>(Zaklepanje AE/AF)               | Ko je pritisnjen ta gumb, sta izostritev in osvetlitev zaklenjeni.                                                                                                    |  |
| Æ                                                                                        | AE lock only (Samo<br>zaklepanje AE)           | Ko je pritisnjen ta gumb, je osvetlitev zaklenjena.                                                                                                    |  |
| Å.                                                                                       | AE lock (Hold)<br>(Zaklepanje AE<br>(Držanje)) | Osvetlitev se zaklene, ko je pritisnjen ta gumb, in se odklene, šele ko ponovno pritisnete gumb.                                                                                                    |  |
| ĀF                                                                                       | AF lock only (Samo<br>zaklepanje AF)           | Ko je pritisnjen ta gumb, je izostritev zaklenjena.                                                                                                    |  |
| AF-ON                                                                                    | AF-ON                                          | Če pritisnete gumb, se vklopi samodejno ostrenje.<br>Sprožilca ne morete uporabiti za izostritev.                                                                                                    |  |
|                                                                                          | None (Brez)                                    | Pritisk gumba nima učinka.                                                                                                    |  |

## g3: Assign AE-L/AF-L Button (Funkcija gumba AE-L/AF-L)

Gumb MENU -> 🖋 meni nastavitev po meri

### Press (Pritisk)

Izberite vlogo gumba 維 AE-L/AF-L med videoposnetkom v pogledu v živo. Na voljo so enake možnosti kot za Assign Fn button (Funkcija gumba Fn) (口 370), razen da Power aperture (open) (Električno spreminjanje vrednosti zaslonke (odprta)) ni na voljo in privzeta nastavitev je AE/AF lock (Zaklepanje AE/AF).

### g4: Assign Shutter Button (Funkcija sprožilca)

Gumb MENU → 🖋 meni nastavitev po meri

Izberite vlogo, ki naj jo igra pritisk sprožilca, ko je z izbirnikom pogleda v živo izbrano 塛.

| Možnost  |                                               | Opis                                                                                                    |  |  |
|----------|-----------------------------------------------|----------------------------------------------------------------------------------------------------|--|--|
| Ô        | Take photos<br>(Fotografiranje)               | Pritisnite sprožilec do konca, da končate snemanje<br>videoposnetka in posnamete fotografijo z razmerjem<br>pogleda 16:9 (za informacije o velikosti slik glejte stran<br>77).                                                                                                    |  |  |
| <b>\</b> | Record movies<br>(Snemanje<br>videoposnetkov) | V videoposnetek v pogledu v živo se vrnete, tako da<br>pritisnete sprožilec do polovice. Nato lahko pritisnete<br>sprožilec do polovice, da izostrite sliko (samo način<br>delovanja s samodejnim ostrenjem), in ga pritisnete do<br>konca, da začnete oziroma končate snemanje. Med<br>videoposnetkom v pogledu v živo sprožilca ne morete<br>uporabiti za druge namene. Za konec videoposnetka v<br>pogledu v živo pritisnite gumb 🖾. Sprožilec na<br>dodatnem brezžičnem daljinskem upravljalniku ali<br>kabelskem sprožilcu (III 443, 444) deluje enako kot<br>sprožilec na fotoaparatu; dodatnega daljinskega<br>upravljalnika ML-L3 pa ne morete uporabljati za<br>snemanje videoposnetkov. Sprožilec na ML-L3 nima<br>učinka. |  |  |

# Y Nastavitveni meni: nastavitve fotoaparata

Za prikaz nastavitvenega menija pritisnite MENU in izberite zavihek **Y** (nastavitveni meni).

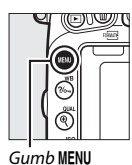

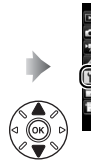

Format memory card -Save user settings -Reset user settings -Monitor brightness Monitor color balance -Clean image sensor -Lock mirror up for cleaning -Imane Dix Off ref photo

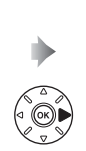

| Format memory card          |   |
|-----------------------------|---|
| Save user settings          |   |
| Reset user settings         |   |
| Monitor brightness          | 0 |
| Monitor color balance       |   |
| Clean image sensor          |   |
| Lock mirror up for cleaning |   |
| Image Dust Off ref photo    |   |

## Možnosti nastavitvenega menija

Nastavitveni meni vsebuje naslednje možnosti:

| Možnost                                                                                                    |     | Možnost                                                     |     |
|----------------------------------------------------------------------------------------------------|-----|-------------------------------------------------------------|-----|
| Format memory card (Formatiranje<br>pomnilniške kartice)                                                                                                    |     | Battery info (Informacije o bateriji)                       | 383 |
|                                                                                                    |     | Image comment (Opomba k sliki)                              | 384 |
| Save user settings (Shranjevanje<br>uporabniških nastavitev)                                                                                                    | 99  | Copyright information (Informacije o<br>avtorskih pravicah) | 385 |
| Reset user settings (Ponastavitev<br>uporabniških nastavitev)                                                                                                    | 101 | Save/load settings (Shrani/naloži<br>nastavitve)            | 386 |
| Monitor brightness (Svetlost zaslona)                                                                                                    | 376 | Virtual horizon (Navidezni horizont)                        | 388 |
| Monitor color balance (Ravnotežje barv<br>prikazovalnika)                                                                                                    | 377 | Non-CPU lens data (Podatki objektiva<br>brez CPE)           | 235 |
| Clean image sensor (Čiščenje slikovnega<br>tipala)                                                                                                    |     | AF fine-tune (Natančno nastavljanje AF)                     | 389 |
|                                                                                                    |     | HDMI                                                        | 278 |
| Lock mirror up for cleaning (Zaklepanje<br>dviga zrcala med čiščenjem) <sup>1</sup><br>Image Dust Off ref photo (Referenčna<br>fotografija za odstranjevanje prahu s<br>slike) |     | Location data (Lokacijski podatki)                          | 239 |
|                                                                                                    |     | Wi-Fi                                                       | 282 |
|                                                                                                    |     | Network (Omrežje)                                           | 269 |
|                                                                                                    |     | Eye-Fi upload (Pošiljanje s kartico Eye-Fi) <sup>2</sup>    | 391 |
| Flicker reduction (Odpravljanje utripanja)                                                                                                    | 380 | Conformity marking (Označevanje                             | 392 |
| Time zone and date (Časovni pas in datum)                                                                                                    | 381 | ustreznosti)                                                |     |
| Language (Jezik)                                                                                                    | 381 | Firmware version (Različica strojne<br>programske opreme)   | 392 |
| Auto image rotation (Samodejni zasuk<br>slike)                                                                                                    | 382 | programske opreme)                                          |     |

1 Ni na voljo, kadar je baterija skoraj prazna.

2 Na voljo, samo ko vstavite z Eye-Fi združljivo pomnilniško kartico.

#### 🖉 Glejte tudi

Privzete nastavitve menijev so navedene na strani 299.

## Format Memory Card (Formatiranje pomnilniške kartice)

Gumb MENU → Y nastavitveni meni

Pomnilniške kartice morate formatirati pred prvo uporabo ali če ste ijh pred tem uporabljali ali formatirali v drugih napravah. Formatiranje s pomnilniške kartice trajno izbriše vse slike in druge podatke. Pred formatiranjem po potrebi naredite varnostno kopijo podatkov na kartici (00 266).

#### Med formatiraniem

Med formatiraniem ne izklapliaite fotoaparata in ne odstraniuite pomnilniških kartic.

Če v nastavitvenem meniju izberete Format memory card (Formatiranje pomnilniške kartice), se prikažejo možnosti, ki jih vidite na desni; izberite režo za pomnilniško kartico in izberite Yes (Da), da formatirate izbrano kartico.

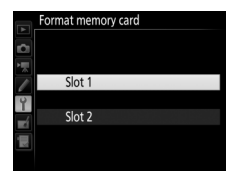

Pomnilniške kartice lahko formatirate tudi

tako, da hkrati pridržite gumba 🛍 () in 😂 (), da se v prikazu časa zaklopa na nadzorni plošči in v iskalu pojavi utripajoč F o r.

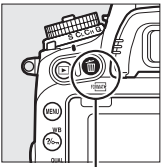

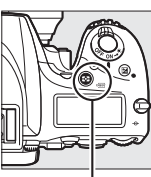

Gumb 🛍 () Gumb 😒 ()

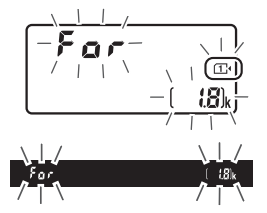

Gumba pritisnite hkrati še enkrat, da formatirate kartico (če želite zapustiti okno, ne da bi formatirali kartico, pritisnite poljuben gumb ali počakajte približno šest sekund, da **F**  $\alpha$  r neha utripati). Ko je formatiranje končano, je na nadzorni plošči in v iskalu prikazano število fotografij, ki jih lahko posnamete pri trenutnih nastavitvah.

#### 🖉 Dve pomnilniški kartici

Če sta vstavljeni dve pomnilniški kartici, ko sta pritisnjena gumba 🗑 () in 🏵 (), utripa ikona kartice, ki bo formatirana. Zavrtite (vrtljivi) glavni gumb za upravljanje, da izberete drugo režo.

#### **Monitor Brightness (Svetlost zaslona)**

Gumb MENU → ♀ nastavitveni meni

Pritisnite 🕙 ali 🗇, da določite svetlost zaslona za predvajanje, menije in prikaz informacij. Višje vrednosti pomenijo večjo svetlost, nižje vrednosti pa manjšo.

#### 🖉 Svetlost zaslona

Vrednosti +4 ali višje je na prikazovalniku lažje brati ob močni svetlobi, vendar rumene barve postanejo bolj zelenkaste. Za natančno reprodukcijo barv izberite nižje vrednosti.

#### 🖉 Glejte tudi

Možnost, izbrana za **Monitor brightness (Svetlost zaslona)**, ne vpliva na svetlost prikaza med fotografiranjem ali snemanjem videoposnetkov v pogledu v živo. Za informacije o prilagajanju svetlosti zaslona med pogledom v živo glejte stran 62.

## Monitor Color Balance (Ravnotežje barv prikazovalnika)

Gumb MENU → ¥ nastavitveni meni

Uporabite večnamenski izbirnik, kot je prikazano, da prilagodite ravnotežje barv prikazovalnika glede na vzorčno sliko. Vzorčna slika je zadnja posneta fotografija, oziroma v načinu za predvajanje, zadnja prikazana fotografija; za izbiro druge slike pritisnite gumb 🕸 (ISO) in izberite sliko s seznama sličic (za celozaslonski ogled osvetljene slike pridržite <sup>®</sup>/QUAL). Če na pomnilniški kartici ni fotografij, bo namesto vzorčne slike prikazan prazen okvir s sivo obrobo. Ko končate z nastavitvami, pritisnite ® za izhod. Ravnotežje barv prikazovalnika velja samo za menije, predvajanje in pogled

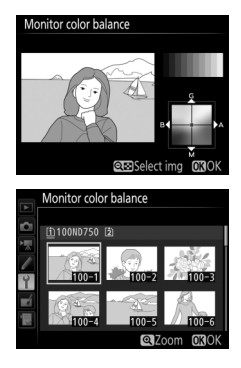

skozi objektiv, prikazan med fotografiranjem v pogledu v živo in snemanjem videoposnetkov v pogledu v živo; na slike, posnete s fotoaparatom, to ne vpliva.

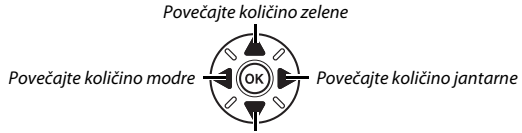

Povečajte količino vijolične

# Image Dust Off Ref Photo (Referenčna fotografija za odstranjevanje prahu s slike)

Gumb MENU → ↑ nastavitveni meni

Pridobite referenčne podatke za možnost odstranjevanja prahu s slike v programu Capture NX-D (na voljo za prenos, 🕮 268; za več informacij preberite spletno pomoč za Capture NX-D).

Možnost **Image Dust Off ref photo (Referenčna fotografija za odstranjevanje prahu s slike)** je na voljo, samo če je na fotoaparat nameščen objektiv CPE. Priporočljiva je uporaba objektiva, ki ni DX, z goriščno razdaljo najmanj 50 mm. Če uporabljate objektiv s povečavo, povečajte sliko, kolikor je mogoče.

# 1 Izberite začetno možnost.

Osvetlite eno od naslednjih možnosti in pritisnite ®. Za izhod brez pridobivanja podatkov za odstranjevanje prahu s slike pritisnite MENU.

- Start (Začetek): Prikazalo se bo sporočilo, ki ga vidite desno, v iskalu in na nadzorni plošči pa se bo prikazal napis »rEF«.
- Clean sensor and then start (Očisti tipalo in nato začni): To možnost izberite, če želite pred začetkom očistiti slikovno tipalo.
   Prikazalo se bo sporočilo, ki ga vidite desno, v iskalu in na nadzorni plošči pa se bo po končanem čiščenju prikazal napis »rEF«.

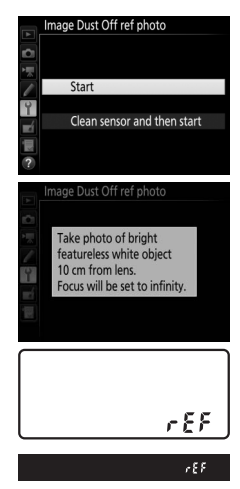

# **2** V iskalu kadrirajte bel predmet brez motiva.

Namestite fotoaparat v tak položaj, da bo objektiv približno deset centimetrov stran od dobro osvetljenega belega predmeta brez motiva. Kadrirajte predmet, tako da zapolni iskalo, in pritisnite sprožilec do polovice.

V načinu delovanja s samodejnim ostrenjem se izostritev samodejno nastavi na neskončnost, v načinu delovanja z ročnim ostrenjem pa morate to izostritev nastaviti ročno.

**3** Pridobite referenčne podatke funkcije odstranjevanja prahu. Referenčne podatke o odstranjevanju prahu s slike pridobite, tako da pritisnete sprožilec do konca. Ob pritisku sprožilca se prikazovalnik izklopi.

Če je referenčni predmet presvetel ali pretemen, fotoaparat ne more pridobiti referenčnih podatkov o odstranjevanju prahu s slike in na zaslonu se prikaže sporočilo, ki ga vidite desno. Izberite drug referenčni predmet in ponovite postopek iz 1. koraka.

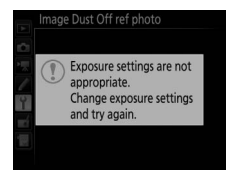

#### 🗹 Čiščenje slikovnega tipala

Referenčnih podatkov o odstranjevanju prahu, posnetih pred izvajanjem čiščenja slikovnega tipala, ni mogoče uporabiti s fotografijami, ki so bile posnete po izvajanju čiščenja slikovnega tipala. Izberite **Clean sensor and then start** (**Očisti tipalo in začni**), samo če referenčnih podatkov funkcije odstranjevanja prahu ne nameravate uporabljati z obstoječimi fotografijami.

🛛 Referenčni podatki o odstranjevanju prahu s slike

lste referenčne podatke je mogoče uporabiti tudi za fotografiranje z drugimi objektivi ali zaslonkami. Referenčnih slik si ni mogoče ogledati z

računalniško programsko opremo za obdelavo slik. Pri ogledu referenčnih slik v fotoaparatu se prikaže mrežasti vzorec.

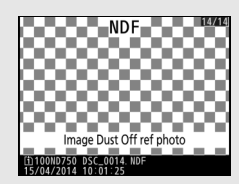

## Flicker Reduction (Odpravljanje utripanja)

Gumb MENU → ¥ nastavitveni meni

Zmanjšajte utripanje in trakove pri fotografiranju pod fluorescenčnimi ali živosrebrnimi svetilkami med pogledom v živo in snemanjem videoposnetkov. Izberite **Auto (Samodejno)** in pustite, da fotoaparat samodejno izbere pravilno frekvenco, ali pa ročno prilagodite frekvenco lokalnemu električnemu omrežju.

#### 🖉 Odpravljanje utripanja

Če nastavitev **Auto (Samodejno)** ne da želenih rezultatov in če niste prepričani, kakšna je frekvenca lokalnega električnega omrežja, preizkusite obe možnosti, 50 Hz in 60 Hz, in izberite tisto, ki daje najboljše rezultate. Odpravljanje utripanja morda ne bo dalo želenih rezultatov, če je motiv zelo svetel. V tem primeru izberite bolj zaprto zaslonko (večje število f).

Gumb MENU → Y nastavitveni meni

Zamenjajte časovni pas, nastavite uro fotoaparata, izberite način prikaza datuma in omogočite ali onemogočite poletni čas.

| Možnost                               | Opis                                                                                                    |  |
|---------------------------------------|----------------------------------------------------------------------------------------------------|--|
| Time zone<br>(Časovni pas)            | lzberite časovni pas. Ura fotoaparata se samodejno<br>nastavi na čas v izbranem časovnem pasu.                                                                 |  |
| Date and time<br>(Datum in čas)       | Nastavite uro fotoaparata. Če uro ponastavite, bo na prikazu informacij utripala ikona 🕗.                                                                      |  |
| Date format<br>(Oblika zapisa datuma) | lzberite vrstni red prikaza dneva, meseca in leta.                                                                                                    |  |
| Daylight saving time<br>(Poletni čas) | Vklopite ali izklopite poletni čas. Ura fotoaparata se bo<br>samodejno premaknila naprej oz. nazaj za eno uro.<br>Privzeta nastavitev je <b>Off (Izklop)</b> . |  |

## Language (Jezik)

Gumb MENU → Y nastavitveni meni

Izberite jezik za menije in sporočila v fotoaparatu.

## Auto Image Rotation (Samodejni zasuk slike)

Gumb MENU → Y nastavitveni meni

Fotografije, ki jih posnamete, ko je izbrana možnost **On (Vklop)**, vsebujejo informacije o usmerjenosti fotoaparata, kar omogoča samodejni zasuk med predvajanjem ( $\Box$  242) ali med ogledom v programu ViewNX 2 (priložen) ali Capture NX-D (na voljo za prenos;  $\Box$  268). Zabeležijo se naslednje usmerjenosti:

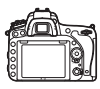

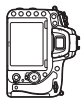

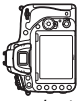

Ležeča usmerjenost (pokrajina)

Fotoaparat, obrnjen za 90° v desno

Fotoaparat, obrnjen za 90° v levo

Usmerjenost fotoaparata se ne zabeleži, ko je izbrano **Off (Izklop)**. To možnost izberite za vodoravno premikanje ali fotografiranje, pri katerem je objektiv obrnjen dol ali gor.

#### 🖉 Obrni pokonci

Če želite, da bodo »pokončne« (portretne) fotografije samodejno obrnjene med predvajanjem, pri možnosti **Rotate tall (Obrni pokonci)** v meniju za predvajanje izberite **On (Vklop)** (<sup>[]]</sup> 308).

Gumb MENU → ¥ nastavitveni meni

Oglejte si podatke o bateriji, ki je trenutno vstavljena v fotoaparat.

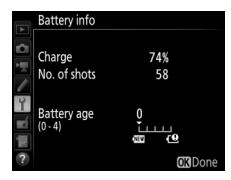

| Element                           | Opis                                                                                                    |
|-----------------------------------|----------------------------------------------------------------------------------------------------|
| Charge<br>(Polnjenje)             | Trenutno stanje napolnjenosti baterije v odstotkih.                                                                                                    |
| No. of shots<br>(Št. posnetkov)   | Število, ki pove, kolikokrat se je sprožil zaklop od zadnjega<br>polnjenja baterije. Fotoaparat lahko včasih sproži zaklop, ne da bi<br>posnel fotografijo, na primer pri merjenju ročne prednastavitve<br>beline.                                                                                                    |
| Battery age<br>(Starost baterije) | Petstopenjski prikaz, ki kaže starost baterije. 0 (ﷺ) kaže na dobro delovanje baterije, 4 (🕒) pa sporoča, da je življenjska doba baterije pri koncu in jo bo treba zamenjati. Pri novih baterijah, ki so bile polnjene pri temperaturah pod pribl. 5 °C, se lahko pokaže začasen padec življenjske dobe. Prikaz starosti baterije pa se bo vrnil na realno stanje, ko boste baterijo napolnili pri temperaturi približno 20 °C ali višji. |

#### 🖉 Baterijsko držalo MB-D16

Prikaz za baterijsko držalo MB-D16 je na desni. Pri uporabi baterij AA bo napolnjenost baterije prikazana z ikono napolnjenosti baterije, ostali elementi ne bodo prikazani.

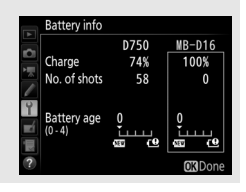

Novim posnetim fotografijam lahko dodate opombe. Opombe si lahko ogledate kot metapodatke v programu ViewNX 2 (priložen) ali Capture NX-D (na voljo za prenos, <sup>CIII</sup> 268). Opombo lahko vidite tudi na strani podatkov o fotografiranju v prikazu informacij o fotografiranju (<sup>CIII</sup> 251). Na voljo so naslednje možnosti:

- Input comment (Vnos opombe): Vnesite opombo, kot je opisano na strani 171. Opombe imajo lahko do 36 znakov.
- Attach comment (Dodaj opombo): To možnost izberite, če želite opombo dodati vsem naslednjim fotografijam. Nastavitev Attach comment (Prilaganje opombe) lahko vključite in izključite, in sicer tako da jo osvetlite in pritisnete <sup>(</sup>). Potem ko izberete želeno nastavitev, za izhod pritisnite <sup>(</sup>).

|     | Image comment    |
|-----|------------------|
|     | ☑ Attach comment |
| 9   | SPRING HAS COME. |
| eí. |                  |
|     | GSelect OKDone   |

## Copyright Information (Informacije o avtorskih pravicah)

Gumb MENU → ¥ nastavitveni meni

Novim posnetim fotografijam lahko dodate informacije o avtorskih pravicah. Informacije o avtorskih pravicah so vključene v podatke o fotografiranju, vidne v prikazu informacij o fotografiji ( $\Box$  251), ogledate pa si jih lahko tudi kot metapodatke v programu ViewNX 2 (priložen) ali Capture NX-D (na voljo za prenos;  $\Box$  268). Na voljo so naslednje možnosti:

- Artist (Avtor): Vnesite ime fotografa, kot je opisano na strani 171. Imena fotografov so lahko dolga največ 36 znakov.
- Copyright (Avtorske pravice): Vnesite ime imetnika avtorskih pravic, kot je opisano na strani 171. Imena imetnikov avtorskih pravic so lahko dolga največ 54 znakov.
- Attach copyright information (Prilaganje informacij o avtorskih pravicah): To možnost izberite, če želite informacije o avtorskih pravicah dodati vsem naslednjim fotografijam. Nastavitev Attach copyright information (Prilaganje informacij o avtorskih pravicah) lahko vključite in izključite, in

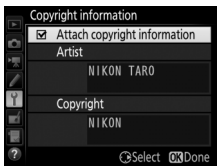

sicer tako da jo osvetlite in pritisnete  $\mathfrak{B}$ . Potem ko izberete želeno nastavitev, za izhod pritisnite  $\mathfrak{B}$ .

#### Informacije o avtorskih pravicah

Za preprečitev nepooblaščene uporabe imen avtorja ali imetnika avtorskih pravic pred posojanjem ali izročanjem fotoaparata drugi osebi preverite, da ni izbrano **Attach copyright information (Prilaganje informacij o avtorskih pravicah**) in da sta polji **Artist (Avtor)** in **Copyright (Avtorske pravice)** prazni. Nikon ne prevzema odgovornosti za nobeno škodo ali nesporazume, ki bi nastali zaradi uporabe možnosti **Copyright information (Informacije o avtorskih pravicah**).

Gumb MENU → Y nastavitveni meni

Izberite **Save settings (Shrani nastavitve)**, da shranite naslednje nastavitve na pomnilniško kartico v režo 1 (CP 119; če je kartica polna, bo prikazano sporočilo o napaki). To možnost uporabite za skupno rabo nastavitev med več fotoaparati D750.

| Meni            | Možnost                                                      |  |  |
|-----------------|--------------------------------------------------------------|--|--|
|                 | Playback display options (Možnosti prikaza predvajanja)      |  |  |
| Duaduaiania     | Image review (Pregled slike)                                 |  |  |
| Predvajanje     | After delete (Po brisanju)                                   |  |  |
|                 | Rotate tall (Obrni pokonci)                                  |  |  |
|                 | File naming (Poimenovanje datotek)                           |  |  |
|                 | Role played by card in Slot 2 (Vloga kartice v reži 2)       |  |  |
|                 | Image quality (Kakovost slike)                               |  |  |
|                 | Image size (Velikost slike)                                  |  |  |
|                 | Image area (Območje slike)                                   |  |  |
|                 | JPEG compression (Stiskanje JPEG)                            |  |  |
|                 | NEF (RAW) recording (Snemanje NEF (RAW))                     |  |  |
|                 | White balance (Nastavitev beline) (z natančnim prilagajanjem |  |  |
|                 | in prednastavitvami, d-1 do d-6)                             |  |  |
|                 | Set Picture Control (Nastavitev funkcij Picture Control)     |  |  |
| Fotografiranje  | (nastavitve funkcij Picture Control po meri so shranjene kot |  |  |
|                 | Standard (Standardno))                                       |  |  |
|                 | Color space (Barvni prostor)                                 |  |  |
|                 | Active D-Lighting (Aktivna osvetlitev D-Lighting)            |  |  |
|                 | Vignette control (Nadzor vinjetiranja)                       |  |  |
|                 | Auto distortion control (Samodejno upravljanje popačenja)    |  |  |
|                 | Long exposure NR (Zmanjšanje šuma pri dolgi osvetlitvi)      |  |  |
|                 | High ISO NR (Zmanjšanje šuma pri visoki občutljivosti ISO)   |  |  |
|                 | ISO sensitivity settings (Nastavitve občutljivosti ISO)      |  |  |
|                 | Remote control mode (ML-L3) (Način daljinskega upravljanja   |  |  |
|                 | (ML-L3))                                                     |  |  |
| Cnomonic        | Destination (Cilj)                                           |  |  |
| videonosnetkov  | Frame size/frame rate (Velikost okvirja/hitrost snemanja)    |  |  |
| viacoposiicikov | Movie quality (Kakovost videoposnetka)                       |  |  |

| Meni           | Možnost                                                         |  |  |  |
|----------------|-----------------------------------------------------------------|--|--|--|
|                | Microphone sensitivity (Občutljivost mikrofona)                 |  |  |  |
|                | Frequency response (Frekvenčni odziv)                           |  |  |  |
|                | Wind noise reduction (Zmanjšanje šuma vetra)                    |  |  |  |
|                | Image area (Območje slike)                                      |  |  |  |
|                | White balance (Nastavitev beline) (z natančnim prilagajanjem    |  |  |  |
| Snemanje       | in prednastavitvami, d-1 do d-6)                                |  |  |  |
| videoposnetkov | Set Picture Control (Nastavitev funkcij Picture Control)        |  |  |  |
|                | (nastavitve funkcij Picture Control po meri so shranjene kot    |  |  |  |
|                | Standard (Standardno))                                          |  |  |  |
|                | High ISO NR (Zmanjšanje šuma pri visoki občutljivosti ISO)      |  |  |  |
|                | Movie ISO sensitivity settings (Nastavitve občutljivosti ISO za |  |  |  |
|                | videoposnetek)                                                  |  |  |  |
| Nastavitve po  | Vse nastavitve po meri razen Reset custom menu                  |  |  |  |
| meri           | (Ponastavitev menija po meri).                                  |  |  |  |
|                | Clean image sensor (Ciščenje slikovnega tipala)                 |  |  |  |
|                | Flicker reduction (Odpravljanje utripanja)                      |  |  |  |
|                | Time zone and date (Časovni pas in datum) (razen datuma in      |  |  |  |
|                | časa)                                                           |  |  |  |
|                | Language (Jezik)                                                |  |  |  |
|                | Auto image rotation (Samodejni zasuk slike)                     |  |  |  |
| Nastavitev     | Image comment (Opomba k sliki)                                  |  |  |  |
|                | Copyright information (Informacije o avtorskih pravicah)        |  |  |  |
|                | Non-CPU lens data (Podatki objektiva brez CPE)                  |  |  |  |
|                | HDMI                                                            |  |  |  |
|                | Location data (Lokacijski podatki)                              |  |  |  |
|                | Wi-Fi                                                           |  |  |  |
|                | Eye-Fi upload (Pošiljanje s kartico Eye-Fi)                     |  |  |  |
| Moi meni/      | Vsi elementi Mojega menija                                      |  |  |  |
| Nedavne        | Vse nedavne nastavitve                                          |  |  |  |
| nastavitve     | Izbira zavihka                                                  |  |  |  |
|                | 1                                                               |  |  |  |

Nastavitve, shranjene s tem modelom fotoaparata, je mogoče obnoviti z možnostjo Load settings (Naloži nastavitve). Možnost Save/load settings (Shrani/naloži nastavitve) je na voljo, samo če je v fotoaparatu vstavljena pomnilniška kartica, možnost Load settings (Naloži nastavitve) pa je na voljo, samo če so na kartici shranjene nastavitve.

#### 🖉 Shranjene nastavitve

Nastavitve so shranjene v datoteki z imenom NCSETUPG. Fotoaparat nastavitev ne bo mogel naložiti, če je ime te datoteke spremenjeno.

## Virtual Horizon (Navidezni horizont)

Gumb MENU → ¥ nastavitveni meni

Prikažite informacije o nagibu in naklonu na osnovi informacij tipala premika objektiva fotoaparata glede na tipalo. Če fotoaparat ni nagnjen niti levo niti desno, bo referenčna črta za nagib zelena, če fotoaparat ni premaknjen niti naprej niti nazaj, se bo pika v sredini prikaza obarvala zeleno. Vsak odsek je enak približno 5°.

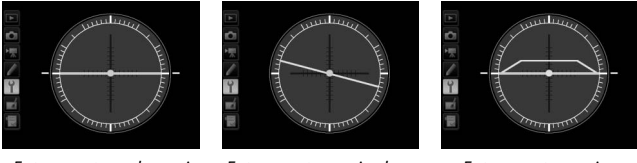

Fotoaparat v vodoravni legi

Fotoaparat, nagnjen levo ali desno

Fotoaparat, nagnjen naprej ali nazaj

#### Nagibanje fotoaparata

Prikazovalnik navideznega horizonta ne bo točen, če je fotoaparat pod ostrim kotom nagnjen naprej ali nazaj. Če fotoaparat ne more izmeriti vodoravnega premika objektiva glede na tipalo, količina premika ne bo prikazana.

### 🖉 Glejte tudi

Za informacije o ogledu prikaza nagiba v iskalu glejte nastavitev po meri f2 (Assign Fn button (Funkcija gumba Fn) > Press (Pritisk);  $\square$  356, 359). Za informacije o prikazu navideznega horizonta v pogledu v živo glejte strani 64 in 75. Natančno nastavite izostritev za do 12 vrst objektivov. Nastavljanje AF največkrat ni priporočljivo in lahko povzroči motnje pri običajni izostritvi; uporabite ga, samo ko je nujno.

| Možnost                                                                   | Opis                                                                                                    |                                                                                                    |                                     |  |
|---------------------------------------------------------------------------|----------------------------------------------------------------------------------------------------|----------------------------------------------------------------------------------------------------|-------------------------------------|--|
| AF fine tune (On/<br>Off) (Natančno<br>nastavljanje AF<br>(vklop/izklop)) | • On (Vklop): Omogoči nastavljanje AF.<br>• Off (Izklop): Onemogoči nastavljanje AF.                                                                                                    |                                                                                                    |                                     |  |
| Saved value<br>(Shranjena<br>vrednost)                                    | Nastavite AF za trenutni<br>objektiv (le objektivi CPE).<br>Pritisnite 🕲 ali 💭 da<br>izberete vrednost med<br>+20 in -20. Shranite lahko<br>vrednosti za do 12 vrst<br>objektivov. Za eno vrsto<br>objektiva je mogoče<br>shraniti le eno vrednost. | Gorišče<br>pomaknite stran<br>od fotoaparata.<br>AF fine-tune<br>Saved value<br>24-85m<br>24-85m<br>No | Trenutna<br>vrednost                |  |
| Default (Privzeto)                                                        | Izberite vrednost<br>nastavljanja AF, ki naj se<br>uporabi, kadar za trenutni<br>objektiv ni prej shranjene<br>vrednosti (samo objektivi<br>CPE).                                                                                                   | ↓ ↓ ↓ ↓ ↓ ↓ ↓ ↓ ↓ ↓ ↓ ↓ ↓ ↓ ↓ ↓ ↓ ↓ ↓                                                                  | -20<br>C30K<br>Prejšnja<br>vrednost |  |

| Možnost                                                  | Opis                                                                                                    |
|----------------------------------------------------------|----------------------------------------------------------------------------------------------------|
| List saved values<br>(Seznam<br>shranjenih<br>vrednosti) | Seznam shranjenih vrednosti nastavljanja AF. Če želite objektiv<br>izbrisati s seznama, ga osvetlite in pritisnite 🗑 (). Za<br>spremembo oznake objektiva (če želite na primer izbrati<br>oznako, sestavljeno iz zadnjih dveh števk serijske številke<br>objektiva, da ga boste lažje razlikovali od drugih objektivov iste<br>vrste, glede na to, da lahko možnost <b>Saved value (Shranjena</b><br><b>vrednost)</b> uporabljate samo za en objektiv vsake vrste)<br>osvetlite želeni objektiv in pritisnite (P).<br>Prikaže se meni, ki ga vidite na<br>desni; pritisnite (P) da<br>izberete oznako, in pritisnite (P) za<br>shranjevanje sprememb in izhod. |

#### Nastavljanje AF

Če uporabljate nastavljanje AF, fotoaparat morda ne bo mogel izostriti predmetov, ki so zelo blizu ali zelo daleč.

#### Pogled v živo

Prilagajanje ne velja za samodejno ostrenje med pogledom v živo (🕮 54).

#### Shranjena vrednost

Za eno vrsto objektiva je mogoče shraniti le eno vrednost. Če uporabljate telekonverter, lahko shranite posamezne vrednosti za vsako kombinacijo objektiva in telekonverterja.

## Eye-Fi Upload (Pošiljanje s kartico Eye-Fi)

Gumb MENU → Y nastavitveni meni

Možnost je prikazana, samo če je v fotoaparat vstavljena pomnilniška kartica Eye-Fi (na voljo posebej pri drugih proizvajalcih). Izberite **Enable** (**Omogoči**) za pošiljanje fotografij na vnaprej izbrani cilj. Nalaganje slik ni možno, če jakost signala ni dovolj močna.

Upoštevajte veljavno lokalno zakonodajo, ki zadeva brezžične naprave. Kjer je uporaba brezžičnih naprav prepovedana, izberite **Disable (Onemogoči)**.

#### Kartice Eye-Fi

Kartice Eye-Fi lahko oddajajo brezžične signale, tudi če ste izbrali **Disable** (**Onemogoči**). Če se na zaslonu prikaže opozorilo (<sup>[]]</sup> 473), izključite fotoaparat in odstranite kartico.

Za nastavitev po meri c2 (**Standby timer (Časovnik stanja pripravljenosti**), III 336) izberite vrednost 30 s ali več, ko uporabljate kartico Eye-Fi.

Glejte priročnik za kartico Eye-Fi, morebitna vprašanja pa naslovite na njenega proizvajalca. Fotoaparat lahko uporabljate za vklop in izklop kartic Eye-Fi, čeprav morda ne podpira drugih funkcij Eye-Fi. Ko je vstavljena kartica Eye-Fi, njeno stanje sporoča ikona na prikazu informacij:

- Tošiljanje s kartico Eye-Fi je onemogočeno.
- ক্বি: Pošiljanje s kartico Eye-Fi je omogočeno, vendar ni slik za pošiljanje.
- (sveti): Pošiljanje s kartico Eye-Fi je omogočeno; čakanje na začetek pošiljanja.

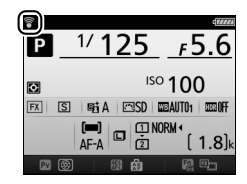

- (animiran): Pošiljanje s kartico Eye-Fi je omogočeno, pošiljanje podatkov poteka.
- 窓: Napaka fotoaparat ne more upravljati kartice Eye-Fi. Če se na nadzorni plošči ali v iskalu pojavi utripajoč *に パ r d*, si oglejte stran 473; če ta kazalnik ne utripa, lahko normalno slikate, vendar morda ne boste mogli spremeniti nastavitev Eye-Fi.

#### Podprte kartice Eye-Fi

Nekatere kartice morda niso na voljo v nekaterih državah oz. regijah; za več informacij se obrnite na proizvajalca. Kartice Eye-Fi lahko uporabljate le v državi nakupa. Poskrbite, da bo strojna programska oprema za kartice Eye-Fi posodobljena na zadnjo različico. Upoštevajte, da uporaba kartic Eye-Fi v obeh režah ni priporočena, saj lahko pride do nezanesljive povezave z omrežjem.

## Conformity Marking (Označevanje ustreznosti)

Gumb MENU → ♀ nastavitveni meni

Oglejte si standarde, ki jih fotoaparat izpolnjuje.

## Firmware Version (Različica strojne programske opreme)

Gumb MENU → ↑ nastavitveni meni

Oglejte si trenutno različico strojne programske opreme fotoaparata.

# 🛃 Meni za retuširanje: ustvarjanje retuširanih kopij

Za prikaz menija za retuširanje pritisnite MENU in izberite zavihek 🛃 (meni za retuširanje).

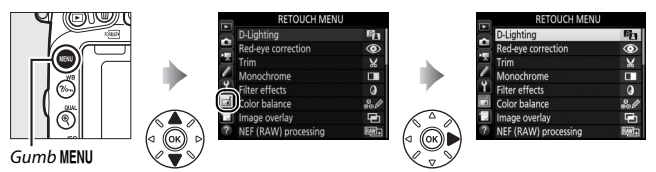

## Možnosti menija za retuširanje

Možnosti menija za retuširanje omogočajo ustvarjanje obrezanih ali retuširanih kopij obstoječih slik. Meni za retuširanje je prikazan, samo ko v fotoaparat vstavite pomnilniško kartico, ki vsebuje fotografije.

| Možnost  |                                                    |          | Možnost  |                                               | -   |
|----------|----------------------------------------------------|----------|----------|-----------------------------------------------|-----|
| 8        | D-Lighting                                         | 397      | 7        | Straighten (Poravnava)                        | 411 |
| ۲        | Red-eye correction (Popravek<br>učinka rdečih oči) | 398      | ••       | Distortion control (Upravljanje<br>popačenja) | 412 |
| X        | Trim (Obrezovanje)                                 | 399      | Ø        | Fisheye ((Objektiv) ribje oko)                | 413 |
|          | Monochrome<br>(Monochromatska)                     | 400      | 5        | Color outline (Barvni obris)                  | 413 |
| -        |                                                    | 401      | <b>₽</b> | Color sketch (Barvna skica)                   | 414 |
|          | Fliter effects (Ucinki filtra)                     | 401      |          | Perspective control (Nadzor                   |     |
| 68<br>68 | Color balance (Ravnotežje                          | 402      |          | perspektive)                                  | 415 |
|          | barv)                                              | <u> </u> | Jen:     | Miniature effect (Učinek                      | 410 |
| Ð        | Image overlay (Prekrivanje                         | 403      |          | pomanjšanja)                                  | 410 |
|          | SIIK)                                              | <u> </u> | <u>s</u> | Selective color (Izbirna barva)               | 417 |
| RA₩+     | NEF (RAW) processing                               | 406      |          | Edit movio (Urojanio                          |     |
|          | (Obdelava NEF (RAW))                               |          | Ľ.       | videonosnetka)                                | 81  |
|          | Resize (Sprememba velikosti)                       | 408      |          | Cida ha sida samaaniaan                       |     |
| ™.       | Quick retouch (Hitro<br>retuširanje)               | 411      | ■+□      | (Vzporedna primerjava) <sup>2</sup>           | 419 |
|          | • •                                                |          |          |                                               |     |

1 Možno izbrati samo s pritiskom gumba MENU in izbiro zavihka 🛃.

2 Na voljo, samo če je prikazan meni za retuširanje, tako da pritisnete i in izberete Retouch (Retuširanje) v celozaslonskem predvajanju med prikazom retuširane ali izvirne slike.

#### Retuširanje kopij

Večino možnosti lahko uporabite za kopije, ustvarjene z drugimi možnostmi retuširanja, čeprav z izjemo možnosti **Image overlay (Prekrivanje slik)** in **Edit movie (Urejanje videoposnetka)** > **Choose start/end point (Izbira začetne/končne točke)** lahko vsako možnost uporabite samo enkrat (upoštevajte, da večkratno urejanje lahko povzroči izgubo podrobnosti). Možnosti, ki jih ne morete uporabiti za trenutno sliko, ni mogoče izbrati.

#### Image Quality (Kakovost slike)

Razen v primeru kopij, ustvarjenih z možnostmi **Trim (Obrezovanje), Image** overlay (Prekrivanje slik), NEF (RAW) processing (Obdelava NEF (RAW)) in Resize (Sprememba velikosti), so kopije, ustvarjene iz slik JPEG enake velikosti in kakovosti kot izvirnik, medtem ko se kopije, ustvarjene iz fotografij NEF (RAW), shranijo kot velike slike JPEG natančne kakovosti. Ko kopije shranjujete v zapisu JPEG, se pri stiskanju uporablja prednost velikosti.

## Ustvarjanje retuširanih kopij

Če želite ustvariti retuširano kopijo:

# 1 Izberite element v meniju za retuširanje.

Pritisnite O ali O, da osvetlite element, in O, da ga izberete.

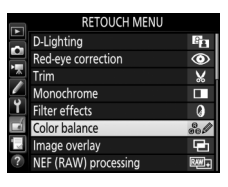

# 2 Izberite sliko.

Osvetlite sliko in pritisnite ®. Za ogled osvetljene slike celozaslonsko pridržite gumb <sup>®</sup> (QUAL).

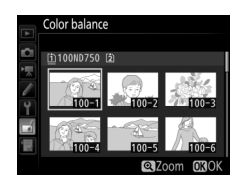

## 🖉 Retuširanje

V primeru slik, posnetih pri nastavitvi kakovosti slike NEF + JPEG, bo retuširana samo slika NEF (RAW). Fotoaparat morda ne bo mogel prikazati ali retuširati slik, ustvarjenih z drugimi napravami.

# 3 Izberite možnosti retuširanja.

Več informacij najdete v razdelku za izbrani element. Za izhod brez ustvarjanja retuširane kopije pritisnite **MENU**.

#### 🖉 Čas zakasnitve izklopa zaslona

Prikazovalnik se izklopi in funkcija se prekliče, če kratek čas ne izvedete nobenega dejanja. Neshranjene spremembe se izgubijo. Če želite, da ostane prikazovalnik vklopljen dlje časa, izberite daljši čas prikaza menija v nastavitvi po meri c4 (**Monitor off delay (Čas zakasnitve izklopa zaslona)**; <sup>[1]</sup> 337).

# **4** Ustvarite retuširano kopijo.

Če želite ustvariti retuširano kopijo, pritisnite ®. Retuširane kopije so označene z ikono Ø.

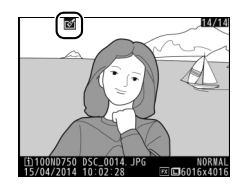

#### 🖉 Ustvarjanje retuširanih kopij med predvajanjem

Če želite ustvariti retuširano kopijo slike, ki je trenutno prikazana v celozaslonskem predvajanju (22 425), pritisnite *i*, nato osvetlite **Retouch** (**Retuširanje**), pritisnite ® in izberite možnost retuširanja.

## **D-Lighting**

Gumb MENU → 🚽 meni za retuširanje

Funkcija D-Lighting osvetli sence, zato je idealna za temne fotografije ali fotografije v protisvetlobi.

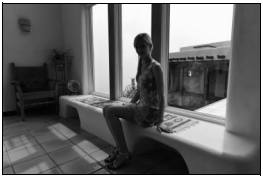

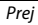

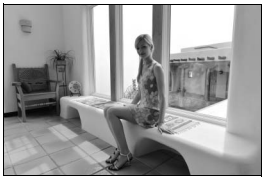

Potem

Za izbiro stopnje popravka pritisnite ④ ali ④. Predogled učinka je mogoč v prikazu za urejanje. Če želite shraniti retuširano kopijo, pritisnite .

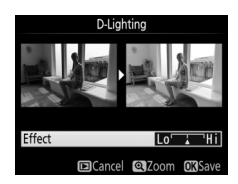

## Red-Eye Correction (Popravek učinka rdečih oči)

Gumb MENU → ₼ meni za retuširanje

S to možnostjo lahko popravite »rdeče oči«, ki so posledica uporabe bliskavice; ta možnost je na voljo samo za fotografije, posnete z bliskavico. Fotografijo, izbrano za popravek učinka rdečih oči, si lahko predogledate v prikazu za urejanje. Potrdite popravek učinka rdečih oči in ustvarite kopijo, kot je opisano v spodnji tabeli. Funkcija popravka učinka rdečih oči ne zagotovi vedno pričakovanih rezultatov, v redkih primerih pa lahko spremeni tudi dele fotografije, na katerih ni bilo učinka rdečih oči. Pred nadaljevanjem dobro preglejte predogled.

| Za                            | Uporabite | Opis                                                                                                    |  |
|-------------------------------|-----------|----------------------------------------------------------------------------------------------------|--|
| Povečanje                     | 🔍 (QUAL)  | Pritisnite gumb ♥ (QUAL) za povečanje in gumb<br>♥ቛ (ISO) za pomanjšanje. Ko je fotografija povečana,                                                                                                  |  |
| Pomanjšanje                   | ବ୍≊ (ISO) | si lahko njene dele, ki niso vidni na prikazovalniku,<br>ogledate s pomočjo večnamenskega izbirnika. Za                                                                                                |  |
| Ogled drugih<br>območij slike |           | hiter premik na druga območja kadra držite<br>večnamenski izbirnik pritisnjen. Ob pritisku gumbo<br>za zoom ali večnamenskega izbirnika se odpre<br>navigacijsko okno. Območie, ki je trenutno vidno n |  |
| Izhod iz<br>povečave          |           | prikazovalniku, je označeno z rumeno obrobo. Za izhod iz povečave pritisnite ®.                                                                                                    |  |
| Ustvarjanje<br>kopije         | ØK        | Če fotoaparat na izbrani fotografiji zazna pojav<br>učinka rdečih oči, ustvari obdelano kopijo, na kateri<br>je ta učinek zmanjšan. Če fotoaparat učinka rdečih<br>oči ne zazna, kopije ne ustvari.    |  |

#### Gumb MENU 🔿 🛃 meni za retuširanje

Ustvarite izrezano kopijo izbrane fotografije. Izbrana fotografija je prikazana z rumenim robom, ki označuje izrez. Ustvarite izrezano kopijo, kot je opisano v spodnji tabeli.

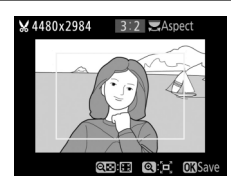

| Za Uporabite                         |           | Opis                                                                                                    |  |  |
|--------------------------------------|-----------|----------------------------------------------------------------------------------------------------|--|--|
| Zmanjšanje velikosti<br>izreza       | ବ୍¤ (ISO) | Če želite zmanjšati velikost izreza, pritisnite<br>gumb व्≅ ( <b>ISO</b> ).                             |  |  |
| Povečanje velikosti<br>izreza        | ♥ (QUAL)  | Če želite povečati velikost izreza, pritisnite<br>gumb ९ ( <b>QUAL</b> ).                               |  |  |
| Spremembo razmerja<br>stranic izreza |           | Zavrtite (vrtljivi) glavni gumb za upravljanje,<br>da izberete drugo razmerje pogleda.                  |  |  |
| Umestitev izreza                     |           | Z večnamenskim izbirnikom umestite izrez.<br>Pridržite, da izrez hitro premaknete na želeni<br>položaj. |  |  |
| Ustvarjanje kopije                   | ©K)       | Trenutni izrez shranite kot ločeno datoteko.                                                            |  |  |

#### Ø Obrezovanje: kakovost in velikost slike

Kopije, ustvarjene iz fotografij v zapisu NEF (RAW) ali NEF (RAW) + JPEG, imajo kakovost slike ( $\square$  115) natančni JPEG; izrezane kopije, izdelane iz fotografij JPEG, so enake kakovosti kot izvirnik. Velikost kopije je odvisna od velikosti izreza in razmerja pogleda, vidna pa je v zgornjem levem kotu prikaza izrezane slike.

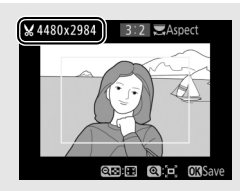

#### 🖉 Ogled izrezanih kopij

Pri prikazu izrezanih kopij povečava med predvajanjem morda ne bo delovala.

## Monochrome (Monokromatsko)

Kopirajte fotografije v možnosti Black-andwhite (Črno-belo), Sepia (Sepija) ali Cyanotype (Cianotipija) (monokromatska slika v belih in modrih odtenkih).

Če izberete možnost Sepia (Sepija) ali Cyanotype (Cianotipija), se prikaže predogled izbrane slike; za povečanje barvne nasičenosti pritisnite 🖲, za zmanjšanje pa 💭. Če želite ustvariti monokromatsko kopijo, pritisnite 🙉.

#### Povečanje nasičenosti

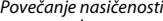

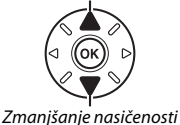

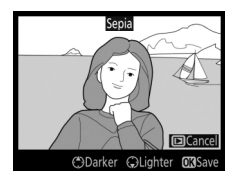

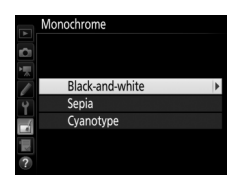

Gumb MENU → ₼ meni za retuširanje

Izbirate lahko med naslednjimi učinki filtra. Ko končate prilagajanje učinkov filtra, kot je opisano spodaj, pritisnite ®, da shranite retuširano kopijo.

| Možnost                                        | Opis                                                                                                    |                                                                                                    |  |
|------------------------------------------------|----------------------------------------------------------------------------------------------------|----------------------------------------------------------------------------------------------------|--|
| Skylight<br>(Nebesna<br>svetloba)              | Ustvari učinek filtra nebesne<br>svetlobe, zaradi česar je slika manj<br>modra. Mogoč je predogled učinka<br>na prikazovalniku, kot kaže desna<br>slika.                                                                                                    | Skylight                                                                                                    |  |
| Warm filter<br>(Topli filter)                  | Ustvari kopijo z učinkom filtra toplih<br>tonov in »toplim« rdečim pridihom.<br>Mogoč je predogled učinka na<br>prikazovalniku.                                                                                                    | Cancel OkiSave                                                                                                    |  |
| Red intensifier<br>(Ojačevalec<br>rdeče)       | Okrepite rdečo ( <b>Red intensifier</b><br>(Ojačevalec rdeče)), zeleno (Green<br>intensifier (Ojačevalec zelene)) ali                                                                                                    | Red intensifier                                                                                                    |  |
| Green<br>intensifier<br>(Ojačevalec<br>zelene) | modro (Blue intensifier<br>(Ojačevalec modre)). Pritisnite ⊕<br>za povečanje učinka, ⊕ pa, če želite<br>učinek zmanišati                                                                                                    | Obarker Quighter OXSave                                                                                                    |  |
| Blue intensifier<br>(Ojačevalec<br>modre)      |                                                                                                    |                                                                                                    |  |
| Cross screen<br>(Preko zaslona)                | <ul> <li>Virom svetlobe prida učinek žarenja.</li> <li>Number of points (Stevilo točk): Izberite<br/>med štirimi, šestimi ali osmimi<br/>točkami.</li> <li>Filter amount (Količina filtra): Izberite<br/>svetlost zadevnih svetlobnih virov.</li> <li>Filter angle (Kot filtra): Izberite kot<br/>točk.</li> <li>Length of points (Dolžina točk): Izberite do<br/>Confirm (Potrditev): Predogled učinkov f<br/>celozaslonski predogled kopije.</li> <li>Save (Shrani): Ustvarite retuširano kopiji</li> </ul> | Cross screen<br>Number of points<br>Street<br>Confirm<br>Save<br>Confirm<br>Save<br>Confirm<br>Confirm<br>Save<br>Confirm<br>Confirm<br>Confir |  |

| Možnost      | Opis                                                                                  |      |  |
|--------------|---------------------------------------------------------------------------------------|------|--|
| Soft (Mehko) | Dodajte učinek filtra za mehčanje.<br>Pritisnite € ali € za izbiro jakosti<br>filtra. | Soft |  |

## Color Balance (Ravnotežje barv)

Gumb MENU → 🚽 meni za retuširanje

Z uporabo večnamenskega izbirnika lahko ustvarite kopijo s spremenjenim ravnotežjem barv, kot je prikazano spodaj. Učinek je prikazan na prikazovalniku skupaj z rdečim, zelenim in modrim histogramom (<sup>CD</sup> 250), ki podajajo porazdelitev barvnih tonov na kopiji.

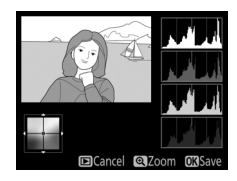

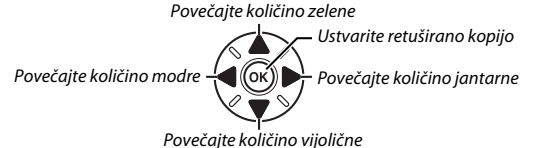

#### 🖉 Povečava

Če želite povečati sliko, prikazano na prikazovalniku, pritisnite gumb  $\mathfrak{P}$  (QUAL). Histogram se bo posodobil in prikazoval podatke samo za del slike, ki je prikazan na prikazovalniku. Ko je slika povečana, pritisnite gumb ‰ (WB) za preklapljanje med ravnotežjem barv in zoomom. Ko je izbran zoom, lahko sliko povečujete in pomanjšujete z gumboma  $\mathfrak{P}$  (QUAL) in  $\mathfrak{P}$  (ISO), po sliki pa se premikate z večnamenskim izbirnikom.

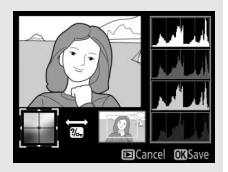

### Image Overlay (Prekrivanje slik)

Gumb MENU → 🚽 meni za retuširanje

Prekrivanje slik združi dve obstoječi fotografiji NEF (RAW) in ustvari eno sliko, ki se shrani ločeno od izvirnikov. Rezultati uporabe podatkov RAW s slikovnega tipala fotoaparata so bistveno boljši kot prekrivne slike, združene v slikovni aplikaciji. Nova slika se shrani s trenutno izbranimi nastavitvami kakovosti in velikosti, zato pred postopkom prekrivanja slik nastavite kakovost in velikost slike (<sup>CLI</sup> 115, 118; na voljo so vse možnosti). Če želite ustvariti kopijo v formatu NEF (RAW), kakovost slike nastavite na **NEF (RAW)**.

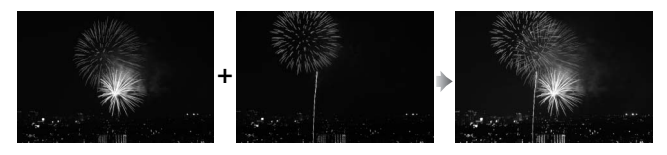

Izberite Image overlay (Prekrivanje slik). V meniju za retuširanje osvetlite Image overlay (Prekrivanje slik) in pritisnite ③. Prikaže se pogovorno okno, ki ga vidite na desni, z osvetljeno možnostjo Image 1 (Slika 1); pritisnite , da se prikaže pogovorno okno seznama za izbiro slik NEF (RAW), posnetih s tem fotoaparatom.

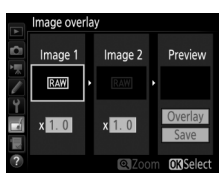

# 2 Izberite prvo sliko.

Osvetlite prvo fotografijo prekrivanja z večnamenskim izbirnikom. Za celozaslonski ogled osvetljene fotografije pritisnite in držite gumb <sup>®</sup> (QUAL). S pritiskom gumba <sup>®</sup> izberite osvetljeno fotografijo in se vrnite v okno s predogledom.

|    | Image overla | ay                 |            |
|----|--------------|--------------------|------------|
|    | Image 1      |                    |            |
|    | 100ND750     |                    |            |
|    | 7 0 7        | - ALERSON          |            |
| ľ  | 1 & The T    | (1) <sup>1</sup> 0 | 101        |
| Y  | # 100-7      | 100-8              | 100-9      |
| -1 |              |                    |            |
|    | 100=10       | 100-11             | 100-12     |
|    |              | 100 11             | 000 12     |
|    |              | 0.2                | OOUL ON OK |

# **3** Izberite drugo sliko.

Izbrana slika se bo prikazala kot **Image 1 (Slika 1)**. Osvetlite **Image 2** (Slika 2) in pritisnite (), nato izberite drugo fotografijo, kot je opisano v 2. koraku.

# 4 Prilagodite ojačanje.

Osvetlite Image 1 (Slika 1) ali Image 2 (Slika 2) in optimirajte osvetlitev prekrivanja s pritiskom na () ali (), s čimer nastavite ojačanje na vrednost med 0,1 in 2,0. Ponovite postopek za drugo sliko. Privzeta vrednost je 1,0. Če izberete

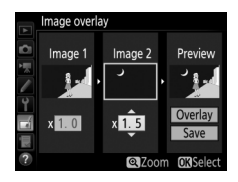

vrednost 0,5, razpolovite ojačanje, če izberete vrednost 2,0, pa ga podvojite. Učinki ojačanja so vidni v stolpcu **Preview (Predogled)**.
# **5** Oglejte si prekrivanje.

Pritisnite ③ ali ④, da postavite kazalec v stolpec **Preview (Predogled)**, in pritisnite ④ ali ④, da osvetlite **Overlay** (**Prekrivanje**). Pritisnite za predogled

prekrivanja, kot prikazuje slika desno (če želite shraniti prekrivanje brez predogleda,

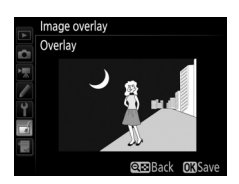

izberite **Save (Shrani)**). Če se želite vrniti na 4. korak in izbrati nove fotografije ali prilagoditi ojačanje, pritisnite **Q**⊠ (ISO).

# **6** Shranite prekrivanje.

Da shranite prekrivanje, med prikazom predogleda pritisnite <sup>(B)</sup>. Ko boste končali prekrivanje slik, se bo rezultat prikazal na prikazovalniku v celozaslonskem načinu.

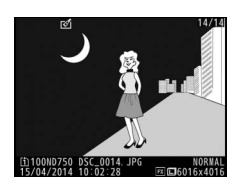

### Prekrivanje slik

Združujete lahko samo fotografije NEF (RAW) z enakim območjem slike in bitno globino.

Slika, ustvarjena s prekrivanjem, ima enake informacije o fotografiji (vključno z datumom posnetka, merjenjem, časom zaklopa, zaslonko, načinom delovanja za fotografiranje, kompenzacijo osvetlitve, goriščno razdaljo in usmerjenostjo slike), nastavitev beline in funkcijo Picture Control kot fotografija, ki je bila izbrana kot **Image 1 (Slika 1)**. Trenutna opomba slike se doda k prekrivanju ob shranjevanju, informacije o avtorskih pravicah pa se ne kopirajo. Prekrivanja, ki so shranjena v zapisu NEF (RAW), uporabljajo stiskanje, izbrano v možnosti **Type** (**Vrsta**) v meniju **NEF** (**RAW**) recording (**Snemanje NEF** (**RAW**)), in imajo enako bitno globino kot izvirniki; prekrivanja JPEG so shranjena z uporabo stiskanja s prednostjo velikosti.

# NEF (RAW) Processing (Obdelava NEF (RAW))

Gumb MENU → ₼ meni za retuširanje

Ustvarite kopije fotografij formata NEF (RAW) v formatu JPEG.

# 1 Izberite NEF (RAW) processing (Obdelava NEF (RAW)).

Za prikaz pogovornega okna za izbiro slik, v katerem so samo slike NEF (RAW), posnete s tem fotoaparatom, osvetlite **NEF** (RAW) processing (Obdelava NEF (RAW)) v meniju za retuširanje in pritisnite gumb <sup>(\*)</sup>.

|          | RETOUCH MENU         |      |
|----------|----------------------|------|
|          | D-Lighting           | 8    |
| 믬        | Red-eye correction   | ۲    |
| <b>*</b> | Trim                 | ×    |
|          | Monochrome           |      |
| Y        | Filter effects       | 0    |
|          | Color balance        | 300  |
| 11       | Image overlay        | đ    |
| ?        | NEF (RAW) processing | R##+ |

# **2** Izberite fotografijo.

Z večnamenskim izbirnikom osvetlite fotografijo (za celozaslonski ogled fotografije pritisnite in držite gumb <sup>(\*</sup>/QUAL). S pritiskom gumba <sup>(\*)</sup> izberite osvetljeno fotografijo in nadaljujte na naslednji korak.

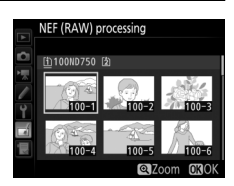

# **3** Izberite nastavitve za kopijo JPEG.

Prilagodite spodnje nastavitve. Upoštevajte, da nastavitev beline in nadzor vinjetiranja nista na voljo pri posnetkih, ki ste jih ustvarili z večkratno osvetlitvijo ali s prekrivanjem slik, in da je kompenzacijo osvetlitve možno nastaviti le na vrednosti med –2 EV in +2 EV.

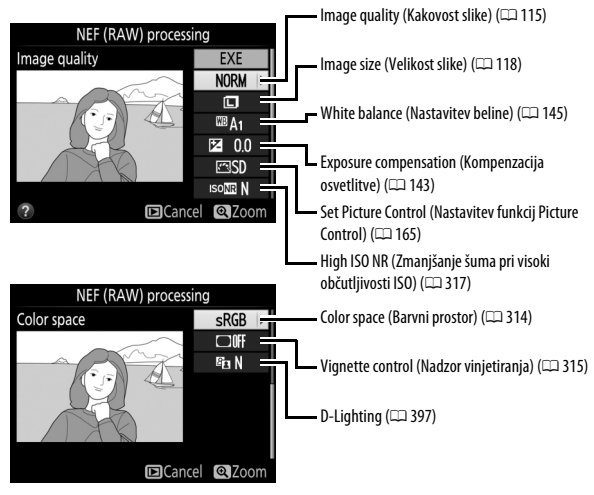

# **4** Kopirajte fotografijo.

Za izdelavo kopije JPEG izbrane fotografije osvetlite **EXE** in pritisnite ® (za izhod brez kopiranja fotografije pritisnite gumb **MENU**).

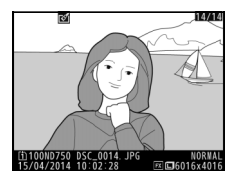

Resize (Sprememba velikosti)

Gumb MENU → d meni za retuširanje

Izdelajte majhne kopije izbranih fotografij.

Izberite Resize (Sprememba velikosti). Če želite spremeniti velikost izbranih slik, osvetlite Resize (Sprememba velikosti) v meniju za retuširanje in pritisnite <sup>®</sup>.

|          | RETOUCH MENU        |    |
|----------|---------------------|----|
|          | Resize              |    |
| 읙        | Quick retouch       | ľ  |
|          | Straighten          | 1  |
| <u> </u> | Distortion control  | •  |
| Y.       | Fisheye             |    |
|          | Color outline       | 53 |
|          | Color sketch        | 5  |
| ?        | Perspective control | 11 |

# 2 Izberite cilj.

Če sta vstavljeni dve pomnilniški kartici, za izbiro cilja shranjevanja kopij s spremenjeno velikostjo osvetlite **Choose destination (Izbira cilja)** in pritisnite (\*) (če je vstavljena samo ena kartica, nadaljujte s 3. korakom).

Prikazan bo meni na desni; osvetlite režo za kartico in pritisnite ®.

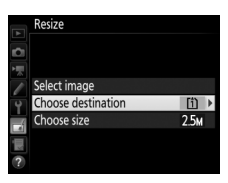

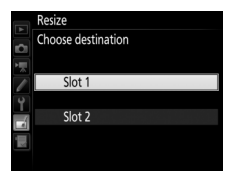

3 Izberite velikost. Osvetlite Choose size (Izbira velikosti) in pritisnite gumb ().

Prikazane bodo možnosti na desni; osvetlite možnost in pritisnite ®.

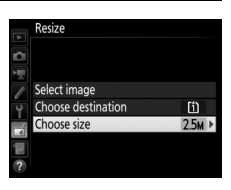

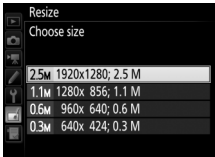

# 4 Izberite slike. Osvetlite Select image (Izberi sliko) in pritisnite ③.

Osvetlite slike z večnamenskim izbirnikom in pritisnite gumb 🕸 (ISO), da izberete oziroma prekličete izbor (za celozaslonski ogled osvetljene slike pritisnite in držite gumb @/QUAL). Izbrane slike so označene z ikono 🖼. Ko je izbor zaključen, pritisnite 🛞.

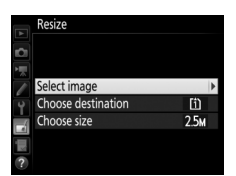

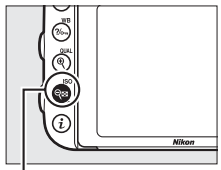

Gumb 🖓≅ (ISO)

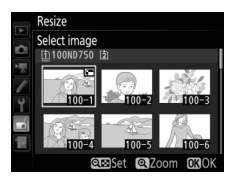

# 5 Shranite kopije s spremenjeno velikostjo. Prikazalo se bo potrditveno pogovorno okno. Osvetlite Yes (Da) in pritisnite <sup>®</sup>, če želite shraniti kopije s spremenjeno velikostjo.

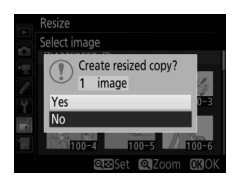

### Øgled kopij s spremenjeno velikostjo

Pri prikazu kopij s spremenjeno velikostjo povečava med predvajanjem morda ne bo delovala.

### 🖉 Kakovost slike

Kopije, ustvarjene iz fotografij v zapisu NEF (RAW) ali NEF (RAW) + JPEG, imajo kakovost slike (
115) natančni JPEG; kopije, izdelane iz fotografij JPEG, so enake kakovosti kot izvirnik.

# **Quick Retouch (Hitro retuširanje)**

Ustvarite kopije s povečano nasičenostio in kontrastom. Funkcija D-Lighting se uporablja, ko je treba osvetliti temne motive ali motive v protisvetlobi.

Za izbiro stopnje popravka pritisnite ④ ali ④. Predogled učinka je mogoč v prikazu za ureianie. Če želite shraniti retuširano kopijo, pritisnite 🙉.

### Straighten (Poravnava)

Ustvarite poravnano kopijo izbrane slike. Pritisnite (), da sliko zavrtite v desno za največ pet stopinj v korakih po pribl. 0,25 stopinje, in ③ za obračanje slike v levo (učinek si lahko) predogledate v prikazu za urejanje; upoštevajte, da bodo robovi slike obrezani, da bo ustvarjena pravokotna kopija). Če želite shraniti retuširano kopijo, pritisnite 🙉.

Quick retouch Effect Lo 🖬 Hi Cancel QZoom OKSave

Gumb MENU → ₼ meni za retuširanje

Gumb MENU → ₼ meni za retuširanje

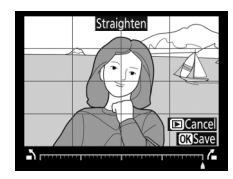

# Distortion Control (Upravljanje popačenja)

Gumb MENU → d meni za retuširanje

Ustvarite kopije z zmanjšanim obrobnim popačenjem. Izberite **Auto (Samodejno)**, da fotoaparat samodejno popravi popačenje, in nato naredite natančne prilagoditve s pomočjo večnamenskega izbirnika ali pa izberite **Manual (Ročni način)**, da ročno zmanjšate popačenje (upoštevajte, da **Auto** 

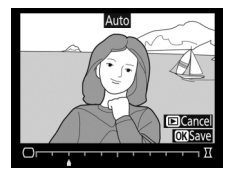

(Samodejno) ni na voljo pri fotografijah, posnetih z uporabo samodejnega upravljanja popačenja; glejte stran 316). Pritisnite (), da popravite sodčkasto popačenje, in (), da popravite popačenje v obliki blazine (učinek si lahko predogledate v prikazu za urejanje; upoštevajte, da velike količine upravljanja popačenja povzročijo večje izrezovanje robov). Če želite shraniti retuširano kopijo, pritisnite (). Upoštevajte, da upravljanje popačenja lahko močno izreže ali popači robove kopij, ustvarjenih iz fotografij, posnetih z objektivi DX pri območjih slike, ki niso DX (24 x 16).

### 🖉 Samodejno

Možnost **Auto (Samodejno)** uporabite samo s slikami, posnetimi z objektivi tipa G, E in D (PC, objektiv ribje oko in nekateri drugi objektivi so izključeni). Pri ostalih objektivih ne jamčimo teh rezultatov.

Ustvarite kopije, ki so videti, kot bi bile posnete z objektivom ribje oko. Pritisnite 🕃 za povečanje učinka (s tem se poveča tudi količina izrezanih robov na sliki), 🕄 pa za zmanjšanje učinka. Predogled učinka je mogoč v prikazu za urejanje. Če želite shraniti retuširano kopijo, pritisnite 🙉.

# **Color Outline (Barvni obris)**

Gumb MENU → ₼ meni za retuširanje

Ustvarite kopijo z obrisom fotografije, ki jo lahko uporabite kot osnovo za pobarvanko. Predogled učinka je mogoč v prikazu za urejanje. Če želite shraniti retuširano kopijo, pritisnite 🙉.

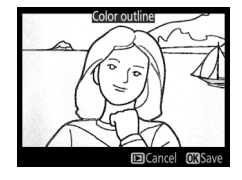

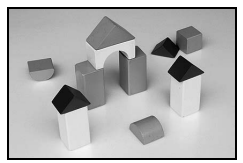

Prej

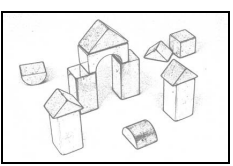

Potem

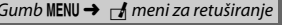

### Color Sketch (Barvna skica)

### Gumb MENU → ₼ meni za retuširanje

Ustvarite kopijo fotografije, ki je podobna skici, narisani z barvicami. Pritisnite (\*) ali (\*), da osvetlite možnost **Vividness (Živahnost)** ali **Outlines (Obrisi)**, in pritisnite (\*) ali (\*), da vrednost spremenite. Živahnost lahko povečate, da bodo barve bolj nasičene, ali pa jo zmanjšate za bolj izpran in monokromatski

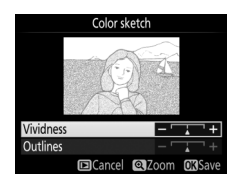

učinek. Obrise lahko naredite debelejše ali tanjše. Z debelejšimi obrisi so barve bolj nasičene. Predogled rezultatov je mogoč v prikazu za urejanje. Če želite shraniti retuširano kopijo, pritisnite ®.

# Perspective Control (Nadzor perspektive)

Gumb MENU → 🚽 meni za retuširanje

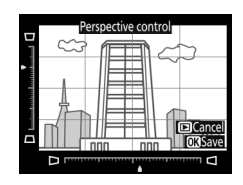

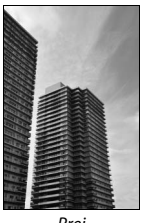

Prej

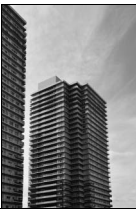

Potem

Ustvarite kopijo, ki je videti kot diorama. Učinek daje najboljše rezultate pri fotografijah, ki so posnete z visoke točke. Območje, ki bo izostreno na kopiji, je prikazano z rumeno obrobo.

| Za                     | Pritisnite          | Opis                                                                                                    |  |  |  |
|------------------------|---------------------|----------------------------------------------------------------------------------------------------|--|--|--|
| lzbiro<br>usmerjenosti | ବ୍≊ (ISO)           | Pritisnite ལ (I <b>SO</b> ), da izberete usmerjenost<br>območja, ki je izostreno.                                                          |  |  |  |
|                        |                     | Če je območje učinka v<br>ležeći usmerjenosti,<br>pritisnite 🕲 ali 😳 in<br>umestite obrobo okrog<br>območja na kopiji, ki<br>bo izostreno. |  |  |  |
| 120170 poiozaja        |                     | Če je območje učinka v<br>pokončni<br>usmerjenosti, pritisnite<br>I izostreno.                                                             |  |  |  |
| Izbiro velikosti       |                     | Če je območje učinka v ležeči usmerjenosti,<br>pritisnite € ali €, da izberete višino.                                                     |  |  |  |
|                        |                     | Če je območje učinka v pokončni usmerjenosti,<br>pritisnite 🟵 ali 🙃, da izberete širino.                                                   |  |  |  |
| Predogled<br>kopije    | <sup>e</sup> (QUAL) | Predoglejte si kopijo.                                                                                                    |  |  |  |
| Ustvarjanje<br>kopije  | <u>Ø</u> K          | Ustvarite kopijo.                                                                                                    |  |  |  |

Ustvarite kopijo, v kateri so samo izbrani barvni odtenki prikazani v barvi.

1 Izberite Selective color (Izbirna barva). Osvetlite Selective color (Izbirna barva) v meniju za retuširanje in pritisnite <sup>(\*)</sup>, da se prikaže pogovorno okno za izbiro slike.

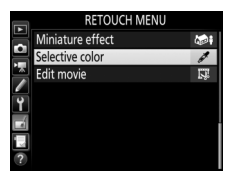

# 2 Izberite fotografijo.

Z večnamenskim izbirnikom osvetlite fotografijo (za celozaslonski ogled fotografije pritisnite in držite gumb <sup>®</sup>/QUAL). S pritiskom gumba <sup>®</sup> izberite osvetljeno fotografijo in nadaljujte na naslednji korak.

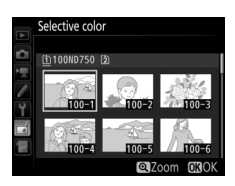

# 3 Izberite barvo.

Z večnamenskim izbirnikom pomaknite kazalec nad predmet in pritisnite gumb ∰ AE-L/AF-L, da izberete barvo predmeta kot tisto, ki se bo ohranila na končni kopiji (fotoaparat bo morda imel težave z zaznavanjem nenasičenih barv; izberite nasičeno barvo). Če želite sliko povečati za natančnejšo izbiro barve, pritisnite @ (QUAL). Pritisnite (ISO), da sliko pomanjšate. Gumb 鼪 AE-L/AF-L

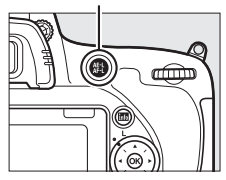

### Izbrana barva

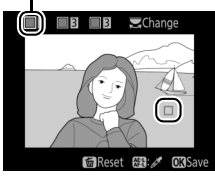

# **4** Osvetlite razpon barv.

Zavrtite (vrtljivi) glavni gumb za upravljanje, da osvetlite razpon barv za izbrano barvo.

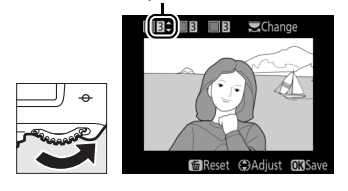

Razpon barv

# 5 Izberite razpon barv.

Pritisnite (\*) ali (\*), da povečate ali zmanjšate razpon podobnih barvnih odtenkov, ki bodo vključeni v končno fotografijo. Izberite izmed vrednosti od 1 do 7. Upoštevajte, da višje vrednosti lahko vključujejo barvne odtenke drugih barv.

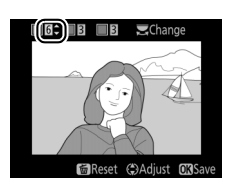

Predogled učinka je mogoč v prikazu za urejanje.

# **6** Izberite dodatne barve.

Dodatne barve izberete, tako da zavrtite (vrtljivi) glavni gumb za upravljanje in osvetlite še eno od treh barvnih polj na vrhu prikaza, nato pa ponovite 3.–5. korak,

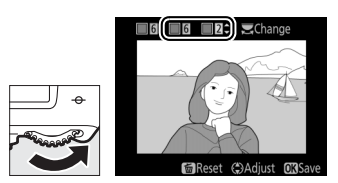

da izberete dodatno barvo. Po želji postopek ponovite še za tretjo barvo. Če želite preklicati izbor osvetljene barve, pritisnite í (), da odstranite vse barve, pridržite í (). Prikaže se potrditveno pogovorno okno. Izberite **Yes (Da)**. 7 Shranite urejeno kopijo. Če želite shraniti retuširano kopijo, pritisnite <sup>®</sup>.

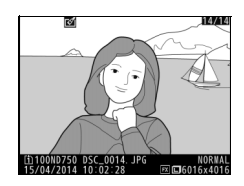

# Side-by-side Comparison (Vzporedna primerjava)

Primerjajte izvirne fotografije z retuširanimi kopijami. Ta možnost je na voljo, samo če je prikazan meni za retuširanje s pritiskom gumba i in izbiro možnosti **Retouch (Retuširanje)** pri celozaslonskem predvajanju kopije ali izvirnika.

Izberite sliko.

1

Izberite retuširano kopijo (prikazano z ikono ☑) ali fotografijo, ki je bila retuširana v celozaslonskem predvajanju. Pritisnite *i*, nato osvetlite **Retouch (Retuširanje)** in pritisnite .

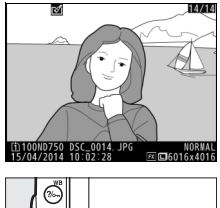

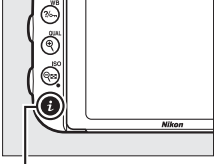

Gumb i

2 Izberite Side-by-side comparison (Vzporedna primerjava). Osvetlite Side-by-side comparison (Vzporedna primerjava) in pritisnite ⊛.

3 Primerjajte kopijo z izvirnikom. Izvirnik je prikazan na levi, retuširana kopija pa na desni strani. Na vrhu prikaza so zapisane možnosti, s katerimi je bila ustvarjena kopija. Pritisnite ③ ali ④, da preklopite med izvirnikom in retuširano kopijo. Za celozaslonski ogled osvetljene slike pritisnite in držite gumb <sup>®</sup> (QUAL). Če je bila kopija ustvarjena iz dveh izvirnikov z možnostjo Image overlay (Prekrivanje slik) ali če je bil izvirnik večkrat kopiran, pritisnite <sup>®</sup> ali <sup>®</sup>, da si ogledate druge

Možnosti, uporabljene za izdelavo kopije

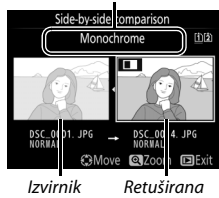

kopija

izvirnike ali kopije. Za izhod v način predvajanja pritisnite gumb 🗈 ali pa pritisnite 🐵 za izhod v predvajanje, ko je izbrana osvetljena slika.

### Vzporedne primerjave

lzvirnik ne bo prikazan, če ste kopijo ustvarili iz zaščitene fotografije (
257), če je bil izbrisan ali skrit (
301) ali če je na kartici v drugi reži, ne v tisti, ki ste jo uporabili, ko je bila slika ustvarjena.

# 🗄 Moj meni/🗐 Nedavne nastavitve

Za prikaz Mojega menija pritisnite MENU in izberite zavihek 🗟 (Moj meni).

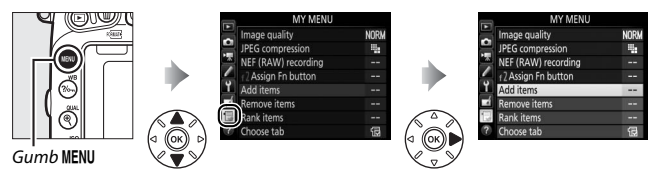

Možnost **MY MENU (MOJ MENI)** lahko uporabite za ustvarjanje in urejanje seznama po meri za hiter dostop do možnosti iz menijev za predvajanje, fotografiranje, snemanje videoposnetkov, nastavitve po meri, nastavitve in retuširanje (do 20 elementov). Po potrebi so lahko namesto Mojega menija prikazane nedavne nastavitve ( $\Box$  425).

Možnosti lahko dodajate, brišete in razvrščate, kot je opisano spodaj.

### II Dodajanje možnosti v Moj meni

 1
 Izberite Add items (Dodajanje elementov).

 ∨ Mojem meniju (⊕) osvetlite Add items (Dodaj elemente) in pritisnite ⊕.

# 2 Izberite meni.

Osvetlite ime menija, v katerem je možnost, ki jo želite dodati, in pritisnite ③.

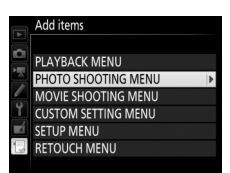

侣

nonse tal

# **3** Izberite element.

Osvetlite želeni element menija in pritisnite ®.

# Add items Add items Reset photo shooting menu Storage folder File naming Role played by card in Slot 2 File naming Role played by card in Slot 2 File naming Role played by card in Slot 2 File naming Role played by card in Slot 2 File naming Role played by card in Slot 2 File naming Role played by card in Slot 2 File naming Role played by card in Slot 2 File naming Role played by card in Slot 2 File naming Role played by card in Slot 2 File naming Role played by card in Slot 2 File naming Role played by card in Slot 2 File naming File naming Role played by card in Slot 2 File naming File naming Role played by card in Slot 2 File naming File naming

# **4** Umestite novi element.

Za premikanje novega elementa gor in dol v Mojem meniju pritisnite (\*) ali (\*). Za dodajanje novega elementa pritisnite (\*).

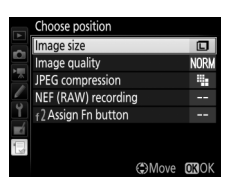

# **5** Dodajte več elementov.

Elementi, ki so že prikazani v Mojem meniju, so označeni s kljukico. Elementov, označenih z ikono 🖾, ni mogoče izbrati. Ponovite 1.– 4. korak, da izberete dodatne elemente.

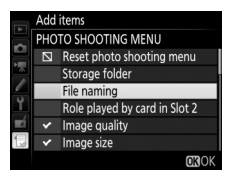

 Izberite Remove items (Odstranjevanje elementov).

 V Mojem meniju (☺) osvetlite Remove items (Odstrani elemente) in pritisnite ⑤.

# 2 Izberite elemente.

Osvetlite elemente in pritisnite (), da jih izberete oziroma počistite. Izbrani elementi so označeni s kljukico.

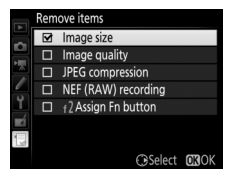

# 3 Izbrišite izbrane elemente. Pritisnite <sup>®</sup>. Prikaže se potrditveno pogovorno okno. Za izbris izbranih elementov ponovno pritisnite <sup>®</sup>.

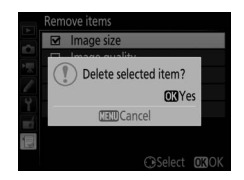

### 🖉 Brisanje elementov v Mojem meniju

Če želite izbrisati element, ki je trenutno osvetljen v Mojem meniju, pritisnite gumb 🗑 (). Prikaže se potrditveno pogovorno okno. Za izbris izbranega elementa iz Mojega menija ponovno pritisnite 🗑 ().

# 1 Izberite Rank items (Razvrščanje elementov).

V Mojem meniju (🗒) osvetlite **Rank items (Razvrščanje elementov)** in pritisnite 🏵.

# 2 Izberite element.

Osvetlite element, ki ga želite premakniti, in pritisnite ®.

|          | Rank items           |         |
|----------|----------------------|---------|
|          | Image quality        | NORM    |
|          | JPEG compression     | -       |
|          | NEF (RAW) recording  |         |
|          | f 2 Assign Fn button |         |
| ľ        |                      |         |
| <b>N</b> |                      |         |
|          |                      |         |
|          | <b>OK</b> Selec      | t items |

# **3** Umestite element.

Za premikanje elementa gor in dol v Mojem meniju pritisnite 🕭 ali 🐨 in pritisnite 🛞. Razvrstite ostale elemente, tako da ponovite 2. in 3. korak.

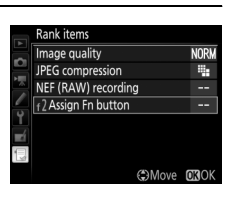

# 4 Vrnite se v Moj meni.

Pritisnite gumb MENU, da se vrnete v Moj meni.

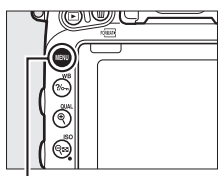

Gumb MENU

|          | MY MENU             |      |
|----------|---------------------|------|
|          | 12 Assign Fn button |      |
| 붜        | Image quality       | NORM |
|          | JPEG compression    | -    |
| <u> </u> | NEF (RAW) recording |      |
| ۲.       | Add items           |      |
|          | Remove items        |      |
|          | Rank items          |      |
| ?        | Choose tab          | 囹    |

# Nedavne nastavitve

Za prikaz zadnjih 20 uporabljenih nastavitev izberite 🗐 RECENT SETTINGS (NEDAVNE NASTAVITVE) za 🕁 MY MENU (MOJ MENI) > Choose tab (Izbira zavihka).

| 1 | lzberite <b>Choose tab (Izbira zavihka)</b> .  |   |
|---|------------------------------------------------|---|
|   | V Mojem meniju (🗐) osvetlite <b>Choose tab</b> |   |
|   | (Izbira zavihka) in pritisnite ().             | • |
|   |                                                | _ |

|          | MY MENU              |      |
|----------|----------------------|------|
| -        | Image quality        | NORM |
| 믬        | JPEG compression     | #    |
|          | NEF (RAW) recording  |      |
| <u> </u> | f 2 Assign Fn button |      |
| Ĭ.       | Add items            | i    |
|          | Remove items         | :    |
|          | Rank items           |      |
| ?        | Choose tab           | 1    |

2 Izberite ( RECENT SETTINGS (NEDAVNE NASTAVITVE). Osvetlite ( RECENT SETTINGS (NEDAVNE NASTAVITVE) in pritisnite ( . Ime menija se spremeni iz »MY MENU (MOJ MENI)« v »RECENT SETTINGS (NEDAVNE NASTAVITVE)«.

|    | Choo       | ose tab          |
|----|------------|------------------|
| D. |            |                  |
| 乬  |            |                  |
|    | <u>لتا</u> | MY MENU          |
| Ŷ  | a          | RECENT SETTINGS  |
|    |            | RECEIVE SETTINGS |
|    |            |                  |
| ?  |            |                  |

Ob vsaki uporabi elementa menija se ta doda na vrh menija nedavnih nastavitev. Če želite ponovno videti Moj meni, izberite 🗒 MY MENU (MOJ MENI) za 🗐 RECENT SETTINGS (NEDAVNE NASTAVITVE) > Choose tab (Izbira zavihka).

### 🖉 Odstranjevanje elementov iz menija z nedavnimi nastavitvami

Če želite odstraniti element iz menija z nedavnimi nastavitvami, ga osvetlite in pritisnite gumb 10 (400). Prikaže se potrditveno pogovorno okno. Za izbris izbranega elementa ponovno pritisnite 10 (400).

# Tehnične opombe

V tem poglavju najdete informacije o združljivi dodatni opremi, o čiščenju in shranjevanju fotoaparata in o tem, kaj storiti, če se prikaže sporočilo o napaki ali če imate kakršne koli druge težave pri uporabi fotoaparata.

# Združljivi objektivi

| Nastavitev<br>fotoaparata   |                                                                | Način delovanja z<br>izostritvijo |                                               | Način<br>delovanja za<br>fotografiranje |                 | Način merjenja  |       |                                  |     |
|-----------------------------|----------------------------------------------------------------|-----------------------------------|-----------------------------------------------|-----------------------------------------|-----------------|-----------------|-------|----------------------------------|-----|
| Objektiv/<br>dodatna oprema |                                                                | AF                                | M(zelektronskim<br>daljinomerom) <sup>1</sup> | P<br>S                                  | A<br>M          | 3D              | Barva | @ <sup>3</sup><br>• <sup>4</sup> | •*5 |
| Objektivi CPE <sup>6</sup>  | AF NIKKOR tipa G,<br>E ali D <sup>7</sup><br>AF-S, AF-I NIKKOR | ~                                 | ~                                             | v                                       | ~               | ~               | _     | ✓*                               | ~   |
|                             | Serija PC-E NIKKOR <sup>9</sup>                                | —                                 | ✓ <sup>10</sup>                               | ✓ <sup>10</sup>                         | ✓ <sup>10</sup> | ✓ <sup>10</sup> | _     | <b>✔</b> <sup>8,10</sup>         | ~   |
|                             | PC Micro 85 mm<br>f/2,8 D <sup>11</sup>                        | _                                 | ✔ <sup>10</sup>                               | _                                       | ✓ <sup>12</sup> | ~               | _     | ✔ <sup>8,10</sup>                | ~   |
|                             | Telekonverter<br>AF-S/AF-I <sup>13</sup>                       | ~                                 | V                                             | ~                                       | ~               | ~               | _     | ✓                                | r   |
|                             | Drugi objektivi AF<br>NIKKOR (razen<br>objektivov za F3AF)     | ✓ <sup>14</sup>                   | ✔ <sup>14</sup>                               | ~                                       | ~               | _               | ~     | ✓*                               | _   |
|                             | AI-P NIKKOR                                                    | —                                 | ✓ <sup>15</sup>                               | ~                                       | ~               | —               | ~     | <b>✓</b> <sup>8</sup>            | —   |

| Nastavitev<br>fotoaparata |                                                                                | Način delovanja z<br>izostritvijo |                            | Način<br>delovanja za<br>fotografiranje |                        | Način merjenja        |                 |                       |             |
|---------------------------|--------------------------------------------------------------------------------|-----------------------------------|----------------------------|-----------------------------------------|------------------------|-----------------------|-----------------|-----------------------|-------------|
| 0bj                       | ektiv/                                                                         | AE M(zelektronskim                |                            | P A                                     |                        | <b>D</b> <sup>2</sup> |                 | <b>⊛</b> <sup>3</sup> | <b>•</b> *5 |
| dod                       | atna oprema                                                                    |                                   | daljinomerom) <sup>1</sup> | S                                       | M                      | 3D Barva              |                 | •                     |             |
|                           | Objektivi Al-,<br>Al-prilagojen, serija E<br>NIKKOR ali Nikon <sup>17</sup>    | _                                 | ✔ <sup>15</sup>            | _                                       | ✔ <sup>18</sup>        | _                     | ✔ <sup>19</sup> | ✓ <sup>20</sup>       | _           |
|                           | Medicinski NIKKOR<br>120 mm f/4                                                | _                                 | v                          | —                                       | ✓ <sup>21</sup>        | _                     | -               | —                     | —           |
| <u>B</u> j                | Reflex-NIKKOR                                                                  | —                                 | —                          | —                                       | ✓ <sup>18</sup>        | —                     | —               | ✓ <sup>20</sup>       | —           |
| ektiv                     | PC-NIKKOR                                                                      | —                                 | ✓ <sup>10</sup>            | —                                       | <b>√</b> <sup>22</sup> | —                     | —               | ~                     | —           |
| i brez CP                 | Telekonverter tipa<br>Al <sup>23</sup>                                         | _                                 | ✓ <sup>24</sup>            | —                                       | ✓ 18                   | _                     | ✓ <sup>19</sup> | ✓ <sup>20</sup>       | —           |
| 9E <sub>16</sub>          | Priključek za ostrenje z<br>mehom PB-6 <sup>25</sup>                           | _                                 | ✓ <sup>24</sup>            | _                                       | ✓ <sup>26</sup>        | _                     | _               | ~                     | —           |
|                           | Makro obročki s<br>prenosom informacij<br>(serija PK 11A, 12 ali<br>13; PN-11) | _                                 | ✔ <sup>24</sup>            | _                                       | ✔ <sup>18</sup>        | _                     | _               | ~                     | _           |

- 1 Ročno ostrenje je na voljo z vsemi objektivi.
- 2 Matrično.
- 3 Sredinsko uteženo.
- 4 Točkovno.
- 5 Po svetlih delih uteženo.
- 6 Objektivov IX-NIKKOR ni mogoče uporabljati.
- 7 Zmanjšanje tresljajev (VR) je podprto pri objektivih VR.
- 8 Točkovno merjenje meri izbrano točko ostrenja (🕮 139).
- 9 Gumb za vodoravni premik objektiva glede na tipalo za objektiv PC-E NIKKOR 24 mm f/3,5 D ED se lahko dotakne ohišja fotoaparata, ko objektiv vrtite. To lahko preprečite, tako da namestite manjši gumb za vodoravni premik objektiva glede na tipalo. Za več informacij se obrnite na pooblaščenega servisnega zastopnika družbe Nikon.
- 10 Ne morete uporabiti za vodoravni ali navpični premik objektiva glede na tipalo.
- 11 Sistema merjenja osvetlitve in upravljanja bliskavice fotoaparata morda ne delujeta po pričakovanjih, če je objektiv premaknjen navpično ali vodoravno glede na tipalo oziroma če je zaslonka nastavljena na katero koli drugo vrednost kot na najbolj odprto zaslonko.

- 12 Samo ročni način delovanja za fotografiranje.
- 14 Kadar je pri objektivu AF 80–200 mm f/2,8, AF 35–70 mm f/2,8, AF 28–85 mm f/3,5–4,5 <nov> ali AF 28–85 mm f/3,5–4,5 uporabljena največja povečava pri najmanjši razdalji ostrenja, se lahko pokaže kazalnik izostritve, če slika na matirani medlici v iskalu ni izostrena. Izostritev nastavite ročno, tako da bo slika v iskalu izostrena.
- 15 Z najbolj odprto zaslonko f/5,6 ali večjo.
- 16 Nekaterih objektivov ni mogoče uporabljati (glejte stran 431).
- 17 Ohišje fotoaparata omejuje obseg obračanja ploščice za stativ objektiva Al 80–200 mm f/2,8 ED. Ko je na fotoaparat nameščen objektiv Al 200–400 mm f/4 ED, ni mogoče menjati filtrov.
- 18 Če je najbolj odprta zaslonka določena z možnostjo Non-CPU lens data (Podatki objektiva brez CPE) (<sup>22</sup> 235), bo vrednost zaslonke prikazana v iskalu in na nadzorni plošči.
- 20 Za večjo natančnost določite goriščno razdaljo objektiva in najbolj odprto zaslonko v možnosti Non-CPU lens data (Podatki objektiva brez CPE) (CP 235).
- 21 Se lahko uporablja v ročnem načinu M, ko je čas zaklopa za en korak ali več daljši od hitrosti sinhronizacije bliskavice.
- 22 Osvetlitev je določena s prednastavitvijo zaslonke objektiva. V načinu A lahko z obročem zaslonke na objektivu prednastavite zaslonko, preden uporabite zaklepanje AE in navpično premaknete objektiv glede na tipalo. V načinu M z obročem zaslonke na objektivu prednastavite zaslonko in določite osvetlitev, preden navpično premaknete objektiv glede na tipalo.
- 23 Pri uporabi z Al 28–85 mm f/3,5–4,5, Al 35–105 mm f/3,5–4,5, Al 35–135 mm f/3,5–4,5 ali AF-S 80–200 mm f/2,8 D je potrebna kompenzacija osvetlitve.
- 24 Z najbolj učinkovito odprto zaslonko f/5,6 ali večjo.
- 25 Zahteva makro obroček s prenosom informacij PK-12 ali PK-13. Odvisno od usmerjenosti fotoaparata je lahko potreben PB-6D.
- 26 Uporabite prednastavljeno zaslonko. V načinu **A** nastavite zaslonko z izostritvenim priključkom, preden določite osvetlitev in posnamete fotografijo.
- Za uporabo opreme za reprografijo PF-4 je potreben nosilec fotoaparata PA-4.
- Pri nekaterih objektivih se med samodejnim ostrenjem pri visokih občutljivostih ISO lahko pojavi šum v obliki črt. Izberite ročno ostrenje ali zaklepanje izostritve.

### Prepoznavanje objektivov CPE in objektivov tipa G, E in D

Priporočljiva je uporaba objektivov CPE (zlasti tipa G, E in D), uporaba objektivov IX-NIKKOR ni možna. Objektive CPE lahko prepoznate po kontaktih CPE, objektive tipa G, E in D pa po črki na cevi objektiva. Objektivi tipa G in E nimajo obroča zaslonke na objektivu.

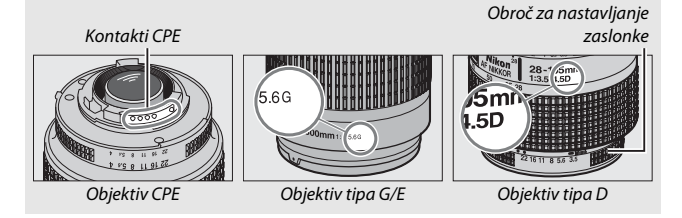

### Telekonverterji AF-S/AF-I

Točke ostrenja, prikazane v spodnji tabeli, lahko uporabite za samodejno ostrenje in elektronski daljinomer, če je nameščen telekonverter AF-S/AF-I. Upoštevajte, da fotoaparat morda ne bo mogel izostriti temnih motivov ali motivov z nizkim kontrastom, če je sestavljena zaslonka manjša od f/5,6. Samodejno ostrenje ni na voljo pri uporabi telekonverterjev z AF-S VR Micro-Nikkor 105 mm f/2,8 G IF-ED.

| Dodatna oprema     | Najbolj odprta zaslonka objektiva | Točke ostrenja |
|--------------------|-----------------------------------|----------------|
| TC-14E, TC-14E II, | f/4 ali večja                     |                |
| TC-14E III         | f/5,6                             |                |
|                    | f/2,8 ali večja                   |                |
| TC-17E II          | f/4                               |                |
|                    | f/5,6                             | _2             |
|                    | f/2,8 ali večja                   |                |
| TC-20E III         | f/4                               | 3              |
|                    | f/5,6                             | 2              |
| TC-800-1.25 E ED   | f/5,6                             |                |

1 AF z eno točko se uporablja, ko je za način delovanja z območjem AF (
123) izbrano 3D-sledenje ali AF s samodejno izbiro območja.

- 2 Samodejno ostrenje ni na voljo.
- 3 Podatke o izostritvi za točke ostrenja, razen za središčno točko ostrenja, posredujejo linijska tipala.

### 🖉 Število f objektiva

Število f, navedeno v imenih objektivov, je najbolj odprta zaslonka posameznega objektiva.

### 🖉 Združljivi objektivi brez CPE

Možnost Non-CPU lens data (Podatki objektiva brez CPE) (
235) lahko uporabite, da omogočite mnoge funkcije objektivov CPE, vključno z barvnim matričnim merjenjem. Če ne vnesete podatkov, bo namesto barvnega matričnega merjenja uporabljeno sredinsko uteženo merjenje. Če ne vnesete najbolj odprte zaslonke, bo na prikazu zaslonke na fotoaparatu prikazano število korakov do najbolj odprte zaslonke, dejansko nastavitev zaslonke pa je treba odčitati z obroča zaslonke na objektivu.

### 🔽 Nezdružljiva dodatna oprema in objektivi brez CPE

Naslednje dodatne opreme NE morete uporabljati s fotoaparatom D750:

- Telekonverterja TC-16A AF
- Objektivov, ki niso tipa Al
- Objektivov, za katere potrebujete enoto za izostritev AU-1 (400 mm f/4,5, 600 mm f/5,6, 800 mm f/8, 1.200 mm f/11).
- Objektiva ribje oko (6 mm f/5,6; 7,5 mm f/5,6; 8 mm f/8; 0P 10 mm f/5,6)
- 2,1 cm f/4
- Podaljška objektiva K2
- 180–600 mm f/8 ED (serijske številke 174041– 174180)
- 360–1.200 mm f/11 ED (serijske številke 174031– 174127)
- 200–600 mm f/9,5 (serijske številke 280001– 300490)

### 🗹 Zmanjšanje učinka rdečih oči

Objektivi, ki zakrivajo osvetlitev motiva z lučko za zmanjšanje učinka rdečih oči, lahko vplivajo na funkcijo zmanjšanja učinka rdečih oči.

- Objektivov AF za F3AF (AF 80 mm f/2,8; AF 200 mm f/3,5 ED; telekoverter AF TC-16)
- PC 28 mm f/4 (serijska številka 180900 ali nižja)
- PC 35 mm f/2,8 (serijske številke 851001-906200)
- PC 35 mm f/3,5 (starejši tip)
- Reflex 1.000 mm f/6,3 (starejši tip)
- Reflex 1.000 mm f/11 (serijske številke 142361– 143000)
- Reflex 2.000 mm f/11 (serijske številke 200111– 200310)

### 🖉 Izračun kota zajema

Fotoaparat D750 lahko uporabljate z objektivi Nikon za fotoaparate formata 35 mm (135). Če je vklopljena možnost **Auto DX crop (Samodejni izrez formata DX)** (III 111) in je nameščen objektiv formata 35 mm, bo kot zajema enak kot kader 35-milimetrskega filma (35,9 × 24,0 mm); če je nameščen objektiv DX, se bo kot zajema samodejno prilagodil na 23,5 mm × 15,7 mm (format DX).

Če želite izbrati kot zajema, ki se razlikuje od kota za trenutni objektiv, izklopite **Auto DX crop (Samodejni izrez formata DX)** in izberite med možnostmi **FX (36x24), 1.2x (30x20)** in **DX (24x16)**. Če je nameščen objektiv 35-milimetrskega formata, lahko zmanjšate kot zajema za 1,5-krat, tako da izberete **DX (24x16)**, ali za 1,2-krat, tako da izberete **1.2x (30x20)**, da osvetlite manjše območje.

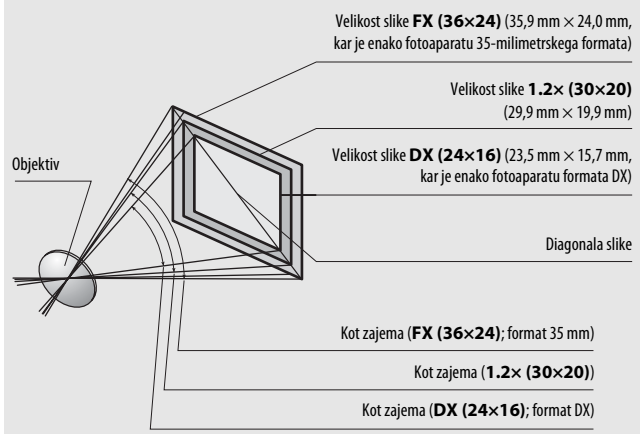

Kot zajema **DX (24×16)** je približno 1,5-krat manjši od kota zajema 35-milimetrskega formata, medtem ko je kot zajema **1.2× (30×20)** približno 1,2-krat manjši. Za izračun goriščne razdalje objektiva 35-milimetrskega formata, ko je izbrana možnost **DX (24×16)**, pomnožite goriščno razdaljo objektiva s približno 1,5 oziroma s približno 1,2, ko je izbrana možnost **1.2× (30×20)** (primer: efektivna goriščna razdalja 50-milimetrskega objektiva v 35-milimetrskim formatu bi bila 75 mm, ko je izbrana možnost **DX (24×16)**, oziroma 60 mm, ko je izbrana možnost **1.2× (30×20)**.

# Dodatne bliskavice (bliskavica Speedlight)

Fotoaparat podpira sistem osvetljevanja Nikon Creative Lighting System (CLS) in se lahko uporablja z bliskavicami, ki so združljive s CLS. Vgrajena bliskavica se ne bo sprožila, če je pritrjena dodatna bliskavica.

# Sistem osvetljevanja Nikon Creative Lighting System (CLS)

Nikonov napredni sistem osvetljevanja Creative Lighting System (CLS) omogoča izboljšano komunikacijo med fotoaparatom in združljivimi dodatnimi bliskavicami za kar najboljše fotografiranje z bliskavicami.

# Bliskavice, združljive s sistemom CLS

Fotoaparat lahko uporabljate z naslednjimi bliskavicami, ki so združljive s sistemom CLS:

• SB-910, SB-900, SB-800, SB-700, SB-600, SB-500, SB-400, SB-300 in SB-R200:

| Bliskavica                         | SB-91<br>SB-90 | SB-8( | SB-70    | SB-6( | SB-50 | SB-40 | SB-30 | SB-R2 |
|------------------------------------|----------------|-------|----------|-------|-------|-------|-------|-------|
| Funkcija                           | , e_ (e        | 8     | <u> </u> | 8     | 0 2   | 0.3   | 0     | ĕ.    |
| Vodilno št. (ISO 100) <sup>5</sup> | 34             | 38    | 28       | 30    | 24    | 21    | 18    | 10    |

1 Če je na SB-910, SB-900 ali SB-700 pritrjen barvni filter, ko je za nastavitev beline izbrano AUTO ali (bliskavica), bo fotoaparat samodejno zaznal filter in ustrezno prilagodil nastavitev beline.

- 2 Uporabniki lučke LED lahko nastavijo nastavitev beline fotoaparata na AUTO ali 🗲 za doseganje optimalnih rezultatov.
- 3 Brezžično upravljanje bliskavice ni na voljo.
- 4 Oddaljeno upravljanje z vgrajeno bliskavico v načinu upravljalne enote ali dodatno bliskavico SB-910, SB-900, SB-800, SB-700 ali SB-500 ali z brezžično enoto za upravljanje bliskavic Speedlight SU-800.
- 5 m, 20 °C, SB-910, SB-900, SB-800, SB-700 in SB-600 pri položaju zooma glave 35 mm; SB-910, SB-900 in SB-700 s standardno osvetlitvijo.

 Brezžična enota za upravljanje bliskavice Speedlight SU-800: Kadar je SU-800 nameščena na fotoaparat, ki je združljiv s sistemom CLS, jo lahko uporabljate kot enoto za upravljanje oddaljenih bliskavic SB-910, SB-900, SB-800, SB-700, SB-600, SB-500 ali SB-R200 v do treh skupinah. SU-800 sama nima bliskavice.

### 🖉 Vodilno število

Doseg bliskavice pri polni moči izračunate, tako da vodilno število delite z zaslonko. Primer: bliskavica ima vodilno število 34 m (ISO 100, 20 °C); doseg pri zaslonki f/5,6 je 34 ÷ 5,6 oziroma približno 6,1 metra. Pri vsakem dvakratnem povečanju občutljivosti ISO pomnožite vodilno število s kvadratnim korenom števila dva (približno 1,4).

### Adapter za sinhronizacijski priključek AS-15

Ko na nastavek za dodatno opremo fotoaparata namestite adapter za sinhronizacijski priključek AS-15 (na voljo posebej), lahko dodatno opremo za bliskavico povežete prek sinhronizacijskega priključka. Bliskavice, ki so združljive s sistemom CLS, imajo na voljo naslednje funkcije:

|            |                 |                       |                                                                              | SB-910, SB-900,<br>SB-800 | SB-700 | SB-600                | SB-500                | SU-800 | SB-R200 | SB-400         | SB-300         |
|------------|-----------------|-----------------------|------------------------------------------------------------------------------|---------------------------|--------|-----------------------|-----------------------|--------|---------|----------------|----------------|
|            |                 | i-ΠL                  | Uravnotežena doosvetlitev i-TTL<br>za digitalne fotoaparate SLR <sup>1</sup> | ~                         | r      | ~                     | r                     | —      | —       | r              | ~              |
|            | Fn              |                       | Standardna bliskavica i-TTL za<br>digitalne fotoaparate SLR                  | <b>√</b> <sup>2</sup>     | r      | <b>✓</b> <sup>2</sup> | r                     | —      | —       | r              | ~              |
| Jua        |                 | AA                    | Samodejna zaslonka                                                           | <b>√</b> <sup>3</sup>     | —      | —                     | —                     | —      | —       | —              | —              |
| NCILC      | slick:          | A                     | Samodejna, brez TTL                                                          | <b>√</b> <sup>3</sup>     | —      | —                     | —                     | —      | —       | —              | —              |
| avica      | wig             | GN                    | Ročni način bliskavice s<br>prednostjo razdalje                              | ~                         | r      | -                     | —                     | —      | —       | —              | —              |
|            |                 | Μ                     | Ročni način                                                                  | ~                         | ~      | ~                     | <b>V</b> <sup>4</sup> | —      | —       | $\checkmark^4$ | $\checkmark^4$ |
|            |                 | RPT                   | Ponavljajoče se bliskanje                                                    | ~                         | —      | —                     | —                     | —      | —       | —              | —              |
|            | Glavna enota    | Oddal                 | jeno upravljanje bliskavice                                                  | ~                         | V      | -                     | $\checkmark^4$        | ~      | —       | —              | —              |
|            |                 | i-TTL                 | i-TTL                                                                        | ~                         | V      | -                     | <b>✓</b> <sup>4</sup> | —      | —       | —              | —              |
| 7          |                 | [A:B]                 | Hitro brezžično upravljanje<br>bliskavice                                    | _                         | ~      | —                     | —                     | ✔⁵     | —       | —              | —              |
| lapre      |                 | AA                    | Samodejna zaslonka                                                           | <b>✓</b> <sup>6</sup>     | —      | —                     | —                     | —      | —       | —              | —              |
| edno       |                 | A                     | Samodejna, brez TTL                                                          | ~                         | —      | —                     | —                     | —      | —       | —              | —              |
| brez       |                 | M                     | Ročni način                                                                  | ~                         | ~      | -                     | <b>V</b> <sup>4</sup> | —      | —       | —              | —              |
| žičn       |                 | RPT                   | Ponavljajoče se bliskanje                                                    | ~                         | —      | -                     | —                     | —      | —       | —              | —              |
| ASO C      | Daljinska enota | i-TTL                 | i-TTL                                                                        | ~                         | ~      | ~                     | ~                     | —      | ~       | —              | —              |
| etljevanje |                 | [A:B]                 | Hitro brezžično upravljanje<br>bliskavice                                    | r                         | ~      | ~                     | ~                     | _      | ~       | _              | —              |
|            |                 | AA                    | Samodejna zaslonka                                                           | <b>√</b> <sup>6</sup>     | —      | —                     | —                     | —      | —       | —              | —              |
|            |                 | A Samodejna, brez TTL |                                                                              | ~                         | —      | —                     | —                     | —      | —       | —              | —              |
|            |                 | Μ                     | Ročni način                                                                  | ~                         | ~      | ~                     | V                     | —      | ~       | —              | —              |
|            |                 | RPT                   | Ponavljajoče se bliskanje                                                    | ~                         | ~      | ~                     | V                     | —      | —       | —              | —              |

|                                                                 | SB-910, SB-900,<br>SB-800 | SB-700 | SB-600 | SB-500 | SU-800                | SB-R200 | SB-400 | SB-300 |
|-----------------------------------------------------------------|---------------------------|--------|--------|--------|-----------------------|---------|--------|--------|
| Posredovanje informacij o barvi (bliskavica)                    | ~                         | ~      | ~      | ~      | —                     | —       | ~      | ~      |
| Posredovanje informacij o barvi (lučka LED)                     | —                         | —      | —      | ~      | —                     | —       | —      | —      |
| Samodejni FP s hitro sinhronizacijo <sup>7</sup>                | ~                         | V      | V      | ~      | ~                     | ~       | —      | —      |
| Zaklepanje FV <sup>8</sup>                                      | ~                         | V      | V      | ~      | V                     | ~       | V      | V      |
| Pomožna osvetlitev za AF z več območji                          | ~                         | ~      | ~      | —      | <b>√</b> <sup>9</sup> | —       | —      | —      |
| Zmanjšanje učinka rdečih oči                                    | ~                         | V      | ~      | ~      | —                     | —       | ~      | —      |
| Preizkušanje osvetlitve fotoaparata                             | ~                         | ~      | ~      | ~      | ~                     | ~       | —      | —      |
| Izbira načina delovanja z bliskavico fotoaparata                | —                         | —      | —      | ~      | —                     | —       | ~      | ~      |
| Posodobitev vdelane programske opreme bliskavice<br>fotoaparata | ✓ <sup>10</sup>           | ~      | —      | ~      | —                     | —       | _      | ~      |

1 Ni na voljo za točkovno merjenje.

- 2 Lahko izberete tudi z bliskavico.
- 3 Izbira načina AA/A se izvaja na bliskavici z nastavitvami po meri. Razen če so bili podatki objektiva pridobljeni z možnostjo Non-CPU lens data (Podatki objektiva brez CPE) v nastavitvenem meniju, bo izbran »A«, če uporabljate objektiv brez CPE.
- 4 Se lahko izbere samo s fotoaparatom.
- 5 Na voljo samo med fotografiranjem od blizu.
- 6 Razen če ste navedli podatke objektiva z možnostjo Non-CPU lens data (Podatki objektiva brez CPE) v nastavitvenem meniju, se z objektivi brez CPE uporablja samodejna (A) bliskavica, ki ni TTL, ne glede na način, izbran na bliskavici.
- 7 Na voljo samo v načinih upravljanja bliskavice i-TTL, AA, A, GN in M.
- 8 Na voljo samo v načinih upravljanja bliskavice i-TTL, AA in A.
- 9 Na voljo samo v načinu upravljalne enote.
- 10 Posodobitve vdelane programske opreme za SB-910 in SB-900 lahko izvedete v fotoaparatu.

# II Druge bliskavice

Naslednje bliskavice je mogoče uporabiti v samodejnem načinu brez TTL in v ročnem načinu.

| Način d<br>z bliska | Bliskavica<br>lelovanja<br>ivico                | SB-80DX,<br>SB-28DX,<br>SB-28, SB-26,<br>SB-25, SB-24 | SB-50DX <sup>1</sup> | SB-30, SB-27 <sup>2</sup> ,<br>SB-22S, SB-22,<br>SB-20, SB-16B,<br>SB-15 | SB-23,<br>SB-29 <sup>3</sup> ,<br>SB-21B <sup>3</sup> ,<br>SB-29S <sup>3</sup> |
|---------------------|-------------------------------------------------|-------------------------------------------------------|----------------------|--------------------------------------------------------------------------|--------------------------------------------------------------------------------|
| A                   | Samodejna, brez TTL                             | ~                                                     | -                    | ~                                                                        | -                                                                              |
| М                   | Ročni način                                     | ~                                                     | ~                    | ~                                                                        | <b>v</b>                                                                       |
| 555                 | Ponavljajoče se<br>bliskanje                    | ~                                                     | _                    | _                                                                        | _                                                                              |
| REAR                | Sinhronizacija na<br>zadnjo zaveso <sup>4</sup> | ~                                                     | ~                    | ~                                                                        | ~                                                                              |

1 Izberite način **P**, **S**, **A** ali **M**, zaprite vgrajeno bliskavico in uporabljajte samo dodatno bliskavico.

2 Način delovanja z bliskavico se samodejno nastavi na TTL, proženje zaklopa pa je onemogočeno. Bliskavico nastavite na A (samodejno delovanje bliskavice brez TTL).

3 Samodejno ostrenje je na voljo samo pri objektivih AF-S VR Micro-Nikkor 105 mm f/2,8 G IF-ED in AF-S Micro NIKKOR 60 mm f/2,8 G ED.

4 Na voljo, ko s fotoaparatom izberete način delovanja z bliskavico.

### V Opombe o dodatnih bliskavicah

Natančnejša navodila poiščite v priročniku za uporabo bliskavice. Če bliskavica podpira sistem osvetljevanja CLS, si oglejte razdelek o digitalnih fotoaparatih SLR, ki so združljivi s sistemom CLS. Fotoaparat D750 ni vključen v kategorijo »digitalni SLR« v priročnikih za SB-80DX, SB-28DX in SB-50DX.

Če je priključena dodatna bliskavica v načinih delovanja za fotografiranje, ki niso ③, ☑ in ✓, se bo bliskavica sprožila z vsakim posnetkom, tudi v načinih, v katerih ni mogoče uporabljati vgrajene bliskavice.

Upravljanje bliskavice i-TTL lahko uporabite pri občutljivostih ISO med 100 in 12800. Če fotografirate pri vrednostih pod 100 ali nad 12800, na določenih razdaljah in z nekaterimi nastavitvami zaslonke rezultati morda ne bodo najboljši. Če kazalnik pripravljenosti bliskavice utripa še približno tri sekunde po fotografiranju v načinu i-TTL ali samodejnem načinu, ki ni TTL, se je bliskavica sprožila s polno močjo, fotografija pa je morda preslabo osvetljena. (Velja samo za bliskavice, ki so združljive s sistemom CLS; informacije o osvetlitvi in kazalnikih napolnjenosti bliskavice na drugih bliskavicah najdete v priročniku, ki ste ga prejeli skupaj z bliskavico).

Če pri fotografiranju z bliskavico, ki ni pritrjena na fotoaparat, uporabite sinhronizacijski kabel serije SC 17, 28 ali 29, v načinu i-TTL morda ne boste dosegli ustrezne osvetlitve. Priporočamo vam izbiro standardnega upravljanja bliskavice i-TTL. Posnemite poskusni posnetek in si na prikazovalniku oglejte rezultate.

V načinu i-TTL uporabite odbojnik bliskavice ali nastavek z odbojnikom, ki ste ga prejeli poleg bliskavice. Ne uporabljajte drugih plošč, kot so difuzorske plošče, saj tako ne boste dosegli ustrezne osvetlitve.

Bliskavice SB-910, SB-900, SB-800, SB-700, SB-600, SB-500 in SB-400 podpirajo funkcijo zmanjšanja učinka rdečih oči, bliskavice SB-910, SB-900, SB-800, SB-700, SB-600 in SU-800 pa imajo pomožno osvetlitev za AF z naslednjimi omejitvami:

 SB-910 in SB-900: Pomožna osvetlitev za AF se lahko uporablja z objektivi AF 17–135 mm, toda samodejno ostrenje je na voljo samo s točkami ostrenja, ki so prikazane na desni.

| 17–19 mm   |  |
|------------|--|
| 20–105 mm  |  |
| 106–135 mm |  |
| 24–34 mm   |  |
| 35–49 mm   |  |
| 50–105 mm  |  |
| 24–27 mm   |  |
| 28–135 mm  |  |

- SB-800, SB-600 in SU-800: Pomožna osvetlitev za AF se lahko uporablja z objektivi AF 24–105 mm, toda samodejno ostrenje je na voljo samo s točkami ostrenja, ki so prikazane na desni.
- SB-700: Pomožna osvetlitev za AF se lahko uporablja z objektivi AF 24–135 mm, toda samodejno ostrenje je na voljo samo s točkami ostrenja, ki so prikazane na desni.

Odvisno od uporabljenega objektiva in posnete scene se lahko pojavi kazalnik izostritve (●), ko motiv ni izostren ali pa fotoaparat ne more izostriti in je proženje zaklopa onemogočeno.

V načinu P je najbolj odprta zaslonka (najmanjše število f) omejena glede na občutljivost ISO, kot je prikazano spodaj:

| Najbolj odprta zaslonka pri vrednosti ISO: |     |     |     |      |      |      |       |
|--------------------------------------------|-----|-----|-----|------|------|------|-------|
| 100                                        | 200 | 400 | 800 | 1600 | 3200 | 6400 | 12800 |
| 4                                          | 5   | 5,6 | 7,1 | 8    | 10   | 11   | 13    |

Če je najbolj odprta zaslonka objektiva manjša od zgornjih vrednosti, bo največja vrednost zaslonke enaka najbolj odprti zaslonki objektiva.

### 🖉 Način upravljanja bliskavice

Prikaz informacij prikazuje način upravljanja bliskavice za dodatne bliskavice, nameščene na nastavek za dodatno opremo fotoaparata, kot sledi:

|                                                      | Sinhronizacija bliskavice | Samodejni FP (🕮 345) |
|------------------------------------------------------|---------------------------|----------------------|
| i-ΠL                                                 |                           |                      |
| Samodejna zaslonka (AA)                              |                           | <b>₩</b><br>AA<br>FP |
| Samodejno delovanje<br>bliskavice, ki ni TTL (A)     |                           | A<br>FP              |
| Ročni način bliskavice s<br>prednostjo razdalje (GN) | ₩<br>GN                   | GN<br>FP             |
| Ročni način                                          |                           | ₩<br>FP              |
| Ponavljajoče se bliskanje                            | ₩<br>RPT                  | _                    |
| Napredno brezžično<br>osvetljevanje                  |                           | ÇMD<br>FP            |

### Vporabljajte samo Nikonovo dodatno opremo za bliskavice

Uporabljajte samo Nikonove bliskavice. Negativna napetost ali napetost na nastavku za dodatno opremo, večja od 250 V, lahko ne le prepreči normalno delovanje, ampak tudi poškoduje sinhronizacijsko vezje v fotoaparatu ali bliskavici. Pred uporabo Nikonovih bliskavic, ki niso navedene v tem razdelku, se za več informacij obrnite na pooblaščenega servisnega zastopnika družbe Nikon.
# Druga dodatna oprema

V času nastanka teh navodil je bila za fotoaparat D750 na voljo naslednja dodatna oprema.

|                | • Polnilna Li-ionska baterija EN-EL15 (🕮 25, 26): Dodatne baterije       |
|----------------|--------------------------------------------------------------------------|
|                | EN-EL15 so na voljo pri lokalnih trgovcih in pooblaščenih                |
|                | servisnih zastopnikih družbe Nikon. Uporabljate lahko tudi               |
|                | polnilne baterije EN-EL15b in EN-EL15a.                                  |
|                | • Polnilnik baterij MH-25a (🕮 25): MH-25a lahko uporabite za             |
|                | polnjenje baterij EN-EL15b/EN-EL15a/EN-EL15. Uporabljate                 |
|                | lahko tudi polnilnike baterij MH-25.                                     |
|                | • Baterijsko držalo z možnostjo uporabe različnih baterij MB-D16: MB-D16 |
|                | je opremljen s sprožilcem, gumbom za zaklepanje 駐 AE/AF,                 |
|                | večnamenskim izbirnikom ter (vrtljivima) gumboma za                      |
| W              | upravljanje (glavnim in pomožnim) za najboljšo učinkovitost              |
| viri napajanja | pri snemanju pokončnih (portretnih) fotografij. Pred                     |
|                | nameščanjem MB-D16 odstranite pokrov kontaktov za MB-D16                 |
|                | na fotoaparatu.                                                          |
|                | • Električni priključek EP-5B, napajalnik EH-5b: S to dodatno opremo     |
|                | lahko fotoaparat napajate dije časa (uporabite lahko tudi                |
|                | napajalnika EH-5a in EH-5). Za priključitev napajalnika EH-5b v          |
|                | fotoaparat potrebujete električni priključek EP-5B; za                   |
|                | podrobnosti glejte stran 445. Ko uporabljate fotoaparat z                |
|                | MB-D16, mora biti EP-5B vstavljen v MB-D16 in ne v fotoaparat.           |
|                | Ne skušajte uporabljati fotoaparata z električnima                       |
|                | priključkoma, vstavljenima hkrati v fotoaparat in v MB-D16.              |

| Filtri                                   | <ul> <li>Filtri, namenjeni fotografiranju s posebnimi učinki, lahko motijo delovanje samodejnega ostrenja ali elektronskega daljinomera.</li> <li>Fotoaparata D750 ni mogoče uporabljati z linearnimi polarizacijskimi filtri. Namesto tega uporabljajte krožni polarizacijski filter C-PL ali C-PL II.</li> <li>Za zaščito objektiva uporabite filtre NC.</li> <li>Če želite preprečiti pojav podvojenih virov svetlobe, ne uporabljajte filtra, kadar je za motivom močna svetloba oziroma kadar je v kadru močan vir svetlobe.</li> <li>Pri uporabi filtrov s faktorji osvetlitve (faktorji filtrov) nad 1 (Y44, Y48, Y52, O56, R60, X0, X1, C-PL, ND2S, ND4, ND4S, ND8, ND8S, ND400, A2, A12, B2, B8, B12) je priporočljivo uporabiti sredinsko uteženo merjenje. Za podrobnosti si oglejte navodila za uporabo filtra.</li> </ul> |
|------------------------------------------|----------------------------------------------------------------------------------------------------|
| Vmesniki za<br>povezavo LAN<br>(🕮 269)   | <ul> <li>Komunikacijska enota UT-1: Uporabite kabel USB za priključitev<br/>UT-1 v fotoaparat in ethernetni kabel za priključitev UT-1 v<br/>ethernetno omrežje. Ko jo povežete, lahko prenesete<br/>fotografije in videoposnetke v računalnik ali FTP-strežnik,<br/>upravljate fotoaparat na daljavo z dodatno programsko<br/>opremo Camera Control Pro 2 ali brskate po slikah oziroma<br/>upravljate fotoaparat na daljavo prek naprave iPhone ali<br/>spletnega brskalnika računalnika.</li> <li>Brezžični oddajnik WT-5: Priključite WT-5 na UT-1 za dostop do<br/>brezžičnih omrežij.</li> <li>Opomba: če uporabljate vmesnike za LAN, potrebujete ethernetno ali brezžično<br/>omrežje in nekaj osnovnega znanja o omrežjih. Vso povezano programsko opremo<br/>morate nadgraditi na najnovejšo različico.</li> </ul>           |
| Kabli HDMI<br>(🕮 277)                    | Kabel HDMI HC-E1: Kabel HDMI s priključkom tipa C za povezavo s fotoaparatom in s priključkom tipa A za povezavo z napravami HDMI.                                                                                                    |
| Pokrovi nastavka<br>za dodatno<br>opremo | Pokrov nastavka za dodatno opremo BS-1: Pokrov, ki ščiti nastavek za dodatno opremo. Nastavek za dodatno opremo se uporablja za dodatne bliskavice.                                                                                                    |
| Pokrovček ohišja                         | Pokrovček ohišja BF-1B/pokrovček ohišja BF-1A: Pokrovček ohišja ščiti<br>zrcalo, zaslon iskala in nizkoprehodni filter pred prahom, ko<br>objektiv ni nameščen.                                                                                                    |

|                  | • Korektivne leče za okular DK-20C: Leče so na voljo z dioptrijami –5,                                                   |  |  |  |  |  |  |  |
|------------------|----------------------------------------------------------------------------------------------------|--|--|--|--|--|--|--|
|                  | -4, -3, -2, 0, +0,5, +1, +2 in +3 m <sup>-1</sup> , ko je gumb za nastavljanje                                           |  |  |  |  |  |  |  |
|                  | dioptrije na fotoaparatu v nevtralnem položaju (–1 m <sup>-1</sup> ).                                                    |  |  |  |  |  |  |  |
|                  | Korektivne leče za okular uporabite, samo če želene izostritve                                                           |  |  |  |  |  |  |  |
|                  | ne morete doseči z gumbom za nastavljanje dioptrije (od –3 do                                                            |  |  |  |  |  |  |  |
|                  | +1 m <sup>-1</sup> ). Pred nakupom preizkusite korektivne leče in se                                                     |  |  |  |  |  |  |  |
|                  | prepričajte, ali zagotavljajo želeno izostritev. Gumijastega                                                             |  |  |  |  |  |  |  |
|                  | nastavka okularja ne morete uporabljati s korektivnimi lečami.                                                           |  |  |  |  |  |  |  |
|                  | Povečevalni okular DK-21M: DK-21M poveča pogled skozi iskalo za                                                          |  |  |  |  |  |  |  |
| Dodatna oprema   | približno 1,17-krat (50 mm f/1,4 objektiv pri neskončnosti;                                                              |  |  |  |  |  |  |  |
| za okular iskala | –1,0 m <sup>-1</sup> ) za večjo natančnost pri kadriranju.                                                               |  |  |  |  |  |  |  |
|                  | • Povečevalnik DG-2: DG-2 poveča sceno, prikazano v sredini iskala,                                                      |  |  |  |  |  |  |  |
|                  | da jo lahko natančneje izostrite. Potreben je nastavek okularja                                                          |  |  |  |  |  |  |  |
|                  | (na voljo posebej).                                                                                                    |  |  |  |  |  |  |  |
|                  | Nastavek okularja DK-22: DK-22 se uporablja, ko nameščate                                                                |  |  |  |  |  |  |  |
|                  | povecevalnik DG-2.                                                                                                    |  |  |  |  |  |  |  |
|                  | • rravokotni nastavek okularja UK-b: DK-b se pod pravim kotom                                                            |  |  |  |  |  |  |  |
|                  | prikijuci na okular iskala, kar omogoca, da sliko V okularju<br>gladata pod pravim katom glada pa obioktiv (pa primar od |  |  |  |  |  |  |  |
|                  | zgoraj dol, ko je fotoaparat v vodoravnem položaju).                                                                     |  |  |  |  |  |  |  |
|                  | Fotoaparat D750 je opremljen                                                                                             |  |  |  |  |  |  |  |
|                  | s priključkom za dodatno                                                                                                 |  |  |  |  |  |  |  |
|                  | opremo za brezzične daljinske                                                                                            |  |  |  |  |  |  |  |
|                  | upravljalnike WR-1 in WR-R10                                                                                             |  |  |  |  |  |  |  |
| Vodatna oprema   |                                                                                                    |  |  |  |  |  |  |  |
| prikijučka za    | MC-DC2 (LLL 95) IN naprave GPS GP-1                                                                                      |  |  |  |  |  |  |  |
| dodatno opremo   | IN GP-IA (W 239), KI JIN                                                                                                 |  |  |  |  |  |  |  |
|                  | priključku poravnate z oznako 🕨 poleg priključka za dodatno                                                              |  |  |  |  |  |  |  |
|                  | opremo (zaprite pokrov priključka na fotoaparatu, ko priključka                                                          |  |  |  |  |  |  |  |
|                  | ne uporabliate)                                                                                                    |  |  |  |  |  |  |  |
| Mikrofoni        | Stereo mikrofon ME-1 (III 73)                                                                                            |  |  |  |  |  |  |  |
|                  |                                                                                                    |  |  |  |  |  |  |  |

| Programska                                                                    | Program Camera Control Pro2: Oddaljeno upravljanje fotoaparata<br>prek računalnika za snemanje videoposnetkov in fotografij ter za<br>shranjevanje fotografij neposredno na trdi disk računalnika. Ko<br>uporabljate program Camera Control Pro 2 za zajem fotografij<br>neposredno v računalnik, se na nadzorni plošči pokaže kazalnik<br>povezave z računalnikom (P[).                                                                                                    |
|-------------------------------------------------------------------------------|----------------------------------------------------------------------------------------------------|
| oprema                                                                        | Opomba: Uporabljajte najnovejše različice programske opreme Nikon; glejte spletna<br>mesta, navedena na strani xxiii, kjer boste našli zadnje informacije o podprtih<br>operacijskih sistemih. Pri privzetih nastavitvah Nikon Message Center 2 redno išče<br>posodobitve za Nikonovo programsko in strojno programsko opremo, medtem ko ste<br>prijavljeni v račun v računalniku in je računalnik povezan v internet. Če najde<br>posodobitev, se samodejno prikaže sporočilo.                                                                                                    |
| Daljinski<br>upravljalniki/<br>brezžični daljinski<br>upravljalnik<br>(🗆 193) | <ul> <li>Brezžični daljinski upravljalnik ML-L3: Za ML-L3 potrebujete baterijo CR2025 3 V.</li> <li> 1 2 Potisnite zatič predalčka za baterijo v desno (1), vstavite noht v režo in odprite predalčka za baterijo (2). Poskrbite, da bo vstavljena baterija pravilno obrnjena (3). Brezžični daljinski upravljalnik WR-R10/WR-T10: Ko priključite brezžični daljinski upravljalnik WR-R10/WR-T10. Ko priključite brezžični daljinski upravljalnik WR-R10/WR-T10. Brezžični daljinski upravljalnik WR-1: WR-1 deluje kot oddajnik ali sprejemnik in se uporablja v kombinaciji ali s še eno napravo WR-11 ali WR-R10 in z brezžičnim daljinskim upravljalnikom WR-T10. Primer: WR-1 lahko povežete s priključkom za dodatno opremo in ga uporabljate kot sprejemnik, kar omogoča spreminjanje nastavitev fotoaparata li daljinsko proženje zaklopa z drugim WR-1, ki deluje kot oddajnik.</li></ul> |

Razpoložljivost se lahko razlikuje glede na državo ali regijo. Oglejte si našo spletno stran ali brošure, kjer boste našli najnovejše informacije.

\_\_\_\_

# Priklop električnega priključka in napajalnika

Pred priklopom dodatnega električnega priključka in napajalnika izklopite fotoaparat.

# 1 Pripravite fotoaparat.

Odprite pokrov predalčka za baterije (①) in električnega priključka (②).

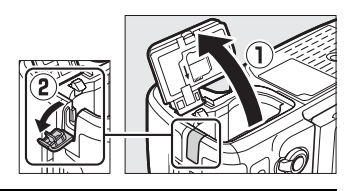

### 2 Vstavite električni priključek EP-5B. Pazite, da boste priključek pravilno obrnili, in s priključkom potisnite oranžni zatič baterije na eno stran. Zatič zaklene priključek na mestu, ko je ta popolnoma vstavljen.

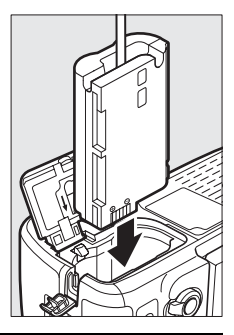

# **3** Zaprite pokrov predalčka za baterije.

Kabel električnega priključka namestite, tako da gre skozi režo za električni priključek, in zaprite pokrov predalčka za baterijo.

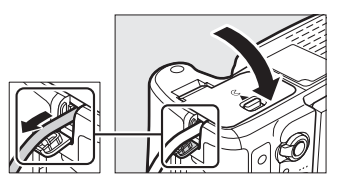

# **4** Priključite napajalnik EH-5b.

Priključite napajalni kabel napajalnika v vtičnico za izmenični tok na napajalniku (③) in napajalni kabel v vtičnico za enosmerni tok (④). Na prikazovalniku se prikaže ikona – , ko se fotoaparat napaja prek napajalnika in električnega priključka.

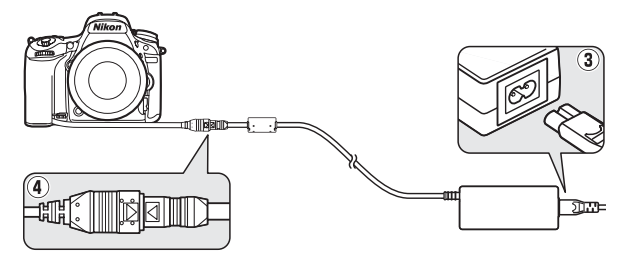

# Skrb za fotoaparat

### <u>Shranjevanje</u>

Če fotoaparata ne nameravate uporabljati dlje časa, odstranite baterijo in jo shranite na hladno in suho mesto z nameščenim pokrovom polov. Fotoaparat shranite na suho in dobro prezračevano mesto, da ne bi na njem nastala plesen. Fotoaparata ne shranjujte skupaj z naftalinskimi kroglicami ali kafro oziroma na mestih, ki so:

- slabo prezračevana ali izpostavljena več kot 60-odstotni vlagi,
- poleg opreme, ki ustvarja močna elektromagnetna polja, na primer poleg televizorja ali radijskega sprejemnika,
- izpostavljena temperaturam nad 50 °C ali pod -10 °C.

| Ohišje<br>fotoaparata         | S puhalnikom odstranite prah in vlakna, nato ga nežno obrišite z<br>mehko in suho krpo. Po uporabi fotoaparata na plaži ali obali z<br>njega obrišite prah ali sol s krpo, rahlo navlaženo z destilirano vodo,<br>in ga temeljito posušite. <b>Pomembno</b> : Če v fotoaparat zaidejo prah ali<br>drugi tujki, lahko povzročijo poškodbe, ki jih garancija ne krije. |
|-------------------------------|----------------------------------------------------------------------------------------------------|
| Objektiv,<br>zrcalo in iskalo | Ti stekleni elementi se hitro poškodujejo. S puhalnikom odstranite<br>prah in vlakna. Če za izpihovanje uporabljate razpršilo, držite<br>plastenko pokonci, da preprečite iztekanje tekočine. Prstne odtise<br>in druge madeže odstranite, tako da na mehko krpo nanesete malo<br>čistila za objektiv in nežno obrišete.                                             |
| Prikazovalnik                 | S puhalnikom odstranite prah in vlakna. Prstne odtise in druge<br>madeže odstranite, tako da površino nežno obrišete z mehko krpo<br>ali jelenovo kožo. Na prikazovalnik ne pritiskajte, saj lahko pride do<br>poškodb ali okvar.                                                                                                    |

# <u>Čiščenje</u>

Ne uporabljajte alkohola, razredčila ali drugih hitro hlapljivih kemikalij.

### Nizkoprehodni filter

Slikovno tipalo, ki deluje kot slikovni element fotoaparata, je opremljeno z nizkoprehodnim filtrom, ki preprečuje učinek moiré. Če sumite, da se umazanija ali prah na filtru pojavlja na fotografijah, lahko filter očistite z možnostjo **Clean image sensor (Čiščenje slikovnega tipala)** v nastavitvenem meniju. Filter lahko očistite kadar koli, in sicer z možnostjo **Clean now (Očisti zdaj)**, čiščenje pa se lahko izvede tudi samodejno, ko se fotoaparat vključi ali izključi.

### 💵 »Clean Now« (Očisti zdaj)

Držite fotoaparat, tako da je spodnji del obrnjen navzdol, in izberite možnost **Clean image sensor (Čiščenje slikovnega tipala)** v nastavitvenem meniju, nato osvetlite **Clean now (Očisti zdaj)** in pritisnite <sup>(2)</sup>. Fotoaparat preveri slikovno tipalo in začne s čiščenjem. Med izvajanjem čiščenja druge funkcije niso na voljo. Ne odstranite ali odklopite vira napajanja, dokler se čiščenje ne konča in dokler se ne prikaže nastavitveni meni.

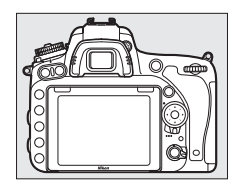

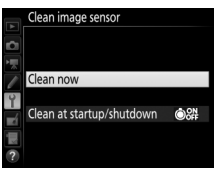

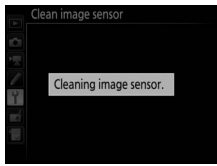

### Sclean at Startup/Shutdown« (Očisti ob vklopu/izklopu)

Izbirate lahko med spodnjimi možnostmi:

|      | Možnost                                                         | Opis                                                                                 |
|------|-----------------------------------------------------------------|--------------------------------------------------------------------------------------|
| ©0N  | Clean at startup (Očisti<br>ob vklopu)                          | Slikovno tipalo se samodejno očisti, vsakič ko<br>vključite fotoaparat.              |
| ©OFF | Clean at shutdown<br>(Očisti ob izklopu)                        | Slikovno tipalo se samodejno očisti, vsakič ko<br>izključite fotoaparat.             |
|      | Clean at startup &<br>shutdown (Očisti ob<br>vklopu in izklopu) | Slikovno tipalo se samodejno očisti, ko fotoaparat<br>vključite in ko ga izključite. |
|      | Cleaning off<br>(Izključeno čiščenje)                           | Samodejno čiščenje slikovnega tipala je izključeno.                                  |

### 1 Izberite Clean at startup/shutdown (Očisti ob vklopu/izklopu). Odprite meni Clean image sensor (Čiščenje slikovnega tipala), kot je opisano na strani 448. Osvetlite Clean at startup/shutdown (Očisti ob vklopu/ izklopu) in pritisnite <sup>®</sup>.

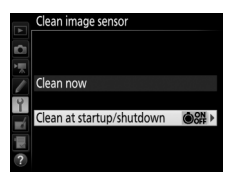

# 2 Izberite možnost.

Osvetlite možnost in pritisnite ®.

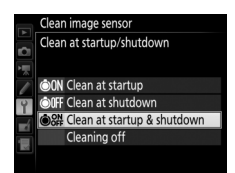

#### **V** Čiščenje slikovnega tipala

Če ob zagonu uporabite upravljalne elemente fotoaparata, se čiščenje slikovnega tipala prekine. Čiščenja slikovnega tipala ob zagonu ni mogoče opraviti, če se polni bliskavica.

Čiščenje se opravi s tresenjem nizkoprehodnega filtra. Če z možnostmi v meniju Clean image sensor (Čiščenje slikovnega tipala) ni mogoče v celoti odstraniti prahu, slikovno tipalo očistite ročno (<sup>[]</sup> 451) ali se posvetujte s pooblaščenim servisnim zastopnikom družbe Nikon.

Če čiščenje slikovnega tipala izvedete večkrat zapored, se bo čiščenje morda začasno onemogočilo zaradi zaščite notranjega vezja fotoaparata. Čiščenje lahko ponovno začnete po krajšem premoru.

### 💵 Ročno čiščenje

1

Če z možnostjo **Clean image sensor (Čiščenje slikovnega tipala)** v nastavitvenem meniju (III 448) ne morete odstraniti tujkov z nizkoprehodnega filtra, ga lahko očistite ročno, kot je opisano spodaj. Pri tem bodite previdni, saj je filter izjemno občutljiv in se zlahka poškoduje. Nikon priporoča, da čiščenje filtra opravlja samo pooblaščeno servisno osebje Nikon.

### Napolnite baterijo ali priključite napajalnik.

Za pregled ali čiščenje nizkoprehodnega filtra je potreben zanesljiv vir napajanja. Izključite fotoaparat in vstavite povsem napolnjeno baterijo ali priključite dodatni napajalnik in električni priključek. Možnost Lock mirror up for cleaning (Zakleni dvig zrcala med čiščenjem) je na voljo samo v nastavitvenem meniju pri napolnjenosti baterije nad cm.

# **2** Odstranite objektiv.

Izključite fotoaparat in odstranite objektiv.

3 Izberite Lock mirror up for cleaning (Zakleni dvig zrcala med čiščenjem). V nastavitvenem meniju osvetlite Lock mirror up for cleaning (Zakleni dvig zrcala med čiščenjem) in pritisnite <sup>®</sup>.

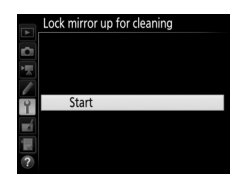

## **4** Pritisnite ⊛.

Na prikazovalniku se bo prikazalo sporočilo, ki ga vidite na sliki desno, na nadzorni plošči in v iskalu pa se bo prikazala vrstica pomišljajev. Če se želite vrniti na normalno delovanje fotoaparata, ne da bi pregledali nizkoprehodni filter, fotoaparat izklopite.

#### Lock mirror up for cleaning

When shutter-release button is pressed, the mirror lifts and shutter opens. To lower mirror, turn camera off.

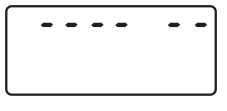

# **5** Dvignite zrcalo.

Pritisnite sprožilec do konca. Zrcalo se bo dvignilo in zavesa zaklopa se bo odprla ter razkrila nizkoprehodni filter. Prikaz v iskalu se bo izklopil in vrstica pomišljajev na nadzorni plošči bo utripala.

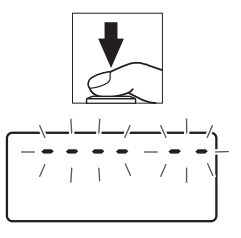

#### 6 Preglejte nizkoprehodni filter. Fotoaparat obrnite, tako da bo svetloba padala na nizkoprehodni filter, nato preglejte, ali so na njem prah ali vlakna. Če ne vidite ničesar, nadaljujte z 8. korakom.

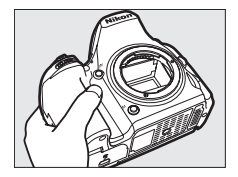

# **7** Očistite filter.

S puhalnikom odstranite prah in vlakna s filtra. Ne uporabljajte puhalnika s ščetko, saj lahko ščetine poškodujejo filter. Umazanijo, ki je ni mogoče odstraniti s puhalnikom, lahko odstrani samo pooblaščeno servisno osebje Nikon. Filtra

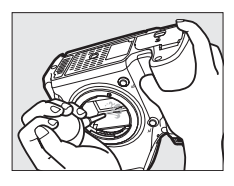

se v nobenem primeru ne smete dotakniti ali ga brisati.

# **8** Izklopite fotoaparat.

Zrcalo se bo vrnilo v prvotni položaj in zavesa zaklopa se bo zaprla. Namestite objektiv ali pokrovček ohišja.

#### 🖉 Uporabite zanesljiv vir napajanja

Zavesa zaklopa je občutljiva in se zlahka poškoduje. Če se fotoaparat izklopi, ko je zrcalo dvignjeno, se zavesa samodejno zapre. Da bi preprečili poškodbe zavese, upoštevajte naslednje previdnostne ukrepe:

- Ko je zrcalo dvignjeno, ne smete izklopiti fotoaparata oziroma odstraniti ali izključiti vira napajanja.
- Če je baterija skoraj prazna, ko je zrcalo dvignjeno, se oglasi pisk, lučka samosprožilca pa utripa in opozarja, da se bo po približno dveh minutah zavesa zaklopa zaprla, zrcalo pa spustilo. Takoj končajte čiščenje oziroma pregled.

#### 🗹 Tujki na nizkoprehodnem filtru

Tujki, ki zaidejo v fotoaparat, medtem ko odstranjujete ali zamenjujete objektive ali pokrovčke ohišja (ali v redkih primerih mazivo ali drobni delci iz samega fotoaparata), se lahko primejo na nizkoprehodni filter in se tako lahko pojavijo na fotografijah, posnetih v določenih pogojih. Ko na fotoaparatu ni objektiva, ga zaščitite, tako da nanj namestite priložen pokrovček ohišja, pri čemer morate s pokrovčka ohišja najprej odstraniti ves prah in druge tujke, ki bi se lahko prijeli na nastavek fotoaparata, nastavek za objektiv ali pokrovček ohišja. Pokrovčkov ohišja ali objektivov ne nameščajte v prašnih okoljih.

Če pridejo tujki na nizkoprehodni filter uporabite možnost čiščenja nizkoprehodnega filtra, kot je opisano na strani 448. Če težava ni odpravljena, očistite filter ročno (III 451) ali pa to prepustite pooblaščenemu servisnemu osebju Nikon. Fotografije, na katerih so vidni tujki s filtra, lahko retuširate z možnostmi za čiščenje slik, ki so na voljo v nekaterih aplikacijah za delo s slikami.

#### Servis fotoaparata in dodatne opreme

Fotoaparat je precizna naprava, ki jo je treba redno servisirati. Nikon priporoča, da prodajalec ali pooblaščeni servisni zastopnik družbe Nikon enkrat na leto do dve leti pregleda fotoaparat, enkrat na tri leta do pet let pa opravi tudi servis (te storitve je treba plačati). Redni pregledi in servisi so še posebej priporočljivi, če fotoaparat uporabljate v profesionalne namene. Na pregled ali servis morate poleg fotoaparat prinesti tudi vso dodatno opremo, ki jo redno uporabljate, na primer objektive ali dodatne bliskavice.

### Skrb za fotoaparat in baterijo: previdnostni ukrepi

Pazite, da ne pade na tla: Če je izdelek izpostavljen močnim udarcem ali tresljajem, lahko pride do okvare.

Hranite na suhem: Ta izdelek ni vodotesen, zato lahko pride do okvare, če ga potopite v vodo ali izpostavite visoki vlažnosti. Rjavenje notranjega mehanizma lahko povzroči nepopravljivo škodo.

Izogibajte se nenadnim spremembam temperature: Hitre spremembe temperature, na primer ob vstopu v ogrevano zgradbo na hladen dan ali izhodu iz nje, lahko povzročijo kondenzacijo v napravi. Da bi preprečili kondenzacijo, napravo shranite v torbico ali plastično vrečko, preden jo izpostavite nenadnim hitrim spremembam temperature.

Izdelka ne izpostavljajte močnim magnetnim poljem: Ne uporabljajte ali shranjujte naprave v bližini opreme, ki ustvarja močno elektromagnetno sevanje ali magnetna polja. Močni statični naboji ali magnetna polja, ki jih ustvarja oprema, na primer radijski oddajniki, lahko povzročijo motnje na prikazovalniku, poškodujejo podatke, shranjene na pomnilniški kartici, ali poškodujejo notranje vezje izdelka.

**Objektiva ne puščajte usmerjenega proti soncu**: Objektiva ne puščajte dlje časa usmerjenega proti soncu ali drugemu viru močne svetlobe. Močna svetloba lahko povzroči slabše delovanje slikovnega tipala ali pojav učinka bele zameglitve na fotografijah.

Izdelek izklopite, preden odstranite ali odklopite vir napajanja: Ko je izdelek vklopljen oziroma med snemanjem ali brisanjem slik, ne smete prekiniti povezave z napajanjem ali odstraniti baterije. Če v takih okoliščinah na silo prekinete napajanje, lahko pride do izgube podatkov oziroma poškodbe pomnilnika ali notranjega vezja izdelka. Da ne bi po nesreči prišlo do prekinitve napajanja, izdelka, takrat ko je priključen na napajalnik, ne prenašajte naokrog. **Čiščenje**: Ohišje fotoaparata očistite, tako da s puhalnikom odstranite prah in vlakna, nato pa ga nežno obrišete z mehko in suho krpo. Po uporabi fotoaparata na plaži ali obali z njega obrišite prah ali sol s krpo, rahlo navlaženo s čisto vodo, in ga temeljito posušite. V redkih primerih lahko statična elektrika povzroči, da zasloni LCD posvetlijo ali potemnijo. To ni okvara, prikaz se bo kmalu vrnil v normalno stanje.

Objektiv in zrcalo se zlahka poškodujeta. Prah in vlakna nežno odstranite s puhalnikom. Če za izpihovanje uporabljate razpršilo, držite plastenko pokonci, da preprečite iztekanje tekočine. Prstne odtise in druge madeže z objektiva odstranite, tako da na mehko krpo nanesete malo čistila za objektiv in nežno obrišete.

Glejte »Nizkoprehodni filter« (🕮 448, 451) za informacije o čiščenju nizkoprehodnega filtra.

Kontakti na objektivu: Kontakti na objektivu naj bodo čisti.

Ne dotikajte se zavese zaklopa: Zavesa zaklopa je izjemno tanka in se zlahka poškoduje. Nikoli ne smete pritiskati na zaveso, je dregati z orodji za čiščenje ali je izpostavljati močnemu pretoku zraka iz puhalnika. Tako jo lahko namreč opraskate, deformirate ali raztrgate.

Shranjevanje: Fotoaparat shranite na suho in dobro prezračevano mesto, da preprečite nastanek plesni. Če uporabljate napajalnik, ga odklopite zaradi nevarnosti požara. Če fotoaparata ne nameravate uporabljati dlje časa, ga izklopite in odstranite baterijo, da preprečite puščanje, nato pa ga shranite v plastično vrečko, v kateri je sušilno sredstvo. Torbice za fotoaparat ne shranjujte v plastično vrečko, ker lahko material začne propadati. Sušilno sredstvo počasi izgubi svojo sposobnost vpijanja vlage, zato ga morate redno menjavati.

Da bi preprečili nastanek plesni, fotoaparat vsaj enkrat mesečno vzemite iz shrambe. Preden ga ponovno shranite, ga vklopite in nekajkrat sprožite zaklop.

Baterijo shranite na hladno in suho mesto. Preden spravite baterijo, znova namestite pokrov polov.

**Opombe o prikazovalniku**: Prikazovalnik je izdelan skrajno precizno: vsaj 99,99 % slikovnih točk deluje in največ 0,01 % jih manjka ali je okvarjenih. Čeprav ti prikazi lahko vsebujejo slikovne točke, ki vedno svetijo (belo, rdeče, modro ali zeleno) ali so vedno ugasnjene (črne), to ni okvara in nima učinka na slike, ki jih posnamete z napravo.

Pri močni svetlobi je slike na prikazovalniku morda težko videti.

Ne pritiskajte na prikazovalnik, saj lahko pride do poškodbe ali okvare. Prah ali vlakna lahko s prikazovalnika odstranite s puhalnikom. Madeže odstranite, tako da jih nežno obrišete z mehko krpo ali jelenovo kožo. Če prikazovalnik poči, pazite, da se ne poškodujete z razbitim steklom in da tekoči kristali iz zaslona ne pridejo v stik s kožo, očmi ali usti.

**Baterija in polnilnik**: Pri neustrezni uporabi lahko začnejo baterije puščati ali eksplodirajo. *Preberite in upoštevajte opozorila ter previdnostne ukrepe na straneh xiii–xvi tega priročnika*. Pri uporabi baterij upoštevajte naslednje previdnostne ukrepe:

- Uporabljajte le baterije, odobrene za uporabo s to opremo.
- Baterije ne izpostavljajte ognju ali preveliki vročini.
- Poli baterije naj bodo čisti.
- Preden zamenjate baterijo, izklopite izdelek.
- Odstranite baterijo iz fotoaparata oz. polnilnika, ko ga ne uporabljate, ter ponovno namestite pokrov polov. Te naprave porabljajo manjše količine električne energije, tudi ko so izključene, zato lahko izpraznijo baterijo do te mere, da ne bo več delovala. Če baterije ne nameravate uporabljati nekaj časa, jo vstavite v fotoaparat in jo izpraznite, preden jo vzamete iz fotoaparata in shranite. Baterijo shranite na hladno mesto s temperaturo okolja od 15 °C do 25 °C (izogibajte se vročim ali zelo hladnim mestom). Ta postopek ponovite vsaj enkrat vsakih šest mesecev.
- Če fotoaparat večkrat vklopite ali izklopite, ko je baterija povsem prazna, se bo skrajšalo trajanje baterije. Baterije, ki so bile povsem izpraznjene, je treba pred uporabo napolniti.

- Temperatura v notranjosti baterije se lahko med uporabo baterije poveča. Če skušate polniti baterijo, ko je temperatura v njeni notranjosti povišana, se bo zmogljivost baterije zmanjšala, baterija se morda ne bo polnila ali pa se bo napolnila le delno. Pred polnjenjem počakajte, da se baterija ohladi.
- Baterijo polnite v zaprtih prostorih pri temperaturi okolja 5 °C–35 °C. Baterije ne uporabljajte pri temperaturah okolja pod 0 °C ali nad 40 °C. Če ne upoštevate tega varnostnega ukrepa, lahko pride do poškodbe ali slabšega delovanja baterije. Kapaciteta se lahko zmanjša in čas polnjenja podaljša, če je temperatura baterije od 0 °C do 15 °C ali od 45 °C do 60 °C. Baterija se ne bo polnila, če je njena temperatura pod 0 °C ali nad 60 °C.
- Če lučka CHARGE hitro utripa (približno osemkrat na sekundo), preverite, ali je temperatura znotraj pravilnega območja, in nato odklopite polnilnik ter odstranite baterijo in jo ponovno vstavite. Če s tem težave na odpravite, baterijo takoj nehajte uporabljati ter jo skupaj s polnilnikom odnesite prodajalcu ali pooblaščenemu servisnemu zastopniku družbe Nikon.
- Med polnjenjem ne premikajte polnilnika in se ne dotikajte baterije. Če tega
  previdnostnega ukrepa ne boste upoštevali, se lahko v redkih primerih zgodi, da
  bo polnilnik prikazal, da je polnjenje končano, čeprav je baterija šele delno
  napolnjena. Baterijo odstranite in znova vstavite, da ponovno začnete polnjenje.
  Kapaciteta baterije se lahko začasno zniža, če baterijo polnite pri nizkih
  temperaturah ali jo uporabljate pri temperaturi, ki je nižja od tiste, pri kateri ste jo
  polnili. Če baterijo polnite pri temperaturi pod 5 °C, lahko kazalnik trajanja
  baterije v prikazu Battery info (Informacije o bateriji) (III 383) začasno kaže
  manjšo zmogljivost.
- Če po tem, ko je baterija že popolnoma polna, še kar nadaljujete s polnjenjem, lahko zmanjšate njeno učinkovitost delovanja.
- Občutno skrajšanje časa, ko napolnjena polnilna baterija ohrani električno energijo pri uporabi na sobni temperaturi, pomeni, da bo polnilno baterijo treba zamenjati. Kupite novo polnilno baterijo.
- Priložena napajalni kabel in stenski napajalnik sta namenjena samo uporabi z MH-25a. Polnilnik uporabljajte le z združljivimi baterijami. Kadar ga ne uporabljate, ga izvlecite.

- Pred uporabo baterijo napolnite. Pri fotografiranju pomembnih dogodkov si pripravite rezervno baterijo, ki naj bo popolnoma napolnjena. Morda boste v določenem kraju težko na hitro kupili nadomestne baterije. V hladnih dneh se kapaciteta baterije pogosto zmanjša. Pred fotografiranjem na prostem v hladnem vremenu baterijo popolnoma napolnite. Na toplem mestu hranite rezervno baterijo in bateriji po potrebi izmenjujte. Ko se hladna baterija segreje, se lahko del njene zmogljivosti obnovi.
- Odslužene baterije so dragocen vir, oddajte jih v recikliranje skladno z lokalnimi predpisi.

# Razpoložljive nastavitve

V tabeli so navedene nastavitve, ki jih lahko prilagajate v posameznih načinih. Upoštevajte, da glede na izbrane možnosti nekatere nastavitve morda niso na voljo.

|          |                                                                                      | AUTO                  | ۲                     | P, S,<br>A, M | ∑ 査 J 国 淡 号 H         | Ĩ * I                 | EQ | 5                     | 1                     | 1                     | á,<br>H,              |
|----------|--------------------------------------------------------------------------------------|-----------------------|-----------------------|---------------|-----------------------|-----------------------|----|-----------------------|-----------------------|-----------------------|-----------------------|
|          | White balance (Nastavitev beline)                                                    | —                     | —                     | ~             | —                     | —                     | —  | —                     | —                     | —                     | —                     |
|          | Set Picture Control (Nastavitev funkcij<br>Picture Control)                          | —                     | —                     | ~             | _                     | —                     | —  | —                     | —                     | —                     | _                     |
| z        | Active D-Lighting (Aktivna osvetlitev<br>D-Lighting)                                 | _1                    | _1                    | ~             | _1                    | _1                    | —  | —                     | —                     | —                     | _                     |
| lenija z | HDR (high dynamic range) (HDR<br>(visok dinamični razpon))                           | —                     | —                     | ~             | _                     | —                     | —  | —                     | —                     | —                     | _                     |
| a fotog  | Long exposure NR (Zmanjšanje šuma<br>pri dolgi osvetlitvi)                           | ~                     | r                     | ~             | ~                     | ~                     | —  | r                     | r                     | r                     | ~                     |
| grafira  | High ISO NR (Zmanjšanje šuma pri<br>visoki občutljivosti ISO)                        | r                     | r                     | ~             | ~                     | ~                     | —  | r                     | r                     | ~                     | ~                     |
| je in sn | ISO sensitivity settings (Nastavitve občutljivosti ISO)                              | <b>√</b> <sup>2</sup> | <b>√</b> <sup>2</sup> | ~             | <b>✓</b> <sup>2</sup> | <b>√</b> <sup>2</sup> | —  | <b>✓</b> <sup>2</sup> | <b>✓</b> <sup>2</sup> | <b>√</b> <sup>2</sup> | <b>✓</b> <sup>2</sup> |
| emanj    | Multiple exposure (Večkratna<br>osvetlitev)                                          | —                     | —                     | ~             | _                     | —                     | —  | —                     | —                     | —                     | _                     |
| e        | Movie ISO sensitivity settings<br>(Nastavitve občutljivosti ISO za<br>videoposnetek) |                       | _                     | ~             | _                     | _                     | _  | _                     | _                     | _                     | _                     |
|          | Time-lapse photography<br>(Fotografiranje v časovnih presledkih)                     | r                     | r                     | ~             | ~                     | r                     | —  | —                     | —                     | —                     | _                     |
|          | Merjenje                                                                             | —                     | —                     | ~             | —                     | —                     | —  | —                     | —                     | —                     | —                     |
| Pr       | Kompenzacija osvetlitve                                                              | —                     | —                     | ~             | ~                     | ~                     | ~  | —                     | —                     | —                     | —                     |
| ige nas  | Več zaporednih posnetkov z različnimi<br>nastavitvami                                | _                     | _                     | ~             | _                     | _                     | _  | _                     | _                     | _                     | _                     |
| tavi     | Način delovanja z bliskavico                                                         | ~                     | —                     | ~             | ~                     | —                     | —  | ~                     | —                     | —                     | —                     |
| tve      | Kompenzacija bliskavice                                                              | —                     | —                     | ~             | ~                     | —                     | —  | —                     | —                     | —                     | —                     |
|          | Zaklepanje FV                                                                        | V                     | —                     | ~             | ~                     | —                     | —  | ~                     | —                     | —                     | —                     |

|              |                                                                                                    | AUTO | ۹ | P, S,<br>A, M |                       |                       | Ľð                    | 5                     | <b>1</b> | ø                     | 2,<br>HI, |
|--------------|----------------------------------------------------------------------------------------------------|------|---|---------------|-----------------------|-----------------------|-----------------------|-----------------------|----------|-----------------------|-----------|
| Drug         | Način delovanja s samodejnim<br>ostrenjem (iskalo)                                                                             | ~    | ~ | ~             | r                     | r                     | r                     | _                     | —        | —                     | r         |
| le na        | Način delovanja z območjem AF (iskalo)                                                                                         | V    | V | ~             | V                     | V                     | —                     | V                     | —        | V                     | V         |
| sta          | Način AF (pogled v živo/videoposnetek)                                                                                         | V    | V | ~             | V                     | V                     | V                     | —                     | —        | V                     | V         |
| vitve        | Način delovanja z območjem AF<br>(pogled v živo/videoposnetek)                                                                 | r    | ~ | ~             | r                     | r                     | <b>✓</b> <sup>3</sup> | <b>V</b> <sup>3</sup> | —        | <b>V</b> <sup>3</sup> | r         |
|              | a9: Built-in AF-assist Illuminator<br>(Vgrajena pomožna osvetlitev za AF)                                                      | ~    | ~ | ~             | <b>✓</b> <sup>4</sup> | <b>√</b> <sup>5</sup> | ~                     | ~                     | —        | ~                     | r         |
|              | b3: Easy exposure compensation<br>(Preprosta kompenzacija osvetlitve)                                                          | _    | — | ~             | —                     | —                     | —                     | —                     | —        | —                     | —         |
|              | b4: Matrix metering (Matrično<br>merjenje)                                                                                     | _    | — | ~             | —                     | —                     | —                     | —                     | —        | —                     | —         |
|              | b5: Center-weighted area (Sredinsko<br>uteženo območje)                                                                        | _    | — | ~             | —                     | —                     | —                     | —                     | —        | —                     | —         |
|              | d5: Flash warning (Opozorilo bliskavice)                                                                                       | —    | — | ~             | —                     | —                     | —                     | —                     | —        | —                     | —         |
| Nasti        | e2: Flash shutter speed (Čas zaklopa z<br>bliskavico)                                                                          | _    | — | ~             | —                     | —                     | —                     | —                     | —        | —                     | —         |
| avitve po me | e3: Flash cntrl for built-in flash/<br>Optional flash (Upravljanje bliskavice<br>za vgrajeno bliskavico/dodatna<br>bliskavica) | _    | _ | v             | _                     | _                     | _                     | _                     | _        | _                     | _         |
|              | e4: Exposure comp. for flash<br>(Kompenzacija osvetlitve za bliskavico)                                                        | —    | _ | r             | _                     | _                     | _                     | _                     | _        | _                     | _         |
|              | e5: Modeling flash (Predogled<br>osvetlitve bliskavice)                                                                        |      | _ | ~             | —                     | —                     | —                     | —                     | —        | —                     | —         |
|              | e6: Auto bracketing set (Samodejna<br>nastavitev več zaporednih posnetkov<br>z različnimi nastavitvami)                        | _    | _ | ~             | _                     | _                     | _                     | _                     | _        | _                     | _         |
|              | e7: Bracketing order (Vrstni red<br>funkcije več zaporednih posnetkov z<br>različnimi nastavitvami)                            | _    | _ | ~             | _                     | _                     | _                     | _                     | _        | _                     | _         |

1 Fiksno na Auto (Samodejno).

- 2 Auto ISO sensitivity control (Samodejno upravljanje občutljivosti ISO) ni na voljo.
- 3 AF s sledenjem motivu ni na voljo.
  4 Ni na voljo v načinu v.
- 5 Na voljo samo v načinih 🕯, 🇭 in 🗣.

### Program osvetlitve (način P)

Spodnji graf prikazuje program osvetlitve za način P:

ISO 100; objektiv z najbolj odprto zaslonko f/1,4 in najbolj zaprto zaslonko f/16 (npr. AF 50 mm f/1,4 D)

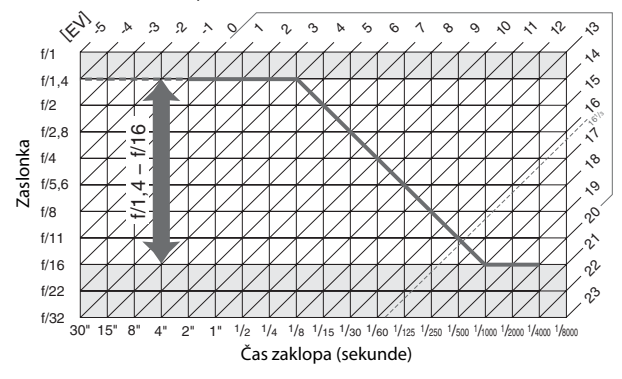

Največje in najmanjše vrednosti za EV se razlikujejo glede na občutljivost ISO, v zgornjem grafu je upoštevana občutljivost enakovredna ISO 100. Pri uporabi matričnega merjenja se vrednosti nad 16<sup>1</sup>/<sub>3</sub> EV znižajo na 16<sup>1</sup>/<sub>3</sub> EV.

# Odpravljanje težav

Če fotoaparat ne deluje v skladu s pričakovanji, si oglejte spodnji seznam pogostih težav, preden se obrnete na prodajalca ali pooblaščenega servisnega zastopnika družbe Nikon.

### Baterija/prikaz

Fotoaparat je vklopljen, vendar se ne odziva: Počakajte, da se snemanje konča. Če težave ni mogoče odpraviti, fotoaparat izklopite. Če se fotoaparat ne ugasne, odstranite in znova vstavite baterijo, oziroma če uporabljate napajalnik, ga odklopite in znova priključite. Upoštevajte, da bodo podatki, ki se trenutno snemajo, morda izgubljeni, na podatke, ki so bili že zapisani, pa odstranjevanje ali prekinitev vira napajanja ne bo vplivala.

Iskalo ni izostreno: Prilagodite ostrenje iskala ( $\Box$  29). Če težave s tem ne odpravite, izberite enkratno servo samodejno izostritev (AF-S;  $\Box$  121), AF z eno točko ( $\Box$  123) in sredinsko točko ostrenja ( $\Box$  127), nato kadrirajte zelo kontrasten motiv v sredinski točki ostrenja ter pritisnite sprožilec do polovice, da izostrite fotoaparat. Ko je fotoaparat izostren, uporabite gumb za nastavljanje dioptrije, da motiv v iskalu dobro izostrite. Po potrebi lahko ostrenje iskala še bolj prilagodite z dodatnimi korekcijskimi lečami ( $\Box$  443).

Iskalo je zatemnjeno: Vstavite popolnoma napolnjeno baterijo (🕮 25, 30).

Prikazi se brez opozorila izklopijo: Nastavite daljše zakasnitve za nastavitev po meri c2 (Standby timer (Časovnik stanja pripravljenosti)) ali c4 (Monitor off delay (Čas zakasnitve izklopa zaslona)) (CII 336, 337).

**Prikazi na nadzorni plošči ali v iskalu se ne odzivajo in so zatemnjeni**: Odzivni čas in svetlost teh prikazov se spreminjata glede na temperaturo.

Okrog aktivne točke ostrenja so vidne tanke črte ali pa prikaz postane rdeč, ko je točka ostrenja osvetljena: To je nekaj običajnega za to vrsto iskala in ne pomeni okvare.

Fotoaparat potrebuje precej časa, da se vklopi: Izbrišite datoteke ali mape.

#### Proženje zaklopa je onemogočeno:

- Pomnilniška kartica je zaklenjena, polna ali ni vstavljena (🕮 26, 33).
- Release locked (Zaklenjeno proženje) je izbrano za nastavitev po meri f7 (Slot empty release lock (Zapora proženja pri prazni reži); 
   <sup>(1)</sup> 365) in ni vstavljena nobena pomnilniška kartica (
   <sup>(1)</sup> 33).
- Vgrajena bliskavica se polni (🕮 40).
- Slika v fotoaparatu ni izostrena (🕮 36).
- Obroč za nastavljanje zaslonke za objektiv CPE ni zaklenjen na najvišje število f (ne velja za objektive tipa G in E). Če je na nadzorni plošči prikazano FE E, izberite
   Aperture ring (Obroč za nastavljanje zaslonke) za nastavitev po meri f5 (Customize command dials (Prilagajanje (vrtljivih) gumbov za upravljanje))
   Aperture setting (Nastavitev zaslonke) za uporabo obroča zaslonke na objektivu za prilagajanje zaslonke (CIII) 364).
- Nameščen je objektiv brez CPE, toda fotoaparat ni v načinu A ali M (🕮 88).

Fotoaparat se zelo počasi odziva na sprožilec: Izberite Off (Izklop) za nastavitev po meri d4 (Exposure delay mode (Način zakasnjene osvetlitve); 🕮 339).

#### Ob pritisku sprožilca na daljinskem upravljalniku se ne posname fotografija:

- Zamenjajte baterijo v daljinskem upravljalniku (🕮 444).
- Izberite možnost, ki ni Off (Izklop), za Remote control mode (Način daljinskega upravljanja) (ML-L3) (
   <sup>[I]</sup> 193).
- Bliskavica se polni (🕮 195).
- Čas, izbran za nastavitev po meri c5 (Remote on duration (Trajanje daljinskega upravljanja) (ML-L3), 
   <sup>(IIII)</sup> 337), je potekel. Pritisnite sprožilec do polovice.
- Svetla luč moti daljinski upravljalnik.

#### Fotografije niso izostrene:

- Izbirnik načina ostrenja nastavite na AF (🕮 120).

**Izostritev se ne zaklene, ko je sprožilec pritisnjen do polovice**: Z gumbom 鮆 AE-L/AF-L zaklenite izostritev, ko je za način delovanja z izostritvijo izbrano AF-C ali ko fotografirate motive, ki se premikajo, v načinu AF-A.

#### Ni mogoče izbrati točke ostrenja:

- Odklenite zaporo izbirnika točk ostrenja (🕮 127).
- Za način delovanja z območjem AF je izbrana možnost AF s samodejno izbiro območja ali AF s prioriteto obrazov: izberite drug način.
- Fotoaparat je v načinu za predvajanje (🕮 241) ali pa so v uporabi meniji (🕮 292).
- Pritisnite sprožilec do polovice, da sprožite časovnik stanja pripravljenosti (🕮 39).

Ni mogoče izbrati načina AF: Izbrano je ročno ostrenje (🕮 60, 132).

Ni mogoče izbrati načina delovanja z območjem AF: Izbrano je ročno ostrenje (🕮 60, 132).

V načinu neprekinjenega fotografiranja se ob vsakem pritisku sprožilca posname samo ena fotografija: Ko se vgrajena bliskavica sproži, neprekinjeno fotografiranje ni na voljo (
184).

Velikosti slike ni mogoče spremeniti: Image quality (Kakovost slike) je nastavljena na NEF (RAW) (CL 115).

Fotoaparat zelo počasi snema fotografije: Izključite zmanjšanje šuma pri dolgih osvetlitvah (
1317).

#### Na fotografijah se pojavi šum (naključno razporejene svetle slikovne točke, meglica ali črte):

- Izberite nižjo občutljivost ISO ali uporabite zmanjšanje šuma pri visoki občutljivosti ISO (III 134, 317).
- Čas zaklopa je daljši od 1 s: uporabite zmanjšanje šuma pri dolgi osvetlitvi (
   <sup>[III]</sup> 317).
- Izklopite Active D-Lighting (Aktivno osvetlitev D-Lighting), da se učinki šuma ne bi okrepili (
   <sup>[1]</sup> 175).

#### Pomožna osvetlitev za AF ne sveti:

- Pomožna osvetlitev za AF ne sveti, če je AF-C izbrano za način delovanja s samodejnim ostrenjem (<sup>III</sup> 121) ali če je izbrano neprekinjeno servo samodejno ostrenje, ko je fotoaparat v načinu AF-A. Izberite AF-S. Če je za način delovanja z območjem AF izbrana možnost, ki ni AF s samodejno izbiro območja, izberite središčno točko ostrenja (<sup>IIII</sup> 123, 127).
- Fotoaparat je trenutno v pogledu v živo ali pa se snema videoposnetek.
- Osvetlitev se je samodejno izklopila. Osvetlitev se lahko segreje, če jo uporabljate dalj časa; počakajte, da se ohladi.

Na fotografijah se pojavijo madeži: Očistite sprednje in zadnje elemente objektiva. Če težave ne odpravite, izvedite čiščenje slikovnega tipala (🖽 448).

Med snemanjem videoposnetka se ne zabeleži zvok: V meniju za snemanje videoposnetkov (
 320) je za Microphone sensitivity (Občutljivost mikrofona) izbrana možnost Microphone off (Izklop mikrofona).

Pogled v živo se nepričakovano konča ali se ne začne: Pogled v živo se lahko samodejno konča, da prepreči poškodbe notranjih vezij fotoaparata v naslednjih primerih:

- Temperatura okolja je visoka.
- Fotoaparat ste dlje časa uporabljali v pogledu v živo ali za snemanje videoposnetkov.
- Fotoaparat ste dlje časa uporabljali v neprekinjenih načinih proženja.

Če se pogled v živo ne začne, ko pritisnete gumb 🖾, počakajte, da se notranja vezja ohladijo, in nato poskusite znova. Upoštevajte, da bo morda fotoaparat topel na dotik, vendar to ne pomeni okvare.

Med fotografiranjem v pogledu v živo se na sliki pokažejo artefakti: Temperatura notranjih vezij fotoaparata se med fotografiranjem v pogledu v živo lahko dvigne, kar na sliki povzroči šum v obliki svetlih peg, naključno razporejenih svetlih slikovnih točk ali meglice. Ko fotoaparata ne uporabljate, zapustite pogled v živo.

Med pogledom v živo ali snemanjem videoposnetkov je vidno utripanje ali trakovi: Izberite možnost za Flicker reduction (Odpravljanje utripanja), ki se ujema s frekvenco lokalnega električnega omrežja (🕮 380).

Med pogledom v živo ali snemanjem videoposnetkov se pojavijo svetli pasovi: Med pogledom v živo ali snemanjem videoposnetkov je bila uporabljena bliskavica, utripajoč napis ali drug kratkotrajen svetlobni vir.

Elementa menija ni mogoče izbrati: Nekatere možnosti niso na voljo v vseh načinih (
 460).

### Fotografiranje (P, S, A, M)

#### Proženje zaklopa je onemogočeno:

- Nameščen je objektiv brez CPE: (vrtljivi) gumb za izbiro načina fotoaparata obrnite na A ali M (🖽 88).
- (Vrtljivi) gumb za izbiro načina je obrnjen na S, potem ko je bil v načinu M izbran čas zaklopa bu ¿ b ali -: izberite nov čas zaklopa ( 190).

Celoten izbor časov zaklopa ni na voljo: V uporabi je bliskavica. V nastavitvi po meri e 1 (Flash sync speed (Hitrost sinhronizacije bliskavice)) lahko nastavite hitrost sinhronizacije bliskavice; pri uporabi združljivih bliskavic izberite 1/250 s (Auto FP) (1/250 s (Samodejni FP)) ali 1/200 s (Auto FP) (1/200 s (Samodejni FP)) za celoten izbor časov zaklopa ( $\square$  345).

#### Barve so nenaravne:

- Prilagodite nastavitev beline glede na vir svetlobe (22 145).
- Prilagodite nastavitve Set Picture Control (Nastavitev funkcij Picture Control) (CII 165).

Nastavitve beline ni mogoče izmeriti: Motiv je pretemen ali presvetel (22 158).

Slike ni mogoče izbrati kot vira za ročno prednastavitev beline: Slika ni bila ustvarjena z D750 (
162).

Več zaporednih posnetkov z različnimi nastavitvami za belino ni na voljo:

- Za kakovost slike je izbrana možnost NEF (RAW) ali NEF + JPEG (III 115).
- Vključen je način večkratne osvetlitve (<sup>III</sup> 221).

Učinki funkcije Picture Control se razlikujejo od slike do slike: Za ostrenje, jasnost, kontrast ali nasičenost je izbrana možnost **A** (samodejno). Če želite v celotnem nizu fotografij doseči dosledne rezultate, izberite drugo nastavitev (<sup>[]</sup> 168).

Merjenja ni mogoče spremeniti: Aktivno je zaklepanje samodejne osvetlitve (🕮 141).

Kompenzacije osvetlitve ni mogoče uporabiti: Fotoaparat je v načinu M. Izberite drug način.

Šum (rdečkasta območja in druge motnje) se pojavi pri dolgih osvetlitvah: Omogočite zmanjšanje šuma pri dolgih osvetlitvah (🗆 317).

### Predvajanje

Slika NEF (RAW) pri predvajanju ni prikazana: Fotografija je bila posneta s kakovostjo slike NEF + JPEG (CP 115).

Ni mogoče prikazati slik, ki so bile posnete z drugimi fotoaparati: Slike, posnete z drugimi modeli fotoaparatov, morda ne bodo pravilno prikazane.

Prikaže se sporočilo, da ni na voljo slik za predvajanje: Izberite All (Vse) za Playback folder (Mapa za predvajanje) (🕮 300).

»Pokončne« fotografije so prikazane v »ležeči« usmerjenosti:

- Izberite On (Vklop) za Rotate tall (Obrni pokonci) (D 308).
- Fotografija je bila posneta, ko je bilo izbrano Off (Izklop) za možnost Auto image rotation (Samodejni zasuk slike) (<sup>QQ</sup> 382).
- Fotoaparat je bil usmerjen navzgor ali navdol, ko je bila fotografija posneta (
   <sup>(1)</sup> 382).
- Fotografija je prikazana v pregledu slike (🕮 307).

#### Slike ni mogoče izbrisati:

- Slika je zaščitena: odstranite zaščito (🕮 257).
- Pomnilniška kartica je zaklenjena (🕮 33).

#### Vrstnega reda tiskanja ni mogoče spremeniti:

- Pomnilniška kartica je polna: izbrišite slike (🕮 38, 258).
- Pomnilniška kartica je zaklenjena (🕮 33).

Fotografije ni mogoče izbrati za tiskanje: Fotografija je v formatu NEF (RAW). Fotografije prenesite v računalnik in natisnite s programom ViewNX 2 (priložen) ali Capture NX-D (na voljo za prenos; III 268). Fotografije NEF (RAW) lahko shranjujete v zapisu JPEG z možnostjo **NEF (RAW) processing (Obdelava NEF (RAW))** (IIII 406).

Fotografija se ne prikaže v videonapravi visoke ločljivosti: Prepričajte se, da je priključen kabel HDMI (CP 277).

#### Fotoaparat se ne odziva na daljinsko upravljanje za televizor HDMI-CEC:

- Prilagodite nastavitve HDMI-CEC za televizor, kot je opisano v dokumentaciji, ki je bila priložena napravi.

Fotografij ni mogoče prenesti v računalnik: Operacijski sistem ni združljiv s fotoaparatom ali programsko opremo za prenos. Fotografije kopirajte v računalnik s čitalcem kartic ( $\Box$  264).

Možnost odstranjevanja prahu s slike v programu Capture NX-D nima želenega učinka: Čiščenje slikovnega tipala spremeni položaj prahu na nizkoprehodnem filtru. Referenčnih podatkov o odstranjevanju prahu, posnetih pred izvajanjem čiščenja slikovnega tipala, ni mogoče uporabiti s fotografijami, ki so bile posnete po izvajanju čiščenja slikovnega tipala. Referenčnih podatkov o odstranjevanju prahu, posnetih po izvajanju čiščenja slikovnega tipala, ni mogoče uporabiti s fotografijami, ki so bile posnete pred izvajanjem čiščenja slikovnega tipala (<sup>[[1]</sup> 380).

Računalnik slike NEF (RAW) prikazuje drugače kot fotoaparat: Programska oprema drugih proizvajalcev ne prikaže učinkov funkcij Picture Control, aktivne osvetlitve D-Lighting ali nadzora vinjetiranja. Uporabite program ViewNX 2 (priložen) ali dodatno programsko opremo Nikon, kot je Capture NX-D (na voljo za prenos; 268).

# Wi-Fi (brezžična omrežja)

Pametne naprave ne prikazujejo SSID fotoaparata (ime omrežja):

- Prepričajte se, da je Enable (Omogoči) izbrano za Wi-Fi (Brezžično omrežje) > Network connection (Omrežna povezava) v nastavitvenem meniju fotoaparata (<sup>III</sup> 284).
- Poskusite izklopiti brezžično omrežje pametne naprave in ga zopet vklopiti.

### <u>Razno</u>

Datum posnetka je napačen: Nastavite uro fotoaparata (🕮 28, 381).

Elementa menija ni mogoče izbrati: Nekatere možnosti niso na voljo, če so izbrane določene kombinacije nastavitev ali če ni vstavljena pomnilniška kartica. Upoštevajte, da možnost Battery info (Informacije o bateriji) ni na voljo, ko se fotoaparat napaja prek dodatnega električnega priključka in napajalnika (<sup>[]</sup> 383).

# Sporočila o napakah

V tem razdelku so opisani kazalniki in sporočila o napakah, ki se pojavljajo v iskalu, na nadzorni plošči in na prikazovalniku.

| Kazalnik           |                  |                                                                                                    |                                                                                                    |                 |
|--------------------|------------------|----------------------------------------------------------------------------------------------------|----------------------------------------------------------------------------------------------------|-----------------|
| Nadzorna<br>plošča | Iskalo           | Težava                                                                                                    | Rešitev                                                                                                    | ₽               |
| F <b>E</b><br>(utr | <b>E</b><br>ipa) | Obroč zaslonke na<br>objektivu ni nastavljen na<br>najbolj zaprto zaslonko.                                                                                                    | Obroč nastavite na najbolj<br>zaprto zaslonko (največje<br>število f).                                                                                                    | 33              |
| - <b>-</b> -       |                  | Baterija je skoraj prazna.                                                                                                    | Pripravite popolnoma<br>napolnjeno rezervno<br>baterijo.                                                                                                    | 25              |
| ر<br>(utripa)      | ←■<br>(utripa)   | <ul> <li>Baterija je prazna.</li> <li>Baterije ni mogoče<br/>uporabljati.</li> <li>V fotoaparat ali v<br/>dodatno baterijsko<br/>držalo MB-D16 je<br/>vstavljena skoraj prazna<br/>polnilna Li-ionska<br/>baterija ali baterija<br/>drugega proizvajalca.</li> </ul> | <ul> <li>Napolnite ali zamenjajte<br/>baterijo.</li> <li>Obrnite se na<br/>pooblaščenega<br/>servisnega zastopnika<br/>družbe Nikon.</li> <li>Če je polnilna Li-ionska<br/>baterija prazna, jo<br/>zamenjajte ali napolnite.</li> </ul> | xxii, 25,<br>26 |
| Δ                  | F                | Objektiv ni nameščen ali<br>pa je nameščen objektiv<br>brez CPE, za katerega niste<br>določili najbolj odprte<br>zaslonke. Zaslonka je<br>prikazana v korakih od<br>najbolj odprte zaslonke.                                                                         | Vrednost zaslonke bo<br>prikazana, če boste določili<br>najbolj odprto zaslonko.                                                                                                    | 235             |

| Kazalnik                                    |                                            |                                                                                   |                                                                                                    |                             |
|---------------------------------------------|--------------------------------------------|-----------------------------------------------------------------------------------|----------------------------------------------------------------------------------------------------|-----------------------------|
| Nadzorna                                    | laha la                                    |                                                                                   | Dežiteru                                                                                                    |                             |
| F-<br>(utr                                  | ipa)                                       | <ul> <li>Objektiv ni nameščen.</li> <li>Nameščen je objektiv brez CPE.</li> </ul> | <ul> <li>Namestite objektiv, ki ni<br/>IX Nikkor. Če je<br/>nameščen objektiv CPE,<br/>ga odstranite in znova<br/>namestite.</li> <li>Izberite način <b>A</b> ali <b>M</b>.</li> </ul>                                                                                                    | 27, 426                     |
| _                                           | ► ◀<br>(utripa)                            | Fotoaparat ne more<br>izostriti slike s samodejnim<br>ostrenjem.                  | Spremenite kompozicijo<br>ali ročno izostrite sliko.                                                                                                    | 131, 132                    |
| (Kazalniki o<br>ter prikaz č<br>ali zaslonk | svetljenosti<br>asa zaklopa<br>e utripajo) | Motiv je presvetel,<br>fotografija bo<br>preosvetljena.                           | <ul> <li>Uporabite nižjo vrednost<br/>občutljivosti ISO.</li> <li>V načinu delovanja za<br/>fotografiranje:</li> <li>P Uporabite dodatni<br/>filter ND.</li> <li>S Skrajšajte čas zaklopa.</li> <li>A Izberite bolj zaprto<br/>zaslonko (večje število<br/>f).</li> <li>Izberite drug način<br/>delovanja za<br/>fotografiranje.</li> </ul> | 134<br>442<br>90<br>91<br>6 |
|                                             |                                            | Motiv je pretemen,<br>fotografija bo premalo<br>osvetljena.                       | <ul> <li>Uporabite višjo vrednost<br/>občutljivosti ISO.</li> <li>V načinu delovanja za<br/>fotografiranje:</li> <li>P Uporabite bliskavico.</li> <li>S Podaljšajte čas<br/>zaklopa.</li> <li>A Izberite bolj odprto<br/>zaslonko (manjše<br/>število f).</li> </ul>                                                                        | 134<br>180<br>90<br>91      |

| Kazalnik                   |                        |                                                                                                    |                                                                                                    |                       |
|----------------------------|------------------------|----------------------------------------------------------------------------------------------------|----------------------------------------------------------------------------------------------------|-----------------------|
| Nadzorna<br>plošča         | Iskalo                 | Težava                                                                                                    | Rešitev                                                                                                    | m                     |
| ៦១<br>(utr                 | <b>Lb</b><br>ipa)      | ងធ ដ ង je izbrano v načinu<br>S.                                                                                                    | Spremenite čas zaklopa ali izberite način <b>M</b> .                                                                                                    | 90, 93                |
| -<br>(utr                  | -<br>ipa)              | je izbrano v načinu <b>S</b> .                                                                                                    | Spremenite čas zaklopa ali<br>izberite način <b>M</b> .                                                                                                    | 90, 93                |
| <b>נים 5 צ</b><br>(utripa) | <b>Ь5У</b><br>(utripa) | Poteka obdelava.                                                                                                    | Počakajte, da bo obdelava<br>končana.                                                                                                    | _                     |
| _                          | <b>\$</b><br>(utripa)  | Če kazalnik utripa tri<br>sekunde po sprožitvi<br>bliskavice, je fotografija<br>morda premalo osvetljena.                             | Preverite fotografijo na<br>prikazovalniku. Če je<br>premalo osvetljena,<br>prilagodite nastavitve in<br>poskusite znova.                                                                                              | 241                   |
| Full<br>(utripa)           | Ful<br>(utripa)        | Ni dovolj pomnilnika za<br>fotografiranje s trenutnimi<br>nastavitvami ali pa je<br>fotoaparatu zmanjkalo<br>številk datotek ali map. | <ul> <li>Zmanjšajte kakovost ali<br/>velikost slik.</li> <li>Kopirajte pomembne<br/>slike v računalnik ali<br/>drugo napravo, nato<br/>zbrišite fotografije.</li> <li>Vstavite novo<br/>pomilniško kartico.</li> </ul> | 115, 118<br>258<br>26 |
| <b>E</b> <i>i</i><br>(utr  | ipa)                   | Okvara fotoaparata.                                                                                                    | Sprožite zaklop. Če napake<br>ne morete odpraviti ali se<br>pogosto pojavlja, se<br>obrnite na pooblaščenega<br>servisnega zastopnika<br>družbe Nikon.                                                                 |                       |

| Kazalnik                                                                                                    |                          |                                                                                                    |                                                                                                    |                    |
|----------------------------------------------------------------------------------------------------|--------------------------|----------------------------------------------------------------------------------------------------|----------------------------------------------------------------------------------------------------|--------------------|
|                                                                                                    | Nadzorna                 |                                                                                                    |                                                                                                    |                    |
| Prikazovalnik                                                                                                    | plošča                   | Težava                                                                                                    | Rešitev                                                                                                    |                    |
| No memory card. (Ni<br>pomnilniške kartice.)                                                                                                    | ( <b>- E -</b> )         | Fotoaparat ne<br>zazna pomnilniške<br>kartice.                                                                                | Izklopite fotoaparat in<br>preverite, ali je kartica<br>pravilno vstavljena.                                                                                                    | 26                 |
| This memory card<br>cannot be used. (Te<br>pomnilniške kartice ni<br>mogoče uporabiti.)<br>Card may be damaged.<br>(Kartica je morda<br>poškodovana.) Insert<br>another card. (Vstavite<br>drugo kartico.) | ERrd,<br>Err<br>(utripa) | <ul> <li>Napaka pri<br/>dostopanju do<br/>pomnilniške<br/>kartice.</li> <li>Ni mogoče<br/>ustvariti nove<br/>mape.</li> </ul> | <ul> <li>Uporabite kartico, ki<br/>jo je odobril Nikon.</li> <li>Preverite, ali so<br/>kontakti čisti. Če je<br/>kartica<br/>poškodovana, se<br/>obrnite na trgovca<br/>ali na<br/>pooblaščenega<br/>servisnega<br/>zastopnika družbe<br/>Nikon.</li> <li>Kopirajte<br/>pomembne slike v<br/>računalnik ali v<br/>drugo napravo, nato<br/>zbrišite fotografije</li> </ul> | 491<br><br>26, 258 |
|                                                                                                    |                          |                                                                                                    | <ul> <li>Preverite, ali je<br/>strojna programska</li> </ul>                                                                                                    | 391                |
| 8                                                                                                    | ERrd,<br>Err<br>(utripa) | Fotoaparat ne more<br>upravljati kartice<br>Eye-Fi.                                                                           | oprema za kartico<br>Eye-Fi<br>posodobljena.<br>• Prekopirajte<br>datoteke s kartice<br>Eye-Fi v računalnik<br>ali drugo napravo in<br>formatirajte kartico<br>oz. vstavite novo<br>kartico.                                                                                                    | 26, 266,<br>375    |

| Kazalnik                                                                                                    |                                 |                                                                                |                                                                                                    |         |
|----------------------------------------------------------------------------------------------------|---------------------------------|--------------------------------------------------------------------------------|----------------------------------------------------------------------------------------------------|---------|
| Prikazovalnik                                                                                                    | Nadzorna<br>plošča              | Težava                                                                         | Rešitev                                                                                                    | m       |
| Memory card is locked.<br>(Pomnilniška kartica je<br>zaklenjena.) Slide lock<br>to "write" position.<br>(Zaklep potisnite v<br>položaj za pisanje.) | <b>С Я г d,</b><br><br>(utripa) | Pomnilniška kartica<br>je zaklenjena<br>(zaščitena pred<br>zapisovanjem).      | Stikalo za zaščito<br>kartice pred<br>zapisovanjem<br>premaknite v položaj<br>za zapisovanje.                                                                             | 33      |
| Not available if Eye-Fi<br>card is locked. (Ni na<br>voljo, če je kartica<br>Eye-Fi zaklenjena.)                                                    | CRrd,<br>Err<br>(utripa)        | Kartica Eye-Fi je<br>zaklenjena<br>(zaščitena pred<br>zapisovanjem).           |                                                                                                    |         |
| This card is not<br>formatted. (Kartica ni<br>formatirana.) Format<br>the card. (Formatirajte<br>kartico.)                                          | [ <b>F o r</b> ]<br>(utripa)    | Pomnilniška kartica<br>ni formatirana za<br>uporabo v<br>fotoaparatu.          | Pomnilniško kartico<br>formatirajte ali<br>vstavite novo kartico.                                                                                                    | 26, 375 |
| Clock has been reset.<br>(Ura je bila<br>ponastavljena.)                                                                                            | _                               | Ura fotoaparata ni<br>nastavljena.                                             | Nastavite uro<br>fotoaparata.                                                                                                    | 28, 381 |
| Unable to start live<br>view. (Pogleda v živo ni<br>mogoče zagnati.)<br>Please wait. (Prosimo,<br>počakajte.)                                       | _                               | Temperatura v<br>notranjosti<br>fotoaparata je<br>previsoka.                   | Preden nadaljujete s<br>pogledom v živo ali s<br>snemanjem<br>videoposnetka,<br>počakajte, da se<br>notranja vezja<br>ohladijo.                                           | 466     |
| Folder contains no<br>images. (Mapa ne<br>vsebuje slik.)                                                                                            | _                               | Na pomnilniški<br>kartici ali v mapah,<br>izbranih za<br>predvajanje, ni slik. | V meniju <b>Playback</b><br>folder (Mapa za<br>predvajanje) izberite<br>mapo s slikami ali<br>vstavite pomnilniško<br>kartico, ki vsebuje<br>slike.                       | 26, 300 |
| All images are hidden.<br>(Vse slike so skrite.)                                                                                                    | _                               | Vse fotografije v<br>trenutni mapi so<br>skrite.                               | Slik ni mogoče<br>predvajati, dokler ne<br>izberete druge mape<br>ali pa z možnostjo<br><b>Hide image (Skrij</b><br><b>sliko)</b> ne omogočite<br>prikaza vsaj ene slike. | 301     |

| Kazalnik                                                                                                    |          |                                                                                                    |                                                                                                    |          |
|----------------------------------------------------------------------------------------------------|----------|----------------------------------------------------------------------------------------------------|----------------------------------------------------------------------------------------------------|----------|
|                                                                                                    | Nadzorna |                                                                                                    |                                                                                                    |          |
| Prikazovalnik                                                                                                    | plošča   | Teżava                                                                                                    | Resitev                                                                                                    | <u> </u> |
| Cannot display this file.<br>(Datoteke ni mogoče<br>prikazati.)                                                                                                    | _        | Datoteka je bila<br>ustvarjena ali<br>spremenjena v<br>računalniku<br>oziroma v<br>fotoaparatu druge<br>znamke ali pa je<br>poškodovana. | Datoteke ni mogoče<br>predvajati v<br>fotoaparatu.                                                                                                    |          |
| Cannot select this file.<br>(Datoteke ni mogoče<br>izbrati.)                                                                                                    | _        | Izbrane slike ni<br>možno retuširati.                                                                                                    | Fotografij, posnetih z<br>drugimi napravami, ni<br>mogoče retuširati.                                                                                               | 395      |
| This movie cannot be<br>edited. (Tega<br>videoposnetka ni<br>mogoče urejati.)                                                                                            | _        | lzbranega<br>videoposnetka ni<br>mogoče urejati.                                                                                         | <ul> <li>Videoposnetkov,<br/>posnetih z drugimi<br/>napravami, ni<br/>mogoče urejati.</li> <li>Videoposnetek<br/>mora biti dolg vsaj<br/>dve sekundi.</li> </ul>    | 85       |
| Could not connect;<br>multiple devices<br>detected. (Povezave ni<br>mogoče vzpostaviti;<br>zaznanih je več<br>naprav.) Try again<br>later. (Poskusite znova<br>pozneje.) | _        | Več pametnih<br>naprav poskuša<br>hkrati vzpostaviti<br>povezavo s<br>fotoaparatom.                                                      | Počakajte nekaj<br>minut, preden<br>poskusite znova.                                                                                                    | 282      |
| Error. (Napaka.)                                                                                                    | _        | Napaka Wi-Fi.                                                                                                    | Izberite Disable<br>(Onemogoči) za<br>Wi-Fi (Brezžična<br>povezava) ><br>Network connection<br>(Omrežna<br>povezava), nato<br>ponovno izberite<br>Enable (Omogoči). | 288      |

| Kazalnik                                                                                                    |                    |                                                              |                                                                                                    |      |
|----------------------------------------------------------------------------------------------------|--------------------|--------------------------------------------------------------|----------------------------------------------------------------------------------------------------|------|
| Prikazovalnik                                                                                                    | Nadzorna<br>plošča | Težava                                                       | Rešitev                                                                                             | œ    |
| Network access not<br>available until camera<br>cools. (Omrežni dostop<br>ni mogoč, dokler se<br>fotoaparat ne ohladi.) | _                  | Temperatura v<br>notranjosti<br>fotoaparata je<br>previsoka. | lzklopite fotoaparat in<br>poskusite znova, ko se<br>fotoaparat ohladi.                             | _    |
| Check printer.<br>(Preverite tiskalnik.)                                                                                | _                  | Napaka tiskalnika.                                           | Preverite tiskalnik. Za<br>nadaljevanje izberite<br><b>Continue (Nadaljuj)</b><br>(če je na voljo). | 271* |
| Check paper. (Preverite papir.)                                                                                         | _                  | Papir v tiskalniku ni<br>izbrane velikosti.                  | Naložite papir prave<br>velikosti in izberite<br><b>Continue (Nadaljuj)</b> .                       | 271* |
| Paper jam. (Papir se je<br>zagozdil.)                                                                                   | _                  | V tiskalniku se je<br>zagozdil papir.                        | Odpravite zagozditev<br>in izberite <b>Continue</b><br>(Nadaljuj).                                  | 271* |
| Out of paper.<br>(Zmanjkalo je papirja.)                                                                                | _                  | V tiskalniku je<br>zmanjkalo papirja.                        | Naložite papir izbrane<br>velikosti in izberite<br><b>Continue (Nadaljuj)</b> .                     | 271* |
| Check ink supply.<br>(Preverite raven<br>črnila.)                                                                       | _                  | Napaka, povezana s<br>črnilom.                               | Preverite stanje črnila.<br>Za nadaljevanje<br>izberite <b>Continue</b><br>( <b>Nadaljuj</b> ).     | 271* |
| Out of ink. (Ni črnila.)                                                                                                | _                  | V tiskalniku je<br>zmanjkalo črnila.                         | Zamenjajte črnilo in<br>izberite <b>Continue</b><br>( <b>Nadaljuj)</b> .                            | 271* |

\* Dodatne informacije poiščite v navodilih za uporabo tiskalnika.
# Tehnični podatki

# II Digitalni fotoaparat Nikon D750

| Vrsta                               |                                                  |                                     |
|-------------------------------------|--------------------------------------------------|-------------------------------------|
| Vrsta                               | Digitalni zrcalnorefleksni                       | fotoaparat                          |
| (Bajonetni) nastavek za<br>objektiv | Nikonov bajonet F (s prik                        | jučki in kontakti za AF)            |
| Efektivni kot zajema                | Nikonov format FX                                |                                     |
| Efektivno število slikovnih točk    |                                                  |                                     |
| Efektivno število slikovnih<br>točk | 24,3 milijona                                    |                                     |
| Slikovno tipalo                     |                                                  |                                     |
| Slikovno tipalo                     | Tipalo CMOS velikosti 35,                        | 9 mm × 24,0 mm                      |
| Skupno število slikovnih točk       | 24,93 milijona                                   |                                     |
| Sistem za odpravljanje              | Čiščenje slikovnega tipala                       | a, referenčni podatki funkcije      |
| prašnih delcev                      | odstranjevanja prahu s sl                        | ke (potrebna je programska          |
|                                     | oprema Capture NX-D)                             |                                     |
| Shranjevanje                        |                                                  |                                     |
| Velikost slike (v slikovnih         | • Območje slike FX (36×24)                       |                                     |
| točkah)                             | 6.016 × 4.016 (🕒)                                | 4.512 × 3.008 (₪)                   |
|                                     | 3.008 × 2.008 (🗐)                                |                                     |
|                                     | <ul> <li>Območje slike 1,2 × (30 × 20</li> </ul> | )                                   |
|                                     | 5.008 × 3.336 (🗳)                                | 3.752 × 2.504 (₪)                   |
|                                     | 2.504 × 1.664 (🕒)                                |                                     |
|                                     | <ul> <li>Območje slike DX (24×16)</li> </ul>     | _                                   |
|                                     | 3.936 × 2.624 (🗳)                                | 2.944 × 1.968 (₪)                   |
|                                     | 1.968 × 1.312 (国)                                |                                     |
|                                     | <ul> <li>Fotografije formata FX, posr</li> </ul> | ete med videoposnetkom v            |
|                                     | pogledu v živo                                   | ·                                   |
|                                     | 6.016 × 3.376 (LL)                               | 4.512 × 2.528 (₪)                   |
|                                     | 3.008 × 1.088 (E)                                |                                     |
|                                     | <ul> <li>Fotografije formata DX, posi</li> </ul> | iete med videoposnetkom v           |
|                                     | $3 036 \times 2 224$ (11)                        | $2.944 \times 1.664$ (M)            |
|                                     | $1.968 \times 1.112$ (E)                         | 2.944 × 1.004 (•••)                 |
|                                     | Onomba: Fotografije posnete me                   | d videonosnetkom v podledu v živo   |
|                                     | imaio razmerie nonleda 16 · 9 Fot                | coaparat nudi izhiro med formati na |
|                                     | osnovi DX in FX.                                 |                                     |
|                                     |                                                  |                                     |

| Shranjevanje           |                                                                                                    |
|------------------------|----------------------------------------------------------------------------------------------------|
| Zapis datotek          | <ul> <li>NEF (RAW): 12- ali 14-bitne, brezizgubno stisnjene ali stisnjene</li> <li>JPEG: JPEG-Baseline, združljiv z natančnim (pribl. 1 : 4), običajnim (pribl. 1 : 8) ali osnovnim (pribl. 1 : 16) stiskanjem (Size priority (Prednost velikosti)); na voljo je stiskanje Optimal quality (Optimalna kakovost)</li> <li>NEF (RAW) + JPEG: Posamezne fotografije, posnete v zapisih NEF (RAW) in JPEG</li> </ul>                                                                                                    |
| Sistem Picture Control | Izbirate lahko med standardnimi, nevtralnimi,<br>živahnimi, monokromatskimi, portretnimi,<br>pokrajinskimi in izpranimi slikami; izbrano funkcijo<br>Picture Control lahko spremenite; shranjevanje funkcij<br>Picture Control po meri                                                                                                    |
| Mediji                 | Pomnilniške kartice SD (Secure Digital) in SDHC ter<br>SDXC, združljive z UHS-I                                                                                                    |
| Dvojna reža            | Režo 2 lahko uporabite za presežek ali rezervno<br>shranjevanje oziroma kot ločen prostor za<br>shranjevanje kopij, ustvarjenih z uporabo NEF + JPEG;<br>slike je mogoče kopirati med karticama.                                                                                                    |
| Datotechi sistem       | DCF, 2.0, DFOF, EXII, 2.3, Fictibilitye                                                                                                    |
| Iskalo                 | Zeelee of the state of the second state of the state of the second state of the second |
| Pokritost kadra        | <ul> <li>Ercaino-retieksno iskaio s pentaprizmo v visini oci</li> <li>FX (36×24): Pribl. 100 % vodoravno in 100 % navpično</li> <li>1.2 × (30×20): Pribl. 97 % vodoravno in 97 % navpično</li> <li>DX (24×16): Pribl. 97 % vodoravno in 97 % navpično</li> </ul>                                                                                                    |
| Povečava               | Pribl. 0,7-kratna (objektiv 50 mm f/1,4 pri<br>neskončnosti, –1,0 m <sup>-1</sup> )                                                                                                    |
| Razdalja okular-oko    | 21 mm (–1,0 m <sup>–1</sup> ; od sredinske površine leče okularja iskala)                                                                                                    |
| Prilagajanje dioptrije | -3-+1 m <sup>-1</sup>                                                                                                    |

| Iskalo                               |                                                                                                    |
|--------------------------------------|----------------------------------------------------------------------------------------------------|
| Medlica                              | Zaslon Brite View Clear Matte Mark III tipa B z okvirji                                                                                                    |
|                                      | območja AF (mogoče je prikazati mrežo za kadriranje)                                                                                                    |
| Refleksno zrcalo                     | Hitra vrnitev                                                                                                    |
| Predogled globinske ostrine          | Pritisk gumba <b>Pv</b> pomika zaslonko objektiva do                                                                                                    |
|                                      | vrednosti, ki jo izbere uporabnik (načina <b>A</b> in <b>M</b> ) ali                                                                                                    |
|                                      | fotoaparat (drugi načini)                                                                                                    |
| Zaslonka objektiva                   | Takojšnja vrnitev, elektronsko nadzorovana                                                                                                    |
| Objektiv                             |                                                                                                    |
| Združljivi objektivi                 | Združljiv z objektivi AF NIKKOR, vključno z objektivi<br>tipa G, E in D (za objektive PC veljajo določene<br>omejitve) in objektivi DX (uporaba območja slike DX<br>24 × 16 1,5 ×), objektivi AI-P NIKKOR in objektivi AI brez<br>CPE (samo načina A in M). Objektivov IX NIKKOR,<br>objektivov za F3AF in objektivov, ki niso AI, ni mogoče<br>uporabiti. |
|                                      | Elektronski daljinomer se lahko uporablja z objektivi, ki<br>imajo najbolj odprto zaslonko f/5,6 ali večjo<br>(elektronski daljinomer podpira 11 točk ostrenja z<br>objektivi, ki imajo najbolj odprto zaslonko f/8 ali večjo).                                                                                                    |
| Zaklop                               |                                                                                                    |
| Vrsta                                | Elektronsko nadzorovan zaklop v goriščni ravnini z<br>vertikalnim hodom                                                                                                    |
| Hitrost                              | ¼.000 – 30 s v korakih po ⅓ EV ali ½ EV, ročno<br>zapiranje zaklopa (bulb), čas, X200                                                                                                    |
| Hitrost sinhronizacije<br>bliskavice | X= $\frac{1}{200}$ s; se uskladi z zaklopom pri vrednostih $\frac{1}{250}$ s ali<br>daljših (doseg bliskavice se zmanjša pri hitrostih med<br>$\frac{1}{200}$ s in $\frac{1}{250}$ s)                                                                                                    |

| Proženje                                  |                                                                                                    |
|-------------------------------------------|----------------------------------------------------------------------------------------------------|
| Način proženja                            | S (ena slika), CL (neprekinjeno fotografiranje z majhno<br>hitrostjo), CH (neprekinjeno fotografiranje z veliko<br>hitrostjo), Q (tiho proženje zaklopa), Qc (zaporedno<br>tiho proženje zaklopa), S (samosprožilec), Mup (dvig<br>zrcala)                                                                                                    |
| Hitrost menjavanja sličic                 | 1–6 posnetkov na sekundo (Сь), 6,5 posnetkov na<br>sekundo (Сн) ali 3 posnetki na sekundo ( <b>G</b> c)                                                                                                    |
| Samosprožilec                             | 2 s, 5 s, 10 s, 20 s; 1–9 osvetlitev v intervalu 0,5 s, 1 s, 2 s ali 3 s                                                                                                    |
| Načini daljinskega upravljanja            | Zakasnjeni odziv na daljinski upravljalnik, hitri odziv na                                                                                                    |
| (ML-L3)                                   | daljinski upravljalnik, dvig zrcala na daljavo                                                                                                    |
| Osvetlitev                                |                                                                                                    |
| Merjenje                                  | Merjenje osvetlitve TTL s tipalom RGB s približno<br>91.000 slikovnimi točkami                                                                                                    |
| Način merjenja                            | <ul> <li>Matrično: Merjenje svetlobe s 3D-barvno matriko III<br/>(objektivi tipa G, E in D); merjenje svetlobe z barvno<br/>matriko III (drugi objektivi CPE); merjenje svetlobe z<br/>barvno matriko na voljo z objektivi brez CPE, če<br/>uporabnik navede podatke objektiva</li> <li>Sredinsko uteženo: približno 75 % teže ima krog s<br/>premerom 12 mm v sredini kadra. Premer kroga<br/>lahko nastavite na 8 mm, 15 mm ali 20 mm ali pa<br/>izberete utežitev glede na povprečje celotnega<br/>kadra (pri uporabi objektiva brez CPE je fiksna<br/>nastavitev krog s premerom 12 mm).</li> <li>Točkovno: Izmeri 4-milimetrski krog (pribl. 1,5 % kadra)<br/>s središčem v izbrani točki ostrenja (v središčni točki<br/>ostrenja pri uporabi objektiva brez CPE)</li> <li>Po svetlih delih uteženo: Na voljo pri objektivih tipa G, E<br/>in D; enakovredno sredinsko uteženemu, ko<br/>uporabljate druge objektive.</li> </ul> |
| Doseg (ISO 100, objektiv f/1,4,<br>20 °C) | Matrično, sredinsko uteženo ali po svetlih delih uteženo<br>merjenje: 0–20 EV     Točkovno merjenje: 2–20 EV                                                                                                    |
| Sklopka za prenos nastavitve<br>zaslonke  | Združeno CPE in Al                                                                                                    |

| Osvetlitev                                                                                |                                                                                                    |
|-------------------------------------------------------------------------------------------|----------------------------------------------------------------------------------------------------|
| Način                                                                                     | Samodejni načini (🖀 samodejno; 🏵 samodejno (brez bliskavice));<br>scenski načini (Ž portret; 🖨 pokrajina; 🏖 otrok; Š sport, Š bližnji<br>posnetek; 🖨 nočni portret; 🖨 pokrajina; Š zabava/v hiši;<br>Š plaža/sneg; Š sončni zahod; Š mrak/zora; 🔸 portret živali;<br>š svetloba sveć; O cvetic; O jesenske barve; 11 hrana); načini<br>posebnih učinkov (Ž nočni vid; Š barvna skica; 🏍 učinek<br>pomanjšanja; 🖋 izbirna barva; Š silhueta; 🖾 visoka osvetljenost;<br>🖀 nizka osvetljenost); programski samodejni način s<br>prilagodljivim programom (P); prioriteta zaklopa (S);<br>prioriteta zaslonke (A); ročni način (M); U1 (uporabniške<br>nastavitve 1); U2 (uporabniške nastavitve 2) |
| Kompenzacija osvetlitve                                                                   | Lahko prilagodite za od –5 EV do +5 EV v korakih po $\frac{1}{3}$ EV ali $\frac{1}{2}$ EV v načinih <b>P, S, A, M, SCENE</b> in <b>M</b>                                                                                                    |
| Več zaporednih posnetkov z<br>različnimi nastavitvami za<br>osvetlitev                    | 2–9 kadrov v korakih po <sup>1</sup> / <sub>3</sub> EV, <sup>1</sup> / <sub>2</sub> EV, <sup>2</sup> / <sub>3</sub> EV ali 1 EV;<br>2–5 kadrov v korakih po 2 EV ali 3 EV                                                                                                    |
| Več zaporednih posnetkov z<br>različnimi nastavitvami za<br>bliskavico                    | 2–9 kadrov v korakih po <sup>1</sup> / <sub>3</sub> EV, <sup>1</sup> / <sub>2</sub> EV, <sup>2</sup> / <sub>3</sub> EV ali 1 EV;<br>2–5 kadrov v korakih po 2 EV ali 3 EV                                                                                                    |
| Več zaporednih posnetkov z<br>različnimi nastavitvami za<br>belino                        | 2–3 kadri v korakih po 1, 2 ali 3                                                                                                    |
| Več zaporednih posnetkov z<br>različnimi nastavitvami za<br>aktivno osvetlitev D-Lighting | 2 kadra z izbrano vrednostjo za en kader ali 3–5 kadrov<br>s prednastavljenimi vrednostmi za vse kadre                                                                                                    |
| Zaklepanje osvetlitve                                                                     | Svetlost se zaklene pri ugotovljeni vrednosti z<br>gumbom 鮨 <b>AE-L/AF-L</b>                                                                                                    |
| Občutljivost ISO (indeks<br>priporočene osvetlitve)                                       | ISO 100 – 12800 v korakih po <sup>1</sup> / <sub>3</sub> EV ali <sup>1</sup> / <sub>2</sub> EV. Lahko<br>nastavite tudi na pribl. 0,3 EV, 0,5 EV, 0,7 EV ali 1 EV<br>(enakovredno ISO 50) pod ISO 100 ali na pribl. 0,3 EV,<br>0,5 EV, 0,7 EV, 1 EV ali 2 EV (enakovredno ISO 51200)<br>nad ISO 12800; na voljo je samodejno upravljanje<br>občutljivosti ISO                                                                                                    |
| Aktivna osvetlitev D-Lighting                                                             | Auto (Samodejno), Extra high (Zelo visoko), High<br>(Visoko), Normal (Običajno), Low (Nizko), Off<br>(Izklop)                                                                                                    |

| Izostritev                       |                                                                                                    |
|----------------------------------|----------------------------------------------------------------------------------------------------|
| Samodejno ostrenje               | Senzorski modul za samodejno ostrenje Nikon<br>Advanced Multi-CAM 3500 II z zaznavanjem faze TTL,<br>fino nastavitvijo in 51 točkami ostrenja (vključno s 15<br>križnimi tipali; f/8 podpira 11 tipal) ter pomožno<br>osvetlitvijo za AF (doseg pribl. 0,5-3 m)                                                   |
| Območje zaznavanja               | Od –3 EV do +19 EV (ISO 100, 20 °C)                                                                                                    |
| Servo pogon objektiva            | <ul> <li>Samodejno ostrenje (AF): Enkratni servo AF (AF-S);<br/>neprekinjeni servo AF (AF-C); samodejni izbor AF-S/<br/>AF-C (AF-A); sledenje izostritve s predvidevanjem,<br/>aktivirano samodejno glede na stanje motiva</li> <li>Ročno ostrenje (M): Možna je uporaba elektronskega<br/>daljinomera</li> </ul> |
| Točka ostrenja                   | Lahko izbirate med 51 in 11 točkami ostrenja.                                                                                                    |
| Način delovanja z območjem<br>AF | AF z eno točko, AF z dinamičnim območjem z 9, 21 ali<br>51 točkami, 3D-sledenje, AF s skupino točk, AF s<br>samodejno izbiro območja                                                                                                    |
| Zaklepanje izostritve            | lzostritev je mogoče zakleniti s pritiskom sprožilca do<br>polovice (enkratni servo AF) ali s pritiskom gumba 結<br>AE-L/AF-L                                                                                                    |
| Bliskavica                       |                                                                                                    |
| Vgrajena bliskavica              | 答, 差, 全, 心, 回, 淡, 学, 気: Samodejno delovanje<br>bliskavice s samodejnim dvigom<br>P, S, A, M, 11: Ročni dvig s proženjem gumba<br>Ditk do 20 %                                                                                                    |
| voaiino stevilo                  | Pribl. 12, 12 z rocho bliskavico (m, ISO 100, 20 °C)                                                                                                    |

| Bliskavica                     |                                                                                                    |  |
|--------------------------------|----------------------------------------------------------------------------------------------------|--|
| Upravljanje bliskavice         | TTL: Upravljanje bliskavice (i-TTL), ki uporablja tipalo<br>RGB s približno 91.000 slikovnimi točkami, je na voljo z<br>vgrajeno bliskavico; uravnotežena doosvetlitev i-TTL<br>za digitalni SLR se uporablja za matrično, sredinsko<br>uteženo merjenje in po svetlih delih uteženo merjenje,<br>standardna bliskavica i-TTL za digitalni SLR s<br>točkovnim merjenjem                                                                              |  |
| Način delovanja z bliskavico   | Samodejno, samodejno z zmanjšanjem učinka rdečih<br>oči, samodejna počasna sinhronizacija, samodejna<br>počasna sinhronizacija z zmanjšanjem učinka rdečih<br>oči, doosvetlitev (z bliskavico), zmanjšanje učinka<br>rdečih oči, počasna sinhronizacija, počasna<br>sinhronizacija z zmanjšanjem učinka rdečih oči,<br>počasna sinhronizacija na zadnjo zaveso,<br>sinhronizacija na zadnjo zaveso, jedprt je<br>samodejni FP s hitro sinhronizacijo |  |
| Kompenzacija bliskavice        | Od –3 EV do +1 EV v korakih po ½ EV ali ½ EV                                                                                                    |  |
| Kazalnik pripravljenosti       | Zasveti, ko je vgrajena bliskavica ali dodatna bliskavica                                                                                                    |  |
| bliskavice                     | povsem napolnjena; utripa, potem ko se sproži<br>bliskavica s polno močjo.                                                                                                    |  |
| Nastavek za dodatno opremo     | Nastavek za bliskavico ISO 518 s sinhronizacijskimi in<br>podatkovnimi priključki in varnostno zaporo                                                                                                    |  |
| Sistem osvetljevanja Nikon     | Podprt CLS Nikon; na voljo je možnost načina                                                                                                    |  |
| Creative Lighting System (CLS) | upravljalne enote.                                                                                                    |  |
| Sinhronizacijski priključek    | Adapter za sinhronizacijski priključek AS-15 (na voljo<br>posebej)                                                                                                    |  |
| Nastavitev beline              |                                                                                                    |  |
| Nastavitev beline              | Samodejna (2 vrsti), žareča, fluorescenčna (7 vrst),<br>neposredna sončna svetloba, bliskavica, oblačno,<br>senca, ročna prednastavitev (shraniti je mogoče do 6<br>vrednosti, meritev točkovne nastavitve beline na voljo<br>med pogledom v živo), izbira barvne temperature<br>(2.500 K–10.000 K), vse z natančno nastavitvijo                                                                                                    |  |

| Pogled v živo                    |                                                                                                    |
|----------------------------------|----------------------------------------------------------------------------------------------------|
| Načini                           | Fotografiranje v pogledu v živo (fotografije),<br>videoposnetki v pogledu v živo (videoposnetki)             |
| Servo pogon objektiva            | Samodejno ostrenje (AF): Enkratni servo AF (AF-S); stalni<br>servo AF (AF-F)                                 |
|                                  | Ročno ostrenje (M)                                                                                           |
| Način delovanja z območjem<br>AF | AF s prioriteto obrazov, AF s širokim območjem, AF z običajnim območjem, AF s sledenjem motivu               |
| Samodejno ostrenje               | AF z zaznavanjem kontrasta kjer koli v kadru                                                                 |
|                                  | (fotoaparat samodejno izbere točko ostrenja, ko je izbran AF s prioriteto obrazov ali AF s sledenjem motivu) |
| Videoposnetek                    |                                                                                                    |
| Merjenje                         | Merjenje osvetlitve TTL z glavnim slikovnim tipalom                                                          |
| Način merjenja                   | Matrično, sredinsko uteženo ali po svetlih delih<br>uteženo                                                  |
| Velikost okvirja (v slikovnih    | • 1.920 × 1.080; 60p (progresivno), 50p, 30p, 25p, 24p                                                       |
| točkah) in hitrost snemanja      | • 1.280×720; 60p, 50p                                                                                        |
|                                  | Dejanske hitrosti snemanja za 60p, 50p, 30p, 25p in                                                          |
|                                  | 24p so 59,94, 50, 29,97, 25 oziroma 23,976 posnetka na                                                       |
|                                  | sekundo; možnosti podpirajo tako ★visoko kot                                                                 |
|                                  | običajno kakovost slike.                                                                                     |
| Zapis datotek                    | MOV                                                                                                    |
| Stiskanje videa                  | Napredno kodiranje videa H.264/MPEG-4                                                                        |
| Zapis snemanja zvoka             | Linearni PCM                                                                                                 |
| Naprava za snemanje zvoka        | Vgrajeni ali zunanji stereo mikrofon, nastavljiva<br>občutljivost                                            |
| Druge možnosti                   | Označevanje indeksa, fotografiranje v časovnih<br>presledkih                                                 |
| Prikazovalnik                    |                                                                                                    |
| Prikazovalnik                    | 8-centimetrski/3,2-palč. nizko-temperaturni                                                                  |
|                                  | polisilikonski nagibni zaslon TFT LCD s pribl. 1.229.000                                                     |
|                                  | točkami (VGA; 640 $\times$ RGBW $\times$ 480 = 1.228.800 pik), z                                             |
|                                  | vidnim kotom 170°, s pribl. 100 % pokritosti kadra ter                                                       |
|                                  | prilagajanjem svetlosti in kota                                                                              |

| Predvajanje                      |                                                                                                    |
|----------------------------------|----------------------------------------------------------------------------------------------------|
| Predvajanje                      | Celozaslonsko predvajanje in predvajanje v pogledu<br>sličic (4, 9 ali 72 slik ali koledar) s povečavo med<br>predvajanjem, predvajanje videoposnetka,<br>diaprojekcija fotografij in/ali videoposnetkov, prikaz<br>histograma, osvetljenih delov, informacij o fotografiji,<br>prikaz lokacijskih podatkov, samodejni zasuk slike |
| Vmesnik                          |                                                                                                    |
| USB                              | Hitri USB; priporočen je priklop prek vgrajenih USB-<br>vrat.                                                                                                    |
| Izhod HDMI                       | Priključek HDMI tipa C                                                                                                    |
| Priključek za dodatno opremo     | <ul> <li>Brezžični daljinski upravljalniki: WR-1, WR-R10 (na voljo posebej)</li> <li>Kabelski sprožilec: MC-DC2 (na voljo posebej)</li> <li>Naprava GPS: GP-1/GP-1A (na voljo posebej)</li> </ul>                                                                                                    |
| Zvočni vhod                      | Stereo mini vtič (premera 3,5 mm; podprta napajalna vtičnica)                                                                                                    |
| Izhod zvoka                      | Stereo mini vtič (premera 3,5mm)                                                                                                    |
| Brezžično (samo D750; ni na vol  | jo za D750 (K))                                                                                                    |
| Standardi                        | IEEE 802.11b, IEEE 802.11g                                                                                                    |
| Komunikacijski protokoli         | • IEEE 802.11b: DSSS/CCK<br>• IEEE 802.11g: OFDM                                                                                                    |
| Delovna frekvenca                | 2.412–2.462 MHz (kanali 1–11)                                                                                                    |
| Doseg (vidno polje)              | Približno 30 m (brez motenj; doseg je odvisen od<br>jakosti signala in prisotnosti/odsotnosti ovir)                                                                                                    |
| Hitrost prenosa podatkov         | 54 Mb/s<br>Največje logične hitrosti prenosa podatkov v skladu s<br>standardom IEEE. Dejanske hitrosti lahko odstopajo.                                                                                                    |
| Varnost                          | • Overjanje: Odprt sistem, WPA2-PSK<br>• Šifriranje: AES                                                                                                    |
| Nastavitev brezžične<br>povezave | Podpira WPS.                                                                                                    |
| Protokoli za dostop              | Infrastruktura                                                                                                    |

| Podprti jeziki                 |                                                                                                    |
|--------------------------------|----------------------------------------------------------------------------------------------------|
| Podprti jeziki                 | angleščina, arabščina, bengalščina, bolgarščina,<br>češčina, danščina, finščina, francoščina, grščina,<br>hindijščina, indonezijščina, italijanščina, japonščina,<br>kitajščina (poenostavljena in tradicionalna), korejščina,<br>madžarščina, maratščina, nemščina, nizozemščina,<br>norveščina, perzijščina, poljščina, portugalščina<br>(portugalska in brazilska), romunščina, ruščina,<br>srbščina, španščina, švedščina, tajščina, tamilščina,<br>teluščina, turščina, ukrajinščina, vietnamščina |
| Vir napajanja                  |                                                                                                    |
| Baterija                       | Polnilna Li-ionska baterija EN-EL15; uporabljate lahko<br>tudi polnilne baterije EN-EL15b in EN-EL15a                                                                                                    |
| Baterijsko držalo              | Dodatno baterijsko držalo z možnostjo uporabe<br>različnih baterij MB-D16 z eno Nikonovo polnilno<br>Li-ionsko baterijo EN-EL15 ali šestimi alkalnimi<br>baterijami AA, Ni-MH ali litijevimi baterijami.<br>Uporabljate lahko tudi polnilne baterije EN-EL15b in<br>EN-EL15a.                                                                                                    |
| Napajalnik                     | Napajalnik EH-5b; zahteva električni priključek EP-5B<br>(na voljo posebej)                                                                                                    |
| Nastavek za stativ             |                                                                                                    |
| Nastavek za stativ             | 1⁄4 palč. (ISO 1222)                                                                                                    |
| Mere/teža                      |                                                                                                    |
| Mere (Š $\times$ V $\times$ G) | Pribl. 140,5 mm × 113 mm × 78 mm                                                                                                    |
| Teža                           | Pribl. 830 g z baterijo in pomnilniško kartico, a brez pokrovčka ohišja; pribl. 750 g samo ohišje fotoaparata                                                                                                    |
| Okolje delovanja               |                                                                                                    |
| Temperatura                    | 0 °C-40 °C                                                                                                    |
| Vlažnost                       | 85 % ali manj (brez kondenzacije)                                                                                                    |

 Če ni drugače navedeno, so vse meritve izvedene v skladu s smernicami združenja CIPA (Camera and Imaging Products Association).

• Vse navedene številke veljajo za uporabo fotoaparata s popolnoma napolnjeno baterijo.

 Nikon si pridržuje pravico, da kadar koli in brez predhodnega obvestila spremeni tehnične podatke strojne in programske opreme, opisane v tem priročniku. Nikon ne odgovarja za škodo, ki bi bila posledica morebitnih napak v tem priročniku.

| Polnilnik baterij MH-25a                      |                                                                                                    |
|-----------------------------------------------|----------------------------------------------------------------------------------------------------|
| Nazivna vhodna moč                            | AC, 100–240 V, 50/60 Hz, 0,23–0,12 A                                                                       |
| Nazivna izhodna moč                           | Enosmerni tok 8,4 V/1,2 A                                                                                  |
| Podprte baterije                              | Polnilne Li-ionske baterije Nikon EN-EL15b, EN-EL15a<br>in polnilne Li-ionske baterije Nikon EN-EL15       |
| Čas polnjenja                                 | Pribl. 2 uri in 35 minut pri temperaturi okolice 25 °C in izpraznjeni bateriji                             |
| Temperatura delovanja                         | 0 °C–40 °C                                                                                                 |
| Mere (Š $\times$ V $\times$ G)                | Pribl. 95 mm × 33,5 mm × 71 mm, brez izstopajočih<br>delov                                                 |
| Dolžina napajalnega kabla (če<br>je priložen) | Pribl. 1,5 m                                                                                               |
| Teža                                          | Pribl. 115 g, brez priloženega električnega priključka<br>(napajalni kabel ali stenski električni vmesnik) |

Simboli na tem izdelku pomenijo naslednje:

∼ Izmenični tok, == Enosmerni tok, 🔲 Oprema razreda II (konstrukcija tega izdelka je dvojno izolirana.)

| Polnilna Li-ionska baterija EN-EL15 |                                 |
|-------------------------------------|---------------------------------|
| Vrsta                               | Polnilna Li-ionska baterija     |
| Nazivna kapaciteta                  | 7,0 V/1.900 mAh                 |
| Temperatura delovanja               | 0 °C-40 °C                      |
| Mere (Š $\times$ V $\times$ G)      | Pribl. 40mm ×56mm ×20,5 mm      |
| Teža                                | Pribl. 78 g, brez pokrova polov |

 Nikon si pridržuje pravico, da kadar koli in brez predhodnega obvestila spremeni tehnične podatke strojne in programske opreme, opisane v tem priročniku. Nikon ne odgovarja za škodo, ki bi bila posledica morebitnih napak v tem priročniku.

## 💵 Podprti standardi

- DCF, različica 2.0: Design Rule for Camera File Systems (DCF pravila načrtovanja za datotečne sisteme fotoaparatov) je standard, ki se pogosto uporablja v industriji digitalnih fotoaparatov, zagotavlja pa združljivost različnih znamk fotoaparatov.
- DPOF: Digital Print Order Format (DPOF zapis Digital Print Order Format) je panožni standard, ki omogoča tiskanje slik iz naročil, shranjenih na pomnilniški kartici.
- Exif version 2.3: Fotoaparat podpira Exif (Exchangeable Image File Format for Digital Still Cameras – izmenljiv zapis slikovnih datotek za digitalne fotoaparate), različico 2.3, standard, ki omogoča, da se podatki, shranjeni v fotografijah, uporabijo za optimalno reprodukcijo barv, ko so fotografije poslane tiskalniku, združljivemu z Exif.
- PictBridge: Standard, ki je nastal v sodelovanju industrije digitalnih fotoaparatov in industrije tiskalnikov, omogoča pa neposreden prenos fotografij v tiskalnik, ne da bi jih bilo treba prej prenesti v računalnik.
- HDMI: High-Definition Multimedia Interface (multimedijski vmesnik z visoko ločljivostjo) je standard za multimedijske vmesnike, ki se uporabljajo v zabavni elektroniki in avdiovizualnih napravah, ki so zmožne oddajati avdiovizualne podatke in nadzorne signale napravam, združljivim s HDMI, prek povezave z enim kablom.

#### Informacije o blagovnih znamkah

IOS je blagovna znamka ali registrirana blagovna znamka družbe Cisco Systems, Inc. v Združenih državah in/ali drugih državah in se uporablja z licenco. Mac in OS X sta registrirani blagovni znamki družbe Apple Inc. v Združenih državah in/ali v drugih državah. Microsoft, Windows in Windows Vista so registrirane blagovne znamke ali blagovne znamke družbe Microsoft Corporation v Združenih državah in/ali v drugih državah. PictBridge je blagovna znamka. Logotipi SD, SDHC in SDXC so blagovne znamke družbe SD-3C, LLC. HDMI, logotip HDMI in High-Definition Multimedia Interface so blagovne znamke ali registrirane blagovne znamke družbe HDMI Licensing, LLC.

# ноті

Wi-Fi in logotip Wi-Fi sta blagovni znamki ali registrirani blagovni znamki družbe Wi-Fi Alliance. Vsa ostala trgovska imena, omenjena v tem priročniku ali v drugi dokumentaciji, ki je priložena vašemu izdelku Nikon, so blagovne znamke ali registrirane blagovne znamke njihovih posameznih lastnikov.

#### 🖉 Označevanje ustreznosti

Standarde, katerim ustreza fotoaparat, si lahko ogledate z možnostjo Conformity marking (Označevanje ustreznosti) v nastavitvenem meniju (© 392).

#### Licenca FreeType (FreeType2)

Deli te programske opreme so zaščiteni z avtorskimi pravicami © 2012 The FreeType Project (*http://www.freetype.org*). Vse pravice pridržane.

#### Licenca MIT (HarfBuzz)

Deli te programske opreme so zaščiteni z avtorskimi pravicami © 2014 The HarfBuzz Project (*http://www.freedesktop.org/wiki/Software/HarfBuzz*). Vse pravice pridržane.

## 🖉 Certifikati

Indonesia

35157/SDPPI/2014 4593

35158/SDPPI/2014 4588

- México COFETEL: RCPMULB13-0954 LBWA1U5YR1
- Paraguay
   Número del Registro: 2014-01-I-00028
   Este producto contiene un transmisor
   aprobado por la CONATEL.
- Brasil

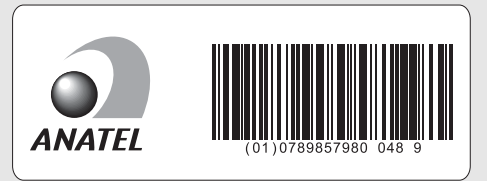

• الأردن TRC/LPD/2013/141

• عُمان

| OMAN-TRA  |
|-----------|
| R/1307/13 |
| D100428   |

• الإمارات العربية المتحدة

TRA REGISTERED No: ER47249/16 DEALER No: DA0073692/11

# Odobrene pomnilniške kartice

Fotoaparat podpira pomnilniške kartice SD, SDHC in SDXC, vključno s karticami SDHC in SDXC, ki so združljive z UHS-I. Kartice z SD-razredom hitrosti 6 ali višjim priporočamo za snemanje videoposnetkov; uporaba počasnejših kartic lahko prekine snemanje. Pri izbiri kartic, ki jih boste uporabili v čitalcih kartic, se prepričajte, da so združljive z napravo. Za več informacij o funkcijah, delovanju in omejitvah pri uporabi se obrnite na proizvajalca.

Τ

# Kapaciteta pomnilniških kartic

V spodnji tabeli je prikazano približno število slik, ki jih je mogoče shraniti na kartico SDHC SanDisk SDSDXPA-016G-J35 UHS-I velikosti 16 GB pri različnih nastavitvah kakovosti slike (
115), velikosti slike (
118) in območja slike (od septembra 2014; 
110).

| Kakovost slike                                | Velikost slike | Velikost<br>datoteke <sup>1</sup> | Št. slik <sup>1</sup> | Kapaciteta<br>predpomnilnika <sup>2</sup> |  |  |
|-----------------------------------------------|----------------|-----------------------------------|-----------------------|-------------------------------------------|--|--|
| NEF (RAW), brezizgubno stisnjene,<br>12-bitne | _              | 21,0 MB                           | 376                   | 25                                        |  |  |
| NEF (RAW), brezizgubno stisnjene,<br>14-bitne | _              | 26,9 MB                           | 292                   | 15                                        |  |  |
| NEF (RAW), stisnjene, 12-bitne                | —              | 19,2 MB                           | 507                   | 33                                        |  |  |
| NEF (RAW), stisnjene, 14-bitne                | —              | 23,9 MB                           | 425                   | 21                                        |  |  |
| Natančni JPEG <sup>3</sup>                    | Velika         | 12,6 MB                           | 923                   | 87                                        |  |  |
|                                               | Srednja        | 7,7 MB                            | 1.500                 | 100                                       |  |  |
|                                               | Majhna         | 4,1 MB                            | 2.900                 | 100                                       |  |  |
| Običajni JPEG <sup>3</sup>                    | Velika         | 6,7 MB                            | 1.800                 | 100                                       |  |  |
|                                               | Srednja        | 3,9 MB                            | 2.900                 | 100                                       |  |  |
|                                               | Majhna         | 2,1 MB                            | 5.500                 | 100                                       |  |  |
|                                               | Velika         | 2,2 MB                            | 3.500                 | 100                                       |  |  |
| Osnovni JPEG <sup>3</sup>                     | Srednja        | 1,6 MB                            | 5.700                 | 100                                       |  |  |
|                                               | Majhna         | 1,1 MB                            | 10.100                | 100                                       |  |  |

# ■ Območje slike FX (36×24)\*

 Vključene so slike, posnete z objektivi, ki niso DX, če je za Auto DX crop (Samodejni izrez formata DX) izbrana možnost On (Vklop).

| Kakovost slike                                | Velikost slike | Velikost<br>datoteke <sup>1</sup> | Št. slik <sup>1</sup> | Kapaciteta<br>predpomnilnika <sup>2</sup> |
|-----------------------------------------------|----------------|-----------------------------------|-----------------------|-------------------------------------------|
| NEF (RAW), brezizgubno stisnjene,<br>12-bitne | _              | 10,5 MB                           | 579                   | 100                                       |
| NEF (RAW), brezizgubno stisnjene,<br>14-bitne | _              | 13,1 MB                           | 449                   | 48                                        |
| NEF (RAW), stisnjene, 12-bitne                | —              | 9,8 MB                            | 785                   | 100                                       |
| NEF (RAW), stisnjene, 14-bitne                | —              | 11,9 MB                           | 656                   | 100                                       |
|                                               | Velika         | 6,2 MB                            | 1.900                 | 100                                       |
| Natančni JPEG <sup>3</sup>                    | Srednja        | 3,9 MB                            | 3.000                 | 100                                       |
|                                               | Majhna         | 2,3 MB                            | 5.000                 | 100                                       |
| Običajni JPEG <sup>3</sup>                    | Velika         | 3,1 MB                            | 3.700                 | 100                                       |
|                                               | Srednja        | 2,0 MB                            | 5.700                 | 100                                       |
|                                               | Majhna         | 1,2 MB                            | 9.300                 | 100                                       |
|                                               | Velika         | 1,6 MB                            | 7.000                 | 100                                       |
| Osnovni JPEG <sup>3</sup>                     | Srednja        | 1,2 MB                            | 10.300                | 100                                       |
|                                               | Majhna         | 0,8 MB                            | 15.600                | 100                                       |

## Območje slike DX (24×16)\*

 \* Vključene so slike, posnete z objektivi DX, če je za Auto DX crop (Samodejni izrez formata DX) izbrana možnost On (Vklop).

- 1 Vse številke so približne. Velikost datotek je različna glede na posneto sceno.
- 2 Največje število osvetlitev, ki jih je mogoče shraniti v predpomnilniku pri ISO 100. Se zniža, če izberete Optimal quality (Optimalna kakovost) za JPEG-compression (Stiskanje JPEG) (CC 117), če je občutljivost ISO nastavljena na Hi 0,3 ali višjo, če je vklopljeno zmanjšanje šuma pri dolgi osvetlitvi ali samodejno upravljanje popačenja.
- 3 Primeri veljajo ob predpostavki, da je JPEG compression (Stiskanje JPEG) nastavljeno na Size priority (Prednost velikosti). Izbira Optimal quality (Optimalna kakovost) poveča velikost datotek slik JPEG, temu ustrezno pa se zmanjšata število slik in kapaciteta predpomnilnika.

d3—Max. Continuous Release (Maks. št. zaporednih posnetkov) (二 339) Število fotografij, ki jih je mogoče narediti v enem rafalu, lahko nastavite na katero koli vrednost med 1 in 100.

# Trajanje baterije

Videoposnetek oziroma število slik, ki jih je mogoče narediti s popolnoma napolnjeno baterijo, se razlikuje glede na stanje baterije, temperaturo, interval med posnetki in trajanje prikaza menijev. Pri baterijah AA je kapaciteta odvisna tudi od proizvajalca in pogojev shranjevanja; nekaterih baterij zato ni mogoče uporabiti. Približne vrednosti za fotoaparat in dodatno baterijsko držalo z možnostjo uporabe različnih baterij MB-D16 so navedene spodaj.

- Fotografije, način proženja z eno sliko (standard CIPA<sup>1</sup>)
   Ena baterija EN-EL15<sup>2</sup> (v fotoaparatu): približno 1.230 posnetkov
   Ena baterija EN-EL15<sup>2</sup> (v MB-D16): približno 1.230 posnetkov
   Šest alkalnih baterij AA (v MB-D16): približno 430 posnetkov
- Fotografije, neprekinjeni način proženja (standard Nikon<sup>3</sup>)
   Ena baterija EN-EL15<sup>2</sup> (v fotoaparatu): približno 4.420 posnetkov
   Ena baterija EN-EL15<sup>2</sup> (v MB-D16): približno 4.420 posnetkov
   Šest alkalnih baterij AA (v MB-D16): približno 780 posnetkov
- Videoposnetki<sup>4</sup>

Ena baterija EN-EL15<sup>2</sup> (v fotoaparatu): približno 55 minut HD-posnetka Ena baterija EN-EL15<sup>2</sup> (v MB-D16): približno 55 minut HD-posnetka Šest alkalnih baterij AA (v MB-D16): približno 20 minut HD-posnetka

- 1 Merjeno pri 23 °C (±2 °C) z objektivom AF-S NIKKOR 24–85 mm f/3,5–4,5 G ED VR pod naslednjimi testnimi pogoji: pomikanje objektiva od neskončnega do najmanjšega dosega, vsakih 30 s posneta ena fotografija pri privzetih nastavitvah. Bliskavica sprožena enkrat na vsaka dva posnetka. Pogled v živo ni bil uporabljen.
- 2 Namesto EN-EL15 lahko uporabite tudi polnilne baterije EN-EL15b in EN-EL15a.
- 3 Merjeno pri 20 °C z objektivom AF-S NIKKOR 24–85 mm f/3,5–4,5 G ED VR pod naslednjimi testnimi pogoji: kakovost slike je nastavljena na boličajni JPEG, velikost slike je nastavljena na M (srednja), čas zaklopa je ½so s, sprožilec pritisnjen do polovice za tri sekunde in izostritev trikrat pomaknjena od neskončnosti do najmanjšega dosega; šest fotografij je bilo posnetih v nizu in prikazovalnik je bil vključen za pet sekund in nato izključen, vse skupaj je bilo ponovljeno, ko je časovnik stanja pripravljenosti potekel.
- 4 Merjeno pri 23 °C (±2 °C) s privzetimi nastavitvami fotoaparata in objektivom AF-S NIKKOR 24−85 mm f/3,5−4,5 G ED VR pod pogoji, ki jih določa združenje CIPA (Camera and Imaging Products Association). Posamezni videoposnetki so lahko dolgi največ 20 minut (1.080/60p) oz. veliki največ 4 GB; snemanje se lahko konča še pred iztekom te omejitve, če temperatura fotoaparata naraste.

Trajanje baterije lahko skrajšajo:

- uporaba prikazovalnika,
- držanje sprožilca, pritisnjenega do polovice,
- ponavljajoče samodejno ostrenje,
- snemanje fotografij NEF (RAW),
- dolgi časi zaklopa,
- uporaba dodatne naprave GPS GP-1 ali GP-1A ali brezžičnega daljinskega upravljalnika WR-R10/WR-1,
- uporaba dodatne komunikacijske enote UT-1 ali brezžičnega oddajnika WT-5,
- uporaba načina VR (zmanjšanje tresljajev) z objektivi VR.

Polnilne Li-ionske baterije Nikon EN-EL15 vam bodo najbolje služile, če boste upoštevali naslednje nasvete:

- Priključki baterije naj bodo čisti. Umazani priključki lahko zmanjšajo učinkovitost baterije.
- Baterije uporabite takoj po polnjenju. Baterije se sčasoma izpraznijo, če jih ne uporabite.

# Objektivi, ki lahko blokirajo vgrajeno bliskavico in pomožno osvetlitev za AF

Objektivi, ki so navedeni v tem poglavju, lahko v določenih pogojih blokirajo vgrajeno bliskavico ali pomožno osvetlitev za AF.

## Pomožna osvetlitev za AF

Nekateri objektivi lahko na določenih razdaljah ostrenja blokirajo osvetlitev. Med uporabo osvetlitve odstranite sončne zaslonke. Pomožna osvetlitev za AF ni na voljo z naslednjimi objektivi:

- AF-S NIKKOR 200 mm f/2 G ED VR II
- AF-S VR Zoom-Nikkor 200-400 mm f/4 G IF-ED
- AF-S NIKKOR 200-400 mm f/4 G ED VR II
- AF-S NIKKOR 300 mm f/2,8 G ED VR II

Pri razdaljah, krajših od 0,7 m, lahko naslednji objektivi blokirajo pomožno osvetlitev za AF in pri slabi osvetlitvi vplivajo na samodejno ostrenje:

- AF-S NIKKOR 16-35 mm f/4 G ED VR
- AF-S Zoom-Nikkor 17-35 mm f/2,8 D IF-ED
- AF-S DX Zoom-Nikkor 17-55 mm f/2,8 G IF-ED
- AF-S DX VR Zoom-Nikkor 18-200 mm f/3,5-5,6 G IF-ED
- AF Zoom-Nikkor 20-35 mm f/2,8 D IF
- AF Zoom-Nikkor 24-85 mm f/2,8-4 D IF
- AF-S NIKKOR 24-85 mm f/3,5-4,5 G ED VR
- AF Zoom Nikkor 24-120 mm f/3,5-5,6 D (IF)
- AF-S NIKKOR 24-120 mm f/4 G ED VR
- AF-S NIKKOR 28-300 mm f/3,5-5,6 G ED VR
- AF-S NIKKOR 35 mm f/1,4 G
- AF Zoom Micro Nikkor ED 70-180 mm f/4,5-5,6 D
- AF-S VR Micro-Nikkor 105 mm f/2,8 G IF-ED

Pri razdaljah, krajših od 1,0 m, lahko naslednji objektivi blokirajo pomožno osvetlitev za AF in pri slabi osvetlitvi vplivajo na samodejno ostrenje:

- AF-S DX NIKKOR 18-200 mm f/3,5-5,6 G ED VR II
- AF-S DX NIKKOR 18–300 mm f/3,5–5,6 G ED VR
- AF-S DX NIKKOR 18-300 mm f/3,5-6,3 G ED VR
- AF-S NIKKOR 24-70 mm f/2,8 G ED
- AF-S VR Zoom-Nikkor 24–120 mm f/3,5–5,6 G IF-ED
- AF-S Zoom-Nikkor 28-70 mm f/2,8 D IF-ED
- AF-S NIKKOR 28-300 mm f/3,5-5,6 G ED VR
- AF Micro-Nikkor 200 mm f/4 D IF-ED

Pri razdaljah, krajših od 1,5 m, lahko naslednji objektivi blokirajo pomožno osvetlitev za AF in pri slabi osvetlitvi vplivajo na samodejno ostrenje:

- AF-S NIKKOR 14-24 mm f/2,8 G ED
- AF-S DX NIKKOR 18-300 mm f/3,5-5,6 G ED VR
- AF-S DX NIKKOR 55-300 mm f/4,5-5,6 G ED VR
- AF-S VR Zoom-Nikkor 70-200 mm f/2,8 G IF-ED
- AF-S NIKKOR 70-200 mm f/2,8 G ED VR II
- AF Zoom-Nikkor 80-200 mm f/2,8 D ED
- AF-S Zoom-Nikkor 80-200 mm f/2,8 D IF-ED

## 💵 Vgrajena bliskavica

Vgrajena bliskavica ima minimalni doseg 0,6 m. Ni je mogoče uporabiti v makro območju objektiva za makro zoom. Uporabljate jo lahko z objektivi s CPE z goriščnimi razdaljami od 24 mm (16 mm v formatu DX) do 300 mm, čeprav bliskavica v nekaterih primerih morda ne more v celoti osvetliti motiva pri nekaterih oddaljenostih ali goriščnih razdaljah zaradi senc, ki jih meče objektiv. Na spodnjih slikah je prikazan učinek vinjetiranja, ki ga povzročajo sence, ki jih meče objektiv, ko uporabljate bliskavico.

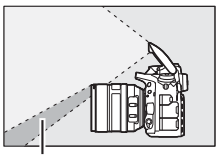

Senca

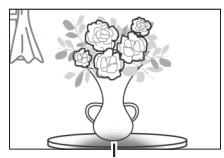

Vinjetiranje

Odstranite sončne zaslonke, da preprečite sence. Bliskavica morda ne bo osvetlila celotnega motiva z naslednjimi objektivi pri razdaljah, krajših od spodaj navedenih:

|    | Objektiv                                                                                                  | Položaj zooma | Najmanjša oddaljenost<br>brez vinjetiranja |
|----|----------------------------------------------------------------------------------------------------|---------------|--------------------------------------------|
|    | AF-S DX NIKKOR 10–24 mm f/3,5–4,5 G<br>ED                                                                 | 18–24 mm      | Brez vinjetiranja                          |
|    | AF-S DX Zoom-Nikkor 12–24 mm f/4 G                                                                        | 18 mm         | 1,0 m                                      |
|    | IF-ED                                                                                                    | 20–24 mm      | Brez vinjetiranja                          |
| DX | AF-S DX Zoom-Nikkor 17–55 mm f/2,8 G                                                                      | 20 mm         | 2,0 m                                      |
|    | IF-ED                                                                                                    | 24–55 mm      | 1,0 m                                      |
|    | AF-S DX NIKKOR 18–200 mm f/3,5–5,6 G<br>ED VR II<br>AF-S DX VR Zoom-Nikkor 18–200 mm<br>f/3,5–5,6 G IF-ED | 18 mm         | 1,0 m                                      |
|    |                                                                                                    | 24–200 mm     | Brez vinjetiranja                          |
|    | AF-S DX NIKKOR 18–300 mm f/3,5–5,6 G                                                                      | 28 mm         | 1,0 m                                      |
|    | ED VR                                                                                                    | 50–300 mm     | Brez vinjetiranja                          |

|    | Objektiv                            | Položaj zooma | Najmanjša oddaljenost<br>brez vinjetiranja |
|----|-------------------------------------|---------------|--------------------------------------------|
|    | AF-S NIKKOR 16–35 mm f/4 G ED VR    | 35 mm         | 1,5 m                                      |
|    | AF-S Zoom-Nikkor 17–35 mm f/2,8 D   | 28 mm         | 1,5 m                                      |
|    | IF-ED                               | 35 mm         | Brez vinjetiranja                          |
|    | AF Zoom-Nikkor 18–35 mm f/3,5–4,5 D | 24 mm         | 1,0 m                                      |
|    | IF-ED                               | 28–35 mm      | Brez vinjetiranja                          |
|    | AF-S NIKKOR 18–35 mm f/3,5–4,5 G ED | 28 mm         | 1,5 m                                      |
|    |                                     | 35 mm         | Brez vinjetiranja                          |
|    |                                     | 24 mm         | 1,5 m                                      |
|    | AF Zoom-Nikkor 20–35 mm f/2,8 D IF  | 28 mm         | 1,0 m                                      |
|    |                                     | 35 mm         | Brez vinjetiranja                          |
|    | AF-S NIKKOR 20 mm f/1,8 G           | 20 mm         | 1,0 m                                      |
|    | AF-S NIKKOR 24 mm f/1,4 G ED        | 24 mm         | 1,0 m                                      |
| FX | AF-S NIKKOR 24–70 mm f/2,8 G ED     | 35 mm         | 1,5 m                                      |
|    |                                     | 50–70 mm      | Brez vinjetiranja                          |
|    | AF-S VR Zoom-Nikkor 24–120 mm       | 24 mm         | 1,0 m                                      |
|    | f/3,5–5,6 G IF-ED                   | 35–120 mm     | Brez vinjetiranja                          |
|    | AF-S NIKKOR 24–120 mm f/4 G ED VR   | 24 mm         | 2,0 m                                      |
|    |                                     | 28 mm         | 1,0 m                                      |
|    |                                     | 50–120 mm     | Brez vinjetiranja                          |
|    | AF-S Zoom-Nikkor 28-70 mm f/2,8 D   | 28 mm         | 1,0 m                                      |
|    | IF-ED                               | 50–70 mm      | Brez vinjetiranja                          |
|    | AE SNIKKOP 28 200 mm f/2 5 5 6 C ED | 28 mm         | 1,5 m                                      |
|    | VR                                  | 35 mm         | 1,0 m                                      |
|    |                                     | 50–300 mm     | Brez vinjetiranja                          |
|    | PC-E NIKKOR 24 mm f/3,5 D ED *      | 24 mm         | 1,5 m                                      |

Če ni navpičnega ali vodoravnega premika objektiva glede na tipalo.

Če uporabljate objektiv AF-S NIKKOR 14–24 mm f/2,8 G ED, bliskavica na nobeni razdalji ne bo mogla osvetliti celotnega motiva.

Vgrajeno bliskavico lahko uporabljate tudi z naslednjimi objektivi brez CPU: Nikon serije E in 24–300 mm NIKKOR (objektivi AI-S, AI- in AI-prilagojen). Objektive AI 50–300 mm f/4,5, prilagojeni AI 50–300 mm f/4,5, AI-S 50–300 mm f/4,5 ED in AI 50–300 mm f/4,5 ED morate uporabiti pri položaju zooma 70 mm ali več. Z objektivi AI-S in AI 25–50 mm f/4 ED so razdalje, pri katerih ne bo prišlo do vinjetiranja: 2,0 m pri položaju zooma 25 mm in 1,0 m pri položaju zooma 28 mm; do vinjetiranja ne bo prišlo pri položajih zooma 35 mm ali več.

# Indeks

#### Simboli

| (Bajonetni) nastavek za objektiv3, 133           |
|--------------------------------------------------|
| (Objektiv) ribje oko413                          |
| (Vrtljivi) gumb za izbiro načina6                |
| (Vrtljivi) gumb za način proženja7, 103          |
| 🖀 (Samodejni način) 34                           |
| (Samodejni način delovanja (brez)                |
| bliskavice))                                     |
| SCENE (Scenski način) 41                         |
| EFFECTS (Posebni učinki)                         |
| 💈 (Portret)                                      |
| 🖌 (Pokrajina)                                    |
| 🗳 (Otrok)                                        |
| 💐 (Šport) 42                                     |
| 🕏 (Bližnji posnetek) 43                          |
| 🖸 (Nočni portret) 43                             |
| 🖬 (Nočna pokrajina) 43                           |
| 🕱 (Zabava/v hiši) 43                             |
| 🀞 (Plaža/sneg) 44                                |
| 🖀 (Sončni zahod) 44                              |
| 🚔 (Mrak/zora) 44                                 |
| 🦋 (Portret živali) 44                            |
| Svetloba sveč)45                                 |
| (Cvetje)                                         |
| Ø (Jesenske barve) 45                            |
| fl (Hrana) 45                                    |
| 🗹 (Nočni vid) 47                                 |
| 😼 (Barvna skica)47, 50                           |
| 🕼 (Učinek pomanjšanja)48, 51                     |
| 🖋 (Izbirna barva)48, 52                          |
| 🛋 (Silhueta) 48                                  |
| 🕅 (Visoka osvetljenost) 49                       |
| III (Nizka osvetljenost)                         |
| P (Programski samodejni način)89                 |
| S (Prioriteta zaklopa)90                         |
| A (Prioriteta zaslonke)91                        |
| M (Ročni način)                                  |
| <b>U1/U2</b>                                     |
| <b>S</b> (Ena slika)103                          |
| <b>C</b> L (Neprekinjeno fotografiranje z majhno |
| hitrostjo)103, 338                               |

| Ch (Neprekinjeno lotogranianje z veliko                                                                                                    |
|----------------------------------------------------------------------------------------------------|
| hitrostjo)103                                                                                                    |
| Q (Tiho proženje zaklopa)103                                                                                                    |
| Gc (Sprožitev Qc)103                                                                                                    |
| හ් (Samosprožilec) 103, 106                                                                                                    |
| Мир (Dvig zrcala)104, 109                                                                                                    |
| 🕲 (AF s prioriteto obrazov)58                                                                                                    |
| 📓 (AF s širokim območjem) 58                                                                                                    |
| 🔛 (AF z običajnim območjem) 58                                                                                                    |
| 🐵 (AF s sledenjem motivu)58                                                                                                    |
| 🖸 (Matrično)139, 335                                                                                                    |
| (Sredinsko uteženo)                                                                                                    |
| • (Točkovno)139                                                                                                    |
| Imit (Po svetlih delih uteženo)                                                                                                    |
| AUTO (Samodejno delovanje bliskavice)                                                                                                    |
| <ul> <li>(7 manišanio učinka rdočih oči)</li> <li>181</li> </ul>                                                                                                    |
| 183                                                                                                    |
| SLOW (Počasna sinhronizacija) 181, 183                                                                                                    |
| REAR (Sinhronizacija na zadnjo zaveso) 183                                                                                                    |
|                                                                                                    |
| Kompenzacija osvetlitve)143                                                                                                    |
| <ul> <li>Kompenzacija osvetlitve)143</li> <li>(Kompenzacija bliskavice)</li></ul>                                                                                                    |
| <ul> <li>Kompenzacija osvetlitve)143</li> <li>(Kompenzacija bliskavice)</li></ul>                                                                                                    |
| <ul> <li>☑ (Kompenzacija osvetlitve)</li></ul>                                                                                                    |
|                                                                                                    |
| [2] (Kompenzacija osvetlitve)                                                                                                    |
| (Kompenzacija osvetlitve)                                                                                                    |
| (Kompenzacija osvetlitve)                                                                                                    |
| Image: Construct of the state of the state of the s |
| Id (kompenzacija osvetlitve)                                                                                                    |
| Image: Construct State State |
| Image: Construction of the state of the state of th |
| Image: Construction of the state of the state of th |
| Image: Construct of the second second se |

## Številke

| 1.2× (30×20) 1.2× | 110, 111      |
|-------------------|---------------|
| 12-bitno          | 117           |
| 14-bitno          |               |
| 3D-sledenje       | 124, 125, 126 |

## A

| Adobe RGB | 3 |
|-----------|---|
|-----------|---|

| AE in bliskavica (Samodejna nastavitev<br>več zaporednih posnetkov z različnimi |
|---------------------------------------------------------------------------------|
| nastavitvami)                                                                   |
| AF                                                                              |
| AF s prioriteto obrazov58                                                       |
| AF s samodejno izbiro območja 124, 126                                          |
| AF s skupino točk124, 329                                                       |
| AF s sledenjem motivu58                                                         |
| AF s širokim območjem58                                                         |
| AF z dinamičnim območjem 123, 126, 329                                          |
| AF z eno točko123, 126                                                          |
| AF z običajnim območjem58                                                       |
| AF-A121                                                                         |
| AF-C121, 326                                                                    |
| AF-F                                                                            |
| AF-pomoč                                                                        |
| AF-S57, 121, 327                                                                |
| Aktivna osvetlitev D-Lighting 175, 212                                          |
| Assign shutter button (Funkcija sprožilca)<br>373                               |
| Avtorske pravice252, 385                                                        |

#### B

| Barvna skica                                |
|---------------------------------------------|
| Barvna temperatura 145, 147, 152            |
| Barvni obris413                             |
| Barvni prostor                              |
| Baterija                                    |
| Baterija za uro15                           |
| Baterijsko držalo 343, 344, 367, 383, 441   |
| Bitna globina NEF (RAW)117                  |
| Bliskavica.40, 180, 181, 188, 190, 345, 433 |
| Bliskavica (Nastavitev beline)145           |
| Bliskavica Speedlight433                    |
| Brezizgubno stisnjeno (Vrsta)117            |
| Brezžični daljinski upravljalnik 197, 368   |
| Brezžični oddajnik269, 442                  |
| Brezžično omrežje                           |
| Brisanje                                    |
| Brisanje izbranih slik260                   |
| Brisanje trenutne slike                     |
| Brisanje vseh slik                          |
| r                                           |

| Camera Control Pro | 24 | 44 | 4 |
|--------------------|----|----|---|
|                    |    |    |   |

| Capture NX-D 116, 2         | 268, 378, 384 |
|-----------------------------|---------------|
| CEC                         |               |
| Celozaslonsko predvajanje   | 241           |
| Cianotipija (Monokromatsko) | 400           |
| Cilj                        |               |
| CLS                         | 433           |
|                             |               |

# Č

| Čas                                    | 28, 381  |
|----------------------------------------|----------|
| Čas zakasnitve izklopa zaslona         |          |
| Čas zaklopa                            | 90, 93   |
| Čas zaklopa z bliskavico               | 185, 346 |
| Časovni pas                            |          |
| Časovni pas in datum                   |          |
| Časovni žig (PictBridge)               | 272      |
| Časovnik                               | 106, 222 |
| Časovnik stanja pripravljenosti<br>336 | 39, 239, |
| Čiščenje slikovnega tipala             |          |
| Črno-belo (Monokromatsko)              |          |

#### D

| Daljinski upravljalnik        |               |
|-------------------------------|---------------|
| DCF                           | 488           |
| Diaprojekcija                 |               |
| D-Lighting                    |               |
| Dodajanje elementov (Moj m    | eni)421       |
| Dodatna bliskavica            | 348, 433      |
| Dodatna oprema                | 441           |
| Doseg bliskavice              | 187           |
| DPOF                          | 274, 275, 488 |
| Dvig zrcala                   | 104, 109      |
| Dvig zrcala na daljavo (Način | daljinskega   |
| upravljanja (ML-L3))          | 193           |
| DX (24×16) 1.5×               | 76, 110, 111  |
|                               |               |

#### E

| Električni priključek        |                |
|------------------------------|----------------|
| Električno spreminjanje vred | nosti          |
| zaslonke72                   | , 73, 370, 372 |
| Električno spreminjanje vred | nosti          |
| zaslonke z večnamenskim iz   | zbirnikom72    |
| Elektronski daljinomer       | 133            |
| Ena slika                    | 103            |
| Enkratni servo AF            | 57, 121, 327   |
|                              |                |

| Ethernet |  |
|----------|--|
| Exif     |  |
|          |  |

#### F

| Fluorescenčna (Nastavitev beline)145     |
|------------------------------------------|
| Format DX110                             |
| Format FX110                             |
| Formatiranje pomnilniške kartice         |
| Fotografiranje v časovnih presledkih 229 |
| Fotografiranje v pogledu v živo          |
| Frekvenčni odziv                         |
| Funkcija gumba AE-L/AF-L                 |
| Funkcija gumba Fn                        |
| Funkcija gumba MB-D16 @                  |
| Funkcija gumba za predogled 361, 372     |
| Funkcija gumba za snemanje               |
| videoposnetka                            |
| Funkcija oddaljenega (WR) gumba Fn.368   |
| Funkcije Picture Control                 |
| FX (36×24) 1.0× 110, 111                 |
|                                          |

### G

| Glasnost                              | 80, 309     |
|---------------------------------------|-------------|
| Glasnost v slušalkah                  | 72          |
| Globinska ostrina                     | 92          |
| Goriščna razdalja                     | 237, 432    |
| GPS                                   | 239, 253    |
| Gumb AE-L/AF-L 129, 141               | , 361, 373  |
| Gumb Fn 114                           | , 356, 370  |
| Gumb Pv70, 92, 353                    | , 361, 372  |
| Gumb V redu                           | 354         |
| Gumb za način delovanja z AF 5<br>125 | 7, 59, 121, |
| Gumb za nastavljanje dioptrije        | 29, 443     |
| Gumb za predogled92                   | , 361, 372  |
| Gumb za snemanje videoposnet          | ka68, 366   |

#### H

| 8, 277, 488 |
|-------------|
| 278, 280    |
| 177         |
| 135         |
| 9, 250, 355 |
|             |

| Hitri odziv na daljinski upravljalnik (N | ačin  |
|------------------------------------------|-------|
| daljinskega upravljanja (ML-L3))         | 193   |
| Hitro retuširanje                        | 411   |
| Hitrost sinhronizacije bliskavice 345    | ,346, |
| 479                                      |       |

#### I

| Informacije                        |                  |
|------------------------------------|------------------|
| Informacije o bateriji             |                  |
| Informacije o fotografiji          |                  |
| Interval slike (diaprojekcija      | )308             |
| Intervalno fotografiranje          |                  |
| Iskalo                             | 10, 29, 443, 478 |
| i-TTL                              | 184, 185, 348    |
| Izbira barvne temperature          | (Nastavitev      |
| beline)                            |                  |
| Izbira datuma                      | 261, 274, 301    |
| Izbira območja slike71, 111<br>366 | , 113, 360, 362, |
| Izbira za pošiljanje v pamet       | tno napravo/     |
| preklic izbire                     |                  |
| Izbira za tiskanje                 |                  |
| Izbira začetne/končne točk         | e81              |
| Izbirna barva                      |                  |
| Izbirnik načina ostrenja           |                  |
| Izbirnik pogleda v živo            |                  |
| Izhodna ločljivost (HDMI)          |                  |
| Izpis kazala                       |                  |
| Izprano (Nastavitev funkcij        | Picture          |
| Control)                           | 165              |
| Izrezovanje (meni PictBridg<br>272 | ge [Nastavitev]) |

#### J

| Jezik |     |
|-------|-----|
| JPEG  | 115 |

#### K

| Kabel USB                      |          |
|--------------------------------|----------|
| Kabelski sprožilec             | 95, 443  |
| Kakovost slike                 | 115      |
| Kakovost videoposnetka         | 71, 320  |
| Kapaciteta pomnilniških kartic | 492      |
| Kazalnik izostritve            | 129, 133 |
| Kazalnik osvetljenosti         | 63, 94   |

Kazalnik pripravljenosti bliskavice 40, 191, N 438 . . . . . . .

| Kompenzacija bliskavice188                 |  |
|--------------------------------------------|--|
| Kompenzacija osvetlitve143                 |  |
| Kompenzacija osvetlitve za bliskavico .353 |  |
| Komunikacijska enota269, 442               |  |
| Kontakti CPE429                            |  |
| Kopiranje slik/-e                          |  |
| Koraki EV za upravljanje osvetlitve333     |  |
| Koraki občutljivosti ISO                   |  |
| Kot zajema111, 432                         |  |

## L

| L (velika)         | 77, 118  |
|--------------------|----------|
| LAN                |          |
| Lo (Občutljivost)  | 135      |
| Lokacijski podatki | 239, 253 |

#### Μ

| M (srednja)77, 7                               | 118 |
|------------------------------------------------|-----|
| Maks. št. zaporednih posnetkov                 | 339 |
| Mapa za predvajanje                            | 300 |
| Mapa za shranjevanje                           | 311 |
| Matrično merjenje139, 3                        | 335 |
| MB-D16                                         | 441 |
| Medlica                                        | 479 |
| Mehčanje (Učinki filtra)                       | 402 |
| Meni za fotografiranje                         | 310 |
| Meni za predvajanje                            | 300 |
| Meni za retuširanje245, 3                      | 393 |
| Meni za snemanje videoposnetkov                | 318 |
| Menija za fotografiranje in snemanje. 3<br>318 | 10, |
| Menjavanje kadrov z (vrtljivim) pomožr         | im  |
| gumbom za upravljanje                          | 364 |
| Merilniki osvetlitve                           | 336 |
| Merjenje                                       | 139 |
| Mikrofon                                       | .73 |
| Mired                                          | 151 |
| Moj meni                                       | 421 |
| Monokromatsko165, 4                            | 100 |
| Možnosti prikaza predvajanja                   | 302 |
| Možnosti tiskanja (meni PictBridge             |     |
| [Nastavitev])                                  | 272 |

| Način daljinskega upravljanja (ML-L3) .193  |
|---------------------------------------------|
| Način delovanja s samodejnim ostrenjem.     |
| 57, 121                                     |
| Način delovanja z bliskavico                |
| Način delovanja z izostritvijo 57, 121      |
| Način delovanja z območjem AF 58, 123       |
| Način proženja7, 103                        |
| Način upravljalne enote                     |
| Način zakasnjene osvetlitve                 |
| Nadaljevanje številčenja datotek            |
| Nadzor perspektive415                       |
| Nadzor vinjetiranja315                      |
| Nadzorna plošča8                            |
| Nagibni zaslon17                            |
| Najbolj odprta zaslonka 187, 430, 439       |
| Najbolj zaprta zaslonka                     |
| Najmanjši čas zaklopa137                    |
| Največja občutljivost137, 322               |
| Naklon                                      |
| Napajalnik441, 445                          |
| Napredno (HDMI)279                          |
| Naročilo za tiskanje DPOF275                |
| Nastavitev (vrtljivih) gumbov za            |
| upravljanje po meri                         |
| Nastavitev beline145, 208, 321              |
| Nastavitev funkcij Picture Control 165, 321 |
| Nastavitev ure s satelitom239               |
| Nastavitve občutljivosti ISO136, 322        |
| Nastavitve občutljivosti ISO za             |
| videoposnetek                               |
| Nastavitve po meri323                       |
| Nastavitveni meni374                        |
| Natančna nastavitev beline149               |
| Natančni JPEG115                            |
| Natančno nastavljanje AF                    |
| Natančno prilagajanje optimalne             |
| osvetlitve                                  |
| Navidezni horizont 64, 75, 359, 388         |
| Nebesna svetloba (Učinki filtra)401         |
| Nedavne nastavitve425                       |
| NEF (RAW) 115, 117, 313, 406                |
| Neposredna sončna svetloba (Nastavitev      |
| beline)145                                  |
| Neprekinjeni način proženja103              |

| Neprekinjeni servo AF 121,            | 326 |
|---------------------------------------|-----|
| Neprekinjeno fotografiranje z majhno  |     |
| hitrostjo 103,                        | 338 |
| Neprekinjeno fotografiranje z veliko  |     |
| hitrostjo                             | 103 |
| Network (Omrežje)                     | 374 |
| Nevtralno (Nastavitev funkcij Picture |     |
| Control)                              | 165 |
| Nikon Transfer 2                      | 267 |
|                                       |     |

## 

| Občutljivost 134, 136,                 | 322  |
|----------------------------------------|------|
| Občutljivost ISO 134, 136,             | 322  |
| Občutljivost mikrofona 71,             | 320  |
| Obdelava NEF (RAW)                     | 406  |
| Običajni JPEG                          | 115  |
| Objektiv27, 33, 235, 389,              | 426  |
| Objektiv brez CPE 235, 427,            | 431  |
| Objektiv CPE                           | 426  |
| Objektiv tipa D426,                    | 429  |
| Objektiv tipa E426,                    | 429  |
| Objektiv tipa G426,                    | 429  |
| Oblačno (Nastavitev beline)            | 145  |
| Oblika zapisa datuma                   | 381  |
| Območje slike                          | 118  |
| Obnovitev privzetih nastavitev 199,2   | 292, |
| 311, 318, 326                          |      |
| Obrezovanje                            | 399  |
| Obrezovanje videoposnetkov             | 81   |
| Obrni pokonci                          | 308  |
| Obrnjeni kazalniki                     | 366  |
| Obroba                                 | 272  |
| Obroč za ostrenje na objektivu 60,     | 132  |
| Odpravljanje utripanja                 | 380  |
| Odstranjevanje elementov (Moj meni)    | 423  |
| Odstranjevanje objektiva s fotoaparata | a 33 |
| Ogled SSID                             | 287  |
| Ojačevalec modre (Učinki filtra)       | 401  |
| Ojačevalec rdeče (Učinki filtra)       | 401  |
| Ojačevalec zelene (Učinki filtra)      | 401  |
| Okular iskala                          | 107  |
| Okvirji območja AF 10, 29,             | 247  |
| Omrežje                                | 269  |
| Omrežna povezava                       | 284  |
| Opomba k sliki                         | 384  |
| Opozorilo bliskavice                   | 339  |

| Optimalna kakovost (Stiskanje Jł | PEG)117    |
|----------------------------------|------------|
| Osnovni JPEG                     | 115        |
| Ostrenje iskala                  | 29, 443    |
| Osvetlitev                       | . 139–144  |
| Osvetlitev LCD                   | 5, 342     |
| Osvetlitev ozadja                | 5, 342     |
| Osvetlitev točke AF              | 329        |
| Osvetlitev točke ostrenja        | 329        |
| Označevanje indeksa 70, 80       | , 370, 372 |
| Označevanje ustreznosti          | 392, 489   |
| Oznaka goriščne ravnine          | 133        |
|                                  |            |

#### Р

| Pametna naprava281                               |
|--------------------------------------------------|
| PictBridge                                       |
| Pisk                                             |
| Po brisanju                                      |
| Počasna sinhronizacija 181, 183                  |
| Podatki o fotografiranju251                      |
| Podatki o predvajanju 246, 302                   |
| Podatki objektiva brez CPE235                    |
| Pogled v živo 54-65, 66-78                       |
| Poimenovanje datotek                             |
| Pokrajina (Nastavitev funkcij Picture            |
| Control)165                                      |
| Pokrovček ohišja3, 442                           |
| Pokrovček okularja iskala107                     |
| Poletni čas                                      |
| Polnjenje baterije 25                            |
| Pomnilniška kartica . 26, 31, 119, 375, 491, 492 |
| Pomnilniška kartica SD 26, 31, 119, 491, 492     |
| Pomoč                                            |
| Ponastavitev                                     |
| Ponastavitev menija za fotografiranje311         |
| Ponastavitev menija za snemanje                  |
| videoposnetkov                                   |
| Ponastavitev nastavitev po meri                  |
| Ponastavitev uporabniških nastavitev .101        |
| Ponastavitev z dvema gumboma                     |
| Ponavljajoče se bliskanje                        |
| Popravek učinka rdečih oči                       |
| Poravnava411                                     |
| Portret (Nastavitev funkcij Picture Control)     |
| 165                                              |

| Posebni učinki 46                          |
|--------------------------------------------|
| Poskusni predblisk185, 191                 |
| Pošiljanje s kartico Eye-Fi                |
| Povečava med predvajanjem255               |
| Prednost velikosti (Stiskanje JPEG)117     |
| Predogled osvetlitve55, 62                 |
| Predogled osvetlitve bliskavice            |
| Predpomnilnik105                           |
| Predvajanje                                |
| Predvajanje po koledarju244                |
| Predvajanje sličic                         |
| Pregled podatkov254                        |
| Pregled slike                              |
| Preko zaslona (Učinki filtra)401           |
| Prekrivanje slik403                        |
| Prepoznavanje obrazov                      |
| Preprosta kompenzacija osvetlitve334       |
| Preprosti ISO                              |
| Presežek (Vloga kartice v reži 2)119       |
| Preskok točke ostrenja                     |
| Prikaz informacij12, 64, 75, 341           |
| Prikaz mreže v iskalu                      |
| Prikaz svetlih delov72                     |
| Prikazovalnik 17, 37, 54, 241, 376         |
| Priključek HDMI2                           |
| Priključek za dodatno opremo443            |
| Priključek za zunanji mikrofon2            |
| Prilagodljiv program                       |
| Prioriteta zaklopa90                       |
| Prioriteta zaslonke91                      |
| Pritisnite sprožilec do konca              |
| Pritisnite sprožilec do polovice           |
| Privzete nastavitve199, 292, 311, 318, 326 |
| Program osvetlitve462                      |
| Programski samodejni način                 |
| Q                                          |

Qc (tiho neprekinjeno) proženje zaklopa .. 103

### R

| Računalnik                  |               |
|-----------------------------|---------------|
| Rafal                       | 219, 339, 357 |
| Ravnotežje barv             |               |
| Ravnotežje barv prikazovali | nika377       |

| RAW reža 1 – JPEG reža 2 (Vloga, ki jo igra            |
|--------------------------------------------------------|
| kartica v reži 2)119                                   |
| Različica strojne programske opreme392                 |
| Razmerje pogleda76, 399                                |
| Razpoložljive nastavitve460                            |
| Razvrščanje elementov (Moj meni)424                    |
| Referenčna fotografija za odstranjevanje               |
| prahu s slike378                                       |
| Reža                                                   |
| Reža in mapa za predvajanje245                         |
| RGB249, 314                                            |
| Ročna prednastavitev (Nastavitev beline) .<br>145, 155 |
| Ročni način93, 132                                     |
| Ročni način (Upravljanje bliskavice za                 |
| vgrajeno bliskavico)                                   |
| Ročno ostrenje60, 132, 329                             |
| Ročno zapiranje zaklopa (bulb)93, 95                   |
|                                                        |

#### S

| <b>S</b> (majhna)77, 118                |
|-----------------------------------------|
| Samo AE (Samodejna nastavitev več       |
| zaporednih posnetkov z različnimi       |
| nastavitvami)202, 353                   |
| Samo bliskavica (Samodejna nastavitev   |
| več zaporednih posnetkov z različnimi   |
| nastavitvami)202, 353                   |
| Samodejna nastavitev več zaporednih     |
| posnetkov z različnimi nastavitvami353  |
| Samodejni FP s hitro sinhronizacijo345  |
| Samodejni FP s hitro sinhronizacijo346  |
| Samodejni izrez formata DX111           |
| Samodejni servo AF121                   |
| Samodejni zasuk slike                   |
| Samodejno (Nastavitev beline)145        |
| Samodejno delovanje bliskavice          |
| Samodejno ostrenje 57–59, 120–130       |
| Samodejno upravljanje občutljivosti ISO |
| 136, 322                                |
| Samodejno upravljanje popačenja316      |
| Samodejno z več zaporednimi posnetki z  |
| različnimi nastavitvami202, 353         |
| Samosprožilec                           |
| Scenski način delovanja41               |
| Senca (Nastavitev beline)145            |
| Sepija (Monokromatsko)400               |

| Shrani točke glede na usmerjenost331     |
|------------------------------------------|
| Shrani/naloži nastavitve                 |
| Shranjevanje izbranega kadra81, 86       |
| Shranjevanje nastavitev fotoaparata386   |
| Shranjevanje uporabniških nastavitev 99  |
| Sinhronizacija na sprednjo zaveso183     |
| Sinhronizacija na zadnjo zaveso183       |
| Sistem osvetljevanja Creative Lighting   |
| System433                                |
| Skrij sliko301                           |
| Sledenje izostritve s predvidevanjem122  |
| Sledenje ostrenja 122, 328               |
| Sledenje ostrenja z zaklepanjem328       |
| Slušalke                                 |
| Snemanje NEF (RAW)117                    |
| Sprememba velikosti408                   |
| Sprostitev gumba za uporabo (vrtljivega) |
| gumba365                                 |
| Sprostitev zaklepanja (vrtljivega) gumba |
| za izbiro načina6                        |
| Sprostitev zapore (vrtljivega) gumba za  |
| način proženja7, 103                     |
| Sprožilec                                |
| Sprožilec AE-L                           |
| Sredinsko uteženo 139, 335               |
| sRGB314                                  |
| SSID                                     |
| Stalni servo AF 57                       |
| Standardna bliskavica i-TTL za digitalne |
| fotoaparate SLR 185, 435                 |
| Standardno (Nastavitev funkcij Picture   |
| Control)165                              |
| Stativ3                                  |
| Stiskanje JPEG117                        |
| Stisnjeno (Vrsta)117                     |
| Svetli deli (posnetka)248                |
| Svetlost zaslona 62, 72, 376             |
| č                                        |

## 2

| Št. kopij (meni PictBridge | [Nastavitev]) 272 |
|----------------------------|-------------------|
| Število f                  |                   |
| Število posnetkov          |                   |
| Število točk ostrenja      |                   |

## т

| Televizor                         | 277       |
|-----------------------------------|-----------|
| Tiho proženje zaklopa             |           |
| Tiskanje                          | 271       |
| Tiskanje (DPOF)                   | 274       |
| Točka ostrenja 58, 123, 127, 133, | 329, 330, |
| 331                               |           |
| Točkovna nastavitev beline        | 159       |
| Točkovno                          | 139       |
| Toniranje                         | 168, 170  |
| Topli filter (Učinki filtra)      | 401       |
| Trajanje baterije                 | 494       |
| Trajanje daljinskega upravljanja  | (ML-L3)   |
| 337                               |           |

## U

| Učinek pomanjšanja48, 51, 4          | 16 |
|--------------------------------------|----|
| Učinki filtra169, 4                  | 01 |
| Uporabniške nastavitve               | 99 |
| Upravljanje bliskavice za vgrajeno   |    |
| bliskavico34                         | 47 |
| Upravljanje funkcij Picture Control1 | 70 |
| Upravljanje naprav (HDMI)2           | 78 |
| Upravljanje popačenja4               | 12 |
| Ura                                  | 81 |
| Ura in čas 28, 3                     | 81 |
| Urejanje videoposnetka 81, 24        | 45 |
| UT-1                                 | 42 |
| UTC240, 2                            | 53 |
|                                      |    |

#### V

| Varnostna kopija (Vloga kartice v r<br>119 | eži 2)   |
|--------------------------------------------|----------|
| Več zaporednih posnetkov z različ          | nimi     |
| nastavitvami                               | 202, 353 |
| Več zaporednih posnetkov z različ          | nimi     |
| nastavitvami za aktivno osvetlite          | v        |
| D-Lighting                                 | 212, 353 |
| Več zaporednih posnetkov z različ          | nimi     |
| nastavitvami za belino (samodejr           | na       |
| nastavitev več zaporednih posne            | tkov z   |
| različnimi nastavitvami)                   | 208, 353 |
| Več zaporednih posnetkov z različ          | nimi     |
| nastavitvami za bliskavico                 | 202, 353 |

| Več zaporednih posnetkov z različnimi         |
|-----------------------------------------------|
| nastavitvami za osvetlitev202, 353            |
| Večkratna osvetlitev216                       |
| Velikost                                      |
| Velikost okvirja/hitrost snemanja 71, 319     |
| Velikost slike118, 432                        |
| Velikost strani272                            |
| Vgrajena bliskavica 40, 180                   |
| Vgrajena pomožna osvetlitev za AF332          |
| Videoposnetki 66, 370–373                     |
| Videoposnetki v pogledu v živo66, 370–<br>373 |
| ViewNX 2                                      |
| Visoka ločljivost                             |
| Vloga kartice v reži 2                        |
| Vodila za kadriranje                          |
| Vrsta baterije v MB-D16                       |
| Vrsta slike (Diaprojekcija)                   |
| Vrstni red baterij                            |
| Vrstni red funkcije več zaporednih            |
| posnetkov z različnimi nastavitvami354        |
| Vzporedna primerjava419                       |

#### W

| WB                      | 145, 208, 321 |
|-------------------------|---------------|
| Wi-Fi                   |               |
| Wireless Mobile Utility | 281, 282, 283 |
| WPS na gumb             |               |
| WPS z vnosom PIN        |               |
| WT-5                    |               |
|                         |               |

# Z

| Začetek tiskanja (PictBridge)273, 275      |  |
|--------------------------------------------|--|
| Zakasnjeni odziv na daljinski upravljalnik |  |
| (Način daljinskega upravljanja (ML-L3))    |  |
| 193                                        |  |
| Zakleni dvig zrcala med čiščenjem451       |  |
| Zaklepanje AE141                           |  |
| Zaklepanje FV190                           |  |
| Zaklepanje izostritve129                   |  |
| Zaklepanje osvetlitve141                   |  |
| Zaklepanje proženja pri prazni reži365     |  |
| Zaklepanje samodejne osvetlitve141         |  |
| Zapis Digital Print Order Format274, 275,  |  |
| 488                                        |  |

| Zaslonka                                 |
|------------------------------------------|
| Zaščita fotografij257                    |
| Združljivi objektivi426                  |
| Zmanjšanje šuma pri dolgi osvetlitvi317  |
| Zmanjšanje šuma pri visoki občutljivosti |
| ISO                                      |
| Zmanjšanje šuma vetra72, 321             |
| Zmanjšanje učinka rdečih oči 181, 183    |
| Zrcalo109, 193, 451                      |
| Zunanji mikrofon73                       |
| Zvočnik                                  |
| Ž                                        |

| Žareča (Nastavitev beline)          | 145 |
|-------------------------------------|-----|
| Živahno (Nastavitev funkcij Picture |     |
| Control)                            | 165 |

# Garancijski pogoji - Nikonova evropska garancija

Spoštovani kupec izdelkov Nikon,

hvala, ker ste kupili ta Nikonov izdelek. Če boste potrebovali garancijske storitve za Nikonov izdelek, se obrnite na prodajalca, kjer ste izdelek kupili ali člana pooblaščene mreže serviserjev na prodajnem področju, ki ga pokriva podjetje Nikon Europe B.V. (Evropa/Rusija/druge države). Podrobnosti najdete na tej spletni strani: http://www.europe-nikon.com/support

Preden se obrnete na prodajalca ali pooblaščenega serviserja, vam priporočamo, da pozorno preberete navodila za uporabo in se tako izognete neprijetnostim.

Zagotavljamo vam enoletno garancijo za kakršne koli napake v izdelavi od prvega dne nakupa originalne opreme Nikon. Če se v času garancije izkaže, da je prišlo do okvare zaradi slabega materiala ali slabe izdelave, bo naša mreža pooblaščenih serviserjev, ki ga pokriva podjetje Nikon Europe B.V. brez zaračunavanja opravljenega dela ali nadomestnih delov popravila izdelek v skladu s spodnjimi pogoji. Nikon si pridržuje pravico, da (po lastni presoji) zamenja ali popravi izdelek.

 Ta garancija je veljavna samo v primeru, da skupaj z izdelkom predložite celotno garancijsko kartico in originalni račun, na katerem so razvidni datum nakupa, tip izdelka in ime prodajalca. Nikon si pridržuje pravico, da zavrne brezplačne garancijske storitve, če se zgoraj omenjena dokumentacija ne predloži ali če so vsebovane informacije nepopolne ali nečitljive.

- 2. Ta garancija ne krije:
  - vzdrževalnih del in popravil ali zamenjav delov zaradi normalne obrabe;
  - sprememb zaradi nadgradnje, ki spreminja prvotni namen izdelka, kot je opisan v navodilih za uporabo, brez predhodnega pisnega soglasja podjetja Nikon;
  - stroškov prevoza in vseh tveganj prevoza, ki so neposredno ali posredno povezani z garancijo izdelkov;
  - katerih koli okvar, ki so posledica sprememb ali nastavitev na izdelku, brez predhodnega pisnega soglasja podjetja Nikon, z namenom, da bi ustrezal veljavnim lokalnim ali nacionalnim tehničnim standardom katere koli druge države, za katero izdelek ni bil prvotno zasnovan in/ali izdelan.
- 3. Garancija ni veljavna v primerih:
  - poškodb, povzročenih z napačno uporabo, vključno z (a ne omejeno na) nenamensko uporabo, ali z uporabo v nasprotju z navodili za uporabo ter vzdrževanje in namestitev in z uporabo izdelka v nasprotju z veljavnimi varnostnimi standardi v državi, kjer se izdelek uporablja;
  - poškodb, povzročenih zaradi nezgod, vključno s (a ne omejeno na) strelami, vodo, požarom, napačno uporabo in zanemarjanjem;
  - sprememb, popačenja, nečitljivosti ali odstranitve številke modela ali serijske številke z izdelka;
  - poškodb, povzročenih zaradi popravil ali prilagoditev, ki so bile izvedene s strani nepooblaščenega serviserja ali osebe;
  - napak v katerem koli sistemu, v katerega je bil izdelek priključen ali s katerim je bil uporabljen.

 Garancija za servisiranje ne vpliva na osnovne pravice kupca v skladu z veljavnimi nacionalni zakoni niti na pravice kupca zoper prodajalca iz naslova kupoprodajne pogodbe.

**Opomba**: Seznam vseh pooblaščenih Nikonovih servisov v spletu lahko najdete na naslovu (URL = *http://www.europe-nikon.com/service/*).

Brez pisnega dovoljenja podjetja NIKON CORPORATION ni dovoljeno nikakršno razmnoževanje tega priročnika, niti v celoti niti delno (dovoljeni so le krajši navedki v člankih ali ocenah).

NIKON CORPORATION

© 2014 Nikon Corporation

SB9B03(Y0) 6MB255Y0-03